## 原子力規制庁 殿

## 令和3年度

放射線測定機器の稼働状況等調査

# 成果報告書

令和4年3月

## 富士電機株式会社

## 目 次

- I. 一般事項
- Ⅱ.業務結果及び考察
  - 1. 放射線測定器の稼働状況等調査
  - 2. 水準・陸域・海域モニタリング調査結果の取りまとめ
- Ⅲ. 原子力規制庁シンチレーションサーベイメータ点検結果報告書
- Ⅳ. 添付資料
  - ・原子力規制庁無償預り品一覧
  - ・水準ポストデータダウンロード処理 画面仕様書
  - ・水準ポスト集計処理の見直し 外部仕様書
  - ・保守点検作業 Web 監視サーバ No.1
  - ・保守点検作業 Web 監視サーバ No.2
  - ・保守点検作業 NK サーバ

## I. 一般事項

I. 一般事項

- 委託業務名 放射線測定機器の稼働状況等調査
- 2 目的

東京電力株式会社福島第一原子力発電所で発生した事故に対応するため、原子力規 制庁が行う放射線測定結果の公表等の業務に関して、国民に対して信頼ある情報発信 を行うことを目的として、福島県を中心としたモニタリングポスト等放射線測定器の 稼働状況等の調査を行う。

- 3 業務概要
- 3.1 業務範囲放射線測定機器の稼働状況等調査
- 3.2 実施期間

令和3年4月1日~令和4年3月31日

- Ⅱ.業務結果及び考察
  - 1. 放射線測定器の稼働状況等調査

本報告書は、原子力規制庁の放射線測定器の稼働状況等調査委託費事業 による委託業務として、富士電機株式会社が実施した令和3年度「放射線測 定器の稼働状況等調査業務」の成果をとりまとめたものです。

## もくじ

| 1. 放射線測定器の稼働状況等の調査             |            |
|--------------------------------|------------|
| 1.1 福島県及び福島隣県における放射線測定器の稼働状況及び | 異常時現地調查1-3 |
| 1.1.1 通常時の調査                   |            |
| 1.1.2 不具合に関する連絡を受けた時の調査        |            |
| 1.1.3 高線量アラート発生時の調査            |            |
| 1.2 環境放射能水準調査モニタリングポストの稼働調査    |            |
| 1.2.1 通常時の調査                   |            |
| 1.2.2 高線量アラート発生時の調査            |            |
| 1.3 その他                        |            |
| 1.3.1 線量率変動時の調査                |            |
| 1.3.2 周辺環境が大きく変化したモニタリングポスト    |            |
| 1.3.3 現地測定員の教育                 |            |
| 1.3.4 NK 訓練                    |            |

Ⅱ.業務結果及び考察

- 1. 放射線測定器の稼働状況等の調査
  - 1.1 福島県及び福島隣県における放射線測定器の稼働状況及び異常時現地調査
    - 1.1.1 **通常時の調査** 
      - (1) 業務内容

福島県及び隣接県に設置されたリアルタイム線量測定システム 2,967 基及び可搬型モ ニタリングポスト 708 基(以下、モニタリングポスト等と略す)の稼働状況について、統合 システムを用いて 24 時間常時監視できる体制を構築し、予定なく 1 時間以上「調整中」 となったモニタリングポスト等について、24 時間ごとに集計を行い、最初の発報から 48 時間を経過後も当該装置の復旧が確認できない場合は、報告様式を作成して、保守・点検 業者に連絡するとともに関係者に通知し、引き続き対応状況を調査・報告する。

復旧・対応状況の調査・報告においては、「調整中」となった要因を現地状況及び過去の履歴から分析して、早期稼働の助成を行う。(環境、通信、機器不具合等)

また、1時間以上「調整中」では、日照不足や積雪による影響(外的要因で長期間欠測 となる事象)が少なからずあるため、この事象が確認された時は、迅速に原子力規制庁に 報告し、早期稼働の助成を行う。また、トレンドの表示値が長時間一定となる事象の監 視・対応を実施する。

(2) 調査方法

欠測の状態等を監視するシステム(ウェブサイトを管理するためのシステム。以下「監 視システム」と言う。)を用いて24時間常時監視できる体制を構築し、1時間以上「調整 中」となったモニタリングポスト等について調査業務を行う。

なお、以下の手順によりモニタリングポスト等の集計を行い、関係者へ報告する。

 前日の1時間以上24時間未満「調整中」が継続したポストを報告様式(図1.1-1) にて関係者へ報告する。

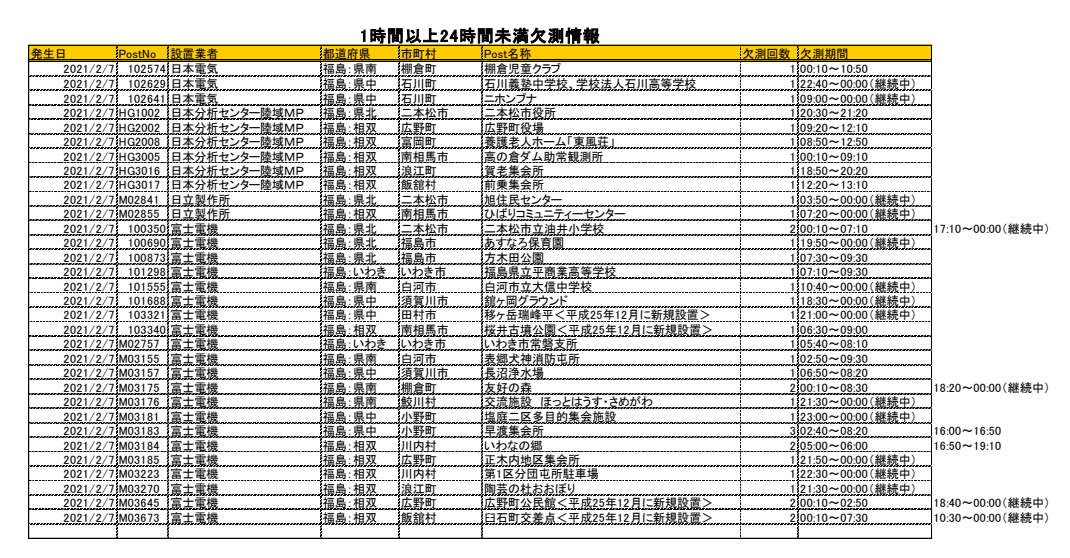

図 1.1-1 1時間以上 24 時間未満「調整中」報告様式

② 深夜0時の時点で24時間以上調整中が継続しているモニタリングポスト等について調査した結果をまとめ、報告様式(図1.1・2)にて、その対象となるモニタリングポスト等を保守・点検業者へ情報共有し対応を促す。対応の結果、長期欠測に至るモニタリングポスト等は別シートで管理し、現在の進捗状況を報告する。また、再稼働したモニタリングポスト等について、対応結果を報告する。

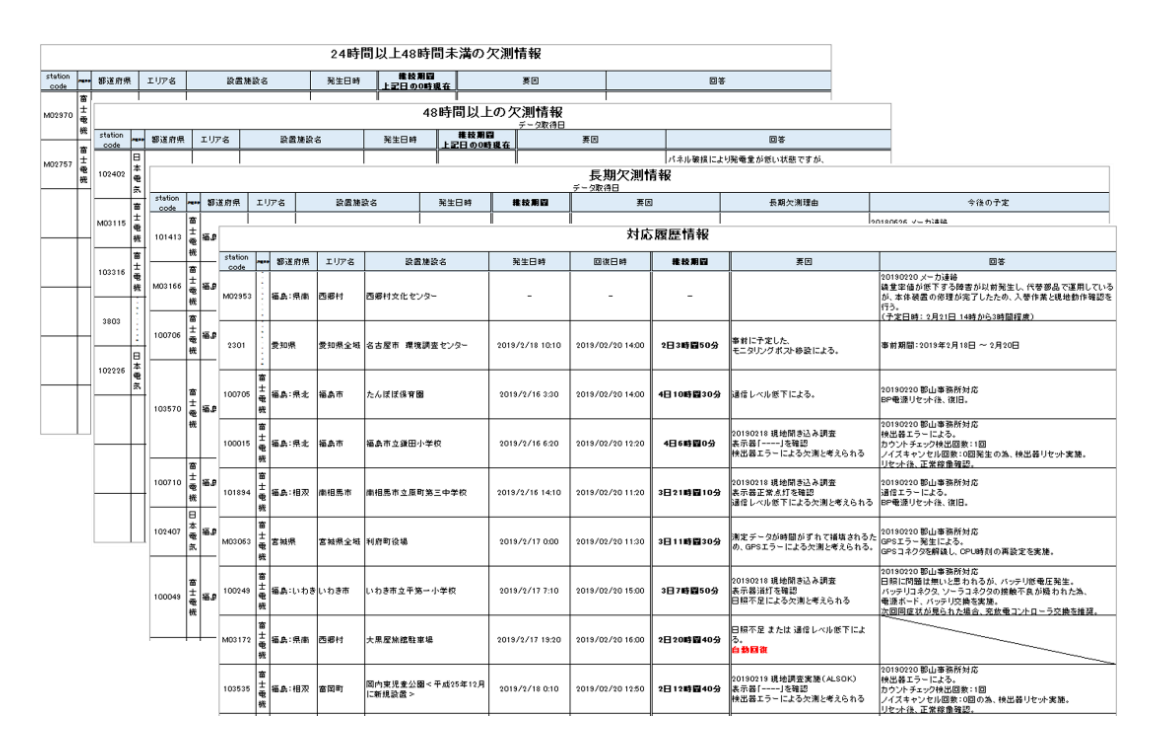

図 1.1-2 24 時間以上「調整中」報告様式

③ 1時間以上「調整中」となっているモニタリングポスト等は、復旧時に測定データ が補填される場合がある。これはモニタリングポストのデータが通信状態の低下 や機器の不良でウェブサイト上まで送信されていない場合に起きる。監視班では 日々の集計結果からデータの補填状況を把握している。

- (3) 調査結果
  - 1時間以上「調整中」の件数について

図 1.1-3 はリアルタイム線量測定システム・可搬型モニタリングポストにおけ る、令和2年度と令和3年度の1時間以上「調整中」の件数と補填件数を比較し たグラフである。リアルタイム線量測定システム・可搬型モニタリングポストと もに1時間以上「調整中」の件数は増加し、補填の件数は減少した。また、総数 については前年度と同等の結果となった。

リアルタイム線量測定システム

可搬型モニタリングポスト

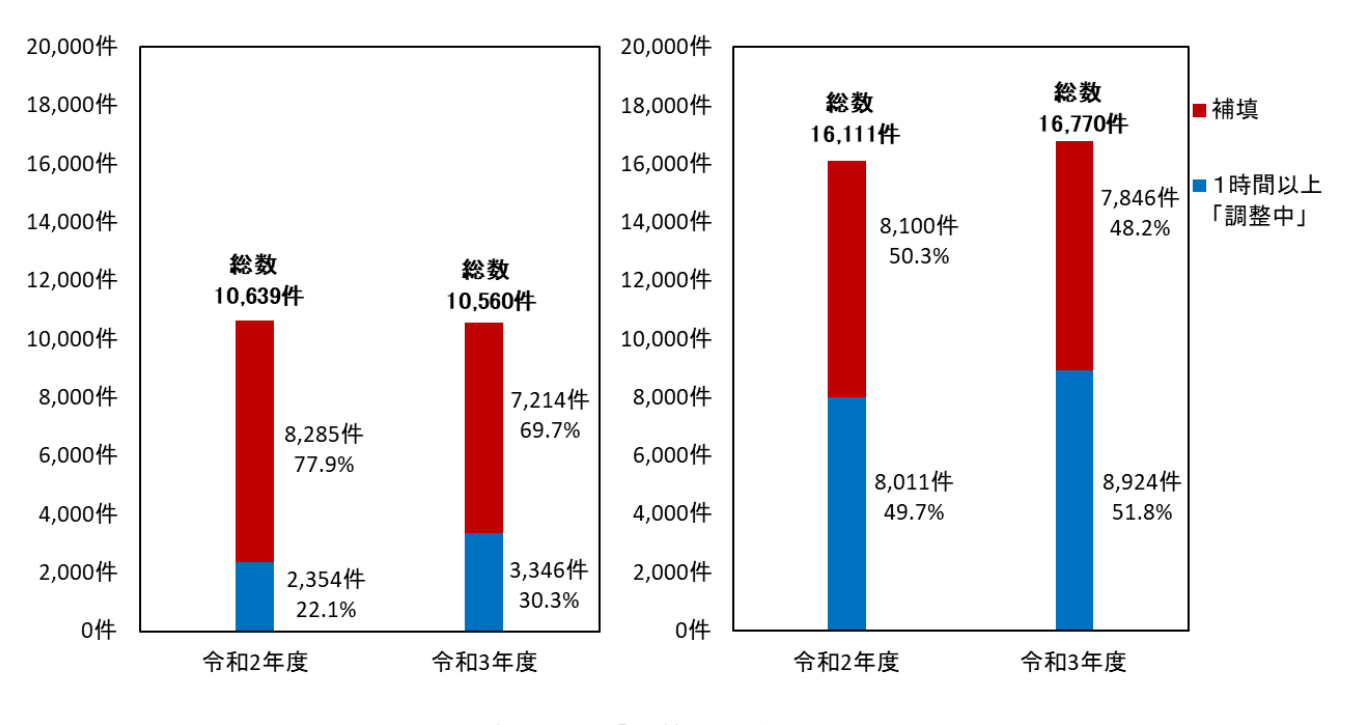

図 1.1-3 1 時間以上「調整中」件数比較

② 時間別件数について

図 1.1-4 は令和2 年度と令和3 年度のリアルタイム線量測定システムにおける1 時間以上「調整中」が継続した件数を時間別に表したグラフである。リアルタイム 線量測定システム・可搬型モニタリングポストともに1時間以上48時間未満の件 数が増加し、総数も増加した。

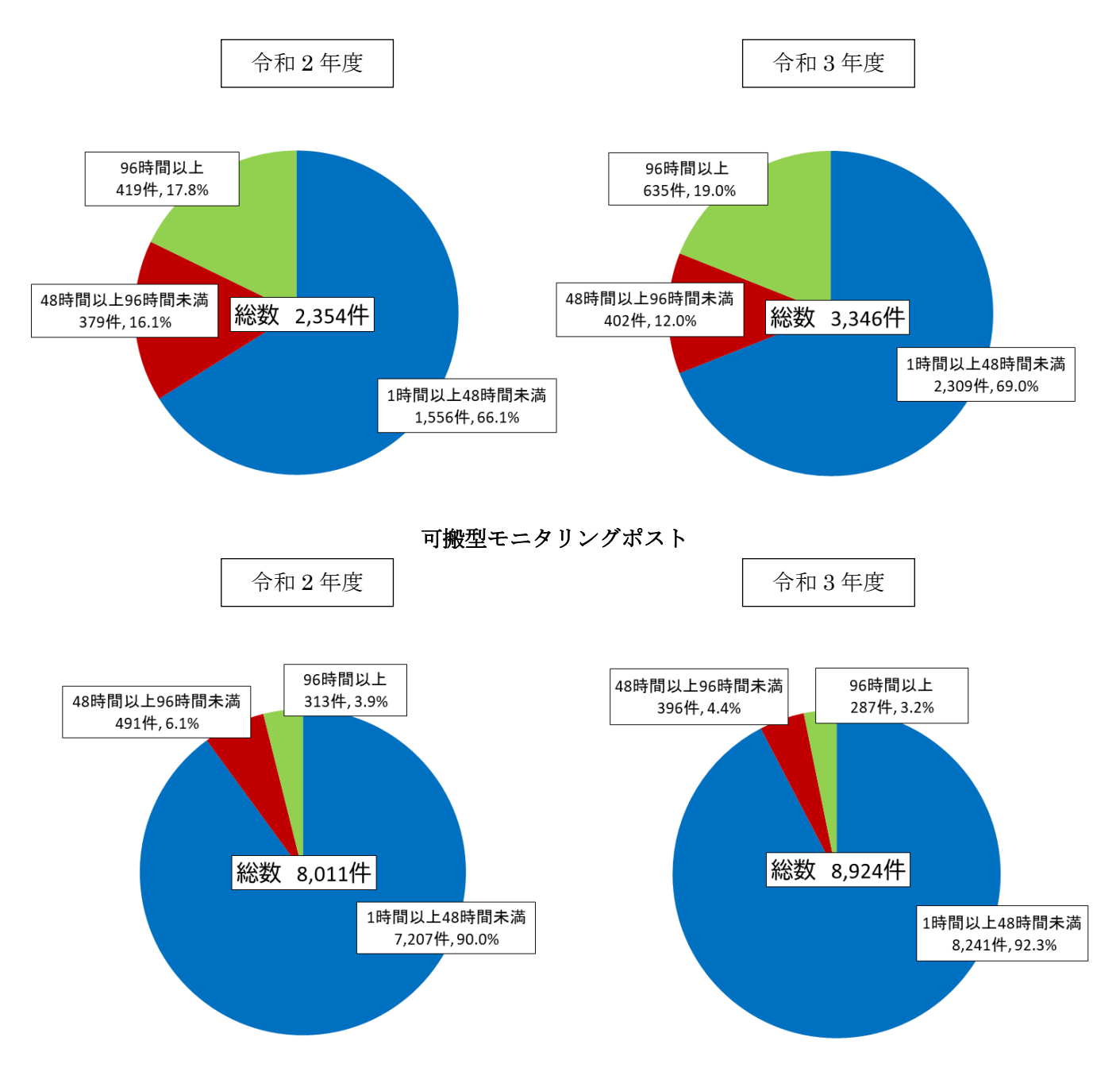

リアルタイム線量測定システム

図 1.1-4 1時間以上「調整中」が継続した時間別件数

③ 1時間以上「調整中」となった要因について

図 1.1-5 は令和 2 年度と令和 3 年度の 1 時間以上「調整中」となった要因の件数 を、まとめたグラフである。リアルタイム線量測定システムでは日照不足の割合が 減少し、機器不具合の割合が増加した。

また、可搬型モニタリングポストでも機器不具合の割合が増加した。

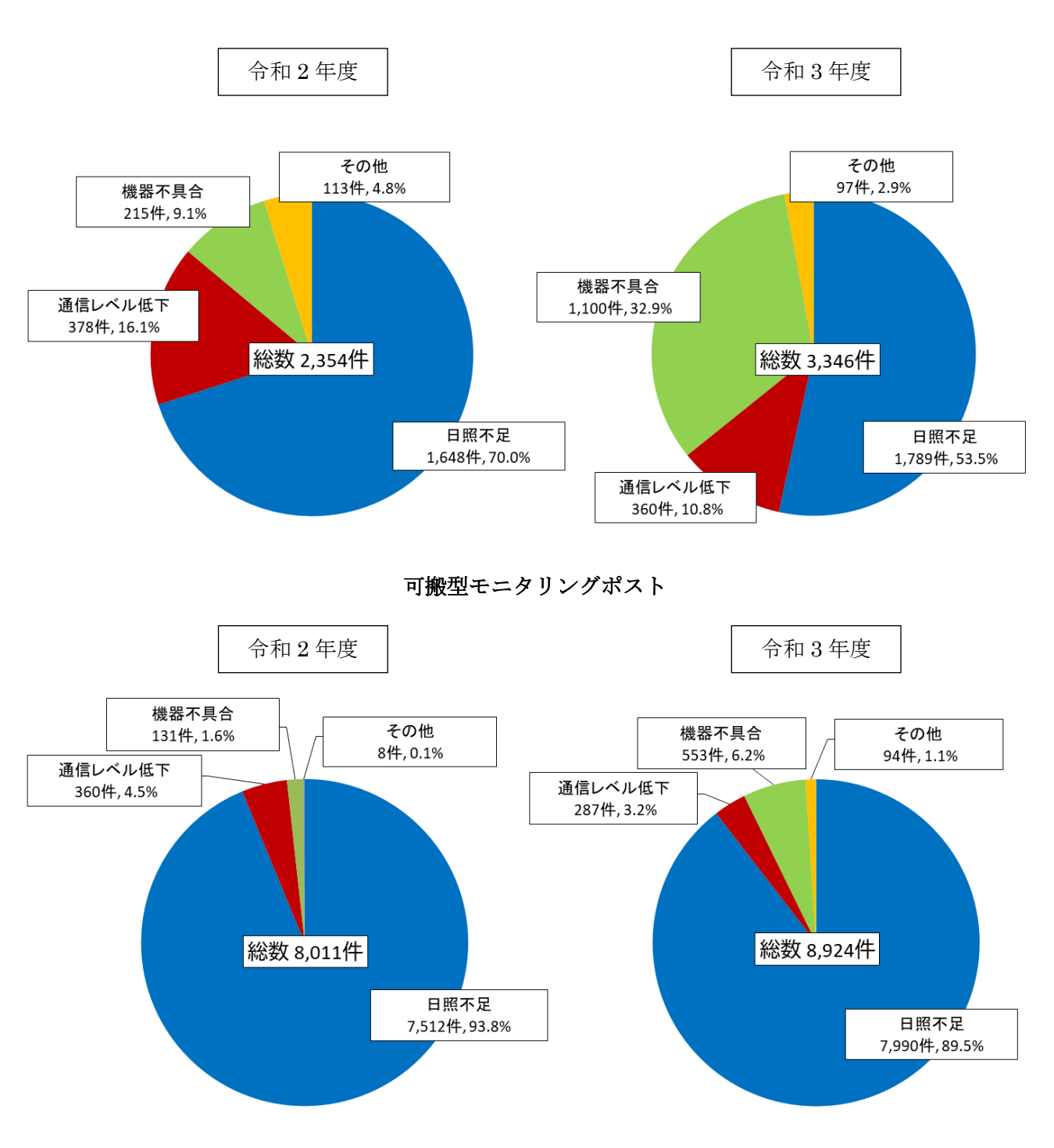

リアルタイム線量測定システム

図 1.1-5 1時間以上「調整中」が継続した要因別件数

(4)考察

① 要因の切り分け方法について

1時間以上「調整中」となったモニタリングポスト等において、24時間以上「調整中」 が継続する可能性のあるポストについて、過去の実績から1時間以上「調整中」の件数、 補填された件数、及び直近の保守・点検業者の対応を調査し、要因を特定している。

また、机上調査の結果、要因の特定に至らなかった場合は、施設担当者へ聞き込み調 査を行い、現地のモニタリングポスト等の表示器の状況を確認し、要因の特定を行って いる。公園等の施設は現地測定員による調査を行い、日照状況、表示器の状況、写真撮 影により要因の特定を行っている。(図 1.1-6 参照)

これらの調査結果を24時間ごとに集計し、24時間以上「調整中」が継続しているポ ストについてリストにまとめ、保守・点検業者及び関係者へ通知している。

保守・点検業者からは現地で対応した結果の報告を受け、事前の調査と相違があれば 修正分析を行うことにより要因調査の精度向上を図っている。

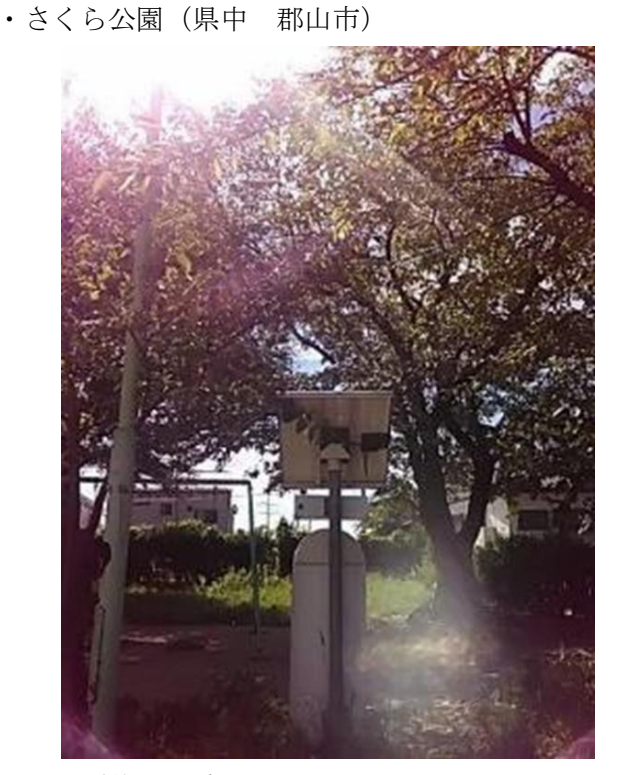

日照状況の確認

·大豆塚団地公園(県北 福島市)

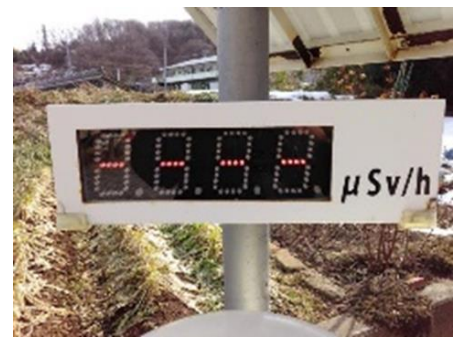

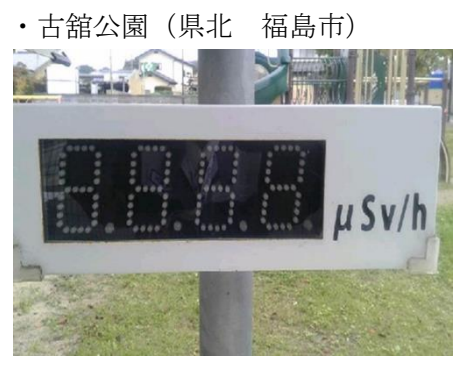

表示器の確認

図 1.1-6 1時間以上「調整中」の要因調査写真

② 可搬型モニタリングポストの日照不足について

可搬型モニタリングポストでは1時間以上「調整中」になる要因の大部分が日照不足 であることが図 1.1-5 からわかる。これはリアルタイム線量測定システムに比べ稼働に 必要な電力が大きいことが要因である。可搬型モニタリングポストの消費電力はリアル タイム線量測定システムの消費電力の約5倍(衛星通信では約10倍)であることがわか っている。

また、設置されているポスト数は可搬型モニタリングポストがリアルタイム線量測定 システムの約4分の1であるが、日照不足が要因となっている1時間以上「調整中」の 件数はリアルタイム線量測定システムの約5倍になっている。

天候不良が続きソーラーパネルで発電が行われなくなることでバッテリーが低電圧 になることが主な要因であるが、その他に、設置地点の南側に建物や樹木があり十分な 日照が確保できていない場合もある。また、設置当初は背の低かった樹木が成長するこ とで日照を遮ることや、季節によって南側の樹木の影響が変化するモニタリングポスト もある。(図 1.1-7 参照)

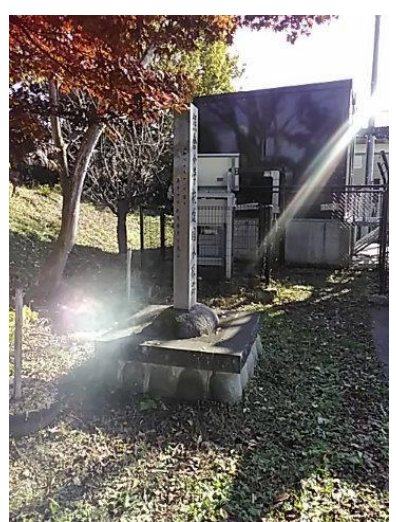

・おぐに交流の郷(会津 喜多方市) ・旧戸渡分校(いわき市)

南側に建屋があり日照が確保できていない

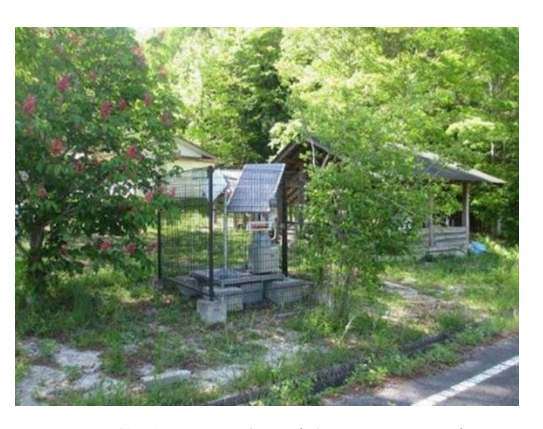

周辺の樹木で日照が確保できていない

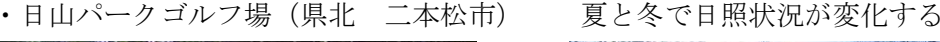

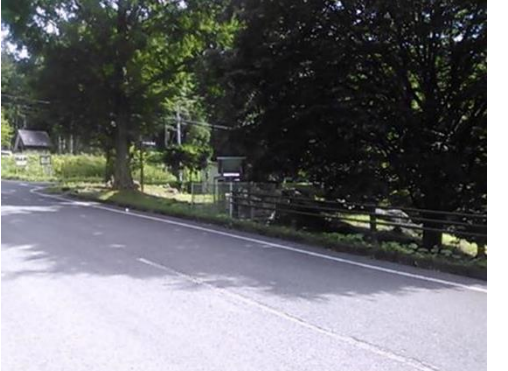

夏場は樹木の葉によって日照が遮られる

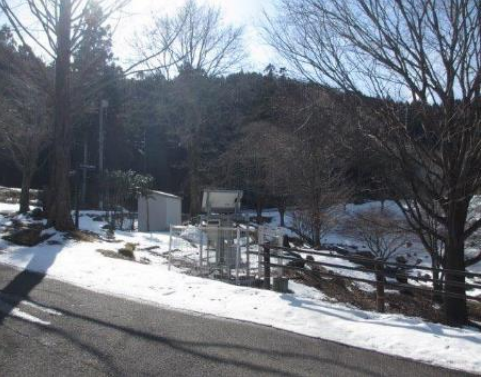

冬場は樹木の葉が落ち日照が良好になる

図 1.1-7 可搬型モニタリングポスト日照状況

③ 稼働率について

図 1.1-8 はモニタリングポスト等における平成 27 年度からの年間稼働率をまとめた グラフである。

令和3年度ではリアルタイム線量測定システムの年間稼働率が、97.9%であった。福 島県内に設置される可搬型モニタリングポストでは、92.7%であり、福島県隣接県に設 置される可搬型モニタリングポストでは、90.3%であった。令和3年度は福島県隣接県 の可搬型モニタリングポストにて稼働率が下がっているが、新型コロナの影響で県を越 えた移動が制限されたため、保守対応まで時間を要したからである。

図 1.1-9 は令和3年度の月別の稼働率の推移を機種別にグラフに表したものである。 リアルタイム線量測定システムでは高い稼働率を保つことができた。

福島県隣県の可搬型モニタリングポストでは12月・1月に稼働率が下がっているが、 積雪の影響と考えられる。

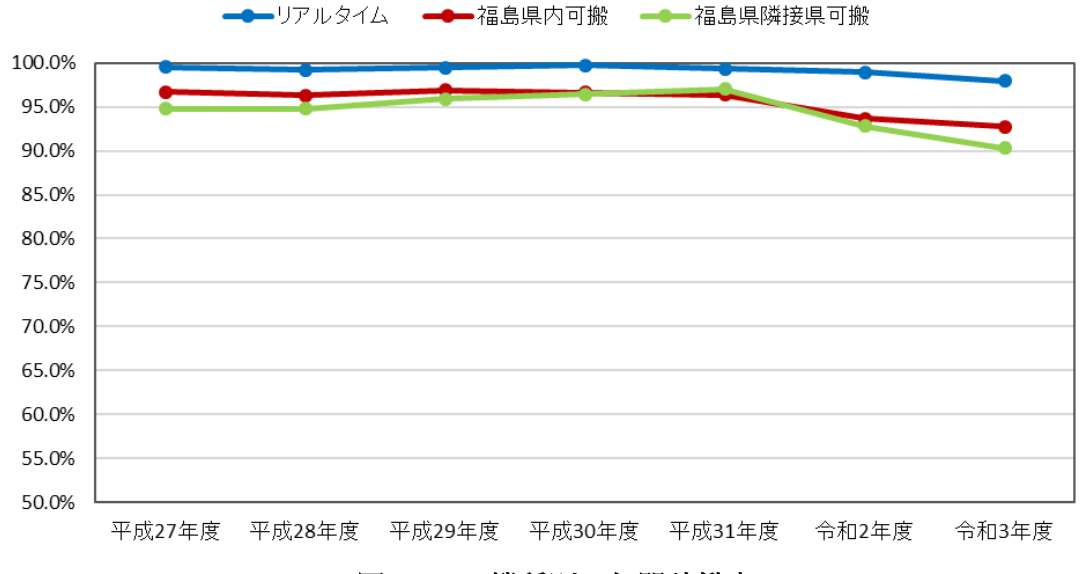

図 1.1-8 機種別 年間稼働率

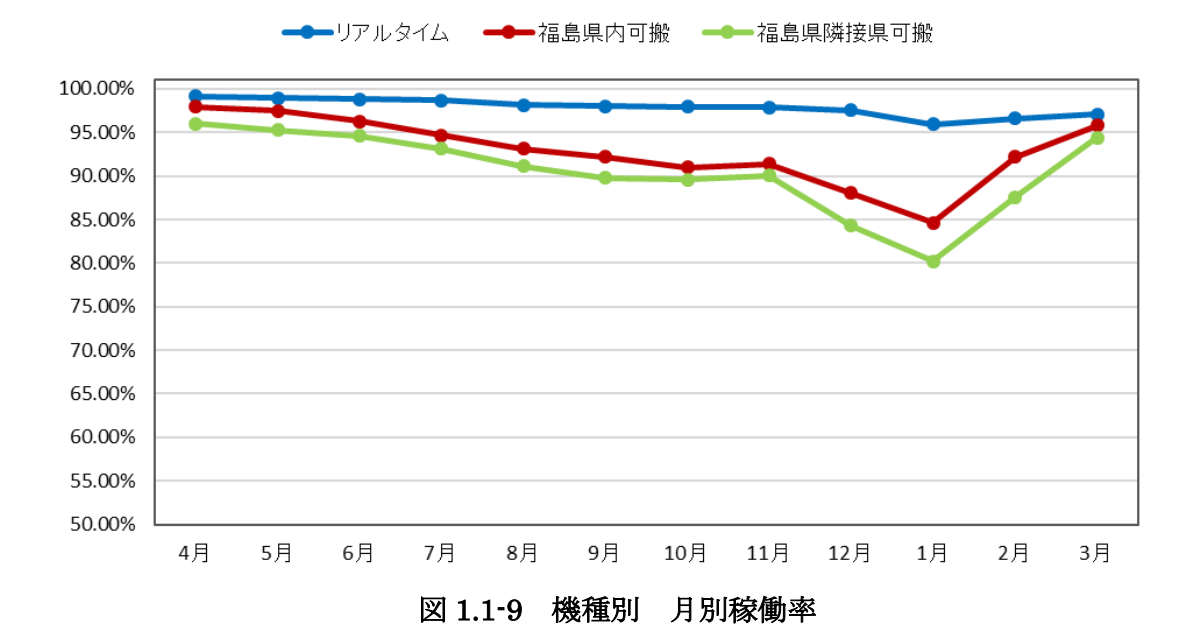

図 1.1-10 は可搬型モニタリングポストの月別の稼働率を地区別に表したグラフである。図 1.1-11 は比較的積雪が多い地点での可搬型モニタリングポストの写真である。令和3年度は多い地域で2m以上の積雪があり太陽光パネルまで雪で覆われ日照が十分に得られない状況になっている。

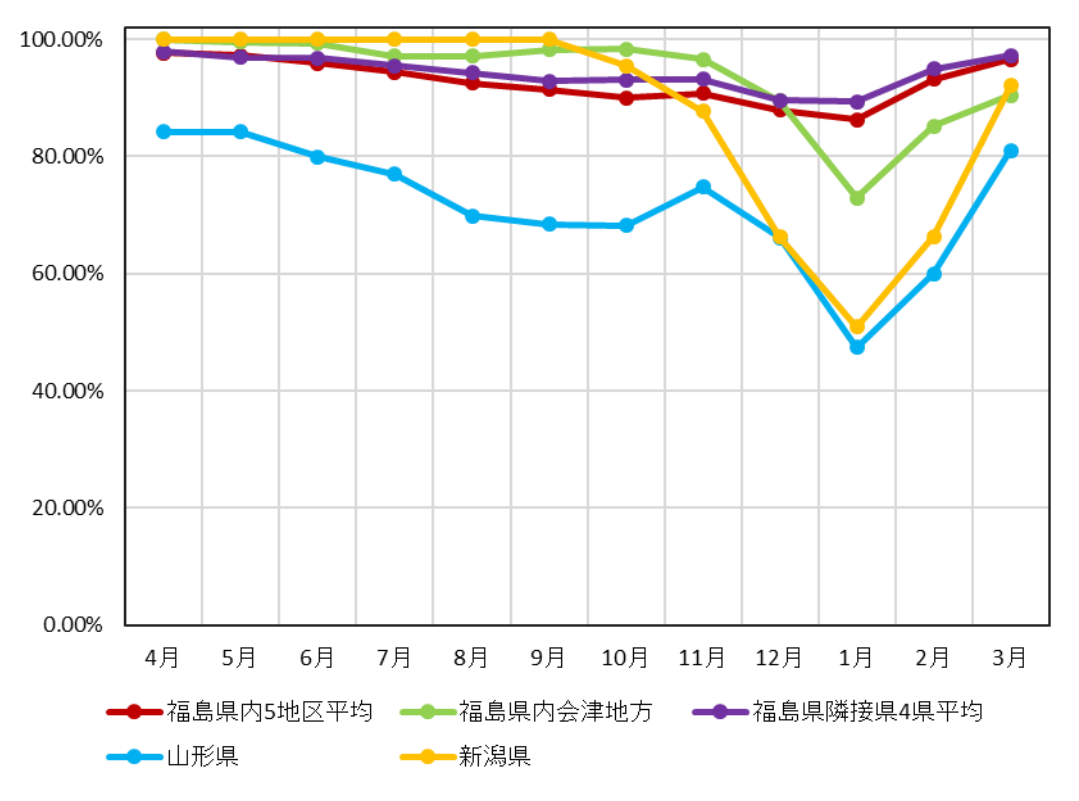

図 1.1-10 可搬型モニタリンポスト地区別稼働率

·尾花沢市役所(山形県)

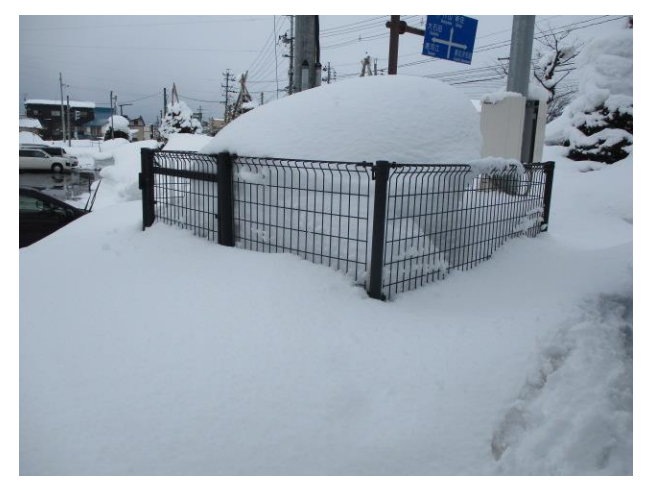

・県土湯除雪ステーション(県北 福島市)

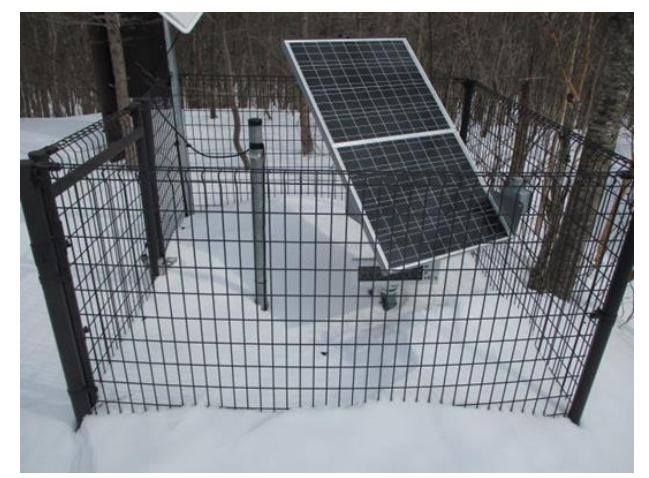

図 1.1-11 積雪状況

#### 1.1.2 不具合に関する連絡を受けた時の調査

(1) 業務内容

福島県及び福島県隣接県に設置されたモニタリングポスト等について、自治体等からの連 絡窓口を設置し、機器の不具合(機器の破損、表示器の停止、線量率異常等)の連絡を受けた 際に、速やかに現地の状況確認を行い、関係者及び保守・点検業者に伝達するとともに、報 告書を作成する。

修理等を行った後は、保守・点検業者に原因等をヒヤリングし、関係者に対して作業の完 了と停止原因等について報告する。

なお、最初の連絡から48時間を経過しても当該装置の修理等が確認できない場合は、引き 続き対応状況を報告し、以後、48時間ごとに修理・対応等の状況を報告する。

調査・報告においては、現地状況確認結果を踏まえ情報の取りまとめを行い、不具合の要 因を分析し早期復旧の助成を行う。

(2) 調査結果

本業務における調査結果を以下に示す。

図 1.1-12 は、モニタリングポスト等における、本年度の不具合に関する問合せ・連絡内容、 計 11 件を問合せ内容別に表した図である。

令和3年度は、線量率異常の問合せが11件、調整中に関する問合せが2件、機器破損のご 連絡が1件、その他が1件あった。その他としては、昼夜問わず調整中と復旧(未補填)を繰 り返す事象(図1.1-13参照)が1件あった。これは通信部の故障が原因であり伝送ユニットの 交換で復旧している。

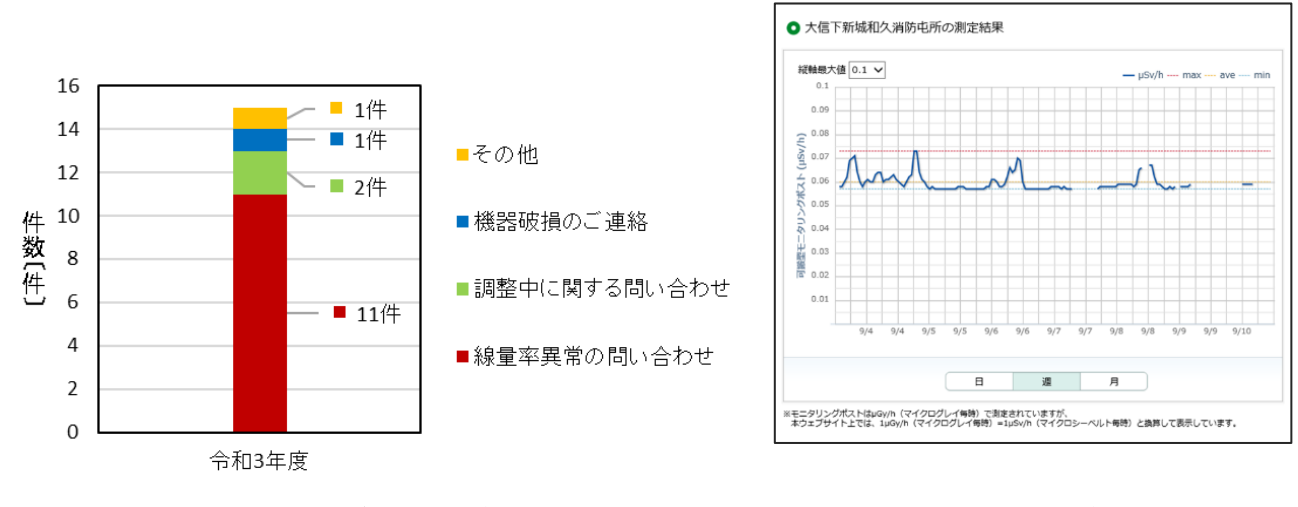

図 1.1-12 機器不具合 発生時状況

図 1.1-13 その他発生時トレンドグラフ

表1.1-14は令和3年度の不具合に関する問合せ・連絡内容を原因別に分析した表である。 不具合の原因が計測部・検出部にあるものが各6件確認された。

| 原因<br>問合せ・ご連絡内容 | 計測部 | 検出部 | 通信部 | その他 | 総計 |
|-----------------|-----|-----|-----|-----|----|
| 機器破損のご連絡        |     |     |     | 1   | 1  |
| 線量率異常の問い合わせ     | 5   | 6   |     |     | 11 |
| 調整中に関する問い合わせ    | 1   |     |     | 1   | 2  |
| その他             |     |     | 1   |     | 1  |
| 総計              | 6   | 6   | 1   | 2   | 15 |

表 1.1-14 機器不具合問合せ・連絡内容と原因

令和3年度は線量率異常の問合せが11件あった。図1.1-15に通信部の異常により線量 率が乱高下したグラフ、検出器の劣化により急激に線量率が低下したグラフを記載する。 その他として保守・点検業者より情報共有された事例についても記載する。

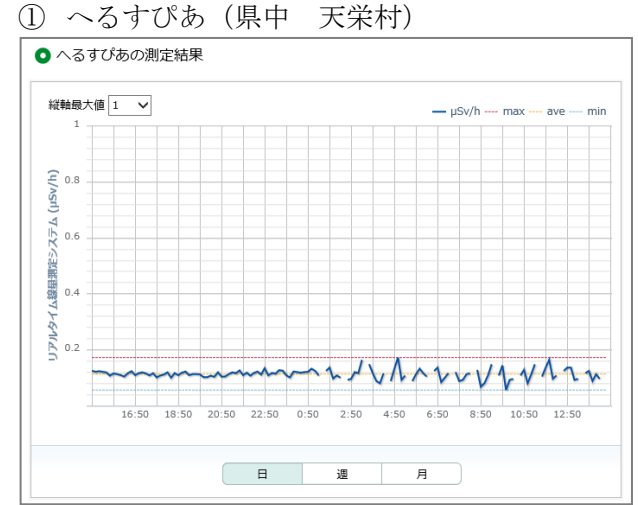

#### 【線量異常のグラフ】

#### ・通信部の異常による変動

毎時 30 分のデータがプロットされない 事象と線量率が乱高下する事象が発生。 CPU 再起動後、正常に復旧した。

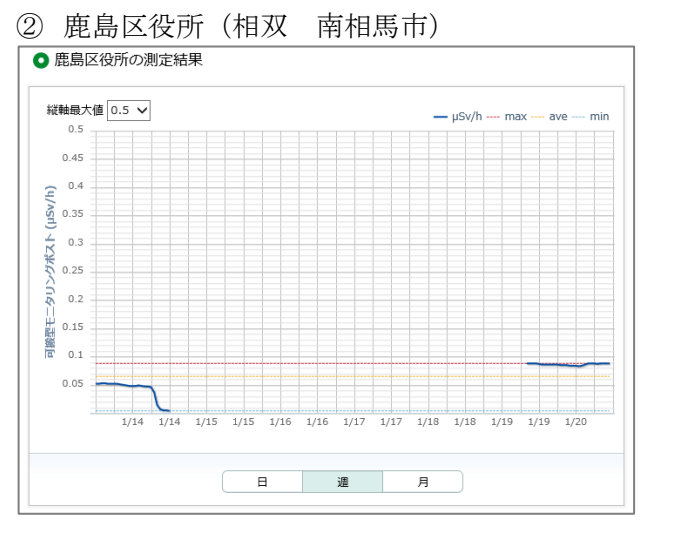

・検出器の劣化による変動
急激な線量率の低下を確認。
検出器の劣化によるものと判明。
代替装置と交換で復旧した。

図 1.1-15 線量率異常のグラフ

#### 【監視班に情報共有された破損等の写真 1/2】

① いわき市立四倉中学校(いわき市)

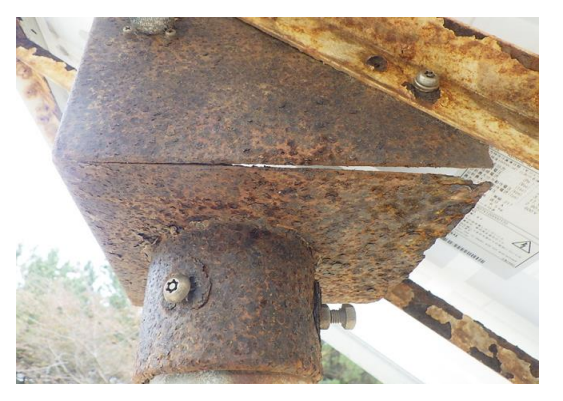

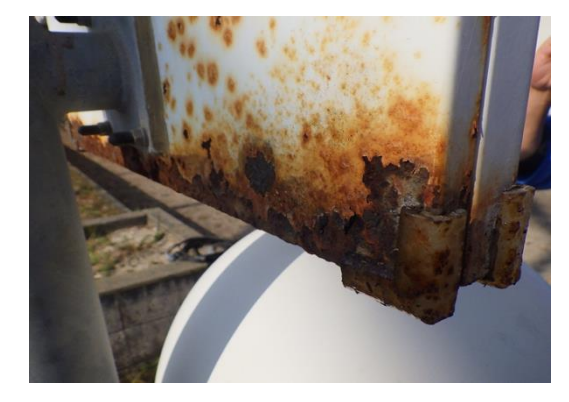

錆により太陽光パネル架台と表示器が腐食している

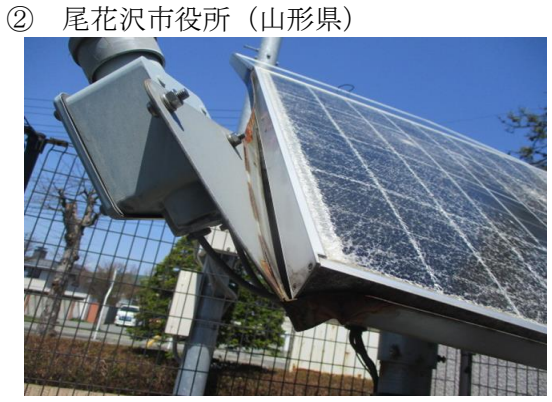

雪により太陽光パネルが破損

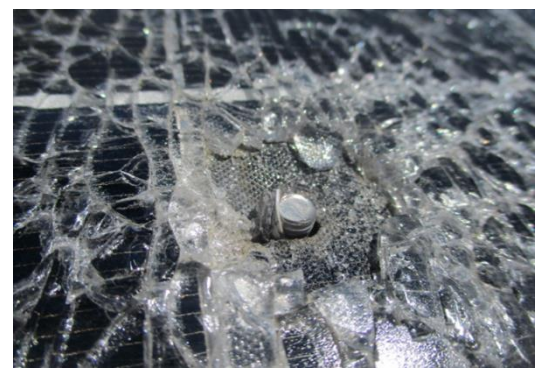

ボルトが飛び出ている

③ 中原広場公園(県中 郡山市)

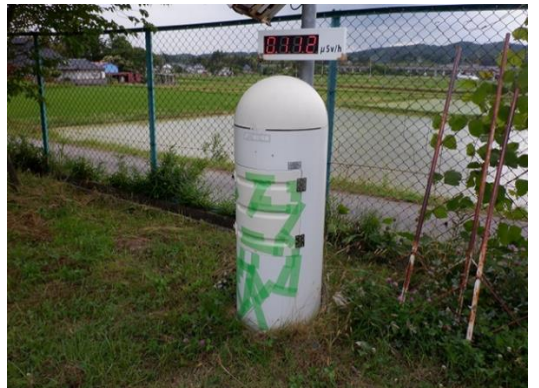

車両接触による破損

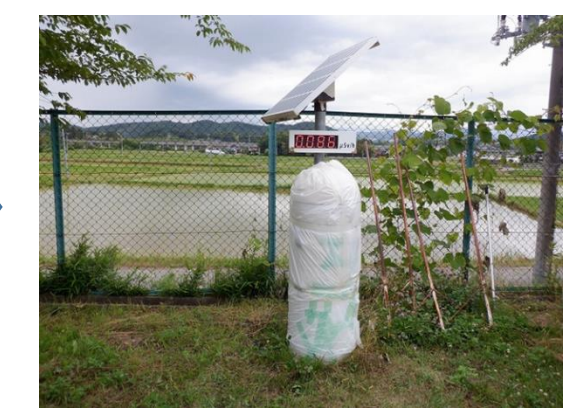

仮養生後

#### 【監視班に情報共有された破損等の写真 2/2】

④ 西会津町立西会津小学校(会津 西会津町)

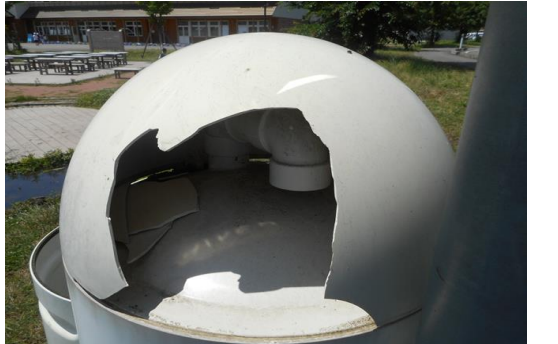

ドーム部分の破損

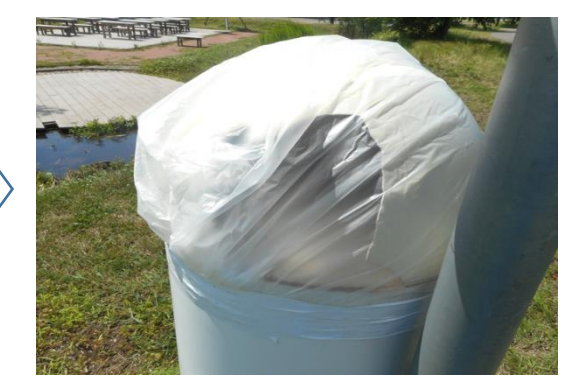

仮養生後

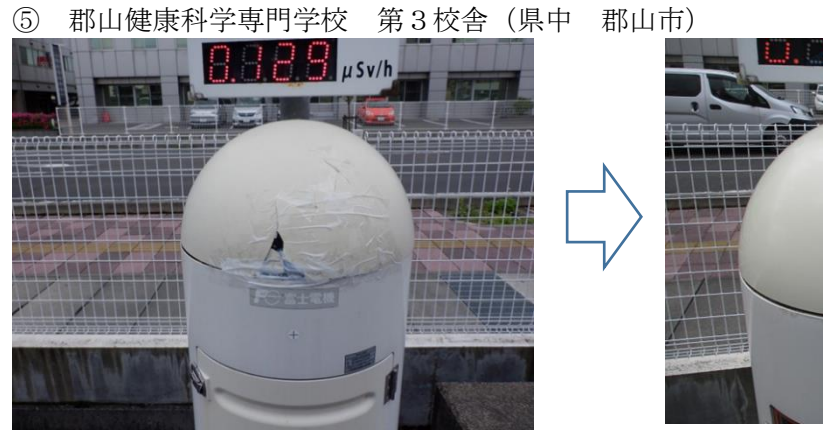

車の接触によりドーム部破損

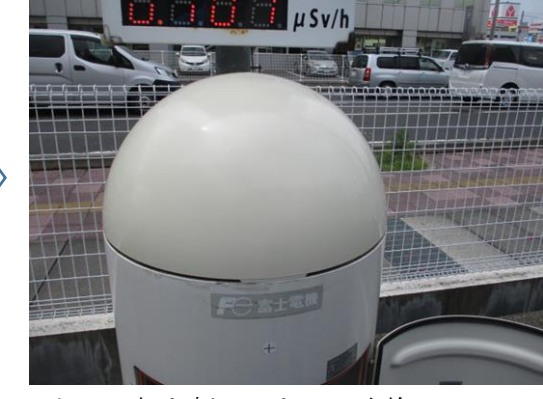

ドーム部を新しいものに交換

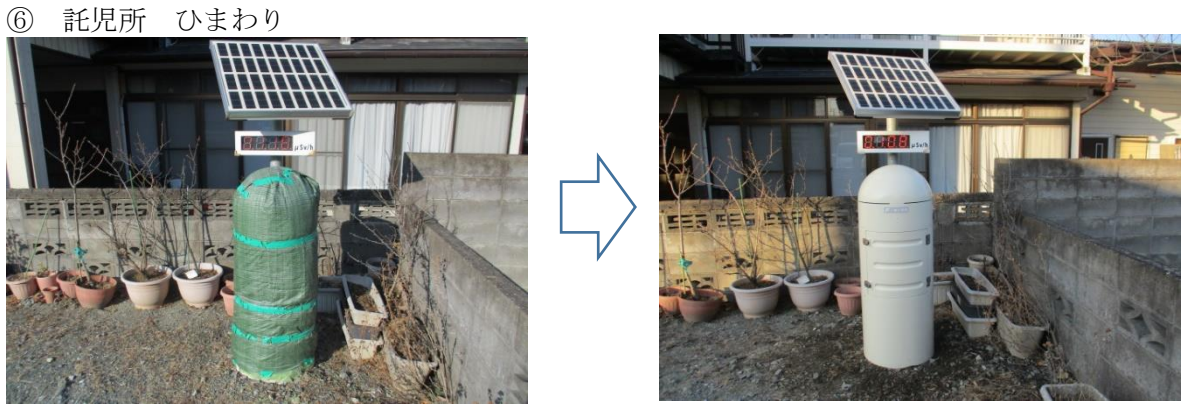

筐体部分が破損し養生していたポストを新しい筐体に交換

#### 1.1.3 高線量アラート発生時の調査

(1) 業務内容

監視員は、原子力規制庁が福島県に設置したモニタリングポスト等の高線量アラート発報 メール等を監視し、発報があった場合は 60 分以内に現場で測定を開始できるよう測定員に 派遣指示を出すとともに、当該モニタリングポスト等を設置している県及び関係者、保守・ 点検業者等に連絡を行い、報告様式を作成する。また、ウェブサイト上にモニタリングポス ト等が現地調査中である旨の注記を行う。

派遣された測定員は、現地において、サーベイメータでモニタリングポスト等の周辺4箇 所をモニタリングポスト等の検出器の高さで測定し、測定結果を記録するとともに、速やか に監視員に報告する。(ただし、休日・夜間等により施錠された施設に物理的に立ち入りでき ない場合は、施設周辺で測定可能な地点を測定し、結果を記録するとともに、その旨を監視 員に報告する。)

警戒区域等、立ち入りが困難な区域については、事前に立ち入りの可能性のある者を原子 力規制庁に申請し、その者が可能な限り速やかに立ち入り作業を行うこととする。

福島県隣接県に設置したモニタリングポスト等については、当該モニタリングポスト等を 設置している県及び関係者、保守・点検業者等に連絡を行い、報告様式を作成するとともに、 ウェブサイト上に、モニタリングポスト等が現地調査中である旨の注記を行う。また、設置 場所の管理者や自治体等に連絡して、原因の聞き取り調査を実施する。

監視員は、当該モニタリングポスト等の周辺に設置された他のモニタリングポスト等の測 定結果を確認し、当該測定器の設置地点一帯に線量上昇等の異常が発生していないかを確認 する。

この結果と、現地からの報告により測定器周辺でバックグラウンドが変動していないこと が明らかであるときは、ウェブサイト上に不具合等「調整中」である旨が分かるように注釈 を加えるとともに、速やかに保守・点検業者へ不具合がある旨を連絡する。

不具合のモニタリングポスト等の調整等回収作業が終了次第、一連の作業の進捗が分かる よう、細かく日時を記録したものを関係者に報告をする。

修理・復旧後は、ウェブサイト上の注釈を「正常に復帰した」旨、記載内容を変更すると ともに、故障原因について報告書をまとめ関係者に報告をする。

(2) 調查方法

近隣のモニタリングポスト等の線量上昇状況を確認し、近隣一体のモニタリングポストに 線量上昇を確認した場合は、早急に関係者に連絡し要因調査を実施する。通常の線量値に対 し継続した線量の上昇が認められた場合は、測定員に追加測定調査を指示し上昇要因を調査 するとともに、関係者に速やかに連絡する。また、一時的に上昇した場合は、機器故障以外 の原因(非破壊検査、RI投与者、無線トラック等)の可能性について調査し、報告する。

その他に、不具合等の修理対応期間を極力短くするため、保守・点検業者に対し完了予定日の確認フォローを実施する。

(3) 調査結果

本業務における調査結果を以下に示す。

図 1.1-16 は、リアルタイム線量測定システムにおける、平成 28 年度から令和 3 年度の高 線量アラートの発生件数を原因別に示したグラフである。令和 3 年度は令和 2 年度に比べ発 生件数が減少している。自然現象(降雨)による件数についても、減少傾向が見られたが平成 31 年度を境に増加傾向となっている。他の要因での高線量アラートの件数は例年並みであっ たが、その他として草刈り機の影響と考えられる高線量アラートが 3 件、核医学検査者によ る接近が 1 件、事前通知のないポストの移設が 1 件、肥料のカリウムの影響が 1 件発生した。

図 1.1-17 は、可搬型モニタリングポストにおける、平成 28 年度から令和 3 年度の高線量 アラートの発生件数を原因別に示したグラフである。令和 3 年度は検出器故障による高線量 アラートが 6 件、非破壊検査によるものが 1 件、その他として核医学検査者の接近によるも のが 1 件発生した。また、自然現象(降雨)による高線量アラートは令和 2 年度と同等の値と なった。

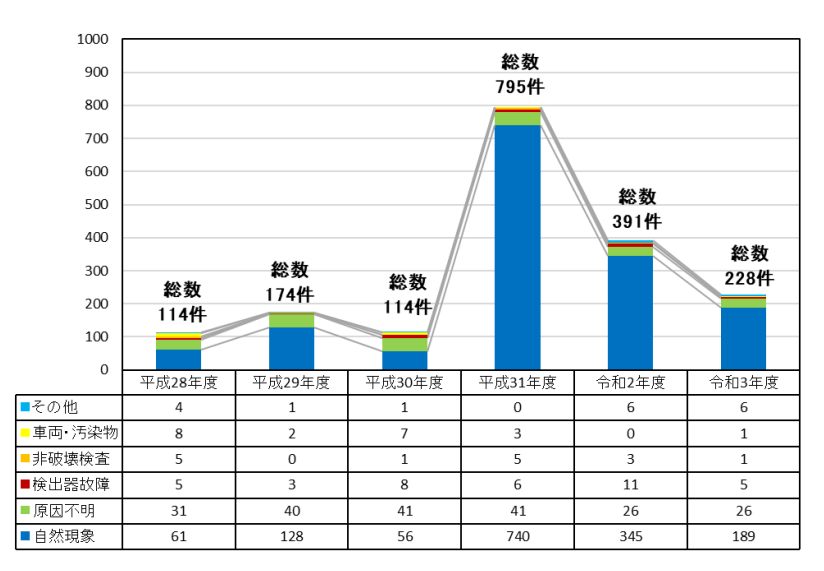

図 1.1-16 リアルタイム線量測定システム高線量アラート発生件数

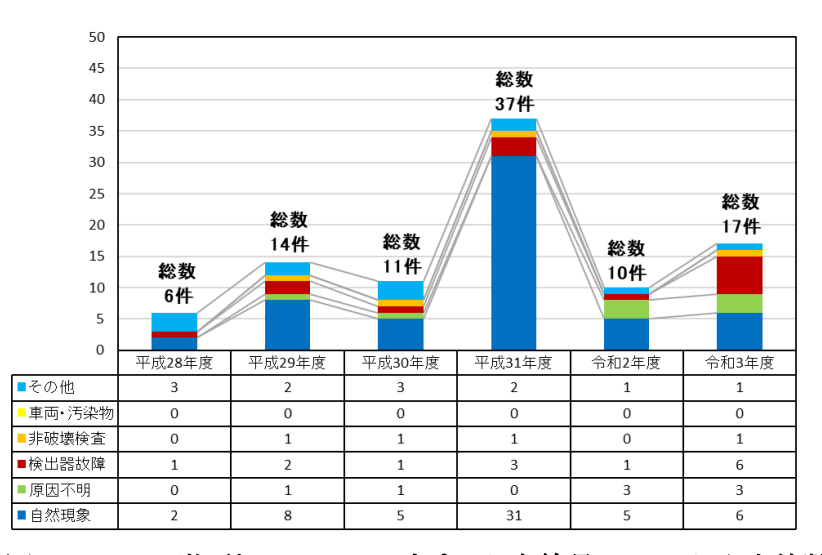

図 1.1-17 可搬型モニタリングポスト高線量アラート発生件数

(4) 考察

① 自然現象に伴う高線量アラート

図 1.1-18 は、モニタリングポスト等における令和3年度の自然現象 (降雨)に伴う 高線量アラートの月別の発生件数を示したグラフである。また、特に発生件数の多か った日の件数と要因について表 1.1-19 に記載する。

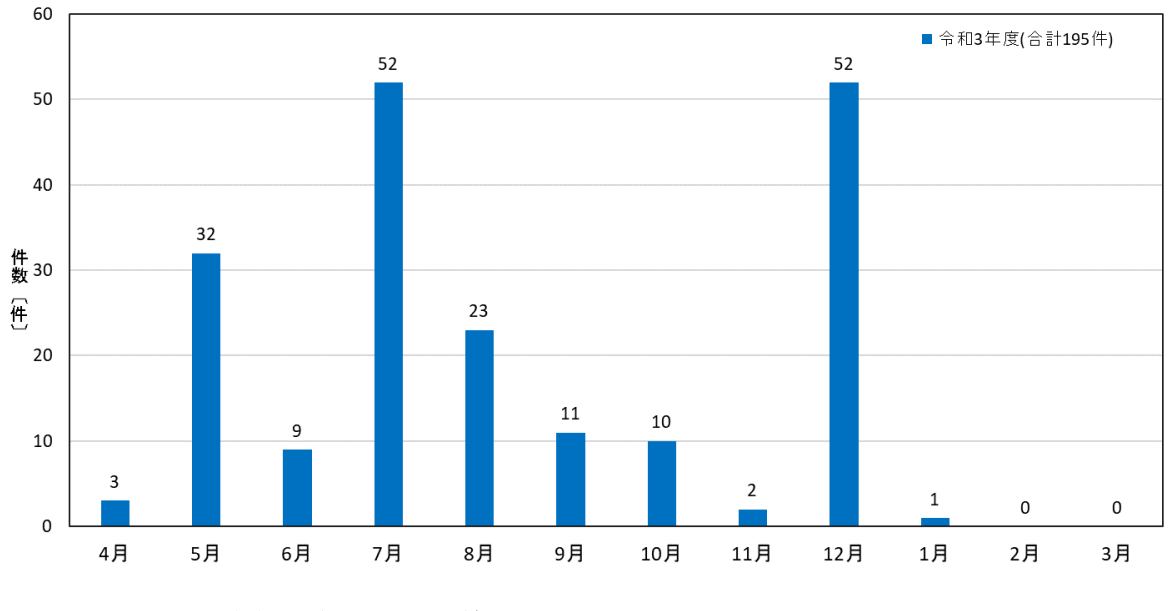

図 1.1-18 自然現象に伴う高線量アラート発生件数

表 1.1-19 自然現象に伴う高線量アラート発生件数が特に多かった日

| 日付                  | 件数  | 原因            |
|---------------------|-----|---------------|
| 令和3年7月10日<br>~7月14日 | 29件 | 梅雨前線の影響       |
| 令和3年7月20日<br>~7月23日 | 21件 | 急速に発達した積乱雲の影響 |
| 令和3年12月17日          | 49件 | 発達した低気圧の影響    |

令和3年度は7月に52件の高線量アラートが発生した。7月前半に29件、7月後半には21件発生しているが降雨の状況が異なっていた。

図 1.1-20 は 7 月と 12 月の自然現象による高線量アラート発生時の天気図と線量率 のトレンドグラフである。

7月10日は徐々に上昇しゆっくり減衰していることが分かる。

7月21日は急減に上昇後、短時間で減衰している。

12月17日は雪の影響で短い時間に上昇下降をしている。

通常、降雨ともに大気中に浮遊していた天然のラドン壊変生成物(214Pb・214Bi) が地上に降下し線量率は0.05 µ Sv/h 程度上昇するが、ラドン壊変生成物の半減期が短いため2、3時間後には元の線量率に戻る。しかし、長い時間降雨が続くとラドン壊変 生成物の半減期での減衰よりも、降下したラドン壊変生成物による線量率の上昇の影響が大きくなるため、線量率が減衰するまで時間がかかることがわかっている。

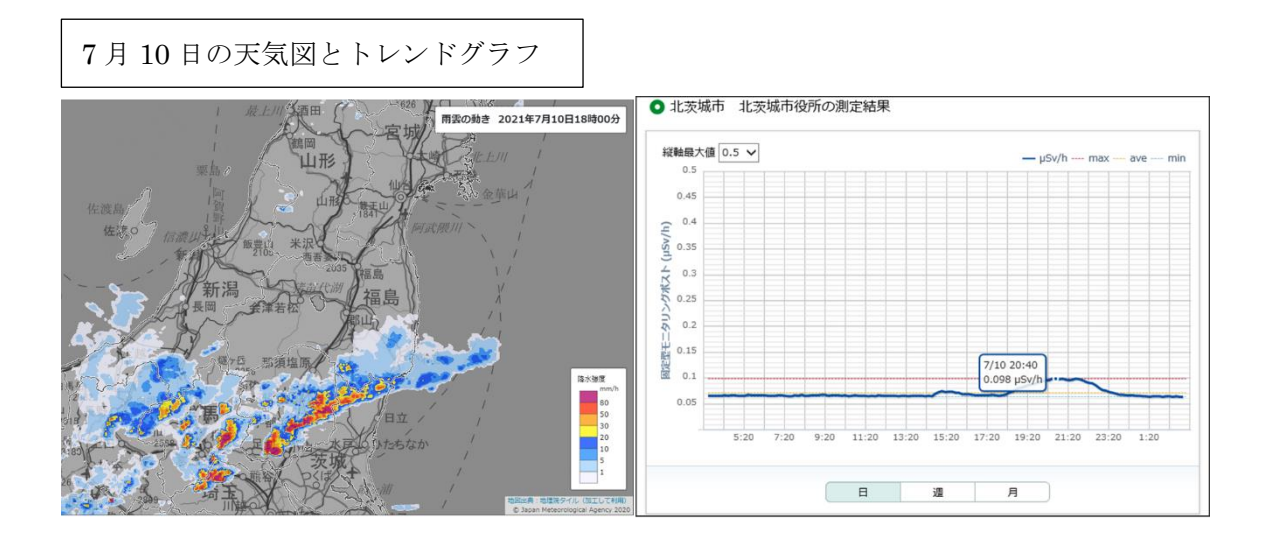

 田村市船引公民館の測定結果 雨雲の動き 2021年7月21日12時50分 縦軸最大値 0.5 ∨ 0.45 0.4 0.4 (4/ASrl) 0.3 固定型モニタリングポスト 0.25 降水強度 0.2 0.15 80 50 30 20 7/21 13 0.101 µ! 0.1 0.05 19:00 21:00 23:00 1:00 3:00 5:00 7:00 9:00 11:00 13:00 15:00 10 日週月

7月21日の天気図とトレンドグラフ

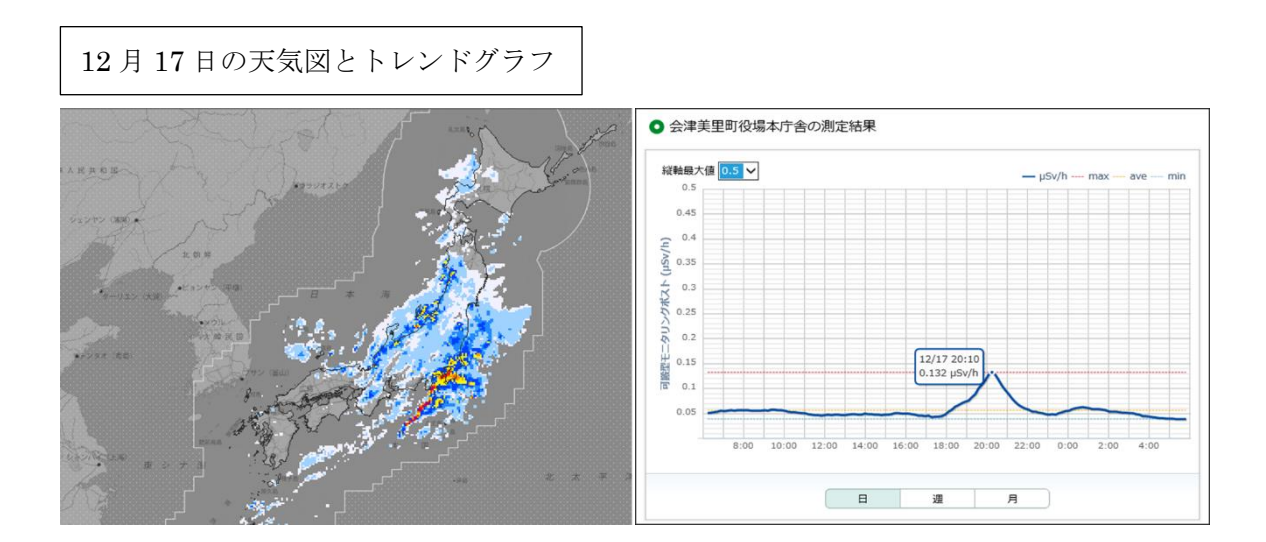

図 1.1-20 自然現象に伴う高線量アラート発生時の天気図とグラフ

② 自然現象以外での高線量アラート

図 1.1-21 は非破壊検査の影響と草刈り機の影響、除去土壌の搬出の影響で発生した高線量アラートの発生時のグラフと現地状況である。監視班では高線量アラート 発生後、いち早く現地の状況を確認し、原因の究明に取り組んでいる。

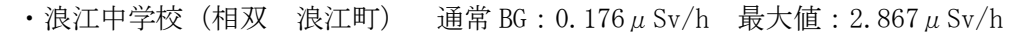

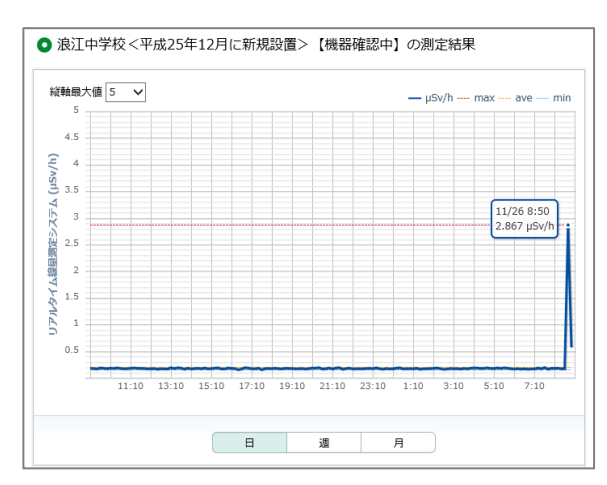

5mほど離れた位置にあるタンクにて X 線を用いた非破壊検査行っていた。工事 終了予定は令和4年3月31日。工事に 影響があるため現在仮撤去中。

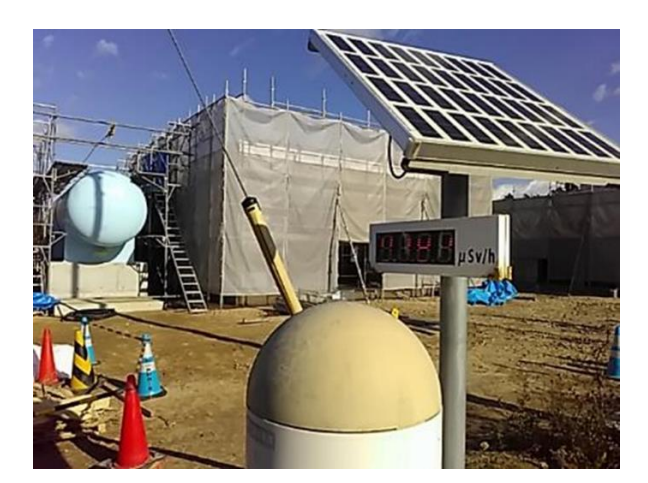

・ 遍照寺(いわき市) 通常 BG: 0.094 µ Sv/h 最大値: 0.463 µ Sv/h

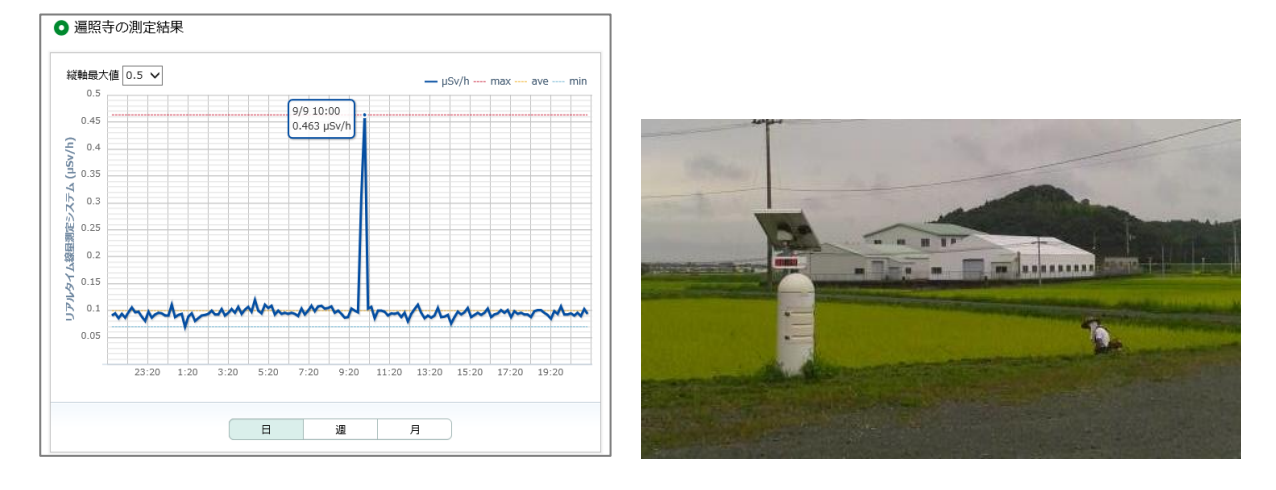

草刈り機を使用した除草作業を行っていた。草刈り機の影響で一時的に指示が上昇したと考えられる。

図 1.1-21 高線量アラート発生時のグラフと現地状況 1/2

・わいわい市民農園(県北 福島市) 通常 BG: 0.133 µ Sv/h 最大値: 0.271 µ Sv/h

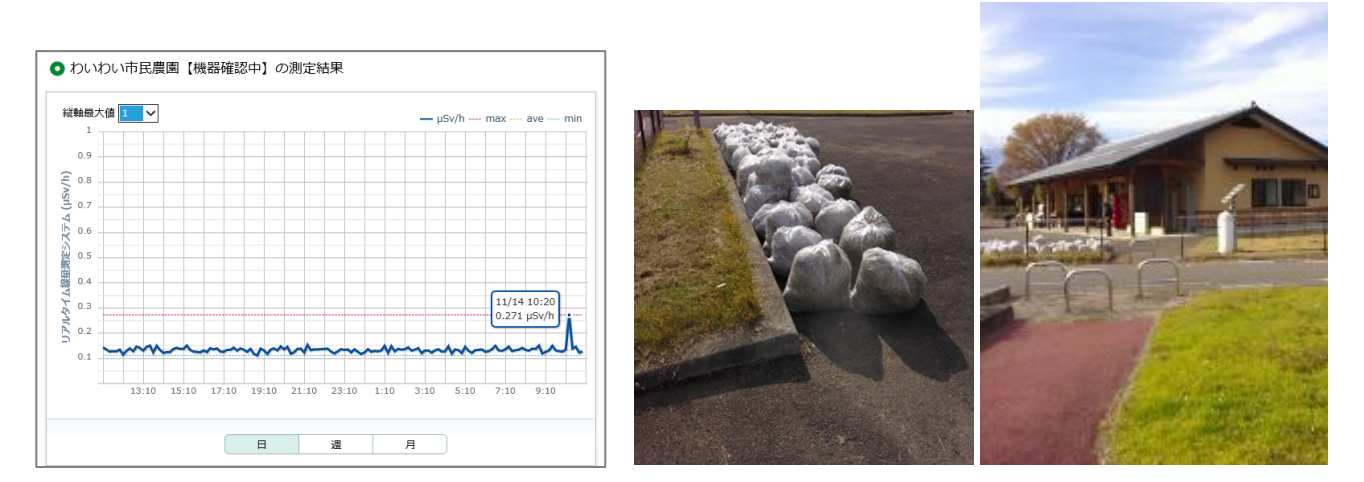

草刈り機を使用した除草作業を行っていた。 草刈り機の影響で一時的に指示が上昇したと考えられる。

・たんぽぽ保育園(県北 福島市) 通常 BG: 0.086 µ Sv/h 最大値: 0.179 µ Sv/h

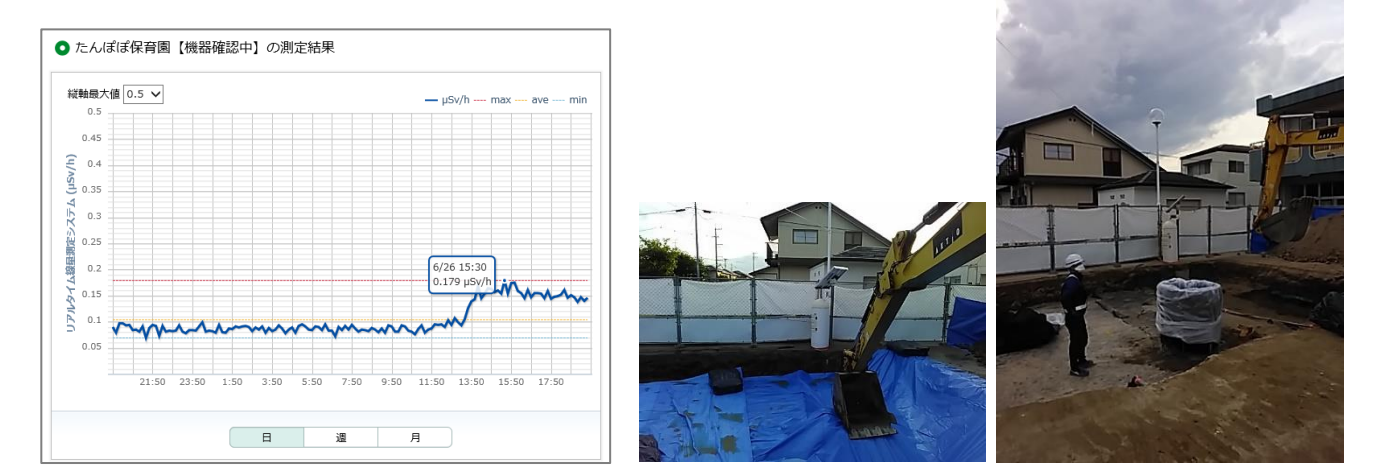

除去土壌の搬出のため、線量が上昇したと考えられる。

#### 図 1.1-21 高線量アラート発生時のグラフと現地状況 2/2

③ スペクトル調査による高線量アラートの原因調査

図 1.1-22 は 2022 年 2 月 18 日に発生した栃木県足利市役所の高線量アラートの発 生時のグラフとスペクトルである。調査の結果、93.3keV 付近にピークあり、ガリウ ム-67 の核医学検査を受診された方が接近したことが判明した。

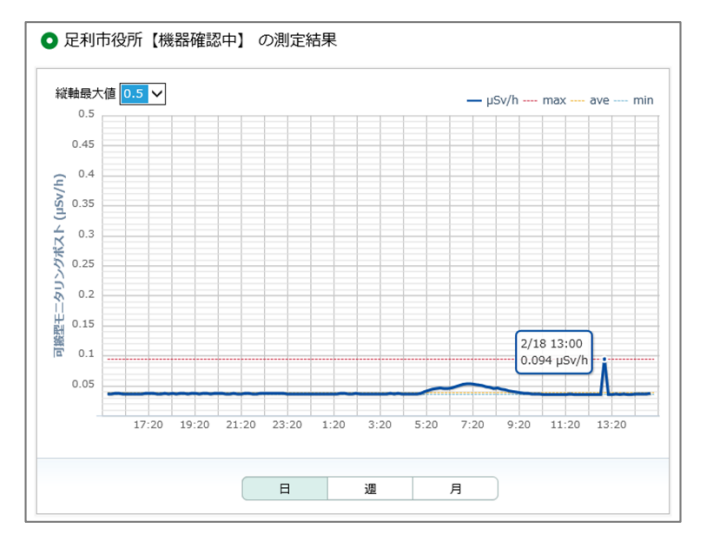

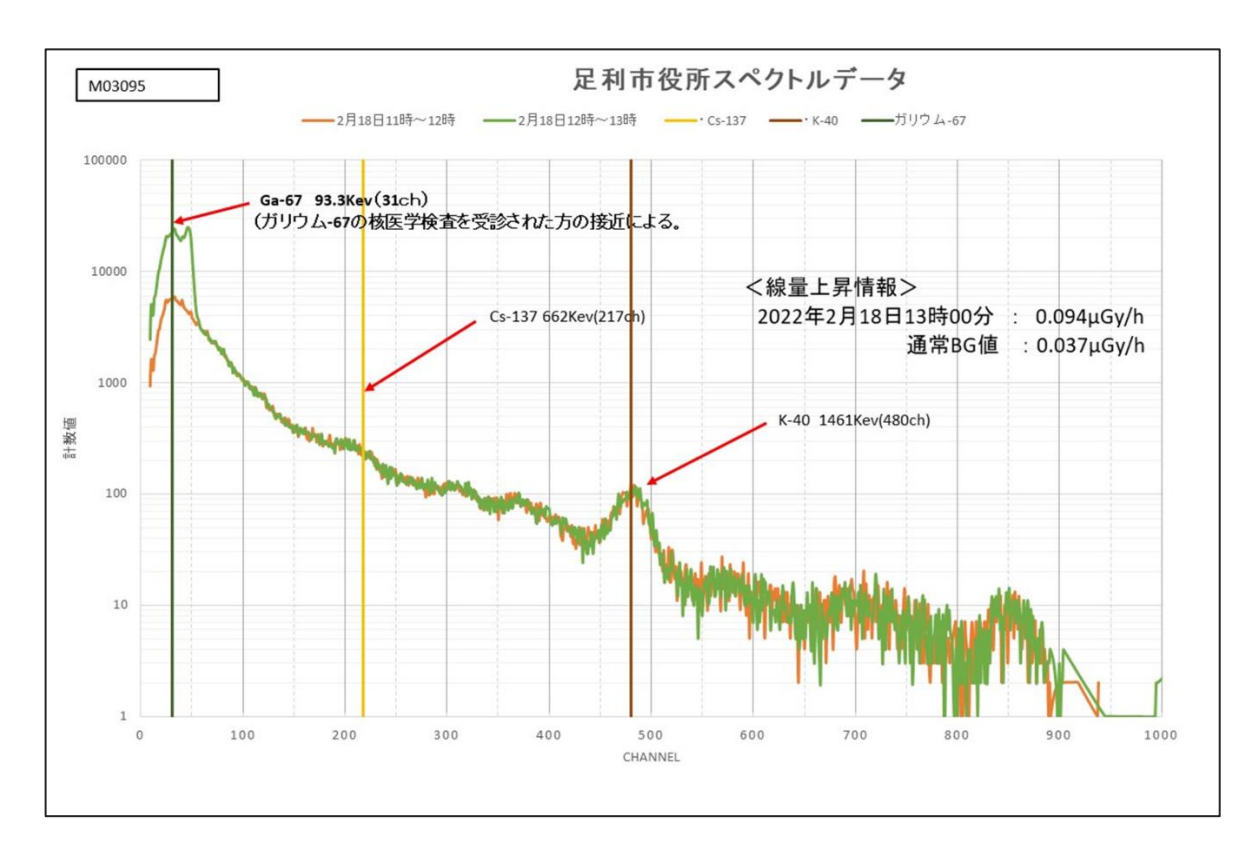

図 1.1-22 高線量アラート発生時のグラフとスペクトル分析結果

#### 1.2 環境放射能水準調査モニタリングポストの稼働調査

- 1.2.1 通常時の調査
  - (1) 業務内容

都道府県が設置する環境放射能水準調査におけるモニタリングポスト(全国 296 基) の稼働状況を、統合システムを用いて常時監視する体制を構築し、予定なく1時間以上 「調整中」となった環境放射能水準調査モニタリングポストについて、自治体等に原因 調査を実施するとともに関係者に周知し、報告様式を作成する。再稼働後は関係者に対 し、再稼働完了と原因について報告する。

(2) 調查方法

予定なく1時間以上「調整中」となった環境放射能水準調査モニタリングポストについて、自治体に発生原因、再稼働予定、調査予定、補填の可否について質問する。その後、自治体からの回答を受け関係者に報告し、必要に応じて原子力規制委員会ウェブサイト上のお知らせ欄にて「調整中」となった旨を記載する。

各都道府県が設置する環境放射能水準調査モニタリングポストにおいて、機器点検等 により「調整中」となる旨の連絡を事前に受けた場合、原子力規制委員会ウェブサイト 上のお知らせ欄にて告知作業を行い、関係者へ報告する。

- (3) 調査結果
  - ① 1時間以上「調整中」発生件数

図 1.2-1 は令和3年度に発生した予定なく1時間以上「調整中」となった事象の件数を月毎に表したものである。本年度は年間179件発生しており、6月に20件発生した。

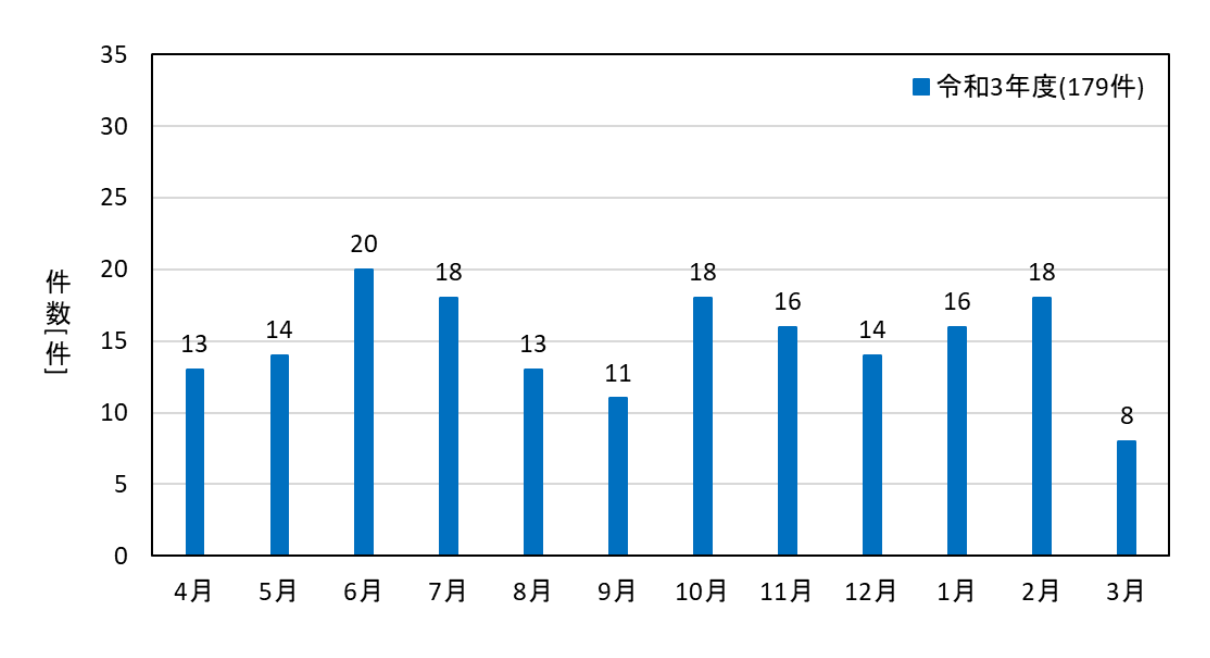

図 1.2-1 月別 1 時間以上「調整中」発生件数

② 1時間以上「調整中」となった原因

図 1.2-2 は令和 3 年度の予定なく 1 時間以上「調整中」に至った原因をまとめた 図である。「通信不具合」による「調整中」が最も多く発生し、その原因として PC の フリーズが 42 件中 24 件と大半を占めた。また、その他として機器異常が 4 件、配 線の接触不良が 3 件あった。

測定データの補填では、欠測から再稼働した際に自動補填される場合と担当者が 補填作業を行うことにより補填される場合がある。なお、長期間での欠測が生じた等 の理由から自動補填が出来ない場合は、日本分析センター殿で補填作業を行う場合 がある。前年度に続き検出器内部の温度異常による「調整中」では測定データの信憑 性がないためデータを補填しないように依頼した。

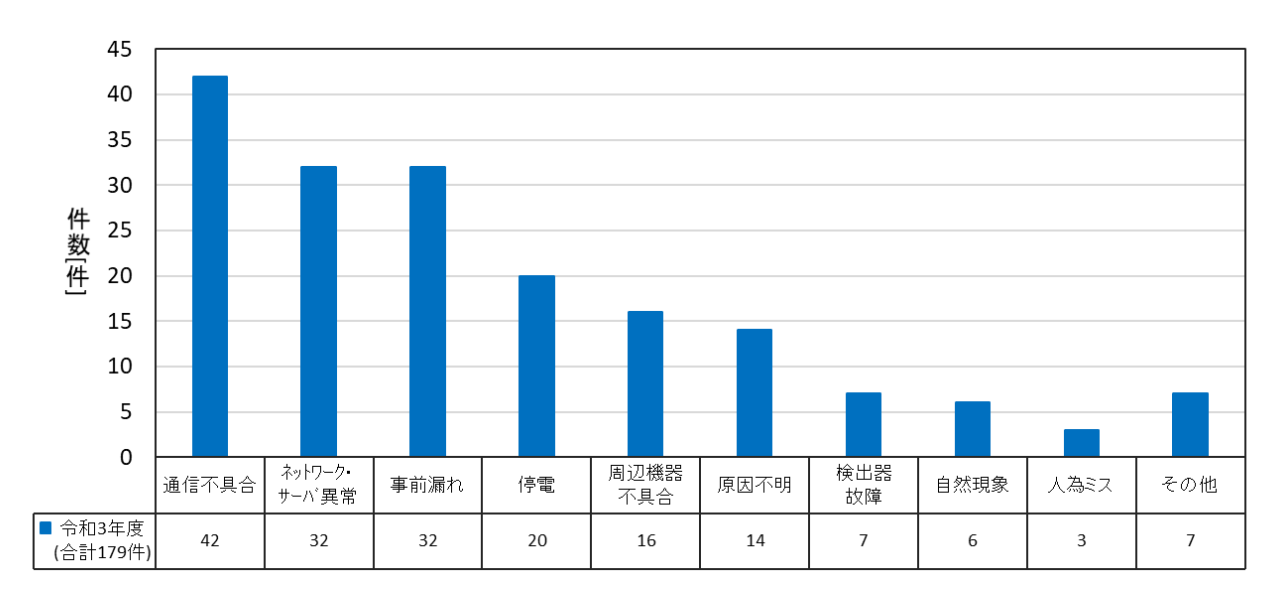

図 1.2-2 原因別事象発生件数

#### ③ 事前連絡件数

環境放射能水準調査モニタリングポストが点検等により「調整中」となる場合、 各都道府県担当者より事前連絡を頂き、原子力規制委員会ウェブサイト上のお知ら せ欄に情報を記載し、関係者へ報告している。図 1.2-3 は平成 28 年度から令和 3 年 度の過去 6 年間に事前連絡を頂いたポスト数である。例年設置局数の 296 局に対 し、1 局あたり 5、6 件の事前連絡があることがわかる。

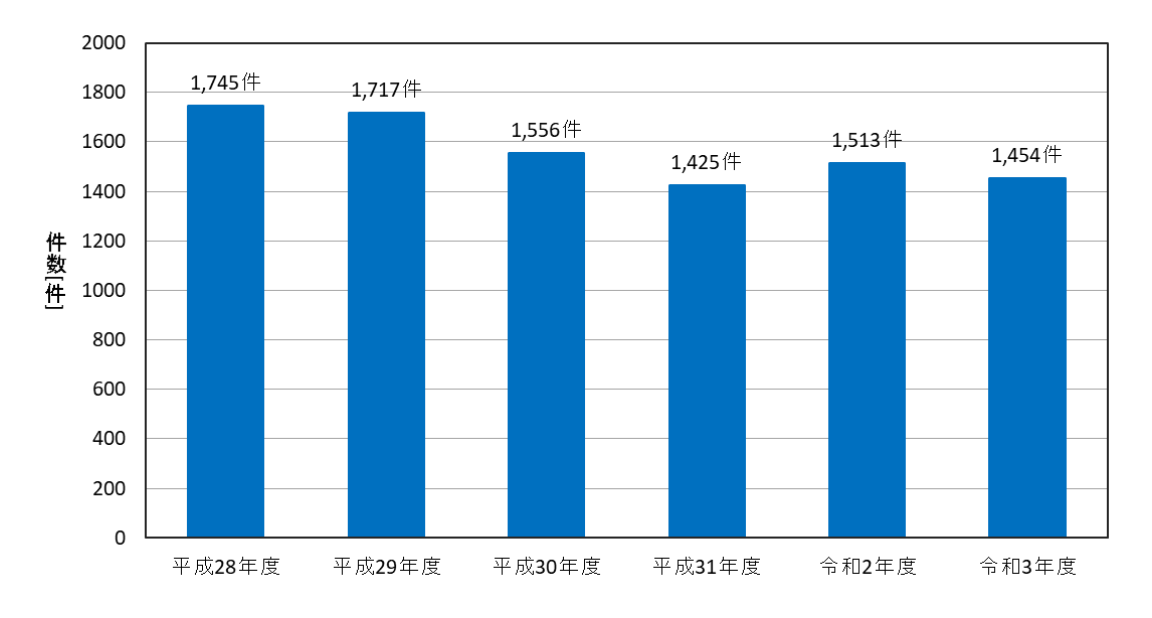

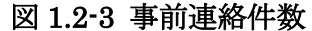

(4) 考察

稼働率について

図 1.2-4 は令和3 年度における環境放射能水準調査モニタリングポストの年間稼働 率を示した図である。本年度は296 基の欠測時間が約19,040 時間となり、どの月も高 い稼働率(平均99.23%)で推移した。

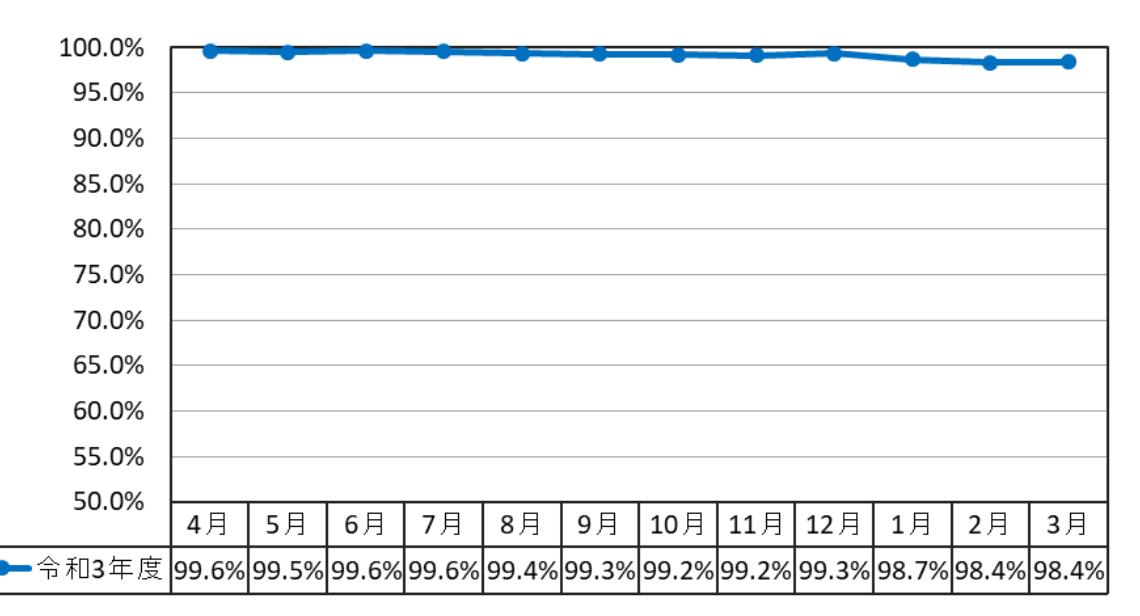

図 1.2-4 年間稼働率

#### 1.2.2 高線量アラート発生時の調査

(1) 業務内容

各都道府県が設置する環境放射能水準調査モニタリングポスト(全国 296 基)について、高 線量アラートの発報メールを監視し、発報があった場合は、関係者に対し報告するとともに 発生原因について、モニタリングポストの設置される各都道府県担当者へ都度、問い合わせ を行い発生原因の調査を行う。

また、高線量アラート発生時、当該モニタリングポスト等の最寄りに設置されたモニタリ ングポストの測定結果を確認し、当該測定器の設置地点一帯に線量上昇等の異常が発生して ないかを確認する。

各都道府県担当者の報告から得られた発生原因や機器設置メーカの対応内容等を報告書に まとめ、関係者に対し都度報告を行う。

(2) 調查方法

各都道府県担当者にメール及び電話にて聞き取り調査を行い、発生原因等について報告書 を作成する。

(3) 調査結果

本業務における調査結果を以下に示す。

図 1.2-5 は、環境放射能水準調査モニタリングポストにおいて、令和2年度および令和3年 度の高線量アラートの原因を比較したグラフである。本年度は、自然現象に伴う高線量アラ ートが大半(106 件、約90.6%)を占めており、自然現象以外での発生が11件(約9.4%)であ った。その他として近隣の病院にて PET 検査を受診した方が接近したことによる影響で1件 発生した。

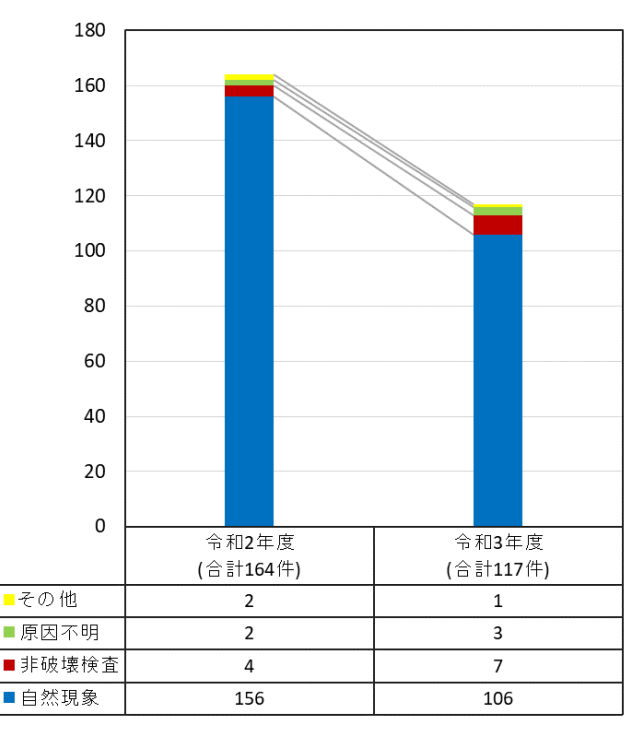

図 1.2-5 環境放射能水準調査モニタリングポスト 高線量アラート原因別発生件数

#### (4) 考察

図 1.2-6 は、自然現象に伴う高線量アラートの月別の発生件数推移のグラフである。令和3 年度は 12 月に 23 件発生しており、特に 12 月 12 日から 18 日にかけて 18 件発生している。 図 1.2-7 は 12 月 17 日時点での日本全国の天気図である。この日は 10 件高線量アラートが発 生しており、日本海側では雨から雪に変わる天候となった。

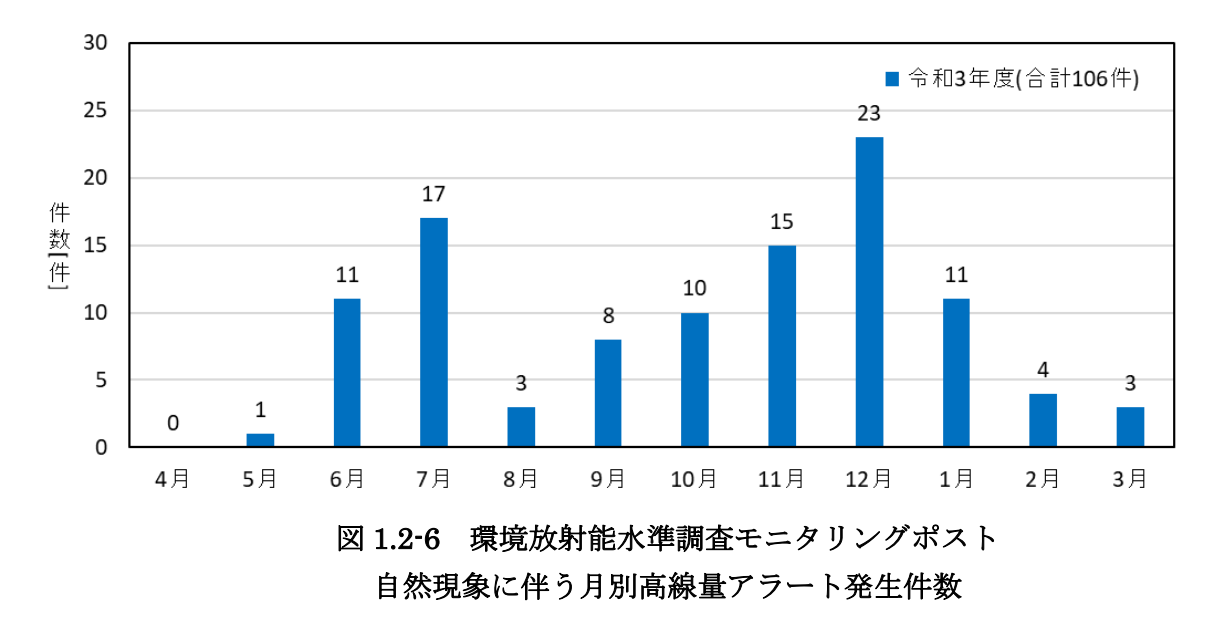

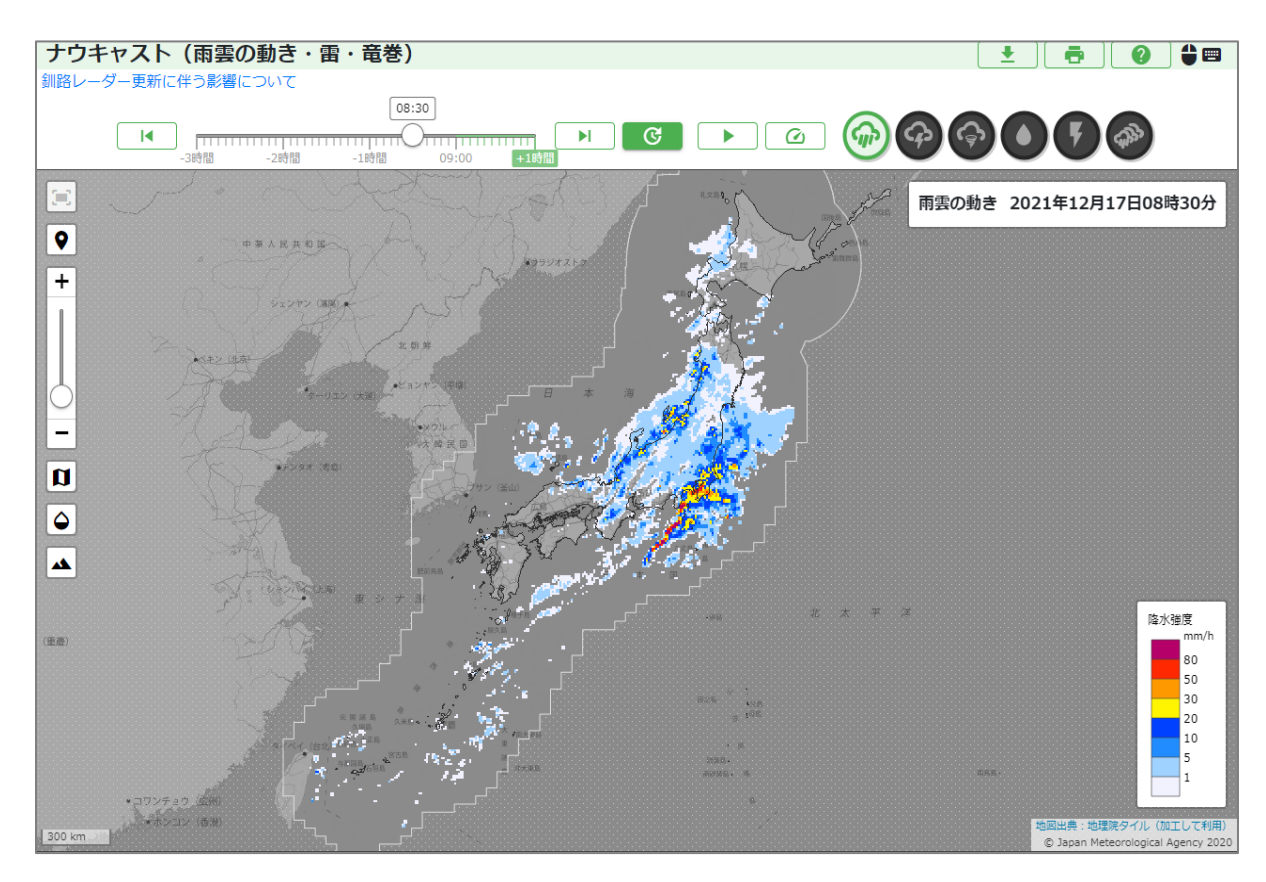

図 1.2-7 自然現象による高線量アラートが発生した日の天気図

図 1.2-8 は、非破壊検査を原因とする高線量アラートが発生した時のグラフである。 一日に何度もスパイク状の上昇が確認できた他、5 時間以上継続した変動が観測された。

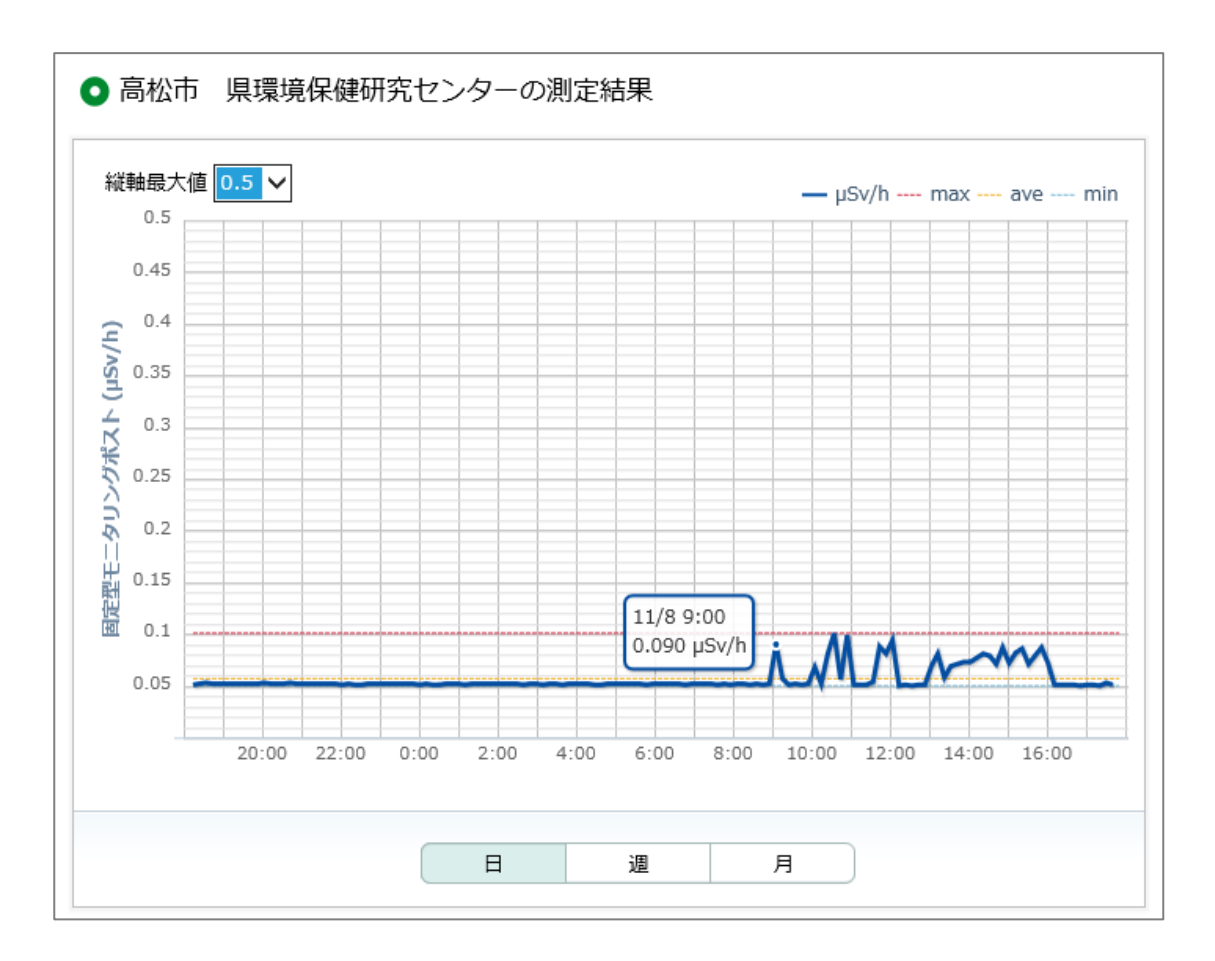

図 1.2-8 非破壊検査による高線量アラートが発生時のグラフ

#### 1.3 その他

#### 1.3.1 線量率変動時の調査

(1) 業務内容

監視員は、通常の線量率に対し変動が認められた場合は、測定員に現地測定調査を依頼 する。測定の結果、バックグラウンドが変動していないことが明らかであるときは、速や かに保守・点検業者へ不具合である旨を連絡する。なお、土日、祝祭日、夜間等で保守・ 点検業者に連絡が取れない場合は、連絡が可能になった段階で速やかに連絡する。

バックグラウンドが変動している恐れがある場合は、現地の状況を聞き込み、周辺を調 査し、可搬型モニタリングポストではスペクトルデータを分析して要因を調査する。

(2) 調查方法

統合システムを用いて 24 時間常時監視できるシステムを構築し、変動のあったモニタリ ングポストについて、調査業務を完遂する。具体的な調査方法について以下に記す。

① 線量率増減調査

10分前の値と比較して線量率に40%以上の増減があった場合、1時間前の値と比較 し80%以上の増減があった場合、24時間前の値と比較し70%以上の増減があった場 合に、原子力規制委員会放射線モニタリング情報を確認し異常があれば現地調査を行 い変動要因を特定する。

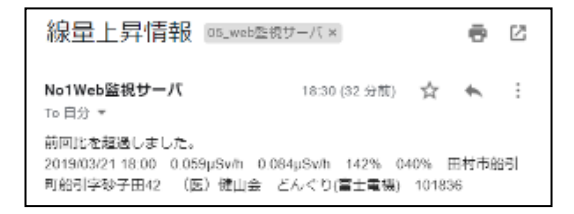

#### 図 1.3-1 線量上昇情報メール

② CSV 増減率調査

図 1.3・2 は日々行っている県内線量率 CSV 比較シートの結果である。福島県内すべ てのポストに関して、9時・12時・17時・21時を基準とし 30分間の平均値を求め、 前月の平均値と比較する。増加率が 15%以上・減少率 30%以下のポストに関して原子 力規制委員会放射線モニタリング情報を確認し、特異な変動の場合、現地調査を行っ ている。

| 取得日       | 発生時間帯                                   | 地区名 | エリア名称 | ポストNo  | ポスト名称        | BG值(前月) | 変動値(取得 | 変化率     | 備考                  |
|-----------|-----------------------------------------|-----|-------|--------|--------------|---------|--------|---------|---------------------|
| 2020/3/12 | 2020/03/12 08:30:00~2020/03/12 09:00:00 | 会津  | 喜多方市  | M03159 | 入田付小学校根小屋分校  | 0.033   | 0.038  | 115.15% | 雪解けで線量上昇<br>3/12 西原 |
| 2020/3/12 | 2020/03/12 08:30:00~2020/03/12 09:00:00 | 会津  | 猪苗代町  | M02930 | 旧市沢小学校跡地     | 0.049   | 0.072  | 146.94% | 雪解けで線量上昇<br>3/12 西原 |
| 2020/3/12 | 2020/03/12 08:30:00~2020/03/12 09:00:00 | 会津  | 猪苗代町  | 102445 | 高森地区集会所      | 0.033   | 0.05   | 151.51% | 雪解けで線量上昇<br>3/12 西原 |
| 2020/3/12 | 2020/03/12 08:30:00~2020/03/12 09:00:00 | 会津  | 猪苗代町  | 102449 | 川上集会所        | 0.055   | 0.064  | 116.36% | 雪解けで線量上昇<br>3/12 西原 |
| 2020/3/12 | 2020/03/12 08:30:00~2020/03/12 09:00:00 | 会津  | 猪苗代町  | 102476 | 中の沢保育所       | 0.051   | 0.064  | 125.49% | 雪解けで線量上昇<br>3/12 西原 |
| 2020/3/12 | 2020/03/12 08:30:00~2020/03/12 09:00:00 | 会津  | 北塩原村  | 102489 | 桧原出張所        | 0.038   | 0.049  | 128.95% | 雪解けで線量上昇<br>3/12 西原 |
| 2020/3/12 | 2020/03/12 08:30:00~2020/03/12 09:00:00 | 会津  | 北塩原村  | 102479 | 北塩原村立裏磐梯中学校  | 0.05    | 0.072  | 144.00% | 雪解けで線量上昇<br>3/12 西原 |
| 2020/3/12 | 2020/03/12 08:30:00~2020/03/12 09:00:00 | 会津  | 北塩原村  | 102443 | 北塩原村立裏磐梯幼稚園  | 0.038   | 0.052  | 136.84% | 雪解けで線量上昇<br>3/12 西原 |
| 2020/3/12 | 2020/03/12 08:30:00~2020/03/12 09:00:00 | 会津  | 北塩原村  | 102397 | 裏磐梯サイトステーション | 0.043   | 0.064  | 148.84% | 雪解けで線量上昇<br>3/12 西原 |
|           |                                         |     |       |        |              |         |        |         | man - man m - m     |

#### 図 1.3-2 県内線量率 CSV 比較シート

- (3) 調査結果
  - ① CSV 増減率調査にて見つかった特異な変動

降雨による線量率の変動以外に福島県内では、除染の影響による線量率の変動が あった。令和3年度になっても相双地区では汚染物による線量率の上昇、除去土壌 の搬出作業による線量率の上昇、除染による線量率の低下が見られた。

図1.3-3は福島県相双地区で確認した変動時のグラフと現地写真である。

・汚染物の影響(土のう袋の表面の測定値は 0.22 μ Sv/h)

幼児の家(相双 南相馬市)変動前: 0.099 µ Sv/h 最大値: 0.144 µ Sv/h

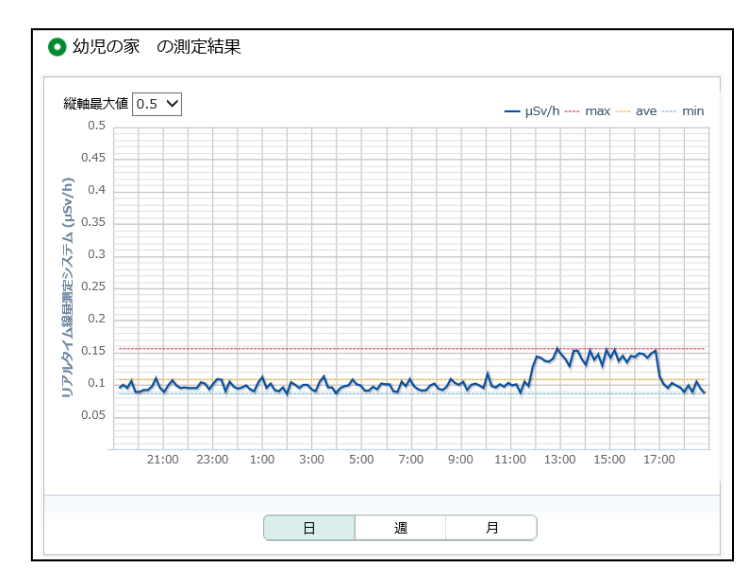

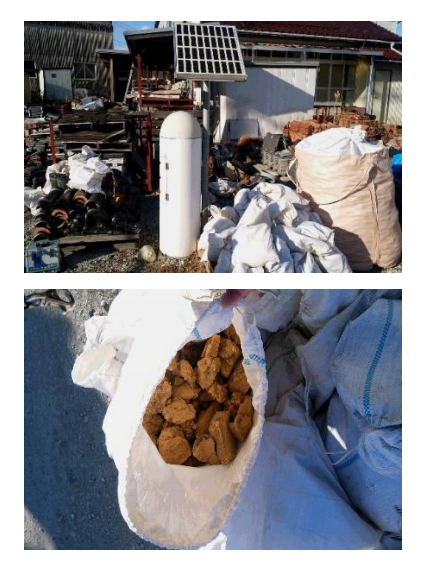

・除去土壌の搬出作業による変動

しらうめ荘(相双 浪江町)変動前: 0.153 µ Sv/h 最大値: 0.221 µ Sv/h

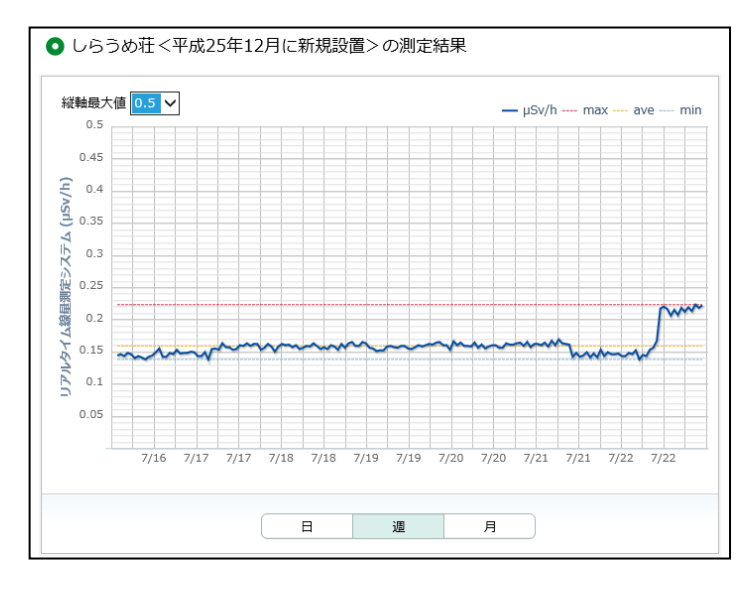

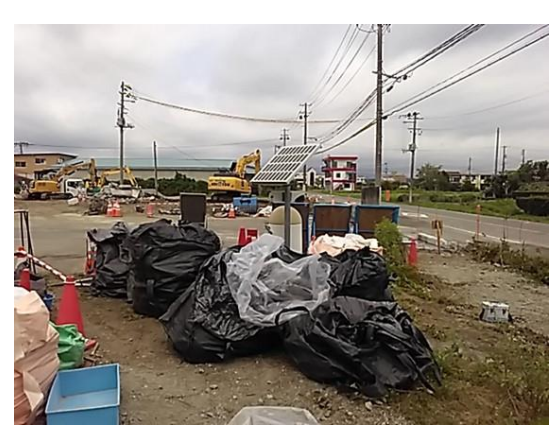

図 1.3-3 福島県相双地区での変動時のグラフと写真 1/2

・除染作業による影響で線量率が低下

JA 双葉北部営農センター(相双 双葉町)変動前:2.945 µ Sv/h 変動後:1.675 µ Sv/h (2022 年 2 月時点で 0.905 µ Sv/h まで低下)

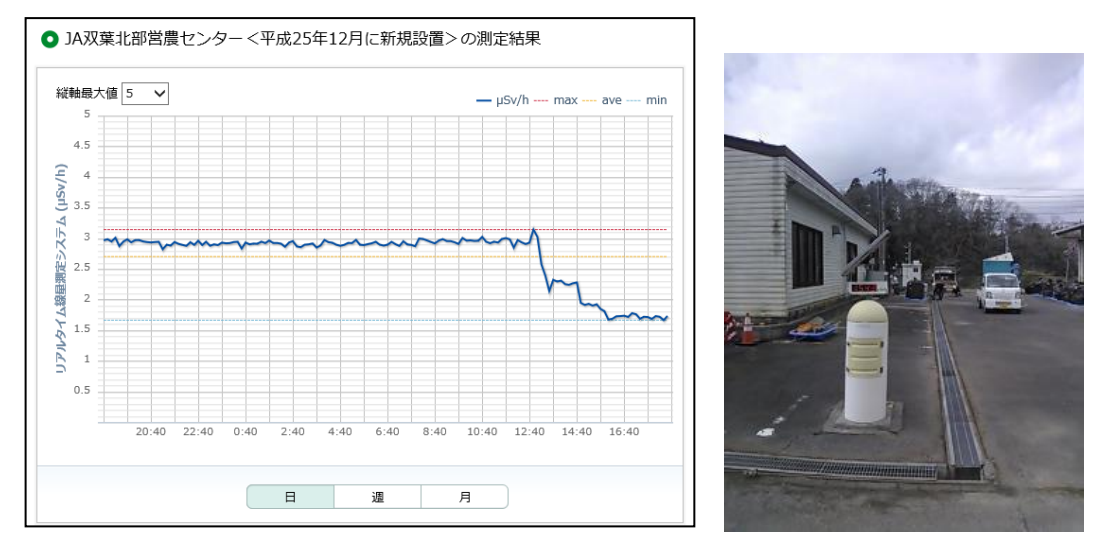

・除染作業による影響で線量率が低下

町区集落センター(相双 大熊町)変動前: 2.025 µ Sv/h 変動後: 1.048 µ Sv/h (2022 年 2 月時点で 0.567 µ Sv/h まで低下)

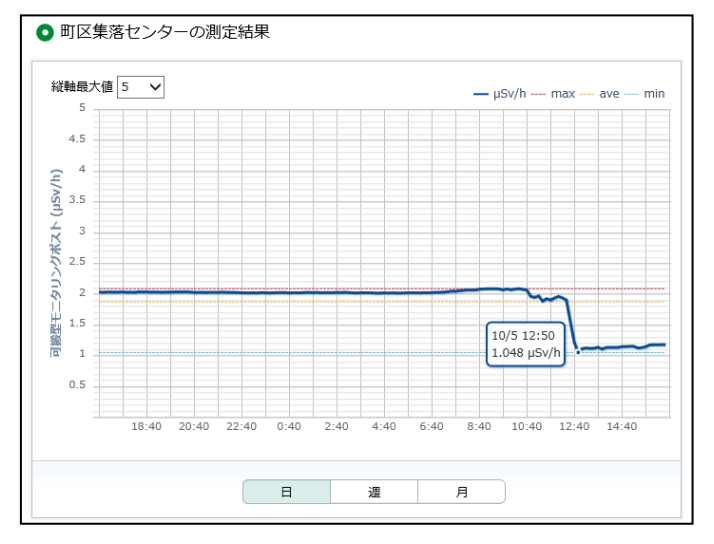

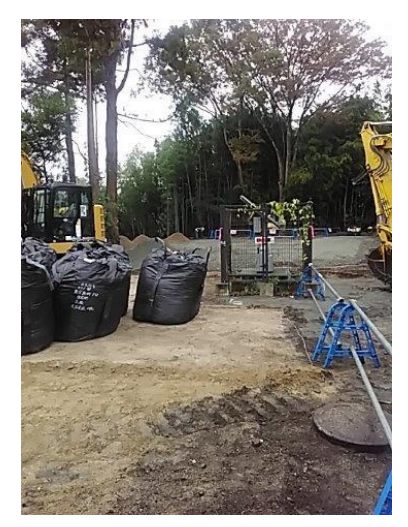

図 1.3-3 福島県相双地区での変動時のグラフと写真 2/2

#### 1.3.2 周辺環境が大きく変化したモニタリングポスト

(1) 概要

平成 21 年 3 月 22 日に発生した東日本大震災から 11 年経過した。福島県内のモニタリ ングポストは震災後に設置され約 10 年経過しようとしている。そのため、設置当初とはモ ニタリングポスト周辺の環境が大きく変化している地点もある。図 1.3-4 は、過去と現在 の周囲の状況が大きく変化しているモニタリングポストの写真である。

・大平山避難場所(相双 浪江町) 後方の竹が広がってモニタリングポストが隠れている

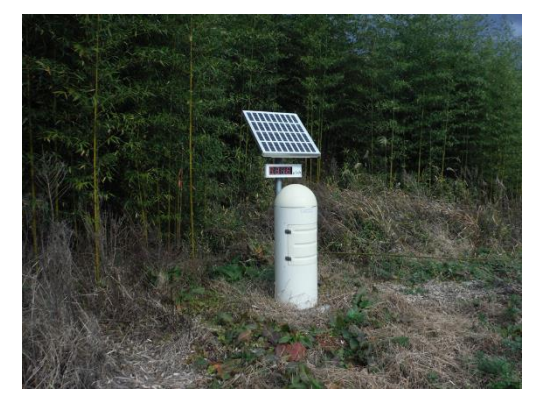

過去の写真(2013年度 設置時)

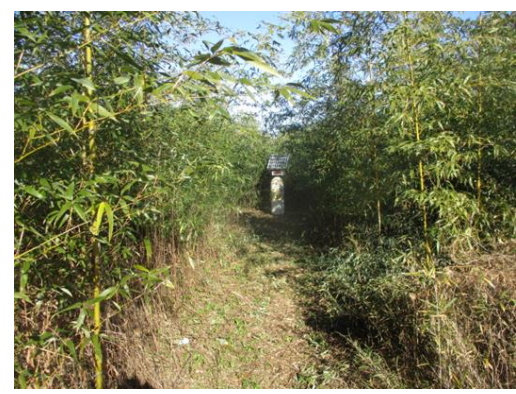

現在の写真(2021年度)

・太田集会所(相双 富岡町)

物置が柵の真横に設置されている

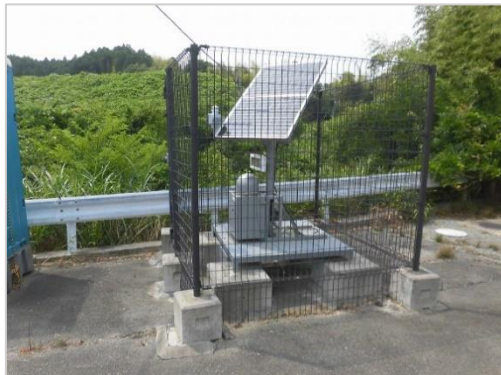

過去の写真(2018年度)

・芳山公園(県中 郡山市)

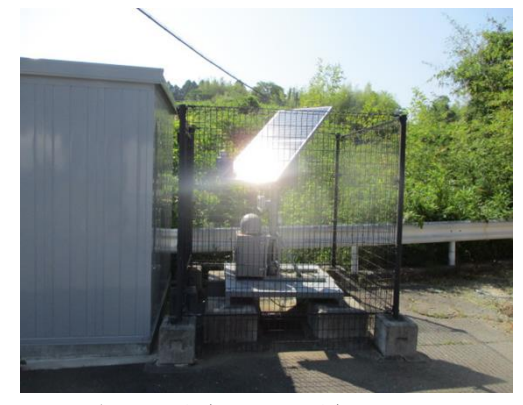

現在の写真(2021年度)

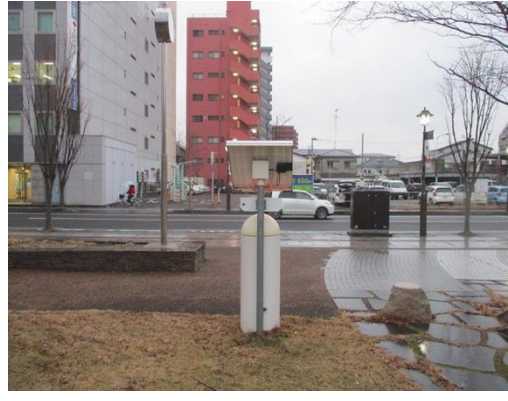

過去の写真(2019年度)

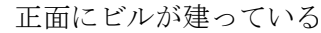

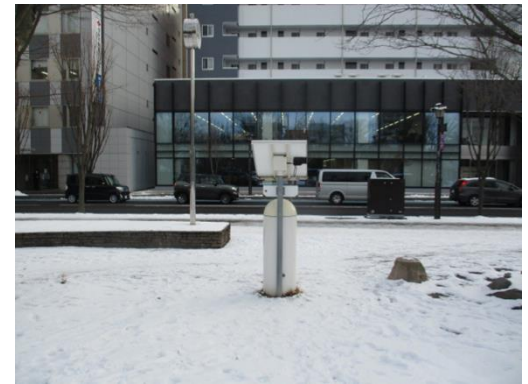

(2021 年度)(2021 年度)図 1.3-4 過去と現在の比較写真 1/2
・みその幼稚園(県北 福島市)

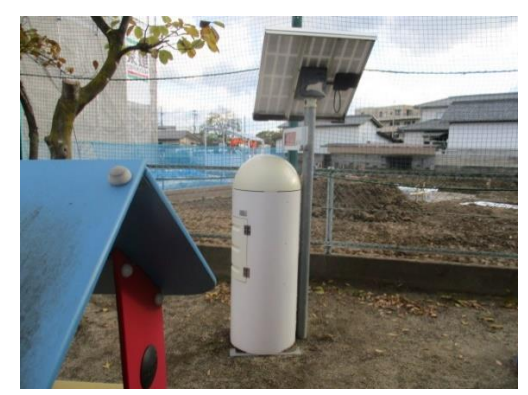

過去の写真(2020年度)

・柏城保育園(県中 須賀川市)

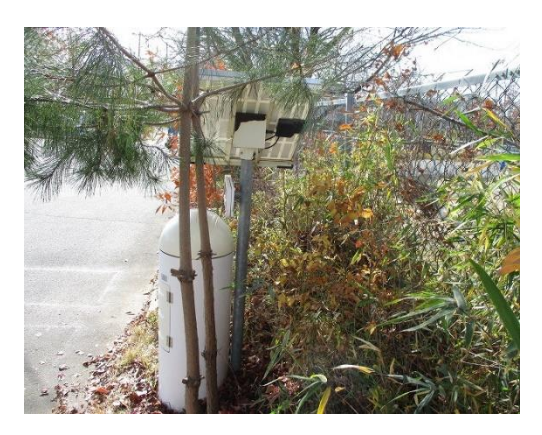

過去の写真(2018年度)

·桑折町中央公民館(県北 桑折町)

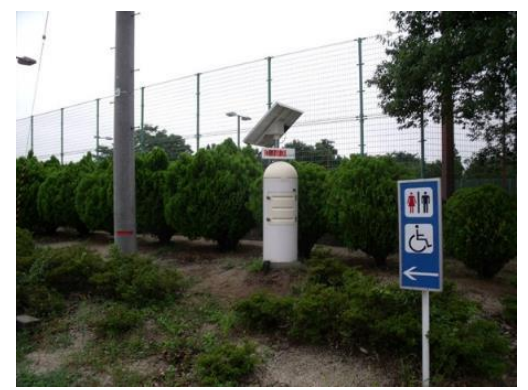

過去の写真(2015年度)

正面に建屋が建っている

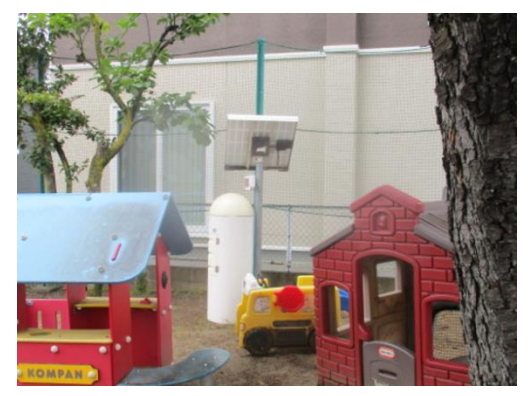

現在の写真(2021年度)

真横に建屋が建っている

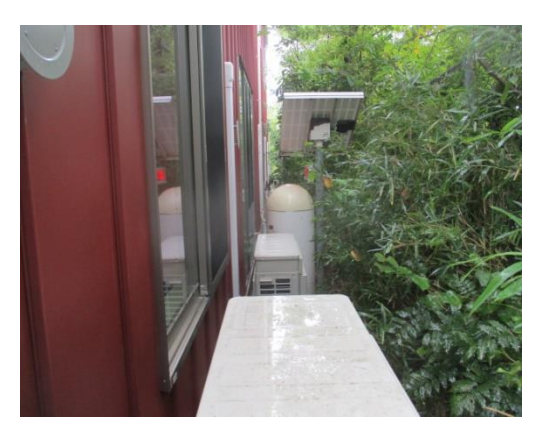

現在の写真(2021年度)

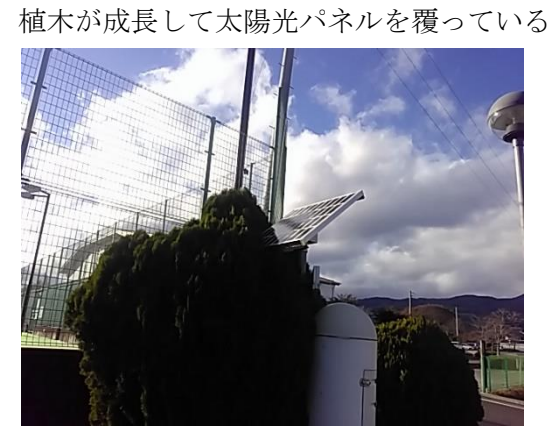

現在の写真(2021年度)

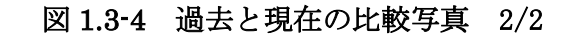

#### 1.3.3 現地測定員の教育

(1) 概要

高線量アラートや線量率の変動時に、いち早く現地の状況を確認するために ALSOK 福島㈱ に測定員の派遣を依頼している。毎年、サーベイメータを使用した測定方法や放射線の基礎 知識および防護について講義を行っていたが、令和3年度は新型コロナの影響も踏まえ、測 定の経験のない方および測定機会の少ない遠隔地の方を中心に行った。表 1.3-5 は実施日と 参加人数である。計 37 人に対し講義を実施した。

表 1.3-5 放射線教育実施施設および受講者数

| 月日     | 施設名     | 受講者数 |
|--------|---------|------|
| 6月2日   | ガードセンター | 14人  |
| 6月3日   | ガードセンター | 13人  |
| 11月13日 | 会津若松支社  | 5人   |
| 11月14日 | 南会津待機所  | 5人   |
|        | 総計      | 37人  |

測定経験のない方には放射線の基礎知識の他、高線量アラート発生時の要因の特徴、汚染 物等が存在した場合の測定方法、線量率変動の事象別の特徴について教育を行い、サーベイ メータを使用した測定の実習を行った。また、測定機会の少ない遠隔地には高齢の方も多く 在籍しているため、放射線の基礎知識のほか、実際のモニタリングポストの近くで測定と写 真撮影の実習を行った。

以下が講義と実習の様子である。

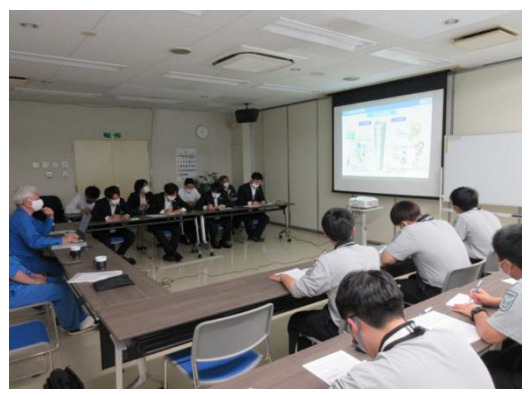

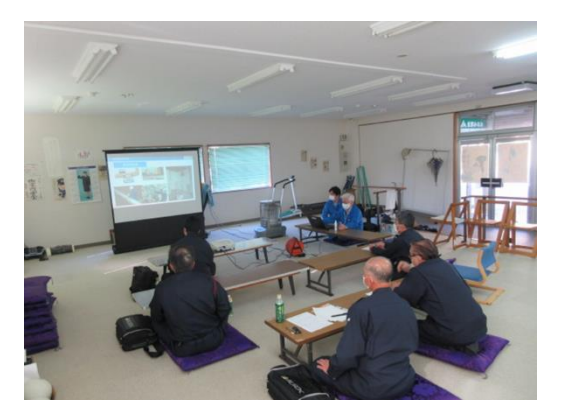

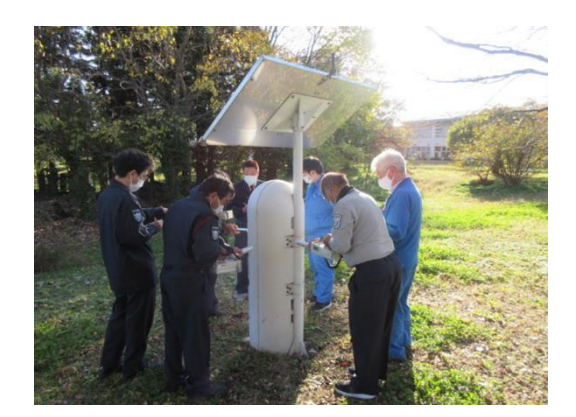

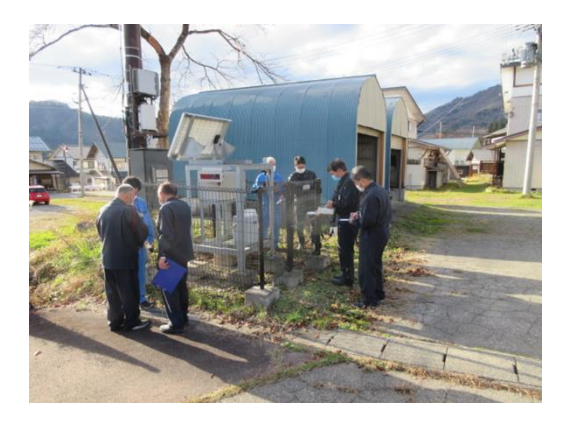

1.3.4 NK 訓練

(1) 概要

北朝鮮で核実験が行われた場合や核施設での事故があった場合に、日本全国の放射線量に 上昇がないか環境放射能水準調査モニタリングポスト(296基)のデータを数時間おきに集 計し報告している。第3回NK対応(2017年9月3日)以来、いつ集計依頼があっても対 応できるように定期的に訓練を実施している。令和3年度も監視員全員に対しX-DAYを設 定し、データ集計、作成データの健全性確認、報告様式の作成を行い、改善点や不明点を次 回に生かせるようにマニュアルの改訂を行った。図1.3-6はNK対応報告時のフォーマット の例である。

|             |                      |        |              |        |       | 核実験到  | 後 当日 1  | 0時~13時                 |
|-------------|----------------------|--------|--------------|--------|-------|-------|---------|------------------------|
|             |                      |        | ╓╓╴╕╒╴╴╸     |        |       |       | 原       | 子力規制庁                  |
|             | モニタリンクホ              | 711-40 | 空间放射         | 線里竿調   | 宜結未   |       |         |                        |
|             |                      |        | ₹±¢d         | 開始が小値  | 12/1  | 【木    | 核実験後の化  | 直】                     |
| #159.cm     | 測定地上々                | 高さ     | <b>1</b> 1%∌ | も大的ワノロ |       | 測定日時  | 核实践分表 ≦ | i B 10 <b>H</b> r~13 H |
| 30,22,01,25 |                      | (cm)   | 空間           | 線量率(µS | ìv/h) | 空間    | 線量率(µS  | iv/h)                  |
|             |                      |        | 上値           | 下値     | 平均値   | 上値    | 下値      | 平均値                    |
|             | 函館市 渡島総合振興局          | 100    | 0.077        | 0.016  | 0.028 | 0.018 | 0.017   | 0.017                  |
|             | 俱知安町 後志総合振興局         | 100    | 0.110        | 0.015  | 0.034 | 0.025 | 0.019   | 0.022                  |
|             | 岩見沢市 空知総合振興局         | 100    | 0.103        | 0.019  | 0.038 | 0.038 | 0.030   | 0.035                  |
|             | 旭川市 上川総合振興局          | 100    | 0.105        | 0.022  | 0.039 | 0.031 | 0.028   | 0.029                  |
| 北海道         | 稚内市 宗谷総合振興局          | 100    | 0.097        | 0.019  | 0.036 | 0.023 | 0.021   | 0.022                  |
| 16/47/2     | 網走市 オホーツク総合振興局       | 100    | 0.082        | 0.016  | 0.028 | 0.019 | 0.018   | 0.018                  |
|             | 室蘭市 胆振総合振興局          | 100    | 0.087        | 0.016  | 0.025 | 0.017 | 0.017   | 0.017                  |
|             | 帯広市 十勝総合振興局          | 100    | 0.068        | 0.019  | 0.034 | 0.023 | 0.021   | 0.022                  |
|             | 釧路市 釧路総合振興局(釧路保健所)   | 100    | 0.069        | 0.013  | 0.029 | 0.023 | 0.022   | 0.023                  |
|             | 札幌市 北海道原子力環境センター札幌分室 | 100    | 0.114        | 0.013  | 0.035 | 0.013 | 0.013   | 0.013                  |
|             | 青森市 青森(県環境保健センター)    | 180    | 0.069        | 0.013  | 0.027 | 0.017 | 0.013   | 0.015                  |
|             | 弘前市 弘前市役所            | 100    | 0.063        | 0.021  | 0.034 | データ無し | データ無し   | データ無し                  |
|             | 八戸市 八戸市庁             | 100    | 0.065        | 0.019  | 0.025 | 0.023 | 0.021   | 0.022                  |
|             | 五所川原市 五所川原市役所        | 100    | 0.129        | 0.014  | 0.032 | 0.015 | 0.014   | 0.015                  |
| 青森県         | 十和田市 十和田市役所          | 100    | 0.078        | 0.014  | 0.023 | 0.015 | 0.015   | 0.015                  |
|             | むつ市 むつ市役所川内庁舎        | 100    | 0.098        | 0.007  | 0.021 | 0.013 | 0.009   | 0.011                  |
|             | 深浦町 深浦町役場            | 100    | 0.096        | 0.024  | 0.044 | 0.032 | 0.027   | 0.028                  |
|             | 外ヶ浜町 外ヶ浜町役場          | 100    | 0.093        | 0.009  | 0.027 | 0.021 | 0.014   | 0.017                  |
|             | 三戸町 アップルドーム          | 100    | 0.062        | 0.015  | 0.023 | 0.019 | 0.018   | 0.019                  |
|             | 盛岡市 県環境保健研究センター      | 1470   | 0.052        | 0.015  | 0.021 | 0.019 | 0.018   | 0.019                  |
|             | 淹沢市 岩手県立大学           | 100    | 0.094        | 0.020  | 0.036 | 0.021 | 0.020   | 0.021                  |
|             | 花巻市 花巻地区合同庁舎         | 100    | 0.068        | 0.018  | 0.030 | 0.025 | 0.024   | 0.025                  |
| 岩手県         | 奥州市 奥州地区合同庁舎         | 100    | 0.069        | 0.026  | 0.038 | 0.035 | 0.033   | 0.034                  |
|             | 釜石市 釜石地区合同庁舎         | 100    | 0.087        | 0.036  | 0.042 | 0.041 | 0.039   | 0.040                  |

図 1.3-6 NK フォーマット例

2022 年 3 月 4 日よりウクライナの情勢変化に伴い NK 対応に準じた対応の要請があった。毎日 24 時間分の最大値、最小値、平均値を集計し、過去 2 年間分(2020 年 1 月 1 日から 2021 年 12 月 31 日)の最大値、最小値、平均値と比較したデータを報告している。

Ⅱ.業務結果及び考察

2. 水準・陸域・海域モニタリング調査結果の取りまとめ

本報告書は、原子力規制庁の放射線測定器の稼働状況等調査委託費事 業による委託業務として、富士電機株式会社が実施した令和3年度「放 射線測定器の稼働状況等調査業務」の成果を取りまとめたものです。

# もくじ

| 2.1 | 都道府   | F県環境放射能水準調査結果の取りまとめ         | 2-4  |
|-----|-------|-----------------------------|------|
| 2.2 | 陸上モ   | ニニタリング調査結果の取りまとめ            | 2-19 |
|     | 2.2.1 | モニタリングカーによる空間線量率及び積算線量の調査結果 | 2-19 |
|     | 2.2.2 | ダストサンプリングの調査結果              | 2-23 |
|     | 2.2.3 | 環境土壌モニタリングの調査結果             | 2-26 |
|     | 2.2.4 | 環境試料の調査結果                   | 2-29 |
| 2.3 | 海域モ   | ニニタリング結果の取りまとめ              | 2-32 |
|     | 2.3.1 | 実施主体が原子力規制庁の海域モニタリング        | 2-32 |
|     | 2.3.2 | 実施主体が東京電力ホールディングス㈱の海域モニタリング | 2-56 |

2.1 都道府県環境放射能水準調査結果の取りまとめ

(1) 概要

本調査は、47都道府県のモニタリングポストの毎日の空間線量率(毎月1回の1m高さでの 実測定も含む)、及び47都道府県が毎月採取し測定する月間降下物、年一度に採取し測定する 上水の測定結果を集計し、公表資料として作成したものである。

(2) 業務内容

①47 都道府県のモニタリングポストの空間線量率測定

・毎日9時~10時の空間線量率と、1m高さ空間線量率推計値を毎週火曜日に公表した。 ②モニタリングポスト近傍1m高さの空間線量率測定

- ・毎月第2水曜日の10時に、サーベイメータで空間線量率を測定した結果を、翌週の火曜日に公表した。(1m高さの空間線量率を測定している北海道、宮城、福島、埼玉、東京、静岡、愛知、京都、大阪、兵庫、奈良、島根、愛媛、佐賀、鹿児島を除く32県)
   ③月間降下物環境放射能測定(47都道府県)
- ・1カ月間の降下物を採取し、翌月末までに測定結果を取りまとめて公表した。
- ④上水環境放射能測定(47都道府県)
  - ・6月に上水を採取貯水し、10月末に測定結果を取りまとめて公表した。
- (3) 調查方法

公表資料については、以下の手順により作成を行った。

- ①モニタリングポストの空間線量率については欠測データの有無を確認し、データをダウンロードして公表資料を作成した。
- ②47 都道府県の担当者と調整をしながらデータの欠測の未然防止を行い、欠測時もデータ保持の場合は再収集し、後からサーバに補填されたデータを公表資料に展開した。
- ③測定値を前回公表した測定値と比較し変化率が30%以内であればバラツキ範囲内とし、変化 率が30%以上変動した場合は推定原因をまとめた。欠測の情報は、24時間(前日10:10~測 定日10:00)を調査し、欠測していれば欠測時間範囲全てを報告書に毎日まとめた。
- ④モニタリングポスト近傍1m高さの空間線量率の実測は、対象の各都道府県担当者が測定した結果を収集し、データを取りまとめて公表資料を作成した。
- ⑤月間降下物並びに上水は、各都道府県の担当者が測定した結果を収集し、データを取りまと めて公表資料を作成した。

(4) 調査結果

①47 都道府県のモニタリングポストの空間線量率測定は、毎日公表資料(計365件)を作成 した。

図 2.1-1、『47 都道府県のモニタリングポストの空間線量率の1m高さの推計値及び実測値の公表資料』の一例を示す。

一年を通じて特に大きな変化(放射線による値の増大)はなかった。結果として、測定日 の前日と比較をすると、ほとんどが±30%以内の値であった。

±30%以上の変化をするときは、降雨、もしくは降雪に大きく左右される。雨や雪が降っ ているときは空間線量が上昇し、降っていないときは下降する傾向にある。前回比 30%以下 に減少する状態は、前日に降水量が多く、測定日が降雨なしの場合であり、その反対に前回 比 30%以上に上昇する状態は、前日は降雨がなく、測定日に降水量が多い場合であった。

定期点検作業などによる欠測などは原子力規制委員会のHP「放射線モニタリング情報」の お知らせ欄で確認し、欠測していれば公表資料に欠測理由を記載した。(図 2.1-1 中の備考を 参照)

図 2.1-2 は、公表資料の 2 ページ目である「全国 47 都道府県の既設モニタリングポストの 所在地及び GPS 情報」の参考資料を示す。

この資料には、設置高さを載せた。更に、モニタリングポストが移設や変更した場合に は、移設情報を記載し情報を最新に更新した。

| $ \begin{array}{c c c c c c c c c c c c c c c c c c c $                                                                                                    |                                                               | Estimated and measu                                                               | red 1m height environme                                | ontal radioactivity level at n                     | nonitoring posts in 47 pref                                | fectures all over Japan.]                             | 原子力規制委員会 N                                                    |
|----------------------------------------------------------------------------------------------------|---------------------------------------------------------------|-----------------------------------------------------------------------------------|--------------------------------------------------------|----------------------------------------------------|------------------------------------------------------------|-------------------------------------------------------|---------------------------------------------------------------|
| International (FS-N)         (CS-N)         (CS-N)                                                                                                    | 都道府県名 [Prefecture(City)]                                      | モニタリングポストの<br>過去の平常値の範囲<br>[Usual readings measured<br>by monitoring posts before | モニタリングポストの高さ<br>[The height of<br>the monitoring post] | 9-10時のモニタリングポスト<br>の測定値<br>[Reading during 9-10 am | 3月10日[10-Mar]<br>1m高さの値(推計)<br>[Estimated 1m height value] | 1m高さの値<br>(サーベイメータによる実測)<br>[Measured 1m height value | 識念<br>[Remarks]                                               |
| 職業者評判         AnnolationSupport         0.02 - 0.05 (st)         1         0.01         -         -           職業者評判         Manufactorality         0.014 - 0.064         14,3         0.003         -         -         -           職業者評判         Manufactorality         0.014 - 0.064         14,3         0.003         0.033         0.049         -         -           職業者評判         Nanufactorality         0.014 - 0.064         1         0.014 - 0.064         23         0.003         0.034         0.034         0.034         0.034         0.034         0.034         0.034         0.034         0.034         0.034         0.034         0.034         0.034         0.034         0.034         0.034         0.034         0.034         0.034         0.034         0.034         0.034         0.034         0.034         0.034         0.034         0.034         0.034         0.034         0.034         0.034         0.044         0.034         0.044         0.034         0.034         0.034         0.034         0.034         0.034         0.034         0.034         0.034         0.034         0.034         0.034         0.034         0.034         0.034         0.034         0.034         0.034         0.034                                                                                                    |                                                               | March 11, 2011.]<br>(μ Sv/h)                                                      | (m)                                                    | by monitoring post] ( $\mu \text{Sv/h}$ )          | (μ Sv/h)                                                   | by survey meter] $(\mu Sv/h)$                         | 1                                                             |
| (新音新)         (Anticipation)         (O1)         (O1) /</td <td><u> = [(札幌市) [Hokkaido(Sapporo)]</u></td> <td>0.02~0.105 (*1)</td> <td>- :</td> <td>0.017</td> <td>-</td> <td>1</td> <td></td>                                                                                                    | <u> = [(札幌市) [Hokkaido(Sapporo)]</u>                          | 0.02~0.105 (*1)                                                                   | - :                                                    | 0.017                                              | -                                                          | 1                                                     |                                                               |
| (1)(新一)(Machine)(Second)         (0)(2)        0        0        0           第(1)(新一)(Machine)(Second)         (0)(2)         (0)(2)         (0)(2)         (0)(2)        0           第(1)(新一)(Machine)(Yanama)         (0)(2)<0.08(3                                                                                                    | 発現(青森市) [Aomori(Aomori)]<br>至直(感囲市) [Iunate(Moriote)]         | 0.017~0.102                                                                       | 1.8                                                    | 0.016                                              | 0.019                                                      |                                                       |                                                               |
| <ul> <li>(第11件) (AutoMangaria)</li> <li>(0250066</li> <li>(23)</li> <li>(14)</li> <li>(14)<td>ア ※ / 通用 IJ / Emace(morioka) / (Mivaei(Sendai))</td><td>0.0176~0.0513 (*1)</td><td>1-1-1-1-1-1-1-1-1-1-1-1-1-1-1-1-1-1-1-1-</td><td>0.037</td><td>-</td><td>,</td><td></td></li></ul>                                                                                                    | ア ※ / 通用 IJ / Emace(morioka) / (Mivaei(Sendai))               | 0.0176~0.0513 (*1)                                                                | 1-1-1-1-1-1-1-1-1-1-1-1-1-1-1-1-1-1-1-1-               | 0.037                                              | -                                                          | ,                                                     |                                                               |
| (新人)<br>(新会社)<br>(新会社)<br>(新会<br>(新会)<br>(新会<br>(新会)<br>(新会)<br>(新会)<br>(新会)<br>(新会<br>(新会)<br>(新会)                                                                                                    | 田県(秋田市) [Akita(Akita)]                                        | 0.022~0.086                                                                       | 23                                                     | 0.033                                              | 0.049                                                      | ,                                                     |                                                               |
| 構成者でし、このとしていたのです。         3.1         0.01         0.03         0.03         0.03         0.03         0.03         0.03         0.03         0.03         0.03         0.03         0.03         0.03         0.03         0.03         0.03         0.03         0.03         0.03         0.03         0.03         0.03         0.03         0.03         0.03         0.03         0.03         0.03         0.03         0.03         0.03         0.03         0.03         0.03         0.03         0.03         0.03         0.03         0.03         0.03         0.03         0.03         0.03         0.03         0.03         0.03         0.03         0.03         0.03         0.03         0.03         0.03         0.03         0.03         0.03         0.03         0.03         0.03         0.03         0.03         0.03         0.03         0.03         0.03         0.03         0.03         0.03         0.03         0.03         0.03         0.03         0.03         0.03         0.03         0.03         0.03         0.03         0.03         0.03         0.03         0.03         0.03         0.03         0.03         0.03         0.03         0.03         0.03         0.03         0.03<                                                                                                    | 形県(山形市) [Yamagata(Yamagata)]<br>きょ/#= キ・「ト・・・・・・・・・・          | 0.025~0.082                                                                       | 20                                                     | 0.040                                              | 0.078                                                      |                                                       |                                                               |
| (株式 音)(Taching)(Taching)(Taching)(Taching)(Taching)(Taching)(Taching)(Taching)(Taching)(000(000)(000)                                                                                                    | 関系(価値中) [rukusnima(rukusnima)]<br>線晶(火戸市) [hərəki(Mito)]      | 0.03/~0.046 (*1)                                                                  | 3.45                                                   | 0.12                                               | 0.061                                                      |                                                       |                                                               |
| 職業(新術)         Control         218         O200         Cold         -         -         -         -         -         -         -         -         -         -         -         -         -         -         -         -         -         -         -         -         -         -         -         -         -         -         -         -         -         -         -         -         -         -         -         -         -         -         -         -         -         -         -         -         -         -         -         -         -         -         -         -         -         -         -         -         -         -         -         -         -         -         -         -         -         -         -         -         -         -         -         -         -         -         -         -         -         -         -         -         -         -         -         -         -         -         -         -         -         -         -         -         -         -         -         -         -         -         -         -         -                                                                                                    | 本県(字都宮市) [Tochigi(Utsunomiya)]                                | 0.030~0.067                                                                       | 20                                                     | 0.040                                              | 0.068                                                      | 1                                                     |                                                               |
| 工業(さいた)         0.043         -         -         -         -         -         -         -         -         -         -         -         -         -         -         -         -         -         -         -         -         -         -         -         -         -         -         -         -         -         -         -         -         -         -         -         -         -         -         -         -         -         -         -         -         -         -         -         -         -         -         -         -         -         -         -         -         -         -         -         -         -         -         -         -         -         -         -         -         -         -         -         -         -         -         -         -         -         -         -         -         -         -         -         -         -         -         -         -         -         -         -         -         -         -         -         -         -         -         -         -         -         -         -         -                                                                                                    | 禹県(前橋市) [Gunma(Maebashi)]                                     | $0.016 \sim 0.049$                                                                | 21.8                                                   | 0.020                                              | 0.060                                                      | 1                                                     |                                                               |
| 業績(精査所) (Chaldenhamid) 0025~00(94 1 1 0025 006 045                                                                                                    | 玉県(さいたま市) [Saitama(Saitama)]                                  | 0.031~0.060 (*1)                                                                  | -                                                      | 0.043                                              | -                                                          | 1                                                     |                                                               |
| 新価化(1)         (1)         (0.37)         (1)         (0.37)         (1)         (1)         (1)         (1)         (1)         (1)         (1)         (1)         (1)         (1)         (1)         (1)         (1)         (1)         (1)         (1)         (1)         (1)         (1)         (1)         (1)         (1)         (1)         (1)         (1)         (1)         (1)         (1)         (1)         (1)         (1)         (1)         (1)         (1)         (1)         (1)         (1)         (1)         (1)         (1)         (1)         (1)         (1)         (1)         (1)         (1)         (1)         (1)         (1)         (1)         (1)         (1)         (1)         (1)         (1)         (1)         (1)         (1)         (1)         (1)         (1)         (1)         (1)         (1)         (1)         (1)         (1)         (1)         (1)         (1)         (1)         (1)         (1)         (1)         (1)         (1)         (1)         (1)         (1)         (1)         (1)         (1)         (1)         (1)         (1)         (1)         (1)         (1)         (1)         (1)         (1)                                                                                                    | 葉県(市原市) [Chiba(Ichihara)]                                     | 0.022~0.044                                                                       | 7                                                      | 0.026                                              | 0.045                                                      | I                                                     |                                                               |
| 業別報義、著デ専用)、fortungenergi-regional Jouron-1008 43 0000                                                                                                    | 京都(新宿区) [Tokyo(Shinjuku)]                                     | 0.028~0.079 (*1)                                                                  |                                                        | 0.037                                              | 1                                                          | I                                                     |                                                               |
| 山濱 (美沢市) 「Transmet/Trianal) 0.0230.143 1.5 0.046 0.064                                                                                                    | 宗川県(矛ケ崎市) [Kanagawa(Chigasaki)]<br>遠尾(新望市) [Niicata(Niicata)] | 0.035~0.069                                                                       | 4.9                                                    | 0.048                                              | 0.036                                                      |                                                       |                                                               |
| 環(電光市) [lph/arear(kmraixan)) 0.02910.1275 17 0.046 0.051 - 1 (12 model) - 1 (12 model)        | 周珠 (新水市) [Tovama(Imizu)]                                      | 0.029~0.147                                                                       | 15                                                     | 0.048                                              | 0.064                                                      |                                                       |                                                               |
| 井浜(瑞井市) [radur[rdad]) 003~-0097 9 (2014) 003-0097 173 0045 0051 (2014) 144 (1404) 0051 (2014) 145 (1416) 145 (1416) 145 (141                 | 川県(金沢市) [Ishikawa(Kanazawa)]                                  | 0.0291~0.1275                                                                     | 17                                                     | 0.048                                              | 0.051                                                      |                                                       |                                                               |
| 業績 単併市) Yamanehi Kohu)<br>田田市 (Kohu)<br>田田市 (Kohu)<br>田市 (Kohu)<br>田市 (Kohu)<br>District (Chu)<br>District (Chu                                                                                                    | 井県(福井市) [Fukui(Fukui)]                                        | 0.032~0.097                                                                       | 6                                                      |                                                    | -                                                          |                                                       | 機器点検のためモニタリングポストの測定値は欠測                                       |
| 王漢 (大都市) (Junium Model and Magnon/Magnon)     王漢 (大都市) (Junium Model and Magnon/Magnon)     王漢 (大都市) (Junium Model and Magnon/Magnon)     王漢 (大都市) (Junium Model and Magnon/Magnon)     王漢 (大都市) (Junium Model and Magnon/Magnon)     D0057 - 0175 (st)     D0167 - 01075 (st)     D0167 - 01075 (st)     D017 - 01075 (st)     D017 - 01075 (st)     D017 -       | 新国 / 田 広士 / 「Vamanachi/Vahai/]                                | 0000-0100                                                                         | c r                                                    | 2000                                               | 1000                                                       |                                                       | [The reading was not measured because of device maintenance.] |
| 国家(常語術) (dut/dstamighten) 00570110 12 0063 - 0063 - 0066 - 0006 - 0005 - 0005 - 00005 - 0005 - 0005 - 0005 - 0005 - 0005 - 0005 - 0005 - 0005 - 0         | 来來(王州山/ [lamanasm/vonu/]                                      | 0.0299~0.0974                                                                     | 15                                                     | 0.040                                              | 0.066                                                      |                                                       |                                                               |
| 関係(者関市) (Shricolaci) (2023100756 (*)) 1 0.023100756 (*) 1 0.023100756 (*) 1 0.023100756 (*) 1 0.023100756 (*) 1 0.023100716 (*) 1 0.023100718 (*) 1 0.0241 (*) 1 0.0241 (*) 1 0.0242 (*) 1 1 0.0164 (*) 1 0.0242 (*) 1 1 0.0164 (*) 1 0.0242 (*) 1 1 0.0164 (*) 1 0.0242 (*) 1 1 0.0164 (*) 1 0.0242 (*) 1 1 0.0164 (*) 1 0.0242 (*) 1 1 0.0164 (*) 1 0.0242 (*) 0.0242 (*) 1 1 0.0164 (*) 1 0.0242 (*) 0.0242 (*) 1 1 0.0164 (*) 1 0.0242 (*) 0.0242 (*) 0.0241 (*) 0.0242 (*) 0.0242 (*) 0.0242 (*) 0.0242 (*) 0.0242 (*) 0.0242 (*) 0.0242 (*) 0.0242 (*) 0.0242 (*) 0.0242 (*) 0.0242 (*) 0.0242 (*) 0.0242 (*) 0.0242 (*) 0.0242 (*) 0.0242 (*) 0.0242 (*) 0.0242 (*) 0.0242 (*) 0.0242 (*) 0.0244 (*) 0.0242 (*) 0.0242 (*) 0.0244 (*) 0.0242 (*) 0.0242 (*) 0.0242 (*) 0.0242 (*) 0.0242 (*) 0.0242 (*) 0.0242 (*) 0.0242 (*) 0.0242 (*) 0.0244 (*) 0.0242 (*) 0.0242 (*) 0.0244 (*) 0.0244 (*) 0.0242 (*) 0.0244 (*) 0.0244 (*) 0.0244 (*) 0.0242 (*) 0.0244 (*) 0.0242 (*) 0.0244 (*) 0                | 阜県(各務原市) [Gifu(Kakamigahara)]                                 | 0.057~0.110                                                                       | 12                                                     | 0.063                                              | 990'0                                                      |                                                       |                                                               |
| High (FA書所) (Meric Nangoya) (1) (1) (1) (1) (1) (1) (1) (1) (1) (1                                                                                                    | 圈県(静岡市) [Shizuoka(Shizuoka)]                                  | 0.0281~0.0765 (*1)                                                                | -                                                      | 0.032                                              | -                                                          |                                                       |                                                               |
| 単形式においい         Out         Out                                                                                                    | 知県(名百座市) [Aichi(Nagoya)]<br>書信(町日主主) [Mis(Valdisitel)]        | 0.035~0.074 (*1)                                                                  |                                                        | 0.077                                              | - 00                                                       |                                                       |                                                               |
| (新行業権市) (Nace(Nycuc)) 0.0330.037 1 1 0.037 0.04                                                                                                    | 王宗(四口叩刀) [Mie(Tokkaichi)]<br>智厚(大津市) [Shina(Oteri)]           | 0.0416~0.0/89                                                                     | 10.0                                                   | 0.034                                              | 0.00/0                                                     |                                                       |                                                               |
| ままでのでした。              東見(古形市) (Pace/Mode.asta)             0.042~0.016 (#))             1             0.044             -             -             -             -             -             -             -             -             -             -             -             -             -             -             -             -             -             -             -             -             -             -             -             -             -             -             -             -             -             -             -             -             -             -             -             -             -             -             -             -             -             -             -             -             -             -             -             -             -             -             -             -             -             -             -             -             -             -             -             -             -             -             -             -             -             -             -             -             -             -             -             -             -             -             -             -             -             -             -             -             -             -<                                                                                                    | 醫母(小鹊中) [Kyoto(Kyoto)]                                        | 0.033~0.087                                                                       | 1                                                      | 0.057                                              | -                                                          | 1                                                     |                                                               |
| 王氏(音声形) [Hyae(Acce)] 0.0450.076 (*)) 1 0.11                                                                                                    | 販府(大阪市) [Osaka(Osaka)]                                        | 0.042~0.061 (*1)                                                                  | -                                                      | 0.064                                              |                                                            | 1                                                     |                                                               |
| 田氏(1) (The Stand Midsymm) 0.045-0.056 15 0.052 0.05 0.05     田氏(1) (Midsymm/Midsymm) 0.031-0.056 15 0.033      URL(1) (Midsymm/Midsymm) 0.031-0.056 15 0.035 0.033      LR(1) (Midsymm/Midsymm) 0.031-0.013 11 0.035 0.038      LR(1) (Midsymm/Midsymm) 0.033-0.013 11 0.035 0.038      LR(1) (Midsymm/Midsymm) 0.033-0.013 11 0.035 0.038      LR(1) (Midsymm/Midsymm) 0.033-0.013 11 0.035 0.038      LR(1) (Midsymm/Midsymm) 0.033-0.013 11 0.035 0.038      LR(1) (Midsymm/Midsymm) 0.035-0.013 11 0.035 0.038      LR(1) (Midsymm/Midsymm) 0.035-0.013 11 0.035 0.049 0.014      LR(1) (Midsymm/Midsymm) 0.035-0.013 13 14 0.049 0.014 0.018      LR(1) (Midsymm/Midsymm) 0.035-0.015 11 21 0.0140 0.016      LR(1) (Midsymm/Midsymm) 0.035-0.017 (41) 1      LR(1) (Midsymm/Midsymm) 0.035-0.017 (41) 1      LR(1) (Midsymm/Midsymm) 0.015-0.017 (41) 1      LR(1) (Midsymm/Midsymm) 0.015-0.017 (41) 1      LR(1) (Midsymm/Midsymm/Midsymm/Midsymm/Midsymm/Midsymm/Midsymm/Midsymm/Midsymm/Midsymm/Midsymm/Midsymm/Midsymm/Midsymm/Midsymm/Midsymm/Midsymm/Midsym/Midsymm/Midsym/Midsymm/Midsym/Midsymm/Midsymm/Mi                                                   | ■ ■ ■ ■ ■ ■ ■ ■ ■ ■ ■ ■ ■ ■ ■ ■ ■ ■ ■                         | 0.035~0.076 (*1)                                                                  |                                                        | 0.11                                               | •                                                          | I                                                     |                                                               |
| #ULE La La La La La La La La La La La La La                                                                                                    | 良県(奈良币) [Nara(Nara)]                                          | 0.046~0.080 (*1)                                                                  |                                                        | 0.062                                              | 1 0                                                        | 1                                                     |                                                               |
| With Control Provided Line (Net Net Net Net Net Net Net Net Net Net                                                                                                    | 歌山県(和敏山巾) [Wakayama(Wakayama)]<br>聖庫 / 素/6章 / 「エム・ジェント・レント    | 0.031~0.056                                                                       | 61                                                     | 0.035                                              | 0.083                                                      | 1                                                     |                                                               |
| 山鉄電点市下 Our control control cont     | 以來(来旧44) [lottori(lounaku)]<br>損虐(/一条票) [Chimana/Nita)]       | 0.035~0.110                                                                       | 10.2                                                   | 0.001                                              |                                                            | 1                                                     |                                                               |
| 高飛(広商市) [HronhmuHrothma] 0.035~0.069 39.4 0.049 0.064                                                                                                    | 1日曜(田山市) [Okavama(Okavama)]                                   | 0.033 -0.075 (+1)                                                                 | 16                                                     | 0.000                                              | 0 URG                                                      |                                                       |                                                               |
| □展(山口市) Yamaguchi/Yamaguchi/Yamag | 島県(広島市) [Hiroshima(Hiroshima)]                                | 0.035~0.069                                                                       | 39.4                                                   | 0.049                                              | 0.084                                                      | 1                                                     |                                                               |
| 島展(総晶市) [fokuvahimat7] 0032~0067 18.2 0.040 0.066                                                                                                    | 口県(山口市) [Yamaguchi(Yamaguchi)]                                | 0.084~0.128                                                                       | 1.5                                                    | 0.096                                              | 0.078                                                      | 1                                                     |                                                               |
| III現(高松市) [Kagawai Tekamatau)] 0.051~0.077 2.1.8 0.053 0.060                                                                                                    | 島県(徳島市) [Tokushima(Tokushima)]                                | 0.037~0.067                                                                       | 18.2                                                   | 0.040                                              | 0.066                                                      | 1                                                     |                                                               |
| 疑疑(約山市) [EhnmeMutsuorama)] 0.045~0014 (*)) 1 0.077                                                                                                    | 川県(高松市) [Kagawa(Takamatsu)]                                   | $0.051 \sim 0.077$                                                                | 21.8                                                   | 0.053                                              | 0.060                                                      | 1                                                     |                                                               |
| 知業(素解析) [Kenkledni] 0019-0054 20 0025 0033                                                                                                    | 媛県(松山市) [Ehime(Matsuyama)]                                    | 0.045~0.074 (*1)                                                                  | -                                                      | 0.077                                              | I                                                          | I                                                     |                                                               |
| 問果(太军府市) [Fukuoka(Dazaifu)]     0.034~0.079     18.9      0.035                                                                                                    | · 祖県(高섬市) [Kochi(Kochi)]                                      | 0.019~0.054                                                                       | 20                                                     | 0.025                                              | 0.033                                                      | I                                                     |                                                               |
|                                                                                                    | 岡果 (太辛附币) [Fukuoka(Dazaifu)]                                  | 0.034~0.079                                                                       | 18.9                                                   | 0.035                                              | 0.057                                                      |                                                       |                                                               |
|                                                                                                    | 資果(在真中) [Saga(Saga)]<br>修道(十姓本) [Nacconduct(Concentry)]       | $0.03/\sim 0.086$ (*1)                                                            | - =                                                    | 0.049                                              | 0.062                                                      | 1                                                     |                                                               |
| 大部門、大部門、11、11、11、11、11、11、11、11、11、11、11、11、11                                                                                                    | 両来(入竹口/ [Nagasaki/Omura/]<br>太信(全十击) [Kumamoto(IIto)]         | 0.027~0.009                                                                       | 145                                                    | 0.030                                              | 0.035                                                      |                                                       |                                                               |
| 分販(大分市) [0:440/tai] 0.048~0.085 14.3 0.050 0.052 -                                                                                                    | 分県(大分市) [Oita(Oita)]                                          | 0.048~0.085                                                                       | 14.3                                                   | 0.050                                              | 0.052                                                      |                                                       |                                                               |
| 編集(指稿市) [Miyazaki0] 0.0243~0.0864 15.9 0.027 0.033 -                                                                                                    | 崎県(宮崎市) [Miyazaki(Miyazaki)]                                  | $0.0243 \sim 0.0664$                                                              | 15.9                                                   | 0.027                                              | 0.033                                                      | 1                                                     |                                                               |
| [現島県(鹿児島市) [Kagoshima)] 0.0306~0.0943 (*1) 1 0.047                                                                                                    | 児島県(鹿児島市) [Kagoshima(Kagoshima)]                              | 0.0306~0.0943 (*1)                                                                | -                                                      | 0.047                                              | -                                                          | -                                                     |                                                               |
| 編集(うるま市) [Okinawa(Uruma)] 0.0133~0.0575 5.4 0.021 0.021 -                                                                                                    | a縄県(うるま市) [Okinawa(Uruma)]                                    | 0.0133~0.0575                                                                     | 5.4                                                    | 0.021                                              | 0.021                                                      | 1                                                     |                                                               |

図 2.1-1 47 都道府県のモニタリングポストの空間線量率の1m高さの推計値及び実測値の公表資料

| 令和3年7月1日以降[From Jul. 1。 | ≠———————————————————————————————————— | 紹度<br>ie] [East Longtude] | 141.332778                                                                                                    | 140.791944                                                                                   | 141.133194                                                                                                    | 140.905833                                                                                                    | 140.334722                                                                                                    | 140.457755                                                 | 140.425838                                                                                                    | 139.940000                                                                                                | 139.0928                                                                                                    | 140.058851                                                                                                    | 139.638407                                                                    | 139.334444                                                                    | 138.943056                                                                                                    | 13/.099389                                                                                                    | 136.251694                                                                                                    | 138.549722                                                                                     | 138.178667                                                                                                    | 138.343384                                                                                                    | 136.925868                                                      | 136.435000                                                                             | 135.838869                                                                                                    | 135.758134                                                                                                    | 135.131958                                                                                                    | 135.835313                                                                | 135.15222                                                                                                | 133.835000                                                                                                    | 133.858158                                                                                                    | 132.458333                                                                    | 131.434297                                                                                                    | 134.550833                                                                                                    | 132 81 7629                                                                                                    | 133.532284                                                                 | 130.500192                                                                          | 130.272500                                                                | 129.978333                                                                                                    | 131.613611                                                                                                    | 131.415667                                                                                   | 130.554225                                                                                                    |                                                                                                    |                                                                                                    |
|-------------------------|---------------------------------------|---------------------------|----------------------------------------------------------------------------------------------------|----------------------------------------------------------------------------------------------|----------------------------------------------------------------------------------------------------|----------------------------------------------------------------------------------------------------|----------------------------------------------------------------------------------------------------|------------------------------------------------------------|----------------------------------------------------------------------------------------------------|----------------------------------------------------------------------------------------------------|----------------------------------------------------------------------------------------------------|----------------------------------------------------------------------------------------------------|-------------------------------------------------------------------------------|-------------------------------------------------------------------------------|----------------------------------------------------------------------------------------------------|----------------------------------------------------------------------------------------------------|----------------------------------------------------------------------------------------------------|------------------------------------------------------------------------------------------------|----------------------------------------------------------------------------------------------------|----------------------------------------------------------------------------------------------------|-----------------------------------------------------------------|----------------------------------------------------------------------------------------|----------------------------------------------------------------------------------------------------|----------------------------------------------------------------------------------------------------|----------------------------------------------------------------------------------------------------|---------------------------------------------------------------------------|----------------------------------------------------------------------------------------------------|----------------------------------------------------------------------------------------------------|----------------------------------------------------------------------------------------------------|-------------------------------------------------------------------------------|----------------------------------------------------------------------------------------------------|----------------------------------------------------------------------------------------------------|----------------------------------------------------------------------------------------------------|----------------------------------------------------------------------------|-------------------------------------------------------------------------------------|---------------------------------------------------------------------------|----------------------------------------------------------------------------------------------------|----------------------------------------------------------------------------------------------------|----------------------------------------------------------------------------------------------|----------------------------------------------------------------------------------------------------|----------------------------------------------------------------------------------------------------|----------------------------------------------------------------------------------------------------|
|                         | GPS7<br>[GPS data (W                  | 構成<br>[North Latitu       | 43.082944                                                                                                    | 40.830000                                                                                    | 39.677972                                                                                                    | 38.277500                                                                                                    | 38.248611                                                                                                    | 37.763979                                                  | 36.392060                                                                                                    | 36.600300                                                                                                 | 36.404552                                                                                                    | 35.525831                                                                                                    | 35.706637                                                                     | 35.331389                                                                     | 37.845556                                                                                                    | 36.700722                                                                                                    | 36.073944                                                                                                    | 35.672222                                                                                      | 36.635500                                                                                                    | 34.972250                                                                                                    | 35.202933                                                       | 34,991944                                                                              | 34.985353                                                                                                    | 34.932629                                                                                                    | 34.648686                                                                                                    | 34.668218                                                                 | 34.214167                                                                                                | 35.493333                                                                                                    | 34 588975                                                                                                    | 34.380000                                                                     | 34.153208                                                                                                    | 34.070000                                                                                                    | 33,803577                                                                                                    | 33.562702                                                                  | 33.512400                                                                           | 33.273333                                                                 | 32.939167                                                                                                    | 33.158194                                                                                                    | 31.833222                                                                                    | 31.584318                                                                                                    | لا ماليا من ماليا (درمانيا (درمانيا (درمانيا درمانيا (درمانيا درمانيا درمانيا درمانيا درمانيا (درمانيا درمانيا<br>(درمانيا درمانيا درمانيا (درمانيا درمانيا درمانيا درمانيا درمانيا درمانيا درمانيا درمانيا درمانيا درمانيا درمان<br>(درمانيا درمانيا درمانيا درمانيا درمانيا درمانيا درمانيا درمانيا درمانيا درمانيا درمانيا درمانيا درمانيا درماني                                                                                                    | .5m)]                                                                                                    |
|                         | や運動品                                  | (m)                       | 1                                                                                                    | 1.8                                                                                          | 14.7                                                                                                    | - 8                                                                                                    | 202                                                                                                    | 1                                                          | 3.45                                                                                                    | 20                                                                                                    | 21.8                                                                                                    | -                                                                                                    | 1                                                                             | 4.9                                                                           | 10.7                                                                                                    | 2                                                                                                    | 6                                                                                                    | 17.3                                                                                           | 2 9                                                                                                    | 2 -                                                                                                    | -                                                               | 18.6                                                                                   | 19.4                                                                                                    |                                                                                                    |                                                                                                    | -                                                                         | 15                                                                                                    | 10.2                                                                                                    | - 19                                                                                                    | 39.4                                                                          | 1.5                                                                                                    | 18.2                                                                                                    | 1.0                                                                                                    | 20                                                                         | 18.9                                                                                | - :                                                                       | 11                                                                                                    | 14.3                                                                                                    | 15.9                                                                                         | - 3                                                                                                    | post(height.34m)<br>post(height.20m<br>post(height.34m                                                                                                    | ner post(height.2                                                                                                    |
|                         | 繁祥街                                   | [Location]                | 札幌市 北海道原子力建筑七29一札幌分室 [Sappore City Hokkaido Nuclear Envergy Environmental Research Center Sappore branch office] | 青森街 青森(県環境保健センター)[Acmoni City Acmoni Prefectural Institute of Public Health and Environment] | 線回供 編編載家館設施サンター [Monicke Oity Research Institute for Environmental Sciences and Public Health of Twate Prefecture] | 但首府 原爆建基金的医医子之子一。Sendai Crey May Prefectional Environmental Redistrion Monitoring Centrer]<br>如何时,由金属重要是的一次一下以下。Crew Alson Stream - Control Environmental Redistrion Monitoring Centrer] | 1. State Proceedings Lat. Down on the process resource on the process statement and Latitude の Process Process Pro<br>Process Process Process Process Process Process Process Process Process Process Process Process Process Process Process Process Process Process Process Process Process Process Process Process Process Process Process Process Process P | 福島市 県北保護福祉事務所 [Kerr poku Public Health and Welfare Office] | 米戸市 旧県理境監視センター(石川馬) [Mito City Former Ibaraki Prefecture Environmental Observation Center (Jahikawa Skation)] | 状態的中 編成賞編集白/9-1 [httmnoniva Gky Tochia] Prefectural Institute of Public Health and Environmental Science] | 18時間 原情 生態費は変化が形 (Meebash City Gurma Perfectural International Paakh and Environmental Science)<br>女い本本 始末 国家 Environment Science Science Science Science Science Science Science Science Science Science Science S | Cervices 和 単本的に i Seanance for the Seanance enterencian superviewing control and and a control management of the search Genteric Theorem and the search Genteric Theorem Search Genteric Theorem Sea | 新宿区 都健康安全研究センター [Shrijuku Ward Tokyo Metropolitan Institute of Public Health] | ] 業子準計 衛生研究所 [Chigasaki City Kanagawa Prefectural Institute of Public Health] | 解決中 影響原訳機能医説せたりて参加が足 [Wagta City Nuptata Prefectual Institute of Environmental Radation Monitoring, Nigata Branch]<br>科学士 用 国産業品のポール | 部小印 家族現代中子ピンテ Umbau Unit Joyana Prefectura Information Solence reasenti Dentral<br>全部計畫 國際編集由子ソター [Encanama: Civit-Inhuman Prefectura Information Control of Public Hath and Enconomental Sciences] | 編末市原子の主体での1000年までの1000年までは、1000年までは1000年までの1000年までは1000年までは1000年までは1000年までは1000年までは1000年までは1000年までは1000年までは1000年までは1000年までは1000年までは1000年までは1000年までは1000年までは1000年までは1000年までは1000年までは1000年まで | =解赤 濃葉生理機研究所 (Kohu Oity Yamanashi Prefectural Institute for Public Health and Environment]<br> | 最新市 建築業業研究目的で、INSgino CAY Nagino Lancomential Conservation Instituted<br>人数原成素 国際資産研究研究所 (Neuroinshaen Ciri, Diskino Catalonia Lanchus Katalonia and Environmental Science) | 移動点には、本語通識を行いている時間です。CAS Part Trenscourts resources for resource and Environmenta Sciences<br>静岡市 高工業技術研究所「Sciences Give Industrial Researchs Institute of Sciences Prefetures」 | 名古屋市 環境調査センター Dkagoya City Aichi Environmental Research Center] | 四日市市 東保續建築的汽所 [Vokaidni City Mie Prefecture Health and Environment Research Institute] | 大津市 標準 在料字センター Deta City Shiga Prefeotural Institute of Public Health」<br>大津市 原産 中国 中国 中国 中国 中国 中国 中国 中国 中国 中国 中国 中国 中国 | 反都町たた区 特殊医療研究所 Publim March Koto CS (X) Koto Prefectural Institute of Public Reshth and Environmenty<br>十部本 - + #Eiaeetは今本参加Environ | 人体は 人体体は失乏地を呼いたINFOrema suscence on rouno reasory<br>神戸市大都図 床舗磨した 草材増大ソター「Suma Ward Kobe City House Prefectural Institute of Technology] | · 奈良市 乘梁良士术事器所 Dara Giv Nara Givil Engineering Office of Nara Prefecture] | ] 和歌山市 県理境篤生研究センター [Wakayama City Wakayama Prefactural Research Center of Environment and Public Health] | 雑誌演習 編集は電気型 (Vurhams Town Tector Prefectural Institute of Public Nealth and Environmental Sciences]<br>● 日本書作 日本 日本 日本目的 Comments Town Tector Prefectural Institute of Public Nealth and Environmental Sciences] | 成山峰町 PT・Pエンチーを形成しないLauron Town ware John Eingenerg Unner on Summaine Freiereureng<br>岡山市 高雄雄g線オンター (Dissonna City Oleavanna Prefectual Institute for Environmental Science and Public Health) | 広島市 県健康福祉センター Dirouthima City Hirouthima Prefectural Healthy Weithere Center] | 山口市 県環境保護センター大銀庁舎 [Yamaguchi City Otoshi Buliding, Yamaguchi Prefectural Institute of Public Health and Environment] | 意味市 修晶探索所下 for outstands GV To for the former and the formation of the formation of the f | - Martin Products Realington - 27 - Transmission Oney Negerear Freedoccus resources for Environmentan Sciences and Francis<br>2011年 国営業業務部務部第一版Martinuoma Site France Preferential Institute Martinetical Environmenta | 萬知市 県民健民主任学会 [Noch: Day Noch: Prefectural Government Public Health Office] | 太孝將市 県政鐵建橫研究所 [Dazafu City Fukukoka Institute of Health and Environmental Sciences] | 体質市 体質無護雄七19年- [Sage Orly Sage Prefectural Environmental Research Center] | 大村市 発輸素機械研究でデンター(Durner City Nagastary Prefetural Institute for Environmental Research and Public Health)<br>主十市 医急速滞着的在成功正 Dia - City Name City Nagastary Defectural Institute for Environmental Research and Public Health) | ナイドの Reveeteedents the Provide Construct Preference and Reveal of House Transmission Construction Construct | 的感情,累積生產接觸究所。[Mazzaki Cizy Miyazaki Prefectural Institute for Public Mealth and Environment] | 1) 健康(市産業務業生が)=1) (Sigochima Gity Kagochima) Prefectual Institute for Environmental Reason Fand Public Health<br>5.4年期、前連盟医工・教授教教部総務条務部分 ILuma、 Such XKIXAM Muciation, Cate Kulunian Kumendu Winerbind<br>5.4年期、中国国家工作業務会社部協会業務 ILuma、 Such XKIXAM Muciation, Cate Kulunian Kumendu Winerbind | 1. Doth Trades To Marking Handler Collination Control Additional Control Control Production Trades 2 (2011) ***********************************                                                                                                    | and and a strain source and share and the head of the post of the The Outed reading and the montaining posts before March 11, 2011 (" was measured by the Ander Sand Sand Sand Sand Sand Sand Sand Sand |
|                         | /                                     | /                         | 北海道 [Hokkado]                                                                                                    | 青森県 [Aomon]                                                                                  | 岩手県 [lwate]                                                                                                    | 日 税 売 [Miyagi]<br>私 田 屋 「ALAL]                                                                                                    | 山形爆 [Yamaasta]                                                                                                    | 福島県 [Fukushima]                                            | 茨城県 [Ibaraki]                                                                                                 | 栃木県 [Tochig]                                                                                              | 群馬県 [Gunma]<br>林王昌 [Cutture]                                                                                                    | 再出版 [Chiba]                                                                                                    | 東京都 [Tokyo]                                                                   | 神奈川県 [Kanagawa                                                                | 戦 「 Wigate 」                                                                                                    | A II a [lehikawa]                                                                                                    | 福井県 [Fukui]                                                                                                    | 山梨県 [Yamarashi]                                                                                | 長野県 [Nagano]<br>計画 [Citri]                                                                                                    | 数单数 [Shizucka]                                                                                                    | 爱知県 [Aichi]                                                     | 三重県 [Mie]                                                                              | 演算课 [Shiga]                                                                                                    | 只都對 [Kyoto]<br>十四位 [Outlin]                                                                                                    | へ版版 [Coana]<br>在庫県 [Hvozo]                                                                                                    | ※良帰 [Nara]                                                                | 和歌山県 [Wałayama,                                                                                          | 鳥取県 [Totton]                                                                                                    | 画体系 [Shimane]<br>岡山県 [Okavana]                                                                                                    | 広島県 [Hiroshima]                                                               | 山口県 [Yamaguchi]                                                                                                    | 等品票 [Tokushima]<br>参川를 [Kamma]                                                                                                    | militate [Phime]                                                                                                    | 高知県 [Kochi]                                                                | 福岡県 [Fukuoka]                                                                       | 佐賀県 [Saga]                                                                | 長崎県 [Nagasaki]<br>韓士昌 [Kummoto]                                                                                                    | 素子茶 [Numerous]<br>大分県 [Oita]                                                                                                    | 宮崎県 [Miyazski]                                                                               | 施児島県 [Kagoshimu<br>油縄島 [Obinaua]                                                                                                    | r fee to construct the construction of the construction of the c | <ol> <li>In Fukushima prefet<br/>(高知県では、2019年)</li> </ol>                                                                                                    |

Γ

図 2.1-2 全国 47 都道府県の既設モニタリングポストの所在地及び GPS 情報(参考資料)

図 2.1-3(a)、(b)は環境放射能水準調査の結果報告書、及びその添付資料のアメダス降雨マップ を示している。

|   |         |     | 環境               | 総放射能水準調査の結                     | 果報告      | 報告日 2022年3月11日   |
|---|---------|-----|------------------|--------------------------------|----------|------------------|
| 測 | 定日      | 202 | 2年3月10日          | (木)                            | プレス日     | 2022年3月15日(火)午前中 |
| 1 | HEC DOT | ()  | 則定期間:3/9 1       | 0:10-3/10 10:00)<br>は 公園地区で臨声が | ) 前日長10- | 11/00-731 th     |
| 1 | 166.35  |     | ② 欠測は、           | 福井県でありました。                     |          | -1.1    C U/Co   |
| 2 | 欠測      |     | 都道府県名            | 欠測日及び時刻                        |          | 理由               |
|   |         |     | 福井県              | 3/9 10:10<br>~3/10 10:00       | 機器点検作業の  | つため              |
|   |         |     |                  |                                |          |                  |
| 3 | 30%変    | 動   | 都道府県名            | 前日比                            |          | 推定原因             |
| _ |         |     | なし               | 10100                          |          |                  |
|   |         |     |                  |                                |          |                  |
|   |         |     |                  |                                |          |                  |
|   |         |     |                  |                                |          |                  |
|   |         |     |                  |                                |          |                  |
|   |         |     |                  |                                |          |                  |
|   |         |     |                  |                                |          |                  |
|   |         |     |                  |                                |          |                  |
|   |         |     |                  |                                |          |                  |
|   |         |     |                  |                                |          |                  |
|   |         |     |                  |                                |          |                  |
| 4 | 添付資     | 料   | フ啓雨マップ           |                                |          |                  |
|   | w 7.    | ~ 7 | > Metril × 2 > 2 |                                |          |                  |
|   |         |     |                  |                                |          |                  |
|   |         |     |                  |                                |          |                  |
|   |         |     |                  |                                |          |                  |
|   |         |     |                  |                                |          |                  |
|   |         |     |                  |                                |          |                  |

(a) 環境放射能水準調査の結果報告書

図 2.1-3 環境放射能水準調査結果報告書

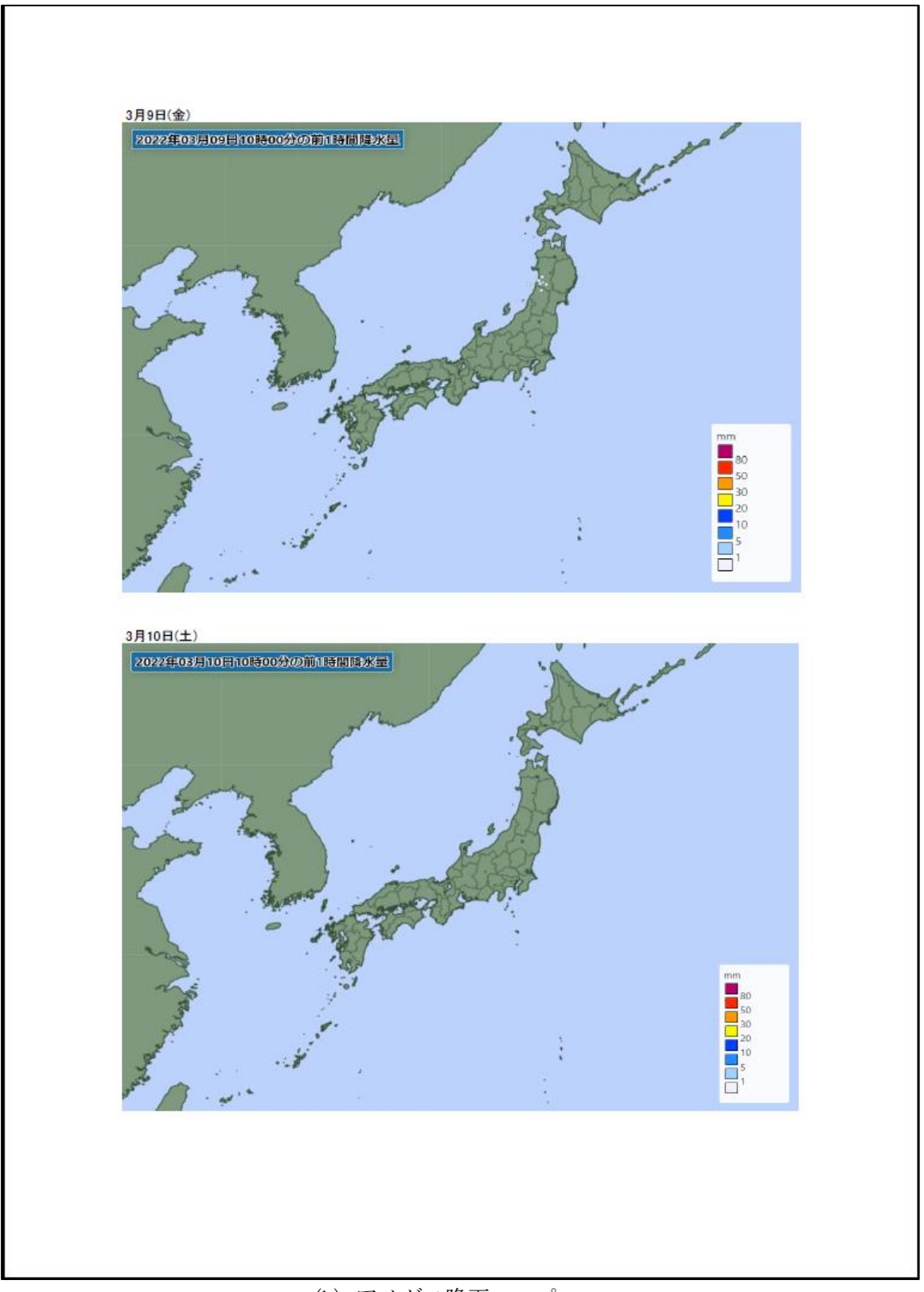

(b) アメダス降雨マップ

図 2.1-3 環境放射能水準調査結果報告書

|                                                                                | Estimated and measur                                       | ed 1m height environme         | intal radioactivity level at                               | nonitoring posts in 47 pret                     |                                                               |                                                                               |
|--------------------------------------------------------------------------------|------------------------------------------------------------|--------------------------------|------------------------------------------------------------|-------------------------------------------------|---------------------------------------------------------------|-------------------------------------------------------------------------------|
| 魏诺森眉之「Dronfacetoring(Piter)]                                                   | トータリンクホストの<br>過去の平排値の範囲<br>[Usual readings measured        | モニタリングポストの高さ<br>[The height of | 9-10時のモニタリングポスト<br>の測定値                                    | 1m高さの値(推計)                                      | 1m高さの値<br>(サーバイメータによる実測)                                      | 靈地                                                                            |
|                                                                                | by monitoring posts before<br>March 11, 2011.]<br>(μ Sv/h) | the monitoring post]<br>(m)    | [Reading during 9-10 am<br>by monitoring post]<br>(μ Sv/h) | [Estimated 1m height value] $(\mu \text{Sv/h})$ | [Measured 1m height value<br>by survey meter]<br>$(\mu Sv/h)$ | [Remarks]                                                                     |
| ●道(札幌市) [Hokkaido(Sapporo)]                                                    | 0.02~0.105 (*1)                                            |                                | 0.016                                                      |                                                 |                                                               |                                                                               |
| #県(頁報巾) [Aomori/Aomori/]<br>手県(盛岡市) [[wate(Morioka)]                           | $0.017 \sim 0.102$<br>$0.014 \sim 0.084$                   | 14.7                           | 0.022                                                      | 0.019                                           | 0.030                                                         |                                                                               |
| 或県 (仙台市) [Miyagi(Sendai)]                                                      | 0.0176~0.0513 (*1)                                         | -                              | 0.037                                                      | 1                                               |                                                               |                                                                               |
| 田県(秋田市) [Akita(Akita)]<br>8個(1118年) [Yamaaata(Yamaaata)]                       | 0.022~0.086                                                | 33                             | 0.033                                                      | 0.049                                           | 0.050                                                         |                                                                               |
| 5.米、国がいた [Taimagauan]<br>島県(福島市) [Fukushima(Fukushima)]                        | 0.037~0.046 (*1)                                           | - 1                            | 0.12                                                       | -                                               | -                                                             |                                                                               |
| 或県 (水戸市) [Ibaraki(Mito)]                                                       | 0.036~0.056                                                | 3.45                           | 0.053                                                      | 0.061                                           | 0.050                                                         |                                                                               |
| N県(予都苫巾) [lochigi(Utsunomiya)]<br>毛島(前換市) [Ginma(Maehachi)]                    | 0.030~0.06/                                                | 20                             | 0.039                                                      | 0.056                                           | 0/0/0                                                         |                                                                               |
| 雪米(語)1号(こと) [Saitama(Saitama)]                                                 | 0.031~0.060 (*1)                                           | 1                              | 0.043                                                      | -                                               | -                                                             |                                                                               |
| 業県(市原市) [Chiba(Ichihara)]                                                      | $0.022 \sim 0.044$                                         | 7                              | 0.026                                                      | 0.045                                           | 0.037                                                         |                                                                               |
| 京都(新宿区) [Tokyo(Shinjuku)]                                                      | 0.028~0.079 (*1)                                           | -:                             | 0.036                                                      |                                                 | -                                                             |                                                                               |
| 宗川宗(本ケ尾中) [Kanagawa(Ghigasaki)]<br>日回(共2日本) [Milerte(Milerte)]                 | 0.035~0.069                                                | 4.9                            | 0.030                                                      | 0.036                                           | 0.066                                                         |                                                                               |
| 9. 本本1. 4. 「Lovingeray」<br>山県(射水市)「Tovama(Imizu)]                              | 0.029~0.147                                                | 15                             | 0.048                                                      | 0.064                                           | 0.064                                                         |                                                                               |
| II県(金沢市) [Ishikawa(Kanazawa)]                                                  | $0.0291 \sim 0.1275$                                       | 17                             | 0.048                                                      | 0.051                                           | 0.056                                                         |                                                                               |
| 井県 (福井市) [Fukui(Fukui)]                                                        | $0.032 \sim 0.097$                                         | 6                              |                                                            | I                                               | 0.060                                                         | 機器点検のためモニタリングポストの測定値は欠測<br>[The society on the society of device maintenance] |
| 9県(甲府市) [Yamanashi(Kohu)]                                                      | $0.040 \sim 0.066$                                         | 17.3                           | 0.044                                                      | 0.050                                           | 0.048                                                         | LITTE TEAULIE WAS THAT THEASULED DECAUSE OF DEVICE THAILICETAILOG.            |
| 野県(長野市) [Nagano(Nagano)]                                                       | $0.0299 \sim 0.0974$                                       | 15                             | 0.038                                                      | 0.063                                           | 0.066                                                         |                                                                               |
| 韋県(各務原市) [Gifu(Kakamigahara)]                                                  | 0.057~0.110                                                | 12                             | 0.064                                                      | 0.067                                           | 0.062                                                         |                                                                               |
| 岡県(静岡市) [Shizuoka(Shizuoka)]<br>me (タナモナ、「*・・・*・・                              | $0.0281 \sim 0.0765 (*1)$                                  |                                | 0.031                                                      |                                                 |                                                               |                                                                               |
| 40.11/10/10/10/10/10/10/10/10/10/10/10/10/1                                    | 0.0416~0.0789                                              | 18.6                           | 0.046                                                      | 0:067                                           | 0.061                                                         |                                                                               |
| 【県(大津市) [Shiga(Otsu)]                                                          | 0.031~0.061                                                | 19.4                           | 0.035                                                      | 0.064                                           | 0.063                                                         |                                                                               |
| 即府(京都市) [Kyoto(Kyoto)]<br>E在/土匠士) [Codia(Codia)]                               | 0.033~0.087                                                |                                | 0.056                                                      |                                                 |                                                               |                                                                               |
| 東京(神戸市) [Hvogo(Kobe)]                                                          | 0.035~0.076 (*1)                                           |                                | 0.11                                                       |                                                 |                                                               |                                                                               |
| 良県(奈良市) [Nara(Nara)]                                                           | $0.046 \sim 0.080 (*1)$                                    | _                              | 0.062                                                      |                                                 | 1                                                             |                                                                               |
| 飲山県(和歌山市) [Wakayama(Wakayama)]                                                 | $0.031 \sim 0.056$                                         | 15                             | 0.035                                                      | 0.083                                           | 0.085                                                         |                                                                               |
| 図県(東伯郡) [Tottori(Touhaku)]<br>国国バーを載り「GL: ···································· | 0.036~0.110                                                | 10.2                           | 0.061                                                      | 0.072                                           | 0.060                                                         |                                                                               |
| 政策(1-2-44) [Snimane(Nita)]<br>11傳(圈山市)「Okavama(Okavama)]                       | 0.055~0.079 (*1)                                           | 16                             | 0.050                                                      | 0200                                            | 0.069                                                         |                                                                               |
| 島県(広島市) [Hiroshima(Hiroshima)]                                                 | 0.035~0.069                                                | 39.4                           | 0.049                                                      | 0.085                                           | 0.088                                                         |                                                                               |
| コ県(山口市) [Yamaguchi(Yamaguchi)]                                                 | $0.084 \sim 0.128$                                         | 1.5                            | 0.095                                                      | 0.078                                           | 0.076                                                         |                                                                               |
| 島県(徳島市) [Tokushima(Tokushima)]                                                 | 0.037~0.067                                                | 18.2                           | 0.041                                                      | 0.067                                           | 0.062                                                         |                                                                               |
| 県(高松市) [Kagawa(Takamatsu)]<br>※信(40.16本) [Etrimo(Meternoon)]                   | 0.051~0.077                                                | 21.8                           | 0.054                                                      | 090.0                                           | 0.059                                                         |                                                                               |
| &死、(44日17/「Cunne(Matsuyama/」<br>印刷(真伯市)「Kochi(Kochi)]                          | 0.043~0.0/4 (*1)                                           | - 6                            | 0.025                                                      | 0.034                                           | 0.030                                                         |                                                                               |
| <b>蜀県(太宰府市) [Fukuoka(Dazaifu)]</b>                                             | $0.034 \sim 0.079$                                         | 18.9                           | 0.035                                                      | 0.057                                           | 0.054                                                         |                                                                               |
| 賀県(佐賀市) [Saga(Saga)]                                                           | 0.037~0.086 (*1)                                           | -                              | 0.049                                                      |                                                 |                                                               |                                                                               |
| 略果(大村市) [Nagasaki(Omura)]<br>+                                                 | 0.027~0.069                                                | =                              | 0.030                                                      | 0.052                                           | 0.050                                                         |                                                                               |
| 4 院 ( 于 工 巾 ) 「Kumamoto( Uto)」<br>分県 ( 大 分 市 ) 「Oita( Oita) ]                  | 0.021~0.067                                                | 14.0                           | 0.029                                                      | 0.052                                           | 0.039                                                         |                                                                               |
| 奇県(宮崎市) [Miyazaki(Miyazaki)]                                                   | 0.0243~0.0664                                              | 15.9                           | 0.027                                                      | 0.033                                           | 0.044                                                         |                                                                               |
| 昆島県(鹿児島市) [Kagoshima(Kagoshima)]                                               | 0.0306~0.0943 (*1)                                         | -                              | 0.047                                                      |                                                 |                                                               |                                                                               |
| 縄県 (うるま市) [Okinawa(Uruma)]                                                     | 0.0133~0.0575                                              | 5.4                            | 0.022                                                      | 0.021                                           | 0.024                                                         |                                                                               |

図2.1-4に、1m高さのサーベイメータによる実測結果の公表資料の一例を示す。

②モニタリングポスト近傍1m高さの空間線量率測定は、毎月実施し公表資料12回作成した。

図2.1-4 1m高さのサーベイメータによる実測結果の公表資料

### ③月間降下物環境放射能測定(47都道府県)は期間中12回の公表資料を作成した。 図 2.1-5は月間降下物の公表資料(令和4年1月分)を示す。

| 2022 | 2.28 [Feb 28, 2022]                                       |                      |                        |                         |                                         | MBa/Lm <sup>2</sup> : E [MBa/Lm <sup>2</sup> :m |
|------|-----------------------------------------------------------|----------------------|------------------------|-------------------------|-----------------------------------------|-------------------------------------------------|
|      | 都道府県名                                                     |                      | 放射性和                   | 物質濃度 [Radioactivity] (相 | 会出限界值 [Minimum Detec                    | table Activity] )                               |
|      | [Prefecture] [City]                                       | 放射性ヨウ素131<br>[1-131] | 放射性セシウム134<br>[Cs-134] | 放射性セシウム137<br>[Cs-137]  | その他検出された核種<br>[Other detected nuclides] | 值考<br>[Remarks]                                 |
| 1    | 北海道(札幌市)<br>[Hokkaido] [Sapporo]                          | 不検出(0.13)            | 不検出(0.054)             | 不検出(0.045)              |                                         |                                                 |
| 2    | 青森県(青森市)<br>[Aomori] [Aomori]                             | 不検出(0.14)            | 不検出(0.051)             | 不検出(0.049)              |                                         |                                                 |
| 3    | 岩手県(盛岡市)<br>[Jwate] [Morioka]                             | 不検出(0.33)            | 不検出(0.067)             | 不検出(0.056)              |                                         |                                                 |
| 4    | 宮城県(仙台市)<br>[Miyagi] [Sendai]                             | 不検出(0.17)            | 不検出(0.053)             | 0.31                    |                                         |                                                 |
| 5    | 秋田県(秋田市)<br>[Akita] [Akita]                               | 不検出(0.47)            | 不検出(0.059)             | 不検出(0.057)              |                                         |                                                 |
| 6    | 山形県(山形市)<br>[Yamagata] [Yamagata]                         | 不検出(0.12)            | 不検出(0.062)             | 0.073                   |                                         |                                                 |
| 7    | 福島県(福島市)<br>[Fukushima] [Fukushima]                       | 不検出(0.19)            | 1.0                    | 28                      |                                         |                                                 |
| 8    | 茨城県(ひたちなか市)<br>[Ibaraki] [Hitachinaka]                    | 不検出(0.35)            | 不検出 (0.13)             | 0.51                    |                                         |                                                 |
| 9    | 栃木県(宇都宮市)<br>[Tochig] [Utsunomiya]                        | 不検出(0.20)            | 不検出 (0.065)            | 0.16                    |                                         |                                                 |
| 10   | 群局県(前橋市)<br>[Gunma] [Maebashi]                            | 不検出(0.092)           | 不検出(0.079)             | 0.98                    |                                         |                                                 |
| 11   | 埼玉県(比企郡)<br>[Saitama][Hiki]                               | 不検出(0.097)           | 不検出(0.075)             | 0.080                   |                                         |                                                 |
| 12   | 千葉県(市原市)<br>[Chiba] [Ichibara]                            | 不検出(0.086)           | 不検出(0.053)             | 0.30                    |                                         |                                                 |
| 13   | 東京都(新宿区)<br>[Tekwo] [Shinjuku]                            | 不検出(0.059)           | 不検出(0.043)             | 0.25                    |                                         |                                                 |
| 14   | 神奈川県(茅ヶ崎市)<br>[Kapagawa][Chigagaki]                       | 不検出(0.065)           | 不検出(0.038)             | 0.085                   |                                         |                                                 |
| 15   | 新潟県(新潟市)<br>[Nigata] [Nigata]                             | 不検出(0.18)            | 不検出(0.048)             | 不検出(0.040)              |                                         |                                                 |
| 16   | 富山県(射水市)<br>[Toyama] [Imizu]                              | 不検出(0.10)            | 不検出(0.034)             | 不検出(0.030)              |                                         |                                                 |
| 17   | 石川県(金沢市)<br>[Isbikawa] [Kapazawa]                         | 不検出(0.77)            | 不検出(0.046)             | 不検出(0.035)              |                                         |                                                 |
| 18   | 福井県(福井市)<br>[Eukai] [Eukai]                               | 不検出(0.19)            | 不検出(0.055)             | 不検出(0.051)              |                                         |                                                 |
| 19   | 山梨県(甲府市)                                                  | 不検出(0.22)            | 不検出(0.076)             | 不検出(0.072)              |                                         |                                                 |
| 20   | 長野県(長野市)                                                  | 不検出(0.12)            | 不検出(0.070)             | 不検出(0.063)              |                                         |                                                 |
| 21   | 岐阜県(各務原市)<br>[Gifu] [Kakaminahara]                        | 不検出(0.10)            | 不検出(0.063)             | 不検出(0.053)              |                                         |                                                 |
| 22   | 静岡県(牧之原市)                                                 | 不検出(0.11)            | 不検出(0.054)             | 不検出(0.041)              |                                         |                                                 |
| 23   | [Shizboka] (Makrionara)<br>爱知県(名古屋市)<br>[Aisbi] [Narrowa] | 不検出(0.081)           | 不検出(0.048)             | 不検出(0.037)              |                                         |                                                 |
| 24   | 三重県(四日市市)<br>Mial Makkaishi]                              | 不検出(0.084)           | 不検出(0.044)             | 不検出(0.040)              |                                         |                                                 |
| 25   | Milej (Tokkalchi)<br>滋賀県(大津市)<br>[Shiga] [Otau]           | 不検出(0.20)            | 不検出(0.054)             | 不検出(0.046)              |                                         |                                                 |
| 26   | 京都府(京都市)                                                  | 不検出(0.13)            | 不検出(0.039)             | 不検出(0.035)              |                                         |                                                 |
| 27   | 大阪府(大阪市)                                                  | 不検出(0.056)           | 不検出(0.036)             | 不検出(0.035)              |                                         |                                                 |
| 28   | 兵庫県(加古川市)                                                 | 不検出(0.046)           | 不検出(0.046)             | 不検出(0.036)              |                                         |                                                 |
| 29   | (Hyogo) [Kakogawa]<br>奈良県(桜井市)                            | 不検出(0.043)           | 不検出(0.0062)            | 不検出(0.0049)             |                                         |                                                 |
| 30   | [Nara] [Sakura]<br>和歌山県(和歌山市)                             | 不検出(0.49)            | 不検出(0.055)             | 不検出(0.067)              |                                         |                                                 |
| 31   | [Wakayama] [Wakayama]<br>鳥取県(東伯郡)                         | 不檢出(0.19)            | 不検出(0.081)             | 不検出(0.074)              |                                         |                                                 |
| 32   | [Tottori] [Touhaku]<br>島根県(松江市)                           | 不推出(0.11)            | 不推出(0.039)             | 不検出(0.032)              |                                         |                                                 |
| 33   | [Shimane] [Matsue]<br>岡山県(岡山市)                            | 不捨出(0.062)           | 不推出(0.034)             | 不推出(0.035)              |                                         |                                                 |
|      | [Okayama] [Okayama]<br>広島県(広島市)                           |                      |                        |                         |                                         | 会和3年12月分より機器の故障により分析が遅望。                        |
| 34   | [Hiroshima] [Hiroshima]                                   |                      |                        |                         |                                         | of the instrument since Dec. 2021.]             |
| 35   | 山口県(山口市)<br>[Yamaguchi] [Yamaguchi]                       | 不検出(0.30)            | 不検出(0.067)             | 不検出(0.062)              |                                         |                                                 |
| 36   | 徳島県(徳島市)<br>[Tokushima] [Tokushima]                       | 不検出(0.11)            | 不検出(0.064)             | 不検出(0.053)              |                                         |                                                 |
| 37   | 會川東(高松市)<br>[Kagawa] [Takamatsu]                          | 不検出(0.075)           | 不検出(0.071)             | 不検出(0.092)              |                                         | L                                               |
| 38   | 愛媛県(松山市)<br>[Ehime] [Matsuyama]                           | 不検出(0.084)           | 不検出(0.048)             | 不検出(0.038)              |                                         |                                                 |
| 39   | 高知県(高知市)<br>[Kochi] [Kochi]                               | 不検出(0.17)            | 不検出(0.056)             | 不検出(0.044)              |                                         |                                                 |
| 40   | 福岡県(太宰府市)<br>[Fukuoka] [Dazaifu]                          | 不検出(0.17)            | 不検出(0.049)             | 不検出(0.046)              |                                         | L                                               |
| 41   | 佐貫県(佐賀市)<br>[Saga] [Saga]                                 | 不検出(0.092)           | 不検出(0.055)             | 不検出(0.044)              |                                         | L                                               |
| 42   | 長崎県(大村市)<br>[Nagasaki] [Omura]                            | 不検出(0.39)            | 不検出(0.079)             | 不検出(0.067)              |                                         |                                                 |
| 43   | 熊本県(宇土市)<br>[Kumamoto] [Uto]                              | 不検出(0.065)           | 不検出(0.042)             | 不検出(0.034)              |                                         |                                                 |
| 44   | 大分県(大分市)<br>[Oita][Oita]                                  | 不検出(0.21)            | 不検出(0.046)             | 不検出(0.043)              |                                         |                                                 |
| 45   | 宮崎県(宮崎市)<br>[Miyazaki] [Miyazaki]                         | 不検出(0.085)           | 不検出(0.048)             | 不検出(0.040)              |                                         |                                                 |
| 46   | 應児島県(薩摩川内市)<br>[Kagoshima] [Satsumasendai]                | 不検出(0.29)            | 不検出(0.061)             | 不検出(0.056)              |                                         |                                                 |
| 47   | 沖縄県(うるま市)<br>[Okinewa][Unuma]                             | 不検出(0.087)           | 不検出(0.046)             | 不検出(0.039)              |                                         |                                                 |

図 2.1-5 月間降下物の公表資料

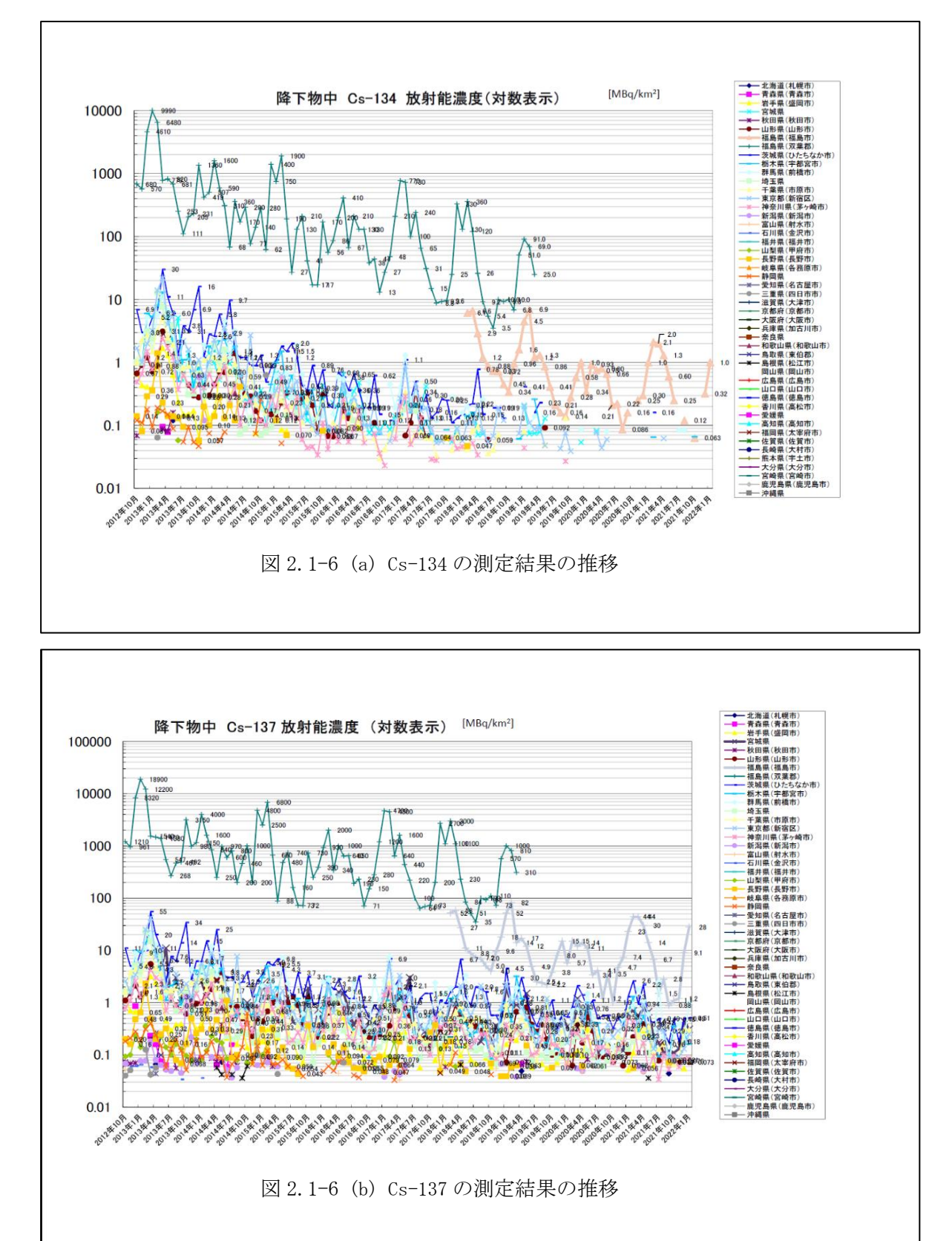

図 2.1-6(a), (b)はそれぞれ Cs-134, Cs-137 の測定結果の推移を示している。 (c)は福島県のトレンドグラフを示し、Cs-134, Cs-137 の測定結果は並行に推移している。

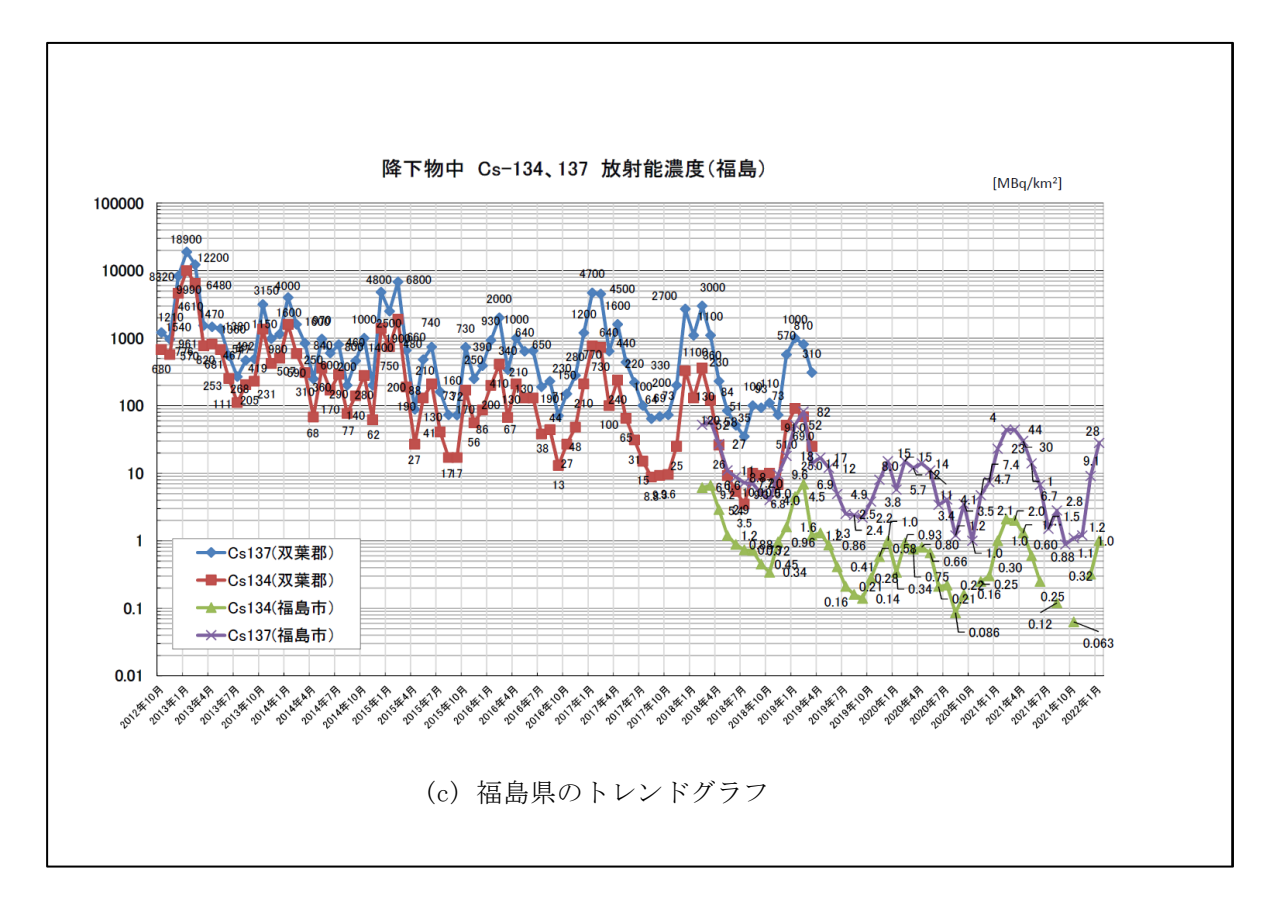

図 2.1-6 測定結果の推移(降下物)

# ④上水環境放射能測定(47 都道府県)は、期間中1回(6月)の公表資料の作成を行った。 図 2.1-7に上水の公表資料を示す。

| 2021 | .10.29 [Oct 29, 2021]                           |                         |                                          | hat (then) for a s                                  | Bq/kg [Bo     |
|------|-------------------------------------------------|-------------------------|------------------------------------------|-----------------------------------------------------|---------------|
|      | 都道府県名<br>[Prefecture] [City]                    | 放射性ヨウ素131               | 放射性セシウム134                               | 上水(北口) [Drink<br>放射性セシウム137                         | ing Water] 備考 |
| 1    | 北海道(種内市)                                        | [F-131]<br>不積出[ND]      | [Cs-134]<br>不能出[ND]                      | [Cs-137]<br>不精出[ND]                                 | [Remarks]     |
| 2    | [Hokkaido] [Wakkanai]<br>青森県(青森市)               | 不積出[ND]                 | 不積出[ND]                                  | 不積出[ND]                                             |               |
| 3    | [Aomori] [Aomori]<br>岩手県(盛岡市)                   | 不積出[ND]                 | 不接出[ND]                                  | 不積出[ND]                                             |               |
| 4    | [lwate] [Morioka]<br>宮城県(仙台市)                   | 不積出[ND]                 | 不能地[ND]                                  | 0.00043                                             |               |
| 5    | [Miyagi][Sendai]<br>秋田県(秋田市)                    | 不接地[ND]                 | 不能地[ND]                                  | 不精地[ND]                                             |               |
| 6    | [Akita] [Akita]<br>山形県(山形市)                     |                         | 不能地[ND]                                  | 0.00057                                             |               |
| 7    | [Yamagata] [Yamagata]<br>福島県(福島市)               | 不接出[ND]                 |                                          | 0.00076                                             |               |
| 8    | [Fukushima] [Fukushima]<br>茨城県(ひたちなか市)          | 不接地[ND]                 | 不能地[ND]                                  | 0.00068                                             |               |
| 9    | [Ibaraki] [Hitachinaka]<br>栃木県(宇都宮市)            | 不接地[ND]                 | 不能地[ND]                                  | 0.0022                                              |               |
| 10   | [Tochigi][Utsunomiya]<br>群馬県(前橋市)               | 不接地[ND]                 | 不能地[ND]                                  | 0.00049                                             |               |
| 11   | [Gunma] [Maebashi]<br>埼玉県(比企郡)                  | 不接地[ND]                 | 不能地[ND]                                  | 0.00077                                             |               |
| 12   | [Saitama] [Hiki]<br>千葉県(市原市)                    | 不接触[ND]                 | 不識別NDI                                   | 不能於[00]                                             |               |
| 13   | [Chiba] [Ichihara]<br>東京都(葛飾区)                  | 不接触[sp]                 | 不能的[10]                                  | 0.0028                                              |               |
| 14   | [Tokyo] [Katsushika]<br>神奈川県(横須賀市)              | 一一 (mail(nu)<br>本論はfun1 |                                          | 2.0028                                              |               |
| 15   | [Kanagawa] [Yokosuka]<br>新潟県(新潟市)               | 不能用[nb]                 | - 小田田(ND)<br>不能対(ND)                     | 0.00023                                             |               |
| 16   | [Niigata] [Niigata]<br>富山県(射水市)                 | 不能的DD                   |                                          | 不能地[un]                                             |               |
| 17   | [Toyama] [Imizu]<br>石川県(金沢市)                    | 不接触[in]                 | - 「- Station」<br>不達がInn1                 | - T-Bisatinou<br>不能対応m1                             |               |
| 18   | [Ishikawa] [Kanazawa]<br>福井県(福井市)               | (中間に(10))               | (1)((1)(1)(1)(1)(1)(1)(1)(1)(1)(1)(1)(1) | (1)(((()(())))                                      |               |
| 10   | [Fukui] [Fukui]<br>山梨県(甲府市)                     | 不能地[ND]                 | 不被出[ND]<br>不能出[ND]                       | 不包((ND)                                             |               |
| 20   | [Yamanashi] [Kofu]<br>長野県(長野市)                  | (中國語(140)               | 不能进(ND)                                  | 7. 接接[ap]                                           |               |
| 20   | [Nagano] [Nagano]<br>岐阜県(各務原市)                  | 7-64.0(ND)              |                                          | T Hereit (wor)                                      |               |
| 21   | [Gifu] [Kakamigahara]<br>静岡県(静岡市)               | 不便(m(ND)                | 不使((ND)                                  | T Math (ND)                                         |               |
| 22   | [Shizuoka] [Shizuoka]<br>愛知県(名古屋市)              | 不便(m(ND)                | 不得((ND)                                  | 不使[[ND]                                             |               |
| 23   | [Aichi] [Nagoya]<br>三重県(四日市市)                   | 不模曲[ND]                 | 不得西[ND]                                  | 小根(III)<br>不能地(ND)                                  |               |
| 24   | [Mie] [Yokkaichi]<br>滋賀県(大津市)                   | 不便(m(ND)                | 不得(m(ND)                                 | - ~ 例(用(ND)                                         |               |
| 20   | [Shiga][Otsu]<br>京都府(京都市)                       | 不快出[ND]<br>不快出[ND]      | 不得出[ND]                                  | (ND)                                                |               |
| 20   | [Kyoto] [Kyoto]<br>大阪府(大阪市)                     | 小(mm(ND)                | 不得(m(ND)                                 | 个使用[ND]                                             |               |
| 21   | [Osaka] [Osaka]<br>兵庫県(加吉川市)                    | 不積血[ND]                 | 不得((ND)                                  | 个使用[ND]                                             |               |
| 28   | [Hyogo] [Kakogawa]<br>亲良県(桜井市)                  | 不便(m(ND)                | 不得出[ND]                                  |                                                     |               |
| 29   | [Nara] [Sakurai]<br>和歌山県(新宮市)                   | 不便(m(ND)                | 不使((ND)                                  | 小包((AD))<br>(1) (1) (1) (1) (1) (1) (1) (1) (1) (1) |               |
| 30   | [Wakayama] [Shingu]<br>鳥取県(変伯郡)                 | 不使曲[ND]                 | 不得西[ND]                                  | 个使用[ND]                                             |               |
| 31   | [Tottori] [Touhaku]<br>鳥根県(松江市)                 | 不被曲[ND]                 | 小機面[ND]                                  | 不使用[ND]                                             |               |
| 0Z   | [Shimane] [Matsue]<br>國山県(國山市)                  | 小機(III(ND)<br>実験(Pilon) | 小使用[ND]                                  | 小便用[ND]                                             |               |
| 33   | [Okayama] [Okayama]<br>広島県(広島市)                 | TERNINU                 | TRACING                                  | T (REALIND)                                         |               |
| 34   | [Hiroshima] [Hiroshima]                         | 不模出[ND]                 | 不積出[ND]                                  | 不模出[ND]                                             |               |
| 35   | [Yamaguchi] [Yamaguchi]                         | 不棲出[ND]                 | 不模山[ND]                                  | 不検出[ND]                                             |               |
| 36   | Tokushima] [Tokushima]                          | 不棲出[ND]                 | 不棲山[ND]                                  | 不検出[ND]                                             |               |
| 37   | Trinn(西位中)<br>[Kagawa] [Takamatsu]<br>委員道(小語の市) | 不検出[ND]                 | 不横出[ND]                                  | 不模出[ND]                                             |               |
| 38   | Ehime] [Yawatahama]<br>宣朝國(宣称志)                 | 不検出[ND]                 | 不横出[ND]                                  | 不模出[ND]                                             |               |
| 39   | [Kochi] [Kochi]                                 | 不棲出[ND]                 | 不模山[ND]                                  | 不模出[ND]                                             |               |
| 40   | tmini (新闻市)<br>[Fukuoka] [Fukuoka]<br>法留信(法留本)  | 不檢出[ND]                 | 不横出[ND]                                  | 不模出[ND]                                             |               |
| 41   | 弦貫(mk)経貫(印)<br>[Saga][Saga]                     | 不檢出[ND]                 | 不横出[ND]                                  | 不模出[ND]                                             |               |
| 42   | 長町県(佐国保市)<br>[Nagasaki] [Sasebo]                | 不検出[ND]                 | 不検出[ND]                                  | 不検出[ND]                                             |               |
| 43   | 展今末(子工巾)<br>[Kumamoto] [Uto]<br>十八道(十八十)        | 不積出[ND]                 | 不積出[ND]                                  | 不検出[ND]                                             |               |
| 44   | 入方策(大方中)<br>[Oita] [Oita]                       | 不楨出[ND]                 | 不検出[ND]                                  | 不検出[ND]                                             |               |
| 45   | 吉町朱(吉町市)<br>[Miyazaki] [Miyazaki]               | 不積出[ND]                 | 不積出[ND]                                  | 不検出[ND]                                             |               |
| 46   | 成元局朱(國際川内市)<br>[Kagoshima] [Satsumasendai]      | 不検出[ND]                 | 不積出[ND]                                  | 不検出[ND]                                             |               |
| 47   | 沖縄県(郷覇市)<br>[Okinawa] [Naha]                    | 不模出[ND]                 | 不模山[ND]                                  | 不検出[ND]                                             |               |

図 2.1-7 上水の公表資料

図 2.1-8(a)、(b)はそれぞれ上水中のCs-134、Cs-137の平成24年1月から令和3年6月までの 測定結果の推移を示している。

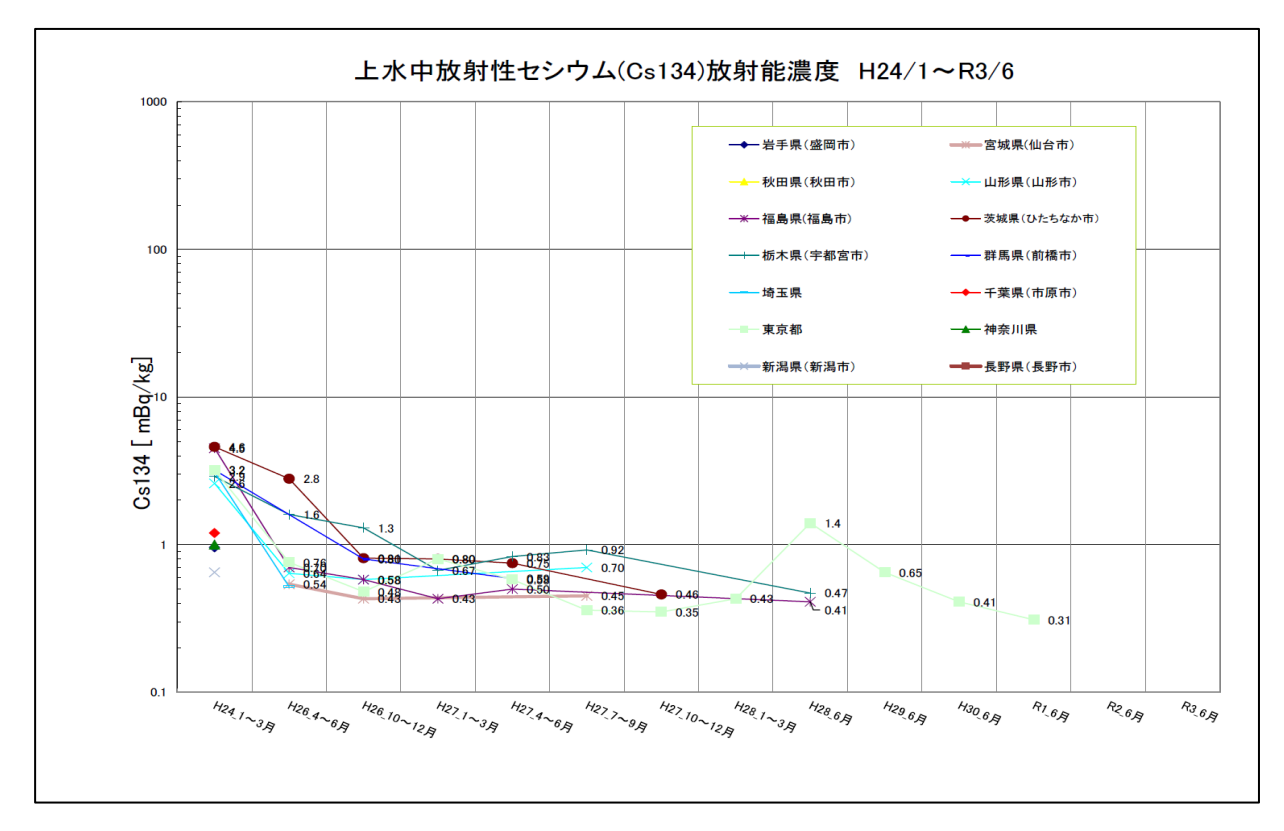

#### (a) Cs-134

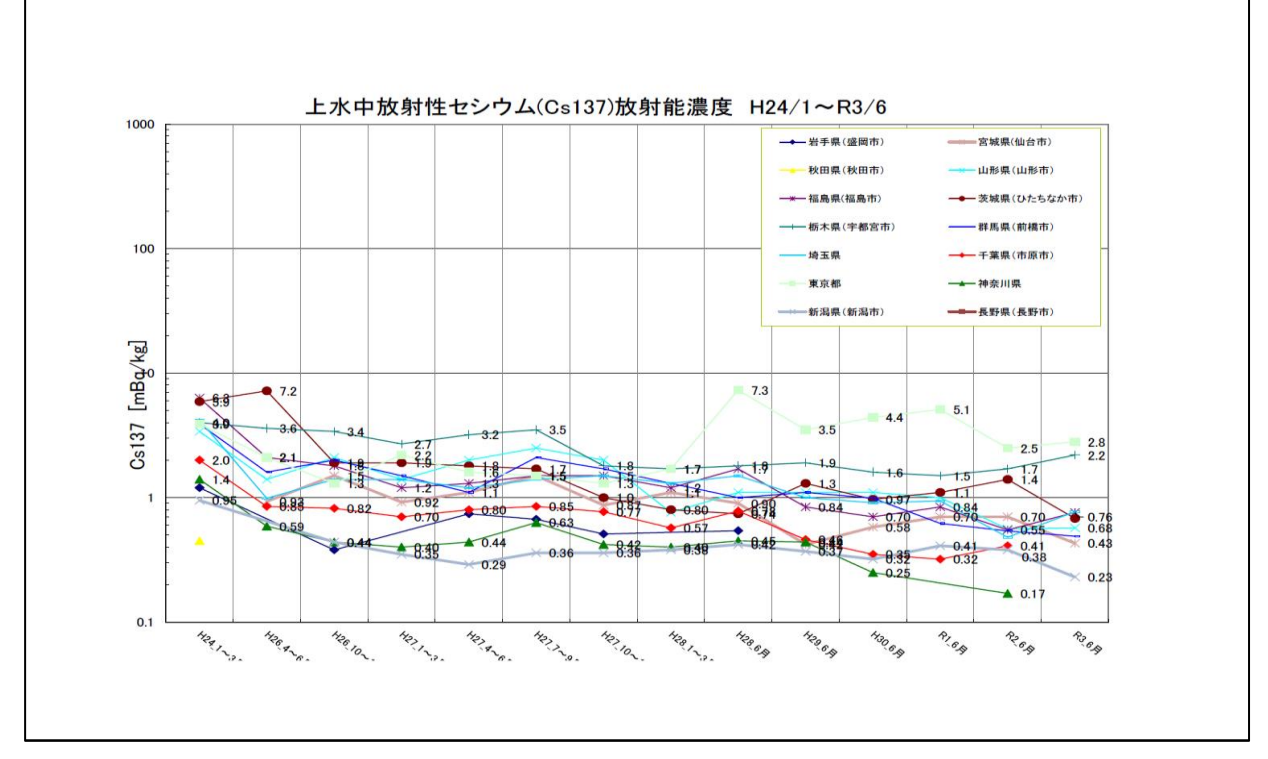

## (b) Cs-137

図 2.1-8 測定結果の推移(上水)

⑤公表資料の報告フォーマットの最新版維持、脚注の管理、前例の管理を行い、モニタリングポス トの所在地表や名称、英語表記等の確認及び更新も併せて行った。

(5) 考察

モニタリングポストの空間線量率は、降雨、もしくは降雪に大きく左右される。そのため、雨や雪が降っているときは空間線量率が上昇し、降っていないときは下降する傾向にある。前回比 30%以下に減少する場合は、前日に降水量が多く、測定日が降雨なしの状態であり、その反対に前回比 30%以上に上昇する場合は、前日が降雨なしで、測定日に降水量が多い状態である。

この空間線量率の上昇は、雨や雪が空間の放射性物質を含んで降下するため発生すると考えられる。

また、降雪が多いときには一度上がった空間線量率が、雪が止んだ後に通常時より低下す ることがあった。これは、積雪により地表からの放射線が遮蔽されたもの、と考えられる。

- 月間降下物については、晴れた日が多いときでも検出量が下がるという現象はなかった。
   これは、放射性物質が再浮遊したことで検出量が上がったためと考えられる。
   また、検出量も上がる傾向は、雨や雪が多く降下物量自体が多くなる月も挙げることができる。
- ・ 上水は 2016 年度より測定が年一度、6 月採取の 10 月公表へと変更されている。 セシウム 134 (Cs-134)は、2021 年度は検出されていない。

セシウム 137 (Cs-137)については宮城、山形、福島、茨城、栃木、群馬、埼玉、東京、新 潟で検出された。  ④ 1m高さのサーベイメータの実測値(1回/月)の結果と、モニタリングポストの推計値とを 比較して、差異がある都道府県が存在している。その比較一覧を、表 2.1-2『1m高さの実 測値と推計値の比率表』として示す。

令和3年4月~令和4年1月までの10ヶ月平均の実測値と推計値の比率は、0.8倍以下が 山形県、1.2倍以上は青森県、宮崎県であった。福井県、長野県は、欠測した月がある為、9 ケ月平均である。

0.8 倍以下の山形県、1.2 倍以上の宮崎県のトレンドグラフを図 2.1-9 の『1 m 高さのサーベイメータ実測値推計値及び MP 計測値』に示す。

各県の実測値と推計値の比率は昨年と比べ1.2倍を超える県が減少した。

| 都道府県名       | 比率                  | 都道府県名      | 比率             | 都道府県名       | 比率                  |
|-------------|---------------------|------------|----------------|-------------|---------------------|
|             | (実測値/推計値)           |            | (実測値/推計値)      |             | (実測値/推計値)           |
| 北海道 (札幌市)   | _ *1                | 石川県 (金沢市)  | 1.18           | 岡山県 (岡山市)   | 0.92                |
| 青森県 (青森市)   | 1. 21 *2            | 福井県 (福井市)  | 1.07 <b>*3</b> | 広島県 (広島市)   | 1.13                |
| 岩手県 (盛岡市)   | 0. 76 <sup>*2</sup> | 山梨県 (甲府市)  | 0.94           | 山口県 (山口市)   | 0.87                |
| 宮城県 (仙台市)   | - *1                | 長野県 (長野市)  | 1.07 <b>*4</b> | 徳島県 (徳島市)   | 0.90                |
| 秋田県 (秋田市)   | 0.96                | 岐阜県 (各務原市) | 1.03           | 香川県 (高松市)   | 0.99                |
| 山形県 (山形市)   | <b>0.</b> 48 *2     | 静岡県 (静岡市)  | _ *1           | 愛媛県 (松山市)   | - *1                |
| 福島県 (福島市)   | - *1                | 愛知県 (名古屋市) | _ *1           | 高知県 (高知市)   | 1.04                |
| 茨城県 (水戸市)   | 0.90                | 三重県 (四日市市) | 0.96           | 福岡県 (太宰府市)  | 1.04                |
| 栃木県 (宇都宮市)  | 1.12                | 滋賀県 (大津市)  | 0.93           | 佐賀県 (佐賀市)   | - *1                |
| 群馬県 (前橋市)   | 1.10                | 京都府 (京都市)  | - *1           | 長崎県 (大村市)   | 0.93                |
| 埼玉県 (さいたま市) | - *1                | 大阪府 (大阪市)  | _ *1           | 熊本県 (宇土市)   | 0.85                |
| 千葉県 (市原市)   | 0.86                | 兵庫県 (神戸市)  | _ *1           | 大分県 (大分市)   | 0.91                |
| 東京都 (新宿区)   | - *1                | 奈良県 (奈良市)  | _ *1           | 宮崎県 (宮崎市)   | 1. 25 <sup>*2</sup> |
| 神奈川県 (茅ヶ崎市) | 0.86                | 和歌山県(和歌山市) | 1.07           | 鹿児島県 (鹿児島市) | - *1                |
| 新潟県 (新潟市)   | 1.11                | 鳥取県 (東伯郡)  | 0.84           | 沖縄県(うるま市)   | 1.13                |
| 富山県(射水市)    | 0.94                | 島根県(仁多郡)   | - *1           |             |                     |

表 2.1-2 1 m 高さの実測値と推計値の比率表

※1 - は、モニタリングポストの設置高さが1mの都道府県を示す。

※2 1.2 以上を赤文字で示し、0.8 以下を青文字で示す。

※3 福井県は、1月分欠測のため、9ケ月分の平均値を示す。

※4 長野県は、5月分欠測のため、9ケ月分の平均値を示す。

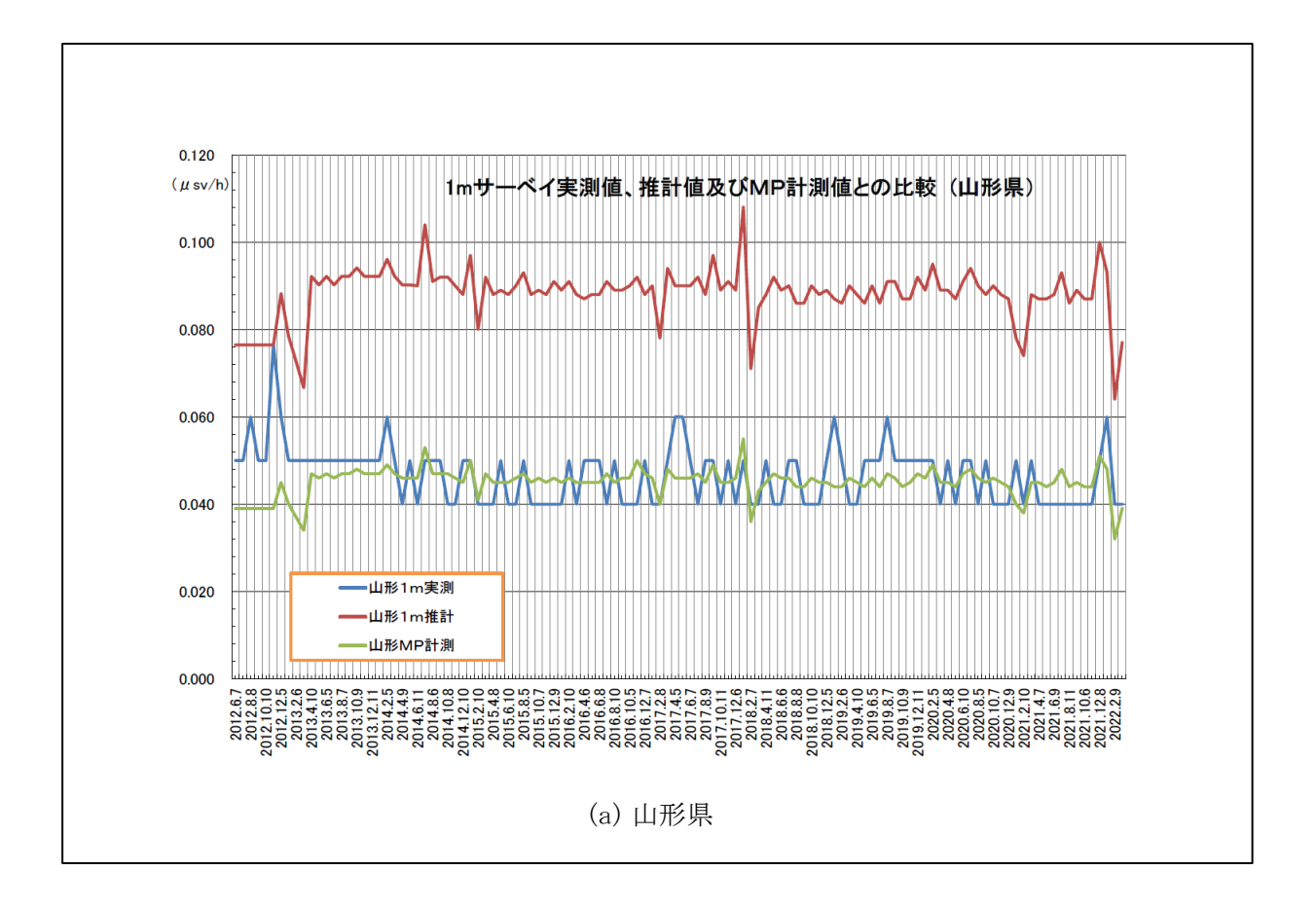

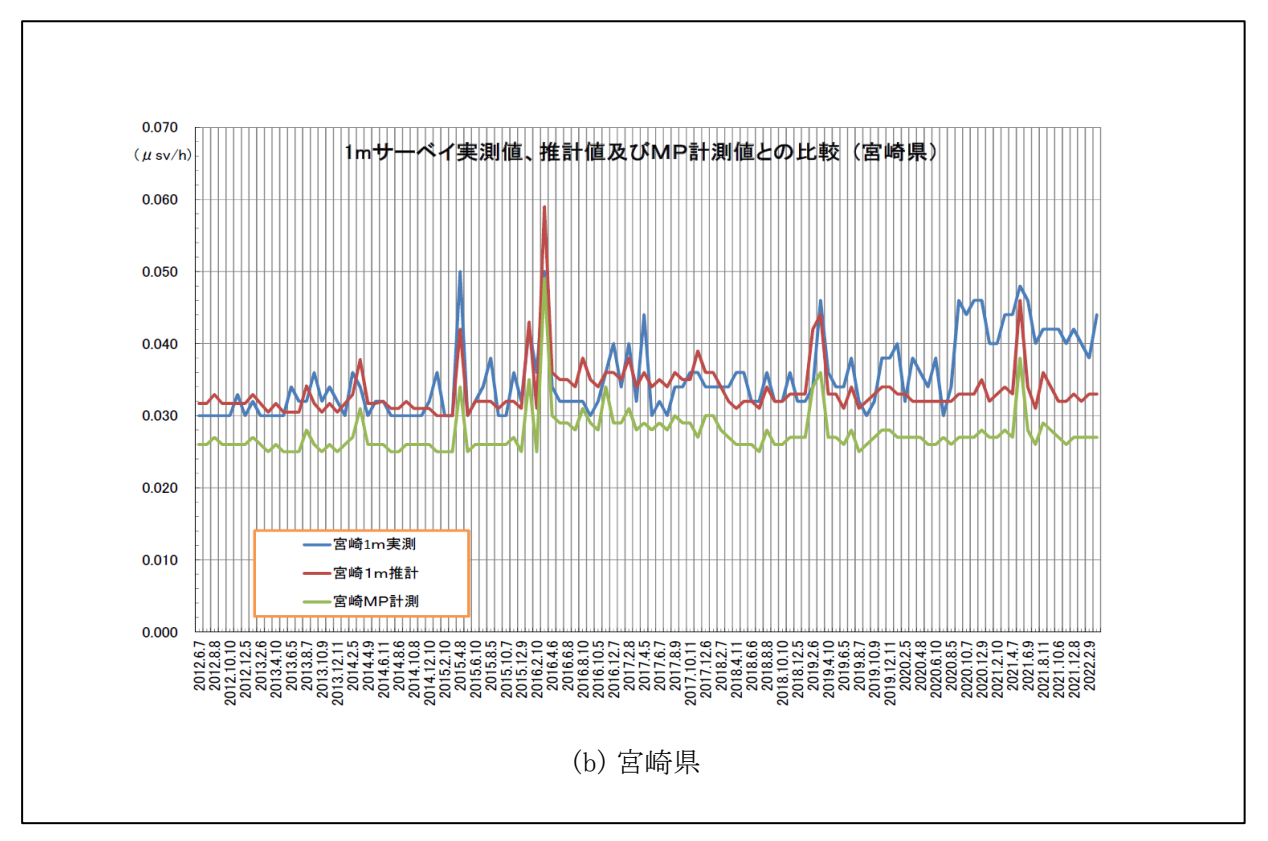

図 2.1-9 1 m高さのサーベイメータ実測値、推計値及び MP 計測値

2.2 陸上モニタリング調査結果の取りまとめ

2.2.1 モニタリングカーによる空間線量率及び積算線量の調査結果

(1) 概要

福島県内にある各測定点を原子力規制庁、(国研)日本原子力研究開発機構(以下 「JAEA」という)及び福島県等が測定した空間線量率・積算線量の結果の元に公表資料 の作成を行った。

(2) 調査方法

モニタリングカーによる福島県内にある各測定点の空間線量率・積算線量について、 NaI(T1)シンチレーション式サーベイメータ、半導体検出器及び簡易型線量計(ガラスバッ ジ)による測定結果報告を取りまとめ、公表資料の作成を行った。実施内容は以下のとお りである。

①東京電力ホールディングス㈱福島第一原子力発電所より 20km 以遠のモニタリング調査 原子力規制庁、JAEA 及び福島県等が各測定コースを年に1回の間隔でサーベイメータ による空間線量率調査を行った結果を元に公表資料の作成を行った。

また、平成28年(2016年)4月以降も引き続き1ヶ月分の20km以遠の各測定地点の モニタリング調査結果を元に16市町村マップ(マップ上に測定値を明記したもの)の 公表資料の作成を行った。

16市町村の対象となる市町村は以下のとおりである。

川俣町、田村市、南相馬市、楢葉町・広野町、川内村、浪江町、葛尾村、飯舘村、 福島市、二本松市、伊達市、本宮市、郡山市、小野町、相馬市、いわき市

一例として飯舘村についてのマップを図 2.2-1 に示す。

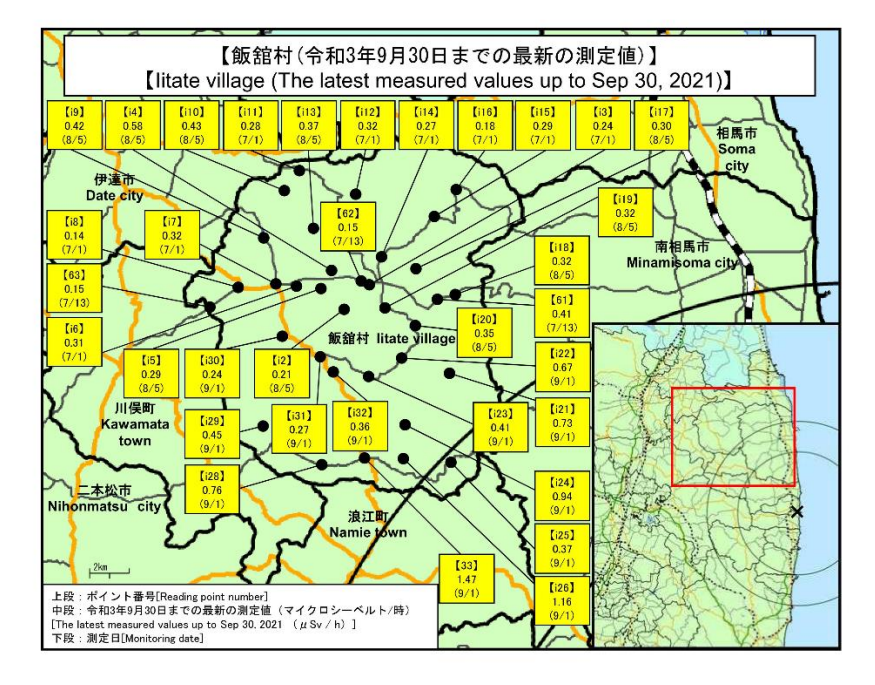

図 2.2-1 飯舘村のマップ

②簡易型線量計(ガラスバッジ)による積算線量調査(年4回公表)

原子力規制庁の現地測定班が各地に3ヶ月間設置したガラスバッジを㈱千代田テクノルが測定した結果を元に公表資料の作成を行った。対象地点は表 2.2-1 のとおりである。

| 地点 | 住所         | 福島第一原発<br>からの距離と方向 | 測定頻度 | 測定実施者  |
|----|------------|--------------------|------|--------|
| 1  | 福島市杉妻町     | 62km 北西            |      |        |
| 7  | 南相馬市鹿島区寺内  | 32km 北             |      |        |
| 21 | 双葉郡葛尾村上野川  | 31km 西北西           |      |        |
| 31 | 双葉郡浪江町津島   | 30km 西北西           |      |        |
| 32 | 双葉郡浪江町赤宇木  | 32km 北西            |      |        |
| 33 | 相馬郡飯舘村長泥   | 33km 北西            |      |        |
| 34 | 双葉郡浪江町津島   | 30km 西北西           | 年    | 西マも担制合 |
| 38 | いわき市四倉町中島  | 34km 南南西           | 4 回  | 原于刀規制厅 |
| 39 | 相馬市山上      | 41km 北北西           |      |        |
| 71 | 双葉郡広野町下浅見川 | 23km 南             |      |        |
| 76 | 双葉郡川内村上川内  | 22km 西南西           |      |        |
| 79 | 双葉郡浪江町下津島  | 29km 西北西           |      |        |
| 80 | 南相馬市原町区高見町 | 24km 北             |      |        |
| 84 | いわき市三和町差塩  | 39km 南西            |      |        |

表 2.2-1 ガラスバッジによる積算線量の測定地点、住所及び測定頻度

(3) 調査結果

①東京電力ホールディングス㈱福島第一原子力発電所より 20km 以遠のモニタリング調査結果

本調査期間中の 20km 以遠のモニタリング調査において、調査期間中の最大線量率を 示した測定点No.83(双葉郡浪江町赤宇木:福島第一原子力発電所 24km 北西)を含んだ 空間線量率の推移を図 2.2-2-1、図 2.2-2-2 に示す。

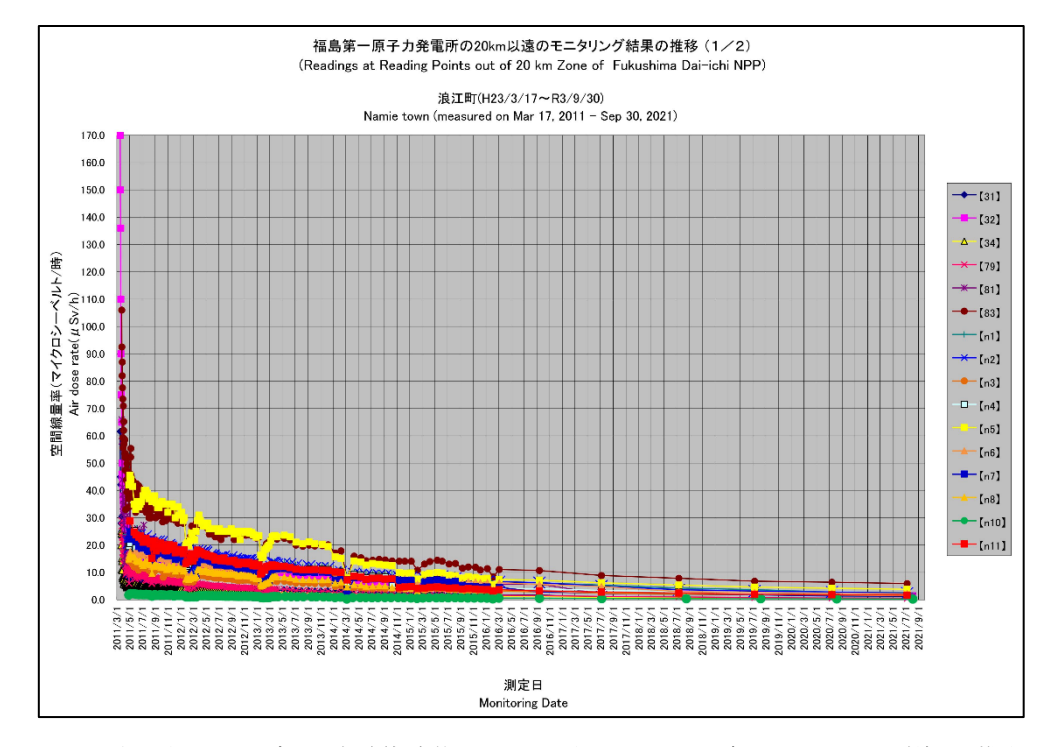

図 2.2-2-1 東京電力ホールディングス㈱福島第一原子力発電所から 20km 以遠でのモニタリング結果の推移

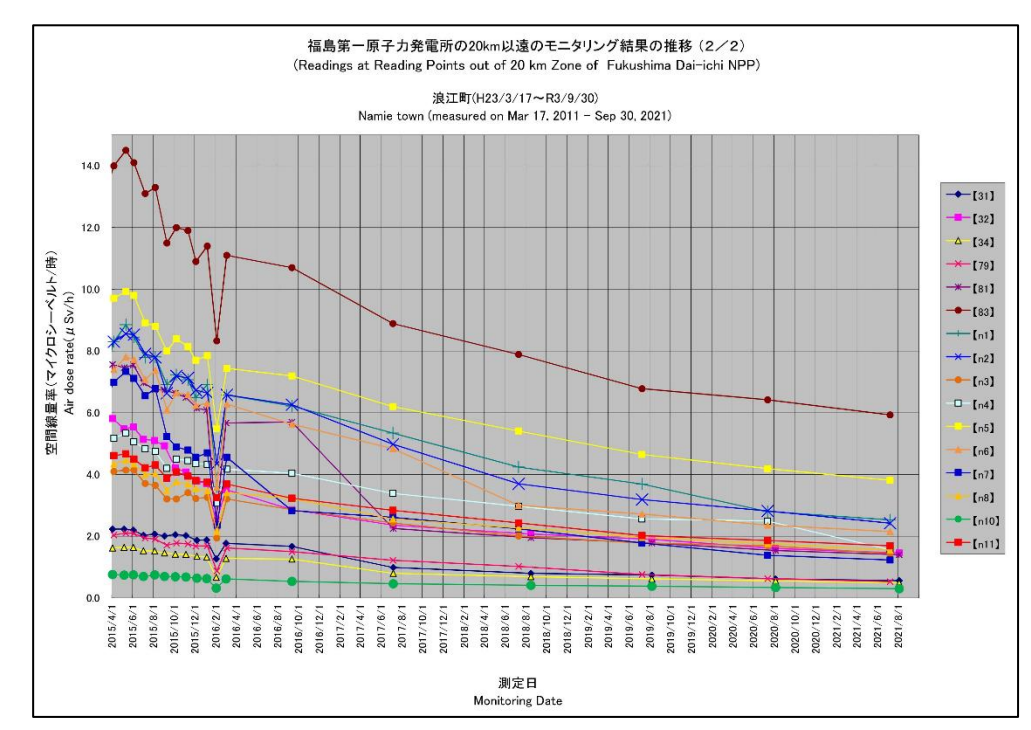

図 2.2-2-2 東京電力ホールディングス(㈱福島第一原子力発電所から 20km 以遠でのモニタリング結果の推移(拡大)

#### ②簡易線量計を用いた積算線量調査結果

震災後からの積算線量のガラスバッジによる測定結果を表にまとめたものを表 2.2-2 に 示す。また最大の積算線量を示した測定地点の情報を表 2.2-3 に示す。

|      |                                                                                             |                                      |                                    |                                          |                                                                     | 令和4年2月1日<br>原子力規制委員会<br>ガラスパッジによる | ۰<br>tū                                   |                                                                              | Feb 1, 2022<br>Nuclear Regulation Ar<br>Value measured by gl | thority (NRA)                                                                |
|------|---------------------------------------------------------------------------------------------|--------------------------------------|------------------------------------|------------------------------------------|---------------------------------------------------------------------|-----------------------------------|-------------------------------------------|------------------------------------------------------------------------------|--------------------------------------------------------------|------------------------------------------------------------------------------|
|      | 測定場所(福島菜一原子力発電所からの短離)<br>Reading point (angue from Futurations On-Idok NPP)                 | 測定開始年月日<br>Measurement Start<br>Date | 9月の<br>回収年月日<br>Collection<br>Date | 9月末までの<br>積算日数<br>Accumulated Day<br>(x) | 9月末までの<br>積算数値<br>Reading of<br>Accumulated<br>Dose<br>(a)<br>(mSv) | 回收年月日<br>Collection Date          | 10~12月の<br>積算日数<br>Accumulated Day<br>(y) | 10~12月の積算数値<br>Reading of<br>Accumulated Dose<br>(b)<br>(mSv)                | 12月末までの<br>総積第日数<br>Accumulated Day<br>(z = x + y)           | 12月末までの<br>総積算数値<br>Reading of<br>Accumulated<br>Dose<br>(c =a + b)<br>(mSv) |
| [31] | 双葉郡追江町津島(30km西北西)<br>Futaba county Namie town Tsushima<br>(30km West/North/West)            | 2011/3/23                            | 2021/9/29                          | 3842                                     | 241.3                                                               | 2021/12/23                        | 85                                        | 0.6                                                                          | 3927                                                         | 241.9                                                                        |
| [32] | 双类都浪江町赤宇木(32km北西)<br>Futaba county Namie town Akougi<br>(32km North/West)                   | 2011/3/23                            | 2021/9/29                          | 3842                                     | 594.6                                                               | 2021/12/23                        | 85                                        | 3.1                                                                          | 3927                                                         | 597.7                                                                        |
| [33] | 相馬郡飯館村長泥(33km北西)<br>Soma county litate village Nagadoro<br>(33km North/West)                | 2011/3/23                            | 2021/9/29                          | 3842                                     | 316.3                                                               | 2021/12/23                        | 85                                        | 1.6                                                                          | 3927                                                         | 317.9                                                                        |
| [34] | 双葉郡浪江町津島(30km西北西)<br>Futaba county Namie town Tsushima<br>(30km West/North/West)            | 2011/4/26                            | 2021/9/29                          | 3809                                     | 111.3                                                               | 2021/12/23                        | 85                                        | 0.6                                                                          | 3894                                                         | 111.9                                                                        |
| [38] | いわき市四倉町中島(34km南南西)<br>Iwski city Yotsukura town Nakajima<br>(34km South/South/West)         | 2011/3/31                            | 2021/9/28                          | 3834                                     | 11.0                                                                | 2021/12/22                        | 85                                        | 0.1                                                                          | 3919                                                         | на                                                                           |
| [71] | 双葉郡広野町下洗見川(23km南)<br>Futaba county Hirono town Shimoasamigawa<br>(23km South)               | 2011/5/1                             | 2021/9/28                          | 3804                                     | 8.8                                                                 | 2021/12/22                        | 85                                        | 有効測定範囲の下限値<br>(0.1mSv)未満<br>Less then lower limit of<br>measurement (0.1mSv) | 3889                                                         | 8.8                                                                          |
| [79] | 双菜郡浪江町下津島(29km西北西)<br>Futaba county Namie town Shimotsushima<br>(29km West/North/West)      | 2011/3/23                            | 2021/9/29                          | 3842                                     | 260.8                                                               | 2021/12/23                        | 85                                        | 0.8                                                                          | 3927                                                         | 261.6                                                                        |
| [7]  | 南相馬市處島区寺内(32km北)<br>Minamisoma city Kashima ward Terauchi<br>(32km North)                   | 2011/3/23                            | 2021/9/29                          | 3842                                     | 14.2                                                                | 2021/12/23                        | 85                                        | 0.1                                                                          | 3927                                                         | 14.3                                                                         |
| 11   | 福島市杉麦町(62km北西)<br>Fukushima city Sugitsuma town<br>(62km North/West)                        | 2011/3/23                            | 2021/9/29                          | 3842                                     | 15.3                                                                | 2021/12/23                        | 85                                        | 0.1                                                                          | 3927                                                         | 15.4                                                                         |
| [39] | 相馬市山上(41km北北西)<br>Soma city Yamakami<br>(41km North/North/West)                             | 2011/4/1                             | 2021/9/29                          | 3834                                     | 9.4                                                                 | 2021/12/23                        | 85                                        | 有効測定範囲の下限値<br>(0.1mSv)未満<br>Less than lower limit of<br>measurement (0.1mSv) | 3919                                                         | 9.4                                                                          |
| [84] | いわき市三和町差塩(39km南西)<br>[waki city Miwa town Saiso<br>(39km South/West)                        | 2016/3/28                            | 2021/9/28                          | 2010                                     | 1.1                                                                 | 2021/12/22                        | 85                                        | 有効測定範囲の下限値<br>(0.1mSv)未満<br>Less than lower limit of<br>measurement (0.1mSv) | 2095                                                         | 1.1                                                                          |
| [76] | 双莫郡川内村上川内(22km西南西)<br>Futaba county Kawauchi village Kamikawauchi<br>(22km West/South/West) | 2016/3/28                            | 2021/9/28                          | 2010                                     | 2.1                                                                 | 2021/12/22                        | 85                                        | 0.1                                                                          | 2095                                                         | 2.2                                                                          |
| [80] | 南相禹市原町区高見町(24km北)<br>Minamisoma city Haramachi ward Takami town<br>(24km North)             | 2011/4/3                             | 2021/9/28                          | 3831                                     | 9.9                                                                 | 2021/12/22                        | 85                                        | 0.1                                                                          | 3916                                                         | 10.0                                                                         |
| [21] | 双葉郡葛尾村上野川(31km西北西)<br>Futaba county Katsurao village Kaminogawa<br>(31km West /Nexth /West) | 2011/4/1                             | 2021/9/28                          | 3833                                     | 62.9                                                                | 2021/12/22                        | 85                                        | 0.2                                                                          | 3918                                                         | 63.1                                                                         |

表 2.2-2 福島第一発電所の 20km 以遠の積算線量結果について(ガラスバッジによる測定)

表 2.2-3 震災後に設置したガラスバッジによる積算線量の結果の最高値

|        | 積算線量 mSv | 測定点 | 住所<br>(発電所からの距離と方位)    |
|--------|----------|-----|------------------------|
| ガラスバッジ | 597.7    | 32  | 双葉郡浪江町赤宇木<br>(32km 北西) |

ガラスバッジ: 平成 23年(2011)年3月23日~令和3年(2021年)12月23日

(4) 考察

福島県内の測定地点の空間線量率は減少傾向であり、Cs-134、Cs-137の減衰(主に Cs-134)によるものだと考えられる。平成24年(2012年)~ 令和3年(2021年)とも に冬場は空間線量率が低下しているが、これは積雪によって地上からの放射線が遮蔽 されたものと考えられる。 2.2.2 ダストサンプリングの調査結果

(1) 概要

本調査は福島県にある各採取点で採取した大気浮遊じんについて、福島県原子力センター、JAEA がサンプリングした試料の測定結果を元に公表資料の作成を行った。

(2) 調査の方法

福島県内において採取された大気浮遊じんについて、ゲルマニウム半導体検出器に よる核種放射性物質濃度測定(Cs-134、Cs-137 など)の結果報告を取りまとめ、公表 資料の作成を行った。対象採取点は表 2.2-4 のとおりである。

| 採取点 | 住所        | 福島第一原発<br>からの距離と方向 | 測定頻度  | 測定実施者          |
|-----|-----------|--------------------|-------|----------------|
| 1A  | 福島市方木田    | 63km 北西            | 毎月1回  | 福島県原子力<br>センター |
| 300 | 相馬市中村     | 43km 北北西           |       |                |
| 301 | 二本松市針道    | 44km 西北西           |       |                |
| 302 | 双葉郡浪江町下津島 | 29km 西北西           | 一世月Ⅰ回 | JAEA           |
| 303 | 田村市船引町船引  | 41km 西             |       |                |

表 2.2-4 ダストサンプリングの採取点、住所及び測定頻度

(3) 調査結果

①地点 1A

地点 1A における大気浮遊じん中の Cs-134 と Cs-137 の放射性物質濃度の推移を 図 2.2-3 に示す。(調査開始:平成 23 年(2011 年)12 月 1 日より)

また、本調査期間中に公表した地点1Aにおける大気浮遊じん中のCs-134とCs-137の放射性物質濃度の最大値及び最小値を、過去の測定値と合わせて表2.2-5に 示す。

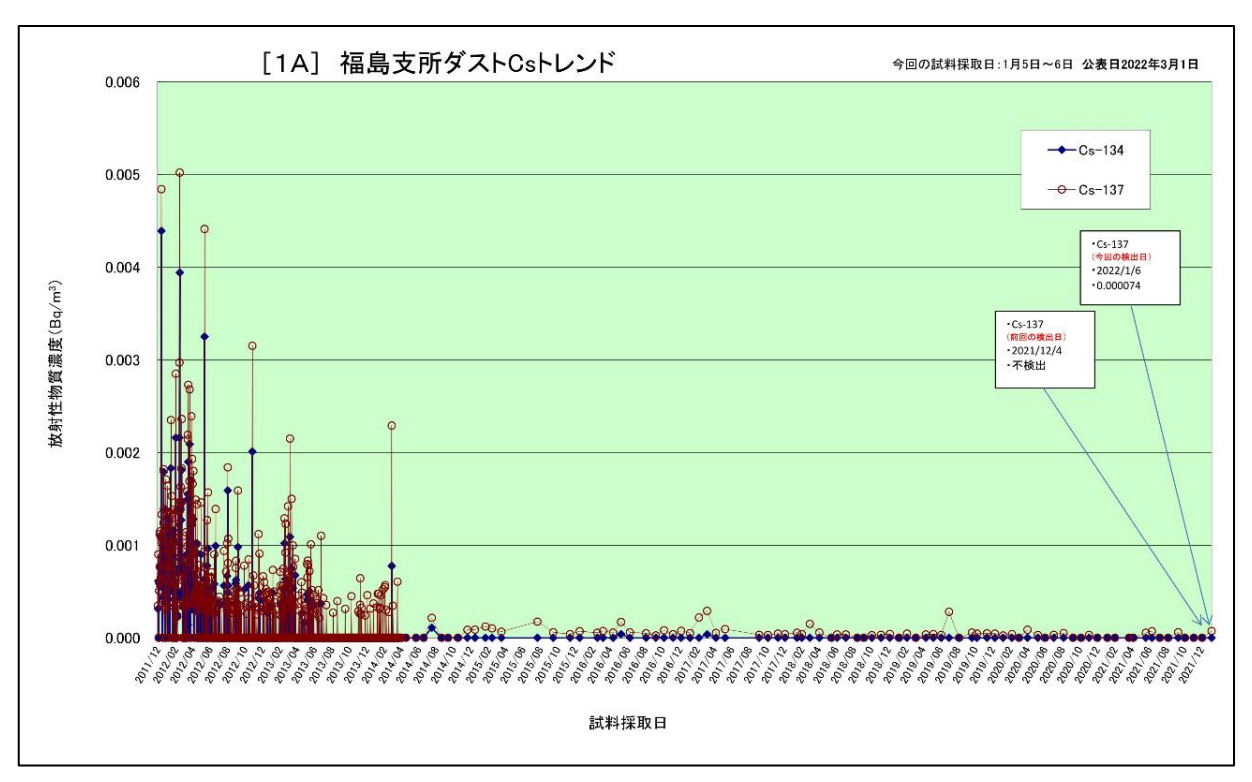

図 2.2-3 大気浮遊じん中の Cs-134、Cs-137 空気中放射性物質濃度の推移

| 衣 2.2-3 空风中放射性物員張及の比較 |     |                   | 単位. Dq/Ⅲ  |  |
|-----------------------|-----|-------------------|-----------|--|
|                       |     | (過去の測定値)          | (本調査期間)   |  |
| 核種                    | 分類  | 平成 23 年 12 月 1 日~ | 令和3年4月6日~ |  |
|                       |     | 令和3年3月23日         | 令和4年1月6日  |  |
| Cs-134                | 最大値 | 0.00439           | 不検出       |  |
|                       | 最小値 | 不検出               | 不検出       |  |
| Cs-137                | 最大値 | 0.00502           | 0.000074  |  |
|                       | 最小値 | 不検出               | 不検出       |  |

表 2.2-5 空気中放射性物質濃度の比較

単位:Ba/m<sup>3</sup>

#### ②地点 300 ~ 303

調査期間における大気浮遊じんの放射性物質濃度の最大値は地点 302 の Cs-137 は 0.00038 Bq/m<sup>3</sup>、試料採取期間:令和 3 年(2021 年)4 月 20 日~4 月 22 日であった。Cs-134 は本調査期間を通して不検出であった。

#### (4) 考察

放射性物質濃度については、全体的に昨年度よりも減少傾向にあり、特別の変化 はなかった。 2.2.3 環境土壌モニタリングの調査結果

(1) 概要

本調査は、福島県内にある各採取点で採取された土壌について、JAEA が採取した資料の測定結果を元に、公表資料の作成を行った。

(2) 調査の方法

福島県内において採取された土壌について、ゲルマニウム半導体検出器による核種 放射性物質濃度測定(Cs-134、Cs-137 など)の結果報告を取りまとめ、公表資料の作 成を行った。対象地点は表 2.2-6 のとおりである。

| 採取点   | 住所        | 測定頻度 | 測定実施者 |
|-------|-----------|------|-------|
| 32    | 双葉郡浪江町赤宇木 |      |       |
| 81    | 双葉郡浪江町赤宇木 |      |       |
| 83    | 双葉郡浪江町赤宇木 | 年1回  | JAEA  |
| k8-r1 | 双葉郡葛尾村葛尾  |      |       |
| ms6   | 南相馬市原町区馬場 |      |       |

表 2.2-6 環境土壌モニタリングの採取点、住所及び測定頻度

(3) 調査結果

<u>地点 32、81、83、k8-r1、ms6</u>

本調査期間中に公表した地点 32、81、83、k8-r1、ms6 における土壌の Cs-134、Cs-137 についての放射性物質濃度結果を、過去の測定値と合わせて図 2.2-4 及び図 2.2-5 に示す。(調査開始:平成 24 年(2012 年)3 月採取より)

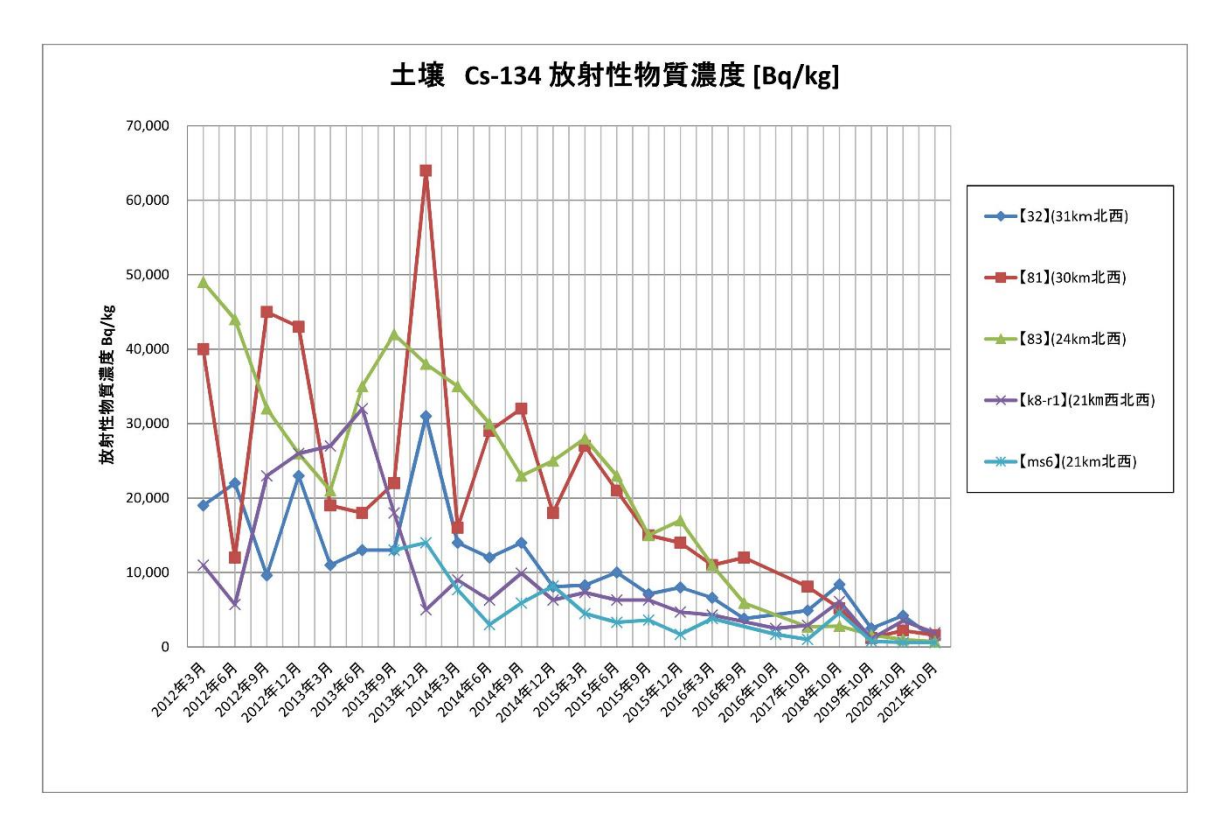

図 2.2-4 土壌の Cs-134 放射性物質濃度の推移

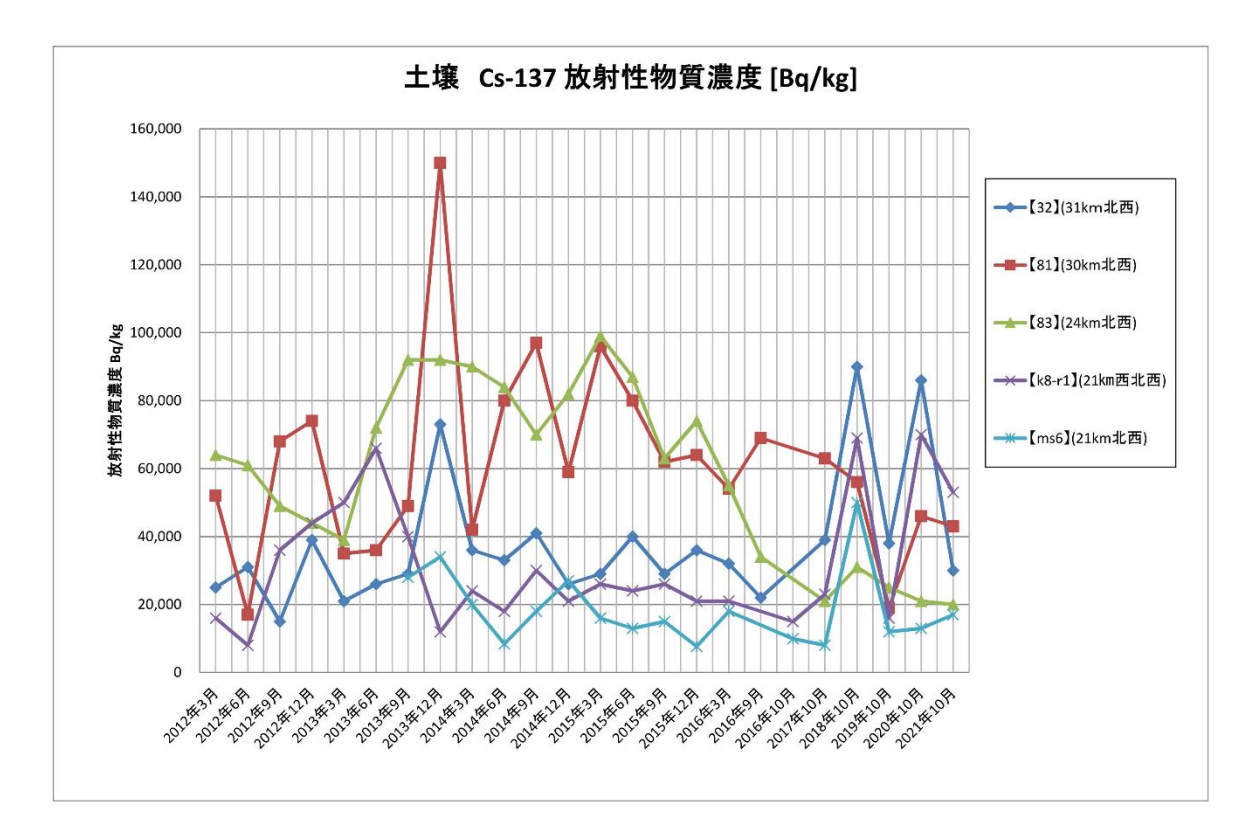

図 2.2-5 土壌の Cs-137 放射性物質濃度の推移

(4) 考察

Cs-134 については減衰している。Cs-137 については減衰していたが平成 29 年 (2017 年)から変動が大きい。

2.2.4 環境試料の調査結果

(1) 概要

本調査は、福島県内の各採取点にて採取された環境試料(松葉)について、福島県 原子力センターが採取した試料の測定結果を元に、公表資料の作成を行った。

(2) 調査の方法

福島県内において採取された環境試料(松葉)について、ゲルマニウム半導体検出 器による核種放射性物質濃度測定結果の報告を取りまとめ、公表資料の作成を行っ た。対象地点は表 2.2-7 の通りである。

| 採取点     | 住 所          | 測定頻度 | 測定<br>実施者   |
|---------|--------------|------|-------------|
| 2-1p    | 相馬郡飯舘村深谷     |      |             |
| 2-2p-r1 | 伊達郡川俣町寺久保    |      |             |
| 2-3p-r1 | 田村市船引町船引     |      |             |
| 2-4p    | 南相馬市原町区牛来    |      |             |
| 2-5p    | 田村郡小野町南田原井   |      |             |
| 2-6p    | いわき市常磐湯本町上浅貝 |      |             |
| 2-7p    | 伊達郡川俣町山木屋    |      | 福島県         |
| 2-8p    | 伊達市月舘町布川     | 年1回  | 原子力<br>ヤンター |
| 2-9p    | 二本松市二伊滝      |      |             |
| 79p     | 双葉郡浪江町下津島    |      |             |
| 202     | 双葉郡浪江町赤宇木    |      |             |
| 204-r1  | 双葉郡浪江町赤宇木    |      |             |
| ms6p    | 南相馬市原町区馬場    |      |             |
| K8p-r1  | 双葉郡葛尾村葛尾     |      |             |

表 2.2-7 環境試料の採取点、住所及び測定頻度

- (3) 調査結果
  - ①松葉

各採取点における環境試料(松葉二年生葉)の Cs-134 と Cs-137 についての放射 性物質濃度測定結果を、過去の測定値と合わせて図 2.2-6 及び図 2.2-7 に示す。 (調査開始:平成 24 年(2012 年)3 月採取より)

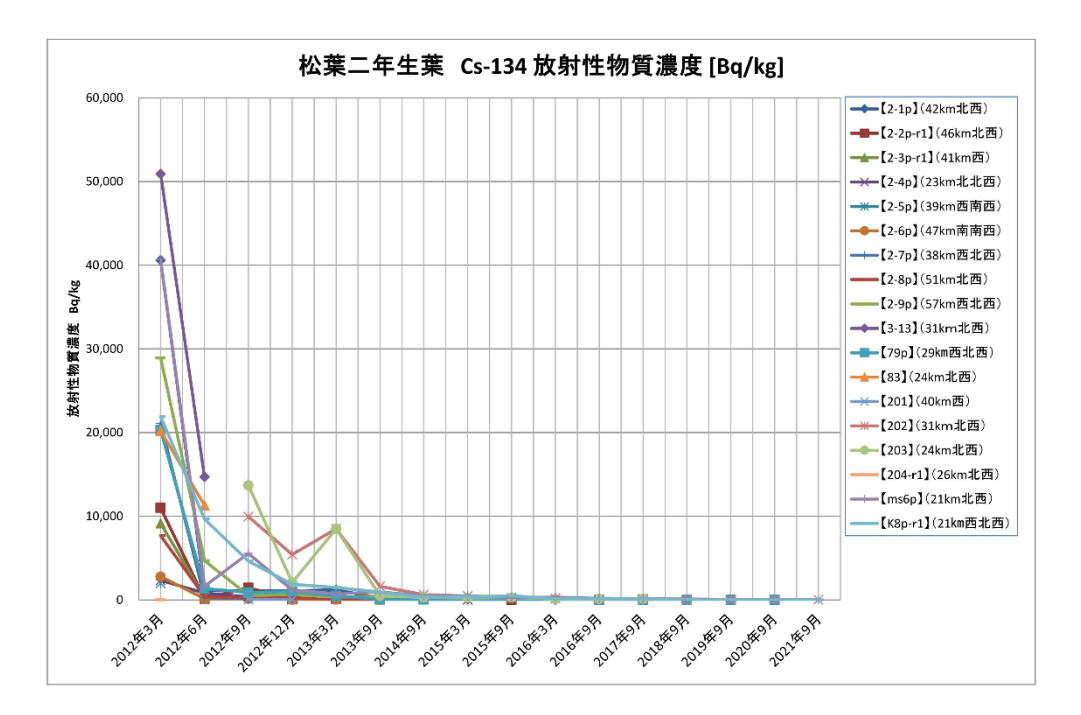

図 2.2-6 環境試料(松葉二年生葉)の Cs-134の放射性物質濃度の推移

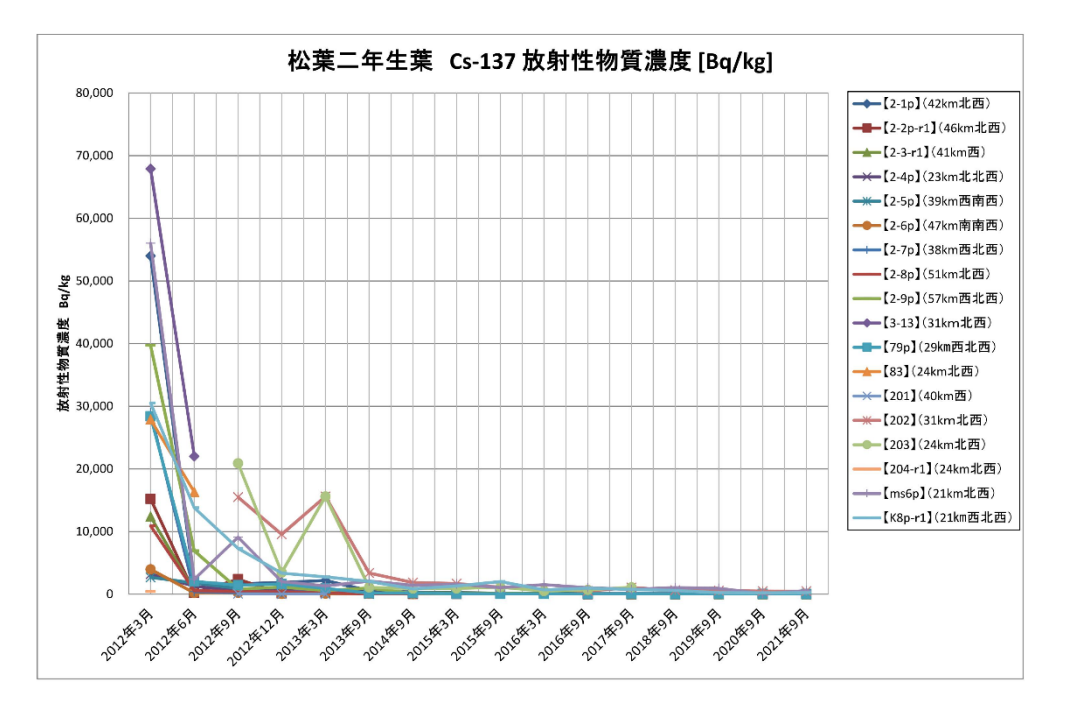

図 2.2-7 環境試料(松葉二年生葉)の Cs-137 の放射性物質濃度の推移

(4) 考察

放射性物質濃度については全体的に減少傾向にあり、特別の変化はなかった。

以上

2.3 海域モニタリング結果の取りまとめ

年度初めに決定する総合モニタリング計画のうち、海域に関し原子力規制庁が主体に なって実施するものと、東京電力ホールディングス㈱が主体となって実施するものにつ いて、測定分析結果を原子力規制庁のウェブサイトに掲載するため、編集作業を実施し た。

2.3.1 実施主体が原子力規制庁の海域モニタリング

(1) 概要

東京電力ホールディングス㈱福島第一原子力発電所の周辺海域(2.3.2に述べる東 京電力ホールディングス㈱主体実施の近傍海域を除く)と東京湾のそれぞれの海域に おける放射能測定調査結果を取りまとめ、原子力規制庁のウェブサイト掲載用の資料 を作成した。,

当該の海域及び調査対象を以下に示す。

- ・近傍・沿岸海域:海岸線から概ね 30km 以内の海域 (調査対象:海水)
- ・沖合海域:海岸線から概ね 30~90kmの海域 (調査対象:海水、海底土)
- ・沖外洋海域:海岸線から概ね90km 以遠の海域 (調査対象:海水)

・東京湾:河川からの放射性物質の流入・蓄積が特に懸念される閉鎖性海域(調査 対象:海水、海底土)

(2) 業務内容

各区分の調査対象の内容を以下に示す。

①近傍・沿岸海域の海水の放射性物質濃度分布:

7 採取点について、Cs-134、Cs-137、Sr-90、H-3の測定結果を公表。各採取点 (表層)について 月1回測定。

近傍・沿岸については複数の測定結果をひとつの表にまとめるフォーマットを使 用した。

②沖合海域の海水の放射性物質濃度分布:

32採取点について、Cs-134、Cs-137、全 β、Sr-90、H-3の測定結果を公表。 各採取点(20点が3水位レベル、12点が2水位レベル)についてCs-134、Cs-137 は全採取点年4回測定。その内の8箇所の表層について、全 β、H-3、14採取点の 表層について Sr-90の測定を行う。

③沖合海域の海底土の放射性物質濃度分布:

32採取点はCs-134、Cs-137の測定結果を、その中の6採取点は、Sr-90の測定 結果を公表する。年4回測定。また年4回の内1回は3採取点についてはα核種

の Pu-238、Pu-239+240、Am-241、Cm-242、Cm-243+244 の測定も行う。

④沖外洋海域の海水の放射性物質濃度分布:

10採取点(全採取点が5水位レベル)について、Cs-134、Cs-137の測定結果を公表。年2回測定。

⑤東京湾の海水の放射性物質濃度分布:

9 採取点(表層)について、Cs-134、Cs-137の測定結果を公表。内2 採取点が年6 回測定、9 採取点が年1回測定。

⑥東京湾の海底土の放射性物質濃度分布:

18採取点について、Cs-134、Cs-137の測定結果を公表。その内2採取点が年4 回測定、16採取点が年2回測定。18採取点が年2回測定。

分析に関わる試料については、原子力規制庁委託業務として試料採取を(公財)海洋生物環境研究所、(公財)日本分析センターが行い、測定分析を(公財)日本分析センター、(国研)日本原子力研究開発機構、(㈱KANS0テクノス、(一財)九州環境管理協会が行った。

それら原子力規制庁へ報告された測定分析を基に、原子力規制庁放射線モニタリング 情報のWebサイトへ掲載する公表資料として、所定の様式のデータ表と図示地図を作成 するとともに、バックデータ(トレンドグラフ)の作成も行った。
(3) 調査結果

業務期間内で以下に示す6種類の区分にて、計69件の公表資料を作成した。

①近傍・沿岸海域の海水の放射性物質濃度分布:【期間中の作成公表件数:38件】
 図 2.3-1 及び図 2.3-2 に公表資料の例を示す。

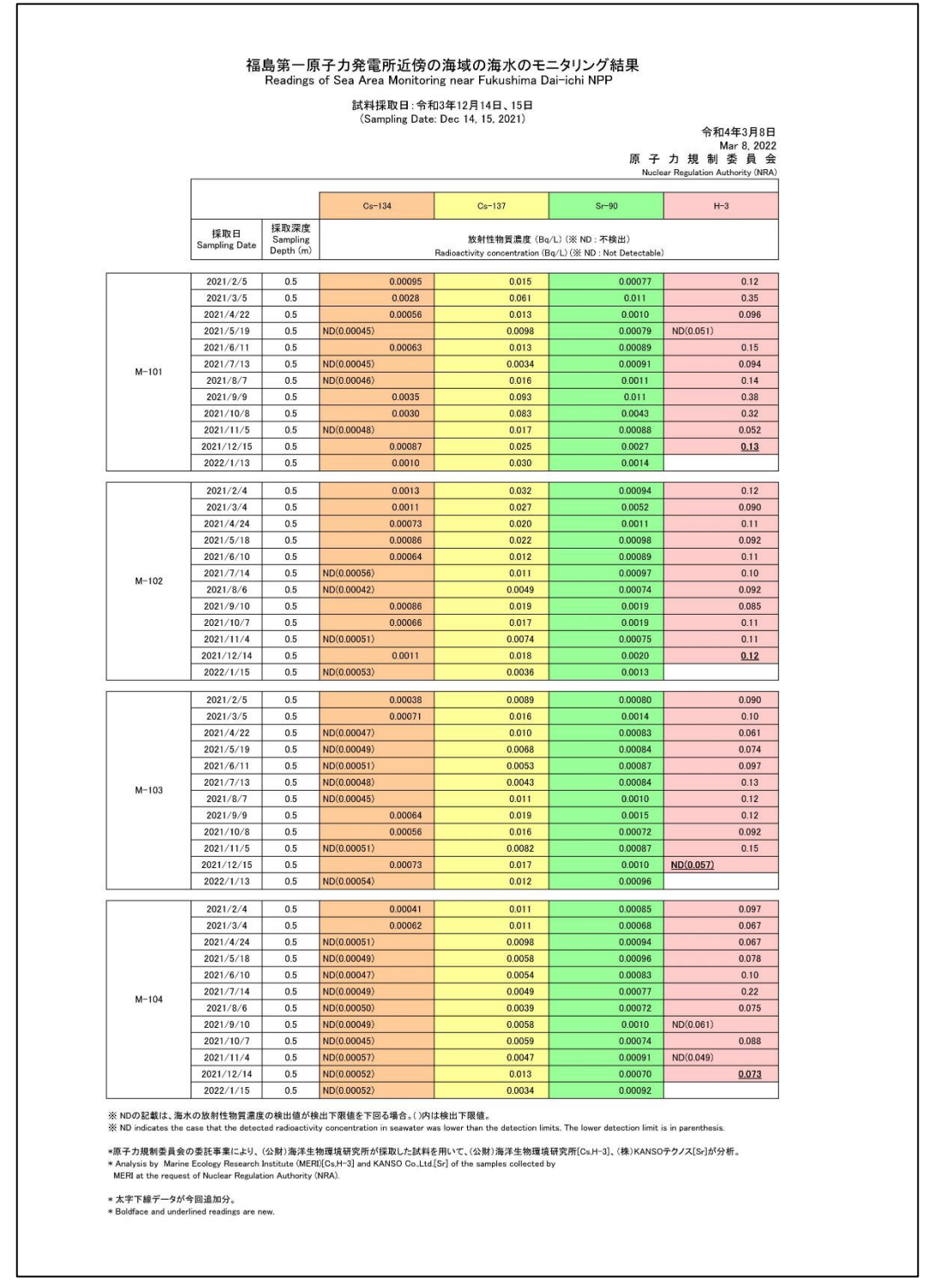

図 2.3-1 近傍・沿岸海域の海水の放射性物質濃度分布【令和4年3月8日公表】

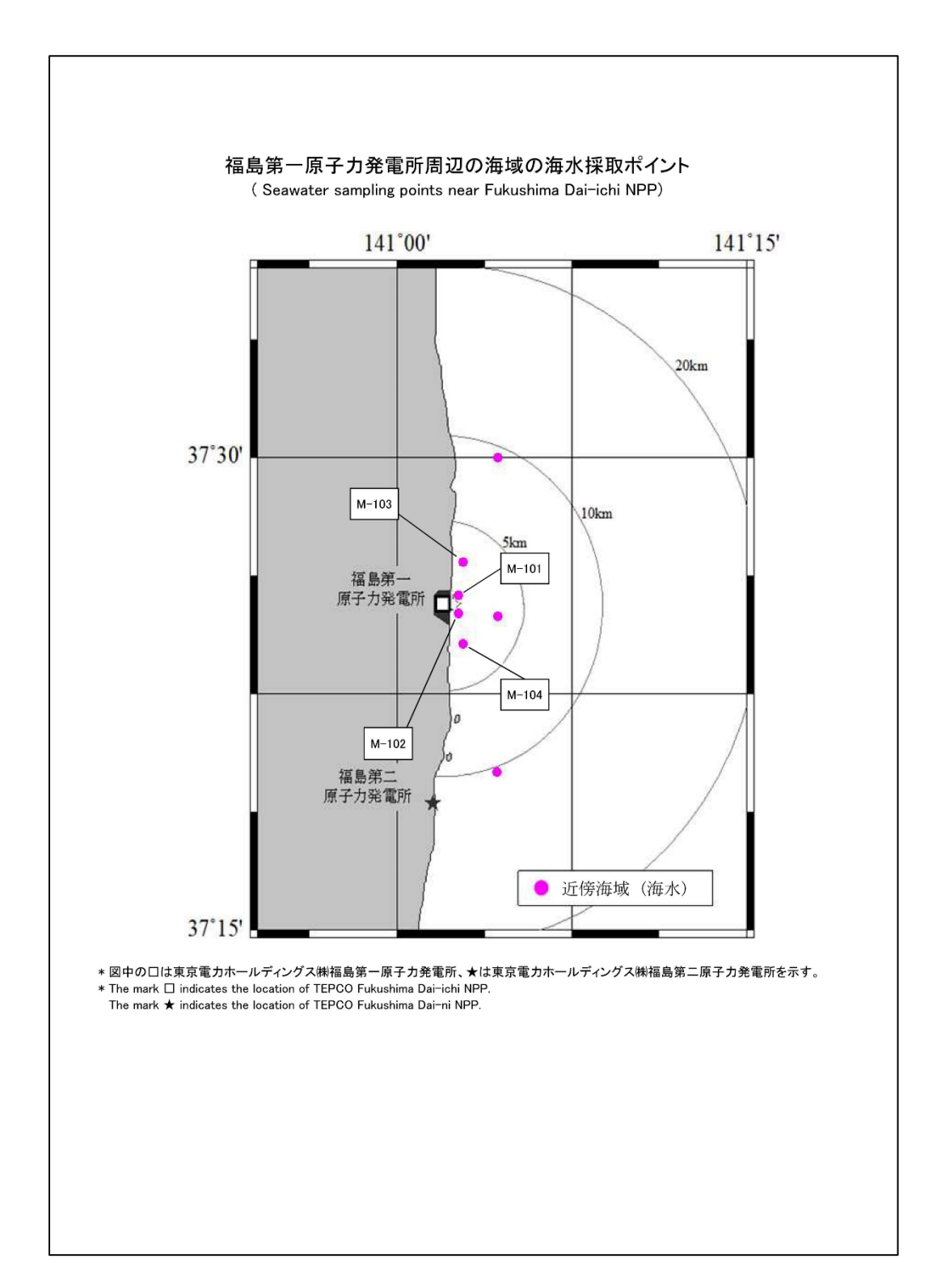

図 2.3-2 近傍・沿岸海域の海水の海水採取ポイント【令和4年3月8日公表】

②沖合海域の海水の放射性物質濃度分布: 【期間中の作成公表件数:11件】

図 2.3-3~図 2.3-5 に公表資料の例を示す。

| Readings (                   | of Sea Area Mo    | nitoring at           | offshore of M      | liyagi, Fuku                       | shima, Ibar               | aki and Ch          | iba         |
|------------------------------|-------------------|-----------------------|--------------------|------------------------------------|---------------------------|---------------------|-------------|
|                              |                   | Prete                 | ecture(Seawa       | ter)                               |                           |                     |             |
|                              | 試料採取              | α日∶令和3年↑              | 11月2日、3日、5         | 6日、6日、12日                          | 日、13日                     |                     |             |
|                              | (5                | Sampling Date         | e: Nov 2, 3, 5, 6, | 12, 13, 2021)                      | )                         | 今和4                 | 年っF         |
|                              |                   |                       |                    |                                    |                           | ⊤r nu4-<br>Fe       | +∠л<br>b22, |
|                              |                   |                       |                    |                                    | 原子ナ                       | り規制                 | 委員          |
| 海水中の放射性な                     | 勿皙濃度              |                       |                    |                                    | Nuclear R                 | legulation Aut      | hority      |
| Radioactivity con            | centration in sea | water                 |                    |                                    |                           |                     |             |
|                              |                   | 採取深度                  | 放                  | 射性物質濃度                             | (Bq / L) (ND <sup>*</sup> | <sup>82</sup> :不検出) |             |
| 測定試料採取点 <sup>※1</sup>        | 採取日               | 採取深度     日   Sampling |                    | Radioactivity<br>(ND <sup>%2</sup> | : Not Detectab            | (Bq / L)<br>le)     |             |
| Sampling Point <sup>∞1</sup> | Sampling Date     | (m)                   | Cs-134             | Cs-137                             | $\pm \beta^{*3}$          | Sr-90               | н           |
|                              | 2021/11/7         | 1                     | ND(0.000067)       | 0.0014                             | gross p                   |                     |             |
| [M-A1]                       | 2021/11/7         | 100                   | ND(0.000057)       | 0.0014                             |                           |                     |             |
|                              | 2021/11/7         | 197                   | ND(0.000051)       | 0.0013                             |                           |                     |             |
|                              | 2021/11/7         | 1                     | ND(0.000061)       | 0.0014                             |                           |                     |             |
| [M-A3]                       | 2021/11/7         | 100                   | ND(0.000065)       | 0.0014                             |                           |                     |             |
|                              | 2021/11/7         | 483                   | ND(0.000035)       | 0.00059                            |                           |                     |             |
|                              | 2021/11/7         | 1                     | ND(0.000054)       | 0.0014                             |                           |                     |             |
| [M-MI4]                      | 2021/11/7         | 100                   | ND(0.000071)       | 0.0015                             |                           |                     |             |
|                              | 2021/11/7         | 146                   | ND(0.000057)       | 0.0016                             |                           |                     |             |
| [M-B1]                       | 2021/11/2         | 1                     | ND(0.000076)       | 0.0019                             |                           |                     |             |
| [M-D1]                       | 2021/11/2         | 37                    | ND(0.000074)       | 0.0019                             |                           |                     |             |
|                              | 2021/11/2         | 1                     | ND(0.000068)       | 0.0014                             |                           | <u>0.00089</u>      |             |
| [м-вз]                       | 2021/11/2         | 50                    | ND(0.000057)       | 0.0014                             |                           |                     |             |
|                              | 2021/11/2         | 112                   | ND(0.000066)       | 0.0016                             |                           |                     |             |
| [M-B5]                       | 2021/11/11        | 1                     | ND(0.000052)       | 0.0015                             |                           |                     |             |
|                              | 2021/11/11        | 100                   | ND(0.000067)       | 0.0014                             |                           |                     |             |
|                              | 2021/11/11        | 340                   | ND(0.000034)       | 0.0011                             |                           |                     |             |
| [M-C1]                       | 2021/11/3         | 1                     | ND(0.000071)       | 0.0016                             |                           | <u>0.00057</u>      |             |
|                              | 2021/11/3         | 47                    | ND(0.000065)       | 0.0015                             |                           |                     |             |
|                              | 2021/11/6         | 1                     | ND(0.000055)       | 0.0014                             | 0.033                     | <u>0.00069</u>      | 0.          |
| [M-C3]                       | 2021/11/6         | 50                    | ND(0.000073)       | 0.0014                             |                           |                     |             |
|                              | 2021/11/6         | 124                   | ND(0.000069)       | 0.0016                             |                           |                     |             |
|                              | 2021/11/3         | 1                     | ND(0.000058)       | 0.0014                             |                           | <u>0.00065</u>      |             |
| [M-D1]                       | 2021/11/3         | 50                    | ND(0.000077)       | 0.0014                             |                           |                     |             |
|                              | 2021/11/3         | 117                   | ND(0.000064)       | 0.0014                             |                           |                     |             |
| [14 5 6]                     | 2021/11/6         |                       | ND(0.000072)       | 0.0014                             | 0.032                     | 0.00081             | 0.          |
| [M-D3]                       | 2021/11/6         | 100                   | ND(0.000072)       | 0.0014                             |                           |                     |             |
|                              | 2021/11/6         | 217                   | ND(0.000069)       | 0.0014                             |                           | 0.00000             |             |
| [M-E1]                       | 2021/11/3         | 50                    | ND(0.000069)       | 0.0015                             |                           | 0.00069             |             |
| TW-C 1                       | 2021/11/3         | 50                    | ND(0.000063)       | 0.0015                             |                           |                     |             |

図 2.3-3-1 沖合海域の海水の放射性物質濃度分布【令和4年2月22日公表】

| 測定試料採取点 <sup>※1</sup>        | 採取日           | 採取深度<br>Sampling | 採取深度<br>Sampling<br>Depting<br>(ND <sup>※2</sup> : 不検出)<br>Radioactivity Concentration (Bq / L)<br>(ND <sup>※2</sup> : Not Detectable) |         |       |                |     |  |
|------------------------------|---------------|------------------|----------------------------------------------------------------------------------------------------|---------|-------|----------------|-----|--|
| Sampling Point <sup>**</sup> | Sampling Date | (m)              | Cs-134                                                                                                    | Cs-137  |       | Sr-90          | н   |  |
|                              | 2021/11/6     | 1                | ND(0.000054)                                                                                                    | 0.0015  | 0.034 | <u>0.00071</u> | 0.0 |  |
| [M-E3]                       | 2021/11/6     | 100              | ND(0.000053)                                                                                                    | 0.0014  |       |                |     |  |
|                              | 2021/11/6     | 215              | ND(0.000058)                                                                                                    | 0.0014  |       |                |     |  |
|                              | 2021/11/12    | 1                | ND(0.000070)                                                                                                    | 0.0014  | 0.032 | <u>0.00067</u> | 0.0 |  |
| [M-E5]                       | 2021/11/12    | 100              | ND(0.000068)                                                                                                    | 0.0018  |       |                |     |  |
|                              | 2021/11/12    | 520              | ND(0.000032)                                                                                                    | 0.00054 |       |                |     |  |
| [M-E1]                       | 2021/11/3     | 1                | ND(0.000066)                                                                                                    | 0.0014  |       |                |     |  |
| ZWI-F I Z                    | 2021/11/3     | 135              | 0.000069                                                                                                    | 0.0015  |       |                |     |  |
|                              | 2021/11/12    | 1                | ND(0.000070)                                                                                                    | 0.0014  | 0.031 | <u>0.00074</u> | 0.0 |  |
| [M-F3]                       | 2021/11/12    | 100              | ND(0.000069)                                                                                                    | 0.0015  |       |                |     |  |
|                              | 2021/11/12    | 214              | ND(0.000061)                                                                                                    | 0.0016  |       |                |     |  |
|                              | 2021/11/4     | 1                | ND(0.000050)                                                                                                    | 0.0014  |       |                |     |  |
| [M-G0]                       | 2021/11/4     | 50               | ND(0.000063)                                                                                                    | 0.0015  |       |                |     |  |
|                              | 2021/11/4     | 97               | ND(0.000069)                                                                                                    | 0.0016  |       |                |     |  |
| [M-C1]                       | 2021/11/4     | 1                | ND(0.000063)                                                                                                    | 0.0014  |       |                |     |  |
| [M=G1]                       | 2021/11/4     | 128              | ND(0.000072)                                                                                                    | 0.0018  |       |                |     |  |
|                              | 2021/11/12    | 1                | ND(0.000072)                                                                                                    | 0.0015  | 0.032 | <u>0.00084</u> | 0.0 |  |
| [M-G3]                       | 2021/11/12    | 100              | ND(0.000071)                                                                                                    | 0.0015  |       |                |     |  |
|                              | 2021/11/12    | 200              | ND(0.000061)                                                                                                    | 0.0014  |       |                |     |  |
|                              | 2021/11/13    | 1                | ND(0.000070)                                                                                                    | 0.0014  | 0.031 | <u>0.00078</u> | 0.0 |  |
| [M-G4]                       | 2021/11/13    | 100              | ND(0.000053)                                                                                                    | 0.0015  |       |                |     |  |
|                              | 2021/11/13    | 650              | ND(0.000035)                                                                                                    | 0.00043 |       |                |     |  |
| IN U11                       | 2021/11/4     | 1                | ND(0.000067)                                                                                                    | 0.0015  |       |                |     |  |
| [M-HI]                       | 2021/11/4     | 123              | ND(0.000067)                                                                                                    | 0.0016  |       |                |     |  |
|                              | 2021/11/13    | 1                | ND(0.000057)                                                                                                    | 0.0015  | 0.029 | <u>0.00074</u> | 0.0 |  |
| [м-нз]                       | 2021/11/13    | 100              | ND(0.000067)                                                                                                    | 0.0014  |       |                |     |  |
|                              | 2021/11/13    | 215              | ND(0.000069)                                                                                                    | 0.0015  |       |                |     |  |
| [14,10]                      | 2021/11/5     | 1                | ND(0.000069)                                                                                                    | 0.0018  |       | <u>0.00077</u> |     |  |
| [M-10]                       | 2021/11/5     | 63               | ND(0.000077)                                                                                                    | 0.0020  |       |                |     |  |
|                              | 2021/11/4     | 1                | ND(0.000074)                                                                                                    | 0.0020  |       |                |     |  |
| [M-I1]                       | 2021/11/4     | 50               | ND(0.000069)                                                                                                    | 0.0018  |       |                |     |  |
|                              | 2021/11/4     | 90               | ND(0.000075)                                                                                                    | 0.0019  |       |                |     |  |
|                              | 2021/11/13    | 1                | ND(0.000069)                                                                                                    | 0.0018  |       |                |     |  |
| [M-I3]                       | 2021/11/13    | 100              | ND(0.000054)                                                                                                    | 0.0017  |       |                |     |  |
|                              | 2021/11/13    | 175              | ND(0.000066)                                                                                                    | 0.0017  |       |                |     |  |
| [M_11]                       | 2021/11/5     | 1                | ND(0.000072)                                                                                                    | 0.0019  |       | 0.00067        |     |  |
|                              | 2021/11/5     | 42               | ND(0.000078)                                                                                                    | 0.0035  |       |                |     |  |
|                              | 2021/11/14    | 1                | ND(0.000065)                                                                                                    | 0.0015  |       |                |     |  |
| [M-J3]                       | 2021/11/14    | 100              | ND(0.000063)                                                                                                    | 0.0016  |       |                |     |  |
|                              | 2021/11/14    | 561              | ND(0.000031)                                                                                                    | 0.00053 |       |                |     |  |

図 2.3-3-2 沖合海域の海水の放射性物質濃度分布【令和 4 年 2 月 22 日公表】

| 測定試料採取点 <sup>※1</sup>         | 採取日           | 採取深度<br>Sampling | 放            | 射性物質濃度<br>Radioactivity<br>(ND <sup>※2</sup> : | (Bq / L) (ND <sup>*</sup><br>Concentration<br>Not Detectabl | <sup>\$2</sup> : 不検出)<br>(Bq / L)<br>e) |     |
|-------------------------------|---------------|------------------|--------------|------------------------------------------------|-------------------------------------------------------------|-----------------------------------------|-----|
| Sampling Point <sup>∞</sup> ' | Sampling Date | (m)              | Cs-134       | Cs-137                                         | $\pm \beta^{*3}$<br>gross $\beta^{*3}$                      | Sr-90                                   | H-3 |
|                               | 2021/11/5     | 1                | ND(0.000067) | 0.0019                                         |                                                             |                                         |     |
| [M-ID2]                       | 2021/11/5     | 109              | ND(0.000053) | 0.0018                                         |                                                             |                                         |     |
| [M-K1]                        | 2021/11/14    | 1                | ND(0.000069) | 0.0016                                         |                                                             |                                         |     |
|                               | 2021/11/14    | 20               | ND(0.000069) | 0.0017                                         |                                                             |                                         |     |
|                               | 2021/11/14    | 1                | ND(0.000063) | 0.0015                                         |                                                             |                                         |     |
| [M-164]                       | 2021/11/14    | 116              | ND(0.000063) | 0.0018                                         |                                                             |                                         |     |
| [M   1]                       | 2021/11/15    | 1                | ND(0.000067) | 0.0014                                         |                                                             |                                         |     |
|                               | 2021/11/15    | 35               | ND(0.000067) | 0.0017                                         |                                                             |                                         |     |
|                               | 2021/11/15    | 1                | ND(0.000052) | 0.0015                                         |                                                             |                                         |     |
| [M-L3]                        | 2021/11/15    | 100              | ND(0.000053) | 0.0018                                         |                                                             |                                         |     |
| -                             | 2021/11/15    | 160              | ND(0.000073) | 0.0017                                         |                                                             |                                         |     |
| The heat 1                    | 2021/11/15    | 1                | ND(0.000057) | 0.0014                                         |                                                             |                                         |     |
|                               | 2021/11/15    | 108              | ND(0.000058) | 0.0016                                         |                                                             |                                         |     |

※1【】内の番号は、図の測点番号に対応。 ※1 The character enclosed in parentheses indicates Sampling Point in figure.

※2 NDの記載は、海水の放射性物質濃度の検出値が検出下限値を下回る場合。()内は検出下限値。

%2 ND indicates the case that the detected radioactivity concentration in marine soil was lower than the detection limits.

The lower detection limit is in parenthesis. ※3 鉄バリウム共沈法で測定。

3 Measured by Fe(OH)3-BaSO4 coprecipitation method.

\*原子力規制委員会の委託事業により、(公財)海洋生物環境研究所が採取した試料を(株)KANSOテクノス[Cs、Sr]、(一財)九州環境管理協会[H-3、全β]が分析。 \* The samples of seawater collected by Marine Ecology Research Institute (MERI) were analyzed by KANSO Co.,Ltd [Cs., Sr] and Kyushu Environmental Evaluation Association (KEEA) [H-3, Gross ß] on the request of Nuclear Regulation Authority (NRA).

\*太字下線データが今回追加分。

\* Boldface and underlined readings are new.

図 2.3-3-3 沖合海域の海水の放射性物質濃度分布【令和4年2月22日公表】

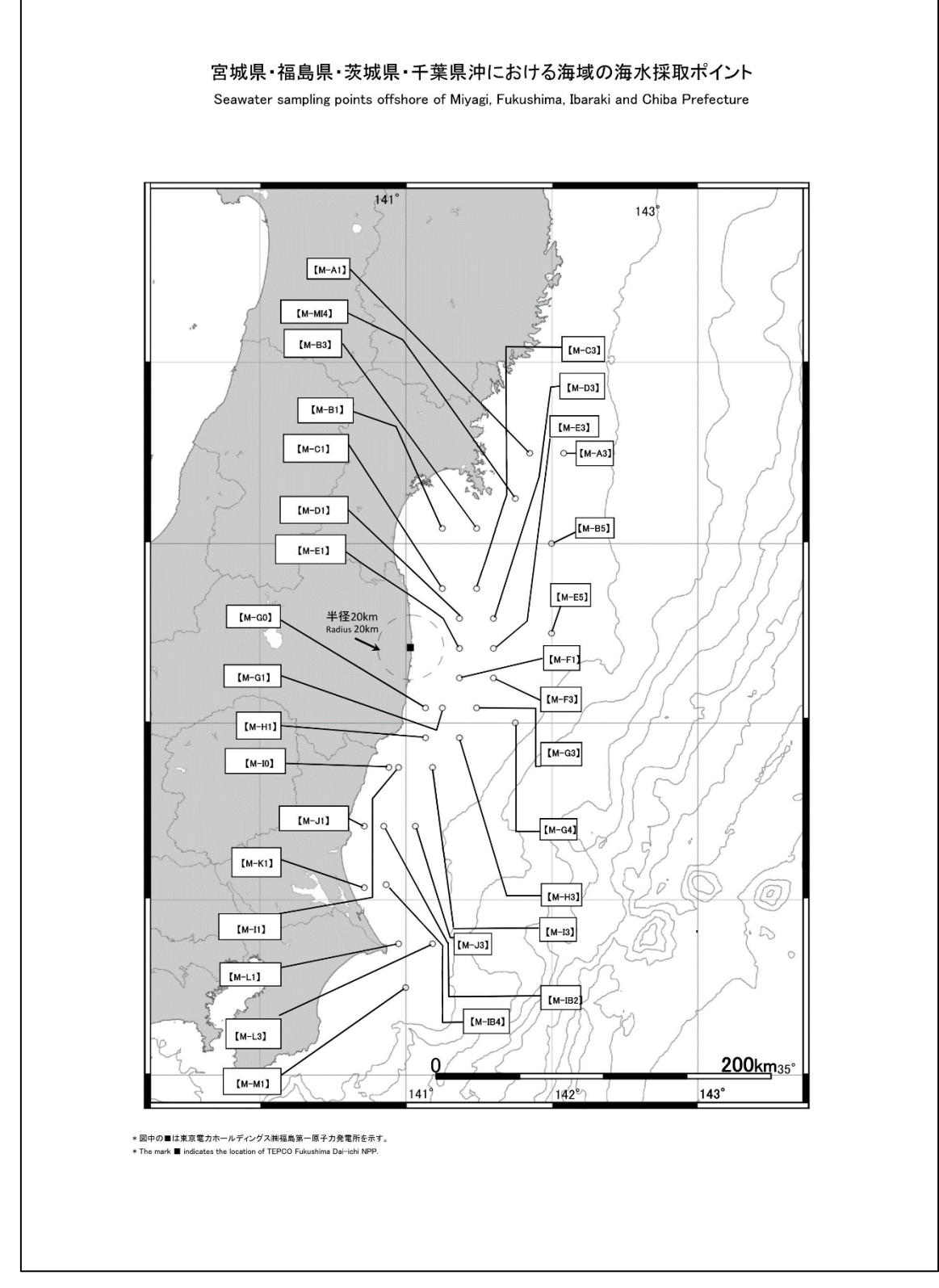

図 2.3-4 沖合海域の海水の採取ポイント【令和4年2月22日公表】

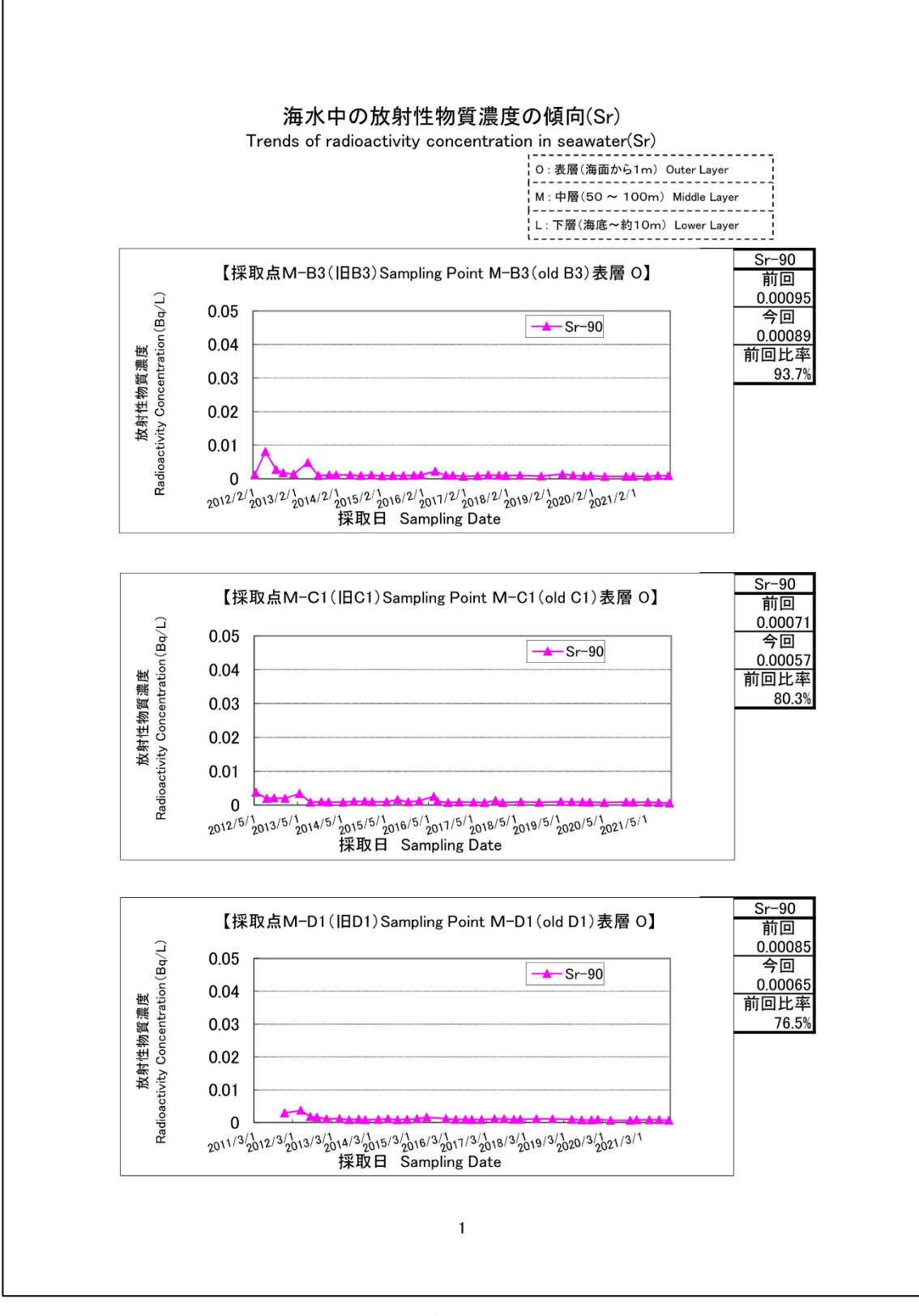

以下に示す図 2.3-5 は、この沖合海域中の Sr についてのトレンドグラフである。

図 2.3-5-1 海水中の放射性物質濃度の Sr の推移

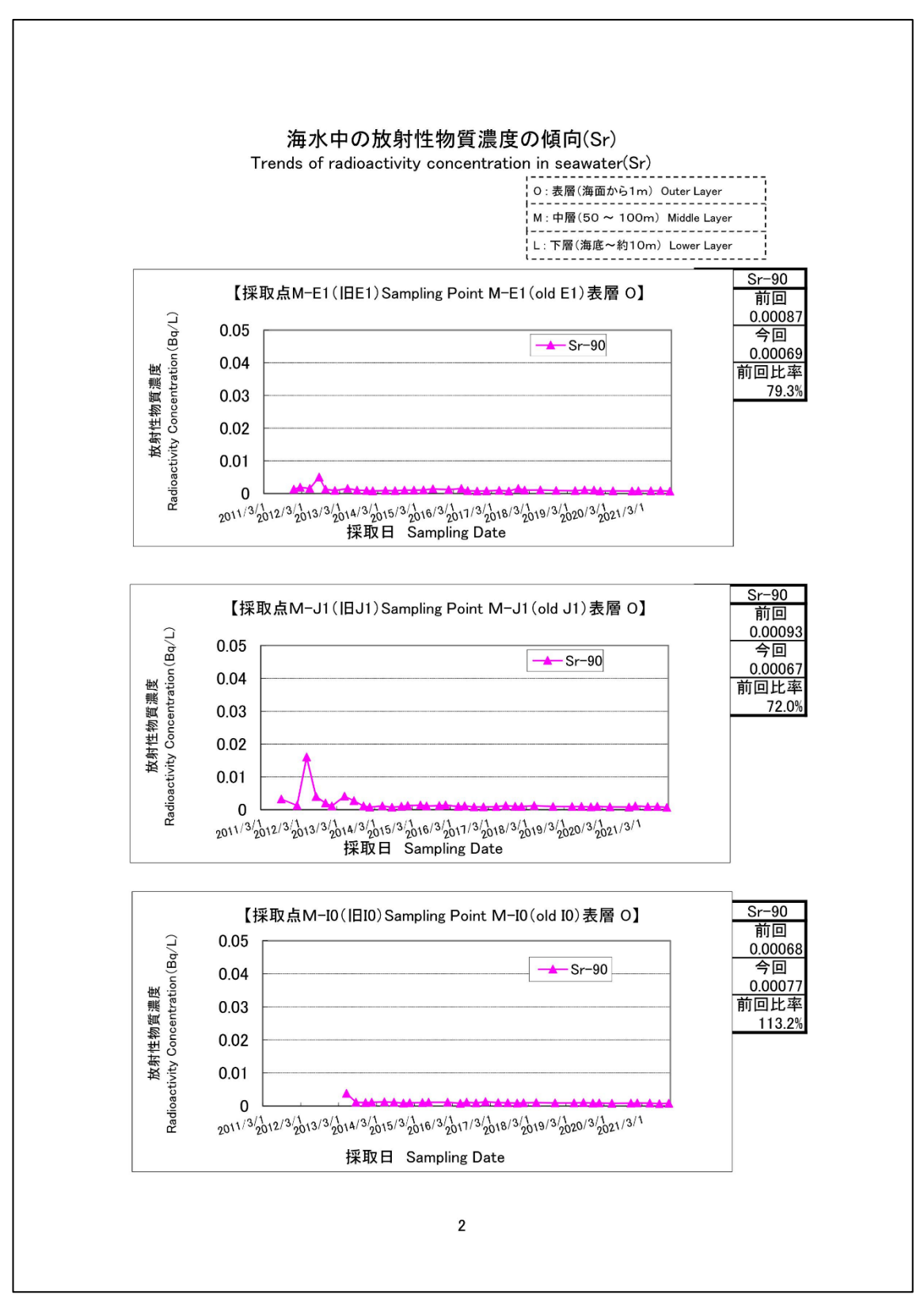

図 2.3-5-2 海水中の放射性物質濃度の Sr の推移

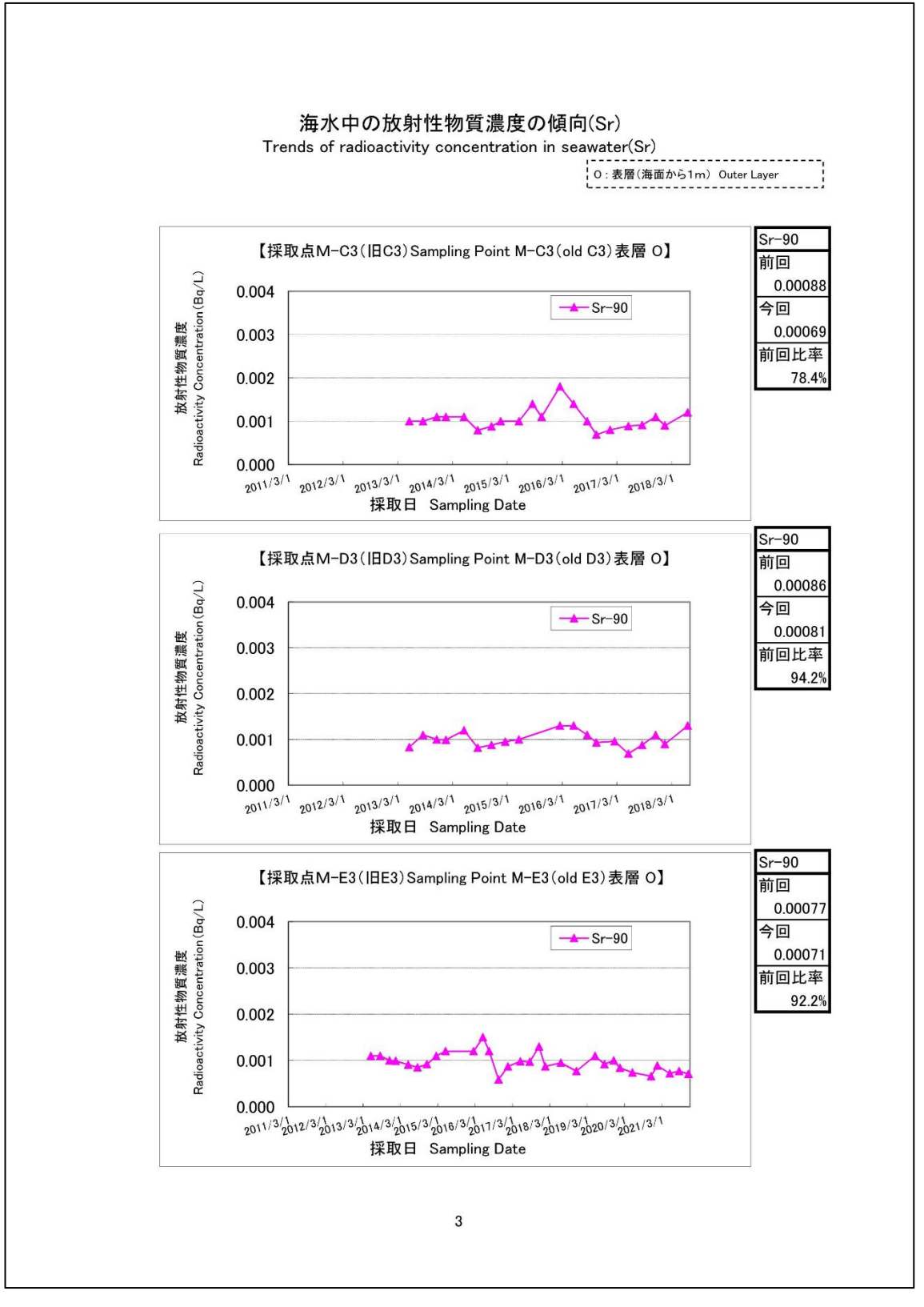

図 2.3-5-3 海水中の放射性物質濃度の Sr の推移

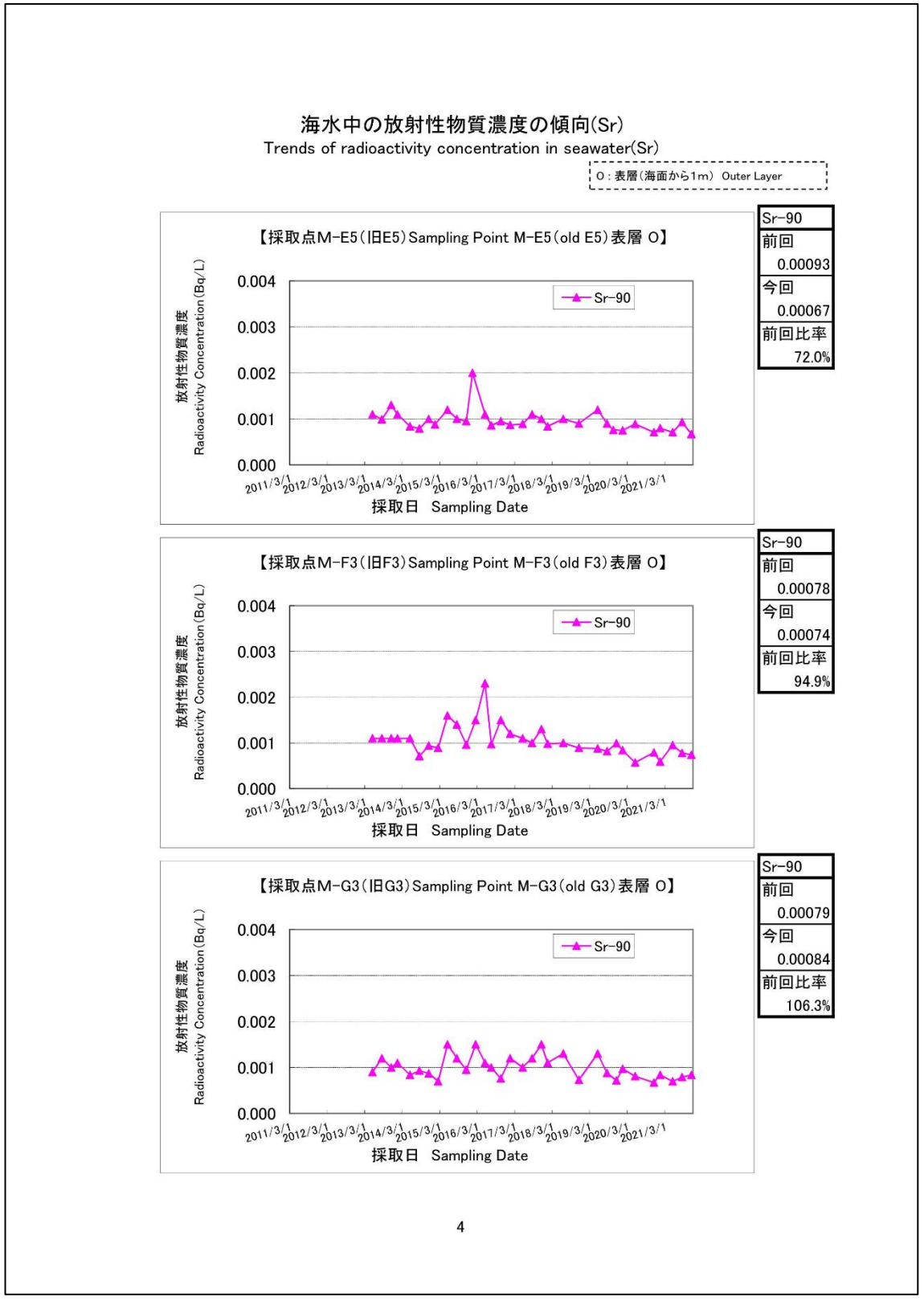

図 2.3-5-4 海水中の放射性物質濃度の Sr の推移

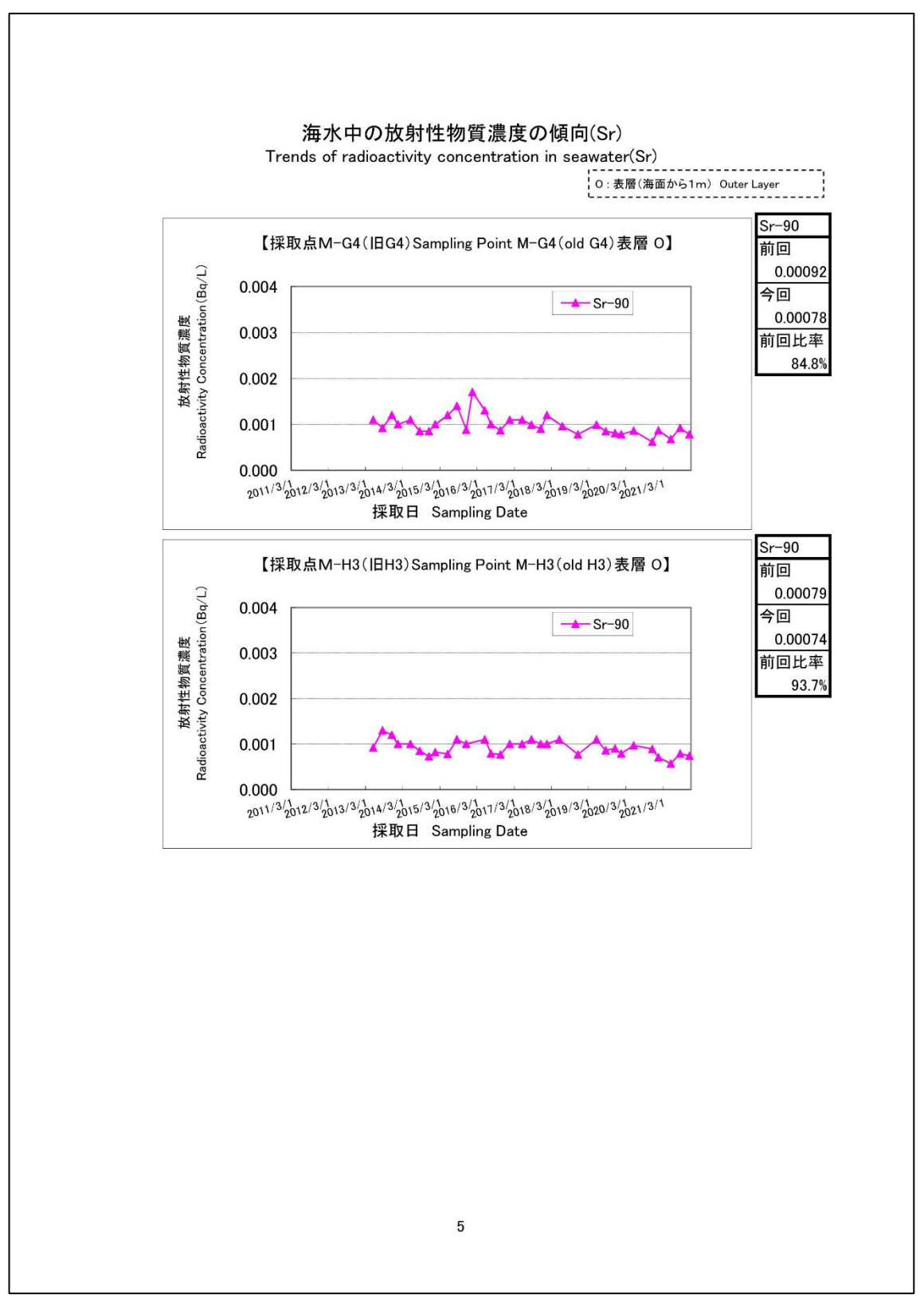

図 2.3-5-5 海水中の放射性物質濃度の Sr の推移

③沖合海域の海底土の放射性物質濃度分布:【期間中の作成公表件数:8件】

図 2.3-6~図 2.3-7 に公表資料の例を示す。

| 海底土中の放射性<br>Radioactivity conce |                        |                 | (Sam)            | pling Date:      | Jan 9 – 20, 202                          | 2)           |                          | 令和4年3,<br>Mar8,<br>原子力規制委員                                                                                  |
|---------------------------------|------------------------|-----------------|------------------|------------------|------------------------------------------|--------------|--------------------------|----------------------------------------------------------------------------------------------------|
|                                 | 物質濃度<br>Intration in n | narine sediment |                  |                  |                                          | 10-01-01-0   | 5度建度 /於4                 | Nuclear Regulation Authority                                                                                |
| 測定試料採取点 <sup>※1</sup>           | 採取日                    | 採取<br>Sampling  | 7位置<br>(Location | 採取深度<br>Sampling | 海底土の<br>分類 <sup>※2</sup>                 | Radioactivit | り見渡没(狭日<br>y Concentrati | コドP設備)(Bq / kg*#Zエ) (ND 二个検点<br>ion (Lower detection limit) (Bq / kg*dry<br>D <sup>※3</sup> -Net Detection) |
| Sampling Point <sup>®1</sup>    | Date                   | 北緯              | 東経               | Depth<br>(m)     | Sediment<br>Classification <sup>#2</sup> | Cs-134       | Cs-137                   | D :Not Detectable)<br>その他検出された核種                                                                            |
| [M-A1](IBA1)                    | 2022/1/15              | 38° 30.02'      | 141° 51.06'      | 207              | Sw/M                                     | ND(0.28)     | 1.3                      | Other detected nuclides                                                                                     |
| [M-A3](IEA3)                    | 2022/1/15              | 38° 29.97'      | 142° 05.04'      | 487              | Sw/M                                     | ND(0.30)     | 2.0                      |                                                                                                    |
| [M-MI4]                         | 2022/1/15              | 38° 14.94'      | 141° 45.01'      | 154              | Sw/M                                     | ND(0.25)     | 2.8                      |                                                                                                    |
| [M-B1](IBB1)                    | 2022/1/12              | 38° 04.97'      | 141° 15.41'      | 44               | с                                        | ND(0.22)     | 1.2                      |                                                                                                    |
| [M-B3](IBB3)                    | 2022/1/14              | 38° 05.00'      | 141° 29.48'      | 119              | Sw/M                                     | 0.48         | 14                       |                                                                                                    |
| [M-B5](IBM-2)                   | 2022/1/16              | 38° 00.00'      | 142° 00.00'      | 361              | Sw/M                                     | ND(0.25)     | 5.3                      |                                                                                                    |
| [M-C1](IBC1)                    | 2022/1/14              | 37° 44.97'      | 141° 15.44'      | 56               | Cw/G                                     | ND(0.23)     | 1.3                      |                                                                                                    |
| [M-C3](IEC3)                    | 2022/1/11              | 37° 44.98'      | 141° 29.45'      | 134              | Sw/M                                     | 0.44         | 12                       |                                                                                                    |
| [M-D1](IBD1)                    | 2022/1/14              | 37° 35.04'      | 141° 22.49'      | 124              | Sw/M                                     | 0.80         | 31                       |                                                                                                    |
| [M-D3](IED3)                    | 2022/1/13              | 37° 34.91'      | 141° 36.47'      | 227              | Sw/M                                     | ND(0.30)     | 7.8                      |                                                                                                    |
| [M-E1]( BE1)                    | 2022/1/14              | 37° 24.95'      | 141° 22.49'      | 135              | Sw/M                                     | 0.50         | 17                       |                                                                                                    |
| [M-E3](IEE3)                    | 2022/1/13              | 37° 24.94'      | 141° 36.42'      | 234              | Sw/M                                     | 0.46         | 12                       |                                                                                                    |
| [M-E5](IBE5)                    | 2022/1/11              | 37° 30.07'      | 141° 59.78'      | 533              | Sw/M                                     | ND(0.29)     | 3.4                      |                                                                                                    |
| [M-F1](IBF1)                    | 2022/1/13              | 37° 14.96'      | 141° 22.36'      | 145              | Sw/M                                     | 0.49         | 11                       |                                                                                                    |
| [M-F3](IBF3)                    | 2022/1/13              | 37° 14.95'      | 141° 36.52'      | 237              | Sw/M                                     | 0.35         | 9.0                      |                                                                                                    |
| 【M-G0】(旧G0)                     | 2022/1/18              | 37° 05.06'      | 141° 08.41'      | 107              | Sw/M                                     | 2.4          | 67                       |                                                                                                    |
| [M-G1](IEG1)                    | 2022/1/18              | 37° 05.01'      | 141° 15.38'      | 140              | Sw/M                                     | 0.50         | 15                       |                                                                                                    |
| [M-G3](IEG3)                    | 2022/1/10              | 37° 04.97'      | 141° 29.51'      | 211              | Sw/M                                     | 13           | 400                      |                                                                                                    |
| [M-G4](IBG4)                    | 2022/1/10              | 36° 59.87'      | 141° 44.96'      | 666              | S w/ M                                   | 0.45         | 6.7                      |                                                                                                    |
| 【M-H1】(旧H1)                     | 2022/1/18              | 36° 55.00'      | 141° 08.35'      | 134              | Sw/M                                     | 0.67         | 18                       |                                                                                                    |
| [M-H3](IEH3)                    | 2022/1/10              | 36° 54.75'      | 141° 22.29'      | 237              | Sw/M                                     | 0.58         | 17                       |                                                                                                    |
| [M-IO](IEI0)                    | 2022/1/9               | 36° 45.13'      | 140° 53.78'      | 75               | Sw/M                                     | 3.3          | 100                      |                                                                                                    |
| 【M-I1】( 日I1)                    | 2022/1/9               | 36° 45.03'      | 140° 57.06'      | 98               | Sw/M                                     | 1.4          | 47                       |                                                                                                    |
| [M-I3](IEI3)                    | 2022/1/18              | 36° 45.00'      | 141° 11.06'      | 186              | Sw∕M                                     | ND(0.30)     | 7.6                      |                                                                                                    |
| 【M-J1】(IEJ1)                    | 2022/1/9               | 36° 25.12'      | 140° 43.71'      | 51               | s                                        | ND(0.28)     | 4.8                      |                                                                                                    |
| [M-J3](I8J3)                    | 2022/1/20              | 36° 24.97'      | 141° 04.03'      | 571              | Sw/M                                     | 0.58         | 16                       |                                                                                                    |
| [M-IB2]                         | 2022/1/20              | 36° 25.00'      | 140° 50.92'      | 117              | Sw/M                                     | 0.44         | 16                       |                                                                                                    |
| 【M-K1】(旧K1)                     | 2022/1/20              | 36° 03.84'      | 140° 42.72'      | 28               | S                                        | ND(0.23)     | 1.6                      |                                                                                                    |
| [M-IB4]                         | 2022/1/20              | 36° 04.96'      | 140° 51.98'      | 122              | Sw∕M                                     | 0.80         | 17                       |                                                                                                    |
| 【M-L1】(旧L1)                     | 2022/1/19              | 35° 44.99'      | 140° 57.08'      | 44               | с                                        | ND(0.21)     | 0.55                     |                                                                                                    |
| [M-L3](IEL3)                    | 2022/1/19              | 35° 44.95'      | 141° 10.99'      | 168              | S w∕ M                                   | 0.40         | 18                       |                                                                                                    |
| 【M-M1】(旧M-24)                   | 2022/1/19              | 35° 30.73'      | 141° 00.03'      | 113              | Sw/M                                     | ND(0.28)     | 2.7                      |                                                                                                    |

図 2.3-6 沖合海域の海底土の放射性物質濃度分布【令和4年3月8日公表】

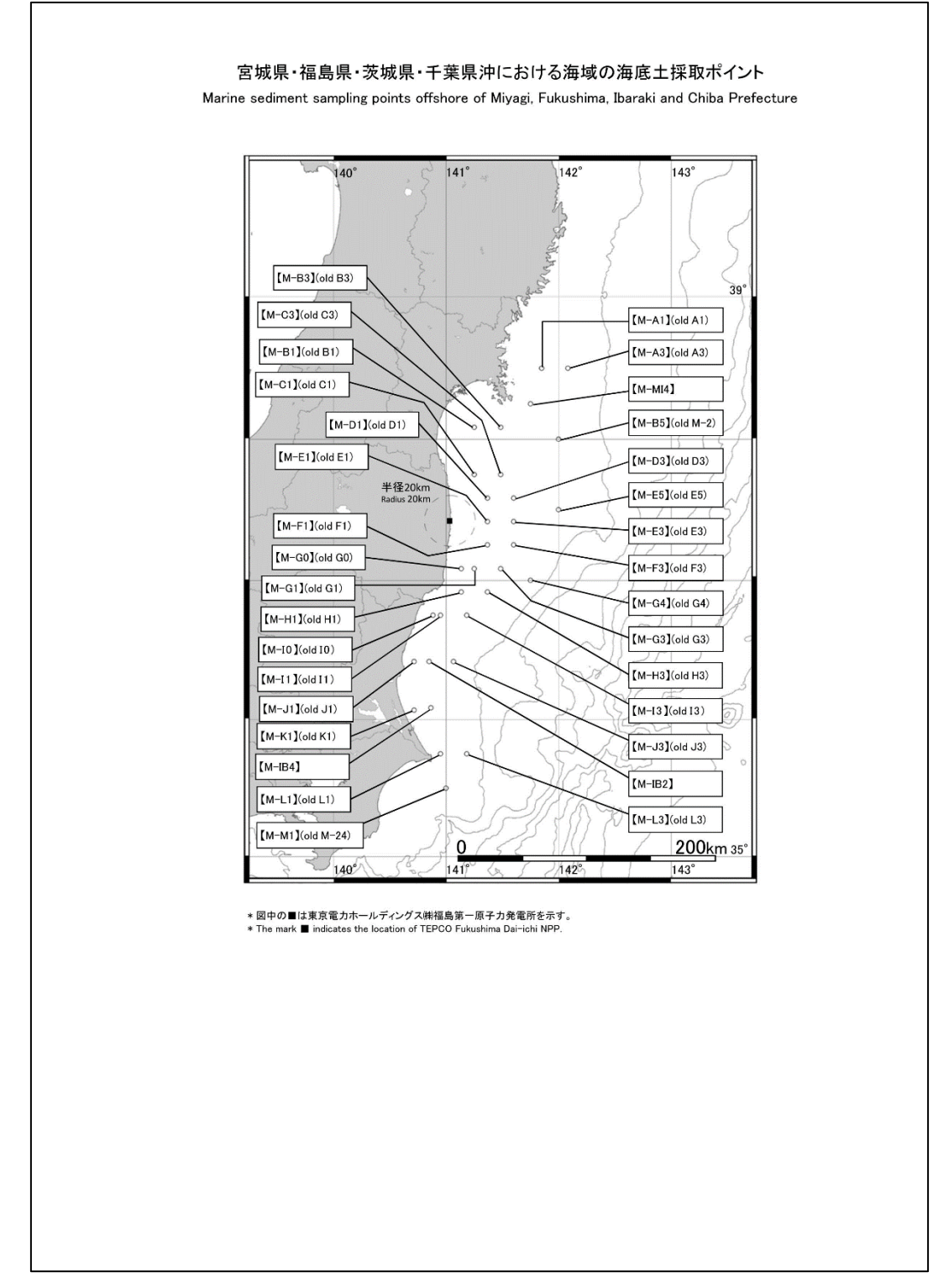

図 2.3-7 沖合海域の海底土の採取ポイント【令和4年3月8日公表】

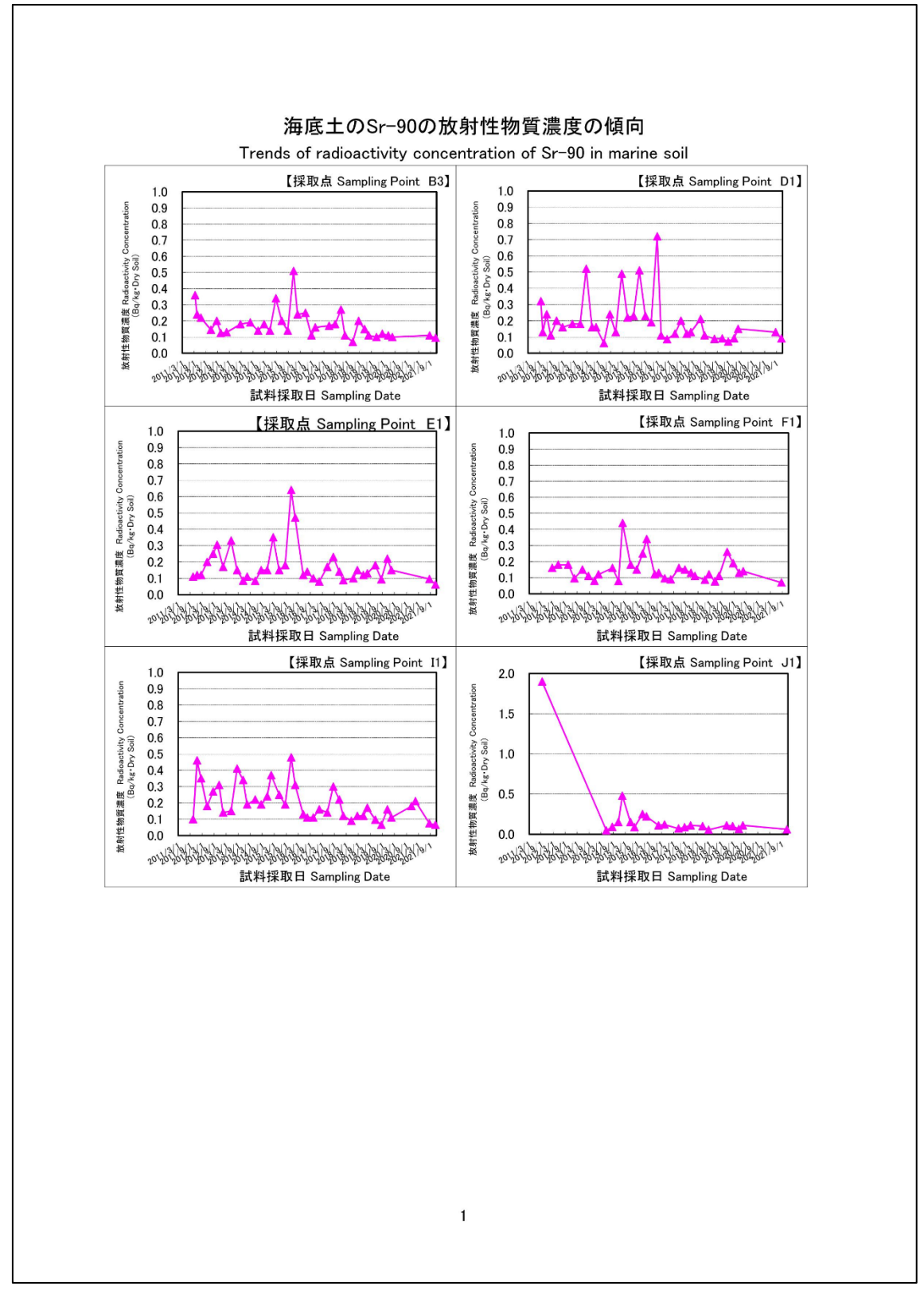

図 2.3-8 海底土の Sr-90 の放射性物質濃度の推移

④沖外洋海域の海水の放射性物質濃度分布:【期間中の作成公表件数:2件】

図 2.3-9~図 2.3-10 に公表資料の例を示す。

| Readings of Sea                                       | a Area Monitorin     | g at the Outer S     | sea ot Miyagi, F                | ukushima, Iba          | raki and Chiba Pre                                         | etecture(Seawat                                                        |
|-------------------------------------------------------|----------------------|----------------------|---------------------------------|------------------------|------------------------------------------------------------|------------------------------------------------------------------------|
|                                                       |                      | 試料採取日<br>(Samoli     | : 令和3年12月2日<br>ng Date: Dec 2 3 | 、3日、4日、5日<br>4,5,2021) |                                                            |                                                                        |
|                                                       |                      |                      |                                 |                        |                                                            | 令和4年2月                                                                 |
|                                                       |                      |                      |                                 |                        | 原子                                                         | Feb 8,<br>力規制委員                                                        |
| 海水中の故射性物                                              | 面當遭度                 |                      |                                 |                        | Nuclear                                                    | Regulation Authority                                                   |
| Radioactivity conc                                    | entration in seawa   | ater                 |                                 | ,                      |                                                            |                                                                        |
| 測定試料採取点 <sup>※1</sup><br>Sampling Point <sup>※1</sup> | 採取日<br>Sampling Date | 採取<br>Sampling       | 在置<br>Location                  | 採取深度<br>Sampling Depth | 放射性物質濃度 (Be<br>Radioactivity Cor<br>(ND <sup>※2</sup> : No | q / L) (ND <sup>※2</sup> :不検出<br>ncentration (Bq / L)<br>t Detectable) |
| oumping rome                                          |                      | 北緯<br>North Latitude | 東経<br>Fast Langituda            | (m)                    | Cs-134                                                     | Cs-137                                                                 |
|                                                       | 2021/12/5            | 38° 30.27'           | 142° 59.81'                     | 1                      | ND(0.00078)                                                | 0.0014                                                                 |
| -                                                     | 2021/12/5            | 38° 29.29'           | 142° 59.88'                     | 100                    | ND(0.00071)                                                | 0.0011                                                                 |
| 【M-10】(旧10)                                           | 2021/12/5            | 38° 29.47'           | 142° 59.88'                     | 200                    | ND(0.00073)                                                | 0.0014                                                                 |
| F                                                     | 2021/12/5            | 38° 29.73'           | 142° 59.87'                     | 300                    | ND(0.00067)                                                | 0.00084                                                                |
| F                                                     | 2021/12/5            | 38° 30.15'           | 142° 59.84'                     | 500                    | ND(0.00071)                                                | 0.00051                                                                |
|                                                       | 2021/12/5            | 38° 29.69'           | 143° 59.47'                     | 1                      | ND(0.00057)                                                | 0.0017                                                                 |
| Γ                                                     | 2021/12/5            | 38° 30.14'           | 144° 00.46'                     | 100                    | ND(0.00061)                                                | 0.0013                                                                 |
| 【M-11】(旧11)                                           | 2021/12/5            | 38° 30.07'           | 144° 00.27'                     | 200                    | ND(0.00061)                                                | 0.0015                                                                 |
| ſ                                                     | 2021/12/5            | 38° 29.94'           | 144° 00.03'                     | 300                    | ND(0.00063)                                                | 0.0012                                                                 |
|                                                       | 2021/12/5            | 38° 29.71'           | 143° 59.60'                     | 500                    | ND(0.00058)                                                | 0.00060                                                                |
|                                                       | 2021/12/4            | 37° 29.57'           | 142° 59.86'                     | 1                      | ND(0.00055)                                                | 0.0018                                                                 |
|                                                       | 2021/12/4            | 37° 29.98'           | 143°00.49'                      | 100                    | ND(0.00059)                                                | 0.0021                                                                 |
| 【M-14】(旧14)                                           | 2021/12/4            | 37° 29.92'           | 143° 00.34'                     | 200                    | ND(0.00051)                                                | 0.0017                                                                 |
|                                                       | 2021/12/4            | 37° 29.81'           | 143° 00.20'                     | 300                    | ND(0.00056)                                                | 0.0014                                                                 |
|                                                       | 2021/12/4            | 37° 29.58'           | 142° 59.94'                     | 500                    | ND(0.00063)                                                | 0.00080                                                                |
|                                                       | 2021/12/4            | 37° 29.98'           | 143° 59.22'                     | 1                      | ND(0.00065)                                                | 0.0016                                                                 |
|                                                       | 2021/12/4            | 37° 29.97'           | 144°00.47'                      | 100                    | ND(0.00059)                                                | 0.0016                                                                 |
| 【M-15】(I⊞15)                                          | 2021/12/4            | 37° 29.74'           | 143° 59.19'                     | 200                    | ND(0.00055)                                                | 0.0021                                                                 |
| L                                                     | 2021/12/4            | 37° 29.87'           | 143° 59.26'                     | 300                    | ND(0.00059)                                                | 0.0025                                                                 |
|                                                       | 2021/12/4            | 37° 30.14'           | 144°00.01'                      | 500                    | ND(0.00056)                                                | 0.0015                                                                 |
|                                                       | 2021/12/2            | 36° 30.10'           | 141° 59.97'                     | 1                      | ND(0.00067)                                                | 0.0020                                                                 |
|                                                       | 2021/12/2            | 36° 30.18'           | 142°00.73'                      | 100                    | ND(0.00069)                                                | 0.0016                                                                 |
| 【M-19】(I目19)                                          | 2021/12/2            | 36° 30.16'           | 142°00.43'                      | 200                    | ND(0.00062)                                                | 0.0020                                                                 |
| L                                                     | 2021/12/2            | 36° 30.14'           | 142°00.19'                      | 300                    | ND(0.00068)                                                | 0.0015                                                                 |
|                                                       | 2021/12/2            | 36° 30.10'           | 142°00.09'                      | 500                    | ND(0.00075)                                                | 0.00065                                                                |
|                                                       | 2021/12/4            | 36° 29.70'           | 142° 59.45'                     | 1                      | ND(0.00072)                                                | 0.0016                                                                 |
|                                                       | 2021/12/4            | 36° 30.30'           | 143° 00.09'                     | 100                    | ND(0.00080)                                                | 0.0017                                                                 |
| 【M-20】(旧20)                                           | 2021/12/4            | 36° 29.91'           | 142° 59.74'                     | 200                    | ND(0.00065)                                                | 0.0022                                                                 |
|                                                       | 2021/12/4            | 36° 29.39'           | 142° 59.40'                     | 300                    | ND(0.00067)                                                | 0.0023                                                                 |
|                                                       | 2021/12/4            | 36° 29.84'           | 142° 59.55'                     | 500                    | ND(0.00068)                                                | 0.0025                                                                 |

図 2.3-9-1 沖外洋海域の海水の放射性物質濃度分布【令和 4 年 2 月 8 日公表】

| 則定試料採取点 <sup>※1</sup><br>Sampling Point <sup>※1</sup> | 採取日<br>Sampling Date | 採取<br>Sampling       | 7位置<br>g Location    | 採取深度<br>Sampling Depth<br>(m) | 放射性物質濃度 〈Bq / L〉(ND <sup>※2</sup> :不検<br>Radioactivity Concentration (Bq / L〉<br>(ND <sup>※2</sup> :Not Detectable) |        |  |
|-------------------------------------------------------|----------------------|----------------------|----------------------|-------------------------------|----------------------------------------------------------------------------------------------------|--------|--|
|                                                       |                      | 北緯<br>North Latitude | 東経<br>East Longitude |                               | Cs-134                                                                                                    | Cs-137 |  |
|                                                       | 2021/12/3            | 36° 29.55'           | 143° 59.88'          | 1                             | ND(0.00056)                                                                                                    | 0.0013 |  |
|                                                       | 2021/12/3            | 36° 30.50'           | 144° 00.48'          | 100                           | ND(0.00060)                                                                                                    | 0.0018 |  |
| [M-21](IB21)                                          | 2021/12/3            | 36° 30.10'           | 144° 00.36'          | 200                           | ND(0.00055)                                                                                                    | 0.0020 |  |
| [                                                     | 2021/12/3            | 36° 29.35'           | 143° 59.83'          | 300                           | ND(0.00061)                                                                                                    | 0.0021 |  |
|                                                       | 2021/12/3            | 36° 29.73'           | 143° 59.91'          | 500                           | ND(0.00059)                                                                                                    | 0.0028 |  |
|                                                       | 2021/12/2            | 35° 30.15'           | 141° 59.65'          | 1                             | ND(0.00068)                                                                                                    | 0.0016 |  |
| [                                                     | 2021/12/2            | 35° 30.60'           | 141° 59.75'          | 100                           | ND(0.00070)                                                                                                    | 0.0018 |  |
| 【M-25】(IE25)                                          | 2021/12/2            | 35° 30.60'           | 141° 59.72'          | 200                           | ND(0.00077)                                                                                                    | 0.0015 |  |
| Γ                                                     | 2021/12/2            | 35° 30.45'           | 141° 59.72'          | 300                           | ND(0.00075)                                                                                                    | 0.0026 |  |
| Γ                                                     | 2021/12/2            | 35° 30.20'           | 141° 59.63'          | 500                           | ND(0.00067)                                                                                                    | 0.0024 |  |
|                                                       | 2021/12/3            | 35° 29.25'           | 143° 00.25'          | 1                             | ND(0.00057)                                                                                                    | 0.0016 |  |
| Γ                                                     | 2021/12/3            | 35° 29.58'           | 142° 59.82'          | 100                           | ND(0.00063)                                                                                                    | 0.0016 |  |
| [M-26](IB26)                                          | 2021/12/3            | 35° 29.47'           | 142° 59.93'          | 200                           | ND(0.00067)                                                                                                    | 0.0021 |  |
|                                                       | 2021/12/3            | 35° 29.42'           | 143° 00.00'          | 300                           | ND(0.00068)                                                                                                    | 0.0018 |  |
|                                                       | 2021/12/3            | 35° 29.31'           | 143° 00.20'          | 500                           | ND(0.00064)                                                                                                    | 0.0022 |  |
|                                                       | 2021/12/3            | 35° 29.06'           | 144°00.15'           | 1                             | ND(0.00062)                                                                                                    | 0.0017 |  |
| Γ                                                     | 2021/12/3            | 35° 29.58'           | 143° 59.50'          | 100                           | ND(0.00062)                                                                                                    | 0.0015 |  |
| 【M-27】(I827)                                          | 2021/12/3            | 35° 29.46'           | 143° 59.59'          | 200                           | ND(0.00062)                                                                                                    | 0.0021 |  |
| [                                                     | 2021/12/3            | 35° 29.34'           | 143° 59.71'          | 300                           | ND(0.00067)                                                                                                    | 0.0021 |  |
| Γ                                                     | 2021/12/3            | 35° 29.22'           | 143° 59.96'          | 500                           | ND(0.00061)                                                                                                    | 0.0029 |  |

※1【】内の番号は、図の測点番号に対応。

※1 The character enclosed in parentheses indicates Sampling Point in figure.
 ※2 NDの記載は、海水の放射性物質濃度の検出値が検出下限値を下回る場合。

2 ND indicates the case that the detected radioactivity concentration in seawater was lower than the detection limits.

\*原子力規制委員会の委託事業により、(公財)海洋生物環境研究所が採取した試料を(公財)日本分析センターが分析。

The samples of seavater collected by Marine Ecology Research Institute (MERI) were analyzed by Japan Chemical Analysis Center (JCAC) on the project commissioned by Nuclear Regulation Authority (NRA).

### (参考)

平成20-22年度「海洋環境放射能総合評価事業」の福島第一海域(福島第一発電所から約25km付近)の環境放射能調査の結果: Cs-137:0.0012~0.0019Bq/L (Reference)

The result of the environmental radioactivity measurement in the seawater around Fukushima Dai-ichi NPP (around 25km distance from Fukushima Dai-ichi NPP)shown in the report "Oceanic Environmental Radioactivity Synthesis Evaluation Business " FY 2008-2010 : Cs-137:0.0012~0.0019 Bq/L

## 図 2.3-9-2 沖外洋海域の海水の放射性物質濃度分布【令和4年2月8日公表】

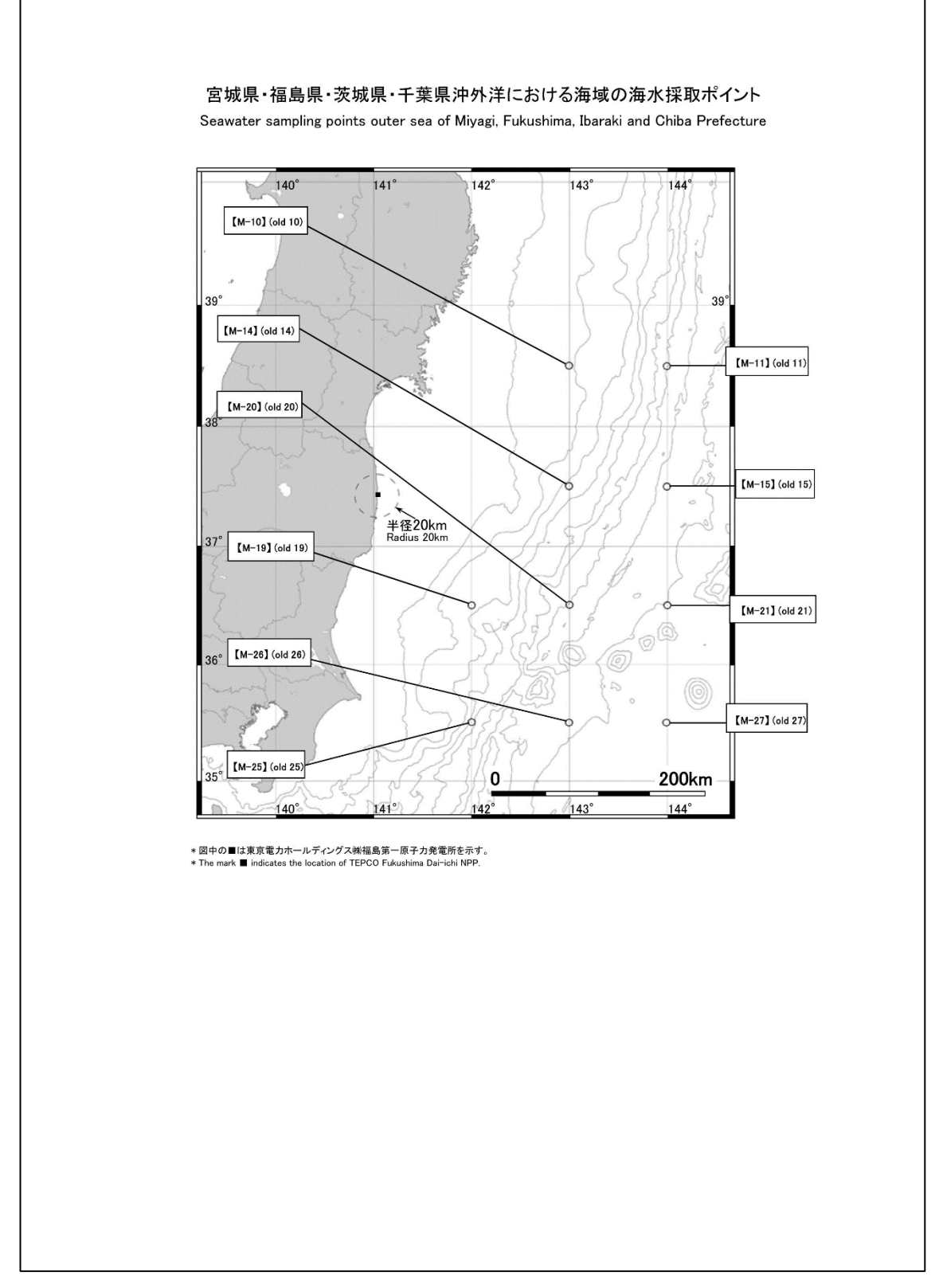

図 2.3-10 沖外洋海域の海水の放射性物質の採取ポイント【令和4年2月8日公表】

## ⑤東京湾の海水の放射性物質濃度分布:【期間中の作成公表件数:5件】

図 2.3-11 及び図 2.3-12 に公表資料の例を示す。

## 東京湾における海域モニタリング結果(海水) Readings of Sea Area Monitoring at Tokyo Bay (Seawater) 試料採取日:令和4年1月7日 (Sampling Date: Jan 7, 2022) 令和4年3月1日 Mar 1, 2022 原子力規制委員会 Nuclear Regulation Authority (NRA) 海水の放射性物質濃度 Radioactivity concentration in seawater 放射性物質濃度(検出下限値)(Bq / L) (ND<sup>%2</sup>: 不検出) Radioactivity Concentration (Lower detection limit) (Bq / L) (ND<sup>%2</sup>: Not Detectable) 採取位置 採取深度 測定試料採取点※ 採取日 Sampling Location npling Dept (m) Sampling Point<sup>%1</sup> Sampling Date 北緯 North Latitude 東経 Cs-134 Cs-137 East Longitude [K-T1] 139° 52.90' ND(0.00097) 2022/1/7 35° 35.20' 0-1 0.0021 【K-T2】 2022/1/7 35° 30.20' 139° 50.59' ND(0.00098) 0-1 0.0027 ※1【】内の番号は、図の測点番号に対応。 %1 The character enclosed in parentheses indicates Sampling point in figure ※2 NDの記載は、海水の放射性物質濃度の検出値が検出下限値を下回る場合。()内は検出下限値。 2 ND indicates the case that the detected radioactivity concentration in seawater was lower than the detection limits. The lower detection limit is in parenthesis \*原子力規制委員会の依頼により、(公財)海洋生物環境研究所が採取した試料を(株)KANSOテクノスが分析。 KANSO Co.Ltd analyzed the samples collected by Marine Ecology Research Institute (MERI) received the request of Nuclear Regulation Authority (NRA). (参考) 海上保安庁が公表した「放射能調査報告書」 - 平成21年及び 22年調査結果 -によると、東京湾内の地点【K-T1】において平成21年、平成22年に 採取した海水中のCs-137濃度は、いずれも0.0016Bq/L。 (Reference) Reports of radioactivity surveys which were published by Japan Coast Guard in 2009 and 2010 show that the concentrations of Cs-137 in the seawater sampled at [K-T1] in 2009 and 2010 were 0.0016 Bg/L in both cases

図 2.3-11 東京湾の海水の放射性物質濃度分布【令和4年3月1日公表】

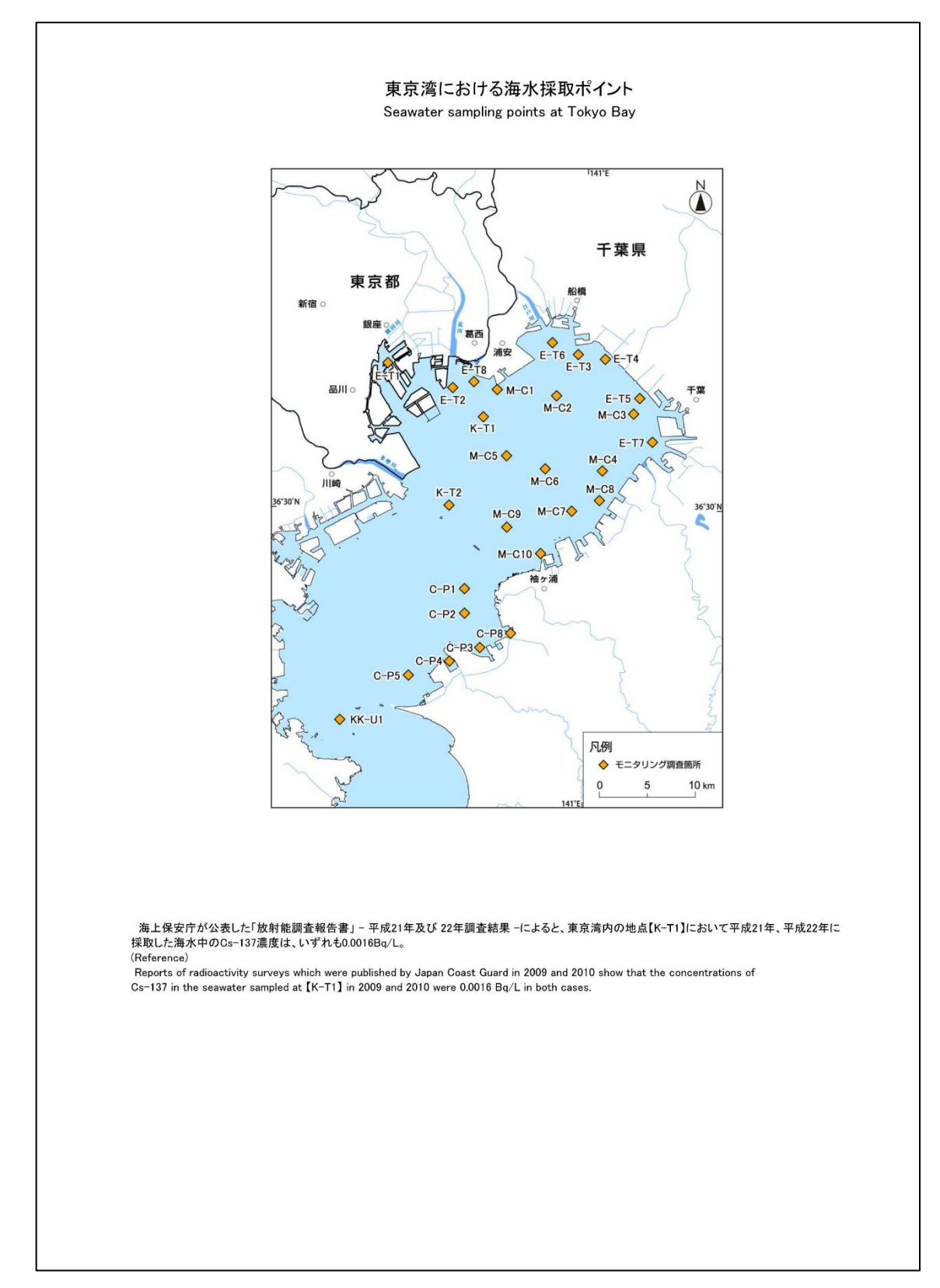

図 2.3-12 東京湾の海水の放射性物質の採取ポイント【令和4年3月1日公表】

# ⑥東京湾の海底土の放射性物質濃度分布:【期間中の作成公表件数:5件】

図 2.3-13 及び図 2.3-14 に公表資料の例を示す。

|                                                                            |                                                                                                    | 試料採取日:令                                                                 | 和4年1月6日、7日、8日                                                                              |                                                                                                   |
|----------------------------------------------------------------------------|----------------------------------------------------------------------------------------------------|-------------------------------------------------------------------------|--------------------------------------------------------------------------------------------|---------------------------------------------------------------------------------------------------|
|                                                                            |                                                                                                    | (Sampling Da                                                            | ate:Jan 6, 7, 8, 2022)                                                                     | 令和4年3月<br>Mar 1 2                                                                                 |
| 海底土の放射性                                                                    | 物質濃度                                                                                                    |                                                                         | Nucle                                                                                      | 原子力規制委員<br>ar Regulation Authority (N                                                             |
| Radioactivity con<br>測定試料採取点 <sup>※1</sup><br>Sampling Point <sup>※1</sup> | ncentration in mar<br>採取日<br>Sampling Date                                                                 | ine sediment<br>海底土の<br>分類 <sup>%2</sup><br>Sediment                    | 放射性物質濃度 (検出下限値) (l<br>Radioactivity Concentration (Lower<br>(ND <sup>%3</sup> : Not        | Bq / kg•乾土)(ND <sup>※3</sup> :不検出)<br><sup>r</sup> detection limit)(Bq / kg•dry so<br>Detectable) |
|                                                                            |                                                                                                    | Classification <sup>%2</sup>                                            | Cs-134                                                                                     | Cs-137                                                                                            |
| [K-T1]                                                                     | 2022/1/7                                                                                                   | м                                                                       | 1.2                                                                                        | 31                                                                                                |
| 【K-T2】                                                                     | 2022/1/7                                                                                                   | м                                                                       | 0.57                                                                                       | 23                                                                                                |
| [M-C1]                                                                     | 2022/1/7                                                                                                   | M w/ S                                                                  | ND(0.36)                                                                                   | 6.9                                                                                               |
| [M-C2]                                                                     | 2022/1/7                                                                                                   | м                                                                       | 0.56                                                                                       | 14                                                                                                |
| [M-C3]                                                                     | 2022/1/8                                                                                                   | м                                                                       | ND(0.29)                                                                                   | 5.4                                                                                               |
| [M-C4]                                                                     | 2022/1/8                                                                                                   | м                                                                       | 0.78                                                                                       | 16                                                                                                |
| [M-C5]                                                                     | 2022/1/8                                                                                                   | м                                                                       | 0.56                                                                                       | 24                                                                                                |
| [M-C6]                                                                     | 2022/1/8                                                                                                   | м                                                                       | 0.53                                                                                       | 21                                                                                                |
| [M-C7]                                                                     | 2022/1/8                                                                                                   | м                                                                       | 0.50                                                                                       | 13                                                                                                |
| [M-C8]                                                                     | 2022/1/8                                                                                                   | м                                                                       | 0.45                                                                                       | 16                                                                                                |
| [M-C9]                                                                     | 2022/1/6                                                                                                   | м                                                                       | 0.55                                                                                       | 10                                                                                                |
| [M-C10]                                                                    | 2022/1/6                                                                                                   | Sw/M                                                                    | ND(0.32)                                                                                   | 1.7                                                                                               |
| [C-P1]                                                                     | 2022/1/6                                                                                                   | м                                                                       | 0.30                                                                                       | 5.8                                                                                               |
| [C-P2]                                                                     | 2022/1/6                                                                                                   | Sw/M                                                                    | ND(0.36)                                                                                   | 3.4                                                                                               |
| [C-P3]                                                                     | 2022/1/6                                                                                                   | м                                                                       | 0.55                                                                                       | 23                                                                                                |
| [C-P4]                                                                     | 2022/1/6                                                                                                   | м                                                                       | 0.79                                                                                       | 19                                                                                                |
| [C-P5]                                                                     | 2022/1/6                                                                                                   | s                                                                       | ND(0.28)                                                                                   | 0.58                                                                                              |
| [C-P8]                                                                     | 2022/1/6                                                                                                   | м                                                                       | 1.9                                                                                        | 55                                                                                                |
| ※1 【】内の番号は<br>※1 The character<br>※2 S : 中細<br>Sw/M:泥混<br>Mw/S:中細<br>M :泥服 | t、図の測点番号に対f<br>enclosed in parenthese<br>砂 Medium /fine sand<br>じり中細砂 Medium /f<br>砂混じり泥 Mud with r<br>fud | 衣。<br>es indicates Sampling F<br>ine sand with mud<br>medium /fine sand | Point in figure.                                                                           |                                                                                                   |
| ※3 NDの記載は、<br>※3 ND indicates th<br>The lower deteo                        | 毎底土の放射性物質源<br>ne case that the detec<br>ction limit is in parenth                                          | 農度の検出値が検出下 <br>ited radioactivity conce<br>nesis.                       | 限値を下回る場合。( )内は検出下限値<br>ntration in marine soil was lower than t                            | 。<br>the detection limits.                                                                        |
| *原子力規制委員会<br>* KANSO Co.,Ltd a<br>Marine Ecology Res                       | の依頼により、(公財)》<br>nalyzed the samples c<br>earch Institute (MERI)                                            | 毎洋生物環境研究所が<br>ollected by<br>) received the request o                   | 採取した試料を(株)KANSOテクノスがう<br>of Nuclear Regulation Authority (NRA).                            | 分析。                                                                                               |
| (参考)<br>海上保安庁が公表<br>平成21年、平成22年<br>(Reference)<br>Reports of radioact      | した「放射能調査報告<br>に採取した海底土中の<br>ivity surveys which we                                                         | 書」- 平成21年及び22<br>DCs-137濃度は、それ・                                         | 年調査結果 - によると、東京湾内の地<br>ぞれ4.0Bq/kg・乾土、3.5 Bq/kg・乾土。<br>Coast Guard in 2009 and 2010 show th | n点【K-T1】において<br>nat the concentrations of                                                         |

図 2.3-13 東京湾の海底土の放射性物質濃度分布【令和4年3月1日公表】

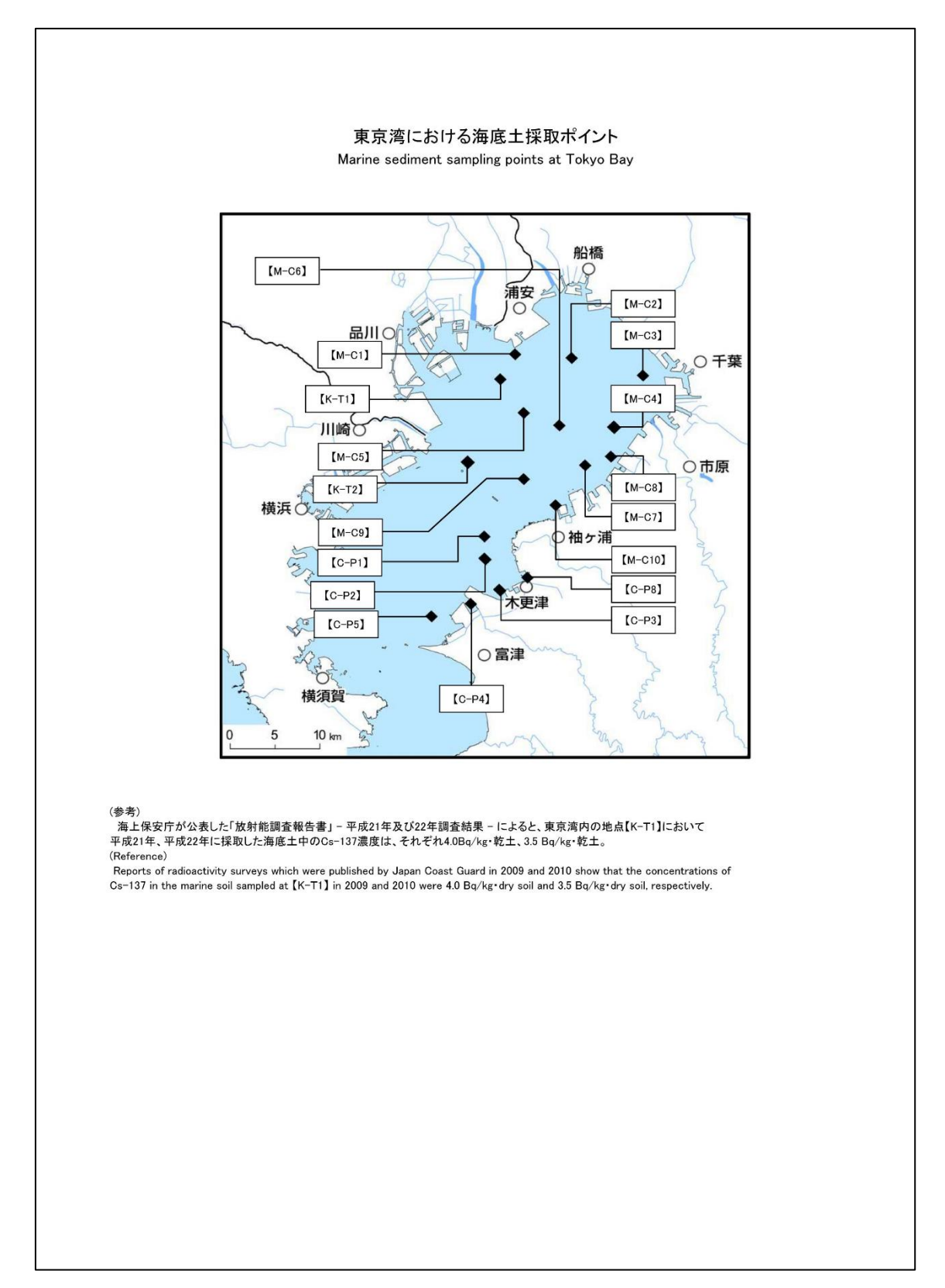

図 2.3-14 東京湾の海底土の放射性物質の採取ポイント【令和4年3月1日公表】

(4) 考察

平成 31 年(2019 年)4 月~令和 3 年(2021 年)3 月 1 年間の、「海水」における放射性 物質濃度は沿岸海域、沖合海域、沖外洋、東京湾のいずれも各核種(Cs-134、Cs-137、Sr-90、H-3)について、測定日に対してほぼ横ばい状態である。特に半減期の短 い Cs-134 は ND(検出限界値未満)と認められることが多くなっている。それ以外の核 種は検出限界値よりも大きいため、今後も検出されると予想される。

測定場所の違いによる放射性物質濃度の変動はあまり見られない。

「海底土」は測定場所の違いにより分析対象が大きく異なるため(泥、砂など)、測 定値のレンジが異なるが、どの測定場所においても測定値はこの1年間で測定日に対 してほぼ横ばいとなっている。

- 2.3.2 実施主体が東京電力ホールディングス㈱の海域モニタリング
- (1) 概要

東京電力ホールディングス㈱が、東京電力ホールディングス㈱福島第一原子力発電 所周辺海域における各種放射能測定調査を実施した結果を東京電力ホールディングス ㈱自身のウェブサイトにて公表したものを、その翌稼働日に原子力規制庁のウェブサ イト上にも公表する。その際、地図上に測定ポイントを配置し、原子力規制庁が主体 で実施している海洋モニタリング結果とほぼ同等の公表資料に編集したデータを提供 する。

(2) 業務内容

公表資料のまとめ方として、試料採取する海域別、対象別にデータをまとめるのが 基本であるが、「近傍」「周辺」については Cs 核種以外の核種も月々複数回公表する ため、紙面レイアウト上、Cs 以外用様式を使用することも行っており、以下に示すよ うに7種類の様式にて公表を行っている。

- ①東京電力ホールディングス㈱福島第一原子力発電所近傍の海域モニタリング(海
- 水)の結果について:

東京電力ホールディングス㈱福島第一原子力発電所の汚染水漏えい監視のための 重点海域で、東京電力ホールディングス㈱福島第一原子力発電所の放水口近傍の、 T-1 と T-2 とその周囲5採取点(T-0-1、-1A、-2、-3A、-3)について、Cs-134、Cs-137、全 β、H-3 を測定核種としている。T-1 と T-2 は毎日試料採取(供出量:2L)、 周囲5採取点については週1回の試料採取をしている。

公表は週一回(原則火曜日)である。

②東京電力ホールディングス㈱福島第一原子力発電所近傍の海域モニタリング(海水)の結果について(T-1、T-2):

採取点 T-1とT-2については週1回、供出量を20Lとして分析を実施する。

③東京電力ホールディングス㈱福島第一原子力発電所沿岸の海水の放射性物質濃度分 布:(Cs-134、Cs-137、H-3、全 α、全 β、Sr-90、Pu-238、Pu-239+240):

週一回及び月一回をまとめたもの。

9採取点の内6採取点が2水位レベル、3採取点が1水位レベルのみ。各採取点 について、月4回~5回のCs-134、Cs-137の測定結果を公表。

Cs 以外の核種については 6 採取点がある。採取点により分析核種が異なる。また、4 採取点について Pu-238、Pu-239+240 の測定を6か月に1回実施する。

④福島県沿岸・沖合の海水の放射性物質濃度分布:

19採取点について、Cs-134、Cs-137の測定結果を公表。各採取点(2水位レベル)について 月1回測定。

⑤宮城県沿岸の海水の放射性物質濃度分布:

7 採取点について、Cs-134、Cs-137 測定結果を公表。各採取点(2 水位レベル) は月1回測定。

⑥茨城県沿岸の海水の放射性物質濃度分布:

6 採取点について、Cs-134、Cs-137 の測定結果を公表。各採取点(2水位レベル) は月1回の測定。

⑦東京電力ホールディングス㈱福島第一原子力発電所周辺の海底土の放射性物質濃度 分布:

42採取点について、海底土を採取して Cs-134、Cs-137の測定結果を公表。内 33採取点は月1回、9採取点は2か月に1回の測定である。月1回の採取点の内 T-1、T-2は Sr-90の測定を2か月に1回及び Pu-238、Pu-239+240の測定を6か 月に1回実施する。 (3) 調査結果

業務期間内にて、7種類の公表様式で、合計196件を資料作成し公表した。以下 に、それぞれの公表内容及び公表件数を示す。

①東京電力ホールディングス㈱福島第一原子力発電所近傍の海域モニタリング(海水)の結果について:【期間中の作成公表件数:51件】

図 2.3-15~図 2.3-25 に公表資料の例を示す。

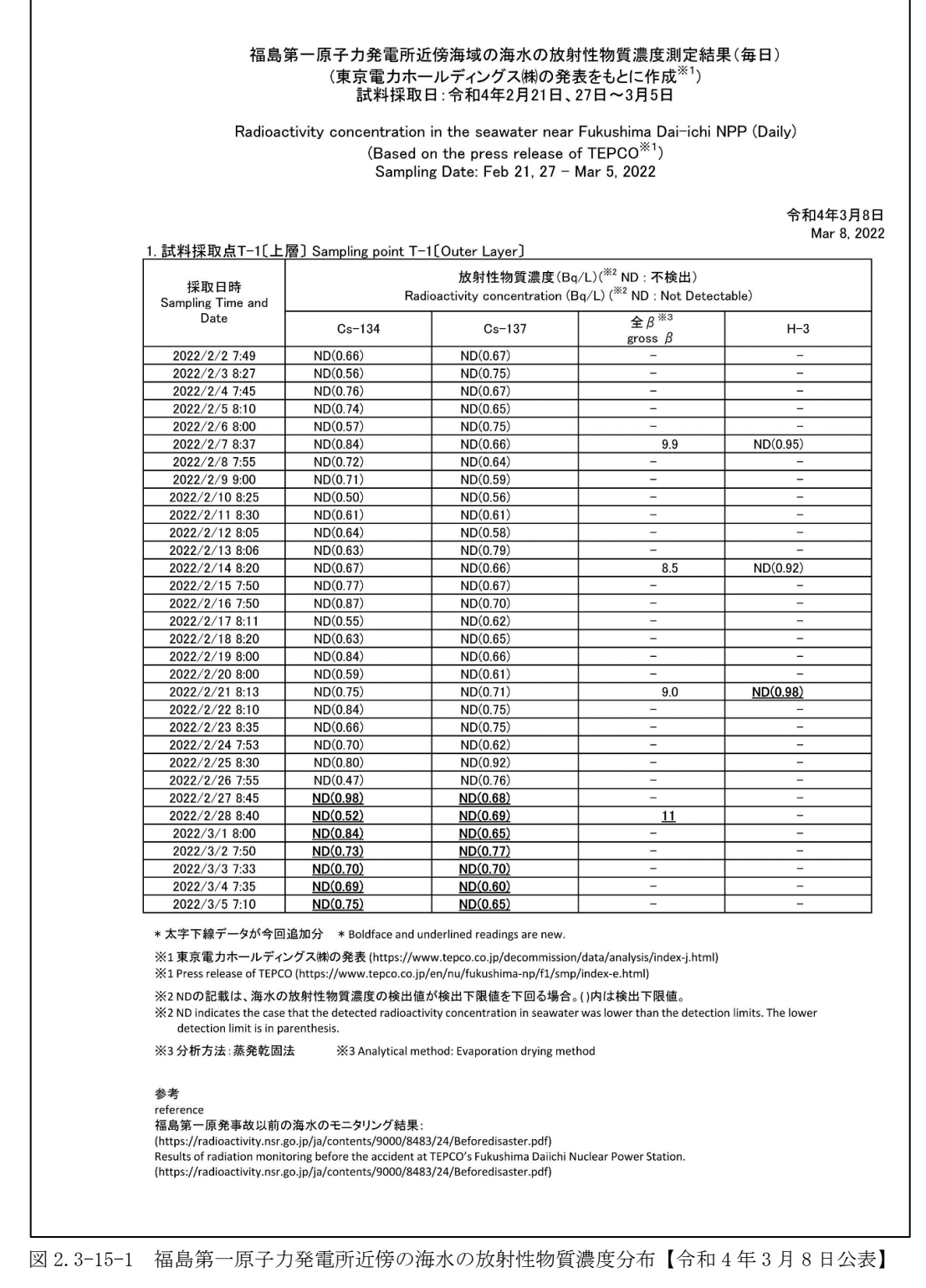

| Radioactivity concentration in the seawater near Fukushima Dai-ichi NPP (Daily)<br>(Based on the press release of TEPCO <sup>%1</sup> )<br>Sampling Date: Feb 21, 27 - Mar 5, 2022           余           就料採取点T-2[上層] Sampling point T-2[Outer Layer]           液材性物質濃度 (Bq/L)( <sup>%2</sup> ND : Rtkll)<br>Radioactivity concentration (Bq/L)( <sup>%2</sup> ND : Not Detectable)           Date         Cs-134         Cs-137         全 意 <sup>%3</sup><br>gross <sup>#</sup> 2022/2/2 8:20         ND(0.64)         ND(0.72)         9.7           2022/2/2 8:20         ND(0.61)         ND(0.72)         9.7           2022/2/2 8:35         ND(0.61)         ND(0.72)         9.7           2022/2/2 8:05         ND(0.61)         ND(0.72)           2022/2/7 8:53         ND(0.69)         ND(0.61)           2022/2/18:58         ND(0.70)         ND(0.51)         11           2022/2/18:58         ND(0.78)         ND(0.67)         ND(0.67)           2022/2/18:58         ND(0.78)         ND(0.67)         1           2022/2/18:50 <td <="" colspan="2" th=""><th>Radioactivity concentration in the seawater near Fukushima Dai-ichi NPP (Daily)<br/>(Based on the press release of TEPCO<sup>※1</sup>)<br/>Sampling Date: Feb 21, 27 - Mar 5, 2022           余         点数         点数         点数           余         点数         点数         点数           水口時<br/>Sampling Time and<br/>Date         広s12(32)         点数         点数         点数           2022/2/2 8:20         ND(0.64)         ND(0.74)         11        </th><th>Radioactivity concentration in the seawater near Fukushima Dai-ichi NPP (Daily)<br/>(Based on the press release of TEPCO<sup>3%1</sup>)<br/>Sampling Date: Feb 21, 27 - Mar 5, 2022</th><th></th><th>試料採</th><th>取日:令和4年2月21日、2</th><th>2/日~3月5日</th><th></th></td>                                                                                                    | <th>Radioactivity concentration in the seawater near Fukushima Dai-ichi NPP (Daily)<br/>(Based on the press release of TEPCO<sup>※1</sup>)<br/>Sampling Date: Feb 21, 27 - Mar 5, 2022           余         点数         点数         点数           余         点数         点数         点数           水口時<br/>Sampling Time and<br/>Date         広s12(32)         点数         点数         点数           2022/2/2 8:20         ND(0.64)         ND(0.74)         11        </th> <th>Radioactivity concentration in the seawater near Fukushima Dai-ichi NPP (Daily)<br/>(Based on the press release of TEPCO<sup>3%1</sup>)<br/>Sampling Date: Feb 21, 27 - Mar 5, 2022</th> <th></th> <th>試料採</th> <th>取日:令和4年2月21日、2</th> <th>2/日~3月5日</th> <th></th>                                                                                                    |                                                                                                    | Radioactivity concentration in the seawater near Fukushima Dai-ichi NPP (Daily)<br>(Based on the press release of TEPCO <sup>※1</sup> )<br>Sampling Date: Feb 21, 27 - Mar 5, 2022           余         点数         点数         点数           余         点数         点数         点数           水口時<br>Sampling Time and<br>Date         広s12(32)         点数         点数         点数           2022/2/2 8:20         ND(0.64)         ND(0.74)         11                                                                                                    | Radioactivity concentration in the seawater near Fukushima Dai-ichi NPP (Daily)<br>(Based on the press release of TEPCO <sup>3%1</sup> )<br>Sampling Date: Feb 21, 27 - Mar 5, 2022 |                                    | 試料採                                | 取日:令和4年2月21日、2     | 2/日~3月5日 |  |
|----------------------------------------------------------------------------------------------------|----------------------------------------------------------------------------------------------------|----------------------------------------------------------------------------------------------------|----------------------------------------------------------------------------------------------------|----------------------------------------------------------------------------------------------------|------------------------------------|------------------------------------|--------------------|----------|--|
| (Based on the press release of TEPCO <sup>%1</sup> )<br>Sampling Date: Feb 21, 27 - Mar 5, 2022           (請料採取点T-2[上層] Sampling point T-2[Outer Layer]           拡射性物質濃度 (Bq/L)( <sup>%2</sup> ND : 不検出)<br>Radioactivity concentration (Bq/L)( <sup>%2</sup> ND : Not Detectable)           Date         Cs-134         Cs-137         全身 <sup>%3</sup>                                                                                                    | (Based on the press release of TEPCO <sup>%1</sup> )<br>Sampling Date: Feb 21, 27 - Mar 5, 2022           余           (Based on the press release of TEPCO <sup>%1</sup> )<br>Sampling Time and<br>Date           放射性物質濃度 (Bq/L)( <sup>%2</sup> ND : 不検出)<br>Radioactivity concentration (Bq/L)( <sup>%2</sup> ND : Not Detectable)           Date           2022/2/2 8:20         ND(0.64)           ND(0.67)         ND(0.74)           11           2022/2/2 8:20         ND(0.67)           ND(0.67)         ND(0.72)           2022/2/2 8:20         ND(0.67)         ND(0.72)           2022/2/2 8:20         ND(0.67)         ND(0.72)           2022/2/2 8:35         ND(0.61)         ND(0.72)           2022/2/2 8:05         ND(0.69)         ND(0.72)           2022/2/16:858         ND(0.66)           ND(0.73)         ND(0.67)           2022/2/18:858         ND(0.73)         ND(0.67)           2022/2/18:858         ND(0.73)         ND(0.65)         11           2022/2/18:868         <                                                                                                    | (Based on the press release of TEPCO <sup>%1</sup> )<br>Sampling Date: Feb 21, 27 - Mar 5, 2022         余         (計料採取点T-2[上層]) Sampling point T-2[Outer Layer]         水取日時<br>Sampling Time and<br>Date       Katht#bmg瀉度 (Bq/L) ( <sup>%2</sup> ND : Rt&H)<br>Radioactivity concentration (Bq/L) ( <sup>%2</sup> ND : Not Detectable)         2022/2/2 8:20       ND(0.64)       ND(0.74)       11         2022/2/3 8:35       ND(0.67)       ND(0.72)       9.7         2022/2/3 8:35       ND(0.67)       ND(0.76)       7.3         2022/2/4 8:40       ND(0.61)       ND(0.76)       7.3         2022/2/5 9:15       ND(0.60)       ND(0.61)       12         2022/2/8 8:58       ND(0.49)       ND(0.72)       9.7         2022/2/10 8:00       ND(0.73)       ND(0.55)       11         2022/2/11 7:08       ND(0.73)       ND(0.65)       13         2022/2/13 8:29       ND(0.73)       ND(0.61)       1         2022/2/13 8:29       ND(0.73)       ND(0.55)       12         2022/2/13 8:40       ND(0.77)       ND(0.55)       12         2022/2/13 8:44       ND(0.73)       ND(0.63)       8.6         2022/2/13 8:45       ND(0.75)       ND(0.55)       12         2022/2/14 8:45       ND(0.72)       1.2       1         202                                                                                       | Radioa                                                                                                    | ctivity concentrati                                                                                                    | on in the seawater near            | Fukushima Dai−ichi                 | NPP (Daily)        |          |  |
| $ Sampling Date: Feb 21, 27 - Mar 5, 2022 \end{tabular} \\ Simpling Time and Date Date Date Date Date Date Date Cs-134 Cs-137 g \beta^{3/3} Ph Cs-74gH) Radioactivity concentration (Bq/L) (382 ND : 77gH) ND (Ds-74gH) (Ds-77gH) ND (Ds-74gH) (Ds-77gH) ND (Ds-74gH) (Ds-77gH) ND (Ds-74gH) (Ds-77gH) (Ds-77gH) ($                                                                                                    | $ \begin{array}{c c c c c c c c c c c c c c c c c c c $                                                                                                    | Sampling Date: Feb 21, 27 - Mar 5, 2022           余田時<br>Sampling Time and<br>Date         放射性物質濃度 (Bq/L) ( <sup>#2</sup> ND : 不検出)<br>Radioactivity concentration (Bq/L) ( <sup>#2</sup> ND : Not Detectable)           Cs-134         Cs-137         全意 #**           Cs-134         Cs-137         Cs #**           2022/2/2 8:20         ND(0.64)         ND(0.74)         11           2022/2/3 8:35         ND(0.61)         ND(0.76)         ND(0.76)           2022/2/7 8:35         ND(0.61)         ND(0.61)         ND(0.95           2022/2/7 9:10         ND(0.61)         ND(0.75)           2022/2/7 9:10         ND(0.78)         ND(0.75)           ND(0.75)         ND(0.67)         9.3           2022/2/10 8:00         ND(0.75)         ND(0.67)           ND(0.73)         ND(0.67)         10           2022/2/18 8:00         ND(0.75)         ND(0.67)           2022/2/18 8:00         ND(0.75)         ND(0.67)           2                                                                                                    |                                                                                                    | (Base                                                                                                    | d on the press release of          | f TEPCO <sup>%1</sup> )            |                    |          |  |
| 余報           法料採取点T-2[上層] Sampling point T-2[Outer Layer]           放射性物質濃度 (Bq/L)( <sup>※2</sup> ND : 不検出)<br>Radioactivity concentration (Bq/L) ( <sup>※2</sup> ND : Not Detectable)           Date         広号133         Cs-134         Cs-137         全 & <sup>※3</sup> H           2022/2/2 8:20         ND(0.64)         ND(0.72)         9.7         -           2022/2/3 8:35         ND(0.61)         ND(0.72)         9.7         -           2022/2/5 9:15         ND(0.61)         ND(0.72)         9.7         -           2022/2/6 9:05         ND(0.60)         ND(0.67)         8.5         -           2022/2/7 8:15         ND(0.69)         ND(0.67)         8.5         -           2022/2/10 8:00         ND(0.78)         ND(0.65)         11         -           2022/2/18 6:40         ND(0.75)         ND(0.51)         11         -           2022/2/18 8:40         ND(0.77)         ND(0.65)         12         -           2022/2/18 8:40         ND(0.75)         ND(0.75)         9.6 <td c<="" th=""><th>余秋日秋日、1-2(Lage)           放射性物質濃度 (Ba/L)(<sup>#2</sup> ND: 不検出)<br/>Radioactivity concentration (Ba/L)(<sup>#2</sup> ND: 不校出)<br/>Cs=134           広子137         全身 **3<br/>gross β           Light concentration (Ba/L)(<sup>#2</sup> ND: 不校出)           2022/2/2 8:20         ND(0.64)         ND(0.74)         11           2022/2/2 8:20         ND(0.61)         ND(0.72)         9,7           2022/2/3 8:35         ND(0.61)         ND(0.72)         9,7           2022/2/4 8:40         ND(0.61)         ND(0.76)         ND(0.76)         ND(0.87)           2022/2/7 9:15         ND(0.61)         ND(0.72)         9,7           2022/2/7 8:58         ND(0.65)         11           2022/2/10:00         ND(0.73)         ND(0.67)         9,3           2022/2/11 7:08         ND(0.78)         ND(0.51)         11           2022/2/11 8:00         ND(0.73)         ND(0.51)         11           2022/2/11 8:00         ND(0.75)         ND</th><th>余秋拌採取点T-2(上層) Sampling point T-2(Outer Layer)           放射性物質濃度(Ba/L)(<sup>#2</sup> ND: Rt&amp;H)<br/>Radioactivity concentration (Ba/L)(<sup>#2</sup> ND: Not Detectable)           Colspan="2"&gt;Colspan="2"&gt;Colspan="2"&gt;Colspan="2"&gt;Colspan="2"&gt;Colspan="2"&gt;Colspan="2"&gt;Colspan="2"&gt;Colspan="2"&gt;Colspan="2"&gt;Colspan="2"&gt;Colspan="2"&gt;Colspan="2"&gt;Colspan="2"&gt;Colspan="2"&gt;Colspan="2"&gt;Colspan="2"&gt;Colspan="2"&gt;Colspan="2"<br/>Colspan="2"&gt;Colspan="2"&gt;Colspan="2"<br/>Colspan="2"&gt;Colspan="2"<br/>Colspan="2"&gt;Colspan="2"<br/>Colspan="2"&gt;Colspan="2"<br/>Colspan="2"&gt;Colspan="2"<br/>Colspan="2"<br/>Colspan="2"&gt;Colspan="2"<br/>Colspan="2"<br/>Colspan="2"&gt;Colspan="2"<br/>Colspan="2"<br/>Colspan="2"&gt;Colspan="2"<br/>Colspan="2"<br/>Colspan="2"<br/>Colspan="2"&gt;Colspan="2"<br/>Colspan="2"<br/>Co</th><th></th><th>Samp</th><th>oling Date: Feb 21, 27 – M</th><th>Mar 5, 2022</th><th></th></td> | <th>余秋日秋日、1-2(Lage)           放射性物質濃度 (Ba/L)(<sup>#2</sup> ND: 不検出)<br/>Radioactivity concentration (Ba/L)(<sup>#2</sup> ND: 不校出)<br/>Cs=134           広子137         全身 **3<br/>gross β           Light concentration (Ba/L)(<sup>#2</sup> ND: 不校出)           2022/2/2 8:20         ND(0.64)         ND(0.74)         11           2022/2/2 8:20         ND(0.61)         ND(0.72)         9,7           2022/2/3 8:35         ND(0.61)         ND(0.72)         9,7           2022/2/4 8:40         ND(0.61)         ND(0.76)         ND(0.76)         ND(0.87)           2022/2/7 9:15         ND(0.61)         ND(0.72)         9,7           2022/2/7 8:58         ND(0.65)         11           2022/2/10:00         ND(0.73)         ND(0.67)         9,3           2022/2/11 7:08         ND(0.78)         ND(0.51)         11           2022/2/11 8:00         ND(0.73)         ND(0.51)         11           2022/2/11 8:00         ND(0.75)         ND</th> <th>余秋拌採取点T-2(上層) Sampling point T-2(Outer Layer)           放射性物質濃度(Ba/L)(<sup>#2</sup> ND: Rt&amp;H)<br/>Radioactivity concentration (Ba/L)(<sup>#2</sup> ND: Not Detectable)           Colspan="2"&gt;Colspan="2"&gt;Colspan="2"&gt;Colspan="2"&gt;Colspan="2"&gt;Colspan="2"&gt;Colspan="2"&gt;Colspan="2"&gt;Colspan="2"&gt;Colspan="2"&gt;Colspan="2"&gt;Colspan="2"&gt;Colspan="2"&gt;Colspan="2"&gt;Colspan="2"&gt;Colspan="2"&gt;Colspan="2"&gt;Colspan="2"&gt;Colspan="2"<br/>Colspan="2"&gt;Colspan="2"&gt;Colspan="2"<br/>Colspan="2"&gt;Colspan="2"<br/>Colspan="2"&gt;Colspan="2"<br/>Colspan="2"&gt;Colspan="2"<br/>Colspan="2"&gt;Colspan="2"<br/>Colspan="2"<br/>Colspan="2"&gt;Colspan="2"<br/>Colspan="2"<br/>Colspan="2"&gt;Colspan="2"<br/>Colspan="2"<br/>Colspan="2"&gt;Colspan="2"<br/>Colspan="2"<br/>Colspan="2"<br/>Colspan="2"&gt;Colspan="2"<br/>Colspan="2"<br/>Co</th> <th></th> <th>Samp</th> <th>oling Date: Feb 21, 27 – M</th> <th>Mar 5, 2022</th> <th></th> | 余秋日秋日、1-2(Lage)           放射性物質濃度 (Ba/L)( <sup>#2</sup> ND: 不検出)<br>Radioactivity concentration (Ba/L)( <sup>#2</sup> ND: 不校出)<br>Cs=134           広子137         全身 **3<br>gross β           Light concentration (Ba/L)( <sup>#2</sup> ND: 不校出)           2022/2/2 8:20         ND(0.64)         ND(0.74)         11           2022/2/2 8:20         ND(0.61)         ND(0.72)         9,7           2022/2/3 8:35         ND(0.61)         ND(0.72)         9,7           2022/2/4 8:40         ND(0.61)         ND(0.76)         ND(0.76)         ND(0.87)           2022/2/7 9:15         ND(0.61)         ND(0.72)         9,7           2022/2/7 8:58         ND(0.65)         11           2022/2/10:00         ND(0.73)         ND(0.67)         9,3           2022/2/11 7:08         ND(0.78)         ND(0.51)         11           2022/2/11 8:00         ND(0.73)         ND(0.51)         11           2022/2/11 8:00         ND(0.75)         ND                                                                                                    | 余秋拌採取点T-2(上層) Sampling point T-2(Outer Layer)           放射性物質濃度(Ba/L)( <sup>#2</sup> ND: Rt&H)<br>Radioactivity concentration (Ba/L)( <sup>#2</sup> ND: Not Detectable)           Colspan="2">Colspan="2">Colspan="2">Colspan="2">Colspan="2">Colspan="2">Colspan="2">Colspan="2">Colspan="2">Colspan="2">Colspan="2">Colspan="2">Colspan="2">Colspan="2">Colspan="2">Colspan="2">Colspan="2">Colspan="2">Colspan="2"<br>Colspan="2">Colspan="2">Colspan="2"<br>Colspan="2">Colspan="2"<br>Colspan="2">Colspan="2"<br>Colspan="2">Colspan="2"<br>Colspan="2">Colspan="2"<br>Colspan="2"<br>Colspan="2">Colspan="2"<br>Colspan="2"<br>Colspan="2">Colspan="2"<br>Colspan="2"<br>Colspan="2">Colspan="2"<br>Colspan="2"<br>Colspan="2"<br>Colspan="2">Colspan="2"<br>Colspan="2"<br>Co |                                                                                                    | Samp                               | oling Date: Feb 21, 27 – M         | Mar 5, 2022        |          |  |
| T           法料採取点T-2[ $\angle IP$ ] Sampling point T-2[Outer Layer]           放射性物質濃度(Bq/L)( <sup>**2</sup> ND : 不検出)<br>Radioactivity concentration (Bq/L) ( <sup>**2</sup> ND : Not Detectable)           Date         放射性物質濃度(Bq/L)( <sup>**2</sup> ND : Not Detectable)           Cs-134         Cs-137 $& $\mathcal{L} \beta^{*3}$ and $\mathcal{L} \beta^{*3}$ and $\mathcal{L} \beta^{*3$                                                                                                    | The stampling point T-2[Outer Layer]           ktpltRup Later Colspan="2">ktpltRup Later Colspan="2">ktpltRup Later Colspan="2">ktpltRup Later Colspan="2">ktpltRup Layer Colspan="2">ktpltRup Layer Colspan="2"           ktpltRup Layer                                                                                                    | 中          法料採取点T-2[上層] Sampling point T-2[Outer Layer]           採取日時<br>Sampling Time and<br>Date         広射性物質濃度 (Ba/L)( <sup>※2</sup> ND : 不検出)<br>Radioactivity concentration (Ba/L)( <sup>※2</sup> ND : Not Detectable)           2022/2/2 8:20         ND(0.64)         ND(0.74)         11           2022/2/2 8:20         ND(0.64)         ND(0.72)         9.7           2022/2/3 8:35         ND(0.67)         ND(0.72)         9.7           2022/2/4 8:40         ND(0.61)         ND(0.76)         7.5           2022/2/4 8:40         ND(0.61)         ND(0.76)         7.5           2022/2/4 9:05         ND(0.61)         ND(0.72)         9.7           2022/2/4 9:05         ND(0.69)         ND(0.61)         11         -           2022/2/9 9:05         ND(0.70)         ND(0.65)         11         -           2022/2/16 8:08         ND(0.73)         ND(0.67)         9.3         -           2022/2/11 8:09         ND(0.73)         ND(0.67)         9.3         -           2022/2/11 8:09         ND(0.73)         ND(0.65)         11         -           2022/2/13 8:29         ND(0.77)         ND(0.85)         12         -           2022/2/14 8:00         ND(0.77)         ND(0.85)         12         -                                                                                        |                                                                                                    |                                                                                                    |                                    |                                    | ~                  |          |  |
|                                                                                                    | 記料採取日時<br>Sampling Time and<br>Date         広射性物質濃度(Bq/L)( <sup>**2</sup> ND : A枝出)<br>Radioactivity concentration (Bq/L)( <sup>**2</sup> ND : Not Detectable)           2022/2/2 8:20         ND(0.64)         ND(0.74)         11           2022/2/3 8:35         ND(0.67)         ND(0.72)         9.7           2022/2/3 8:35         ND(0.61)         ND(0.72)         7.5           2022/2/4 8:40         ND(0.76)         ND(0.72)         7.5           2022/2/5 9:15         ND(0.61)         ND(0.72)         7.5           2022/2/5 9:15         ND(0.69)         ND(0.61)         12         ND(0.97)           2022/2/5 9:15         ND(0.69)         ND(0.61)         12         ND(0.97)           2022/2/5 9:15         ND(0.69)         ND(0.61)         12         ND(0.97)           2022/2/1 9:00         ND(0.70)         ND(0.55)         11                                                                                                    | 記料採取点工-2(上層) Sampling point T-2(Outer Layer)           採取日時<br>Sampling Time and<br>Date         広射性物質濃度 (Bq/L)( <sup>%2</sup> ND : 不検出)<br>Radioactivity concentration (Bq/L)( <sup>%2</sup> ND : Not Detectable)           2022/2/2 8:20         ND(0.64)         ND(0.74)         11           2022/2/3 8:35         ND(0.64)         ND(0.72)         9.7           2022/2/3 8:35         ND(0.61)         ND(0.72)         9.7           2022/2/3 8:35         ND(0.61)         ND(0.72)         7.5           2022/2/3 9:15         ND(0.61)         ND(0.72)         9.7           2022/2/3 9:15         ND(0.69)         ND(0.67)         8.5           2022/2/3 9:15         ND(0.89)         ND(0.61)         12         ND(0.95)           2022/2/3 9:53         ND(0.70)         ND(0.75)         9.7         -           2022/2/1 9:63         ND(0.70)         ND(0.75)         11         -           2022/2/1 8:58         ND(0.73)         ND(0.65)         11         -           2022/2/1 8:58         ND(0.73)         ND(0.61)         11         -           2022/2/18 8:0         ND(0.75)         ND(0.53)         8.0         ND(0.91           2022/2/18 8:40         ND(0.77)         ND(0.85)         12         -           2022/2/18 8:40                                                                 |                                                                                                    |                                                                                                    |                                    |                                    | τ                  |          |  |
| 採取日時<br>Sampling Time and<br>Date         広s-134         Cs-137         全身         ※3<br>gross β         H-<br>gross β           2022/2/2 8:20         ND(0.64)         ND(0.74)         11         -           2022/2/3 8:35         ND(0.67)         ND(0.72)         9.7         -           2022/2/4 8:40         ND(0.61)         ND(0.72)         7.5         -           2022/2/5 9:15         ND(0.61)         ND(0.72)         7.5         -           2022/2/6 9:05         ND(0.69)         ND(0.61)         12         ND(0.95)           2022/2/7 9:10         ND(0.69)         ND(0.61)         12         ND(0.95)           2022/2/7 9:10         ND(0.69)         ND(0.65)         11         -           2022/2/1 9:00         ND(0.70)         ND(0.72)         9.7         -           2022/2/1 8:00         ND(0.73)         ND(0.65)         13         -           2022/2/1 8:00         ND(0.73)         ND(0.67)         9.3         -           2022/2/1 8:00         ND(0.75)         ND(0.75)         9.6         -           2022/2/1 8:00         ND(0.73)         ND(0.75)         9.6         -           2022/2/1 8:00         ND(0.72)         ND(0.76)         9.8         -                                                                                                    | 採取目時<br>Sampling Time and<br>Date         Kadioactivity concentration (Bq/L) ( <sup>**2</sup> ND : Not Detectable)           2022/2/2 8:20         ND(0.64)         ND(0.74)         11           2022/2/3 8:35         ND(0.67)         ND(0.72)         9.7           2022/2/4 8:40         ND(0.76)         ND(0.72)         7.5           2022/2/5 9:15         ND(0.61)         ND(0.72)         7.5           2022/2/7 9:05         ND(0.61)         ND(0.76)         7.3           2022/2/7 9:10         ND(0.69)         ND(0.61)         12           2022/2/7 9:10         ND(0.69)         ND(0.61)         12           2022/2/6 9:53         ND(0.70)         ND(0.55)         11           2022/2/6 9:53         ND(0.70)         ND(0.65)         13           2022/2/10 8:00         ND(0.78)         ND(0.67)         9.3           2022/2/11 7:08         ND(0.75)         ND(0.67)         9.3           2022/2/12 8:00         ND(0.73)         ND(0.67)         9.4           2022/2/13 8:40         ND(0.77)         ND(0.53)         8.0           2022/2/14 8:35         ND(0.52)         ND(0.53)         8.0           2022/2/17 8:44         ND(0.57)         ND(0.59)         7.1           2022/2/18 8:45 <td< td=""><td>採取日時<br/>Sampling Time and<br/>Date         Kadioactivity concentration (Bq/L) (*** ND : Not Detectable)           2022/2/2 8:20         ND(0.64)         ND(0.74)         11           2022/2/3 8:35         ND(0.67)         ND(0.72)         9.7           2022/2/3 8:35         ND(0.61)         ND(0.76)         7.5           2022/2/3 8:35         ND(0.61)         ND(0.76)         7.3         ND(0.97)           2022/2/5 9:15         ND(0.61)         ND(0.76)         7.3         ND(0.97)           2022/2/5 9:15         ND(0.69)         ND(0.61)         12         ND(0.97)           2022/2/5 9:15         ND(0.69)         ND(0.61)         12         ND(0.97)           2022/2/9 6:53         ND(0.70)         ND(0.55)         11         -           2022/2/10 8:00         ND(0.78)         ND(0.65)         13         -           2022/2/10 8:00         ND(0.73)         ND(0.67)         9.3         -           2022/2/13 8:29         ND(0.75)         ND(0.92)         11         -           2022/2/13 8:40         ND(0.75)         ND(0.80)         8.5         -           2022/2/14 8:00         ND(0.77)         ND(0.65)         12         -           2022/2/18 8:40         ND(0.70)         ND(0.7</td><td>2. 試料採取点T-2〔上</td><td>層] Sampling point</td><td>T-2[Outer Layer]</td><td></td><td></td></td<>                                                                                                    | 採取日時<br>Sampling Time and<br>Date         Kadioactivity concentration (Bq/L) (*** ND : Not Detectable)           2022/2/2 8:20         ND(0.64)         ND(0.74)         11           2022/2/3 8:35         ND(0.67)         ND(0.72)         9.7           2022/2/3 8:35         ND(0.61)         ND(0.76)         7.5           2022/2/3 8:35         ND(0.61)         ND(0.76)         7.3         ND(0.97)           2022/2/5 9:15         ND(0.61)         ND(0.76)         7.3         ND(0.97)           2022/2/5 9:15         ND(0.69)         ND(0.61)         12         ND(0.97)           2022/2/5 9:15         ND(0.69)         ND(0.61)         12         ND(0.97)           2022/2/9 6:53         ND(0.70)         ND(0.55)         11         -           2022/2/10 8:00         ND(0.78)         ND(0.65)         13         -           2022/2/10 8:00         ND(0.73)         ND(0.67)         9.3         -           2022/2/13 8:29         ND(0.75)         ND(0.92)         11         -           2022/2/13 8:40         ND(0.75)         ND(0.80)         8.5         -           2022/2/14 8:00         ND(0.77)         ND(0.65)         12         -           2022/2/18 8:40         ND(0.70)         ND(0.7                                                                                             | 2. 試料採取点T-2〔上                                                                                                    | 層] Sampling point                                                                                                    | T-2[Outer Layer]                   |                                    |                    |          |  |
| $ \begin{array}{c c c c c c c c c c c c c c c c c c c $                                                                                                    | $ \begin{array}{c c c c c c c c c c c c c c c c c c c $                                                                                                    | Rat/Life         Radioactivity concentration (Bq/L) (**2 ND : Not Detectable)           Sampling Time and<br>Date         Cs-134         Cs-137         全 β **3<br>gross β         H           2022/2/2 8:20         ND(0.64)         ND(0.74)         11         -           2022/2/4 8:40         ND(0.67)         ND(0.72)         9.7         -           2022/2/4 8:40         ND(0.61)         ND(0.72)         7.5         -           2022/2/9 9:05         ND(0.61)         ND(0.67)         8.5         -           2022/2/9 9:05         ND(0.69)         ND(0.61)         12         ND(0.97)           2022/2/9 9:05         ND(0.49)         ND(0.72)         9.7         -           2022/2/18 5:8         ND(0.70)         ND(0.55)         11         -           2022/2/18 5:8         ND(0.73)         ND(0.67)         9.3         -           2022/2/18 6:90         ND(0.78)         ND(0.51)         11         -           2022/2/18 8:90         ND(0.75)         ND(0.51)         11         -           2022/2/18 8:40         ND(0.73)         ND(0.80)         8.5         -           2022/2/18 8:40         ND(0.73)         ND(0.80)         8.5         -           2022/2/18 8:40         <                                                                                                    |                                                                                                    |                                                                                                    | 放射性物質濃度(Bq                         | /L)( <sup>※2</sup> ND : 不検出)       |                    |          |  |
| $ \begin{array}{ c c c c c c c c c c c c c c c c c c c$                                                                                                    | $ \begin{array}{ c c c c c c c c c c c c c c c c c c c$                                                                                                    | Date         Cs-134         Cs-137         全身 <sup>3%3</sup><br>gross β         H-           2022/2/2 8:00         ND(0.64)         ND(0.74)         11         -           2022/2/3 8:35         ND(0.67)         ND(0.72)         9.7         -           2022/2/3 8:35         ND(0.61)         ND(0.72)         7.5         -           2022/2/3 8:15         ND(0.61)         ND(0.76)         7.3         ND(0.97)           2022/2/9 9:05         ND(0.61)         12         ND(0.95)         -           2022/2/9 8:53         ND(0.49)         ND(0.72)         9.7         -           2022/2/18 8:58         ND(0.70)         ND(0.55)         11         -           2022/2/18 8:58         ND(0.70)         ND(0.65)         13         -           2022/2/18 8:0         ND(0.73)         ND(0.67)         9.3         -           2022/2/18 8:0         ND(0.73)         ND(0.51)         11         -           2022/2/18 8:40         ND(0.77)         ND(0.75)         9.6         -           2022/2/18 8:40         ND(0.77)         ND(0.80)         8.5         -           2022/2/18 8:40         ND(0.73)         ND(0.85)         12         -           2022/2/17 8:42                                                                                                    | 採取日時<br>Sampling Time and                                                                                                    | F                                                                                                    | Radioactivity concentration (B     | q/L) ( <sup>%2</sup> ND : Not Dete | ctable)            |          |  |
| 2022/2/2 8:20         ND(0.64)         ND(0.74)         11           2022/2/3 8:35         ND(0.67)         ND(0.72)         9.7         -           2022/2/4 8:40         ND(0.61)         ND(0.72)         7.5         -           2022/2/5 9:15         ND(0.61)         ND(0.76)         7.3         ND(0.97           2022/2/7 9:10         ND(0.69)         ND(0.61)         12         ND(0.95           2022/2/7 9:10         ND(0.69)         ND(0.61)         12         ND(0.95           2022/2/7 9:10         ND(0.70)         ND(0.55)         11         -           2022/2/1 7:9:10         ND(0.78)         ND(0.65)         13         -           2022/2/1 8:53         ND(0.73)         ND(0.65)         13         -           2022/2/1 8:00         ND(0.78)         ND(0.61)         11         -           2022/2/13 8:29         ND(0.75)         ND(0.61)         11         -           2022/2/14 8:35         ND(0.52)         ND(0.53)         8.0         ND(0.91           2022/2/14 8:35         ND(0.57)         ND(0.65)         12         -           2022/2/18 6:44         ND(0.77)         ND(0.65)         12         -           2022/2/18 6:48         ND                                                                                                    | 2022/2/2 8:20         ND(0.64)         ND(0.74)         11           2022/2/3 8:35         ND(0.67)         ND(0.72)         9.7           2022/2/3 8:35         ND(0.61)         ND(0.72)         7.5           2022/2/4 8:40         ND(0.61)         ND(0.76)         7.3         ND(0.97           2022/2/6 9:05         ND(0.61)         ND(0.67)         8.5         9           2022/2/7 9:10         ND(0.69)         ND(0.61)         12         ND(0.97           2022/2/7 9:10         ND(0.69)         ND(0.61)         12         ND(0.97           2022/2/7 9:53         ND(0.70)         ND(0.55)         11         9           2022/2/10 8:00         ND(0.78)         ND(0.65)         13         9           2022/2/11 8:00         ND(0.73)         ND(0.51)         11         9           2022/2/14 8:35         ND(0.52)         ND(0.53)         8.0         ND(0.91           2022/2/14 8:35         ND(0.52)         ND(0.53)         8.0         ND(0.91           2022/2/14 8:30         ND(0.73)         ND(0.75)         9.6         9           2022/2/17 8:42         ND(0.67)         ND(0.59)         7.1         ND(1.0           2022/2/18 8:40         ND(0.67) <td< td=""><td>2022/2/2 8:20         ND(0.64)         ND(0.74)         11           2022/2/2 8:25         ND(0.67)         ND(0.72)         9.7            2022/2/4 8:40         ND(0.61)         ND(0.72)         7.5            2022/2/5 9:15         ND(0.61)         ND(0.72)         7.5            2022/2/6 9:05         ND(0.60)         ND(0.67)         8.5            2022/2/7 9:10         ND(0.69)         ND(0.61)         12         ND(0.95           2022/2/8 6:53         ND(0.70)         ND(0.55)         11            2022/2/10 8:00         ND(0.78)         ND(0.65)         13            2022/2/10 8:00         ND(0.78)         ND(0.51)         11            2022/2/14 8:35         ND(0.73)         ND(0.65)         13            2022/2/14 8:35         ND(0.75)         ND(0.53)         8.0         ND(0.91           2022/2/14 8:35         ND(0.77)         ND(0.53)         8.0         ND(0.91           2022/2/17 8:40         ND(0.77)         ND(0.55)         9.6            2022/2/17 8:40         ND(0.67)         ND(0.59)         7.1         ND(1.91           2022/2/17</td><td>Date</td><td>Cs-134</td><td>Cs-137</td><td>全 β<sup> **3</sup></td><td>H</td></td<>                                                                                                    | 2022/2/2 8:20         ND(0.64)         ND(0.74)         11           2022/2/2 8:25         ND(0.67)         ND(0.72)         9.7            2022/2/4 8:40         ND(0.61)         ND(0.72)         7.5            2022/2/5 9:15         ND(0.61)         ND(0.72)         7.5            2022/2/6 9:05         ND(0.60)         ND(0.67)         8.5            2022/2/7 9:10         ND(0.69)         ND(0.61)         12         ND(0.95           2022/2/8 6:53         ND(0.70)         ND(0.55)         11            2022/2/10 8:00         ND(0.78)         ND(0.65)         13            2022/2/10 8:00         ND(0.78)         ND(0.51)         11            2022/2/14 8:35         ND(0.73)         ND(0.65)         13            2022/2/14 8:35         ND(0.75)         ND(0.53)         8.0         ND(0.91           2022/2/14 8:35         ND(0.77)         ND(0.53)         8.0         ND(0.91           2022/2/17 8:40         ND(0.77)         ND(0.55)         9.6            2022/2/17 8:40         ND(0.67)         ND(0.59)         7.1         ND(1.91           2022/2/17                                                                                                    | Date                                                                                                    | Cs-134                                                                                                    | Cs-137                             | 全 β <sup> **3</sup>                | H                  |          |  |
| 2022/2/3         8:35         ND(0.67)         ND(0.72)         9.7           2022/2/3         8:35         ND(0.67)         ND(0.72)         7.5                                                                                                    | 2022/2/3         8:35         ND(0.87)         ND(0.72)         9.7           2022/2/3         8:35         ND(0.87)         ND(0.72)         7.5                                                                                                    | 2022/2/3 8:35         ND(0.67)         ND(0.72)         9.7           2022/2/3 8:35         ND(0.67)         ND(0.72)         7.5            2022/2/5 9:15         ND(0.61)         ND(0.76)         7.3         ND(0.97           2022/2/5 9:15         ND(0.61)         ND(0.76)         7.3         ND(0.97           2022/2/7 9:10         ND(0.69)         ND(0.61)         12         ND(0.97           2022/2/7 9:13         ND(0.70)         ND(0.55)         11            2022/2/9 6:53         ND(0.70)         ND(0.55)         11            2022/2/10 8:00         ND(0.78)         ND(0.67)         9.3            2022/2/11 7:08         ND(0.73)         ND(0.51)         11            2022/2/13 8:29         ND(0.73)         ND(0.51)         11            2022/2/14 8:35         ND(0.52)         ND(0.53)         8.0         ND(0.91           2022/2/15 8:40         ND(0.77)         ND(0.65)         12            2022/2/17 8:42         ND(0.57)         ND(0.62)         15            2022/2/18 8:40         ND(0.59)         ND(0.62)         15            2022/2/18 8                                                                                                    | 2022/2/2 8:20                                                                                                    | ND(0.64)                                                                                                    | ND(0.74)                           | gross ß                            |                    |          |  |
| 2022/2/4 8:40         ND(0.76)         ND(0.72)         7.5           2022/2/5 9:15         ND(0.61)         ND(0.76)         7.3         ND(0.97           2022/2/6 9:05         ND(0.50)         ND(0.67)         8.5         -           2022/2/7 9:10         ND(0.69)         ND(0.61)         12         ND(0.95           2022/2/8 8:58         ND(0.49)         ND(0.72)         9.7         -           2022/2/9 6:53         ND(0.70)         ND(0.55)         11         -           2022/2/1 0 8:00         ND(0.78)         ND(0.65)         13         -           2022/2/1 2 9:00         ND(0.75)         ND(0.61)         11         -           2022/2/1 3 8:29         ND(0.75)         ND(0.51)         11         -           2022/2/1 8:40         ND(0.75)         ND(0.53)         8.0         ND(0.91           2022/2/1 8:40         ND(0.77)         ND(0.80)         8.5         -           2022/2/1 8:40         ND(0.77)         ND(0.80)         8.5         -           2022/2/1 8:40         ND(0.77)         ND(0.65)         12         -           2022/2/1 8:40         ND(0.57)         ND(0.62)         15         -           2022/2/1 8:40         ND(0.6                                                                                                    | 2022/2/4 8:40         ND(0.76)         ND(0.72)         7.5           2022/2/5 9:15         ND(0.61)         ND(0.76)         7.3         ND(0.97           2022/2/6 9:05         ND(0.50)         ND(0.67)         8.5         -           2022/2/8 8:58         ND(0.49)         ND(0.72)         9.7         -           2022/2/8 8:58         ND(0.49)         ND(0.72)         9.7         -           2022/2/9 6:53         ND(0.70)         ND(0.55)         11         -           2022/2/10 8:00         ND(0.73)         ND(0.65)         13         -           2022/2/12 9:00         ND(0.75)         ND(0.51)         11         -           2022/2/13 8:29         ND(0.75)         ND(0.51)         11         -           2022/2/14 8:35         ND(0.52)         ND(0.53)         8.0         ND(0.91           2022/2/14 8:40         ND(0.77)         ND(0.80)         8.5         -           2022/2/18 6:40         ND(0.77)         ND(0.80)         8.5         -           2022/2/18 8:44         ND(0.57)         ND(0.65)         12         -           2022/2/18 8:45         ND(0.56)         ND(0.76)         9.8         -           2022/2/18 8:52         ND(0.72                                                                                                    | 2022/2/4 8:40         ND(0.76)         ND(0.72)         7.5           2022/2/5 9:15         ND(0.61)         ND(0.67)         8.5         -           2022/2/6 9:05         ND(0.69)         ND(0.67)         8.5         -           2022/2/8 8:58         ND(0.49)         ND(0.61)         12         ND(0.95           2022/2/8 8:58         ND(0.70)         ND(0.55)         11         -           2022/2/9 6:53         ND(0.70)         ND(0.65)         13         -           2022/2/10 8:00         ND(0.73)         ND(0.61)         11         -           2022/2/11 7:08         ND(0.73)         ND(0.61)         11         -           2022/2/13 8:29         ND(0.75)         ND(0.51)         11         -           2022/2/14 8:35         ND(0.52)         ND(0.53)         8.0         ND(0.91           2022/2/18 8:40         ND(0.73)         ND(0.65)         12         -           2022/2/17 8:40         ND(0.77)         ND(0.65)         12         -           2022/2/18 8:48         ND(0.77)         ND(0.65)         12         -           2022/2/18 8:48         ND(0.72)         1.2         13         ND(0.97           2022/2/21 8:50         ND(0.72)<                                                                                                    | 2022/2/3 8:35                                                                                                    | ND(0.67)                                                                                                    | ND(0.72)                           | 9.7                                |                    |          |  |
| 2022/2/5 9:15         ND(0.61)         ND(0.76)         7.3         ND(0.97)           2022/2/6 9:05         ND(0.50)         ND(0.67)         8.5         -           2022/2/7 9:10         ND(0.69)         ND(0.61)         12         ND(0.95)           2022/2/8 8:58         ND(0.49)         ND(0.72)         9.7         -           2022/2/9 6:53         ND(0.70)         ND(0.55)         11         -           2022/2/9 6:53         ND(0.70)         ND(0.65)         13         -           2022/2/10 8:00         ND(0.73)         ND(0.67)         9.3         -           2022/2/12 9:00         ND(0.73)         ND(0.61)         11         -           2022/2/13 8:29         ND(0.75)         ND(0.92)         111         -           2022/2/14 8:35         ND(0.52)         ND(0.53)         8.0         ND(0.91           2022/2/15 8:40         ND(0.77)         ND(0.65)         12         -           2022/2/17 8:42         ND(0.57)         ND(0.65)         12         -           2022/2/18 6:48         ND(0.57)         ND(0.65)         12         -           2022/2/18 8:48         ND(0.59)         ND(0.76)         9.8         -           2022/2/18 8:50                                                                                                    | 2022/2/5 9:15         ND(0.61)         ND(0.76)         7.3         ND(0.97)           2022/2/6 9:05         ND(0.50)         ND(0.67)         8.5         -           2022/2/7 9:10         ND(0.69)         ND(0.61)         12         ND(0.95)           2022/2/8 8:58         ND(0.49)         ND(0.72)         9.7         -           2022/2/9 6:53         ND(0.70)         ND(0.55)         11         -           2022/2/10 8:00         ND(0.73)         ND(0.65)         13         -           2022/2/12 9:00         ND(0.73)         ND(0.61)         11         -           2022/2/13 8:29         ND(0.75)         ND(0.92)         111         -           2022/2/14 8:35         ND(0.75)         ND(0.92)         111         -           2022/2/14 8:35         ND(0.77)         ND(0.75)         9.6         -           2022/2/16 8:00         ND(0.77)         ND(0.65)         12         -           2022/2/17 8:40         ND(0.57)         ND(0.65)         12         -           2022/2/18 6:48         ND(0.57)         ND(0.65)         12         -           2022/2/18 8:44         ND(0.59)         ND(0.76)         9.8         -           2022/2/18 8:50                                                                                                    | 2022/2/5 9:15         ND(0.61)         ND(0.76)         7.3         ND(0.97           2022/2/6 9:05         ND(0.50)         ND(0.67)         8.5         -           2022/2/7 9:10         ND(0.69)         ND(0.61)         12         ND(0.97           2022/2/8 8:58         ND(0.49)         ND(0.72)         9.7         -           2022/2/9 6:53         ND(0.70)         ND(0.55)         11         -           2022/2/10 8:00         ND(0.73)         ND(0.65)         13         -           2022/2/12 9:00         ND(0.73)         ND(0.61)         11         -           2022/2/13 8:29         ND(0.75)         ND(0.92)         111         -           2022/2/14 8:35         ND(0.52)         ND(0.51)         11         -           2022/2/15 8:40         ND(0.77)         ND(0.53)         8.0         ND(0.91           2022/2/16 8:00         ND(0.73)         ND(0.65)         12         -           2022/2/17 8:40         ND(0.77)         ND(0.65)         12         -           2022/2/17 8:42         ND(0.57)         ND(0.65)         12         -           2022/2/18 6:48         ND(0.72)         1.2         13         ND(0.97           2022/2/18 8:54                                                                                                    | 2022/2/4 8:40                                                                                                    | ND(0.76)                                                                                                    | ND(0.72)                           | 7.5                                | -                  |          |  |
| 2022/2/6 9:05         ND(0.50)         ND(0.67)         8.5           2022/2/7 9:10         ND(0.69)         ND(0.61)         12         ND(0.95           2022/2/8 8:58         ND(0.49)         ND(0.72)         9.7         -           2022/2/9 6:53         ND(0.70)         ND(0.55)         11         -           2022/2/10 8:00         ND(0.78)         ND(0.65)         13         -           2022/2/11 7:08         ND(0.73)         ND(0.67)         9.3         -           2022/2/13 8:00         ND(0.75)         ND(0.62)         11         -           2022/2/13 8:29         ND(0.75)         ND(0.92)         11         -           2022/2/14 8:35         ND(0.75)         ND(0.92)         11         -           2022/2/15 8:40         ND(0.77)         ND(0.75)         9.6         -           2022/2/17 8:42         ND(0.57)         ND(0.65)         12         -           2022/2/18 8:00         ND(0.70         ND(0.65)         12         -           2022/2/18 8:48         ND(0.57)         ND(0.62)         15         -           2022/2/18 8:48         ND(0.72)         1.2         13         ND(0.97           2022/2/21 8:50         ND(0.72)                                                                                                    | 2022/2/6 9:05         ND(0.50)         ND(0.67)         8.5           2022/2/7 9:10         ND(0.69)         ND(0.61)         12         ND(0.95           2022/2/8 8:58         ND(0.49)         ND(0.72)         9.7         -           2022/2/9 6:53         ND(0.70)         ND(0.55)         11         -           2022/2/10 8:00         ND(0.78)         ND(0.65)         13         -           2022/2/13 8:00         ND(0.78)         ND(0.61)         11         -           2022/2/13 8:29         ND(0.75)         ND(0.62)         111         -           2022/2/14 8:35         ND(0.75)         ND(0.92)         111         -           2022/2/14 8:35         ND(0.77)         ND(0.53)         8.0         ND(0.91           2022/2/14 8:35         ND(0.77)         ND(0.65)         12         -           2022/2/17 8:40         ND(0.57)         ND(0.65)         12         -           2022/2/18 6:48         ND(0.59)         ND(0.65)         12         -           2022/2/18 6:48         ND(0.72)         1.2         13         ND(0.97           2022/2/21 8:50         ND(0.72)         1.2         13         ND(0.97           2022/2/21 8:50         ND(0.72                                                                                                    | 2022/2/6 9:05         ND(0.50)         ND(0.67)         8.5           2022/2/7 9:10         ND(0.69)         ND(0.61)         12         ND(0.95           2022/2/8 8:58         ND(0.49)         ND(0.72)         9.7         -           2022/2/9 6:53         ND(0.70)         ND(0.55)         11         -           2022/2/10 8:00         ND(0.78)         ND(0.65)         13         -           2022/2/13 8:00         ND(0.78)         ND(0.61)         11         -           2022/2/13 8:29         ND(0.75)         ND(0.92)         111         -           2022/2/14 8:35         ND(0.52)         ND(0.53)         8.0         ND(0.91           2022/2/14 8:35         ND(0.57)         ND(0.65)         12         -           2022/2/17 8:40         ND(0.77)         ND(0.65)         12         -           2022/2/18 6:48         ND(0.67)         ND(0.65)         12         -           2022/2/18 6:48         ND(0.57)         ND(0.62)         15         -           2022/2/18 8:40         ND(0.67)         ND(0.62)         15         -           2022/2/18 8:40         ND(0.67)         ND(0.89)         8.4         -           2022/2/28 8:52         ND(0.72                                                                                                    | 2022/2/5 9:15                                                                                                    | ND(0.61)                                                                                                    | ND(0.76)                           | 7.3                                | ND(0.97            |          |  |
| 2022/2/7 9:10         ND(0.69)         ND(0.61)         12         ND(0.95           2022/2/8 8:58         ND(0.49)         ND(0.72)         9.7         -           2022/2/9 6:53         ND(0.70)         ND(0.55)         11         -           2022/2/10 8:00         ND(0.78)         ND(0.65)         13         -           2022/2/11 7:08         ND(0.73)         ND(0.67)         9.3         -           2022/2/13 8:29         ND(0.75)         ND(0.51)         11         -           2022/2/14 8:35         ND(0.75)         ND(0.92)         111         -           2022/2/13 8:29         ND(0.75)         ND(0.92)         111         -           2022/2/14 8:35         ND(0.52)         ND(0.53)         8.0         ND(0.91           2022/2/17 8:40         ND(0.77)         ND(0.65)         12         -           2022/2/17 8:42         ND(0.57)         ND(0.65)         12         -           2022/2/17 8:42         ND(0.59)         ND(0.62)         15         -           2022/2/17 8:45         ND(0.56)         ND(0.62)         15         -           2022/2/18 6:48         ND(0.67)         ND(0.62)         15         -           2022/2/21 8:50                                                                                                    | 2022/2/7 9:10         ND(0.69)         ND(0.61)         12         ND(0.95)           2022/2/8 8:58         ND(0.70)         ND(0.72)         9.7         -           2022/2/9 6:53         ND(0.70)         ND(0.55)         11         -           2022/2/10 8:00         ND(0.78)         ND(0.65)         13         -           2022/2/10 8:00         ND(0.78)         ND(0.67)         9.3         -           2022/2/13 8:29         ND(0.75)         ND(0.51)         11         -           2022/2/13 8:29         ND(0.75)         ND(0.92)         111         -           2022/2/13 8:29         ND(0.75)         ND(0.92)         111         -           2022/2/14 8:35         ND(0.52)         ND(0.53)         8.0         ND(0.91)           2022/2/17 8:40         ND(0.77)         ND(0.65)         12         -           2022/2/17 8:42         ND(0.57)         ND(0.65)         12         -           2022/2/17 8:42         ND(0.56)         ND(0.62)         15         -           2022/2/17 8:45         ND(0.56)         ND(0.62)         15         -           2022/2/18 6:48         ND(0.67)         ND(0.62)         15         -           2022/2/28 8:52                                                                                                    | 2022/2/7 9:10         ND(0.69)         ND(0.61)         12         ND(0.95           2022/2/8 8:58         ND(0.49)         ND(0.72)         9.7         -           2022/2/9 6:53         ND(0.70)         ND(0.55)         11         -           2022/2/9 6:53         ND(0.70)         ND(0.65)         13         -           2022/2/10 8:00         ND(0.78)         ND(0.67)         9.3         -           2022/2/12 9:00         ND(0.75)         ND(0.51)         11         -           2022/2/13 8:29         ND(0.75)         ND(0.53)         8.0         ND(0.91)           2022/2/14 8:35         ND(0.77)         ND(0.53)         8.0         ND(0.91)           2022/2/15 8:40         ND(0.77)         ND(0.50)         8.5         -           2022/2/17 8:42         ND(0.57)         ND(0.65)         12         -           2022/2/18 8:40         ND(0.67)         ND(0.62)         15         -           2022/2/18 8:45         ND(0.59)         ND(0.62)         15         -           2022/2/18 8:45         ND(0.72)         1.2         13         ND(0.97)           2022/2/20 6:42         ND(0.66)         ND(0.79)         8.4         -           2022/2/21                                                                                                    | 2022/2/6 9:05                                                                                                    | ND(0.50)                                                                                                    | ND(0.67)                           | 8.5                                |                    |          |  |
| ZUZZ/Z/S 6:53         ND(0.49)         ND(0.72)         9.7           2022/2/9 6:53         ND(0.70)         ND(0.55)         11           2022/2/10 8:00         ND(0.73)         ND(0.65)         13           2022/2/11 7:08         ND(0.73)         ND(0.65)         13           2022/2/12 9:00         ND(0.78)         ND(0.51)         11           2022/2/13 8:29         ND(0.75)         ND(0.92)         11           2022/2/15 8:40         ND(0.75)         ND(0.53)         8.0         ND(0.91           2022/2/15 8:40         ND(0.77)         ND(0.55)         9.6         -           2022/2/17 8:42         ND(0.57)         ND(0.65)         12         -           2022/2/18 8:44         ND(0.57)         ND(0.59)         7.1         ND(1.0           2022/2/18 8:48         ND(0.57)         ND(0.59)         7.1         ND(1.0           2022/2/21 8:50         ND(0.72)         1.2         13         ND(0.97           2022/2/21 8:50         ND(0.72)         1.2         13         ND(0.97           2022/2/22 6:45         ND(0.66)         ND(0.79)         8.4         -           2022/2/24 8:40         ND(0.66)         ND(0.72)         9.8         -      <                                                                                                    | 2022/2/9 6:53         ND(0.49)         ND(0.72)         9.7           2022/2/9 6:53         ND(0.70)         ND(0.55)         11           2022/2/10 8:00         ND(0.78)         ND(0.65)         13           2022/2/10 8:00         ND(0.73)         ND(0.67)         9.3           2022/2/12 9:00         ND(0.78)         ND(0.65)         13           2022/2/13 8:29         ND(0.75)         ND(0.51)         11           2022/2/15 8:40         ND(0.77)         ND(0.53)         8.0         ND(0.91           2022/2/15 8:40         ND(0.77)         ND(0.55)         9.6         -           2022/2/16 8:00         ND(0.73)         ND(0.55)         12         -           2022/2/17 8:42         ND(0.57)         ND(0.59)         7.1         ND(1.0           2022/2/18 8:48         ND(0.57)         ND(0.62)         15         -           2022/2/20 6:42         ND(0.56)         ND(0.76)         9.8         -           2022/2/20 6:42         ND(0.67)         ND(0.89)         8.4         -           2022/2/20 8:52         ND(0.72)         ND(0.79)         8.4         -           2022/2/20 8:52         ND(0.68)         ND(0.79)         8.4         -                                                                                                    | エレビノ・ノン 5:53         NU(0.49)         NU(0.72)         9.7           2022/2/9 6:53         ND(0.70)         ND(0.55)         11           2022/2/10 8:00         ND(0.78)         ND(0.65)         13           2022/2/12 9:00         ND(0.78)         ND(0.65)         13           2022/2/13 8:29         ND(0.78)         ND(0.51)         11           2022/2/14 8:35         ND(0.52)         ND(0.53)         8.0         ND(0.71)           2022/2/18 8:40         ND(0.77)         ND(0.53)         8.0         ND(0.72)           2022/2/18 8:40         ND(0.77)         ND(0.55)         12         -           2022/2/18 8:40         ND(0.67)         ND(0.65)         12         -           2022/2/18 6:48         ND(0.67)         ND(0.65)         12         -           2022/2/18 6:48         ND(0.67)         ND(0.62)         15         -           2022/2/18 6:48         ND(0.67)         ND(0.62)         15         -           2022/2/18 6:45         ND(0.67)         ND(0.79)         8.4         -           2022/2/28 6:45         ND(0.72)         ND(0.79)         8.4         -           2022/2/28 6:45         ND(0.66)         ND(0.79)         8.4         -                                                                                                    | 2022/2/7 9:10                                                                                                    | ND(0.69)                                                                                                    | ND(0.61)                           | 12                                 | ND(0.95)           |          |  |
| 2022/2/3 0.33         ND(0.70)         ND(0.50)         11           2022/2/10 8:00         ND(0.78)         ND(0.65)         13         -           2022/2/10 8:00         ND(0.73)         ND(0.65)         13         -           2022/2/13 8:29         ND(0.75)         ND(0.92)         11         -           2022/2/13 8:29         ND(0.55)         ND(0.51)         11         -           2022/2/14 8:35         ND(0.52)         ND(0.53)         8.0         ND(0.91           2022/2/15 8:40         ND(0.77)         ND(0.53)         8.0         ND(0.91           2022/2/17 8:42         ND(0.57)         ND(0.65)         12         -           2022/2/18 8:40         ND(0.67)         ND(0.59)         7.1         ND(1.0           2022/2/18 8:44         ND(0.56)         ND(0.62)         15         -           2022/2/20 6:42         ND(0.56)         ND(0.62)         15         -           2022/2/21 8:50         ND(0.72)         1.2         13         ND(0.97           2022/2/22 6:45         ND(0.66)         ND(0.79)         8.4         -           2022/2/23 8:52         ND(0.72)         ND(0.68)         13         -           2022/2/24 8:40         N                                                                                                    | 2022/2/3 0.33         NO(0.70)         ND(0.50)         11           2022/2/10 8:00         ND(0.78)         ND(0.65)         13         -           2022/2/10 8:00         ND(0.73)         ND(0.65)         13         -           2022/2/11 7:08         ND(0.73)         ND(0.65)         13         -           2022/2/13 8:29         ND(0.75)         ND(0.51)         11         -           2022/2/13 8:29         ND(0.52)         ND(0.53)         8.0         ND(0.91           2022/2/15 8:40         ND(0.77)         ND(0.55)         9.6         -           2022/2/15 8:40         ND(0.77)         ND(0.55)         12         -           2022/2/16 8:00         ND(0.77)         ND(0.59)         7.1         ND(1.0           2022/2/17 8:42         ND(0.57)         ND(0.59)         7.1         ND(1.0           2022/2/18 8:48         ND(0.67)         ND(0.62)         15         -           2022/2/20 6:42         ND(0.56)         ND(0.76)         9.8         -           2022/2/21 8:50         ND(0.67)         ND(0.89)         8.4         -           2022/2/22 8:45         ND(0.66)         ND(0.72)         9.8         -           2022/2/24 8:40                                                                                                    | 2022/2/3 0.33         NO(0.70)         ND(0.33)         11           2022/2/10 8:00         ND(0.78)         ND(0.65)         13           2022/2/10 8:00         ND(0.73)         ND(0.65)         13           2022/2/13 8:29         ND(0.75)         ND(0.92)         11           2022/2/15 8:40         ND(0.52)         ND(0.53)         8.0         ND(0.91           2022/2/15 8:40         ND(0.77)         ND(0.55)         9.6         -           2022/2/17 8:42         ND(0.57)         ND(0.55)         12         -           2022/2/17 8:42         ND(0.57)         ND(0.55)         12         -           2022/2/17 8:42         ND(0.57)         ND(0.55)         12         -           2022/2/18 6:48         ND(0.57)         ND(0.59)         7.1         ND(1.0           2022/2/18 6:48         ND(0.59)         ND(0.62)         15         -           2022/2/28 6:45         ND(0.72)         1.2         13         ND(0.97           2022/2/28 6:45         ND(0.73)         ND(0.89)         8.4         -           2022/2/28 6:05         ND(0.78)         ND(0.72)         9.8         -           2022/2/28 6:05         ND(0.69)         ND(0.87)         11                                                                                                    | 2022/2/8 8:58                                                                                                    | ND(0.49)                                                                                                    | ND(0.72)                           | 9.7                                |                    |          |  |
| Display         ND(0.73)         ND(0.67)         9.3           2022/2/11         7:08         ND(0.73)         ND(0.67)         9.3           2022/2/12         9:00         ND(0.78)         ND(0.51)         11           2022/2/13         8:29         ND(0.75)         ND(0.92)         11           2022/2/15         8:40         ND(0.75)         ND(0.53)         8:0         ND(0.91           2022/2/15         8:40         ND(0.77)         ND(0.75)         9:6         -           2022/2/15         8:40         ND(0.77)         ND(0.80)         8:5         -           2022/2/16         8:40         ND(0.67)         ND(0.80)         8:5         -           2022/2/17         8:42         ND(0.57)         ND(0.80)         8:5         -           2022/2/18         6:48         ND(0.67)         ND(0.82)         15         -           2022/2/218         8:45         ND(0.56)         ND(0.76)         9:8         -           2022/2/21         8:50         ND(0.72)         ND(0.89)         8:4         -           2022/2/22         6:45         ND(0.67)         ND(0.80)         13         -           2022/2/24         8:05                                                                                                    | Description         Description         Description <thdescription< th=""> <thdescription< th=""></thdescription<></thdescription<>                                                                                                    | Display         Display         Display | 2022/2/9 0.33                                                                                                    | ND(0.78)                                                                                                    | ND(0.55)                           | 13                                 | -                  |          |  |
| 2022/2/12 9:00         ND(0.78)         ND(0.51)         11           2022/2/13 8:29         ND(0.75)         ND(0.92)         11         -           2022/2/13 8:29         ND(0.52)         ND(0.53)         8.0         ND(0.91           2022/2/15 8:40         ND(0.77)         ND(0.75)         9.6         -           2022/2/16 8:00         ND(0.73)         ND(0.80)         8.5         -           2022/2/17 8:42         ND(0.57)         ND(0.65)         12         -           2022/2/18 6:48         ND(0.57)         ND(0.65)         12         -           2022/2/18 8:48         ND(0.59)         ND(0.62)         15         -           2022/2/18 8:48         ND(0.56)         ND(0.62)         15         -           2022/2/20 6:42         ND(0.56)         ND(0.70)         9.8         -           2022/2/20 6:42         ND(0.72)         1.2         13         ND(0.97           2022/2/20 6:45         ND(0.72)         ND(0.79)         8.4         -           2022/2/23 8:52         ND(0.72)         ND(0.72)         9.8         -           2022/2/24 8:40         ND(0.66)         ND(0.68)         13         -           2022/2/25 9:00         ND(0.73)<                                                                                                    | 2022/2/12 9:00         ND(0.78)         ND(0.51)         11           2022/2/13 8:29         ND(0.75)         ND(0.92)         11         -           2022/2/13 8:29         ND(0.52)         ND(0.53)         8.0         ND(0.91           2022/2/14 8:35         ND(0.77)         ND(0.75)         9.6         -           2022/2/15 8:40         ND(0.77)         ND(0.80)         8.5         -           2022/2/16 8:00         ND(0.77)         ND(0.65)         12         -           2022/2/17 8:42         ND(0.57)         ND(0.65)         12         -           2022/2/18 6:48         ND(0.59)         ND(0.62)         15         -           2022/2/19 8:45         ND(0.56)         ND(0.62)         15         -           2022/2/20 6:42         ND(0.56)         ND(0.70)         9.8         -           2022/2/20 6:45         ND(0.67)         ND(0.89)         8.4         -           2022/2/21 8:50         ND(0.72)         1.2         13         ND(0.97           2022/2/22 6:45         ND(0.72)         ND(0.72)         9.8         -           2022/2/23 8:52         ND(0.73)         ND(0.72)         9.8         -           2022/2/24 8:40         ND(0.68)                                                                                                    | 2022/2/12 9:00         ND(0.78)         ND(0.51)         11           2022/2/13 8:29         ND(0.75)         ND(0.92)         11         -           2022/2/14 8:35         ND(0.52)         ND(0.53)         8.0         ND(0.91           2022/2/15 8:40         ND(0.77)         ND(0.75)         9.6         -           2022/2/16 8:40         ND(0.77)         ND(0.60)         8.5         -           2022/2/17 8:42         ND(0.57)         ND(0.65)         12         -           2022/2/18 6:48         ND(0.57)         ND(0.62)         15         -           2022/2/19 8:45         ND(0.56)         ND(0.62)         15         -           2022/2/18 6:48         ND(0.56)         ND(0.62)         15         -           2022/2/20 6:42         ND(0.56)         ND(0.70)         9.8         -           2022/2/21 8:50         ND(0.72)         1.2         13         ND(0.97           2022/2/23 8:52         ND(0.73)         ND(0.89)         8.4         -           2022/2/24 8:40         ND(0.66)         ND(0.68)         13         -           2022/2/25 9:00         ND(0.73)         ND(0.72)         9.8         -           2022/2/26 9:05         ND(0.63                                                                                                    | 2022/2/11 7:08                                                                                                    | ND(0.73)                                                                                                    | ND(0.67)                           | 9.3                                | -                  |          |  |
| 2022/2/13 8:29         ND(0.75)         ND(0.92)         11         -           2022/2/13 8:29         ND(0.52)         ND(0.53)         8.0         ND(0.91           2022/2/15 8:40         ND(0.77)         ND(0.75)         9.6         -           2022/2/15 8:40         ND(0.77)         ND(0.75)         9.6         -           2022/2/16 8:00         ND(0.73)         ND(0.80)         8.5         -           2022/2/17 8:42         ND(0.57)         ND(0.65)         12         -           2022/2/18 6:48         ND(0.59)         ND(0.62)         15         -           2022/2/18 6:48         ND(0.59)         ND(0.62)         15         -           2022/2/20 6:42         ND(0.59)         ND(0.62)         15         -           2022/2/21 8:50         ND(0.72)         1.2         13         ND(0.97           2022/2/23 8:52         ND(0.72)         ND(0.79)         8.4         -           2022/2/28 8:40         ND(0.66)         ND(0.68)         13         -           2022/2/28 9:05         ND(0.73)         ND(0.72)         9.8         -           2022/2/25 9:00         ND(0.69)         ND(0.87)         11         -           2022/2/25 9:05                                                                                                    | 2022/2/13 8:29         ND(0.75)         ND(0.92)         11         -           2022/2/13 8:40         ND(0.52)         ND(0.53)         8.0         ND(0.91           2022/2/16 8:40         ND(0.77)         ND(0.75)         9.6         -           2022/2/16 8:40         ND(0.73)         ND(0.80)         8.5         -           2022/2/18 6:42         ND(0.57)         ND(0.65)         12         -           2022/2/18 6:48         ND(0.67)         ND(0.62)         15         -           2022/2/18 6:48         ND(0.59)         ND(0.62)         15         -           2022/2/18 6:48         ND(0.56)         ND(0.62)         15         -           2022/2/20 6:42         ND(0.56)         ND(0.76)         9.8         -           2022/2/21 8:50         ND(0.72)         1.2         13         ND(0.97           2022/2/23 6:52         ND(0.72)         ND(0.79)         8.4         -           2022/2/28 8:40         ND(0.66)         ND(0.68)         13         -           2022/2/25 9:00         ND(0.73)         ND(0.87)         11         -           2022/2/25 9:05         ND(0.69)         ND(0.83)         10         -           2022/2/25 9:05                                                                                                    | 2022/2/13 8:29         ND(0.75)         ND(0.92)         11         -           2022/2/13 8:29         ND(0.52)         ND(0.53)         8.0         ND(0.91           2022/2/15 8:40         ND(0.77)         ND(0.75)         9.6         -           2022/2/16 8:00         ND(0.73)         ND(0.80)         8.5         -           2022/2/17 8:42         ND(0.57)         ND(0.65)         12         -           2022/2/18 6:48         ND(0.67)         ND(0.65)         12         -           2022/2/18 6:48         ND(0.59)         ND(0.62)         15         -           2022/2/18 8:45         ND(0.59)         ND(0.62)         15         -           2022/2/21 8:50         ND(0.72)         1.2         13         ND(0.97           2022/2/21 8:50         ND(0.72)         ND(0.79)         8.4         -           2022/2/23 8:52         ND(0.72)         ND(0.72)         9.8         -           2022/2/24 8:40         ND(0.66)         ND(0.68)         13         -           2022/2/25 9:00         ND(0.73)         ND(0.72)         9.8         -           2022/2/26 9:05         ND(0.69)         ND(0.87)         11         -           2022/2/26 9:05                                                                                                    | 2022/2/12 9:00                                                                                                    | ND(0.78)                                                                                                    | ND(0.51)                           | 11                                 | -                  |          |  |
| 2022/2/14         8:35         ND(0.52)         ND(0.53)         8.0         ND(0.91           2022/2/15         8:40         ND(0.77)         ND(0.75)         9.6         -           2022/2/16         8:00         ND(0.73)         ND(0.80)         8:5         -           2022/2/17         8:42         ND(0.57)         ND(0.65)         12         -           2022/2/18         6:48         ND(0.57)         ND(0.62)         15         -           2022/2/18         6:48         ND(0.59)         ND(0.62)         15         -           2022/2/18         8:48         ND(0.72)         1.2         13         ND(0.97           2022/2/21         8:50         ND(0.72)         1.2         13         ND(0.97           2022/2/21         8:50         ND(0.72)         ND(0.79)         8.4         -           2022/2/23         8:52         ND(0.72)         ND(0.72)         9.8         -           2022/2/24         8:40         ND(0.66)         ND(0.68)         13         -           2022/2/25         9.05         ND(0.73)         ND(0.72)         9.8         -           2022/2/26         9.05         ND(0.69)         ND(0.87)                                                                                                    | 2022/2/14 8:35         ND(0.52)         ND(0.53)         8.0         ND(0.91           2022/2/15 8:40         ND(0.77)         ND(0.75)         9.6         -           2022/2/15 8:40         ND(0.73)         ND(0.80)         8.5         -           2022/2/17 8:42         ND(0.57)         ND(0.65)         12         -           2022/2/18 6:48         ND(0.57)         ND(0.65)         12         -           2022/2/18 6:48         ND(0.59)         ND(0.62)         15         -           2022/2/18 6:48         ND(0.59)         ND(0.62)         15         -           2022/2/18 6:45         ND(0.59)         ND(0.62)         15         -           2022/2/21 8:50         ND(0.72)         1.2         13         ND(0.97           2022/2/23 8:52         ND(0.72)         ND(0.79)         8.4         -           2022/2/24 8:40         ND(0.60)         ND(0.68)         13         -           2022/2/25 9:00         ND(0.78)         ND(0.72)         9.8         -           2022/2/26 9:05         ND(0.69)         ND(0.87)         11         -           2022/2/26 9:05         ND(0.63)         ND(0.83)         10         -           2022/2/26 9:05                                                                                                    | 2022/2/14 8:35         ND(0.52)         ND(0.53)         8.0         ND(0.91           2022/2/15 8:40         ND(0.77)         ND(0.75)         9.6         -           2022/2/16 8:00         ND(0.73)         ND(0.80)         8.5         -           2022/2/17 8:42         ND(0.57)         ND(0.65)         12         -           2022/2/18 6:48         ND(0.57)         ND(0.65)         12         -           2022/2/18 8:48         ND(0.59)         ND(0.62)         15         -           2022/2/18 8:45         ND(0.72)         1.2         13         ND(0.97           2022/2/21 8:50         ND(0.72)         1.2         13         ND(0.97           2022/2/23 8:52         ND(0.72)         1.2         13         ND(0.97           2022/2/24 8:40         ND(0.66)         ND(0.79)         8.4         -           2022/2/25 9:00         ND(0.78)         ND(0.72)         9.8         -           2022/2/26 9:05         ND(0.69)         ND(0.87)         11         -           2022/2/28 7:50         ND(0.63)         ND(0.83)         10         -           2022/2/28 7:50         ND(0.63)         ND(0.83)         10         -           2022/2/28 7:50                                                                                                    | 2022/2/13 8:29                                                                                                    | ND(0.75)                                                                                                    | ND(0.92)                           | 11                                 | -                  |          |  |
| 2022/2/15         8:40         ND(0.77)         ND(0.75)         9:6           2022/2/16         8:00         ND(0.73)         ND(0.80)         8:5           2022/2/17         8:42         ND(0.57)         ND(0.65)         12           2022/2/18         6:48         ND(0.57)         ND(0.65)         12           2022/2/19         8:45         ND(0.59)         ND(0.62)         15           2022/2/19         8:45         ND(0.59)         ND(0.76)         9.8           2022/2/21         8:50         ND(0.72)         1.2         13         ND(0.97           2022/2/21         8:50         ND(0.72)         1.2         13         ND(0.97           2022/2/21         8:50         ND(0.72)         ND(0.79)         8:4         -           2022/2/23         8:52         ND(0.78)         ND(0.72)         9:8         -           2022/2/24         8:40         ND(0.66)         ND(0.72)         9:8         -           2022/2/25         9:00         ND(0.78)         ND(0.72)         9:8         -           2022/2/26         9:05         ND(0.69)         ND(0.87)         11         -           2022/2/26         9:05         ND(0.633) <td>2022/2/15 8:40         ND(0.77)         ND(0.75)         9.6           2022/2/16 8:40         ND(0.73)         ND(0.80)         8.5           2022/2/17 8:42         ND(0.57)         ND(0.65)         12           2022/2/18 6:48         ND(0.57)         ND(0.65)         12           2022/2/19 8:45         ND(0.59)         ND(0.59)         7.1         ND(1.0           2022/2/19 8:45         ND(0.56)         ND(0.76)         9.8         -           2022/2/21 8:50         ND(0.72)         1.2         13         ND(0.97           2022/2/21 8:50         ND(0.72)         1.2         13         ND(0.97           2022/2/22 6:45         ND(0.72)         ND(0.89)         8.4         -           2022/2/23 8:52         ND(0.72)         ND(0.86)         13         -           2022/2/24 8:40         ND(0.66)         ND(0.82)         13         -           2022/2/25 9:00         ND(0.73)         ND(0.72)         9.8         -           2022/2/26 9:05         ND(0.89)         ND(0.87)         11         -           2022/2/28 7:50         ND(0.63)         ND(0.81)         11         -           2022/2/28 7:50         ND(0.63)         ND(0.83)         10</td> <td>2022/2/15 8:40         ND(0.77)         ND(0.75)         9.6         -           2022/2/16 8:40         ND(0.73)         ND(0.80)         8.5         -           2022/2/17 8:42         ND(0.57)         ND(0.65)         12         -           2022/2/18 6:48         ND(0.57)         ND(0.59)         7.1         ND(1.0           2022/2/19 8:45         ND(0.56)         ND(0.76)         9.8         -           2022/2/19 8:45         ND(0.56)         ND(0.72)         1.2         13         ND(0.97           2022/2/21 8:50         ND(0.72)         1.2         13         ND(0.97         2022/2/23 8:52         ND(0.72)         ND(0.79)         8.4         -           2022/2/23 8:52         ND(0.72)         ND(0.79)         8.4         -         2022/2/24 8:40         NO(0.66)         ND(0.72)         9.8         -           2022/2/28 9:00         ND(0.78)         ND(0.72)         9.8         -         -         2022/2/28 9:05         ND(0.69)         ND(0.87)         11         -           2022/2/28 9:05         ND(0.69)         ND(0.87)         111         -         -         -           2022/2/28 7:50         ND(0.63)         ND(0.83)         10         -         -</td> <td>2022/2/14 8:35</td> <td>ND(0.52)</td> <td>ND(0.53)</td> <td>8.0</td> <td>ND(0.91</td>                                                                                                    | 2022/2/15 8:40         ND(0.77)         ND(0.75)         9.6           2022/2/16 8:40         ND(0.73)         ND(0.80)         8.5           2022/2/17 8:42         ND(0.57)         ND(0.65)         12           2022/2/18 6:48         ND(0.57)         ND(0.65)         12           2022/2/19 8:45         ND(0.59)         ND(0.59)         7.1         ND(1.0           2022/2/19 8:45         ND(0.56)         ND(0.76)         9.8         -           2022/2/21 8:50         ND(0.72)         1.2         13         ND(0.97           2022/2/21 8:50         ND(0.72)         1.2         13         ND(0.97           2022/2/22 6:45         ND(0.72)         ND(0.89)         8.4         -           2022/2/23 8:52         ND(0.72)         ND(0.86)         13         -           2022/2/24 8:40         ND(0.66)         ND(0.82)         13         -           2022/2/25 9:00         ND(0.73)         ND(0.72)         9.8         -           2022/2/26 9:05         ND(0.89)         ND(0.87)         11         -           2022/2/28 7:50         ND(0.63)         ND(0.81)         11         -           2022/2/28 7:50         ND(0.63)         ND(0.83)         10                                                                                                    | 2022/2/15 8:40         ND(0.77)         ND(0.75)         9.6         -           2022/2/16 8:40         ND(0.73)         ND(0.80)         8.5         -           2022/2/17 8:42         ND(0.57)         ND(0.65)         12         -           2022/2/18 6:48         ND(0.57)         ND(0.59)         7.1         ND(1.0           2022/2/19 8:45         ND(0.56)         ND(0.76)         9.8         -           2022/2/19 8:45         ND(0.56)         ND(0.72)         1.2         13         ND(0.97           2022/2/21 8:50         ND(0.72)         1.2         13         ND(0.97         2022/2/23 8:52         ND(0.72)         ND(0.79)         8.4         -           2022/2/23 8:52         ND(0.72)         ND(0.79)         8.4         -         2022/2/24 8:40         NO(0.66)         ND(0.72)         9.8         -           2022/2/28 9:00         ND(0.78)         ND(0.72)         9.8         -         -         2022/2/28 9:05         ND(0.69)         ND(0.87)         11         -           2022/2/28 9:05         ND(0.69)         ND(0.87)         111         -         -         -           2022/2/28 7:50         ND(0.63)         ND(0.83)         10         -         -                                                                                                    | 2022/2/14 8:35                                                                                                    | ND(0.52)                                                                                                    | ND(0.53)                           | 8.0                                | ND(0.91            |          |  |
| 2022/2/16 8:00         ND(0.73)         ND(0.80)         8.5            2022/2/17 8:42         ND(0.57)         ND(0.65)         12            2022/2/18 6:48         ND(0.67)         ND(0.65)         12            2022/2/18 6:48         ND(0.57)         ND(0.65)         7.1         ND(1.00)           2022/2/18 6:48         ND(0.59)         ND(0.62)         15            2022/2/18 6:42         ND(0.56)         ND(0.76)         9.8            2022/2/21 8:50         ND(0.72)         1.2         13         ND(0.97           2022/2/22 6:45         ND(0.67)         ND(0.89)         8.4            2022/2/23 8:52         ND(0.72)         ND(0.79)         8.4         -           2022/2/24 8:40         ND(0.66)         ND(0.68)         13         -           2022/2/25 9:00         ND(0.78)         ND(0.72)         9.8         -           2022/2/26 9:05         ND(0.69)         ND(0.87)         11         -           2022/2/27 9:15         ND(0.63)         ND(0.83)         10         -           2022/2/28 7:50         ND(0.68)         ND(0.83)         10         -           2022/3/1 8:50<                                                                                                    | 2022/2/16 8:00         ND(0.73)         ND(0.80)         8.5            2022/2/17 8:42         ND(0.57)         ND(0.65)         12            2022/2/18 6:48         ND(0.67)         ND(0.65)         12            2022/2/18 6:48         ND(0.67)         ND(0.62)         15            2022/2/18 6:48         ND(0.59)         ND(0.62)         15            2022/2/18 6:42         ND(0.76)         9.8          -           2022/2/21 8:50         ND(0.72)         1.2         13         ND(0.97           2022/2/23 8:52         ND(0.72)         ND(0.79)         8.4         -           2022/2/24 8:40         ND(0.66)         ND(0.79)         8.4         -           2022/2/28 9:50         ND(0.78)         ND(0.72)         9.8         -           2022/2/28 9:05         ND(0.68)         ND(0.87)         11         -           2022/2/28 7:50         ND(0.63)         ND(0.83)         10         -           2022/2/28 7:50         ND(0.63)         ND(0.83)         10         -           2022/2/28 7:50         ND(0.63)         ND(0.83)         10         -           2022/2/28 7:50         <                                                                                                    | 2022/2/16         B.50         ND(0.73)         ND(0.80)         8.5                                                                                                    | 2022/2/15 8:40                                                                                                    | ND(0.77)                                                                                                    | ND(0.75)                           | 9.6                                |                    |          |  |
| Z022/2/1         Ref         Ref         Re                                                                                                    | 2022/2/1         ND(0.57)         ND(0.55)         12           2022/2/18         ND(0.67)         ND(0.59)         7.1         ND(1.0           2022/2/18         ND(0.59)         ND(0.62)         15         -           2022/2/20         6:42         ND(0.56)         ND(0.76)         9.8         -           2022/2/21         8:50         ND(0.72)         1.2         13         ND(0.97           2022/2/28         6:45         ND(0.67)         ND(0.89)         8:4         -           2022/2/28         8:52         ND(0.72)         ND(0.79)         8:4         -           2022/2/28         9:52         ND(0.72)         ND(0.79)         8:4         -           2022/2/28         9:00         ND(0.78)         ND(0.72)         9.8         -           2022/2/28         9:00         ND(0.78)         ND(0.72)         9.8         -           2022/2/28         9:05         ND(0.68)         ND(0.87)         11         -           2022/2/28         7:50         ND(0.63)         ND(0.81)         11         -           2022/2/28         7:50         ND(0.63)         ND(0.83)         10         -           2022/2/28         7:                                                                                                    | 2022/2/1/8:42         ND(0.57)         ND(0.55)         12           2022/2/18 6:48         ND(0.67)         ND(0.59)         7.1         ND(1.0           2022/2/18 6:48         ND(0.59)         ND(0.62)         15         -           2022/2/20 6:42         ND(0.56)         ND(0.76)         9.8         -           2022/2/21 8:50         ND(0.72)         1.2         13         ND(0.97           2022/2/28 6:42         ND(0.67)         ND(0.89)         8.4         -           2022/2/28 6:52         ND(0.72)         ND(0.79)         8.4         -           2022/2/28 6:52         ND(0.78)         ND(0.79)         8.4         -           2022/2/28 9:00         ND(0.66)         ND(0.68)         13         -           2022/2/25 9:00         ND(0.78)         ND(0.72)         9.8         -           2022/2/26 9:05         ND(0.69)         ND(0.87)         11         -           2022/2/27 9:15         ND(0.47)         ND(0.56)         12         -           2022/2/28 7:50         ND(0.68)         ND(0.83)         10         -           2022/3/1 8:50         ND(0.68)         ND(0.83)         10         -           2022/3/2 8:53         ND(0.81) <td>2022/2/16 8:00</td> <td>ND(0.73)</td> <td>ND(0.80)</td> <td>8.5</td> <td></td>                                                       | 2022/2/16 8:00                                                                                                    | ND(0.73)                                                                                                    | ND(0.80)                           | 8.5                                |                    |          |  |
| Z022/2/19         8:45         ND(0.59)         ND(0.62)         1.1         ND(0.52)           2022/2/20         6:42         ND(0.56)         ND(0.62)         15         -           2022/2/21         8:50         ND(0.72)         1.2         13         ND(0.937)           2022/2/22         6:45         ND(0.67)         ND(0.89)         8.4         -           2022/2/23         8:52         ND(0.72)         ND(0.79)         8.4         -           2022/2/24         8:40         ND(0.66)         ND(0.68)         13         -           2022/2/24         8:40         ND(0.72)         ND(0.72)         9.8         -           2022/2/24         8:40         ND(0.66)         ND(0.68)         13         -           2022/2/25         9:00         ND(0.78)         ND(0.72)         9.8         -           2022/2/25         9:00         ND(0.69)         ND(0.87)         11         -           2022/2/27         9:15         ND(0.47)         ND(0.56)         12         -           2022/2/28         7:50         ND(0.68)         ND(0.83)         10         -           2022/3/1         8:50         ND(0.68)         ND(0.73)                                                                                                    | DODUCTOR         ND(0.50)         ND(0.50)         ND(0.62)         1.1         ND(1.7)           2022/2/20 6:42         ND(0.56)         ND(0.76)         9.8         -         -         -         -         -         -         -         -         -         -         -         -         -         -         -         -         -         -         -         -         -         -         -         -         -         -         -         -         -         -         -         -         -         -         -         -         -         -         -         -         -         -         -         -         -         -         -         -         -         -         -         -         -         -         -         -         -         -         -         -         -         -         -         -         -         -         -         -         -         -         -         -         -         -         -         -         -         -         -         -         -         -         -         -         -         -         -         -         -         -         -         -         <                                                                                                    | 2022/2/19         8:45         ND(0.59)         ND(0.62)         1.1         ND(0.59)           2022/2/20         6:42         ND(0.56)         ND(0.76)         9.8         -           2022/2/21         8:50         ND(0.72)         1.2         13         ND(0.97)           2022/2/22         6:45         ND(0.77)         ND(0.89)         8.4         -           2022/2/23         8:52         ND(0.77)         ND(0.79)         8.4         -           2022/2/24         8:40         ND(0.72)         ND(0.79)         8.4         -           2022/2/24         8:40         ND(0.78)         ND(0.72)         9.8         -           2022/2/24         8:40         ND(0.66)         ND(0.68)         13         -           2022/2/25         9:00         ND(0.78)         ND(0.72)         9.8         -           2022/2/25         9:00         ND(0.68)         ND(0.87)         11         -           2022/2/27         9:15         ND(0.47)         ND(0.56)         12         -           2022/2/28         7:50         ND(0.68)         ND(0.83)         10         -           2022/3/1         8:50         ND(0.68)         ND(0.83)         <                                                                                                    | 2022/2/17 8:42                                                                                                    | ND(0.57)                                                                                                    | ND(0.65)                           | 7.1                                | ND(1.0             |          |  |
| 2022/2/20 6:42         ND(0.56)         ND(0.76)         9.8           2022/2/21 8:50         ND(0.72)         1.2         13         ND(0.97           2022/2/22 6:45         ND(0.67)         ND(0.89)         8.4         -           2022/2/28 6:40         ND(0.67)         ND(0.79)         8.4         -           2022/2/28 6:40         ND(0.66)         ND(0.79)         8.4         -           2022/2/28 8:40         ND(0.66)         ND(0.72)         9.8         -           2022/2/28 8:40         ND(0.66)         ND(0.72)         9.8         -           2022/2/28 9:00         ND(0.78)         ND(0.72)         9.8         -           2022/2/27 9:05         ND(0.69)         ND(0.87)         11         -           2022/2/28 9:05         ND(0.69)         ND(0.86)         12         -           2022/2/28 7:50         ND(0.63)         ND(0.83)         10         -           2022/2/28 7:50         ND(0.68)         ND(0.83)         10         -           2022/3/2 8:53         ND(0.68)         ND(0.83)         10         -           2022/3/2 8:53         ND(0.59)         ND(0.73)         8.1         -           2022/3/2 8:50         ND(0.81)                                                                                                    | 2022/2/20 6:42         ND(0.56)         ND(0.76)         9.8           2022/2/21 8:50         ND(0.72)         1.2         13         ND(0.97           2022/2/22 6:45         ND(0.67)         ND(0.89)         8.4         -           2022/2/23 8:52         ND(0.72)         ND(0.79)         8.4         -           2022/2/24 8:40         ND(0.66)         ND(0.68)         13         -           2022/2/24 8:40         ND(0.66)         ND(0.72)         9.8         -           2022/2/24 8:40         ND(0.66)         ND(0.72)         9.8         -           2022/2/25 9:00         ND(0.78)         ND(0.72)         9.8         -           2022/2/25 9:00         ND(0.68)         ND(0.87)         11         -           2022/2/25 9:05         ND(0.69)         ND(0.87)         11         -           2022/2/27 9:15         ND(0.47)         ND(0.56)         12         -           2022/2/28 7:50         ND(0.68)         ND(0.83)         10         -           2022/3/1 8:50         ND(0.68)         ND(0.83)         10         -           2022/3/2 8:53         ND(0.87)         ND(0.73)         8.1         -           2022/3/2 8:50         ND(0.87)                                                                                                    | 2022/2/20 6:42         ND(0.56)         ND(0.76)         9.8           2022/2/21 8:50         ND(0.72)         1.2         13         ND(0.97           2022/2/22 6:45         ND(0.67)         ND(0.89)         8.4         -           2022/2/28 6:45         ND(0.72)         ND(0.79)         8.4         -           2022/2/28 6:45         ND(0.66)         ND(0.79)         8.4         -           2022/2/28 8:40         ND(0.66)         ND(0.68)         13         -           2022/2/28 8:40         ND(0.66)         ND(0.72)         9.8         -           2022/2/28 9:05         ND(0.69)         ND(0.87)         11         -           2022/2/28 9:05         ND(0.69)         ND(0.87)         11         -           2022/2/28 7:50         ND(0.63)         ND(0.84)         11         -           2022/2/28 7:50         ND(0.68)         ND(0.83)         10         -           2022/2/28 7:50         ND(0.68)         ND(0.83)         10         -           2022/3/2 8:53         ND(0.68)         ND(0.83)         10         -           2022/3/2 8:53         ND(0.81)         ND(0.54)         12         -           2022/3/2 4 6:47         ND(0.67)                                                                                                    | 2022/2/10 0:48                                                                                                    | ND(0.59)                                                                                                    | ND(0.62)                           | 15                                 | -                  |          |  |
| 2022/2/21 8:50         ND(0.72)         1.2         13         ND(0.97           2022/2/22 6:45         ND(0.67)         ND(0.89)         8.4         -           2022/2/23 8:52         ND(0.72)         ND(0.79)         8.4         -           2022/2/28 8:40         ND(0.66)         ND(0.68)         13         -           2022/2/28 9:00         ND(0.78)         ND(0.72)         9.8         -           2022/2/25 9:00         ND(0.78)         ND(0.72)         9.8         -           2022/2/25 9:05         ND(0.69)         ND(0.87)         11         -           2022/2/28 7:50         ND(0.63)         ND(0.87)         11         -           2022/2/28 7:50         ND(0.63)         ND(0.84)         11         -           2022/2/28 7:50         ND(0.68)         ND(0.83)         10         -           2022/3/2 8:53         ND(0.68)         ND(0.83)         10         -           2022/3/2 8:53         ND(0.59)         ND(0.73)         8.1         -           2022/3/2 8:50         ND(0.81)         ND(0.54)         12         -           2022/3/2 6:47         ND(0.67)         ND(0.70)         12         -           2022/3/2 6:06         ND                                                                                                    | 2022/2/21 8:50         ND(0.72)         1.2         13         ND(0.97           2022/2/22 6:45         ND(0.67)         ND(0.89)         8.4         -           2022/2/23 8:52         ND(0.72)         ND(0.79)         8.4         -           2022/2/24 8:40         ND(0.66)         ND(0.68)         13         -           2022/2/24 8:40         ND(0.78)         ND(0.72)         9.8         -           2022/2/25 9:00         ND(0.78)         ND(0.72)         9.8         -           2022/2/26 9:05         ND(0.69)         ND(0.87)         11         -           2022/2/27 9:15         ND(0.47)         ND(0.56)         12         -           2022/2/28 7:50         ND(0.63)         ND(0.83)         10         -           2022/2/28 7:50         ND(0.68)         ND(0.83)         10         -           2022/3/2 8:53         ND(0.69)         ND(0.83)         10         -           2022/3/2 8:53         ND(0.59)         ND(0.73)         8.1         -           2022/3/2 8:50         ND(0.81)         ND(0.70)         12         -           2022/3/2 6:57         ND(0.61)         8.2         -         -                                                                                                    | 2022/2/21 8:50         ND(0.72)         1.2         13         ND(0.97           2022/2/22 6:45         ND(0.67)         ND(0.89)         8.4         -           2022/2/23 8:52         ND(0.72)         ND(0.79)         8.4         -           2022/2/23 8:52         ND(0.72)         ND(0.79)         8.4         -           2022/2/23 8:52         ND(0.76)         ND(0.79)         8.4         -           2022/2/25 9:00         ND(0.78)         ND(0.72)         9.8         -           2022/2/25 9:00         ND(0.78)         ND(0.72)         9.8         -           2022/2/26 9:05         ND(0.69)         ND(0.87)         11         -           2022/2/27 9:15         ND(0.47)         ND(0.56)         12         -           2022/2/28 7:50         ND(0.68)         ND(0.83)         10         -           2022/3/2 8:53         ND(0.68)         ND(0.83)         10         -           2022/3/2 8:53         ND(0.59)         ND(0.73)         8.1         -           2022/3/2 8:53         ND(0.81)         ND(0.54)         12         -           2022/3/4 6:47         ND(0.67)         ND(0.61)         8.2         -           2022/3/5 9:06         <                                                                                                    | 2022/2/20 6:42                                                                                                    | ND(0.56)                                                                                                    | ND(0.76)                           | 9.8                                | -                  |          |  |
| 2022/2/22 6:45         ND(0.67)         ND(0.89)         8.4           2022/2/23 8:52         ND(0.72)         ND(0.79)         8.4           2022/2/28 8:40         ND(0.66)         ND(0.68)         13           2022/2/25 9:00         ND(0.78)         ND(0.72)         9.8           2022/2/26 9:05         ND(0.69)         ND(0.87)         11           2022/2/28 7:50         ND(0.63)         ND(0.83)         11           2022/2/28 7:50         ND(0.68)         ND(0.83)         10           2022/3/1 8:50         ND(0.59)         ND(0.73)         8.1           2022/3/2 8:53         ND(0.59)         ND(0.73)         8.1           2022/3/2 8:50         ND(0.81)         ND(0.54)         12           2022/3/2 8:50         ND(0.81)         ND(0.70)         8.1                                                                                                    | 2022/2/22 6:45         ND(0.67)         ND(0.89)         8.4           2022/2/23 8:52         ND(0.72)         ND(0.79)         8.4           2022/2/23 8:52         ND(0.72)         ND(0.79)         8.4           2022/2/28 8:40         ND(0.66)         ND(0.68)         13           2022/2/25 9:00         ND(0.78)         ND(0.72)         9.8           2022/2/25 9:05         ND(0.69)         ND(0.87)         11           2022/2/28 7:50         ND(0.47)         ND(0.56)         12           2022/3/1 8:50         ND(0.68)         ND(0.83)         10           2022/3/2 8:53         ND(0.59)         ND(0.73)         8.1           2022/3/2 8:50         ND(0.81)         ND(0.54)         12           2022/3/2 8:50         ND(0.81)         ND(0.54)         12           2022/3/2 8:50         ND(0.81)         ND(0.70)         12           2022/3/2 6:75         ND(0.61)         8.2         -                                                                                                    | 2022/2/22 6:45         ND(0.67)         ND(0.89)         8.4           2022/2/23 8:52         ND(0.72)         ND(0.79)         8.4           2022/2/23 8:52         ND(0.72)         ND(0.79)         8.4           2022/2/28 8:40         ND(0.66)         ND(0.68)         13           2022/2/25 9:00         ND(0.78)         ND(0.72)         9.8           2022/2/25 9:05         ND(0.69)         ND(0.87)         11           2022/2/28 7:50         ND(0.63)         ND(0.84)         11           2022/3/1 8:50         ND(0.63)         ND(0.83)         10           2022/3/2 8:53         ND(0.69)         ND(0.73)         8.1           2022/3/2 8:50         ND(0.81)         ND(0.54)         12           2022/3/2 8:50         ND(0.81)         ND(0.54)         12           2022/3/2 8:50         ND(0.87)         ND(0.70)         12           2022/3/2 8:50         ND(0.87)         ND(0.70)         12           2022/3/2 6:06         ND(0.50)         ND(0.61)         8.2           2022/3/5 9:06         ND(0.50)         ND(0.61)         8.2           * 太宇下線データが今回追加分         * Boldface and underlined readings are new.                                                                                                    | 2022/2/21 8:50                                                                                                    | ND(0.72)                                                                                                    | 1.2                                | 13                                 | ND(0.97            |          |  |
| 2022/2/23 8:52         ND(0.72)         ND(0.79)         8.4           2022/2/23 8:52         ND(0.66)         ND(0.68)         13           2022/2/25 9:00         ND(0.78)         ND(0.72)         9.8           2022/2/25 9:00         ND(0.69)         ND(0.87)         11           2022/2/26 9:05         ND(0.69)         ND(0.87)         11           2022/2/27 9:15         ND(0.47)         ND(0.56)         12           2022/2/28 7:50         ND(0.63)         ND(0.84)         11           2022/3/2 8:53         ND(0.69)         ND(0.73)         8.1           2022/3/2 8:53         ND(0.59)         ND(0.73)         8.1           2022/3/2 8:50         ND(0.81)         ND(0.54)         12           2022/3/2 8:50         ND(0.87)         ND(0.70)         8.1                                                                                                    | 2022/2/33 8:52         ND(0.72)         ND(0.79)         8.4           2022/2/24 8:40         ND(0.66)         ND(0.68)         13           2022/2/25 9:00         ND(0.78)         ND(0.72)         9.8           2022/2/26 9:05         ND(0.69)         ND(0.87)         11           2022/2/27 9:15         ND(0.47)         ND(0.87)         11           2022/2/28 7:50         ND(0.68)         ND(0.84)         11           2022/3/1 8:50         ND(0.68)         ND(0.83)         10           2022/3/2 8:53         ND(0.59)         ND(0.73)         8.1           2022/3/2 8:50         ND(0.81)         ND(0.54)         12           2022/3/2 8:50         ND(0.81)         ND(0.54)         12           2022/3/2 8:50         ND(0.87)         ND(0.70)         8.1           2022/3/2 8:50         ND(0.87)         ND(0.70)         12           2022/3/3 8:50         ND(0.87)         ND(0.70)         12           2022/3/4 6:47         ND(0.50)         ND(0.61)         8.2                                                                                                    | 2022/2/23 8:52         ND(0.72)         ND(0.79)         8.4           2022/2/23 8:52         ND(0.66)         ND(0.68)         13           2022/2/26 9:05         ND(0.78)         ND(0.72)         9.8           2022/2/26 9:05         ND(0.69)         ND(0.87)         11           2022/2/28 7:50         ND(0.63)         ND(0.87)         11           2022/2/28 7:50         ND(0.63)         ND(0.84)         11           2022/3/2 8:53         ND(0.63)         ND(0.83)         10           2022/3/2 8:53         ND(0.69)         ND(0.83)         10           2022/3/2 8:53         ND(0.81)         ND(0.54)         12           2022/3/2 8:50         ND(0.81)         ND(0.54)         12           2022/3/2 8:50         ND(0.87)         ND(0.54)         12           2022/3/2 8:50         ND(0.50)         ND(0.51)         8.2           2022/3/2 6:06         ND(0.50)         ND(0.61)         8.2           * 太宇下線データが今回追加分         * Boldface and underlined readings are new.         *                                                                                                    | 2022/2/22 6:45                                                                                                    | ND(0.67)                                                                                                    | ND(0.89)                           | 8.4                                |                    |          |  |
| 2022/2/24         8:40         ND(0.66)         ND(0.68)         13           2022/2/26         9:00         ND(0.78)         ND(0.72)         9.8           2022/2/26         9:05         ND(0.69)         ND(0.72)         9.8           2022/2/26         9:05         ND(0.69)         ND(0.87)         11           2022/2/28         7:50         ND(0.63)         ND(0.84)         11           2022/2/28         7:50         ND(0.63)         ND(0.84)         11           2022/3/2         8:50         ND(0.69)         ND(0.83)         10           2022/3/2         8:50         ND(0.81)         ND(0.54)         12           2022/3/2         6:50         ND(0.87)         12         -           2022/3/2         6:50         ND(0.61)         9:2         -                                                                                                    | 2022/2/24         8:40         ND(0.66)         ND(0.68)         13           2022/2/28         9:60         ND(0.78)         ND(0.72)         9.8           2022/2/26         9:05         ND(0.69)         ND(0.72)         9.8           2022/2/28         9:05         ND(0.69)         ND(0.67)         11           2022/2/28         7:50         ND(0.63)         ND(0.84)         11           2022/2/28         7:50         ND(0.63)         ND(0.83)         10           2022/3/2         8:50         ND(0.69)         ND(0.73)         8.1           2022/3/2         8:50         ND(0.81)         ND(0.54)         12           2022/3/2         8:50         ND(0.87)         ND(0.70)         8.1           2022/3/2         8:50         ND(0.87)         ND(0.70)         12           2022/3/4         6:47         ND(0.87)         ND(0.70)         12           2022/3/5         9:06         ND(0.50)         ND(0.61)         8.2                                                                                                    | 2022/2/24 8:40         ND(0.66)         ND(0.68)         13           2022/2/28 9:00         ND(0.78)         ND(0.72)         9.8           2022/2/26 9:05         ND(0.69)         ND(0.87)         11           2022/2/28 7:50         ND(0.63)         ND(0.86)         12           2022/2/28 7:50         ND(0.63)         ND(0.84)         11           2022/3/2 8:53         ND(0.69)         ND(0.83)         10           2022/3/2 8:53         ND(0.69)         ND(0.73)         8.1           2022/3/2 8:50         ND(0.81)         ND(0.54)         12           2022/3/2 8:50         ND(0.81)         ND(0.54)         12           2022/3/2 6:53         ND(0.61)         8.2         -           2022/3/2 6:57         ND(0.87)         ND(0.51)         8.2           2022/3/2 6:57         ND(0.87)         ND(0.51)         8.2           2022/3/3 6:06         ND(0.50)         ND(0.61)         8.2           *         * 8 Doldface and underlined readings are new.         *                                                                                                    | 2022/2/23 8:52                                                                                                    | ND(0.72)                                                                                                    | ND(0.79)                           | 8.4                                | · ·                |          |  |
| Z022/2/28         9:00         ND(0.78)         ND(0.72)         9:8           2022/2/26         9:05         ND(0.69)         ND(0.87)         11           2022/2/27         9:15         ND(0.69)         ND(0.87)         11           2022/2/28         7:50         ND(0.63)         ND(0.84)         11           2022/3/1         8:50         ND(0.68)         ND(0.83)         10           2022/3/2         8:53         ND(0.59)         ND(0.73)         8.1           2022/3/3         8:50         ND(0.81)         ND(0.54)         12           2022/3/4         6:47         ND(0.87)         ND(0.70)         12                                                                                                    | Z022/2/28 9:00         NO(0.78)         ND(0.72)         9.8           2022/2/28 9:05         ND(0.69)         ND(0.87)         11           2022/2/28 7:50         ND(0.47)         ND(0.56)         12           2022/2/28 7:50         ND(0.63)         ND(0.84)         11           2022/3/1 8:50         ND(0.68)         ND(0.83)         10           2022/3/2 8:53         ND(0.59)         ND(0.73)         8.1           2022/3/4 6:47         ND(0.87)         12         -           2022/3/4 6:47         ND(0.87)         ND(0.70)         12           2022/3/5 9:06         ND(0.50)         ND(0.61)         8.2                                                                                                    | 2022/2/26 9:00         ND(0.75)         ND(0.72)         9.8           2022/2/26 9:05         ND(0.69)         ND(0.87)         11           2022/2/27 9:15         ND(0.69)         ND(0.87)         11           2022/2/28 7:50         ND(0.68)         ND(0.84)         11           2022/3/18:50         ND(0.68)         ND(0.83)         10           2022/3/2 8:53         ND(0.59)         ND(0.33)         10           2022/3/2 8:53         ND(0.59)         ND(0.54)         12           2022/3/3 8:50         ND(0.81)         ND(0.54)         12           2022/3/4 6:47         ND(0.50)         ND(0.61)         8.2           2022/3/5 9:06         ND(0.50)         ND(0.61)         8.2           *太宇下線データが今回追加分         * Boldface and underlined readings are new.                                                                                                    | 2022/2/24 8:40                                                                                                    | ND(0.66)                                                                                                    | ND(0.68)                           | 13                                 |                    |          |  |
| Digital         ND(0.60)         ND(0.56)         12           2022/2/28         7:50         ND(0.63)         ND(0.66)         12           2022/2/28         7:50         ND(0.63)         ND(0.84)         11           2022/3/1         8:50         ND(0.68)         ND(0.83)         10           2022/3/2         8:53         ND(0.59)         ND(0.73)         8.1           2022/3/3         8:50         ND(0.81)         ND(0.54)         12           2022/3/4         6:47         ND(0.87)         ND(0.70)         12           2022/3/5         9:08         ND(0.50)         ND(0.61)         9:2                                                                                                    | Display         Display         Display <t< td=""><td>Dieles         ND(0.47)         ND(0.56)         12           2022/2/27 9:15         ND(0.63)         ND(0.56)         12         -           2022/2/28 7:50         ND(0.63)         ND(0.84)         11         -           2022/3/1 8:50         ND(0.68)         ND(0.83)         10         -           2022/3/2 8:53         ND(0.59)         ND(0.73)         8.1         -           2022/3/4 6:47         ND(0.87)         ND(0.70)         12         -           2022/3/5 9:06         ND(0.50)         ND(0.61)         8.2         -           *太宇下線データが今回追加分         * Boldface and underlined readings are new.         *         *</td><td>2022/2/23 9:00</td><td>ND(0.78)</td><td>ND(0.72)</td><td>9.8<br/>11</td><td></td></t<>                                                                                                    | Dieles         ND(0.47)         ND(0.56)         12           2022/2/27 9:15         ND(0.63)         ND(0.56)         12         -           2022/2/28 7:50         ND(0.63)         ND(0.84)         11         -           2022/3/1 8:50         ND(0.68)         ND(0.83)         10         -           2022/3/2 8:53         ND(0.59)         ND(0.73)         8.1         -           2022/3/4 6:47         ND(0.87)         ND(0.70)         12         -           2022/3/5 9:06         ND(0.50)         ND(0.61)         8.2         -           *太宇下線データが今回追加分         * Boldface and underlined readings are new.         *         *                                                                                                    | 2022/2/23 9:00                                                                                                    | ND(0.78)                                                                                                    | ND(0.72)                           | 9.8<br>11                          |                    |          |  |
| 2022/2/28 7:50         ND(0.63)         ND(0.84)         11         -           2022/3/1 8:50         ND(0.68)         ND(0.83)         10         -           2022/3/2 8:53         ND(0.59)         ND(0.73)         8.1         -           2022/3/3 8:50         ND(0.81)         ND(0.54)         12         -           2022/3/4 6:47         ND(0.87)         ND(0.70)         12         -           2022/3/5 9:06         ND(0.50)         ND(0.70)         12         -                                                                                                    | 2022/2/28 7:50         ND(0.63)         ND(0.84)         11         -           2022/3/1 8:50         ND(0.68)         ND(0.33)         10         -           2022/3/2 8:53         ND(0.59)         ND(0.73)         8.1         -           2022/3/3 8:50         ND(0.81)         ND(0.54)         12         -           2022/3/4 6:47         ND(0.87)         ND(0.70)         12         -           2022/3/5 9:06         ND(0.50)         ND(0.61)         8.2         -                                                                                                    | 2022/2/28 7:50         ND(0.63)         ND(0.84)         11         -           2022/3/1 8:50         ND(0.68)         ND(0.83)         10         -           2022/3/2 8:53         ND(0.59)         ND(0.73)         8.1         -           2022/3/3 8:50         ND(0.81)         ND(0.54)         12         -           2022/3/4 6:47         ND(0.87)         ND(0.70)         12         -           2022/3/5 9:06         ND(0.50)         ND(0.61)         8.2         -           *太宇下線データが今回追加分         * Boldface and underlined readings are new.         -                                                                                                    | 2022/2/27 9:15                                                                                                    | ND(0.47)                                                                                                    | ND(0.56)                           | 12                                 |                    |          |  |
| 2022/3/1 8:50         ND(0.68)         ND(0.83)         10           2022/3/2 8:53         ND(0.59)         ND(0.73)         8.1           2022/3/3 8:50         ND(0.81)         ND(0.54)         12           2022/3/4 6:47         ND(0.87)         ND(0.70)         12           2022/3/5 9:06         ND(0.50)         ND(0.70)         12                                                                                                    | 2022/3/1         8:50         ND(0.68)         ND(0.33)         10           2022/3/2         8:53         ND(0.59)         ND(0.73)         8.1         -           2022/3/3         8:50         ND(0.81)         ND(0.54)         12         -           2022/3/4         6:47         ND(0.87)         ND(0.70)         12         -           2022/3/5         9:06         ND(0.50)         ND(0.61)         8.2         -                                                                                                    | 2022/3/1 8:50         ND(0.68)         ND(0.83)         10           2022/3/2 8:53         ND(0.59)         ND(0.73)         8.1         -           2022/3/3 8:50         ND(0.81)         ND(0.54)         12         -           2022/3/4 6:47         ND(0.87)         ND(0.70)         12         -           2022/3/5 9:06         ND(0.50)         ND(0.61)         8.2         -           *太字下線データが今回追加分         * Boldface and underlined readings are new.         -                                                                                                    | 2022/2/28 7:50                                                                                                    | ND(0.63)                                                                                                    | ND(0.84)                           | <u></u>                            | -                  |          |  |
| 2022/3/2 8:53         ND(0.59)         ND(0.73)         8.1           2022/3/3 8:50         ND(0.81)         ND(0.54)         12           2022/3/4 6:47         ND(0.87)         ND(0.70)         12           2022/3/4 6:47         ND(0.55)         ND(0.61)         8.2                                                                                                    | 2022/3/2 8:53         ND(0.59)         ND(0.73)         8.1           2022/3/3 8:50         ND(0.81)         ND(0.54)         12           2022/3/4 6:47         ND(0.87)         ND(0.70)         12           2022/3/5 9:06         ND(0.50)         ND(0.61)         8.2                                                                                                    | 2022/3/2 8:53         ND(0.59)         ND(0.73)         8.1           2022/3/3 8:50         ND(0.81)         ND(0.54)         12         -           2022/3/4 6:47         ND(0.87)         ND(0.70)         12         -           2022/3/5 9:06         ND(0.50)         ND(0.61)         8.2         -           *太字下線データが今回追加分         * Boldface and underlined readings are new.         -         -                                                                                                    | 2022/3/1 8:50                                                                                                    | <u>ND(0.68)</u>                                                                                                    | <u>ND(0.83)</u>                    | <u>10</u>                          | -                  |          |  |
| 2022/3/3 8:50         ND(0.81)         ND(0.54)         12           2022/3/4 6:47         ND(0.87)         ND(0.70)         12         -           2022/3/5 9:06         ND(0.50)         ND(0.61)         8.2         -                                                                                                    | 2022/3/3 8:50         ND(0.81)         ND(0.54)         12           2022/3/4 6:47         ND(0.87)         ND(0.70)         12           2022/3/5 9:06         ND(0.50)         ND(0.61)         8.2                                                                                                    | 2022/3/3 8:50         ND(0.81)         ND(0.54)         12         -           2022/3/4 6:47         ND(0.87)         ND(0.70)         12         -           2022/3/5 9:06         ND(0.50)         ND(0.61)         8.2         -           *太字下線データが今回追加分         * Boldface and underlined readings are new.         -         -                                                                                                    | 2022/3/2 8:53                                                                                                    | <u>ND(0.59)</u>                                                                                                    | ND(0.73)                           | <u>8.1</u>                         |                    |          |  |
| <u>ZUZZ/3/4 0:47</u> <u>ND(0.87)</u> <u>ND(0.81)</u> <u>ND(0.81)</u> <u>2022/3/5 0:06</u> <u>ND(0.50)</u> <u>ND(0.61)</u> <u>8.2</u>                                                                                                    | 2022/3/4 0:4/         NU(0.8/)         NU(0.70)         12           2022/3/5 9:06         ND(0.50)         ND(0.61)         8.2                                                                                                    | ZUZZ/3/5 9:06         ND(0.50)         ND(0.61)         12         -           * 太字下線データが今回追加分         * Boldface and underlined readings are new.         *         *         *         *         *         *         *         *         *         *         *         *         *         *         *         *         *         *         *         *         *         *         *         *         *         *         *         *         *         *         *         *         *         *         *         *         *         *         *         *         *         *         *         *         *         *         *         *         *         *         *         *         *         *         *         *         *         *         *         *         *         *         *         *         *         *         *         *         *         *         *         *         *         *         *         *         *         *         *         *         *         *         *         *         *         *         *         *         *         *         *         *         *         *                                                                                                    | 2022/3/3 8:50                                                                                                    | ND(0.81)                                                                                                    | ND(0.54)                           | 12                                 |                    |          |  |
|                                                                                                    | 2022/070-0.00 <u>IID/0.007</u> <u>IID/0.017</u> <u>0.2</u>                                                                                                    | エンビュークのうついの     エレビュウノ     エレビュウノ     エレビュウノ       * 太字下線データが今回追加分     * Boldface and underlined readings are new.                                                                                                    | 2022/3/4 6:4/                                                                                                    | ND(0.87)<br>ND(0.50)                                                                                                    | ND(0.70)<br>ND(0.61)               | <u>12</u><br>9.2                   |                    |          |  |
| * 太字下線データが今回追加分 * Boldface and underlined readings are new.<br>※1 東京電力ホールディングス㈱の発表 (https://www.tepco.co.jp/decommission/data/analysis/index-j.html)                                                                                                    | ※1 東京電力ホールディングス㈱の発表 (https://www.tepco.co.jp/decommission/data/analysis/index-j.html)                                                                                                    |                                                                                                    | ※1 Press release of TEPC                                                                                                    | O (https://www.tepco.co                                                                                                    | o.jp/en/nu/fukushima-np/f1/smp     | /index-e.html)                     |                    |          |  |
| * 太字下線データが今回追加分 * Boldface and underlined readings are new.<br>※1 東京電力ホールディングス㈱の発表 (https://www.tepco.co.jp/decommission/data/analysis/index-j.html)<br>※1 Press release of TEPCO (https://www.tepco.co.jp/en/nu/fukushima-np/f1/smp/index-e.html)                                                                                                    | ※1 東京電力ホールディングス㈱の発表 (https://www.tepco.co.jp/decommission/data/analysis/index-j.html)<br>※1 Press release of TEPCO (https://www.tepco.co.jp/en/nu/fukushima-np/f1/smp/index-e.html)                                                                                                    | %1 Press release of TEPCO (https://www.tepco.co.jp/en/nu/fukushima-np/f1/smp/index-e.html)                                                                                                    | ※2 NDの記載は、海水の                                                                                                    | の放射性物質濃度の検出                                                                                                    | 出値が検出下限値を下回る場合。                    | ()内は検出下限値。                         |                    |          |  |
| * 太字下線データが今回追加分 * Boldface and underlined readings are new.<br>※1 東京電力ホールディングス㈱の発表 (https://www.tepco.co.jp/decommission/data/analysis/index-j.html)<br>※1 Press release of TEPCO (https://www.tepco.co.jp/en/nu/fukushima-np/f1/smp/index-e.html)<br>※2 NDの記載は、海水の放射性物質濃度の検出値が検出下限値を下回る場合。()内は検出下限値。                                                                                                    | ※1 東京電力ホールディングス㈱の発表 (https://www.tepco.co.jp/decommission/data/analysis/index-j.html)<br>※1 Press release of TEPCO (https://www.tepco.co.jp/en/nu/fukushima-np/f1/smp/index-e.html)<br>※2 NDの記載は、海水の放射性物質濃度の検出値が検出下限値を下回る場合。()内は検出下限値。                                                                                                    | ※1 Press release of TEPCO (https://www.tepco.co.jp/en/nu/fukushima-np/f1/smp/index-e.html)<br>※2 NDの記載は、海水の放射性物質濃度の検出値が検出下限値を下回る場合。()内は検出下限値。                                                                                                    | %2 ND indicates the case<br>detection limit is in n                                                                                                    | e that the detected radios<br>arenthesis                                                                                                    | activity concentration in seawater | was lower than the detect          | ion limits. The lo |          |  |
| <ul> <li>* 太字下線データが今回追加分 * Boldface and underlined readings are new.</li> <li>※1 東京電力ホールディングス㈱の発表 (https://www.tepco.co.jp/decommission/data/analysis/index-j.html)</li> <li>※1 Press release of TEPCO (https://www.tepco.co.jp/en/nu/fukushima-np/f1/smp/index-e.html)</li> <li>※2 NDの記載は、海水の放射性物質濃度の検出値が検出下限値を下回る場合。()内は検出下限値。</li> <li>※2 ND indicates the case that the detected radioactivity concentration in seawater was lower than the detection limits. The low detection limit is in arenthesis.</li> </ul>                                                                                                    | ※1 東京電力ホールディングス㈱の発表 (https://www.tepco.co.jp/decommission/data/analysis/index-j.html)<br>※1 Press release of TEPCO (https://www.tepco.co.jp/en/nu/fukushima-np/f1/smp/index-e.html)<br>※2 NDの記載は、海水の放射性物質濃度の検出値が検出下限値を下回る場合。()内は検出下限値。<br>※2 ND indicates the case that the detected radioactivity concentration in seawater was lower than the detection limits. The low<br>detection limit is in parenthesis                                                                                                    | ※1 Press release of TEPCO (https://www.tepco.co.jp/en/nu/fukushima-np/f1/smp/index-e.html)<br>※2 NDの記載は、海水の放射性物質濃度の検出値が検出下限値を下回る場合。()内は検出下限値。<br>※2 ND indicates the case that the detected radioactivity concentration in seawater was lower than the detection limits. The low<br>detection limits is in parenthesis                                                                                                    | ※3 分析方法: 蒸発乾固                                                                                                    | 法 ※3 Analvtical                                                                                                    | method: Evaporation drying met     | hod                                |                    |          |  |
| * 太字下線データが今回追加分 * Boldface and underlined readings are new.<br>※1 東京電力ホールディングス㈱の発表 (https://www.tepco.co.jp/decommission/data/analysis/index-j.html)<br>※1 Press release of TEPCO (https://www.tepco.co.jp/en/nu/fukushima-np/f1/smp/index-e.html)<br>※2 NDの記載は、海水の放射性物質濃度の検出値が検出下限値を下回る場合。()内は検出下限値。<br>※2 ND indicates the case that the detected radioactivity concentration in seawater was lower than the detection limits. The low<br>detection limit is in parenthesis.<br>※3 分析方法: 蒸発乾固法 ※3 Analytical method: Evaporation drving method                                                                                                    | <ul> <li>※1 東京電力ホールディングス㈱の発表 (https://www.tepco.co.jp/decommission/data/analysis/index-j.html)</li> <li>※1 Press release of TEPCO (https://www.tepco.co.jp/en/nu/fukushima-np/f1/smp/index-e.html)</li> <li>※2 NDの記載は、海水の放射性物質濃度の検出値が検出下限値を下回る場合。()内は検出下限値。</li> <li>※2 ND indicates the case that the detected radioactivity concentration in seawater was lower than the detection limits. The low detection limit is in parenthesis.</li> <li>※3 分析方法: 蒸発乾固法</li> </ul>                                                                                                    | ※1 Press release of TEPCO (https://www.tepco.co.jp/en/nu/fukushima-np/f1/smp/index-e.html)<br>※2 NDの記載は、海水の放射性物質濃度の検出値が検出下限値を下回る場合。()内は検出下限値。<br>※2 ND indicates the case that the detected radioactivity concentration in seawater was lower than the detection limits. The low<br>detection limit is in parenthesis.<br>※3 分析方法: 蒸発乾固法 ※3 Analytical method: Evaporation drving method                                                                                                    | 4 +                                                                                                    |                                                                                                    |                                    | 99-01-29-                          |                    |          |  |
| * 太字下線データが今回追加分 * Boldface and underlined readings are new.<br>※1 東京電力ホールディングス様の発表 (https://www.tepco.co.jp/decommission/data/analysis/index-j.html)<br>※1 Press release of TEPCO (https://www.tepco.co.jp/en/nu/fukushima-np/f1/smp/index-e.html)<br>※2 NDの記載は、海水の放射性物質濃度の検出値が検出下限値を下回る場合。()内は検出下限値。<br>※2 ND indicates the case that the detected radioactivity concentration in seawater was lower than the detection limits. The lo<br>detection limit is in parenthesis.<br>※3 分析方法: 蒸発乾固法 ※3 Analytical method: Evaporation drying method                                                                                                    | ※1 東京電力ホールディングス㈱の発表 (https://www.tepco.co.jp/decommission/data/analysis/index-j.html)<br>※1 Press release of TEPCO (https://www.tepco.co.jp/en/nu/fukushima-np/f1/smp/index-e.html)<br>※2 NDの記載は、海水の放射性物質濃度の検出値が検出下限値を下回る場合。()内は検出下限値。<br>※2 ND indicates the case that the detected radioactivity concentration in seawater was lower than the detection limits. The lo<br>detection limit is in parenthesis.<br>※3 分析方法: 蒸発乾固法 ※3 Analytical method: Evaporation drying method                                                                                                    | ※1 Press release of TEPCO (https://www.tepco.co.jp/en/nu/fukushima-np/f1/smp/index-e.html)<br>※2 NDの記載は、海水の放射性物質濃度の検出値が検出下限値を下回る場合。()内は検出下限値。<br>※2 ND indicates the case that the detected radioactivity concentration in seawater was lower than the detection limits. The lo<br>detection limit is in parenthesis.<br>※3 分析方法: 蒸発乾固法 ※3 Analytical method: Evaporation drying method                                                                                                    | 参考<br>reference                                                                                                    |                                                                                                    |                                    |                                    |                    |          |  |
| <ul> <li>* 太字下線データが今回追加分 * Boldface and underlined readings are new.</li> <li>※1 東京電力ホールディングス㈱の発表 (https://www.tepco.co.jp/decommission/data/analysis/index-j.html)</li> <li>※1 Press release of TEPCO (https://www.tepco.co.jp/en/nu/fukushima-np/f1/smp/index-e.html)</li> <li>※2 NDの記載は、海水の放射性物質濃度の検出値が検出下限値を下回る場合。()内は検出下限値。</li> <li>※2 ND indicates the case that the detected radioactivity concentration in seawater was lower than the detection limits. The lo detection limit is in parenthesis.</li> <li>※3 分析方法: 蒸発乾固法 ※3 Analytical method: Evaporation drying method</li> <li>参考</li> </ul>                                                                                                    | <ul> <li>※1 東京電力ホールディングス㈱の発表 (https://www.tepco.co.jp/decommission/data/analysis/index-j.html)</li> <li>※1 Press release of TEPCO (https://www.tepco.co.jp/en/nu/fukushima-np/f1/smp/index-e.html)</li> <li>※2 NDの記載は、海水の放射性物質濃度の検出値が検出下限値を下回る場合。()内は検出下限値。</li> <li>※2 ND indicates the case that the detected radioactivity concentration in seawater was lower than the detection limits. The lo detection limit is in parenthesis.</li> <li>※3 分析方法: 蒸発乾固法 ※3 Analytical method: Evaporation drying method</li> </ul>                                                                                                    | <ul> <li>※1 Press release of TEPCO (https://www.tepco.co.jp/en/nu/fukushima-np/f1/smp/index-e.html)</li> <li>※2 NDの記載は、海水の放射性物質濃度の検出値が検出下限値を下回る場合。()内は検出下限値。</li> <li>※2 ND indicates the case that the detected radioactivity concentration in seawater was lower than the detection limits. The lo detection limit is in parenthesis.</li> <li>※3 分析方法: 蒸発乾固法 ※3 Analytical method: Evaporation drying method</li> </ul>                                                                                                    | 福島第一原発事故以前                                                                                                    | の海水のモニタリング結                                                                                                    | 果:                                 |                                    |                    |          |  |
| <ul> <li>* 太字下線データが今回追加分 * Boldface and underlined readings are new.</li> <li>※1 東京電力ホールディングス㈱の発表 (https://www.tepco.co.jp/decommission/data/analysis/index-j.html)</li> <li>※1 Press release of TEPCO (https://www.tepco.co.jp/en/nu/fukushima-np/f1/smp/index-e.html)</li> <li>※2 NDの記載は、海水の放射性物質濃度の検出値が検出下限値を下回る場合。()内は検出下限値。</li> <li>※2 ND indicates the case that the detected radioactivity concentration in seawater was lower than the detection limits. The lo detection limit is in parenthesis.</li> <li>※3 分析方法: 蒸発乾固法 ※3 Analytical method: Evaporation drying method</li> <li>参考</li> <li>reference</li> <li>福島第一原発事故以前の海水のモニタリング結果:</li> </ul>                                                                                                    | <ul> <li>※1 東京電力ホールディングス㈱の発表 (https://www.tepco.co.jp/decommission/data/analysis/index-j.html)</li> <li>※1 Press release of TEPCO (https://www.tepco.co.jp/en/nu/fukushima-np/f1/smp/index-e.html)</li> <li>※2 NDの記載は、海水の放射性物質濃度の検出値が検出下限値を下回る場合。()内は検出下限値。</li> <li>※2 ND indicates the case that the detected radioactivity concentration in seawater was lower than the detection limits. The lo detection limit is in parenthesis.</li> <li>※3 分析方法: 蒸発乾固法 ※3 Analytical method: Evaporation drying method</li> <li>参考 reference</li></ul>                                                                                                    | <ul> <li>※1 Press release of TEPCO (https://www.tepco.co.jp/en/nu/fukushima-np/f1/smp/index-e.html)</li> <li>※2 NDの記載は、海水の放射性物質濃度の検出値が検出下限値を下回る場合。()内は検出下限値。</li> <li>※2 ND indicates the case that the detected radioactivity concentration in seawater was lower than the detection limits. The lo detection limit is in parenthesis.</li> <li>※3 分析方法:蒸発乾固法 ※3 Analytical method: Evaporation drying method</li> <li>参考</li> <li>reference</li> <li>福島第一原発事故以前の海水のモニタリング結果:</li> </ul>                                                                                                    | (https://radioactivity.nsr.                                                                                                    | go.jp/ja/contents/9000/                                                                                                    | 8483/24/Beforedisaster.pdf)        |                                    |                    |          |  |
| <ul> <li>* 太字下線データが今回追加分 * Boldface and underlined readings are new.</li> <li>※1 東京電力ホールディングス㈱の発表 (https://www.tepco.co.jp/decommission/data/analysis/index-j.html)</li> <li>※1 Press release of TEPCO (https://www.tepco.co.jp/en/nu/fukushima-np/11/smp/index-e.html)</li> <li>※2 NDの記載は、海水の放射性物質濃度の検出値が検出下限値を下回る場合。()内は検出下限値。</li> <li>※2 ND indicates the case that the detected radioactivity concentration in seawater was lower than the detection limits. The lo detection limit is in parenthesis.</li> <li>※3 分析方法: 蒸発乾固法 ※3 Analytical method: Evaporation drying method</li> <li>参考</li> <li>reference</li> <li>福島第一原発事故以前の海水のモニタリング結果:</li> <li>(https://radioactivity.nsr.go.jp/ja/contents/9000/8483/24/Beforedisaster.pdf)</li> </ul>                                                                                                    | <ul> <li>※1 東京電力ホールディングス㈱の発表 (https://www.tepco.co.jp/decommission/data/analysis/index-j.html)</li> <li>※1 東京電力ホールディングス㈱の発表 (https://www.tepco.co.jp/en/nu/fukushima-np/f1/smp/index-e.html)</li> <li>※1 Press release of TEPCO (https://www.tepco.co.jp/en/nu/fukushima-np/f1/smp/index-e.html)</li> <li>※2 NDの記載は、海水の放射性物質濃度の検出値が検出下限値を下回る場合。()内は検出下限値。</li> <li>※2 ND indicates the case that the detected radioactivity concentration in seawater was lower than the detection limits. The lo detection limit is in parenthesis.</li> <li>※3 分析方法:蒸発乾固法 ※3 Analytical method: Evaporation drying method</li> <li>参考 reference 福島第一原発事故以前の海水のモニタリング結果: (https://radioactivity.nsr.go.jp/ja/contents/9000/8483/24/Beforedisaster.pdf)</li> </ul>                                                                                                    | <ul> <li>※1 Press release of TEPCO (https://www.tepco.co.jp/en/nu/fukushima-np/f1/smp/index-e.html)</li> <li>※2 NDの記載は、海水の放射性物質濃度の検出値が検出下限値を下回る場合。()内は検出下限値。</li> <li>※2 ND indicates the case that the detected radioactivity concentration in seawater was lower than the detection limits. The lo detection limit is in parenthesis.</li> <li>※3 分析方法: 蒸発乾固法 ※3 Analytical method: Evaporation drying method</li> <li>参考         reference              ïa島第一原発事故以前の海水のモニタリング結果:             (https://radioactivity.nsr.go.jp/ja/contents/9000/8483/24/Beforedisaster.pdf)         </li> </ul>                                                                                                    | Results of radiation moni                                                                                                    | toring before the accider                                                                                                    | nt at TEPCO's Fukushima Daiichi N  | uclear Power Station.              |                    |          |  |
| * 太字下線データが今回追加分 * Boldface and underlined readings are new.<br>※1 東京電力ホールディングス㈱の発表 (https://www.tepco.co.jp/decommission/data/analysis/index-j.html)<br>※1 Press release of TEPCO (https://www.tepco.co.jp/en/nu/fukushima-np/11/smp/index-e.html)<br>※2 NDの記載は、海水の放射性物質濃度の検出値が検出下限値を下回る場合。()内は検出下限値。<br>※2 ND indicates the case that the detected radioactivity concentration in seawater was lower than the detection limits. The lo<br>detection limit is in parenthesis.<br>※3 分析方法:蒸発乾固法 ※3 Analytical method: Evaporation drying method<br>参考<br>reference<br>福島第一原発事故以前の海水のモニタリング結果:<br>(https://radioactivity.nsr.go.jp/ja/contents/9000/8483/24/Beforedisaster.pdf)<br>Results of radiation monitoring before the accident at TEPCO'S Fukushima Daichi Nuclear Power Station.                                                                                                    | <ul> <li>※1東京電力ホールディングス㈱の発表 (https://www.tepco.co.jp/decommission/data/analysis/index-j.html)</li> <li>※1東京電力ホールディングス㈱の発表 (https://www.tepco.co.jp/en/nu/fukushima-np/f1/smp/index-e.html)</li> <li>※1 Press release of TEPC0 (https://www.tepco.co.jp/en/nu/fukushima-np/f1/smp/index-e.html)</li> <li>※2 NDの記載は、海水の放射性物質濃度の検出値が検出下限値を下回る場合。()内は検出下限値。</li> <li>※2 ND indicates the case that the detected radioactivity concentration in seawater was lower than the detection limits. The lo detection limit is in parenthesis.</li> <li>※3 分析方法:素発乾固法 ※3 Analytical method: Evaporation drying method</li> <li>参考</li> <li>reference</li> <li>福島第一原発事故以前の海水のモニタリング結果:</li> <li>(https://adioactivity.nsr.go.jp/ja/contents/9000/8483/24/Beforedisaster.pdf)</li> <li>Results of radiation monitoring before the accident at TEPCO'S Fukushima Daiichi Nuclear Power Station.</li> </ul>                                                                                                    | <ul> <li>※1 Press release of TEPCO (https://www.tepco.co.jp/en/nu/fukushima-np/f1/smp/index-e.html)</li> <li>※2 NDの記載は、海水の放射性物質濃度の検出値が検出下限値を下回る場合。()内は検出下限値。</li> <li>※2 ND indicates the case that the detected radioactivity concentration in seawater was lower than the detection limits. The lo detection limit is in parenthesis.</li> <li>※3 分析方法: 蒸発乾固法 ※3 Analytical method: Evaporation drying method</li> <li>参考 reference</li> <li>福島第一原発事故以前の海水のモニタリング結果:</li> <li>(https://radioactivity.nsr.go.jp/ja/contents/9000/8483/24/Beforedisaster.pdf)</li> <li>Results of radiation monitoring before the accident at TEPCO'S Fukushima Datich Nuclear Power Station.</li> </ul>                                                                                                    | (nucps://radioactivity.nsr.                                                                                                    | go.jp/ja/contents/9000/                                                                                                    | 6465/24/Beforedisaster.pdf)        |                                    |                    |          |  |

図 2.3-15-2 福島第一原子力発電所近傍の海水の放射性物質濃度分布【令和4年3月8日公表】

## 福島第一原子力発電所近傍海域の海水の放射性物質濃度測定結果 (東京電力ホールディングス㈱の発表をもとに作成<sup>※1</sup>) 採取日:令和4年2月21日、28日

# Radioactivity concentration in the seawater near Fukushima Dai-ichi NPP (Based on the press release of TEPCO<sup>%1</sup>) Sampling Date: Feb 21, 28, 2022

#### 令和4年3月8日 Mar 8, 2022

| 3. 試料採取点T-0-1「上」               | 層] Sampling point T- | -0-1[Outer Laver]                      |                                                                      | Mar 8, 20 |
|--------------------------------|----------------------|----------------------------------------|----------------------------------------------------------------------|-----------|
| 採取日時<br>Sampling Time and Date | R                    | 放射性物質濃度(<br>adioactivity concentration | Bq/L)( <sup>※2</sup> ND : 不検出)<br>(Bq/L)( <sup>※2</sup> ND : Not Det | ectable)  |
| Sampling Time and Date         | Cs-134               | Cs-137                                 | 全β <sup>%3</sup><br>gross β                                          | H-3       |
| 2022/1/31 6:30                 | ND(0.83)             | ND(0.72)                               | ND(15)                                                               | ND(0.88)  |
| 2022/2/7 6:30                  | ND(0.65)             | ND(0.48)                               | 13                                                                   | ND(0.94)  |
| 2022/2/14 6:40                 | ND(0.85)             | ND(0.47)                               | 15                                                                   | ND(0.93)  |
| 2022/2/21 6:32                 | ND(0.63)             | ND(0.91)                               | ND(14)                                                               | ND(0.95)  |
| 2022/2/28 6:20                 | ND(0.78)             | ND(0.70)                               | 14                                                                   | -         |

### 4. 試料採取点T-0-1A[上層] Sampling point T-0-1A[Outer Layer]

| 採取日時<br>Sampling Time and Date | R        | 放射性物質濃度(<br>adioactivity concentration | Bq/L) ( <sup>※2</sup> ND : 不検出)<br>(Bq/L) ( <sup>※2</sup> ND : Not Dete | ectable) |
|--------------------------------|----------|----------------------------------------|-------------------------------------------------------------------------|----------|
| Gamping Time and Date          | Cs-134   | Cs-137                                 | 全β <sup>%3</sup><br>grossβ                                              | H-3      |
| 2022/1/31 6:32                 | ND(0.78) | ND(0.60)                               | ND(15)                                                                  | ND(0.89) |
| 2022/2/7 6:32                  | ND(0.83) | ND(0.62)                               | 12                                                                      | ND(0.94) |
| 2022/2/14 6:42                 | ND(0.55) | ND(0.62)                               | ND(13)                                                                  | ND(0.92) |
| 2022/2/21 6:34                 | ND(0.61) | ND(0.67)                               | 19                                                                      | ND(0.96) |
| 2022/2/28 6:22                 | ND(0.81) | ND(0.70)                               | ND(13)                                                                  | -        |

### 5. 試料採取点T-0-2〔上層〕 Sampling point T-0-2〔Outer Layer〕

| 採取日時<br>Sampling Time and Date | Rad      | 放射性物質濃度(B<br>lioactivity concentration ( | lq/L)( <sup>%2</sup> ND : 不検出)<br>(Bq/L)( <sup>%2</sup> ND : Not Deteo | ctable)  |
|--------------------------------|----------|------------------------------------------|------------------------------------------------------------------------|----------|
| Sumpling Time and Date         | Cs-134   | Cs-137                                   | 全β <sup>%3</sup><br>gross β                                            | H-3      |
| 2022/1/31 6:35                 | ND(0.66) | ND(0.66)                                 | ND(15)                                                                 | ND(0.88) |
| 2022/2/7 6:35                  | ND(0.49) | ND(0.55)                                 | ND(10)                                                                 | ND(0.94) |
| 2022/2/14 6:45                 | ND(0.56) | ND(0.65)                                 | ND(13)                                                                 | ND(0.94) |
| 2022/2/21 6:36                 | ND(0.56) | ND(0.85)                                 | ND(14)                                                                 | ND(0.95) |
| 2022/2/28 6:24                 | ND(0.59) | ND(0.51)                                 | ND(13)                                                                 | -        |

### 6. 試料採取点T-0-3A[上層] Sampling point T-0-3A[Outer Layer]

| 採取日時<br>Sampling Time and Date | Rad      | 放射性物質濃度(E<br>lioactivity concentration) | 3q/L)( <sup>※2</sup> ND : 不検出)<br>(Bq/L)( <sup>※2</sup> ND : Not Detec | table)   |
|--------------------------------|----------|-----------------------------------------|------------------------------------------------------------------------|----------|
| bamping time and bace          | Cs-134   | Cs-137                                  | $\frac{2}{3}\beta^{*3}$<br>gross $\beta$                               | H-3      |
| 2022/1/31 6:37                 | ND(0.74) | ND(0.78)                                | ND(15)                                                                 | ND(0.88) |
| 2022/2/7 6:37                  | ND(0.70) | ND(0.72)                                | ND(10)                                                                 | ND(0.94) |
| 2022/2/14 6:47                 | ND(0.71) | ND(0.70)                                | ND(13)                                                                 | ND(0.93) |
| 2022/2/21 6:38                 | ND(0.58) | ND(0.79)                                | 15                                                                     | ND(0.96) |
| 2022/2/28 6:26                 | ND(0.58) | ND(0.88)                                | ND(13)                                                                 | -        |

### 7. 試料採取点T-0-3[上層] Sampling point T-0-3[Outer Layer]

| 探取日時<br>Sampling Time and Date | 放射性物質濃度(Bq/L)( <sup>※2</sup> ND:不検出)<br>Radioactivity concentration (Bq/L)( <sup>※2</sup> ND:Not Detectable) |          |                            |          |  |  |  |
|--------------------------------|----------------------------------------------------------------------------------------------------|----------|----------------------------|----------|--|--|--|
| Sampling Time and Date         | Cs-134                                                                                                    | Cs-137   | 全β <sup>%3</sup><br>grossβ | H-3      |  |  |  |
| 2022/1/31 6:39                 | ND(0.53)                                                                                                    | ND(0.80) | ND(15)                     | ND(0.88) |  |  |  |
| 2022/2/7 6:39                  | ND(0.67)                                                                                                    | ND(0.64) | 12                         | ND(0.94) |  |  |  |
| 2022/2/14 6:49                 | ND(0.74)                                                                                                    | ND(0.79) | 14                         | ND(0.93) |  |  |  |
| 2022/2/21 6:40                 | ND(0.51)                                                                                                    | ND(0.70) | ND(14)                     | ND(0.95) |  |  |  |
| 2022/2/28 6:28                 | ND(0.76)                                                                                                    | ND(0.65) | ND(13)                     | -        |  |  |  |

\* 太字下線データが今回追加分 \* Boldface and underlined readings are new.

※1 東京電力ホールディングス㈱の発表 (https://www.tepco.co.jp/decommission/data/analysis/index-j.html) ※1 Press release of TEPCO (https://www.tepco.co.jp/en/nu/fukushima-np/f1/smp/index-e.html)

※2 NDの記載は、海水の放射性物質濃度の検出値が検出下限値を下回る場合。()内は検出下限値。 ※2 NDの記載は、海水の放射性物質濃度の検出値が検出下限値を下回る場合。()内は検出下限値。 ※2 ND indicates the case that the detected radioactivity concentration in seawater was lower than the detection limits. The lower detection limit is in parenthesis.

※3 分析方法:蒸発乾固法 %3 Analytical method: Evaporation drying method

参考 reference 福島第一原発事故以前の海水のモニタリング結果: (https://radioactivity.nsr.go.jp/ja/contents/9000/8483/24/8eforedisaster.pdf) Results of radiation monitoring before the acident at TEPCO's Fukushima Dalichi Nuclear Power Station. (https://radioactivity.nsr.go.jp/ja/contents/9000/8483/24/Beforedisaster.pdf)

図2.3-15-3 福島第一原子力発電所近傍の海水の放射性物質濃度分布【令和4年3月8日公表】

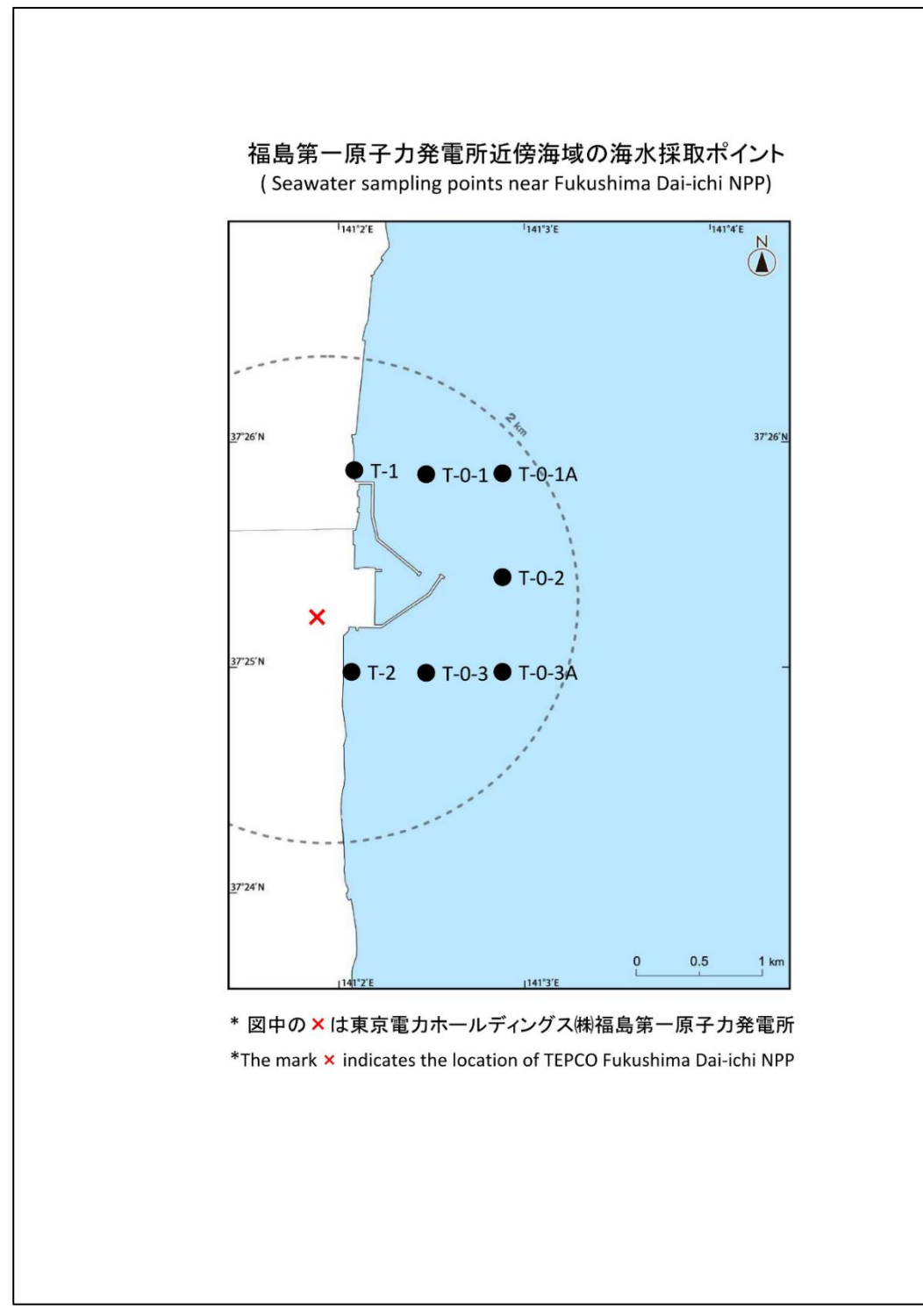

図 2.3-16 採取ポイント【令和4年3月8日公表】

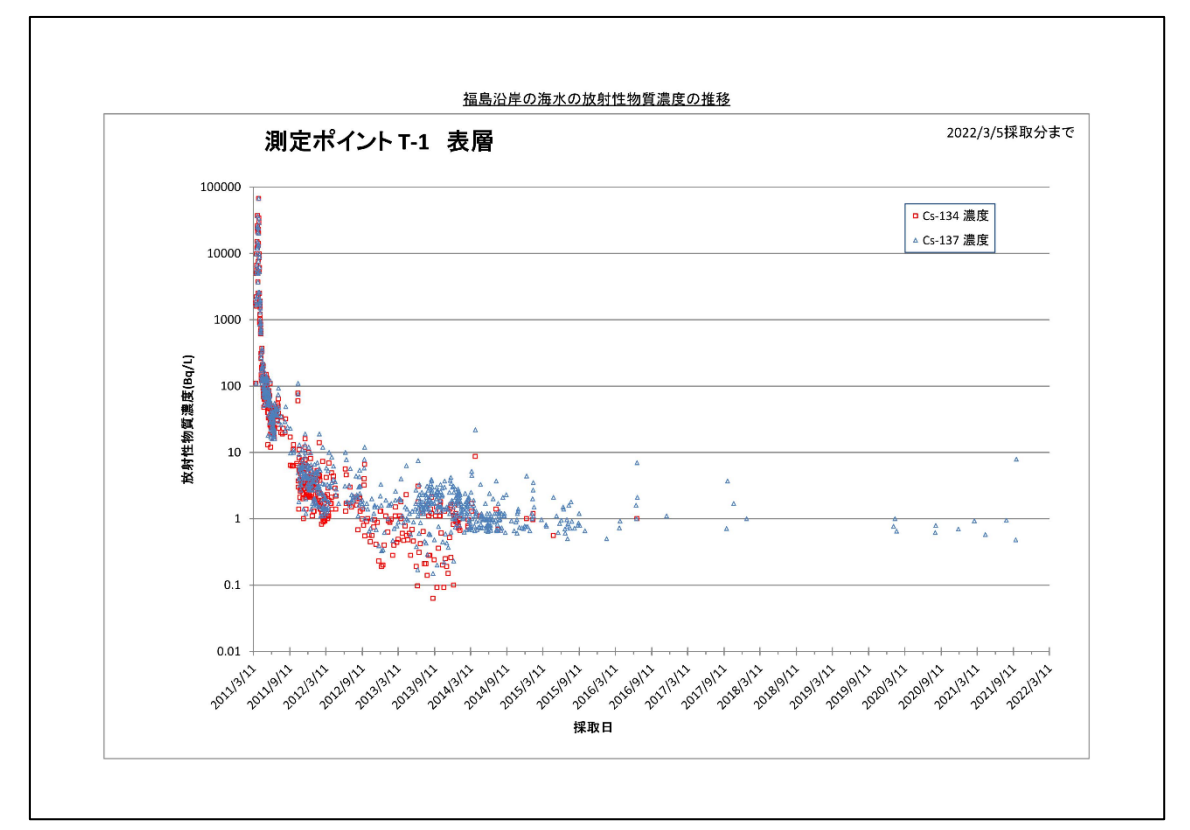

東京電力ホールディングス㈱福島第一原子力発電所近傍の T-1 と T-2 の採取点について、事故直後からのトレンドグラフを図 2.3-17、図 2.3-18 に示す。

図 2.3-17 T-1 における海水の放射性物質濃度の推移【令和4年3月8日公表】

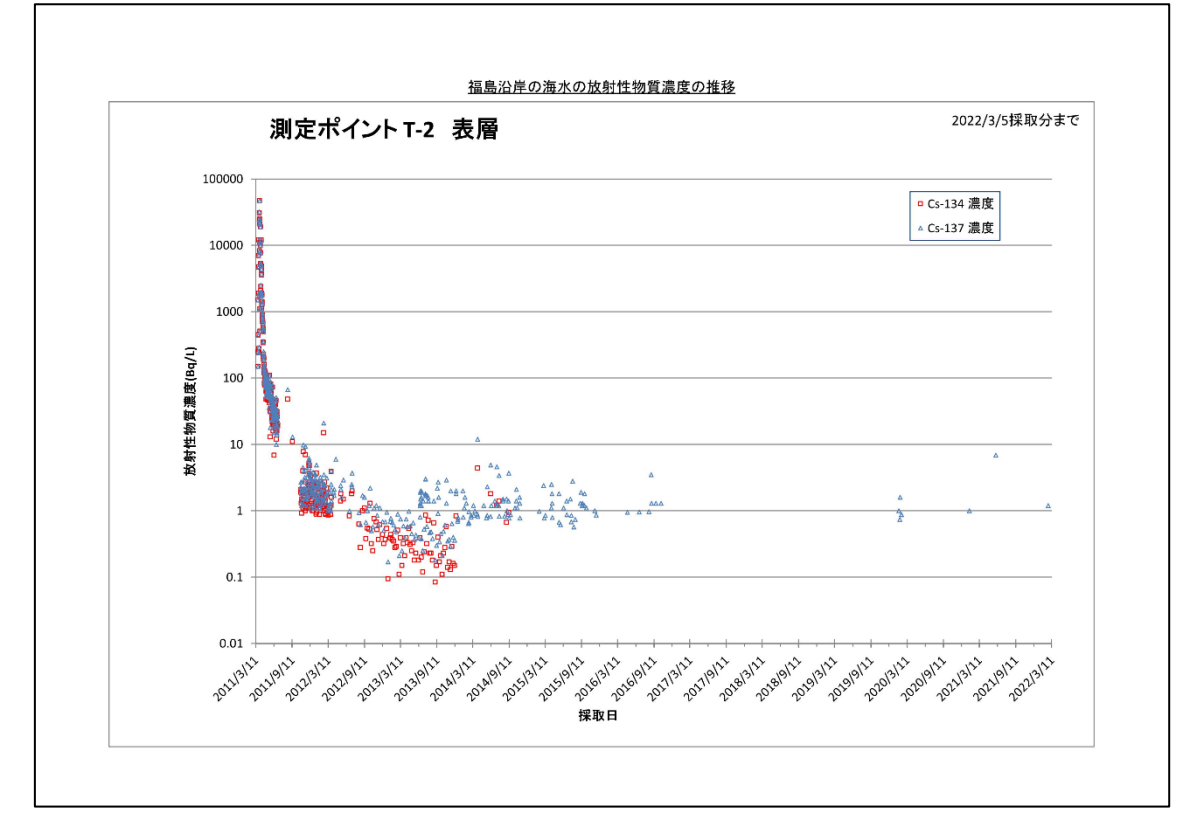

図 2.3-18 T-2 における海水の放射性物質濃度の推移【令和4年3月8日公表】

②東京電力ホールディングス㈱福島第一原子力発電所近傍の海域モニタリング(海水)の結果について(T-1、T-2):供出量:20L 【期間中の作成公表件数:51件】
 図 2.3-19、図 2.3-20 に公表資料の一例を示す。

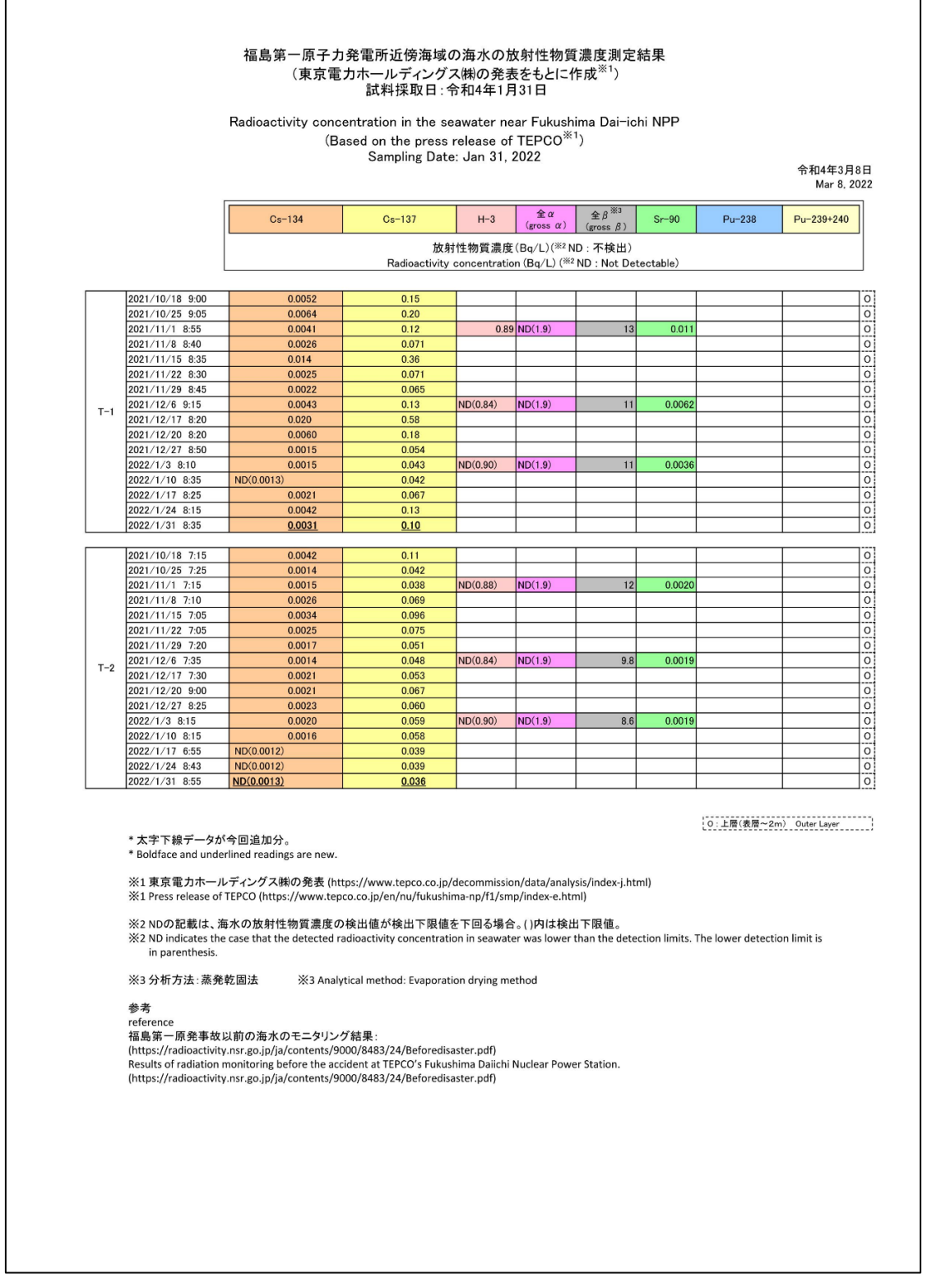

図 2.3-19 福島第一原子力発電所周辺の海水の放射性物質濃度分布【令和4年3月8日公表】

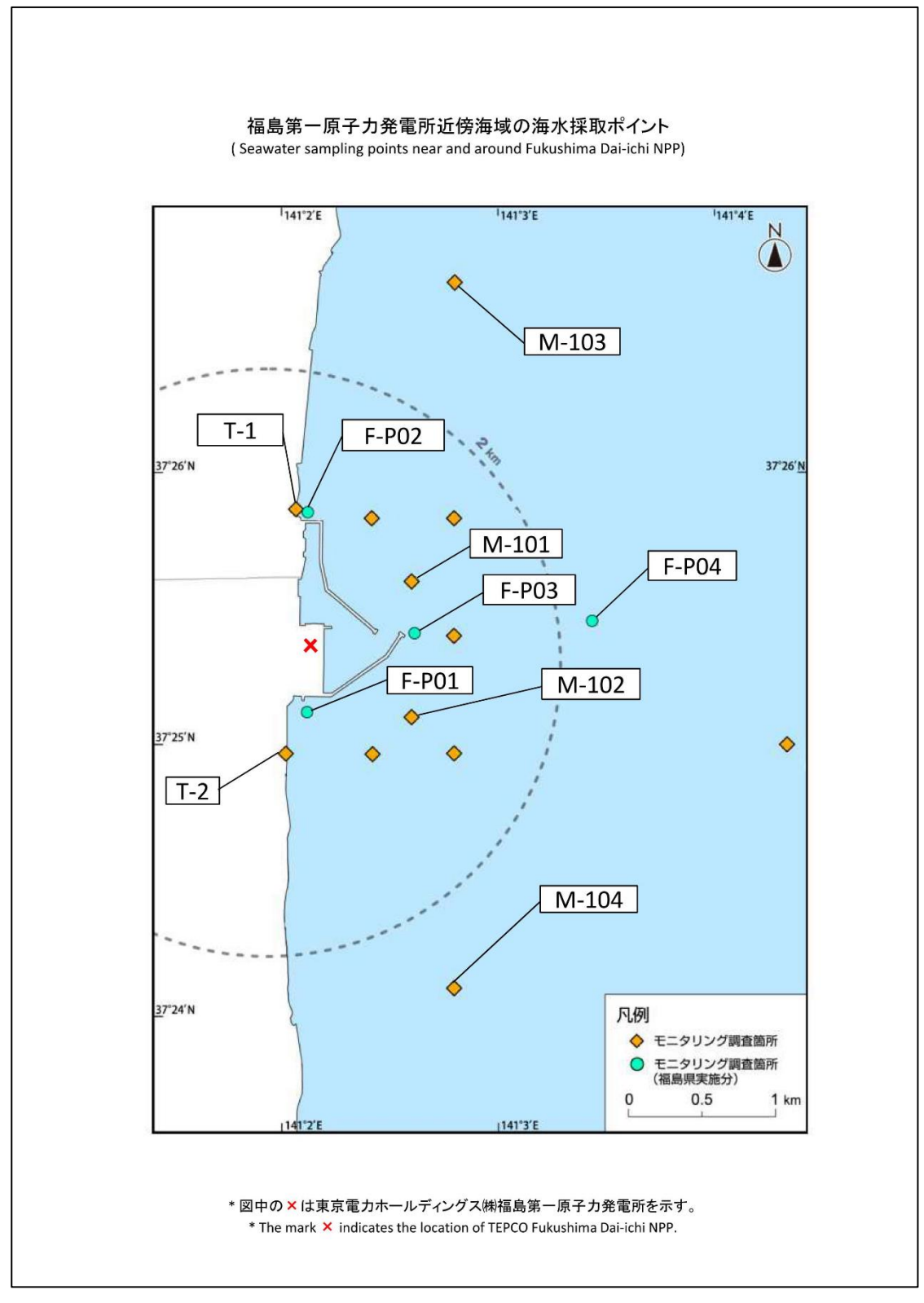

図 2.3-20 福島第一原子力発電所周辺の海水の採取ポイント【令和4年3月8日公表】

③東京電力ホールディングス(㈱福島第一原子力発電所周辺(T-1、T-2)の海水の放射性 物質濃度分布(Cs-134、Cs-137、H-3、全β、全α、Sr、Pu):

【期間中の作成公表件数:46件】図2.3-21、図2.3-22に公表資料の一例を示す。

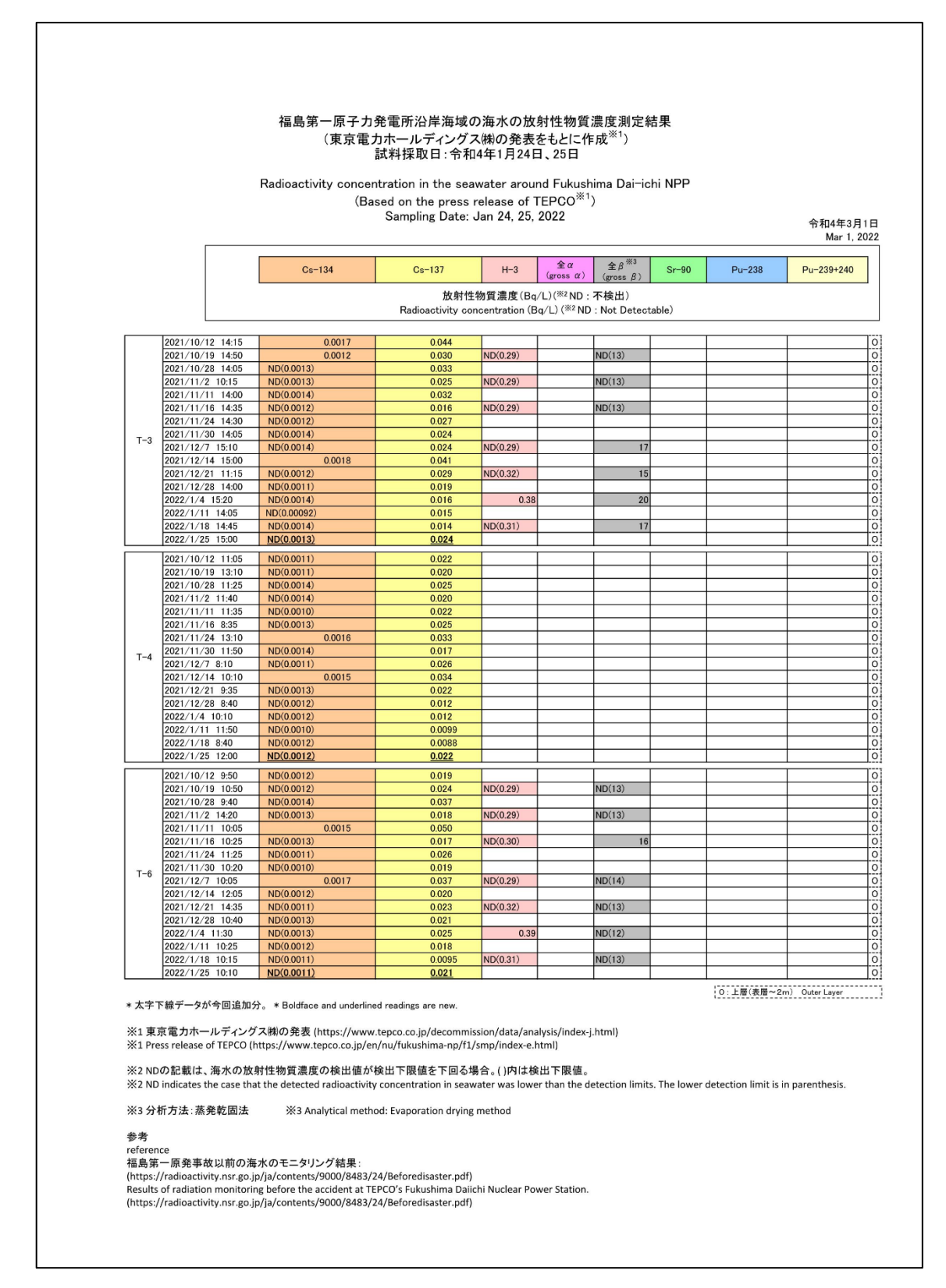

図2.3-21-1 福島第一原子力発電所周辺の海水の放射性物質濃度分布【令和4年3月1日公表】

|      |                                                                                                    |                                                                                                    | US=137                                                                                                    | H-3                                                                                          | 全α<br>(gross α)                             | $\pm \beta^{\infty 3}$<br>(gross $\beta$ )                         | Sr-90       | Pu-238         | Pu-239+240     |
|------|----------------------------------------------------------------------------------------------------|----------------------------------------------------------------------------------------------------|----------------------------------------------------------------------------------------------------|----------------------------------------------------------------------------------------------|---------------------------------------------|--------------------------------------------------------------------|-------------|----------------|----------------|
|      |                                                                                                    |                                                                                                    | Radioac                                                                                                    | 放射性物質;<br>tivity concent                                                                     | 濃度 (Bq/L) ( <sup>※</sup><br>ration (Bq/L) ( | <sup>2</sup> ND : 不検出)<br><sup>※2</sup> ND : Not De                | tectable)   |                |                |
|      | [                                                                                                    | ND(0.0012)                                                                                                    | 0.0018                                                                                                    |                                                                                              |                                             |                                                                    | 1           | ND(0.000046)   | ND(0.0000047)  |
|      | 2021/10/15 7:19                                                                                                    | ND(0.0013)                                                                                                    | 0.0019                                                                                                    |                                                                                              |                                             |                                                                    |             | 140(0,0000040) | 140(0.0000047) |
|      | 2021/10/18 7:49                                                                                                    | ND(0.0013)<br>ND(0.0014)                                                                                                    | 0.0016                                                                                                    | ND(0.30)                                                                                     |                                             | ND(12)                                                             |             |                |                |
|      | 2021/10/25 7:32                                                                                                    | ND(0.0013)                                                                                                    | 0.0019                                                                                                    |                                                                                              |                                             |                                                                    |             |                |                |
|      | 2021/11/1 7:46                                                                                                    | ND(0.0013)                                                                                                    | 0.0019                                                                                                    | ND(0.30)                                                                                     | ND(1.9)                                     | ND(13)                                                             | ND(0.00074) |                |                |
|      |                                                                                                    | ND(0.0011)<br>ND(0.0013)                                                                                                    | 0.0020                                                                                                    |                                                                                              |                                             |                                                                    |             |                |                |
|      | 2021/11/8 7:29                                                                                                    | ND(0.0014)                                                                                                    | 0.0028                                                                                                    |                                                                                              |                                             |                                                                    |             |                |                |
|      | 2021/11/15 7:31                                                                                                    | ND(0.0013)<br>ND(0.0011)                                                                                                    | 0.0025                                                                                                    | ND(0.30)                                                                                     |                                             | 17                                                                 |             |                |                |
|      | 2021/11/24 7:22                                                                                                    | ND(0.0011)                                                                                                    | 0.0017                                                                                                    |                                                                                              |                                             |                                                                    |             |                |                |
|      | 2021/11/29 7-31                                                                                                    | ND(0.0012)<br>ND(0.0013)                                                                                                    | 0.0025                                                                                                    |                                                                                              |                                             |                                                                    |             |                |                |
| T-5  |                                                                                                    | ND(0.0014)<br>ND(0.0013)                                                                                                    | 0.0025                                                                                                    | ND(0.29)                                                                                     | ND(2.3)                                     | ND(12)                                                             | 0.0018      |                |                |
|      | 2021/12/6 7:29                                                                                                    | ND(0.0014)                                                                                                    | 0.0022                                                                                                    |                                                                                              |                                             |                                                                    |             |                |                |
|      | 2021/12/15 7:14                                                                                                    | ND(0.0011)<br>ND(0.0014)                                                                                                    | 0.0041                                                                                                    |                                                                                              |                                             |                                                                    |             |                |                |
|      | 2021/12/20 7:28                                                                                                    | ND(0.0013)                                                                                                    | 0.0012                                                                                                    | ND(0.31)                                                                                     |                                             | ND(13)                                                             |             |                |                |
|      | 2021/12/29 7-27                                                                                                    | ND(0.0010)                                                                                                    | 0.0020                                                                                                    |                                                                                              |                                             |                                                                    |             |                |                |
|      |                                                                                                    | ND(0.0013)<br>ND(0.0012)                                                                                                    | 0.0026                                                                                                    | ND(0.29)                                                                                     | ND(2.4)                                     | 18                                                                 | 0.0013      |                |                |
|      | 2022/1/4 7:32                                                                                                    | ND(0.0011)                                                                                                    | 0.0020                                                                                                    |                                                                                              |                                             |                                                                    |             |                |                |
|      | 2022/1/11 7:27                                                                                                    | ND(0.0013)<br>ND(0.0013)                                                                                                    | 0.0023                                                                                                    |                                                                                              |                                             |                                                                    |             |                |                |
|      | 2022/1/17 7:30                                                                                                    | ND(0.0014)                                                                                                    | 0.0026                                                                                                    | ND(0.31)                                                                                     |                                             | ND(13)                                                             |             |                |                |
|      | 2022/1/24 7-41                                                                                                    | ND(0.0012)<br>ND(0.0014)                                                                                                    | 0.0021                                                                                                    |                                                                                              |                                             | -                                                                  |             |                | -              |
|      | 12 12 2 1 1 2 4 1 4                                                                                                    | ND(0.0010)                                                                                                    |                                                                                                    |                                                                                              |                                             |                                                                    |             |                |                |
|      |                                                                                                    | (ND(0.0012)                                                                                                    | 0.0017                                                                                                    |                                                                                              |                                             |                                                                    |             |                |                |
|      | 2021/10/11 8:16                                                                                                    | ND(0.0012)<br>ND(0.0013)                                                                                                    | 0.0017                                                                                                    |                                                                                              |                                             |                                                                    |             | ND(0.0000043)  | ND(0.0000040)  |
|      | 2021/10/11 8:16                                                                                                    | ND(0.0012)<br>ND(0.0013)<br>ND(0.0011)<br>ND(0.0014)                                                                                                    | 0.0017<br>0.0097<br>0.0046<br>0.0068                                                                                                    | ND(0.30)                                                                                     |                                             | ND(13)                                                             |             | ND(0.0000043)  | ND(0.0000040)  |
|      | 2021/10/11 8:16<br>2021/10/19 8:15                                                                                                    | ND(0.0012)           ND(0.0013)           ND(0.0011)           ND(0.0014)           ND(0.0012)           ND(0.0011)                                                                                                    | 0.0017<br>0.0097<br>0.0046<br>0.0068<br>0.0057<br>0.0086                                                                                                    | ND(0.30)                                                                                     |                                             | ND(13)                                                             |             | ND(0.0000043)  | ND(0.0000040)  |
|      | 2021/10/11 8:16<br>2021/10/19 8:15<br>2021/10/25 7:58                                                                                                    | ND(0.0012)           ND(0.0013)           ND(0.0011)           ND(0.0014)           ND(0.0012)           ND(0.0011)           ND(0.0014)           ND(0.0014)                                                                                                    | 0.0017<br>0.0097<br>0.0046<br>0.0068<br>0.0057<br>0.0086<br>0.0037                                                                                                    | ND(0.30)                                                                                     |                                             | ND(13)                                                             |             | ND(0.0000043)  | ND(0.0000040)  |
|      | 2021/10/11 8:16<br>2021/10/19 8:15<br>2021/10/25 7:58<br>2021/11/1 7:59                                                                                                    | ND(0.0012)           ND(0.0013)           ND(0.0011)           ND(0.0014)           ND(0.0012)           ND(0.0014)           ND(0.0014)           ND(0.0014)           ND(0.0014)           ND(0.0014)           ND(0.0014)                                                                                                    | 0.0017<br>0.0046<br>0.0068<br>0.0057<br>0.0056<br>0.0037<br>0.0056<br>0.0037                                                                                                    | ND(0.30)<br>ND(0.30)                                                                         | ND(1.9)                                     | ND(13)<br>ND(13)                                                   | 0.00089     | ND(0.0000043)  | ND(0.0000040)  |
|      | 2021/10/11 8:16<br>2021/10/19 8:15<br>2021/10/25 7:58<br>2021/11/1 7:59<br>2021/11/8 7:54                                                                                                    | ND(0.0012)           ND(0.0013)           ND(0.0011)           ND(0.0011)           ND(0.0011)           ND(0.0011)           ND(0.0011)           ND(0.0012)           ND(0.0012)           ND(0.0013)                                                                                                    | 0.0017<br>0.0046<br>0.0068<br>0.0057<br>0.0086<br>0.0037<br>0.0066<br>0.0061<br>0.0061<br>0.0061                                                                                                    | ND(0.30)<br>ND(0.30)                                                                         | ND(1.9)                                     | ND(13)<br>ND(13)                                                   | 0.00089     | ND(0.0000043)  | ND(0,0000040)  |
|      | 2021/10/11 8:16<br>2021/10/19 8:15<br>2021/10/25 7:58<br>2021/11/1 7:59<br>2021/11/8 7:54<br>2021/11/15 8:06                                                                                                    | ND(0.0012)           ND(0.0013)           ND(0.0011)           ND(0.0011)           ND(0.0011)           ND(0.0011)           ND(0.0011)           ND(0.0011)           ND(0.0011)           ND(0.0011)           ND(0.0011)           ND(0.0012)           ND(0.0013)           ND(0.0010)                                                                                                    | 0.0017<br>0.0046<br>0.0068<br>0.0057<br>0.0086<br>0.0037<br>0.0066<br>0.0037<br>0.0066<br>0.0061<br>0.0049<br>0.012                                                                                                    | ND(0.30)<br>ND(0.30)<br>ND(0.30)<br>ND(0.30)                                                 | ND(1.9)                                     | ND(13)<br>ND(13)<br>ND(13)<br>ND(13)                               | 0.00089     | ND(0.0000043)  | ND(0.0000040)  |
|      | 2021/10/11 8:16<br>2021/10/19 8:15<br>2021/10/25 7:58<br>2021/11/1 7:59<br>2021/11/8 7:54<br>2021/11/15 8:06                                                                                                    | ND(0.0012)           ND(0.0013)           ND(0.0011)           ND(0.0011)           ND(0.0012)           ND(0.0014)           ND(0.0014)           ND(0.0012)           ND(0.0013)           ND(0.0013)           ND(0.0014)           ND(0.0013)           ND(0.0014)                                                                                                    | 0.0017<br>0.0046<br>0.0068<br>0.0067<br>0.0086<br>0.0037<br>0.0066<br>0.0061<br>0.0061<br>0.0049<br>0.012<br>0.0093<br>0.012                                                                                                    | ND(0.30)<br>ND(0.30)<br>ND(0.30)<br>ND(0.30)                                                 | ND(1.9)                                     | ND(13)<br>ND(13)<br>ND(13)<br>ND(13)                               | 0.00089     | ND(0.0000043)  | ND(0.0000040)  |
|      | 2021/10/11 8:16<br>2021/10/19 8:15<br>2021/10/25 7:58<br>2021/11/1 7:59<br>2021/11/18 7:54<br>2021/11/15 8:06<br>2021/11/25 8:15                                                                                                    | ND(0.0012)           ND(0.0013)           ND(0.0011)           ND(0.0011)           ND(0.0012)           ND(0.0014)           ND(0.0014)           ND(0.0012)           ND(0.0013)           ND(0.0013)           ND(0.0014)           ND(0.0013)           ND(0.0014)           ND(0.0013)           ND(0.0014)           ND(0.0012)           ND(0.0012)           ND(0.0012)           ND(0.0012)           ND(0.0012)           ND(0.0012)           ND(0.0012)           ND(0.0012)                                                                                                    | 0.0017<br>0.0097<br>0.0046<br>0.0068<br>0.0057<br>0.0086<br>0.0037<br>0.0066<br>0.0061<br>0.0049<br>0.012<br>0.0093<br>0.0087<br>0.0093<br>0.0087<br>0.026                                                                                                    | ND(0.30)<br>ND(0.30)<br>ND(0.30)                                                             | ND(1.9)                                     | ND(13)<br>ND(13)<br>ND(13)                                         | 0.00089     | ND(0.0000043)  | ND(0.0000040)  |
| T-D1 | 2021/10/11 8:16<br>2021/10/19 8:15<br>2021/10/25 7:58<br>2021/11/1 7:59<br>2021/11/18 7:54<br>2021/11/15 8:06<br>2021/11/25 8:15<br>2021/11/29 7:59                                                                                                    | ND(0.0012)           ND(0.0013)           ND(0.0011)           ND(0.0011)           ND(0.0012)           ND(0.0014)           ND(0.0014)           ND(0.0014)           ND(0.0014)           ND(0.0013)           ND(0.0013)           ND(0.0013)           ND(0.0014)           ND(0.0013)           ND(0.0014)           ND(0.0013)           ND(0.0014)           ND(0.0014)           ND(0.0012)           ND(0.0012)                                                                                                    | 0.0017<br>0.0097<br>0.0046<br>0.0068<br>0.0057<br>0.0086<br>0.0037<br>0.0066<br>0.0061<br>0.0049<br>0.012<br>0.0093<br>0.0049<br>0.012<br>0.0093<br>0.0087<br>0.026<br>0.0052<br>0.0057                                                                                                    | ND(0.30)<br>ND(0.30)<br>ND(0.30)                                                             | ND(1.9)                                     | ND(13)<br>ND(13)<br>ND(13)                                         | 0.00089     | ND(0.0000043)  | ND(0.0000040)  |
| T-D1 | 2021/10/11 8:16<br>2021/10/19 8:15<br>2021/10/25 7:58<br>2021/11/1 7:59<br>2021/11/18 7:54<br>2021/11/15 8:06<br>2021/11/25 8:15<br>2021/11/29 7:59<br>2021/12/6 7:57                                                                                                    | ND(0.0012)           ND(0.0013)           ND(0.0011)           ND(0.0011)           ND(0.0011)           ND(0.0011)           ND(0.0014)           ND(0.0014)           ND(0.0013)           ND(0.0013)           ND(0.0014)           ND(0.0013)           ND(0.0014)           ND(0.0013)           ND(0.0014)           ND(0.0014)           ND(0.0014)           ND(0.0014)           ND(0.0012)           ND(0.0012)                                                                                                    | 0.0017<br>0.0097<br>0.0046<br>0.0068<br>0.0067<br>0.0086<br>0.0061<br>0.0066<br>0.0066<br>0.0061<br>0.0049<br>0.012<br>0.00937<br>0.0087<br>0.0028<br>0.0052<br>0.0057<br>0.0057<br>0.011                                                                                                    | ND(0.30)<br>ND(0.30)<br>ND(0.30)<br>ND(0.30)                                                 | ND(1.9)                                     | ND(13)<br>ND(13)<br>ND(13)<br>ND(13)                               | 0.00089     | ND(0.0000043)  | ND(0.0000040)  |
| T-D1 | 2021/10/11 8:16<br>2021/10/19 8:15<br>2021/10/25 7:58<br>2021/11/1 7:59<br>2021/11/18 7:54<br>2021/11/15 8:06<br>2021/11/25 8:15<br>2021/11/29 7:59<br>2021/12/6 7:57<br>2021/12/14 7:58                                                                                                    | ND(0.0012)           ND(0.0013)           ND(0.0011)           ND(0.0011)           ND(0.0011)           ND(0.0012)           ND(0.0014)           ND(0.0014)           ND(0.0012)           ND(0.0013)           ND(0.0013)           ND(0.0013)           ND(0.0014)           ND(0.0013)           ND(0.0014)           ND(0.0014)           ND(0.0014)           ND(0.0014)           ND(0.0012)           ND(0.0012)           ND(0.0012)           ND(0.0012)                                                                                                    | 0.0017<br>0.0097<br>0.0046<br>0.0068<br>0.0057<br>0.0086<br>0.0037<br>0.0066<br>0.0061<br>0.0049<br>0.012<br>0.0063<br>0.0067<br>0.0058<br>0.0052<br>0.0057<br>0.011<br>0.0011<br>0.0070                                                                                                    | ND(0.30)<br>ND(0.30)<br>ND(0.30)<br>ND(0.30)                                                 | ND(1.9)                                     | ND(13)<br>ND(13)<br>ND(13)<br>15                                   | 0.00089     | ND(0.000043)   | ND(0.0000040)  |
| T-D1 | 2021/10/11 8:16<br>2021/10/19 8:15<br>2021/10/25 7:58<br>2021/11/1 7:59<br>2021/11/1 7:59<br>2021/11/15 8:06<br>2021/11/25 8:15<br>2021/11/29 7:59<br>2021/12/6 7:57<br>2021/12/14 7:58                                                                                                    | ND(0.0012)           ND(0.0013)           ND(0.0011)           ND(0.0011)           ND(0.0011)           ND(0.0014)           ND(0.0014)           ND(0.0012)           ND(0.0012)           ND(0.0013)           ND(0.0014)           ND(0.0013)           ND(0.0014)           ND(0.0013)           ND(0.0014)           ND(0.0014)           ND(0.0013)           ND(0.0012)           ND(0.0012)           ND(0.0012)           ND(0.0012)           ND(0.0013)           ND(0.0013)                                                                                                    | 0.0017<br>0.0097<br>0.0046<br>0.0068<br>0.0057<br>0.0086<br>0.0037<br>0.0066<br>0.0061<br>0.0049<br>0.012<br>0.0087<br>0.0087<br>0.0052<br>0.0055<br>0.0052<br>0.0057<br>0.017<br>0.011<br>0.0070<br>0.0061                                                                                                    | ND(0.30)<br>ND(0.30)<br>ND(0.30)<br>ND(0.30)<br>ND(0.28)<br>ND(0.28)                         | ND(1.9)                                     | ND(13)<br>ND(13)<br>ND(13)<br>15                                   | 0.00089     | ND(0.000043)   | ND(0.0000040)  |
| T-D1 | 2021/10/11 8:16<br>2021/10/19 8:15<br>2021/10/25 7:58<br>2021/11/1 7:59<br>2021/11/18 7:54<br>2021/11/15 8:06<br>2021/11/25 8:15<br>2021/11/25 8:15<br>2021/11/29 7:59<br>2021/12/14 7:58<br>2021/12/14 7:58                                                                                               | ND(0.0012)           ND(0.0013)           ND(0.0011)           ND(0.0011)           ND(0.0012)           ND(0.0014)           ND(0.0014)           ND(0.0012)           ND(0.0012)           ND(0.0013)           ND(0.0014)           ND(0.0013)           ND(0.0014)           ND(0.0013)           ND(0.0014)           ND(0.0012)           ND(0.0012)           ND(0.0012)           ND(0.0012)           ND(0.0012)           ND(0.0012)           ND(0.0013)           ND(0.0013)           ND(0.0013)           ND(0.0013)           ND(0.0013)           ND(0.0013)                                                                                                    | 0.0017<br>0.0097<br>0.0046<br>0.0068<br>0.0057<br>0.0086<br>0.0037<br>0.0066<br>0.0061<br>0.0049<br>0.012<br>0.0093<br>0.0067<br>0.0057<br>0.0052<br>0.0057<br>0.0052<br>0.0057<br>0.011<br>0.0070<br>0.001<br>0.0071<br>0.0071                                                                                                    | ND(0.30)<br>ND(0.30)<br>ND(0.30)<br>ND(0.30)<br>ND(0.28)                                     | ND(1.9)                                     | ND(13)<br>ND(13)<br>ND(13)<br>15                                   | 0.00089     | ND(0.000043)   | ND(0.0000040)  |
| T-D1 | 2021/10/11 8:16<br>2021/10/19 8:15<br>2021/10/25 7:58<br>2021/11/1 7:59<br>2021/11/18 7:54<br>2021/11/15 8:06<br>2021/11/25 8:15<br>2021/11/29 7:59<br>2021/12/6 7:57<br>2021/12/14 7:58<br>2021/12/14 7:58                                                                                                | ND(0.0012)           ND(0.0013)           ND(0.0011)           ND(0.0011)           ND(0.0012)           ND(0.0014)           ND(0.0014)           ND(0.0014)           ND(0.0014)           ND(0.0014)           ND(0.0013)           ND(0.0013)           ND(0.0014)           ND(0.0014)           ND(0.0012)           ND(0.0012)           ND(0.0012)           ND(0.0012)           ND(0.0012)           ND(0.0013)           ND(0.0013)                                                                                                    | 0.0017           0.0097           0.00946           0.0068           0.0057           0.0086           0.0037           0.0068           0.0037           0.0068           0.0037           0.0068           0.0061           0.0063           0.0083           0.0083           0.0083           0.0083           0.0083           0.0081           0.0055           0.017           0.011           0.0061           0.0061           0.0081           0.0081           0.0085           0.0071                                                                                                    | ND(0.30)<br>ND(0.30)<br>ND(0.30)<br>ND(0.30)<br>ND(0.31)                                     | ND(1.9)                                     | ND(13)<br>ND(13)<br>ND(13)<br>ND(13)<br>15                         | 0.00089     | ND(0.000043)   | ND(0.0000040)  |
| T-D1 | 2021/10/11 8:16<br>2021/10/19 8:15<br>2021/10/25 7:58<br>2021/11/1 7:59<br>2021/11/18 7:54<br>2021/11/15 8:06<br>2021/11/25 8:15<br>2021/11/29 7:59<br>2021/12/6 7:57<br>2021/12/14 7:58<br>2021/12/20 7:51<br>2021/12/29 7:58<br>2022/1/4 8:03                                                            | NDC0.00122           NDC0.00133           NDC0.00131           NDC0.00113           NDC0.00121           NDC0.00131           NDC0.00141           NDC0.00142           NDC0.00143           NDC0.00141           NDC0.00143           NDC0.00143           NDC0.00143           NDC0.00133           NDC0.00144           NDC0.00143           NDC0.00143           NDC0.00122           NDC0.00123           NDC0.00123           NDC0.00123           NDC0.00133           NDC0.00133           NDC0.00131           NDC0.00131           NDC0.00131           NDC0.00144                                                                                                    | 0.0017     0.0097     0.0097     0.0046     0.0068     0.0057     0.0086     0.0067     0.0066     0.0061     0.0061     0.0061     0.0063     0.0067     0.0057     0.017     0.017     0.011     0.0070     0.0061     0.0061     0.0061     0.0061     0.0061     0.0061     0.0061     0.0061     0.0061     0.0065     0.0055     0.0057     0.0071     0.0061     0.0065     0.0065     0.0065     0.0067                                                                                                    | ND(0.30)<br>ND(0.30)<br>ND(0.30)<br>ND(0.30)<br>ND(0.30)<br>ND(0.31)<br>ND(0.31)             | ND(1.9)<br>ND(2.3)<br>ND(2.4)               | ND(13)<br>ND(13)<br>ND(13)<br>ND(13)<br>ND(13)<br>ND(13)<br>ND(12) | 0.00089     | ND(0.000043)   | ND(0.0000040)  |
| T-D1 | 2021/10/11 8:16<br>2021/10/19 8:15<br>2021/10/25 7:58<br>2021/11/1 7:59<br>2021/11/17 7:59<br>2021/11/15 8:06<br>2021/11/25 8:15<br>2021/11/25 8:15<br>2021/12/6 7:57<br>2021/12/14 7:58<br>2021/12/14 7:58<br>2021/12/29 7:51<br>2021/12/29 7:58<br>2022/1/4 8:03<br>2022/1/14 7:50                       | NDC0.00122           ND(0.0013)           ND(0.0011)           ND(0.0011)           ND(0.0012)           ND(0.0012)           ND(0.0014)           ND(0.0012)           ND(0.0012)           ND(0.0013)           ND(0.0013)           ND(0.0014)           ND(0.0013)           ND(0.0014)           ND(0.0013)           ND(0.0012)           ND(0.0012)           ND(0.0012)           ND(0.0012)           ND(0.0012)           ND(0.0012)           ND(0.0012)           ND(0.0013)           ND(0.0013)           ND(0.0013)           ND(0.0014)           ND(0.0014)                                                                                                    | 0.0017           0.0097           0.00946           0.0068           0.0057           0.0068           0.0067           0.0068           0.0067           0.0068           0.0067           0.0068           0.0061           0.0061           0.0063           0.0063           0.0063           0.0065           0.0071           0.0061           0.0065           0.0071           0.0065           0.0075           0.0075           0.0075           0.0075                                                                                                    | ND(0.30)<br>ND(0.30)<br>ND(0.30)<br>ND(0.30)<br>ND(0.30)<br>ND(0.31)<br>ND(0.31)             | ND(1.9)                                     | ND(13)<br>ND(13)<br>ND(13)<br>ND(13)<br>ND(13)<br>ND(12)           | 0.00089     | ND(0.000043)   | ND(0.0000040)  |
| T-D1 | 2021/10/11 8:16<br>2021/10/19 8:15<br>2021/10/25 7:58<br>2021/11/1 7:59<br>2021/11/18 7:54<br>2021/11/15 8:06<br>2021/11/25 8:15<br>2021/11/29 7:59<br>2021/12/6 7:57<br>2021/12/14 7:58<br>2021/12/29 7:51<br>2021/12/29 7:58<br>2022/1/14 8:03<br>2022/1/11 7:50                                         | NDC0.00122           NDC0.00133           NDC0.00131           NDC0.00113           NDC0.00123           NDC0.00143           NDC0.00131           NDC0.00123           NDC0.00133           NDC0.00133           NDC0.00143           NDC0.00133           NDC0.00133           NDC0.00144           NDC0.00133           NDC0.00143           NDC0.00143           NDC0.00123           NDC0.00123           NDC0.00123           NDC0.00133           NDC0.00133           NDC0.00131           NDC0.00131           NDC0.00131           NDC0.00131           NDC0.00131           NDC0.00144           NDC0.00131           NDC0.00131           NDC0.00131           NDC0.00144           NDC0.00145           NDC0.00143           NDC0.00144           NDC0.00145 | 0.0017           0.0097           0.00946           0.0068           0.0057           0.0086           0.0067           0.0068           0.0067           0.0068           0.0067           0.0068           0.0061           0.0061           0.0063           0.0081           0.0082           0.0052           0.0057           0.017           0.0070           0.0061           0.0071           0.0061           0.0071           0.0055           0.0071           0.0065           0.0071           0.0065           0.0075           0.0075           0.0075           0.0075           0.0076           0.0056           0.0076           0.0056           0.0056 | ND(0.30)<br>ND(0.30)<br>ND(0.30)<br>ND(0.30)<br>ND(0.30)<br>ND(0.31)<br>ND(0.31)             | ND(1.9)                                     | ND(13)<br>ND(13)<br>ND(13)<br>ND(13)<br>ND(13)<br>ND(12)<br>ND(13) | 0.00089     | ND(0.000043)   | ND(0.0000040)  |
| T-D1 | 2021/10/11 8:16<br>2021/10/19 8:15<br>2021/10/25 7:58<br>2021/11/1 7:59<br>2021/11/18 7:54<br>2021/11/15 8:06<br>2021/11/25 8:15<br>2021/11/29 7:59<br>2021/12/14 7:58<br>2021/12/14 7:58<br>2021/12/29 7:51<br>2021/12/29 7:58<br>2022/1/12/29 7:58<br>2022/1/18 8:03<br>2022/1/11 7:50<br>2022/1/17 8:00 | NDC0.00122           NDC0.00133           NDC0.00113           NDC0.00113           NDC0.0012           NDC0.00131           NDC0.0012           NDC0.0012           NDC0.00133           NDC0.00133           NDC0.0014           NDC0.00133           NDC0.0013           NDC0.0013           NDC0.0013           NDC0.0014           NDC0.0012           NDC0.0012           NDC0.0012           NDC0.0012           NDC0.0012           NDC0.0013           NDC0.0013           NDC0.0013           NDC0.0013           NDC0.0013           NDC0.0013           NDC0.0013           NDC0.0013           NDC0.0013           NDC0.0013           NDC0.0014           NDC0.0014           NDC0.0012           NDC0.0011           NDC0.0012                             | 0.0017           0.0097           0.00946           0.0063           0.0057           0.0066           0.0067           0.0066           0.0067           0.0066           0.0067           0.0066           0.0061           0.0062           0.0052           0.0052           0.0057           0.017           0.017           0.017           0.0061           0.0071           0.0051           0.0071           0.0061           0.0075           0.0075           0.0075           0.0075           0.0075           0.0075           0.0066           0.0067                                                                                                    | ND(0.30)<br>ND(0.30)<br>ND(0.30)<br>ND(0.30)<br>ND(0.30)<br>ND(0.29)<br>ND(0.29)<br>ND(0.21) | ND(1.9)                                     | ND(13)<br>ND(13)<br>ND(13)<br>ND(13)<br>ND(13)<br>ND(12)<br>ND(13) | 0.00089     | ND(0.000043)   | ND(0.0000040)  |

図 2.3-21-2 福島第一原子力発電所周辺の海水の放射性物質濃度分布【令和4年3月1日公表】

|      |                                                                                                    | Cs-134                                                                                                    | Cs-137                                                                                                    | H-3                                                                  | 全α<br>(gross α)                                          | $\pm \beta^{\times 3}$<br>(gross $\beta$ )           | Sr-90    | Pu-238        | Pu-239+240                              |
|------|----------------------------------------------------------------------------------------------------|----------------------------------------------------------------------------------------------------|----------------------------------------------------------------------------------------------------|----------------------------------------------------------------------|----------------------------------------------------------|------------------------------------------------------|----------|---------------|-----------------------------------------|
|      |                                                                                                    |                                                                                                    | Radioact                                                                                                    | 放射性物質》<br>tivity concentr                                            | 豊度 (Bq/L) ( <sup>※:</sup><br>ation (Bq/L) ( <sup>3</sup> | <sup>2</sup> ND : 不検出)<br><sup>※2</sup> ND : Not Det | ectable) |               |                                         |
|      |                                                                                                    | ND(0.0013)                                                                                                    | 0.0085                                                                                                    |                                                                      | 1                                                        |                                                      |          | ND(0.0000044) | ND(0.0000044)                           |
|      | 2021/10/11 8:52                                                                                                    | ND(0.0013)                                                                                                    | 0.0031                                                                                                    |                                                                      |                                                          |                                                      |          | 10(0.0000014) | 100000000000000000000000000000000000000 |
|      | 2021/10/19 8:44                                                                                                    | ND(0.0011)<br>ND(0.0012)                                                                                                    | 0.0055                                                                                                    | ND(0.30)                                                             |                                                          | 15                                                   |          |               |                                         |
|      | 2021/10/25 8:26                                                                                                    | ND(0.0013)                                                                                                    | 0.0047                                                                                                    |                                                                      |                                                          |                                                      |          |               |                                         |
|      | 2021/11/1_8:31                                                                                                    | ND(0.0014)                                                                                                    | 0.0095                                                                                                    | ND(0.29)                                                             | ND(1.9)                                                  | ND(13)                                               | 0.0014   |               |                                         |
|      | 202171171 0.01                                                                                                    | ND(0.0011)<br>ND(0.0012)                                                                                                    | 0.0066                                                                                                    |                                                                      |                                                          |                                                      |          |               |                                         |
|      | 2021/11/8 8:21                                                                                                    | ND(0.0013)                                                                                                    | 0.0065                                                                                                    |                                                                      |                                                          |                                                      |          |               |                                         |
|      | 2021/11/15 8:39                                                                                                    | ND(0.0012)<br>ND(0.0011)                                                                                                    | 0.015                                                                                                    | ND(0.30)                                                             |                                                          | ND(13)                                               |          |               |                                         |
|      | 2021/11/25 8:45                                                                                                    | ND(0.0013)                                                                                                    | 0.0044                                                                                                    |                                                                      |                                                          |                                                      |          |               |                                         |
|      | 2021/11/29 8:26                                                                                                    | ND(0.0012)                                                                                                    | 0.0057                                                                                                    |                                                                      |                                                          |                                                      |          |               |                                         |
| T-D5 |                                                                                                    | ND(0.0013)<br>ND(0.0011)                                                                                                    | 0.0065                                                                                                    | ND(0.29)                                                             | ND(2.3)                                                  | 16                                                   | 0.0022   |               |                                         |
|      | 2021/12/6 8:27                                                                                                    | ND(0.0012)                                                                                                    | 0.010                                                                                                    |                                                                      |                                                          |                                                      |          |               |                                         |
|      | 2021/12/14 8:27                                                                                                    | ND(0.0012)<br>ND(0.0013)                                                                                                    | 0.011                                                                                                    |                                                                      |                                                          |                                                      |          |               |                                         |
|      | 2021/12/20 8:19                                                                                                    | ND(0.0014)<br>ND(0.0010)                                                                                                    | 0.0044                                                                                                    | ND(0.31)                                                             |                                                          | ND(13)                                               |          |               |                                         |
|      | 2021/12/29 8:24                                                                                                    | ND(0.0013)                                                                                                    | 0.0076                                                                                                    |                                                                      |                                                          |                                                      |          |               |                                         |
|      |                                                                                                    | ND(0.00094)<br>ND(0.0014)                                                                                                    | 0.0057                                                                                                    | ND(0.29)                                                             | ND(2.4)                                                  | ND(12)                                               | 0.0013   |               |                                         |
|      | 2022/1/4 8:32                                                                                                    | ND(0.0014)                                                                                                    | 0.0046                                                                                                    |                                                                      |                                                          |                                                      |          |               |                                         |
|      | 2022/1/11 8:15                                                                                                    | ND(0.0012)<br>ND(0.0014)                                                                                                    | 0.0021                                                                                                    |                                                                      |                                                          |                                                      |          |               |                                         |
|      | 2022/1/17 8:28                                                                                                    | ND(0.0014)                                                                                                    | 0.0019                                                                                                    | ND(0.31)                                                             |                                                          | ND(13)                                               |          |               |                                         |
|      | 2022/1/24 8:50                                                                                                    | ND(0.0010)                                                                                                    | 0.0032                                                                                                    |                                                                      |                                                          |                                                      |          |               |                                         |
|      |                                                                                                    | <u>ND(0.0011)</u>                                                                                                    | 0.0047                                                                                                    |                                                                      |                                                          |                                                      |          |               |                                         |
|      | 2021/10/15 8:08                                                                                                    | ND(0.0013)<br>ND(0.0012)                                                                                                    | 0.0076                                                                                                    |                                                                      |                                                          |                                                      |          | ND(0.0000049) | ND(0.0000047)                           |
|      | 2021/10/18 8:44                                                                                                    | ND(0.0012)                                                                                                    | 0.0040                                                                                                    | ND(0.30)                                                             |                                                          | ND(12)                                               |          |               |                                         |
|      |                                                                                                    | ND(0.0012)                                                                                                    |                                                                                                    |                                                                      |                                                          |                                                      |          |               |                                         |
|      | 2021/10/25 8-26                                                                                                    | ND(0.0011)                                                                                                    | 0.0057                                                                                                    |                                                                      |                                                          |                                                      |          |               |                                         |
|      | 2021/10/25 8:26                                                                                                    | ND(0.0011)<br>ND(0.0011)<br>ND(0.0013)                                                                                                    | 0.0057 0.0026 0.0098                                                                                                    | ND(0.30)                                                             | ND(1.9)                                                  | 14                                                   | 0.0014   |               |                                         |
|      | 2021/10/25 8:26<br>2021/11/1 8:45                                                                                                    | ND(0.0011)<br>ND(0.0011)<br>ND(0.0013)<br>ND(0.0014)                                                                                                    | 0.0057<br>0.0026<br>0.0098<br>0.0040                                                                                                    | ND(0.30)                                                             | ND(1.9)                                                  | 14                                                   | 0.0014   |               |                                         |
|      | 2021/10/25 8:26<br>2021/11/1 8:45<br>2021/11/8 8:22                                                                                                    | ND(0.0011)           ND(0.0013)           ND(0.0014)           ND(0.0012)           ND(0.0013)                                                                                                    | 0.0057<br>0.0026<br>0.0098<br>0.0040<br>0.011<br>0.0068                                                                                                    | ND(0.30)                                                             | ND(1.9)                                                  | 14                                                   | 0.0014   |               |                                         |
|      | 2021/10/25 8:26<br>2021/11/1 8:45<br>2021/11/8 8:22<br>2021/11/15 8:34                                                                                                    | ND(0.0011)           ND(0.0013)           ND(0.0013)           ND(0.0014)           ND(0.0012)           ND(0.0013)           ND(0.0012)                                                                                                    | 0.0057<br>0.0057<br>0.0026<br>0.0098<br>0.0040<br>0.011<br>0.0068<br>0.0064                                                                                                    | ND(0.30)                                                             | ND(1.9)                                                  | 14<br>ND(13)                                         | 0.0014   |               |                                         |
|      | 2021/10/25 8:26<br>2021/11/1 8:45<br>2021/11/8 8:22<br>2021/11/15 8:34<br>2021/11/24 8:23                                                                                                    | ND(0.0011)           ND(0.0013)           ND(0.0013)           ND(0.0014)           ND(0.0012)           ND(0.0012)           ND(0.0014)           ND(0.0012)           ND(0.0014)                                                                                                    | 0.0057<br>0.0057<br>0.0026<br>0.0098<br>0.0040<br>0.011<br>0.0068<br>0.0064<br>0.0064<br>0.0064                                                                                                    | ND(0.30)<br>ND(0.30)                                                 | ND(1.9)                                                  | 14<br>ND(13)                                         | 0.0014   |               |                                         |
|      | 2021/10/25 8:26<br>2021/11/1 8:45<br>2021/11/1 8:45<br>2021/11/15 8:34<br>2021/11/15 8:34                                                                                                    | ND(0.0011)           ND(0.0011)           ND(0.0013)           ND(0.0014)           ND(0.0012)           ND(0.0012)           ND(0.0014)           ND(0.0012)           ND(0.0012)           ND(0.0012)           ND(0.0012)                                                                                                    | 0.0057<br>0.0026<br>0.0098<br>0.0040<br>0.011<br>0.0068<br>0.0064<br>0.0064<br>0.0064<br>0.0064<br>0.0064                                                                                                    | ND(0.30)<br>ND(0.30)                                                 | ND(1.9)                                                  | 14<br>ND(13)                                         | 0.0014   |               |                                         |
| Т-D9 | 2021/10/25 8:26<br>2021/11/1 8:45<br>2021/11/1 8:42<br>2021/11/15 8:34<br>2021/11/24 8:23<br>2021/11/29 8:29                                                                                                    | ND(0.0011)           ND(0.0011)           ND(0.0013)           ND(0.0013)           ND(0.0012)           ND(0.0012)           ND(0.0012)           ND(0.0012)           ND(0.0012)           ND(0.0012)           ND(0.0012)           ND(0.0012)           ND(0.0012)           ND(0.0012)           ND(0.0012)           ND(0.0012)           ND(0.0012)           ND(0.0012)                                                                                                    | 0.0057<br>0.0026<br>0.0098<br>0.0040<br>0.011<br>0.0064<br>0.0064<br>0.0064<br>0.0064<br>0.0064<br>0.0063<br>0.0061<br>0.00653                                                                                                    | ND(0.30)                                                             | ND(1.9)                                                  | 14<br>ND(13)                                         | 0.0014   |               |                                         |
| T-D9 | 2021/10/25 8:26<br>2021/11/1 8:45<br>2021/11/8 8:22<br>2021/11/15 8:34<br>2021/11/24 8:23<br>2021/11/29 8:29<br>2021/12/6 8:36                                                                                                    | ND(0.0011)           ND(0.0011)           ND(0.0013)           ND(0.0014)           ND(0.0012)           ND(0.0012)           ND(0.0012)           ND(0.0012)           ND(0.0013)           ND(0.0012)           ND(0.0013)           ND(0.0013)           ND(0.0013)           ND(0.0013)           ND(0.0013)           ND(0.0012)           ND(0.0012)                                                                                                    | 0.0057<br>0.0026<br>0.0098<br>0.0040<br>0.011<br>0.0064<br>0.0064<br>0.0064<br>0.0064<br>0.0063<br>0.0063<br>0.0061<br>0.0063<br>0.0061<br>0.0063<br>0.0061                                                                                                    | ND(0.30)<br>ND(0.30)<br>ND(0.30)<br>ND(0.29)                         | ND(1.9)                                                  | 14<br>ND(13)<br>ND(12)                               | 0.0014   |               |                                         |
| T-D9 | 2021/10/25         8:26           2021/11/1         8:45           2021/11/15         8:34           2021/11/15         8:34           2021/11/24         8:23           2021/11/29         8:29           2021/11/26         8:36           2021/12/15         8:09 | ND(0.0011)           ND(0.0013)           ND(0.0013)           ND(0.0013)           ND(0.0012)           ND(0.0012)           ND(0.0012)           ND(0.0013)           ND(0.0013)           ND(0.0012)           ND(0.0013)           ND(0.0013)           ND(0.0013)           ND(0.0013)           ND(0.0013)           ND(0.0013)           ND(0.0013)           ND(0.0013)           ND(0.0013)           ND(0.0014)           ND(0.0014)           ND(0.0012)           ND(0.0013)                                                                                                    | 0.0057<br>0.0026<br>0.0098<br>0.0040<br>0.011<br>0.0064<br>0.0064<br>0.0064<br>0.0064<br>0.0063<br>0.0061<br>0.0053<br>0.0061<br>0.0053<br>0.0061<br>0.0057                                                                                                    | ND(0.30)<br>ND(0.30)<br>ND(0.29)                                     | ND(1.9)                                                  | 14<br>ND(13)<br>ND(12)                               | 0.0014   |               |                                         |
| T-D9 | 2021/10/25 8:26<br>2021/11/1 8:45<br>2021/11/1 8:45<br>2021/11/15 8:34<br>2021/11/24 8:23<br>2021/11/29 8:29<br>2021/12/6 8:36<br>2021/12/15 8:09<br>2021/12/10 8:33                                                                                                 | ND(0.0011)           ND(0.0013)           ND(0.0013)           ND(0.0013)           ND(0.0012)           ND(0.0012)           ND(0.0012)           ND(0.0012)           ND(0.0012)           ND(0.0013)           ND(0.0012)           ND(0.0012)           ND(0.0013)           ND(0.0013)           ND(0.0013)           ND(0.0013)           ND(0.0014)           ND(0.0012)           ND(0.0013)           ND(0.0011)           ND(0.0012)                                                                                                    | 0.0057<br>0.0026<br>0.0098<br>0.0040<br>0.011<br>0.0068<br>0.0064<br>0.0064<br>0.0064<br>0.0064<br>0.0063<br>0.0065<br>0.00657<br>0.0067<br>0.0084<br>0.010<br>0.012                                                                                                    | ND(0.30)<br>ND(0.30)<br>ND(0.30)<br>ND(0.29)<br>ND(0.29)             | ND(1.9)                                                  | ND(13)<br>ND(12)<br>ND(13)                           | 0.0014   |               |                                         |
| T-D9 | 2021/10/25 8:26<br>2021/11/1 8:45<br>2021/11/1 8:45<br>2021/11/15 8:34<br>2021/11/24 8:23<br>2021/11/24 8:23<br>2021/11/29 8:29<br>2021/12/6 8:36<br>2021/12/15 8:09<br>2021/12/15 8:09                                                                              | ND(0.0011)           ND(0.0013)           ND(0.0013)           ND(0.0013)           ND(0.0012)           ND(0.0012)           ND(0.0012)           ND(0.0012)           ND(0.0013)           ND(0.0012)           ND(0.0013)           ND(0.0012)           ND(0.0013)           ND(0.0013)           ND(0.0013)           ND(0.0013)           ND(0.0012)           ND(0.0012)           ND(0.0011)           ND(0.0012)                                                                                                    | 0.0057<br>0.0026<br>0.0098<br>0.0040<br>0.011<br>0.0064<br>0.0064<br>0.0064<br>0.0064<br>0.0064<br>0.0065<br>0.0067<br>0.0067<br>0.0084<br>0.0067<br>0.0084<br>0.010<br>0.012<br>0.012                                                                                                    | ND(0.30)<br>ND(0.30)<br>ND(0.30)<br>ND(0.29)<br>ND(0.31)             | ND(1.9)                                                  | 14<br>ND(13)<br>ND(12)<br>ND(12)                     | 0.0014   |               |                                         |
| T-D9 | 2021/10/25 8:26<br>2021/11/1 8:45<br>2021/11/1 8:45<br>2021/11/15 8:34<br>2021/11/24 8:23<br>2021/11/29 8:29<br>2021/12/6 8:36<br>2021/12/15 8:09<br>2021/12/15 8:09<br>2021/12/20 8:33<br>2021/12/29 8:28                                                           | ND(0.0011)           ND(0.0013)           ND(0.0013)           ND(0.0013)           ND(0.0012)           ND(0.0012)           ND(0.0012)           ND(0.0012)           ND(0.0012)           ND(0.0012)           ND(0.0012)           ND(0.0012)           ND(0.0012)           ND(0.0013)           ND(0.0013)           ND(0.0013)           ND(0.0013)           ND(0.0013)           ND(0.0013)           ND(0.0011)           ND(0.0012)           ND(0.0012)           ND(0.0012)           ND(0.0012)           ND(0.0012)           ND(0.0012)                                                                | 0.0057<br>0.0026<br>0.0098<br>0.0040<br>0.011<br>0.0064<br>0.0064<br>0.0064<br>0.0064<br>0.0064<br>0.0063<br>0.0065<br>0.00657<br>0.0084<br>0.010<br>0.012<br>0.0070<br>0.012<br>0.0070                                                                                                    | ND(0.30)<br>ND(0.30)<br>ND(0.30)<br>ND(0.29)<br>ND(0.29)             | ND(1.9)                                                  | 14<br>ND(13)<br>ND(12)<br>ND(12)                     | 0.0014   |               |                                         |
| T-D9 | 2021/10/25 8:26<br>2021/11/1 8:45<br>2021/11/1 8:45<br>2021/11/15 8:34<br>2021/11/24 8:23<br>2021/11/29 8:29<br>2021/12/6 8:36<br>2021/12/15 8:09<br>2021/12/20 8:33<br>2021/12/29 8:28<br>2022/1/4 8:40                                                             | ND(0.0011)           ND(0.0013)           ND(0.0013)           ND(0.0013)           ND(0.0012)           ND(0.0012)           ND(0.0012)           ND(0.0012)           ND(0.0012)           ND(0.0012)           ND(0.0012)           ND(0.0012)           ND(0.0012)           ND(0.0012)           ND(0.0012)           ND(0.0013)           ND(0.0013)           ND(0.0013)           ND(0.0013)           ND(0.0011)           ND(0.0012)           ND(0.0012)           ND(0.0012)           ND(0.0012)           ND(0.0011)           ND(0.0010)           ND(0.0010)                                           | 0.0057<br>0.0026<br>0.0098<br>0.0040<br>0.011<br>0.0064<br>0.0064<br>0.0064<br>0.0064<br>0.0064<br>0.0065<br>0.0065<br>0.0067<br>0.0067<br>0.0067<br>0.0067<br>0.0084<br>0.010<br>0.012<br>0.0070<br>0.012<br>0.0076<br>0.0056<br>0.0056<br>0.0056                                                                                                    | ND(0.30)<br>ND(0.30)<br>ND(0.30)<br>ND(0.29)<br>ND(0.29)             | ND(1.9)<br>ND(1.9)<br>ND(2.3)<br>ND(2.3)                 | 14<br>ND(13)<br>ND(12)<br>ND(12)                     | 0.0014   |               |                                         |
| T-D9 | 2021/10/25 8:26<br>2021/11/1 8:45<br>2021/11/18 8:22<br>2021/11/15 8:34<br>2021/11/24 8:23<br>2021/11/29 8:29<br>2021/12/15 8:09<br>2021/12/15 8:09<br>2021/12/20 8:33<br>2021/12/29 8:28<br>2022/1/4 8:40<br>2022/1/11 8:29                                         | ND(0.0011)           ND(0.0011)           ND(0.0013)           ND(0.0013)           ND(0.0012)           ND(0.0012)           ND(0.0012)           ND(0.0012)           ND(0.0012)           ND(0.0012)           ND(0.0012)           ND(0.0012)           ND(0.0013)           ND(0.0013)           ND(0.0013)           ND(0.0013)           ND(0.0013)           ND(0.0013)           ND(0.0013)           ND(0.0012)           ND(0.0012)           ND(0.0012)           ND(0.0011)           ND(0.0012)           ND(0.0012)                                                                                     | 0.0057<br>0.0026<br>0.0098<br>0.0040<br>0.011<br>0.0068<br>0.0064<br>0.0064<br>0.0064<br>0.0064<br>0.0064<br>0.0063<br>0.0061<br>0.0067<br>0.0064<br>0.0057<br>0.0084<br>0.0057<br>0.0084<br>0.010<br>0.010<br>0.012<br>0.0076<br>0.0028<br>0.0056<br>0.0025<br>0.0026                                                                                                    | ND(0.30)<br>ND(0.30)<br>ND(0.30)<br>ND(0.29)<br>ND(0.29)             | ND(1.9)<br>ND(1.9)<br>ND(2.3)<br>ND(2.3)                 | 14<br>ND(13)<br>ND(12)<br>ND(12)                     | 0.0014   |               |                                         |
| T-D9 | 2021/10/25 8:26<br>2021/11/1 8:45<br>2021/11/1 8:45<br>2021/11/15 8:34<br>2021/11/24 8:23<br>2021/11/29 8:29<br>2021/12/15 8:09<br>2021/12/15 8:09<br>2021/12/20 8:33<br>2021/12/29 8:28<br>2022/1/4 8:40<br>2022/1/14 8:29<br>2022/1/17 8:22                        | ND(0.0011)           ND(0.0011)           ND(0.0013)           ND(0.0013)           ND(0.0013)           ND(0.0013)           ND(0.0013)           ND(0.0012)           ND(0.0012)           ND(0.0012)           ND(0.0012)           ND(0.0012)           ND(0.0013)           ND(0.0013)           ND(0.0013)           ND(0.0013)           ND(0.0013)           ND(0.0013)           ND(0.0013)           ND(0.0011)           ND(0.0012)           ND(0.0012)           ND(0.0012)           ND(0.0012)           ND(0.0012)           ND(0.0012)           ND(0.0012)           ND(0.0012)           ND(0.0012) | 0.0057<br>0.0026<br>0.0098<br>0.0040<br>0.0011<br>0.0068<br>0.0064<br>0.0064<br>0.0064<br>0.0064<br>0.0064<br>0.0053<br>0.0061<br>0.0057<br>0.0084<br>0.0057<br>0.0084<br>0.0057<br>0.0065<br>0.0056<br>0.0056<br>0.0056<br>0.0056<br>0.0056<br>0.0056<br>0.0056                                                                                                    | ND(0.30)<br>ND(0.30)<br>ND(0.30)<br>ND(0.29)<br>ND(0.31)<br>ND(0.31) | ND(1.9)<br>ND(1.9)<br>ND(2.3)<br>ND(2.3)                 | 14<br>ND(13)<br>ND(12)<br>ND(12)                     | 0.0014   |               |                                         |
| T-D9 | 2021/10/25 8:26<br>2021/11/1 8:45<br>2021/11/1 8:45<br>2021/11/15 8:34<br>2021/11/24 8:23<br>2021/11/29 8:29<br>2021/12/15 8:09<br>2021/12/15 8:09<br>2021/12/20 8:33<br>2021/12/20 8:33<br>2021/12/29 8:28<br>2022/1/4 8:40<br>2022/1/18:29<br>2022/1/18:29         | ND(0.0011)           ND(0.0011)           ND(0.0013)           ND(0.0013)           ND(0.0013)           ND(0.0013)           ND(0.0013)           ND(0.0013)           ND(0.0012)           ND(0.0012)           ND(0.0012)           ND(0.0012)           ND(0.0012)           ND(0.0013)           ND(0.0013)           ND(0.0013)           ND(0.0013)           ND(0.0013)           ND(0.0013)           ND(0.0012)           ND(0.0012)           ND(0.0012)           ND(0.0012)           ND(0.0012)           ND(0.0012)           ND(0.0012)           ND(0.0012)           ND(0.0012)                      | 0.0057<br>0.0026<br>0.0098<br>0.0040<br>0.011<br>0.0068<br>0.0064<br>0.0064<br>0.0064<br>0.0064<br>0.0064<br>0.0064<br>0.0053<br>0.0061<br>0.0057<br>0.0084<br>0.0057<br>0.0067<br>0.0057<br>0.0084<br>0.010<br>0.010<br>0.010<br>0.010<br>0.0072<br>0.0076<br>0.0056<br>0.0057<br>0.0057<br>0.0056<br>0.0057<br>0.0057<br>0.0056<br>0.0057<br>0.0056<br>0.0057<br>0.0056<br>0.0056<br>0.0056<br>0.0056<br>0.0057<br>0.0056<br>0.0056 | ND(0.30)<br>ND(0.30)<br>ND(0.30)<br>ND(0.29)<br>ND(0.31)<br>ND(0.31) | ND(1.9)                                                  | 14<br>ND(13)<br>ND(12)<br>ND(12)<br>16               | 0.0014   |               |                                         |

図 2.3-21-3 福島第一原子力発電所周辺の海水の放射性物質濃度分布【令和4年3月1日公表】

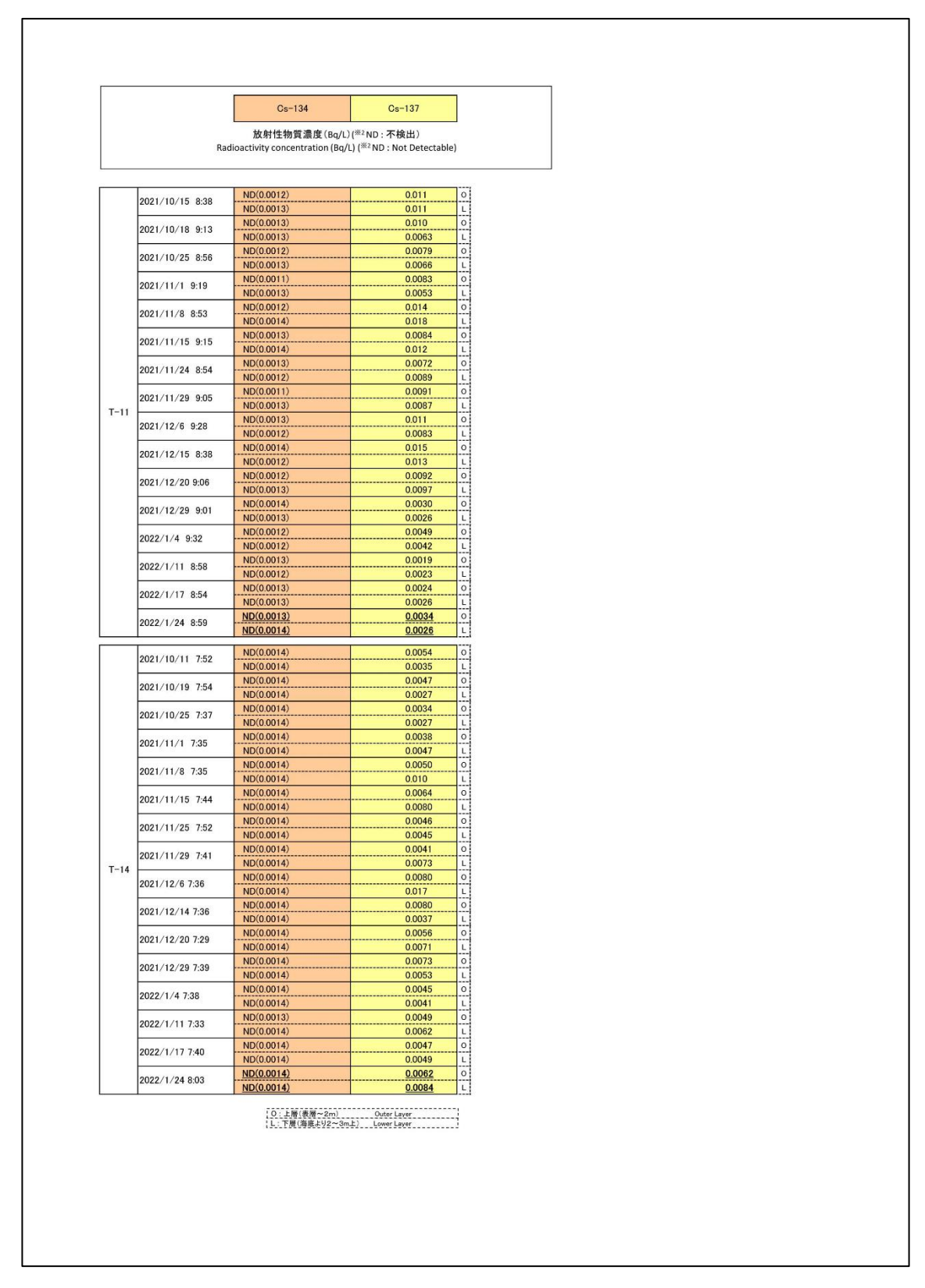

図 2.3-21-4 福島第一原子力発電所周辺の海水の放射性物質濃度分布【令和4年3月1日公表】

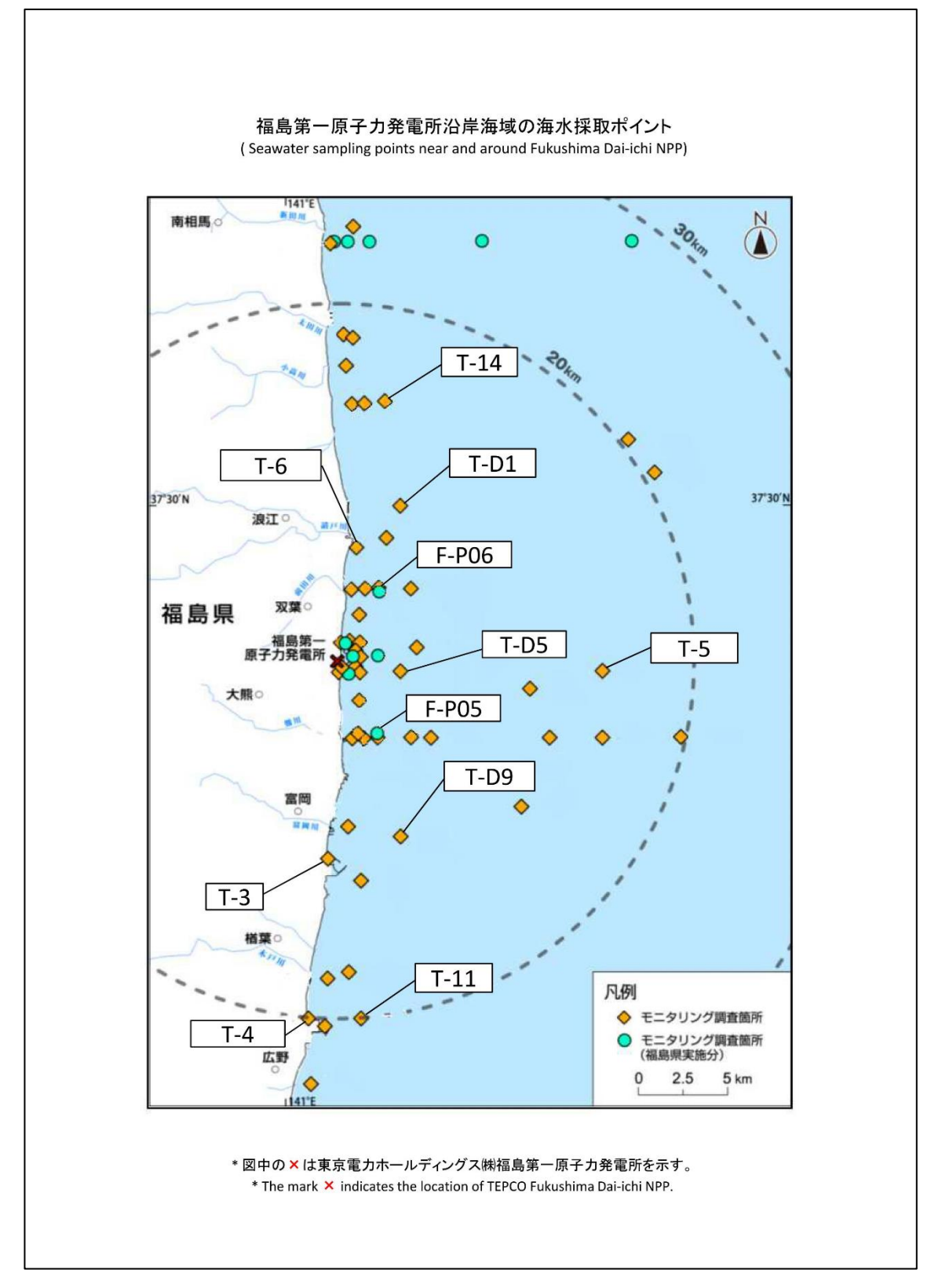

図 2.3-22 福島第一原子力発電所周辺の海水の採取ポイント【令和4年3月1日公表】
④福島県沿岸・沖合の海水の放射性物質濃度分布:【期間中の作成公表件数:11件】

図 2.3-23、図 2.3-24 に公表資料の例を示す。

| Litting (b)         Litting (b)         Litting (b) <thlitting (b)<="" th=""> <thlitting (b)<="" th=""></thlitting></thlitting>                                                                                                    | Г                                              | Г                                                                                                    | Co=124                                                                                                    | Co-127                                                                                                  | 7                                   | 1                                        |                                                                          |                                                                 | Mar                            |
|----------------------------------------------------------------------------------------------------|------------------------------------------------|----------------------------------------------------------------------------------------------------|----------------------------------------------------------------------------------------------------|----------------------------------------------------------------------------------------------------|-------------------------------------|------------------------------------------|--------------------------------------------------------------------------|-----------------------------------------------------------------|--------------------------------|
| T-121         2021/10/8 7.04         ND(0.0014)         0.0009<br>0.0003         0<br>0.0004         0<br>0.0004         0<br>0.00014         0<br>0.0004         0<br>0.00014         0<br>0.00014         0                                                                                                    |                                                | 上<br>だ<br>Radioactivi                                                                                                    | bs 104<br>b射性物質濃度(Bq/L)( <sup>※2</sup> ND:不<br>ty concentration (Bg/L)( <sup>※2</sup> ND:                                              | S核出)<br>Not Detectable)                                                                                 |                                     |                                          |                                                                          |                                                                 |                                |
| T-22         2021/10/8 7.34         NO(00014)         0.0048         Cl<br>0.0059         Cl<br>0.0050         Cl<br>0.0050 <th< th=""><th></th><th></th><th>ND(0.0014)</th><th>0.0069</th><th>0</th><th>-<br/></th><th>T</th><th>ND(0.0014)</th><th>0.006</th></th<>                                                                                                    |                                                |                                                                                                    | ND(0.0014)                                                                                                    | 0.0069                                                                                                  | 0                                   | -<br>                                    | T                                                                        | ND(0.0014)                                                      | 0.006                          |
| T-22         2021/11/26 6:55         ND(0.0014)         0.0039         0.0039         0.0039         0.0039         0.0039         0.0039         0.0039         0.0039         0.0039         0.0039         0.0039         0.0039         0.0039         0.0039         0.0039         0.0039         0.0039         0.0039         0.0039         0.0039         0.0039         0.0039         0.0039         0.0039         0.0039         0.0039         0.0039         0.0039         0.0039         0.0039         0.0039         0.0039         0.0039         0.0039         0.0039         0.0039         0.0039         0.0039         0.00314         0.0039         0.0039         0.0039         0.0039         0.0039         0.0039         0.0039         0.0039         0.0039         0.0039         0.0039         0.0039         0.0039         0.0039         0.0039         0.0039         0.0039         0.0039         0.0039         0.0039         0.0039         0.0039         0.0039         0.0039         0.0039         0.0039         0.0039         0.0039         0.0039         0.0039         0.0039         0.0039         0.0039         0.0039         0.0039         0.0039         0.0039         0.0039         0.0039         0.0039         0.0039         0.0039                                                                                                    |                                                | 2021/10/8 7:04                                                                                                    | ND(0.0014)                                                                                                    | 0.0048                                                                                                  | L                                   |                                          | 2021/10/5 6:21                                                           | ND(0.0014)                                                      | 0.002                          |
| 1 <sup>-2</sup> /2       2021/12/3 5.43       ND(0.0014)       0.0068       Ci       1 <sup>-1</sup> 2021/12/21 7.19       ND(0.0014)       0.00         2022/1/18 5.51       ND(0.0014)       0.0068       Ci       1 <sup>-1</sup> 2021/12/21 7.19       ND(0.0014)       0.00         2022/1/18 5.51       ND(0.0014)       0.0033       Li       1 <sup>-1</sup> 2021/12/25 9.46       ND(0.0014)       0.00         2021/11/26 6:28       ND(0.0014)       0.0032       Ci       1 <sup>-1</sup> 2021/11/16 7.33       ND(0.0014)       0.00         2021/11/26 6:28       ND(0.0014)       0.0032       Ci       1 <sup>-1</sup> 2021/11/16 7.33       ND(0.0014)       0.00         2021/11/2 6:10       ND(0.0014)       0.00031       Ci       2021/11/16 7.33       ND(0.0014)       0.00         2021/11/2 6:10       ND(0.0014)       0.00031       Ci       2021/11/16 7.33       ND(0.0014)       0.00         2021/11/26 5:58       ND(0.0014)       0.00061       Ci       Ci       2021/11/16 7.33       ND(0.0014)       0.00         2021/11/2 5:58       ND(0.0014)       0.00061       Ci       Ci       ND(0.0014)       0.00         2021/11/2 6:18       ND(0.0014)       0.00061       Ci       Ci       ND(0.0014)       0.00                                                                                                    | T 00                                           | 2021/11/26 6:55                                                                                                    | ND(0.0014)<br>ND(0.0014)                                                                                                    | 0.0092                                                                                                  | L                                   | T D1                                     | 2021/11/16 7:56                                                          | ND(0.0014)<br>ND(0.0014)                                        | 0.001                          |
| Nolucinity         Output         Nolucinity         Output           2022/1/18 5.51         Nolucity         0.0028         0.0028         0.0028         0.0028         0.0028         0.0028         0.0028         0.0028         0.0028         0.0028         0.0028         0.0028         0.0028         0.0028         0.0028         0.0028         0.0028         0.0028         0.0028         0.0028         0.0028         0.0028         0.0028         0.0028         0.0028         0.0028         0.0028         0.0028         0.0028         0.0028         0.0028         0.0028         0.0028         0.0028         0.0028         0.0028         0.0028         0.0028         0.0028         0.0028         0.0028         0.0028         0.0028         0.0028         0.0028         0.0028         0.0028         0.0028         0.0028         0.0028         0.0028         0.0028         0.0028         0.0028         0.0028         0.0028         0.0028         0.0028         0.0028         0.0028         0.0028         0.0028         0.0028         0.0028         0.0028         0.0028         0.0028         0.0028         0.0028         0.0028         0.0028         0.0028         0.0028         0.0028         0.0028         0.0028         0.0028                                                                                                    | 1-22                                           | 2021/12/3 5:43                                                                                                    | ND(0.0014)                                                                                                    | 0.0058                                                                                                  | 0                                   | 1-B1                                     | 2021/12/21 7:19                                                          | ND(0.0014)                                                      | 0.002                          |
| 2022/1/18 531         ND0.0014         0.0033         1         2022/1/25 9.46         ND0.0014         90           T-MA         2021/10/8 6.33         ND0.0014         0.0039         0         0         0         0         0         0         0         0         0         0         0         0         0         0         0         0         0         0         0         0         0         0         0         0         0         0         0         0         0         0         0         0         0         0         0         0         0         0         0         0         0         0         0         0         0         0         0         0         0         0         0         0         0         0         0         0         0         0         0         0         0         0         0         0         0         0         0         0         0         0         0         0         0         0         0         0         0         0         0         0         0         0         0         0         0         0         0         0         0         0         0                                                                                                    |                                                |                                                                                                    | ND(0.0014)<br>ND(0.0014)                                                                                                    | 0.0064                                                                                                  |                                     |                                          |                                                                          | ND(0.0014)<br>ND(0.0014)                                        | 0.001                          |
| T-MA         2021/10/8 6:33         ND(0.0014)         0.0039         0           2021/11/26 6:26         ND(0.0014)         0.0042         L           2021/11/26 6:26         ND(0.0014)         0.0032         0           2021/12/3 6:10         ND(0.0014)         0.0032         0           2021/12/3 6:10         ND(0.0014)         0.0032         0           2021/12/3 6:10         ND(0.0014)         0.0032         0           2021/12/3 6:10         ND(0.0014)         0.0042         L           2021/12/3 6:10         ND(0.0014)         0.0068         0           2021/12/3 6:41         ND(0.0014)         0.0068         0           2021/12/3 6:41         ND(0.0014)         0.0068         0           2021/12/3 6:41         ND(0.0014)         0.0051         0           2021/12/3 6:41         ND(0.0014)         0.0051         0           2021/12/3 6:41         ND(0.0014)         0.0051         0           2021/12/3 6:41         ND(0.0014)         0.0016         0           2021/12/2 6:48         ND(0.0014)         0.0014         0.00           2021/12/2 6:49         ND(0.0014)         0.00         0           2021/12/2 6:49         ND(0.0012) </td <td></td> <td>2022/1/18 5:51</td> <td>ND(0.0014)</td> <td>0.0033</td> <td>ī</td> <td></td> <td>2022/1/25 9:46</td> <td>ND(0.0014)</td> <td>0.002</td>                                                                                                    |                                                | 2022/1/18 5:51                                                                                                    | ND(0.0014)                                                                                                    | 0.0033                                                                                                  | ī                                   |                                          | 2022/1/25 9:46                                                           | ND(0.0014)                                                      | 0.002                          |
| 1         2021/10/8 6.33         ND(0.0014)         0.0042         Li           2021/11/26 6.26         ND(0.0014)         0.0022         0         0         2021/11/26 6.26         ND(0.0014)         0.00           2021/12/3 6:10         ND(0.0014)         0.0032         0         0         2021/12/2 16:46         ND(0.0014)         0.00           2021/11/26 6:26         ND(0.0014)         0.0032         0         0         2021/12/3 6:41         ND(0.0014)         0.00           2021/11/26 5:55         ND(0.0014)         0.0068         0         0         0         0         0         0         0         0         0         0         0         0         0         0         0         0         0         0         0         0         0         0         0         0         0         0         0         0         0         0         0         0         0         0         0         0         0         0         0         0         0         0         0         0         0         0         0         0         0         0         0         0         0         0         0         0         0         0         0                                                                                                    |                                                | 2021/10/9 6:22                                                                                                    | ND(0.0014)                                                                                                    | 0.0039                                                                                                  | 0                                   |                                          | 2021/10/5 5:45                                                           | ND(0.0014)                                                      | 0.003                          |
| T-MA         2021/11/26 6.26         NO(0.0014)         0.0022         0.0           2021/12/3 6:10         NO(0.0014)         0.0032         0.0           2021/12/3 6:10         NO(0.0014)         0.0032         0.0           2021/12/3 6:10         NO(0.0014)         0.0032         0.0           2021/12/3 6:10         NO(0.0014)         0.0043         0.0           2022/1/18 6:21         NO(0.0014)         0.0022         0.0           2021/11/26 5:55         NO(0.0014)         0.0068         0.0           2021/11/26 5:55         NO(0.0014)         0.0072         0.0           2021/11/26 5:55         NO(0.0014)         0.0051         0.0           2021/11/26 5:55         NO(0.0014)         0.0061         0.0           2021/11/26 5:55         NO(0.0014)         0.0016         0.022           2021/11/26 5:55         NO(0.0014)         0.0016         0.020           2021/11/26 5:55         NO(0.0014)         0.0016         0.020           2021/11/2 6 5:5         NO(0.0012)         0.0041         0.0           2021/11/25 1:2:0         NO(0.0012)         0.0041         0.0           2021/11/25 1:2:0         NO(0.0012)         0.0067         0.0                                                                                                    |                                                | 2021/10/0 0:03                                                                                                    | ND(0.0014)                                                                                                    | 0.0042                                                                                                  | L                                   |                                          | 2021/10/3 5:43                                                           | ND(0.0014)                                                      | 0.002                          |
| $ \begin{array}{c c c c c c c c c c c c c c c c c c c $                                                                                                    |                                                | 2021/11/26 6:26                                                                                                    | ND(0.0014)<br>ND(0.0014)                                                                                                    | 0.0022                                                                                                  | L                                   |                                          | 2021/11/16 7:33                                                          | ND(0.0014)<br>ND(0.0014)                                        | 0.002                          |
| $\frac{1}{2022/1/18 6.21} \frac{ND(0.0014)}{ND(0.0014)} \frac{0.0043}{0.0020} \frac{1}{0.00014} \frac{1}{0.0020} \frac{1}{0.00014} \frac{1}{0.00014} \frac{1}{0.00014} \frac{1}{0.000014} \frac{1}{0.00014} \frac{1}{0.00014} \frac{1}{0.00014} \frac{1}{0.00014} \frac{1}{0.000014} \frac{1}{0.0000000000000000000000000000000000$                                                                                                    | T-MA                                           | 2021/12/3 6:10                                                                                                    | ND(0.0014)                                                                                                    | 0.0032                                                                                                  | 0                                   | T-B2                                     | 2021/12/21 6:46                                                          | ND(0.0013)                                                      | 0.002                          |
| $\frac{2022/1/18 6.21}{2022/1/18 6.21} \frac{NL(0.0014)}{ND(0.0014)} 0.0031} \underbrace{U}_{U}_{U}_{U}_{U}_{U}_{U}_{U}_{U}_{U}_$                                                                                                    |                                                | 2021/12/0 0.10                                                                                                    | ND(0.0014)                                                                                                    | 0.0043                                                                                                  | L                                   |                                          | 2021/12/21 0.40                                                          | ND(0.0014)                                                      | 0.001                          |
| 2021/10/8 558         ND(0.0014)         0.0068         0.00014)         0.0072         0.00014)         0.00072         0.00014)         0.00         0.00014)         0.00         0.00014)         0.00         0.00014)         0.00         0.00         0.00         0.00         0.00         0.00         0.00         0.00         0.00         0.00         0.00         0.00         0.00         0.00         0.00         0.00         0.00         0.00         0.00         0.00         0.00         0.00         0.00         0.00         0.00         0.00         0.00         0.00         0.00         0.00         0.00         0.00         0.00         0.00         0.00         0.00         0.00         0.00         0.00         0.00         0.00         0.00         0.00         0.00         0.00         0.00         0.00         0.00         0.00         0.00         0.00         0.00         0.00         0.00         0.00         0.00         0.00         0.00         0.00         0.00         0.00         0.00         0.00         0.00         0.00         0.00         0.00         0.00         0.00         0.00         0.00         0.00         0.00         0.00         0.00         0.00                                                                                                    |                                                | 2022/1/18 6:21                                                                                                    | ND(0.0014)                                                                                                    | 0.0020                                                                                                  | L                                   |                                          | 2022/1/25 10:09                                                          | ND(0.0014)                                                      | 0.00                           |
| $ \frac{2021/10/8 5.58}{2021/11/26 5.55} \frac{ND(0.0014)}{ND(0.0014)} = \frac{2021}{0.0051} \frac{1}{0.0051} \frac{1}{0.0051} \frac{1}{0.0051} \frac{1}{0.0051} \frac{1}{0.0051} \frac{1}{0.0051} \frac{1}{0.0051} \frac{1}{0.0051} \frac{1}{0.0051} \frac{1}{0.0051} \frac{1}{0.0051} \frac{1}{0.0051} \frac{1}{0.0051} \frac{1}{0.0014} \frac{1}{0.0016} \frac{1}{0.0016} \frac{1}{0.0016} \frac{1}{0.0016} \frac{1}{0.0014} \frac{1}{0.0016} \frac{1}{0.0014} \frac{1}{0.0016} \frac{1}{0.0014} \frac{1}{0.0016} \frac{1}{0.0014} \frac{1}{0.0014} \frac{1}{0.0016} \frac{1}{0.0014} \frac{1}{0.0014} \frac{1}{0.0016} \frac{1}{0.0014} \frac{1}{0.0014} \frac{1}{0.0016} \frac{1}{0.0014} \frac{1}{0.0014} \frac{1}{0.0014} \frac{1}{0.0014} \frac{1}{0.0016} \frac{1}{0.0014} \frac{1}{0.0014} \frac{1}{0.0014} \frac{1}{0.00014} \frac{1}{0.00014} \frac{1}{0.00014} \frac{1}{0.00014} \frac{1}{0.00014} \frac{1}{0.00014} \frac{1}{0.00014} \frac{1}{0.00014} \frac{1}{0.00014} \frac{1}{0.000014} \frac{1}{0.000014} \frac{1}{0.0000014} \frac{1}{0.0000000000000000000000000000000000$                                                                                                    |                                                |                                                                                                    | ND(0.0014)                                                                                                    | 0.0068                                                                                                  | 0                                   |                                          |                                                                          | ND(0.0014)                                                      | 0.00                           |
| -13-1       2021/11/26 5.55       ND(0.0014)       0.0051       0.0051       0.0052       0.0014       0.00       0.00       0.00       0.00       0.00       0.00       0.00       0.00       0.00       0.00       0.00       0.00       0.00       0.00       0.00       0.00       0.00       0.00       0.00       0.00       0.00       0.00       0.00       0.00       0.00       0.00       0.00       0.00       0.00       0.00       0.00       0.00       0.00       0.00       0.00       0.00       0.00       0.00       0.00       0.00       0.00       0.00       0.00       0.00       0.00       0.00       0.00       0.00       0.00       0.00       0.00       0.00       0.00       0.00       0.00       0.00       0.00       0.00       0.00       0.00       0.00       0.00       0.00       0.00       0.00       0.00       0.00       0.00       0.00       0.00       0.00       0.00       0.00       0.00       0.00       0.00       0.00       0.00       0.00       0.00       0.00       0.00       0.00       0.00       0.00       0.00       0.00       0.00       0.00       0.00       0.00       0.00       0.00 <td></td> <td>2021/10/8 5:58</td> <td>ND(0.0014)</td> <td>0.0072</td> <td>Ť</td> <td></td> <td>2021/10/12 6:18</td> <td>ND(0.0014)</td> <td>0.00</td>                                                                                                    |                                                | 2021/10/8 5:58                                                                                                    | ND(0.0014)                                                                                                    | 0.0072                                                                                                  | Ť                                   |                                          | 2021/10/12 6:18                                                          | ND(0.0014)                                                      | 0.00                           |
| -13-1<br>2021/12/3 6.41 0.0010<br>2021/12/3 6.41 0.0010<br>2022/1/18 6.58 ND(0.0014) 0.0011<br>2022/1/18 6.58 ND(0.0014) 0.0041<br>2022/1/18 6.58 ND(0.0014) 0.0041<br>2022/1/26 9.42 ND(0.0014) 0.0<br>2022/1/26 9.42 ND(0.0014) 0.0<br>2022/1/26 9.42 ND(0.0014) 0.0<br>2022/1/26 9.42 ND(0.0014) 0.0<br>2022/1/26 9.42 ND(0.0014) 0.0<br>2021/11/25 12:20 ND(0.0012) 0.0067 0<br>2021/12/16 11:33 ND(0.0012) 0.0067 0<br>2021/12/16 11:33 ND(0.0012) 0.0067 0<br>2022/1/17 9:27 ND(0.0011) 0.0092 0<br>2022/1/17 9:27 ND(0.0011) 0.0092 0<br>ND(0.0011) 0.0092 0.011 0<br>2022/1/17 9:27 ND(0.0012) 0.011 0<br>ND(0.0014) 0.0<br>2022/1/26 10:07 ND(0.0014) 0.0<br>2022/1/26 10:07 ND(0.0014) 0.0 |                                                | 2021/11/26 5:55                                                                                                    | ND(0.0014)<br>ND(0.0014)                                                                                                    | 0.0051                                                                                                  | 0                                   |                                          | 2021/11/17 11:13                                                         | ND(0.0014)<br>ND(0.0014)                                        | 0.005                          |
| 1         0.0016         0.020         L         1         0.0100014         0.00           2022/1/18 6.58         ND(0.0014)         0.0041         0.0         0.00         0.00         0.00         0.00         0.00         0.00         0.00         0.00         0.00         0.00         0.00         0.00         0.00         0.00         0.00         0.00         0.00         0.00         0.00         0.00         0.00         0.00         0.00         0.00         0.00         0.00         0.00         0.00         0.00         0.00         0.00         0.00         0.00         0.00         0.00         0.00         0.00         0.00         0.00         0.00         0.00         0.00         0.00         0.00         0.00         0.00         0.00         0.00         0.00         0.00         0.00         0.00         0.00         0.00         0.00         0.00         0.00         0.00         0.00         0.00         0.00         0.00         0.00         0.00         0.00         0.00         0.00         0.00         0.00         0.00         0.00         0.00         0.00         0.00         0.00         0.00         0.00         0.00         0.00         0.00 </td <td>-13-1</td> <td>2021/12/3 6:41</td> <td>ND(0.0014)</td> <td>0.011</td> <td>0</td> <td>T-S3</td> <td>2021/12/23 10:16</td> <td>ND(0.0014)</td> <td>0.00</td>                                                                                                    | -13-1                                          | 2021/12/3 6:41                                                                                                    | ND(0.0014)                                                                                                    | 0.011                                                                                                   | 0                                   | T-S3                                     | 2021/12/23 10:16                                                         | ND(0.0014)                                                      | 0.00                           |
| 2022/1/18 6:58         Inc.00.0112         0.00           2022/1/26 9:42         NC0.0014)         0.0           0.0041         L         0.0041         0.0           2021/12/16 11:33         ND(0.0012)         0.0061         0.00           2021/12/16 11:33         ND(0.0012)         0.0067         0.0           2021/12/16 11:33         ND(0.0012)         0.0065         1.           2022/1/27 9:27         ND(0.0012)         0.0067         0.0           2022/1/17 9:27         ND(0.0012)         0.0067         0.0           2022/1/17 9:27         ND(0.0012)         0.0011         0.0092           0.011         0.0012         0.0011         0.0092           0.011         0.0012         0.0011         0.00           2022/1/26 10:07         ND(0.0014)         0.0           2022/1/27 9:52         ND(0.0014)         0.0           2022/1/26 10:07         ND(0.0014)         0.0           2022/1/26 10:07         ND(0.0014)         0.0           2022/1/26 10:07         ND(0.0014)         0.0           2022/1/26 10:07         ND(0.0014)         0.0           2022/1/26 10:07         ND(0.0014)         0.0           2022/1/26 10:07                                                                                                    |                                                | 2021/12/00.41                                                                                                    | 0.0016                                                                                                    | 0.020                                                                                                   | L                                   |                                          | 23217 12/20 10:10                                                        | ND(0.0014)                                                      | 0.00                           |
| 2021/10/6 6.28         ND(0.0012)         0.0041         0           August 11/1/25 12:20         ND(0.0012)         0.0078         0           2021/12/16 11:33         ND(0.0012)         0.0065         0           2021/12/16 11:33         ND(0.0012)         0.0065         0           2021/17/2 9:27         ND(0.0011)         0.0065         0           2022/1/17 9:27         ND(0.0012)         0.0011         0.0092           2022/1/17 9:27         ND(0.0012)         0.0011         0.0092           2021/12/26 10:37         ND(0.0012)         0.0011         0.0092           2021/12/26 10:37         ND(0.0014)         0.0           2022/1/17 9:27         ND(0.0012)         0.0011         0           2022/1/26 10:37         ND(0.0014)         0.0           2022/1/26 10:37         ND(0.0014)         0.0           2022/1/26 10:37         ND(0.0014)         0.0           2022/1/26 10:37         ND(0.0014)         0.0           2022/1/26 10:37         ND(0.0014)         0.0           2022/1/26 10:37         ND(0.0014)         0.0           2022/1/26 10:37         ND(0.0014)         0.0           2022/1/26 10:37         ND(0.0014)         0.0 <tr< td=""><td></td><td>2022/1/18 6:58</td><td>ND(0.0014)</td><td>0.0030</td><td>L</td><td></td><td>2022/1/26 9:42</td><td>ND(0.0014)</td><td>0.00</td></tr<>                                                                                                    |                                                | 2022/1/18 6:58                                                                                                    | ND(0.0014)                                                                                                    | 0.0030                                                                                                  | L                                   |                                          | 2022/1/26 9:42                                                           | ND(0.0014)                                                      | 0.00                           |
| <ul> <li></li></ul>                                                                                                    |                                                | 0001/10/0.007                                                                                                    | ND(0.0012)                                                                                                    | 0.0041                                                                                                  | 0                                   |                                          | 0001 /10 /10 5 5 5                                                       | ND(0.0014)                                                      | 0.005                          |
| T-S1<br>2021/11/25 12:20<br>ND(0.0011)<br>2021/12/16 11:33<br>ND(0.0012)<br>2022/1/17 9:27<br>ND(0.0012)<br>ND(0.0012)<br>ND(0.0011)<br>0.0065<br>2022/1/17 9:27<br>ND(0.0012)<br>0.011<br>C<br>T-S4<br>2021/11/17 11:00<br>ND(0.0014)<br>0.0<br>2021/12/23 9:52<br>ND(0.0014)<br>0.0<br>2022/1/26 10:07<br>ND(0.0014)<br>0.0<br>2022/1/26 10:07<br>ND(0.0014)<br>0.0<br>2022/1/26 10:07<br>ND(0.0014)<br>0.0<br>0.0<br>0.0<br>0.0<br>0.0<br>0.0<br>0.0<br>0.                                                                                                    |                                                | 2021/10/6 6:28                                                                                                    | ND(0.0013)                                                                                                    | 0.0050                                                                                                  | L                                   |                                          | 2021/10/12 5:55                                                          | ND(0.0014)                                                      | 0.004                          |
| I-S1     ND(0.0012)     0.0067     0       2021/12/16 11:33     ND(0.0012)     0.0065     L       2021/12/16 11:33     ND(0.0011)     0.0065       2022/1/17 9:27     ND(0.0012)     0.011       2022/1/17 9:27     ND(0.0012)     0.011       2021/12/26 10:07     ND(0.0014)     0.0       2022/1/26 10:07     ND(0.0014)     0.0       2022/1/26 10:07     ND(0.0014)     0.0       2022/1/26 10:07     ND(0.0014)     0.0       2022/1/26 10:07     ND(0.0014)     0.0       2022/1/26 10:07     ND(0.0014)     0.0       0: 上層 (海底より2~3m.E)     0.011        L: 下層 (海底より2~3m.E)     0.0       * & Boldface and underlined readings are new.     *       *1 東京電カホールディングス㈱の発表 (https://www.tepco.co.jp/decommission/data/analysis/index-j.html)     *       *1 Press release of TEPCO (https://www.tepco.co.jp/decommission/data/analysis/index-j.html)     *                                                                                                    |                                                | 2021/11/25 12:20                                                                                                    | ND(0.0012)<br>ND(0.0011)                                                                                                    | 0.0078                                                                                                  | 0<br>L                              |                                          | 2021/11/17 11:00                                                         | ND(0.0014)<br>ND(0.0014)                                        | 0.00                           |
| ND(0.0010)         0.0065         Li         ND(0.0014)         0.0           2022/1/17 9:27         ND(0.0012)         0.011         0.0         2022/1/26 10:07         ND(0.0014)         0.0           * 太字下線データが今回追加分。         *         *         *         *         *         *         *         0: 上層 (海底より2~3m上)         Oute           * 大字下線データが今回追加分。         *         *         *         *         Dolda         0: 上層 (海底より2~3m上)         Lowe           *         *         *         *         *         Dolda         0: 上層 (海底より2~3m上)         Lowe           *         *         *         *         *         *         *         *         *         *         *         *         *         *         *         *         *         *         *         *         *         *         *         *         *         *         *         *         *         *         *         *         *         *         *         *         *         *         *         *         *         *         *         *         *         *         *         *         *         *         *         *         *         *         * <td>1-S1</td> <td>2021/12/16 11:33</td> <td>ND(0.0012)</td> <td>0.0067</td> <td>0</td> <td>1-S4</td> <td>2021/12/23 9:52</td> <td>ND(0.0014)</td> <td>0.00</td>                                                                                                    | 1-S1                                           | 2021/12/16 11:33                                                                                                    | ND(0.0012)                                                                                                    | 0.0067                                                                                                  | 0                                   | 1-S4                                     | 2021/12/23 9:52                                                          | ND(0.0014)                                                      | 0.00                           |
| 2022/1/17 9:27     Induced 12     Outer       ND(0.0012)     0.011       1     2022/1/26 10:07       ND(0.0014)     0.0       ····································                                                                                                    |                                                |                                                                                                    | ND(0.0010)                                                                                                    | 0.0065                                                                                                  | L                                   |                                          |                                                                          | ND(0.0014)                                                      | 0.00                           |
| 0:上層(表層~2m)<br>Oute<br>上:下層(海底より2~3m上)<br>Lowe<br>* あoldface and underlined readings are new.<br>※1 東京電カホールディングス㈱の発表 (https://www.tepco.co.jp/decommission/data/analysis/index-j.html)<br>※1 Press release of TEPCO (https://www.tepco.co.jp/en/nu/fukushima-np/f1/smp/index-e.html)                                                                                                    |                                                | 2022/1/17 9:27                                                                                                    | ND(0.0012)                                                                                                    | 0.011                                                                                                   | L                                   |                                          | 2022/1/26 10:07                                                          | ND(0.0014)                                                      | 0.00                           |
| * 大字下線データが今回追加分。<br>* Boldface and underlined readings are new.<br>※1 東京電力ホールディングス㈱の発表 (https://www.tepco.co.jp/decommission/data/analysis/index-j.html)<br>※1 Press release of TEPCO (https://www.tepco.co.jp/en/nu/fukushima-np/f1/smp/index-e.html)                                                                                                    |                                                |                                                                                                    |                                                                                                    |                                                                                                    |                                     |                                          |                                                                          | O:上層(表層~2)<br>L:下層(海底より2                                        | m) Outer<br>2~3m上) Lower       |
| ※2 NDの記載は、海水の放射性物質濃度の検出値が検出下限値を下回る場合。( )内は検出下限値。<br>※2 ND indicates the case that the detected radioactivity concentration in seawater was lower than the detection limits. The lower<br>detection limit is in parenthesis.                                                                                                    | * 太平<br>* Bold<br>※1 J<br>※1 F<br>※2 N<br>※2 N | 字下線データが今回<br>dface and underlined<br>東京電力ホールディ<br>Press release of TEI<br>IDの記載は、海水の<br>ID indicates the cas<br>Jetection limit is in p | l追加分。<br>d readings are new.<br>ングス㈱の発表 (https:/<br>PCO (https://www.tepco<br>D放射性物質濃度の検出<br>se that the detected radi<br>parenthesis. | <sup>//</sup> www.tepco.co.jp/deco<br>.co.jp/en/nu/fukushimu<br>1値が検出下限値を下回<br>loactivity concentration | ommiss<br>a-np/f<br>回る場<br>i in sea | sion/dat<br>f1/smp/<br>合。()内<br>awater v | :a/analysis/index-j.<br>/index-e.html)<br>gは検出下限値。<br>vas lower than the | [0:上層(表層~2:<br>L:下層(海底より2<br>html)<br>detection limits. The low | m) Outer<br> ∼3m上) Lower<br>er |

図 2.3-23-1 福島県沿岸・沖合の海水の放射性物質濃度分布【令和4年3月8日公表】

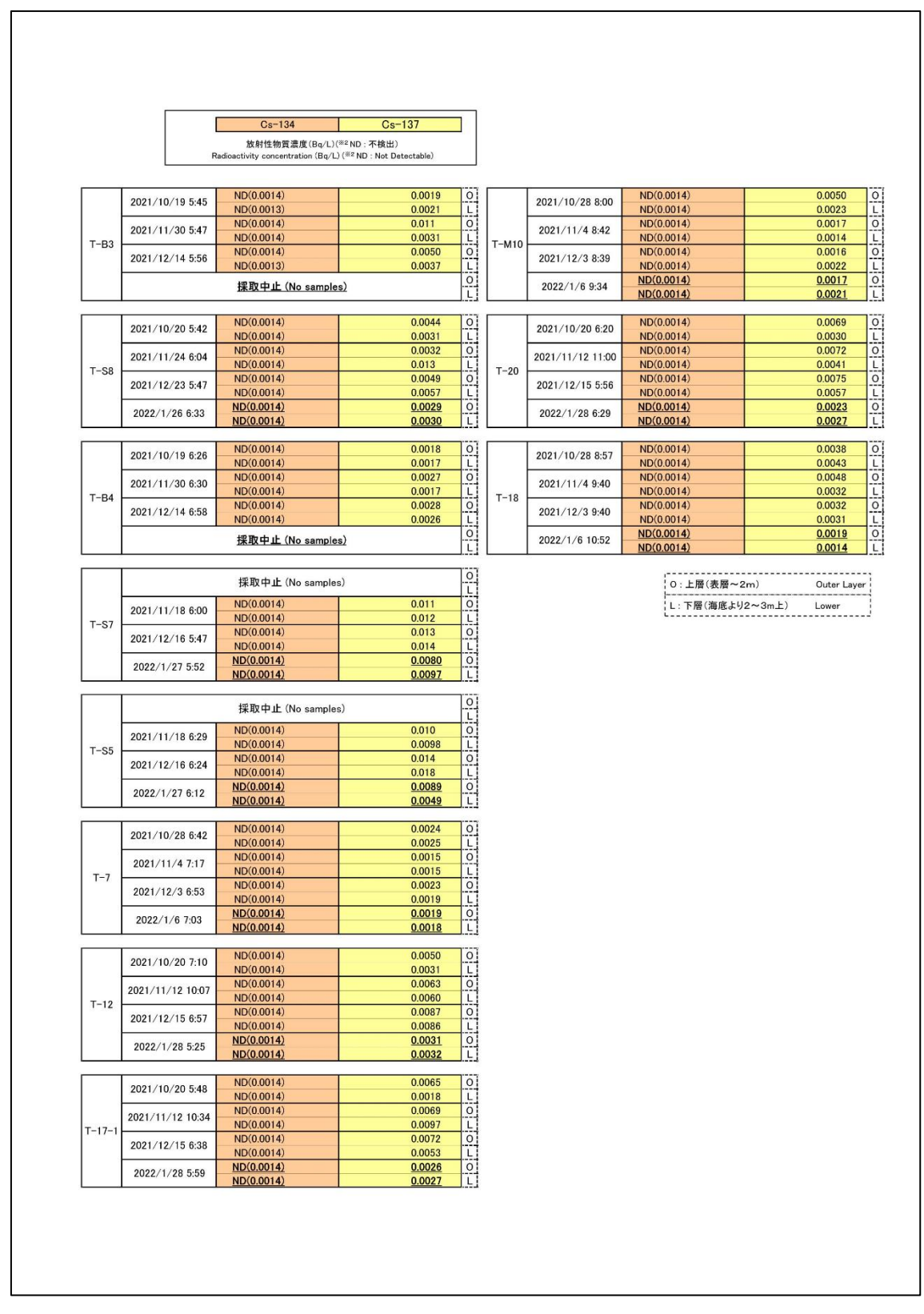

図 2.3-23-2 福島県沿岸・沖合の海水の放射性物質濃度分布【令和4年3月8日公表】

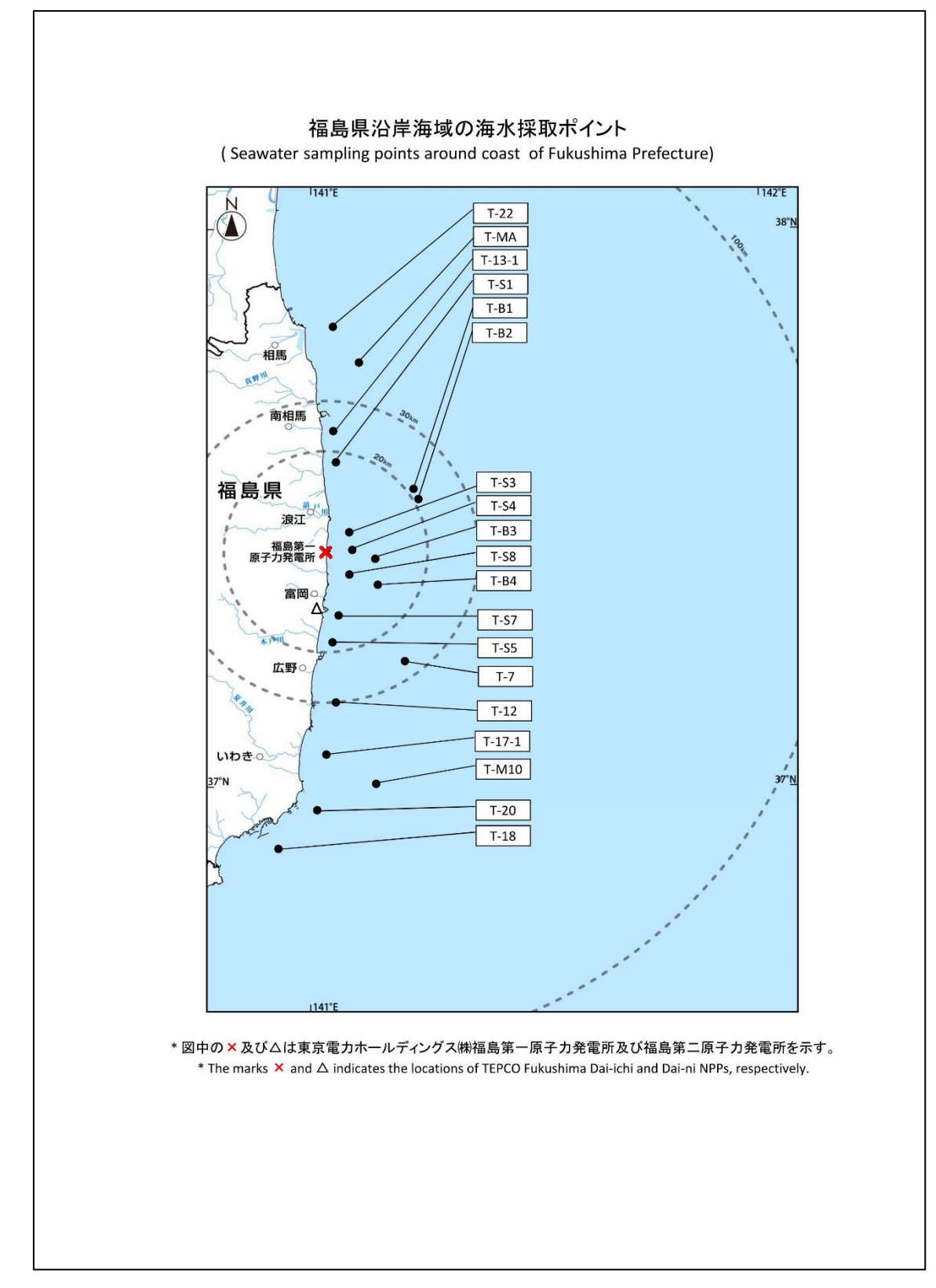

図 2.3-24 福島県沿岸・沖合の海水の採取ポイント【令和 4 年 3 月 8 日公表】

⑤宮城県沿岸の海水の放射性物質濃度分布:【期間中の作成公表件数:10件】

図 2.3-25 に公表資料の例を示す。

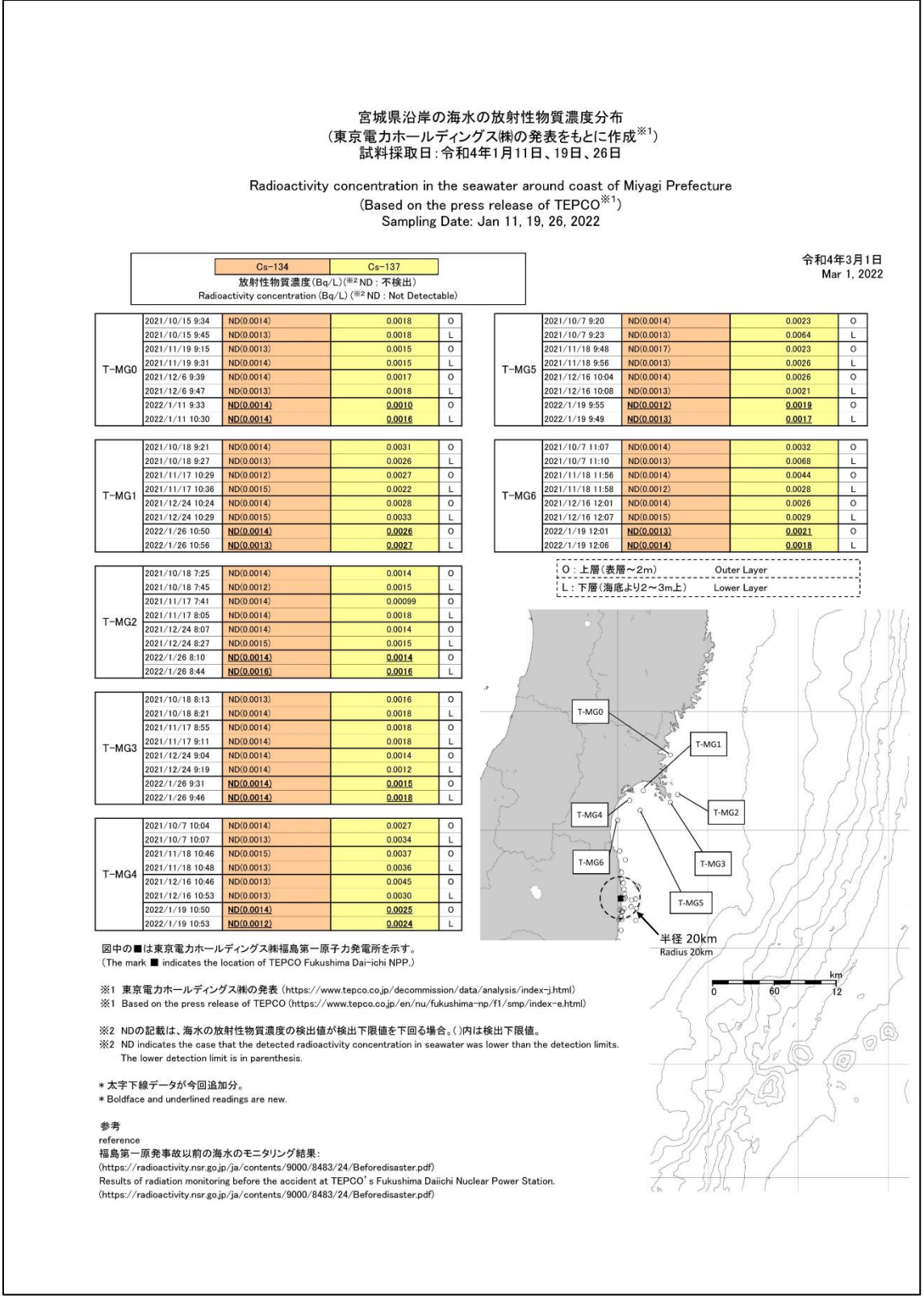

図 2.3-25 宮城県沿岸の海水の放射性物質濃度分布【令和4年3月1日公表】

#### ⑥茨城県沿岸の海水の放射性物質濃度分布:【期間中の作成公表件数:11件】

図 2.3-26 に公表資料の例を示す。

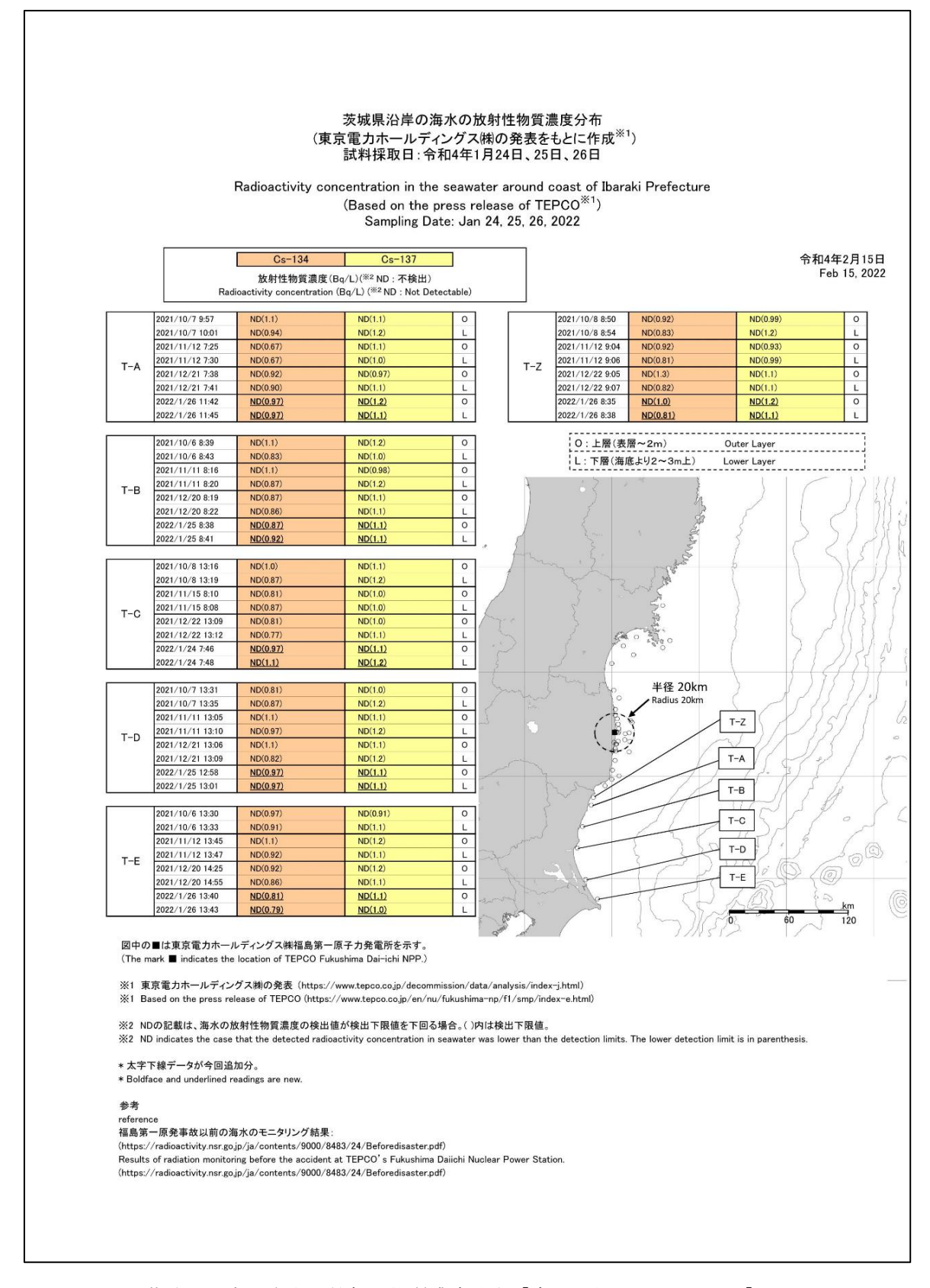

図 2.3-26 茨城県沿岸の海水の放射性物質濃度分布【令和4年2月15日公表】

⑦東京電力ホールディングス㈱福島第一原子力発電所周辺の海底土の放射性物質 濃度分布:【期間中の作成公表件数:16件】

図 2.3-27、図 2.3-28 に公表資料の例を示す。

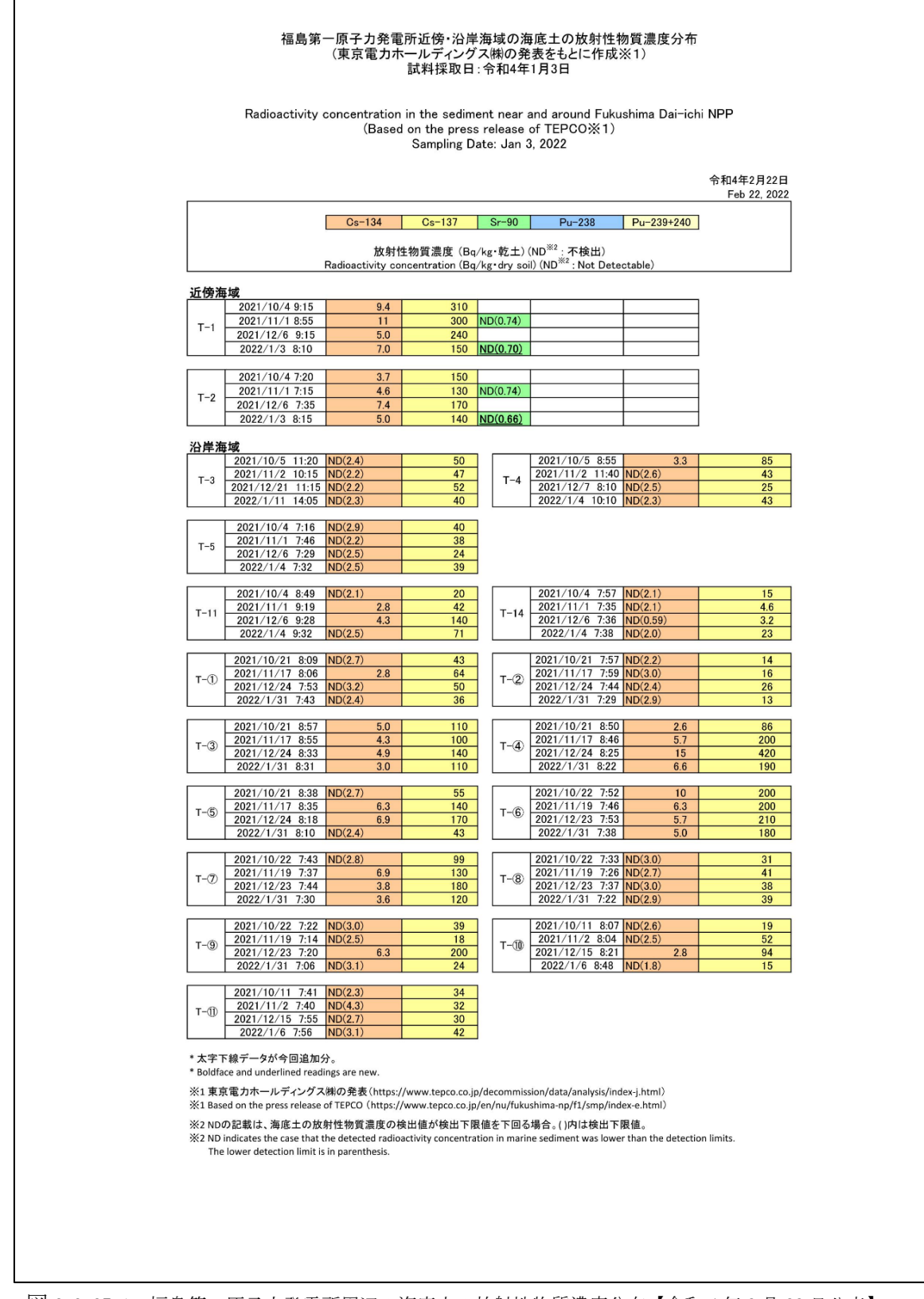

図 2.3-27-1 福島第一原子力発電所周辺の海底土の放射性物質濃度分布【令和4年2月22日公表】

|              |                                                                           | 放射<br>Radioactivity ca                           | Cs-134<br>性物質濃度 (Bq/I<br>oncentration (Bg/I | C<br><g・乾土)(i<br><g・dry soil)<="" th=""><th>s=137<br/>ND<sup>※2</sup>:不検出)<br/>↓ (ND<sup>※2</sup>:Not Detecta</th><th>ble)</th><th>]</th></g・dry></g・乾土)(i<br> | s=137<br>ND <sup>※2</sup> :不検出)<br>↓ (ND <sup>※2</sup> :Not Detecta       | ble)                                            | ]                       |
|--------------|---------------------------------------------------------------------------|--------------------------------------------------|---------------------------------------------|----------------------------------------------------------------------------------------------------|---------------------------------------------------------------------------|-------------------------------------------------|-------------------------|
| T-D1         | 2021/10/4 8:30<br>2021/11/1 7:59<br>2021/12/6 7:57<br>2022/1/4 8:03       | ND(2.1)<br>ND(2.0)<br>ND(1.8)<br>ND(1.7)         | 3.3<br>4.7<br>3.1<br>9.1                    |                                                                                                    |                                                                           |                                                 |                         |
| T-D5         | 2021/10/4 9:04<br>2021/11/1 8:31<br>2021/12/6 8:27<br>2022/1/4 8:32       | 7.3<br>ND(2.5)<br>ND(2.0)<br>ND(2.5)             | 120<br>10<br>6.3<br>28                      | T-D9                                                                                                    | 2021/10/4 8:15<br>2021/11/1 8:45<br>2021/12/6 8:36<br>2022/1/4 8:40       | 4.3<br>ND(2.9)<br>ND(2.1)<br>3.8                | 47<br>110<br>14<br>71   |
| <b>T-</b> 12 | 2021/10/11 7:05<br>2021/11/2 7:15<br>2021/12/15 7:26<br>2022/1/6 7:27     | ND(3.1)<br>ND(2.9)<br>ND(2.8)<br>ND(3.1)         | 46<br>38<br>21<br>31                        | т-(3)                                                                                                    | 2021/10/22 8:30<br>2021/11/19 8:29<br>2021/12/23 8:59<br>2022/1/31 8:16   | 4.2<br>4.2<br>5.0<br>4.6                        | 130<br>82<br>120<br>120 |
| T-S1         | 2021/10/6 6:28<br>2021/11/25 12:20<br>2021/12/16 11:33<br>2022/1/17 9:27  | ND(3.1)<br>ND(2.4)<br>ND(2.4)<br>ND(3.2)         | 46<br>7.8<br>10<br>14                       | T-S3                                                                                                    | 2021/10/12 6:18<br>2021/11/17 11:13<br>2021/12/23 10:16<br>2022/1/26 9:42 | 27<br>3.2<br>ND(2.1)<br>ND(2.2)                 | 740<br>64<br>11<br>32   |
| T-S4         | 2021/10/12 5:55<br>2021/11/17 11:00<br>2021/12/23 9:52<br>2022/1/26 10:07 | ND(2.4)<br>ND(2.6)<br>ND(2.6)<br>ND(2.0)         | 32<br>24<br>30<br>9.6                       | T-S5                                                                                                    | 採取<br>2021/11/18 6:29<br>2021/12/16 6:24<br>2022/1/27 6:12                | 中止(No sample:<br>3.4<br>ND(3.0)<br>7.5          | s)<br>80<br>75<br>160   |
| T-S7         | 採助<br>2021/11/18 6:00<br>2021/12/16 5:47<br>2022/1/27 5:52                | R中止(No samples<br>5.0<br>6.1<br>5.9              | )<br>150<br>120<br>230                      | T-58                                                                                                    | 2021/10/20 5:42<br>2021/11/24 6:04<br>2021/12/23 5:47<br>2022/1/26 6:33   | ND(2.0)<br>ND(2.6)<br>ND(2.4)<br>ND(2.6)        | 23<br>34<br>19<br>23    |
| T-B1         | 2021/10/5 6:21<br>2021/11/16 7:56<br>2021/12/21 7:19<br>2022/1/25 9:46    | ND(2.6)<br>ND(1.8)<br>ND(2.0)<br>ND(2.1)         | 9.6<br>4.0<br>3.7<br>3.4                    | T-B2                                                                                                    | 2021/10/5 5:45<br>2021/11/16 7:33<br>2021/12/21 6:46<br>2022/1/25 10:09   | ND(2.2)<br>ND(2.1)<br>ND(2.0)<br>ND(3.2)        | 12<br>9.1<br>10<br>19   |
| T-B3         | 2021/10/19 5:45<br>2021/11/30 5:47<br>2021/12/14 5:56<br>採取               | ND(2.1)<br>ND(2.4)<br>ND(0.60)<br>(中止(No samples | 2.4<br>5.3<br>2.9                           | Т-В4                                                                                                    | 2021/10/19 6:26<br>2021/11/30 6:30<br>2021/12/14 6:58<br>採取               | ND(2.2)<br>ND(2.4)<br>ND(2.1)<br>(中止(No sample: | 7.4<br>21<br>5.6        |
| T-13-1       | 2021/11/26 6:30<br>2022/1/18 6:35                                         | ND(3.0)<br>3.8                                   | 78<br>                                      | T-7                                                                                                    | 2021/11/4 7:17<br>2022/1/6 7:03                                           | ND(2.8)<br>ND(3.0)                              | 54<br>27                |
| T-18         | 2021/11/4 9:40<br>2022/1/6 10:52                                          | ND(3.0)<br>ND(4.6)                               | 59<br>75                                    | T-12                                                                                                    | 2021/11/12 10:12<br>2022/1/28 7:30                                        | 4.2<br>ND(2.4)                                  | 100<br>                 |
| T-17-1       | 2021/11/12 10:40<br>2022/1/28 5:40                                        | ND(2.4)<br>ND(2.6)                               | 20                                          | T-20                                                                                                    | 2021/11/12 11:04<br>2022/1/28 6:30                                        | ND(3.3)<br>2.6                                  | 49<br>59                |
| T-22         | 2021/11/26 7:43<br>2022/1/18 7:39                                         | ND(2.3)<br>ND(2.3)                               | 4.1                                         | T-MA                                                                                                    | 2021/11/26 7:07<br>2022/1/18 5:53                                         | ND(0.66)<br>ND(0.64)                            | ND(0.72)<br>2.3         |
| т-м10        | 2021/11/4 8:42<br>2022/1/6 9:34                                           | ND(3.4)<br>4.3                                   | <u>53</u><br>92                             |                                                                                                    |                                                                           |                                                 |                         |
|              |                                                                           |                                                  |                                             |                                                                                                    |                                                                           |                                                 |                         |

図 2.3-27-2 福島第一原子力発電所周辺の海底土の放射性物質濃度分布【令和4年2月22日公表】

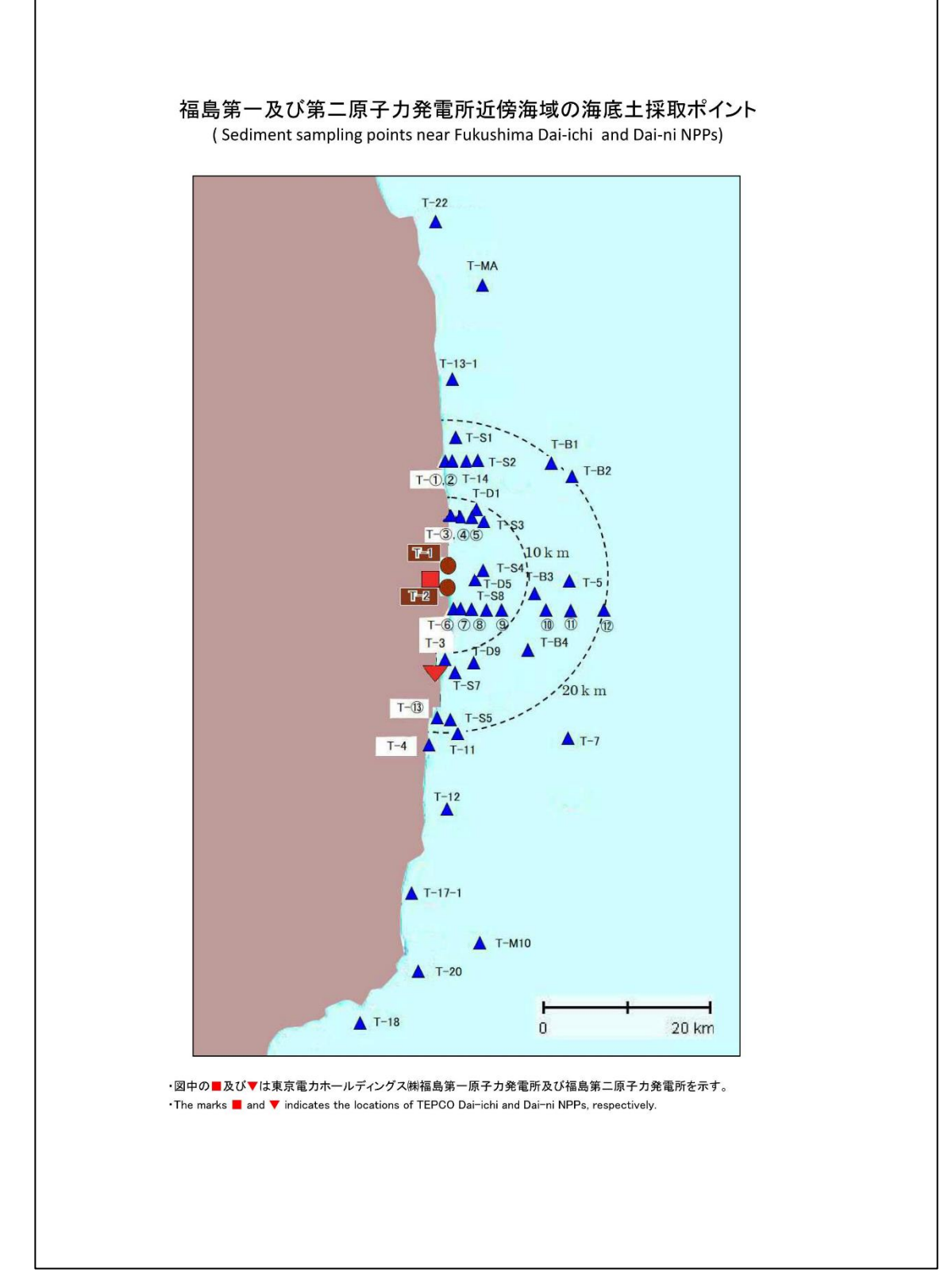

図 2.3-28 福島第一原子力発電所周辺の海底土の採取ポイント【令和4年2月22日公表】

(4) 考察

①採取点 T-1、T-2 における海水の放射性物質濃度の推移では、供出量 2L での分析結 果はほとんど ND(検出限界値未満)であることが認められる。採取点 T-0-1、T-0-1A、 T-0-2、T-0-3A、T-0-3 においては Cs-134、Cs-137、全 β、H-3 すべての核種につい てほとんど ND(検出限界値未満)であることが認められる。

②採取点 T-1、T-2 における海水の放射性物質濃度の推移では供出量 20L での分析結 果は Cs-134、Cs-137 ともに検出が認められる。

③Cs-134、H-3、全  $\beta$ 、全  $\alpha$ 、Pu はほとんどが ND(検出限界値未満)であることが認められる。Cs-137 は  $10^{-2}$ ~ $10^{-3}$  Bq/L、Sr は  $10^{-3}$ ~ $10^{-4}$  Bq/L のレベルで放射性物質濃度が認められる。Cs-137、Sr-90 ともに半減期が約 30 年と長いためと考えられる。全  $\beta$  は ND(検出限界値未満)が多いものの、検出が認められる場合は検出限界値に近い値である。

④福島沿岸では、Cs-134 はほとんどが ND(検出限界値未満)であることが認められる。Cs-137 は 10<sup>-2</sup>~10<sup>-3</sup> Bq/L のレベルで放射性物質濃度が認められる。Cs-137 は半減期が約 30 年と非常に長いためと考えられる。

⑤宮城沿岸の Cs-134 はこの1 年間 ND(検出限界値未満)であった。Cs-137 は福島沿岸 と同様の傾向が認められる。

⑤茨城沿岸ではこの1年間、Cs-134、Cs-137ともにND(検出限界値未満)であった。

⑥海底土はCs-134、Cs-137 ともに検出される。また、採取点によって測定値に差が あるが、測定日による変動はあまり認められない。

以上

Ⅲ. 原子力規制庁シンチレーションサーベイメータ点検結果報告書

#### 製品名:エネルギー補償形γ線用シンチレーションサーベイメータ

#### 富士電機株式会社

| 目 | 次   |
|---|-----|
|   | ~ ~ |

| 1. | 点検結果報告書・ | • | • | • | • | • | • | • | • | • |   |   | 3 | $\sim$ | 1 | 12 |
|----|----------|---|---|---|---|---|---|---|---|---|---|---|---|--------|---|----|
| 2. | 校正証明書・・・ | • | • | • | • | • | • | • | • | • | 1 | 1 | 3 | $\sim$ | 1 | 18 |

| _      |                 |            |                                            |               |          |             |                       |        | _   |                   |      |               |           | pa                 | ge 1 | /1       |
|--------|-----------------|------------|--------------------------------------------|---------------|----------|-------------|-----------------------|--------|-----|-------------------|------|---------------|-----------|--------------------|------|----------|
| 製品     | 品名              | エネルキ       | ⋰−補償ヲ                                      | <b>髟γ線用</b> シ | ハンチレーショ: | ノサーヘッイメー    | -9                    | 形式     |     | TCS               | -17  | 2 B           |           | 温度                 | 2    | 5 °C     |
| 製      | 番               | TNK11      | 80P201/                                    | 201001        | 本体番      | 号           | 201V75                | 583    | 検   | 出器番号              | 20   | T0537         |           | 湿度                 | 43   | 1 %      |
|        |                 |            | 検査                                         | 項目            |          |             |                       | 判      | 定   | 基注                | 準    |               | 結         | 果                  | Ţ    | 判 定      |
| 1.夕    | ▶観・             | 構造検        | 查查                                         |               |          |             | 外観                    | こ製品の   | の性能 | 目を損なう             | 傷、   |               | 異常        | 常なし                |      | н        |
|        |                 |            |                                            |               |          |             | 破損、                   | ネジ     | の緩み | ・等のない             | こと   |               | 過不        | 足なし                | -    | 艮        |
| 2. 表   | <b>天</b> 赤都     | 景・スイ       | ッチ操                                        | 乍             |          |             |                       |        |     |                   |      |               |           |                    |      |          |
|        | 2.1             | 電源抄        | 之人                                         |               |          |             | 正常重                   | 動作の、   | こと  |                   |      |               | 異常        | 常なし                |      |          |
|        | 2.2             | 表示重        | <b>肋作</b>                                  |               |          |             |                       |        |     |                   |      |               |           |                    |      |          |
|        | 1)              | コント        | ラスト謝                                       | 调整            |          |             | 正常重                   | 動作の、   | こと  |                   |      |               | 異常        | 常なし                |      | 良        |
|        | 2)              | 測定モ        | ード切材                                       | ×             |          |             | 正常重                   | 動作の、   | こと  |                   |      |               | 異常        | 常なし                |      |          |
|        | 3)              | モニタ        | 音                                          |               |          |             | 正常重                   | 防作の、   | こと  |                   |      |               | 異常        | 常なし                |      |          |
|        | 4)              | 時刻設定       | 定                                          |               |          |             | 正常重                   | 防作のこ   | こと  |                   | ¥3   |               | 異常        | 常なし                |      |          |
| 3. 絲   | 源校              | 正試験        | [                                          |               |          |             |                       |        |     |                   |      |               |           |                    |      |          |
|        | 3.1             | γ線測        | 定結果                                        |               |          |             |                       |        |     |                   |      |               |           |                    |      |          |
|        |                 | 基          | 準値                                         | 測定レンシ         | 調整前      | l測定值        | 誤                     | 差      | 調整後 | 後測定值              | 誤差   | 校正            | 定数        | c]                 |      |          |
|        |                 | F          | 3G                                         | 0.3           | 0.10     | μ Sv/h      | /                     |        |     | μ Sv/h            | /    |               | /         |                    |      |          |
|        |                 | 0.5        | μ Sv/h                                     | 1             | 0.51     | μ Sv/h      | +2.                   | 0%     |     | μ Sv/h            |      | 0.            | 98        |                    |      |          |
|        |                 | 2.2        | μ Sv/h                                     | 3             | 2.22     | μ Sv/h      | +0.                   | 9%     |     | μ Sy/h            |      | 0.            | 99        |                    |      | 良        |
|        |                 | 5          | μ Sv/h                                     | 10            | 5.04     | μ Sv/h      | +0.                   | 8%     | /   | μ Sv/h            |      | 0.            | 99        |                    |      |          |
|        |                 | 22         | μ Sv/h                                     | 30            | 21.9     | μ Sv/h      | h $-0.5\%$ $\mu$ Sv/h |        |     |                   |      |               | 00        | ]                  |      |          |
|        |                 |            |                                            |               |          |             |                       |        |     |                   |      |               |           |                    |      |          |
|        |                 |            |                                            |               |          |             |                       |        |     |                   |      |               |           |                    |      |          |
|        |                 | <b>↓</b> D | いた除く                                       | <b>友測</b> 壹荷  | OHNER (  | 「まニ         |                       |        |     | 判定基準              | 国家計画 | $+15^{\circ}$ | % EI      | 内                  |      |          |
|        | 3 2             | ~ D<br>调大線 | 品昭射                                        | 石側足恒          | AT NE    | 1 衣小        | 工告制                   | WED >  | - L |                   |      |               | 因告        | ( )<br>( / )       | -    | <u>н</u> |
| <備     | <del>。</del> 君> |            |                                            |               |          |             | 山市政                   | 114070 |     |                   |      |               | 共計        | 140                |      |          |
| < VIII |                 |            |                                            |               |          |             |                       |        |     |                   |      |               |           |                    |      |          |
|        |                 |            |                                            |               |          |             |                       |        |     |                   |      |               |           |                    |      |          |
|        |                 |            |                                            |               |          |             |                       |        |     |                   |      |               |           | ≫0 <sup>– 51</sup> |      |          |
|        |                 |            |                                            |               |          |             |                       |        |     |                   |      |               |           |                    |      |          |
|        |                 |            |                                            |               |          |             |                       |        |     |                   |      |               |           |                    |      |          |
|        |                 |            |                                            |               |          |             |                       |        |     |                   |      |               |           |                    |      |          |
|        | ,               | 宫          | 之子 (1) (1) (1) (1) (1) (1) (1) (1) (1) (1) | 十个十           |          | 期 日<br>Data |                       |        |     | 承副                |      | 畜 査           |           | 担                  | 当    | E        |
|        | I               | ヨー毛        | 「京丁堤                                       | くりた           |          | vare        | e Approved by Ch      |        |     | necked by Prepare |      | rea           | <u>by</u> |                    |      |          |
|        |                 | Fuji Ele   | ectric Co                                  | .,Ltd.        |          | 2           | 2021-07-26            |        |     |                   |      | R             |           |                    |      |          |
|        |                 | Tok        | yo Facto                                   | ory           |          |             |                       |        |     |                   |      | <b>注</b>      |           | /                  |      |          |

|      |                                                        |                 |               |             |               |           |      |                   |                       |                | pa         | ige 1/1 |
|------|--------------------------------------------------------|-----------------|---------------|-------------|---------------|-----------|------|-------------------|-----------------------|----------------|------------|---------|
| 製品   | 品名                                                     | エネルキ・一補償チ       | <b>ドγ線</b> 用シ | ンチレーションサーヘ゛ | イメータ          | 形式        |      | TCS               | -172                  | В              | 温度         | 25 °    |
| 製    | 番                                                      | TNK1180P201/    | 201001        | 本体番号        | 201           | /7584     | 検出   | 器番号               | 201T                  | 0538           | 湿度         | 41      |
|      |                                                        | 検査              | 王項目           | ~           |               | 判         | 定    | 基                 | 售                     | 結              | 果          | 判       |
| 1.5  | 小観・                                                    | 構造検査            |               |             | 外往            | 観に製品      | の性能  | を損なう              | 傷、                    | 異              | 常なし        |         |
|      |                                                        |                 |               |             | 破             | 損、ネジ      | の緩み  | 等のない              | こと                    | 過              | 不足な        |         |
| 2. 3 | 表示器                                                    | 景・スイッチ操         | 作             |             |               |           |      |                   |                       |                |            |         |
|      | 2.1                                                    | 電源投入            |               |             |               | 常動作の      | こと   |                   |                       | 異              | 常なし        |         |
|      | 2.2                                                    | 表示動作            |               |             |               |           |      |                   |                       |                |            |         |
|      | 1)                                                     | コントラスト訓         | 周整            |             | 正常            | 常動作の      | こと   |                   |                       | 異              | 常なし        |         |
|      | 2)                                                     | 測定モード切棒         | 奉             |             | 正行            | 常動作の      | こと   |                   |                       |                | 常なし        |         |
|      | 3)                                                     | モニタ音            |               |             | 正常            | 常動作の      | こと   |                   |                       | 異              | 常なし        |         |
|      | 4)                                                     | 時刻設定            |               |             | 正常            | 常動作の      | こと   |                   |                       | 異              | 常なし        |         |
| 3. 彩 | 泉源校                                                    | <b>达正試験</b>     |               |             |               |           |      |                   |                       |                |            |         |
|      | 3.1                                                    | y 線測定結果         |               |             |               |           |      |                   |                       |                |            |         |
|      |                                                        | 基準値             | 測定レンシ         | 調整前測定       | 値             | 誤差 🛛      | 調整後  | 测定值               | 誤差                    | 校正定            | 数          |         |
|      |                                                        | BG              | 0.3           | 0.·10 μ S   | v/h           | $\sim$    | 0.10 | μ Sv/h            | $\sim$                |                | 1          |         |
|      |                                                        | 0.5 μ Sv/h      | 1             | 0.44 μS     | v/h -         | 12.0%     | 0.51 | μ Sv/h            | +2.0%                 | 0.98           |            |         |
|      |                                                        | 2.2 μ Sv/h      | 3             | 1.94 μS     | v/h -         | -11.8%    | 2.31 | μ Sv/h            | +5.0%                 | 0.95           | _          | し良      |
|      |                                                        | 5 μ Sv/h        | 10            | 4.42 μS     | v/h -         | 11.6%     | 5.20 | μ Sv/h            | +4.0%                 | 0.96           | _          |         |
|      | $\begin{array}{ c c c c c c c c c c c c c c c c c c c$ |                 |               |             |               |           |      |                   |                       |                |            |         |
|      |                                                        |                 |               |             |               |           |      |                   |                       |                |            |         |
|      |                                                        |                 |               |             |               |           |      | . I. I. J. Bala M |                       |                |            |         |
|      |                                                        | *BCを除く          | 冬測完備          | はNFT表       | 示             |           |      | 判定基件              | <sub>善</sub><br>直に対し、 | ±15%J          | 以内         |         |
|      | 3.2                                                    |                 |               |             | 正常            | 常動作の      | ~ }- |                   |                       | 異              | 常なし        | 自       |
| <備   |                                                        |                 |               |             |               | 13 293 11 |      |                   |                       |                |            |         |
|      | ・紡                                                     | 線校正試験に          | おいてヶ糸         | 泉測定結果カ      | $1 \pm 1 = 0$ | %を超過      | した為  | 、調整を              | 実施致し                  | ました。           |            |         |
|      | 訊                                                      | 『整方法:(1)        | )自動エス         | ネルギーキャ      | ・リブレ          | ーション      | ~を実施 | <u>ل</u> ان<br>ا  |                       |                |            |         |
|      |                                                        | (2)             | )校正定初         | 数を1.00      | に設定           | 0         |      |                   |                       |                |            |         |
|      |                                                        |                 |               |             |               |           |      |                   |                       |                |            |         |
|      |                                                        |                 |               |             |               |           |      |                   |                       |                |            |         |
|      |                                                        |                 |               | 140         |               |           |      | 7                 |                       | · · · · ·      | ru).       |         |
|      |                                                        | 富士電機株式          | 式会社           | 期<br>Dat    | H<br>:e       |           |      | 承 副<br>Approve    | 恣                     | ⊧ 宜<br>ckcd by | 担<br>Prepa | ared by |
|      |                                                        | 東京工場            |               |             |               |           |      |                   |                       |                |            |         |
|      |                                                        | Fuji Electric C | Co.,Ltd.      |             | 202           | 1-07-26   |      |                   | )   (                 |                |            | E       |
|      |                                                        | Tokyo Fact      | ory           |             |               |           |      |                   |                       | 澤              |            | _       |

| INSPECTION | REDORT |
|------------|--------|
| INSPECTION | REPURI |

| Here I  | [    | · · ·        | a LISAR                            |                |              | レーションサーへ イメータ 形式 TCS-17 |                                        |             |      |             |                  |                  |         | age           | 1/1 |          |
|---------|------|--------------|------------------------------------|----------------|--------------|-------------------------|----------------------------------------|-------------|------|-------------|------------------|------------------|---------|---------------|-----|----------|
| 製品      | 名    | エネルキ         | 一補償力                               | ドγ線用シ          | /ンチレーショ:<br> | ノサーヘ゛イメー                | -9                                     | 形式          |      | TCS         | -1               | 72               | В       | 温度            |     | 25 °C    |
| 製       | 畨    | TNK11        | .80P201/                           | 201001         | 本体番          | 号                       | 201V7                                  | 585         | 検    | 出器番号        |                  | 201T0            | )539    | 湿度            |     | 41 %     |
|         |      |              | 検 査                                | 王項月            |              |                         |                                        | 判           | 定    | 基           | 進                |                  | 糸       | 上 果           |     | 判定       |
| 1. 外    | ト観・  | 構造椅          | 查查                                 |                |              |                         | 外観                                     | に製品         | の性俞  | 目を損なう       | )傷、              |                  |         | 【常なし          | /   | <b>4</b> |
| -       |      |              |                                    |                |              |                         | 破損                                     | 、ネジ         | の緩み  | メ等のない       | いこと              |                  | 過       | 不足な           | L   | R        |
| 2. 表    | 示器   | ・スイ          | ッチ操                                | 作              |              |                         |                                        |             |      |             |                  |                  |         |               |     |          |
|         | 2.1  | 電源书          | 之人                                 |                |              |                         | 正常                                     | 動作の         | こと   |             |                  |                  | 爭       | 常なし           | /   |          |
|         | 2.2  | 表示重          | <b></b> 」作                         |                |              |                         |                                        |             |      |             |                  |                  |         |               |     |          |
|         | 1)   | コント          | ラスト訓                               | 問整             |              |                         | 正常                                     | 動作の         | こと   |             |                  |                  | 単       | 常なし           | ,   | 良        |
|         | 2) i | 則定モ          | ード切刺                               | ķ              |              |                         | 正常                                     | 動作の         | こと   |             |                  |                  | 馵       | 常なし           | ,   |          |
|         | 3) - | モニタ          | 皆                                  |                |              |                         | 正常                                     | 動作の         | こと   |             |                  |                  | 箅       | 常なし           | ,   |          |
|         | 4) 1 | 時刻設:         | 定                                  |                |              |                         | 正常                                     | 動作の         | こと   |             |                  |                  | 馵       | 常なし           | ,   |          |
| 3.線     | 源校   | 正試験          |                                    |                |              |                         | 4                                      |             |      |             |                  |                  |         |               |     |          |
|         | 3.1  | γ線測          | 定結果                                |                |              |                         |                                        |             |      |             |                  |                  |         |               |     |          |
|         |      | 基            | 準値                                 | 測定レンシ          | 調整前          | ī測定值                    | 誤                                      | 差           | 調整征  | <b>後測定値</b> | 影                | 差                | 校正定     | 数             |     |          |
|         |      | I            | 3G                                 | 0.3            | 0.10         | μ Sv/h                  |                                        |             |      | μ Sv/h      |                  | /                | /       | -             |     |          |
|         |      | 0.5          | μ Sv/h                             | 1              | 0.47         | μ Sv/h                  | -6                                     | . 0%        |      | μ Sv/h      |                  |                  | 1.06    |               |     |          |
|         |      | 2.2          | μ Sv/h                             | 3              | 2.08         | μ Sv/h                  | -5                                     | . 5%        |      | µ Sự h      |                  |                  | 1.06    |               |     | 良        |
|         |      | 5            | μ Sv/h                             | 10             | 4.70         | μSv/h                   | -6                                     | . 0%        | _/   | μ Sv/h      |                  |                  | 1.06    |               |     |          |
|         |      | 22           | μ Sv/h                             | 30             | $\mu$ Sv/h   | $\mu -7.3\%$ $\mu$ Sv/h |                                        |             |      |             |                  | 1.08             |         |               |     |          |
|         |      |              |                                    |                |              |                         |                                        |             |      |             |                  |                  |         |               |     |          |
|         |      |              |                                    |                |              |                         |                                        |             |      |             |                  |                  |         |               |     |          |
|         |      | .4. D        |                                    | AT SOUL - I-I- |              | <b>m</b> ++ <b>-</b>    |                                        |             |      | 判定基準        | <u>き</u><br>ちにつき | <del>1</del> 1   | + 15%   | 山内            |     |          |
|         | 2 9  | ×В<br>□□→ 20 | 6を除く                               | 谷測定個           | INE          | 「表示                     | ······································ | at 14- on a | - 1. |             |                  |                  |         | Ari<br>Mala i | _   | ÷.       |
|         | 5.4  | 加八响          | 里眼初                                |                |              |                         | 止船り                                    | 助作のし、       | - 2  |             |                  |                  | <b></b> | 吊なし           |     | R        |
| < CRU < | 5/   |              |                                    |                |              |                         |                                        |             |      |             |                  |                  |         |               |     |          |
|         |      |              |                                    |                |              |                         |                                        |             |      |             |                  |                  |         |               |     |          |
|         |      |              |                                    |                |              |                         |                                        |             |      |             |                  |                  |         |               |     |          |
|         |      |              |                                    |                |              |                         |                                        |             |      |             |                  |                  |         |               |     |          |
|         |      |              |                                    |                |              |                         |                                        |             |      |             |                  |                  |         |               |     |          |
|         |      |              |                                    |                |              |                         |                                        |             |      |             |                  |                  |         |               |     |          |
|         |      |              |                                    |                |              |                         |                                        |             |      | 承言          | 忍                | 審                | 査       | 担             | Л   | í        |
|         | Ē    | 当工間<br>+     | 「「「」」                              | 入会住            |              | Date                    | Approved by Ch                         |             |      |             | Check            | hecked by Prepar |         | ared          | by  |          |
|         |      | 果<br>「豆 前」豆  | も<br>R<br>L<br>場<br>の<br>tric<br>C | s I+d          |              | 2                       | 2021-07-26                             |             |      | (.          | $(\mathcal{F})$  |                  | æ       |               |     |          |
|         |      | Tok          | yo Facto                           | ory            |              |                         | 2021-07-26                             |             |      |             |                  |                  | Ħ       |               |     |          |

|        |                      |        |         | LINC        | SPECITON | N KEP | URI              |                  |              | 10 m 10      | a 171      |  |
|--------|----------------------|--------|---------|-------------|----------|-------|------------------|------------------|--------------|--------------|------------|--|
| 製品名    | エネルキ、一補償ア            | 形γ線用シ  | ンチレーション | サーヘ・イメー     | ·я Л     | 乡式    | TCS              | -172             | B            | <br>温度       | 25 °C      |  |
| 製番     | TNK1180P201/         | 201001 | 本体番     | 导           | 201V758  | 6     | 検出器番号            | 201T(            | )540         | 湿度           | 41 %       |  |
|        | 検 査                  | 三項目    |         |             |          | 判     | 定基               | 隹                | 結            | 果            | 判 定        |  |
| 1. 外観· | ·構造検査                |        |         |             | 外観に      | 製品の   | 性能を損なう           | 傷、               | 異            | 常なし          | -          |  |
|        |                      |        |         |             | 破損、      | ネジの   | 緩み等のない           | いこと              | 過る           | 下足なし         | 艮          |  |
| 2. 表示器 | 器・スイッチ操作             | 作      |         |             |          |       |                  |                  |              |              |            |  |
| 2.1    | 電源投入                 |        |         |             | 正常動      | 作のこ   | 2                |                  | 異            | 常なし          |            |  |
| 2.2    | 表示動作                 |        |         |             |          |       |                  |                  |              |              | 1.         |  |
| 1)     | コントラスト訓              | 周整     |         |             | 正常動      | 作のこ   | 6                |                  | 異            | 常なし          | 良          |  |
| 2)     | 測定モード切材              | *      |         |             | 正常動      | 乍のこ   | S                |                  | 異            | 常なし          |            |  |
| 3)     | モニタ音                 |        |         |             | 正常動作     | 乍のこ   | 2                |                  | 異            | 常なし          |            |  |
| 4)     | 時刻設定                 |        |         |             | 正常動作     | 乍のこ   | と                |                  | 異            | 常なし          |            |  |
| 3. 線源校 | と正試験                 |        |         |             |          |       |                  |                  |              |              |            |  |
| 3.1    | γ 線測定結果              |        |         |             | 4        |       |                  |                  |              |              |            |  |
|        | 基準値                  | 測定レンジ  | 調整前     | 測定値         | 誤差       | 訓     | 團整後測定值           | 誤差               | 校正定数         | 汝            |            |  |
|        | BG                   | 0.3    | 0.10    | μ Sv/h      | /        |       | $\mu{ m Sv/h}$   |                  |              | 1            |            |  |
|        | 0.5 μ Sv/h           | 1      | 0.48    | μ Sv/h      | -4.0     | %     | μSv/h            |                  | 1.04         |              |            |  |
|        | 2.2 μ Sv/h           | 3      | 2.08    | μSv/h       | -5.5     | %     | μ Sv/h           |                  | 1.06         |              | 艮          |  |
|        | $5 \mu Sv/h$         | 10     | 4.69    | μ Sv/h      | -6.2     | %     | μ Sv/h           |                  | 1.07         |              |            |  |
|        | $22 \mu \text{Sv/h}$ | 30     | 20.4    | μ Sv/h      | -7.3     | %     | $\mu$ Sv/h       |                  | 1.08         |              |            |  |
|        | *BGを除く               | 各測定値   | はNE7    | 「表示         |          |       | 判定基準             | 国に対し、            | ±15%以        | 八内           |            |  |
| 3.2    | 過大線量照射               |        |         |             | 正常動作     | 乍のこ   | 2                |                  | 異位           | 常なし          | 良          |  |
| <備考>   |                      |        |         |             |          |       |                  |                  |              |              |            |  |
|        | 富士電機株式               | 式会社    |         | 期 日<br>Date |          |       | , 承言<br>Approved | 恩 審<br>i by Chec | 查.<br>ked by | 担<br>Prepare | 当<br>ed by |  |

2021-07-26

東京工場

Fuji Electric Co.,Ltd.

Tokyo Factory

#### INSPECTION REPORT

Ð

6

#### 点 検 結 果 報 告 書 INSPECTION REPORT

|      |       |                          |        |         |             |        |      |     |                  |                      |                                        | pa         | ige       | 1/1     |
|------|-------|--------------------------|--------|---------|-------------|--------|------|-----|------------------|----------------------|----------------------------------------|------------|-----------|---------|
| 以品名  | エネル:  | ギー補償刑                    | 髟γ線用シ  | ンチレーション | ノサーヘッイメー    | ·4     | 形式   | _   | TCS              | -17                  | 2 B                                    | 温度         | 2         | 25 °C   |
| 製番   | TNK1  | 180P201/                 | 201001 | 本体番     | 号           | 201V7  | 587  | 検上  | 出器番号             | 201                  | T0541                                  | 湿度         | 4         | 41 %    |
|      |       | 検査                       | 項目     |         |             |        | 判    | 定   | 基 2              | 隹                    |                                        | 結果         |           | 判       |
| .外観  | ・構造権  | 食査                       |        |         |             | 外観     | に製品  | の性能 | を損なう             | 傷、                   |                                        | 異常なし       |           | 白       |
|      |       |                          |        |         |             | 破損、    | 、ネジ  | の緩み | 等のない             | こと                   | j i                                    | 圖不足な       |           |         |
| 表示器  | 器・スィ  | ノッチ操作                    | 乍      |         |             |        |      |     |                  |                      |                                        |            |           |         |
| 2.1  | 電源打   | <b>投入</b>                |        |         |             | 正常     | 動作の  | こと  |                  |                      |                                        | 異常なし       |           |         |
| 2. 2 | 2表示」  | 访作                       |        |         |             |        |      |     |                  |                      |                                        |            |           | ь       |
| 1)   | コント   | ラスト課                     | 月整     |         |             | 正常     | 動作の  | こと  |                  |                      |                                        | 異常なし       |           | Б       |
| 2)   | 測定モ   | ード切材                     | ŝ      |         |             | 正常     | 動作の  | こと  |                  |                      |                                        | 異常なし       |           |         |
| 3)   | モニタ   | 音                        |        |         |             | 正常重    | 動作の、 | こと  |                  |                      |                                        | 異常なし       |           |         |
| 4)   | 時刻設   | 定                        |        |         |             | 正常     | 動作の、 | こと  |                  |                      |                                        | 異常なし       |           |         |
| 線源を  | 交正試驗  | ¢                        |        |         |             |        |      |     |                  |                      |                                        |            |           |         |
| 3.1  | γ 線測  | l定結果                     |        |         |             |        |      |     |                  |                      |                                        |            |           |         |
|      | 基     | 準値                       | 測定レンシ  | 調整前     | 測定值         | 誤      | 差    | 調整後 | <sub>後</sub> 測定値 | 誤差                   | 校正知                                    | 宦数         |           |         |
|      |       | BG                       | 0.3    | 0.10    | μ Sv/h      | /      |      |     | μ Sv/h           | /                    | 1                                      | $\leq$     |           |         |
|      | 0.5   | μ Sv/h                   | 1      | 0.46    | μ Sv/h      | -8     | . 0% |     | μ Sv/h           |                      | 1.0                                    | 9          |           |         |
|      | 2.2   | μ Sv/h                   | 3      | 2.04    | μSv/h       | -7     | . 3% |     | μ Sy/h           |                      | 1.0                                    | 8          |           | 良       |
|      | 5     | $\mu$ Sv/h               | 10     | 4.65    | μSv/h       | -7     | . 0% | /   | $\mu$ Sv/h       |                      | 1.0                                    | 8          |           |         |
|      | 22    | $\mu$ Sv/h               | 30     | 20.3    | $\mu$ Sv/h  | -7.    | . 7% | /   | $\mu$ Sv/h       |                      | 1.0                                    | 8          |           |         |
|      | *]    | 3Gを除く                    | 各測定値   | はNE'    | T表示         |        |      |     | 判定基準<br>各基準値     | <sup>国</sup><br>「に対し | 、±15%                                  | 以内         |           | -       |
| 3.2  | 過大湖   | 星照射                      |        |         |             | 正常重    | 防作のこ | 28  |                  |                      | -                                      | 異常なし       |           | 艮       |
|      | .*5   |                          |        |         |             |        |      |     |                  |                      |                                        |            |           |         |
|      | 富士富   | <b> <b> <b> </b></b></b> | 式会社    |         | 期 日<br>Date |        |      |     | 承 認<br>Approved  | i by Che             | 審 査<br>ecked by                        | 担<br>Prepa | ≝<br>ared | i<br>by |
|      | Fui F | RR工場<br>Lectric Ca       | . [+d  |         | 2           | 2021-0 | 7-26 |     | (S               |                      | R C                                    |            | ×         | )       |
|      | Tol   | kvo Facto                | orv    |         | -           |        |      |     | 因                |                      | ······································ |            | H         |         |
|      |       |                          | - 2    |         |             |        |      |     |                  |                      |                                        | 1          |           |         |

#### 点 検 結 果 告 書 報

INSPECTION REPORT

|      |      |              |                 |              |         |             |                   |           |      |                       |                     |       |       | p      | age | 1/1  |
|------|------|--------------|-----------------|--------------|---------|-------------|-------------------|-----------|------|-----------------------|---------------------|-------|-------|--------|-----|------|
| 製品   | 名    | エネルキ、一神      | 資用              | 亥γ線用シ        | ンチレーション | サーヘ・イメー     | ·A                | 形式        |      | TCS                   | - 1                 | 721   | В     | 温度     |     | 25 ℃ |
| 製    | 番    | TNK1180P2    | 201/            | 201001       | 本体番     | 号           | 201V7             | 588       | 検出   | 器番号                   |                     | 20170 | 542   | 湿度     |     | 41 % |
|      |      | 枪            | 查查              | 項目           |         |             |                   | 判         | 定    | 基                     | 隼                   |       | 結     | 果      |     | 判定   |
| 1. 外 | ·観·  | 構造検査         |                 |              |         |             | 外観                | に製品       | の性能  | を損なう                  | 傷、                  |       | 異     | 常なし    | /   | -44  |
|      |      |              |                 |              |         |             | 破損                | 、ネジ       | の緩み  | 等のない                  | いこと                 |       | 過     | 不足な    | l   | 艮    |
| 2. 表 | 示器   | ・スイッヲ        | 「操作             | 乍            |         |             |                   |           |      |                       |                     |       | 2     |        |     |      |
|      | 2.1  | 電源投入         |                 |              |         |             | 正常                | 動作の、      | こと   |                       |                     |       | 異     | 常なし    | ,   |      |
|      | 2.2  | 表示動作         |                 |              |         |             |                   |           |      |                       |                     |       |       |        |     |      |
|      | 1)   | コントラス        | 卜湖              | 腔            |         |             | 正常                | 動作の、      | こと   |                       |                     |       | 異     | 常なし    |     | 艮    |
|      | 2) i | 則定モード        | 切替              | 3            |         |             | 正常                | 動作の、      | こと   |                       |                     |       | 異     | 常なし    | ,   |      |
|      | 3) - | モニタ音         |                 |              |         |             | 正常                | 動作の、      | こと   |                       |                     |       | 異     | 常なし    | ,   |      |
|      | 4)   | 時刻設定         |                 |              |         |             | 正常                | 動作の、      | こと   |                       |                     |       | 異     | 常なし    | ,   |      |
| 3. 線 | 源校   | 正試験          |                 |              |         |             |                   |           |      |                       |                     |       |       |        |     |      |
|      | 3.1  | γ 線測定結       | 果               |              |         |             |                   |           |      |                       |                     |       |       |        |     |      |
|      |      | 基準値          |                 | 測定レンジ        | 調整前     | 測定値         | 誤                 | 差         | 調整後  | 測定值                   | 誤                   | 差     | 校正定義  | 数      |     |      |
|      |      | BG           |                 | 0.3          | 0.10    | μ Sv/h      | /                 |           | 0.10 | μ Sv/h                | /                   |       | /     | 1      |     |      |
|      |      | 0.5 μS       | sv/h            | 1            | 0.47    | μ Sv/h      | -6                | . 0%      | 0.50 | μ Sv/h                | ±0.                 | 0%    | 1.00  | _      |     |      |
|      |      | 2.2 μS       | v/h             | 3            | 1.97    | μ Sv/h      | -10               | ). 5%     | 2.26 | μ Sv/h                | +2                  | . 7%  | 0.97  |        |     | 良    |
|      |      | 5 μ S        | v/h             | 10           | 4.40    | μ Sv/h      | -12               | 2.0%      | 5.20 | μ Sv/h                | +4                  | . 0%  | 0.96  | _      |     |      |
|      |      | 22 μS        | v/h             | 30           | 19.3    | μ Sv/h      | -12               | 2.3%      | 22.6 | μ Sv/h                | +2                  | . 7%  | 0.97  |        |     |      |
|      |      |              |                 |              |         |             |                   |           |      |                       |                     |       |       |        |     |      |
|      |      |              |                 |              |         |             |                   |           |      | a factor de cabila Ne |                     |       |       |        |     |      |
|      |      | * BC た       | 企く              | 久測完砧         | NHNF (  | 口来示         |                   |           |      | 判定基準                  | <sup>甚</sup><br>直に対 | ·L.   | ±15%以 | 人内     |     |      |
|      | 3 2  |              | <u>赤、</u><br>引射 | 17.69人口 胆    |         |             | 正堂                | 訪作のご      | - L  |                       |                     |       | 畢     | 堂かし    |     | 良    |
| <備   | 考>   |              | 1/11            |              |         |             | 2012              | 3011 00 0 |      | _                     |                     |       |       | 111.00 |     | 1    |
|      | ・線   | 源校正試驗        | にま              | らいてッ緒        | 泉測定結    | 果が±         | 1 0%3             | を超過し      | した為、 | 、調整を                  | 実施                  | 政しる   | ました。  |        |     |      |
|      | 調    | 整方法:         | (1)             | 自動エン         | ネルギー    | キャリ         | ブレー               | ション       | を実施  | Ē.                    |                     |       |       |        |     |      |
|      |      |              | (2)             | 校正定线         | 数を1.    | 00に         | 改定。               |           |      |                       |                     |       |       |        |     |      |
|      |      |              |                 |              |         |             |                   |           |      |                       |                     |       |       |        |     |      |
|      |      |              |                 |              |         |             |                   |           |      |                       |                     |       |       |        |     |      |
|      |      |              |                 |              |         |             |                   |           |      |                       |                     |       |       |        |     |      |
|      | ,    | 宣十雷樾         | 株               | や会社          |         | 期 日<br>Date | 日 承認 著            |           |      | 審<br>Chec             | 審査<br>担             |       | are   | li hv  |     |      |
|      | 1    | 東京           | 工場              | · V 2->  -L- |         | pull        | e Approvea by Che |           |      | 51100                 | leoked by Trepar    |       |       | - 0 J  |     |      |
|      |      | Fuji Electri | ic Co           | o.,Ltd.      |         |             | 2021-0            | )7-26     |      | (]景                   | )                   | (:    |       |        | (3  |      |
|      |      |              | <b>,</b>        |              |         |             |                   |           |      | C                     | 1                   | 4     |       |        |     |      |

Tokyo Factory

|      |      |            |            |               |         |            |                 |        |                 |                  |                | р         | age  | 1/1      |
|------|------|------------|------------|---------------|---------|------------|-----------------|--------|-----------------|------------------|----------------|-----------|------|----------|
| 製品   | 名    | エネルキ       | ⋰─補償刑      | 亥γ線用シ         | ンチレーション | サーヘ・イメー    | タ 形 ヱ           | C      | TCS             | -172             | В              | 温度        |      | 25 ℃     |
| 製    | 番    | TNK11      | 80P201/    | 201002        | 本体番     | 号          | 201V7589        | 検      | 出器番号            | 201T             | 0543           | 湿度        |      | 41 %     |
|      |      |            | 検査         | 項目            |         |            | أتأر            | 〕定     | 基               | 進                | 結              | 下 果       |      | 判定       |
| 1. 外 | 観・   | 構造検        | 査          |               |         |            | 外観に製品           | の性能    | 能を損なう           | 傷、               | 馵              | 常なし       | ,    |          |
|      |      |            |            |               |         |            | 破損、ネジ           | の緩る    | み等のない           | こと               | 過              | 不足な       | L    | 艮        |
| 2. 表 | 示器   | ・スイ        | ッチ操        | 乍             |         |            |                 |        |                 |                  |                |           |      |          |
|      | 2.1  | 電源书        | 达入         |               |         |            | 正常動作の           | こと     |                 |                  | 異              | 常なし       | ,    |          |
|      | 2.2  | 表示動        | <b>协作</b>  |               |         |            |                 |        |                 |                  |                |           |      |          |
|      | 1)   | コント        | ラスト課       | 輕             |         |            | 正常動作の           | こと     |                 |                  | 異              | 常なし       | ,    | 良        |
|      | 2) i | 則定モ・       | ード切相       | ŝ             |         |            | 正常動作の           | こと     |                 |                  | 異              | 常なし       | ,    |          |
|      | 3) - | モニタ        | 音          |               |         |            | 正常動作の           | こと     |                 |                  | 異              | 常なし       | ,    |          |
|      | 4) 1 | 時刻設:       | 定          |               |         |            | 正常動作の           | こと     |                 |                  | 異              | 常なし       | ,    |          |
| 3. 線 | 源校   | 正試験        | Ţ.         |               |         | -          |                 |        |                 |                  |                |           |      |          |
|      | 3.1  | γ 線測       | 定結果        |               |         |            |                 |        |                 |                  |                |           |      |          |
|      |      | 基          | 準値         | 測定レンジ         | 調整前     | j測定值       | 誤差              | 調整     | 後測定値            | 誤差               | 校正定            | 数         |      |          |
|      |      | Ι          | 3G         | 0.3           | 0,10    | μ Sv/h     |                 |        | $\mu{ m Sv/h}$  | /                |                |           |      |          |
|      |      | 0.5        | μ Sv/h     | 1             | 0.47    | μ Sv/h     | -6.0%           |        | μ Sv/h          |                  | 1.06           |           |      |          |
|      |      | 2.2        | μ Sv/h     | 3             | 2.10    | μSv/h      | -4.5%           |        | µ Sy/h          |                  | 1.05           |           |      | 良        |
|      |      | 5          | μ Sv/h     | 10            | 4.69    | μ Sv/h     | -6.2%           |        | μ Sv/h          |                  | 1.07           | _         |      |          |
|      |      | 22         | μ Sv/h     | 30            | 20.3    | μ Sv/h     | -7.7%           | μ Sv/h | 1.08            |                  |                |           |      |          |
|      |      |            |            |               |         |            |                 |        |                 |                  |                |           |      |          |
|      |      |            |            |               |         |            |                 |        |                 |                  |                |           |      |          |
|      |      | ¥₽         | いた除く       | <b>友</b> 油/字結 | U+NE    | 下主子        |                 |        | 判定基準<br>各基準備    | 些<br>自に対し、       | ±15%J          | 以内        |      |          |
|      | 3 2  | ~ □<br>渦大緽 | 品昭射        | 在侧足恒          | ALN E   | 1 衣小       | 正覚動作の           | - ۲    |                 |                  | <u>中</u>       | 堂たし       | _    | Ė        |
| <借   | 考>   | A13 / CA/A | (Herricht) |               |         |            |                 |        |                 |                  |                | 11. 8 0   |      | K        |
|      |      |            |            |               |         |            |                 |        |                 |                  |                |           |      |          |
|      |      |            |            |               |         |            |                 |        |                 |                  |                |           |      |          |
|      |      |            |            |               |         |            |                 |        |                 |                  |                |           |      |          |
|      |      |            |            |               |         |            |                 |        |                 |                  |                |           |      |          |
|      |      |            |            |               |         |            |                 |        |                 |                  |                |           |      |          |
|      |      |            |            |               |         |            |                 |        |                 |                  |                |           |      |          |
|      | ,    | 富十雪        | 言機株式       | 式会社           |         | 期日<br>Date |                 |        | 承 ā<br>Approved | 忍 審<br>d by Chec | ¥ 査<br>cked by | 担<br>Prep | are  | ≝<br>dbv |
|      | I    | <br>東      | 東京工場       | مديني إيداء   |         |            | Approved by the |        |                 |                  |                |           | <br> |          |
|      |      | Fuji El    | lectric C  | o.,Ltd.       |         |            | 2021-09-01      |        | (富              | ) (              |                |           |      | 5)       |
|      |      | Toł        | kyo Facto  | ory           |         | VS/        |                 |        |                 |                  |                |           |      | -        |

| ORT |
|-----|
|     |

|      |      |                 |          |         |             |                |       |                               |                      |                  | pa          | ige | 1/1       |
|------|------|-----------------|----------|---------|-------------|----------------|-------|-------------------------------|----------------------|------------------|-------------|-----|-----------|
| 製品   | 名    | エネルキ・一補償        | 形γ線用シ    | ンチレーション | サーヘッイメー     | 夕 形 1          | 弌     | TCS                           | -17                  | 2 B              | 温度          |     | 25 ℃      |
| 製    | 番    | TNK1180P201     | /201002  | 本体番;    | 步[          | 201V7590       | 椅     | 自出器番号                         | 20                   | 1T0544           | 湿度          |     | 41 %      |
|      |      | 検了              | 至項目      |         |             | 14             | 」 定   | 至基                            | 熣                    | 新                | 告 果         |     | 判 定       |
| 1. 外 | ·観·  | 構造検査            |          |         |             | 外観に製品          | るの性   | 能を損なう                         | 傷、                   | 星                | <b>尾常なし</b> |     | -         |
|      |      |                 |          |         |             | 破損、ネシ          | ジの緩   | み等のない                         | いこと                  | 過                | 不足な         | L   | 艮         |
| 2. 表 | 示器   | ・スイッチ操          | 作        |         |             |                |       |                               |                      |                  |             |     |           |
|      | 2.1  | 電源投入            |          |         |             | 正常動作0          | っこと   |                               |                      | 學                | 尾常なし        |     |           |
|      | 2.2  | 表示動作            |          |         |             |                |       |                               |                      |                  |             |     |           |
|      | 1)   | コントラスト          | 周整       |         |             | 正常動作0          | っこと   |                               |                      | 鼻                | <b>県常なし</b> |     | 艮         |
|      | 2) i | 測定モード切          |          |         |             | 正常動作0          | っこと   |                               |                      |                  | 【常なし        | ,   |           |
|      | 3) - | モニタ音            |          |         |             | 正常動作0          | っこと   |                               |                      |                  | 異常なし        |     |           |
|      | 4) 1 | 時刻設定            |          |         |             | 正常動作0.         | っこと   |                               |                      | 野                | 【常なし        |     |           |
| 3. 線 | 源校   | 正試験             |          |         |             |                |       |                               |                      |                  |             |     |           |
|      | 3.1  | γ 線測定結果         |          |         |             |                |       |                               |                      |                  |             |     |           |
|      |      | 基準値             | 測定レンシ    | 調整前     | 測定値         | 誤差             | 調整    | 後測定值                          | 誤差                   | 校正定              | 数           |     |           |
|      |      | BG              | 0.3      | 0.10    | μ Sv/h      |                | 0.1   | 0 μ Sv/h                      |                      | /                | 1           |     |           |
|      |      | 0.5 μ Sv/       | n 1      | 0. 43   | μ Sv/h      | -14.0%         | 0.5   | 1 μ Sv/h                      | +2.0                 | 0.98             |             |     |           |
|      |      | 2.2 μ Sv/1      | n 3      | 1.99    | μ Sv/h      | -9.5%          | 2. 2. | 4 μ Sv/h                      | +1.8                 | 3% 0.98          | _           |     | 良         |
|      |      | $5 \mu Sv/$     | n 10     | 4.44    | μSv/h       | -11.2%         | 5.1   | $3 \mu Sv/h$                  | +2.6                 | <b>%</b> 0.97    |             |     |           |
|      |      | $22 \mu Sv/1$   | n 30     | 18.9    | μSv/h       | -14.1%         | 22.   | $4 \mu Sv/h$                  | +1.8                 | 0.98             |             |     |           |
|      |      | 2               |          |         |             |                |       |                               |                      |                  |             |     |           |
|      |      |                 |          |         |             |                |       | \!!! <del>- • • • • •</del> • | *{-                  |                  |             |     |           |
|      |      | *BCを除く          | ,各測定值    | "HNF7   | 「表示         |                |       | 判定基"<br>各基準備                  | <sup>唐</sup><br>直に対し | 1.5%             | 以内          |     |           |
|      | 3.2  | 過大線量照射          |          |         |             | 正常動作の          | っこと   |                               |                      | 5                | 常なし         | 2   | 良         |
| <備   | 考>   |                 |          |         |             |                | _     |                               |                      |                  |             |     |           |
|      | ・線   | 源校正試験に          | おいてヶん    | 泉測定結    | 果が±         | 10%を超過         | した    | 為、調整を                         | 実施致                  | しました。            |             |     |           |
|      | 謕    | 整方法: (1         | )自動エス    | ネルギー    | キャリ         | ブレーショ          | ンを実   | 尾施。                           |                      |                  |             | 15  |           |
|      |      | (2              | )校正定刻    | 数を1.    | 00に         | 没定。            |       |                               |                      |                  |             |     |           |
|      |      |                 |          |         |             |                |       |                               |                      |                  |             |     |           |
|      |      |                 |          |         |             |                |       |                               |                      |                  |             |     |           |
|      |      |                 |          | r       | 180 11      |                |       | -4                            | ₹ <b>X</b>           | · ⑦ 木            | +           | )   |           |
|      |      | 富士電機株           | 式会社      |         | 朔 H<br>Date |                |       | 攻<br>Approve                  | 秘<br>d by Cl         | 杳 覍<br>hecked by | <br>Prep    | are | ⊣<br>d by |
|      |      | 東京工場            |          |         |             | Approved by Ch |       |                               |                      |                  |             | -   | _         |
|      |      | Fuji Electric ( | Co.,Ltd. |         | 4           | 2021-09-01     |       |                               |                      |                  |             |     |           |
|      |      | Tokyo Fac       | tory     |         |             |                |       |                               |                      | -                |             | ~   | 2         |

| INSPECTION  | REPORT     |
|-------------|------------|
| THOI DOLLON | ILLI OILLI |

|      |           |                          |               |            |                  |                     |       |            |                  |                       |               |          | p        | age      | 1/1   |
|------|-----------|--------------------------|---------------|------------|------------------|---------------------|-------|------------|------------------|-----------------------|---------------|----------|----------|----------|-------|
| 製品   | 名         | エネルキ、一補償开                | <b>ドγ線用</b> シ | ッンチレーション   | サーヘッイメー          | -9                  | 形式    | 4          | TCS              | -17                   | 2 E           | 3        | 温度       |          | 25 °C |
| 製    | 番         | TNK1180P201/             | 201002        | 本体番        | 号                | 201V7               | 591   | 検          | 出器番号             | 20                    | 01 <b>T</b> 0 | 545      | 湿度       |          | 41 %  |
|      |           | 検 査                      | 三項目           |            |                  |                     | 判     | 定          | 基                | 準                     |               | 紀        | 下 果      |          | 判 定   |
| 1. 夕 | ·観·       | 構造検査                     |               |            |                  | 外観                  | に製品   | の性能        | 能を損なう            | 傷、                    |               | 異        | 常なし      |          |       |
|      |           |                          |               |            |                  | 破損                  | 、ネジ   | の緩る        | み等のない            | こと                    |               | 過        | 不足な      | l        | 艮     |
| 2. 表 | 示器        | ・スイッチ操                   | 作             |            |                  |                     |       |            |                  |                       |               |          |          |          |       |
|      | 2.1       | 電源投入                     |               |            |                  | 正常                  | 動作の   | こと         |                  |                       |               | 異        | 常なし      | ,        |       |
|      | 2.2       | 表示動作                     |               |            |                  |                     |       |            |                  |                       |               |          |          |          |       |
|      | 1) :      | コントラスト調                  | 周整            |            |                  | 正常                  | 動作の   | こと         |                  |                       |               | 異        | 常なし      | ,        | 艮     |
|      | 2) i      | 則定モード切刺                  | 卒             |            |                  | 正常                  | 動作の   | こと         |                  |                       |               | 異        | 常なし      |          |       |
|      | 3) -      | モニタ音                     |               |            |                  | 正常                  | 動作の   | こと         |                  |                       |               | 異        | 常なし      |          |       |
|      | 4) #      | 导刻設定                     |               |            |                  | 正常                  | 動作の   | こと         |                  |                       |               | 異        | 常なし      | ,        |       |
| 3. 絲 | 源校        | 正試験                      |               |            |                  |                     |       |            |                  |                       |               |          |          |          |       |
|      | 3.1       | γ 線測定結果                  |               |            |                  |                     |       |            |                  |                       |               |          |          |          |       |
|      |           | 基準値                      | 測定レンシ         | 調整前        | 測定値              | 誤                   | 差     | 調整         | 後測定値             | 誤差                    | 色             | 校正定      | 数        |          |       |
|      |           | BG                       | 0.3           | μ Sv/h     |                  |                     |       | μ Sv/h     | /                | $\land$               |               | 1        |          |          |       |
|      |           | 0.5 μ Sv/h               | 1             | $\mu$ Sv/h | -6               | 5. 0%               |       | μ Sv/h     |                  |                       | 1,06          |          |          |          |       |
|      |           | 2.2 μ Sv/h               | 3             | μ Sv/h     | -5               | 5. 5%               |       | µ Sy/h     |                  |                       | 1.06          |          |          | 良        |       |
|      |           | 5 μ Sv/h                 | 10            | 4.65       | μ Sv/h           | $-7.0\%$ $\mu$ Sv/h |       |            |                  |                       |               |          | _        |          |       |
|      |           | 22 μ Sv/h                | 30            | 20.3       | μ Sv/h           | -7                  | . 7%  |            | μ Sv/h           |                       |               | 1.08     |          |          |       |
|      |           |                          |               |            |                  |                     |       |            |                  |                       |               |          |          |          |       |
|      |           |                          |               |            |                  |                     |       |            |                  |                       |               |          |          |          |       |
|      |           | J. D.C. ナ. II合ノ          | 友测空店          | 14 NT 12 7 | ┍ᆂᆕ              |                     |       |            | 判定基準<br>各基進備     | りたい<br>「たい」で、<br>「おり」 |               | +15%ľ    | 江内       |          |       |
|      | 39        | *56を除く                   | 谷側止個          | JUNEI      | 衣小               | 正借書                 | 助作の   | - 2        |                  | Elevi                 |               | - 10 /02 | <br>一    | -        | 白     |
| <借   | 5.4<br>老> | 四八冰重照利                   |               |            |                  | ш. тэ               | 助1F07 | _ <u>_</u> |                  |                       |               | 天        | 曲 な し    |          | R     |
|      |           |                          |               |            |                  | -                   |       |            |                  |                       |               |          |          |          |       |
|      |           |                          |               |            |                  |                     |       |            |                  |                       |               |          |          |          |       |
|      |           |                          |               |            |                  |                     |       |            |                  |                       |               |          |          |          |       |
|      |           |                          |               |            |                  |                     |       |            |                  |                       |               |          |          |          |       |
|      |           |                          |               |            |                  |                     |       |            |                  |                       |               |          |          |          |       |
|      |           |                          |               |            |                  |                     |       |            |                  |                       |               |          |          |          |       |
|      | ,         | 字十重粉种-                   | 十二十           | 期日         |                  |                     |       | 承請         |                  | 審                     | 査<br>I        | 担<br>P   | <u>л</u> | <u> </u> |       |
|      | ŧ         |                          | い云江           | Date       | e Approved by Ch |                     |       |            | hecked by Prepar |                       | arec          | а ру     |          |          |       |
|      |           | 東京工物<br>Fuii Electric Co | oLtd          |            | (<br>2           | 2021-09-01          |       |            |                  |                       | 6             | (金) (3)  |          | (2)      | 6     |
|      |           | Tokyo Facto              |               |            |                  |                     | es.   |            | Q                | Ð                     |               | E        | V        |          |       |

INSPECTION REPORT

|      |             |                 |                  |          |             |                         |        |            |               |         |             | pa          | ige       | 1/1       |
|------|-------------|-----------------|------------------|----------|-------------|-------------------------|--------|------------|---------------|---------|-------------|-------------|-----------|-----------|
| 製品   | 名           | エネルキ、一補償        | 形γ線用ジ            | ハンチレーション | /サーヘ゛イメー    | -9                      | 形式     |            | TCS           | -172    | В           | 温度          |           | 25 °C     |
| 製    | 番           | TNK1180P201     | /201002          | 本体番      | 号           | 201V759                 | 92     | 検出器        | 番号            | 201T(   | )546        | 湿度          |           | 41 %      |
|      |             | 検査              | 至項目              |          | 127         |                         | 判      | 定县         | 些 準           | 2011    | 絎           | 告 果         |           | 判定        |
| 1.夕  | ▶観・         | 構造検査            | 2                |          |             | 外観に                     | 製品の    | の性能を打      | 損なう           | 傷、      | 馵           | <b>県常なし</b> | ,         |           |
|      |             |                 |                  |          |             | 破損、                     | ネジの    | の緩み等の      | のない           | こと      | 過           | 不足な         | L         | 艮         |
| 2. 表 | <b>表</b> 示器 | ・スイッチ操          | 作                |          |             |                         |        |            |               |         |             |             |           |           |
|      | 2.1         | 電源投入            |                  |          |             | 正常動                     | b作のこ   | こと         |               |         | 単           | 県常なし        |           |           |
|      | 2.2         | 表示動作            |                  |          |             |                         |        |            |               |         |             |             |           |           |
|      | 1)          | コントラスト間         | 間整               |          |             | 正常動                     | h作のこ   | <u>-</u> と |               |         | <b>」</b>    | 常なし         |           | 艮         |
|      | 2)          | 測定モード切棒         | 奉                |          |             | 正常動                     | 前作のこ   | <u>こと</u>  |               |         | 異           | 常なし         |           |           |
|      | 3) -        | モニタ音            |                  |          |             | 正常動                     | 作のこ    |            | 異常なし          |         |             |             |           |           |
|      | 4) 1        | 時刻設定            |                  |          |             | 正常動                     | 作のこ    | : と        | 異             | 常なし     |             |             |           |           |
| 3. 緱 | 源校          | 正試験             |                  |          |             |                         |        |            |               |         | L           |             |           |           |
|      | 3.1         | γ 線測定結果         |                  |          |             |                         |        |            |               |         |             |             |           |           |
|      |             | 基準値             | 測定レンシ            | 調整前      | 測定値         | <b>誤</b> 注              | É 貳    | 調整後測       | 定値            | 誤差      | 校正定         | 数           |           |           |
|      |             | BG              | 0.3              | 0.10     | $\mu$ Sv/h  | /                       | $\leq$ | μ          | Sv/h          |         | /           | 1           |           |           |
|      |             | 0.5 $\mu$ Sv/h  | 1                | 0.47     | μ Sv/h      | -6.                     | 0%     | μ          | Sv/h          |         | 1.06        |             |           | 白         |
|      |             | 2.2 μ Sv/h      | 3                | 2.05     | μ Sv/h      | -6.                     | 8%     |            | 1.07          | _       |             | 1×          |           |           |
|      |             | $5 \mu Sv/h$    | . 10             | 4.62     | μ Sv/h      | -7.                     | 6%     | μ          |               | 1.08    | _           |             |           |           |
|      |             | $22 \mu Sv/h$   | 30               | 20.2     | μSv/h       | -8.3                    | 2%     | μ          | Sv/h          |         | 1.09        |             |           |           |
|      |             |                 |                  |          |             |                         |        |            |               |         |             |             |           |           |
|      |             |                 |                  |          |             |                         |        | state      |               |         |             |             |           |           |
|      |             | *BGを除く          | 各測定値             | 11 N E 1 | Γ表示         |                         |        | 判法         | 定基準<br>基準値    | に対し、    | ±15%₽       | 以内          |           |           |
| . 1  | 3.2         | 過大線量照射          |                  |          | 1 2011      | 正常動                     | 作のこ    | Ŀ          |               |         | 畢           | 常なし         | -         | 良         |
| <備   | 考>          |                 |                  |          |             |                         |        |            |               |         |             |             |           | <u></u>   |
|      |             |                 |                  |          |             |                         |        |            |               |         |             |             |           |           |
|      |             |                 |                  |          |             |                         |        |            |               |         |             |             |           |           |
|      |             |                 |                  |          |             |                         |        |            |               |         |             |             |           |           |
|      |             |                 |                  |          |             |                         |        | 4 5        |               |         |             |             |           |           |
|      |             |                 |                  |          |             |                         |        |            |               |         |             |             |           |           |
|      |             |                 |                  |          |             |                         |        |            |               |         |             |             |           |           |
|      | ,           | <b>宮</b> 十電機株=  | 式会社              |          | 期 日<br>Date |                         |        | Ant        | 承 認<br>proved | by Chec | 査<br>ked by | 担<br>Prena  | l<br>⊔red | á<br>I hv |
|      | I           | 東京工場            | ملر ومندرية<br>ا |          |             | e Approved by Checked b |        |            |               |         |             |             |           |           |
|      |             | Fuji Electric C | o.,Ltd.          |          | 2           | 2021-09                 | 0-01   |            | (景)           | (3      |             |             |           |           |
|      |             | Tokyo Fact      | orv              |          |             |                         |        |            | Y             |         | Ŧ/          |             | 4         |           |

ά.

|      |         |                                         |                |           |                |           |        |                 |                   |             | pa         | ge       | 1/1  |
|------|---------|-----------------------------------------|----------------|-----------|----------------|-----------|--------|-----------------|-------------------|-------------|------------|----------|------|
| 製品   | 占名      | エネルキギー補償法                               | 形γ線用ジ          | ッンチレーション・ | サーヘッイメー        | タ 形       | / 式    | TCS             | -172              | В           | 温度         | 2        | 25 ℃ |
| 製    | 番       | TNK1180P201/                            | /201002        | 本体番       | 号              | 201V7593  | }      | 検出器番号           | 201TC             | )547        | 湿度         | 4        | 41 % |
|      |         | 検 査                                     | 15項目           |           |                |           | 判      | 定基              | 隹                 | 紀           | 告 果        |          | 判 定  |
| 1.9  | ト観・     | 構造検査                                    |                |           |                | 外観に第      | 製品の    | )性能を損なう         | 傷、                | 異           | 常なし        |          |      |
|      |         |                                         |                |           |                | 破損、>      | ネジの    | 緩み等のない          | いこと               | 過           | 不足なし       | /        | 艮    |
| 2. 表 | 表示器     | ・スイッチ操                                  | 作              |           |                |           |        |                 |                   |             |            |          |      |
|      | 2.1     | 電源投入                                    |                |           |                | 正常動作      | 乍のこ    | . Ł             |                   | 馵           | 常なし        |          |      |
|      | 2. 2    | 表示動作                                    |                |           |                |           |        |                 |                   |             |            |          |      |
|      | 1)      | コントラスト制                                 | 周整             |           |                | 正常動作      | 乍のこ    | . Ł             |                   | 異           | 常なし        |          | 良    |
|      | 2)      | 測定モード切棒                                 | 举              |           |                | 正常動作      | 乍のこ    | . ک             |                   | 異           | 常なし        |          |      |
|      | 3) -    | モニタ音                                    |                |           |                | 正常動作      | 乍のこ    | ٤               |                   | 異常なし        |            |          |      |
|      | 4)      | 時刻設定                                    |                |           |                | 正常動化      | 乍のこ    | ٤               |                   | 異常なし        |            |          |      |
| 3. 絼 | ,<br>源校 | 正試験                                     |                |           |                |           |        |                 |                   |             |            | +        |      |
|      | 3.1     | γ 線測定結果                                 |                |           |                |           |        |                 |                   |             |            |          |      |
|      |         | 基準値                                     | 測定レンシ          | 調整前       | 測定値            | 誤差        | 訓      | 周整後測定值          | 誤差                | 校正定         | 数          |          |      |
|      |         | BG                                      | 0.3            | 0.10      | $\mu{ m Sv/h}$ |           |        | μ Sv/h          |                   |             | 7          |          |      |
|      |         | 0.5 $\mu$ Sv/h                          | μ Sv/h         | -6.0%     | 6              | μ Sv/h    |        | 1.06            |                   | ي الم       |            |          |      |
|      |         | 2.2 μ Sv/h                              | 2.05           | μSv/h     | -6.8%          | 6         | μ Sy/h |                 | 1.07              |             |            | 艮        |      |
|      |         | 5 μ Sv/h                                | 10             | 4.62      | μ Sv/h         | -7.6%     | 6      | μ Sv/h          |                   | 1.08        | _          |          |      |
|      |         | 22 μ Sv/h                               | 30             | 20. 2     | μ Sv/h         | -8.2%     |        | $\mu$ Sv/h      |                   | 1.09        |            |          |      |
|      |         |                                         |                |           |                |           |        | 判定其準            |                   |             |            |          |      |
|      |         | <b>*</b> BGを除く                          | 各測定値           | はNET      | `表示            |           |        | 各基準値            | に対し、              | 、±15%以内     |            |          |      |
|      | 3.2     | 過大線量照射                                  |                |           |                | 正常動作      | すのこ    | Ł               |                   | 異           | 常なし        |          | 良    |
| <備考> |         |                                         |                |           |                |           |        |                 |                   |             |            |          |      |
|      | ,<br>   | 富士電機株式                                  | 式会社            |           | 期 日<br>Date    |           |        | 承 認<br>Approved | 8 審<br>l by Check | 査<br>ked by | 担<br>Prepa | 当<br>red | by   |
|      |         | 東京工場<br>Fuji Electric Co<br>Tokyo Facto | o.,Ltd.<br>prv |           | 2              | 2021-09-0 | 01     | 寓               |                   | 大業          | Ģ          | 本町       | ))   |

### 点検結果報告書

|      |     |                                       |              |               |         |             | 6          |        |                 |                       |               | pa         | ige 1/1      |
|------|-----|---------------------------------------|--------------|---------------|---------|-------------|------------|--------|-----------------|-----------------------|---------------|------------|--------------|
| 製品   | 名   | エネルキ                                  | - `一補償用      | <b>ドγ線</b> 用シ | ツチレーション | ノサーヘッ イメー   | タ 形 :      | 式      | TCS             | -172                  | В             | 温度         | 25 °         |
| 製    | 番   | TNK11                                 | 80P201/      | 201002        | 本体番     | 号           | 201V7594   | 検は     | 出器番号            | 20110                 | 0548          | 湿度         | 41           |
|      |     |                                       | 検査           | 項目            |         |             | *          | 〕 定    | 基 1             | 準                     | 紀             | 下 果        | 判            |
| 1.外  | ·観· | 構造検                                   | 查            |               |         |             | 外観に製品      | 品の性能   | を損なう            | 傷、                    | <b>万</b>      | 常なし        |              |
|      |     |                                       |              |               |         |             | 破損、ネジ      | ジの緩み   | 等のない            | いこと                   | 過             | 不足なし       |              |
| 2. 表 | 示器  | ま・スイ                                  | ッチ操作         | 作             |         |             |            |        |                 |                       |               |            |              |
|      | 2.1 | 電源將                                   | 达人           |               |         |             | 正常動作の      | つこと    |                 |                       | 異             | 常なし        |              |
|      | 2.2 | 表示弧                                   | 加作           |               |         |             |            |        |                 |                       |               |            |              |
|      | 1)  | コント                                   | ラスト調         | 围整            |         |             | 正常動作0      | つこと    |                 |                       | 異             | 常なし        | 良            |
|      | 2)  | 測定モ                                   | ード切材         | ş             |         |             | 正常動作?      | っこと    |                 |                       | 異             |            |              |
|      | 3)  | モニタ                                   | 音            |               |         |             | 正常動作0      | っこと    |                 |                       |               |            |              |
|      | 4)  | 時刻設                                   | 定            |               |         |             | 正常動作0      | っこと    | 異               | _                     |               |            |              |
| 3. 線 | 源校  | 正試驗                                   | t            |               |         |             |            |        |                 |                       |               |            |              |
|      | 3.1 | γ線測                                   | 定結果          |               |         |             |            |        |                 |                       |               |            |              |
|      |     | 基                                     | 準値           | 測定レンシ         | 調整前     | 前測定値        | 誤差         | 調整後    | 後測定値            | 誤差                    | 校正定           | 数          |              |
|      |     | I                                     | BG           | 0, 3          | 0.10    | μ Sv/h      |            | 0.10   | μ Sv/h          | $\nearrow$            |               | 1          |              |
|      |     | 0.5                                   | μ Sv/h       | 1             | 0.46    | μ Sv/h      | -8.0%      | 0.51   | μ Sv/h          | +2.0%                 | 0.98          | _          | 良            |
|      |     | 2.2                                   | μ Sv/h       | 3             | 1.86    | μ Sv/h      | -15.5%     | 2.24   | μ Sv/h          | +1.8%                 | 0.98          |            |              |
|      |     | 5                                     | $\mu$ Sv/h   | 10            | 4.28    | $\mu$ Sv/h  | -14.4%     | 5.19   | μ Sv/h          | +3.8%                 | 0.96          | _          |              |
|      |     | 22                                    | μ Sv/h       | 30            | 19.1    | μ Sv/h      | -13.2%     | 22.3   | μ Sv/h          | +1.4%                 | 0.99          |            |              |
|      |     |                                       |              |               |         |             |            |        |                 |                       |               |            |              |
|      |     |                                       |              |               |         |             |            |        | Val de tra      | <i>t</i> a            |               |            |              |
|      |     | <b>*</b> F                            | SCを除く        | 各測定値          | HNF     | T表示         |            |        | 判定基件            | <sup>無</sup><br>包に対し、 | ±15%↓         | 以内         |              |
|      | 3.2 | 過大線                                   | 量照射          |               |         | 1 22/1      | 正常動作の      | بل _ ( |                 |                       | 異             | 常なし        | 自            |
|      | 考>  |                                       |              |               |         |             |            |        |                 |                       |               |            |              |
|      | ・線  | 源校正                                   | 試験にお         | おいてヶ糸         | 泉測定結    | 課が生         | 10%を超過     | した為    | 、調整を            | 実施致し                  | ました。          |            |              |
|      | 調   | 整方法                                   | : (1)        | 自動エン          | ネルギー    | ーキャリ        | ブレーショ      | ンを実施   | <b>迤</b> 。      |                       |               |            |              |
|      |     |                                       |              |               |         |             |            |        |                 |                       |               |            |              |
|      |     |                                       |              |               |         |             |            |        |                 |                       |               |            |              |
|      |     |                                       |              |               |         |             |            |        |                 |                       |               |            |              |
|      |     |                                       |              |               |         | 14m         |            |        |                 | <del></del> 1         | T             | Lee        |              |
|      |     | 富士雷                                   | <b>፪機株</b> 5 | 式会社           |         | 期 日<br>Date |            |        | 了水 司<br>Approve | 必 番<br>d by Chec      | * 査<br>ked by | 担<br>Prepa | 当<br>ared by |
|      |     | ————————————————————————————————————— | 東京工場         |               |         | _           |            |        | A               |                       |               |            | A            |
|      |     | Fuji El                               | lectric C    | o.,Ltd.       |         | 4           | 2021-09-01 |        | (景)             |                       | (译) (译        |            |              |
|      |     | Toł                                   | cyo Facto    | ory           |         | 1           |            |        | 0               |                       | 9             |            |              |

|        |      |                 |               |            |            |                   |       |        |                 |                  |                                       | pa      | ige | 1/1   |
|--------|------|-----------------|---------------|------------|------------|-------------------|-------|--------|-----------------|------------------|---------------------------------------|---------|-----|-------|
| 製品     | 名    | エネルキ・一補償サ       | <b>ビッ線</b> 用シ | ツチレーション    | サーヘッイメー    | タ<br>开            | 彡式    |        | TCS             | -172             | 2 B                                   | 温度      |     | 25 °C |
| 製      | 番    | TNK1180P201/    | 201002        | 本体番        | 号 2        | 201V7596          | 3     | 検出:    | 器番号             | 201              | T0550                                 | 湿度      |     | 41 %  |
|        |      | 検査              | 項目            |            |            |                   | 判     | 定      | 基               | 崖                | 新                                     | 計 果     |     | 判 定   |
| 1.夕    | く観・  | 構造検査            |               |            |            | 外観に算              | 製品の   | り性能を   | を損なう            | 傷、               | 爭                                     | 県常なし    |     |       |
|        |      |                 |               |            |            | 破損、               | ネジの   | り緩み等   | 箏のない            | こと               | 過                                     | 不足な     | L   | 艮     |
| 2. 表   | 表示器  | ・スイッチ操          | 乍             |            |            |                   |       |        |                 |                  |                                       |         |     |       |
|        | 2.1  | 電源投入            |               |            |            | 正常動作              | 作のこ   | こと     |                 |                  | 箅                                     | 常なし     |     |       |
|        | 2.2  | 表示動作            |               |            |            |                   |       |        |                 |                  |                                       |         |     |       |
|        | 1) : | コントラスト訓         | 月整            |            |            | 正常動作              | 乍のこ   | こと     |                 |                  | 厚                                     | 常なし     | - 1 | 良     |
|        | 2) i | 則定モード切棹         | Ÿ             |            |            | 正常動作              | 乍のこ   | こと     |                 |                  | 埩                                     | 常なし     |     |       |
|        | 3) - | モニタ音            |               |            |            | 正常動作              | 作のこ   | こと     | 勇               | 異常なし             |                                       |         |     |       |
|        | 4) 1 | 時刻設定            |               |            |            | 正常動作              | 作のこ   | こと     |                 |                  | – – – – – – – – – – – – – – – – – – – | 常なし     |     |       |
| 3. 綉   | 源校   | 正試験             |               |            |            |                   |       |        |                 |                  |                                       |         |     |       |
|        | 3.1  | γ 線測定結果         |               |            |            |                   |       |        |                 |                  |                                       |         |     |       |
|        |      | 基準値             | 測定レンジ         | 調整前        | 測定値        | 誤差                | 1     | 調整後江   | 則定値             | 誤差               | 校正定                                   | 数       |     |       |
|        |      | BG              | 0.3           | 0.10       | μ Sv/h     |                   |       |        | μ Sv/h          | /                |                                       | 1       |     |       |
|        |      | 0.5 μSv/h       | 1             | $\mu$ Sv/h | -4.0       | %                 |       | μ Sv/h |                 | 1.04             |                                       |         |     |       |
|        |      | 2.2 μ Sv/h      | 3             | 2.03       | $\mu$ Sv/h | -7.7              | %     |        | µ Sy/h          |                  | 1.08                                  |         |     | 良     |
|        |      | 5 μ Sv/h        | 10            | 4.64       | $\mu$ Sv/h | -7.2              | %     | /      | μ Sv/h          |                  | 1.08                                  |         |     | ~     |
|        |      | 22 μ Sv/h       | 30            | 20.1       | μ Sv/h     | -8.6              | %     |        | μ Sv/h          |                  | 1.09                                  |         |     |       |
|        |      |                 |               |            |            |                   |       |        |                 |                  |                                       |         |     |       |
|        |      |                 |               |            |            |                   |       |        |                 |                  |                                       |         |     |       |
|        |      |                 | 6. No. 1. 61  |            |            |                   |       | 1<br>/ | 判定基準<br>タ 耳 滩 価 | 皇<br>ち/ア かとり     | + 150/ 1                              | ЛР      |     |       |
| 0      |      | *BGを除く          | 各測定値          |            | 「表示        | T * Affectfol, L  | + ~ > | 1      |                 |                  | <u>, трую</u>                         | メドゴ<br> | _   | È.    |
| _ (;#= | 3. 2 | 迎入綠重照別          |               |            |            | 止吊期作              | ドのこ   | . 8    |                 |                  |                                       | 吊なし     |     | R     |
| <加     | 右ノ   |                 |               |            |            |                   |       |        |                 |                  |                                       |         |     |       |
|        |      |                 |               |            |            |                   |       |        |                 |                  |                                       |         |     |       |
|        |      |                 |               |            |            |                   |       |        |                 |                  |                                       |         |     |       |
|        |      |                 |               |            |            |                   |       |        |                 |                  |                                       |         |     |       |
|        |      |                 |               |            |            |                   |       |        |                 |                  |                                       | e       |     |       |
|        |      |                 |               |            |            |                   |       |        |                 |                  |                                       |         |     |       |
|        | ,    | ≥_ <u>_</u>     | ዮራክ           |            | 期日         |                   |       |        | 承言              |                  | 審査                                    | 担       | Ň   | 4     |
|        | i    | 畠工 电機体コ<br>東京工程 | 八云杠           |            | Date       | e Approved by Che |       |        |                 | hecked by Prepar |                                       | arec    | עסג |       |
|        |      |                 | o Lid         |            | 4          | 2021-09-01        |       |        |                 |                  | (A) (A)                               |         | *   | 5     |
|        |      | Tokyo Facto     |               |            |            |                   | め     |        |                 |                  | E                                     | V       |     |       |

| -      |                  |                   |               |                 |         |         |        |       |                  |             |                  |       | page | 1/1   |
|--------|------------------|-------------------|---------------|-----------------|---------|---------|--------|-------|------------------|-------------|------------------|-------|------|-------|
| 製品     | 品名               | エネルキ・一補償          | ī形γ線用:        | <i>レンチレーション</i> | けーヘッイメー | -9      | 形式     |       | TCS              | -17         | 2 B              | 温度    | Ē    | 25 °C |
| 製      | 番                | TNK1180P201       | /201002       | 本体番             | 号       | 201V75  | 97     | 検L    | 出器番号             | 20          | 1T0551           | 湿度    |      | 41 %  |
|        |                  | 検                 | 査 項 目         |                 |         |         | 州      | 定     | 基                | 準           |                  | 結 果   |      | 判定    |
| 1.4    | \観・              | 構造検査              |               |                 |         | 外観に     | こ製品の   | の性能   | を損なう             | 傷、          |                  | 異常な   | L    | -     |
|        |                  |                   |               |                 |         | 破損、     | ネジの    | の緩み   | 等のない             | いこと         | ì                | 過不足な  | こし   | 日日    |
| 2. 表   | 表示器              | ・スイッチ携            | 與作            |                 |         |         |        |       |                  |             |                  |       |      |       |
|        | 2.1              | 電源投入              |               |                 |         | 正常重     | が作のこ   | こと    |                  |             |                  | 異常な   | l    |       |
|        | 2.2              | 表示動作              |               |                 |         |         |        |       |                  |             |                  |       |      | 1     |
|        | 1)               | コントラスト            | 調整            |                 |         | 正常重     | が作のこ   | こと    |                  |             |                  | 異常な   | l    | 艮     |
|        | 2) i             | 測定モード切            | 替             |                 |         | 正常重     | 加作のこ   | 22    |                  |             |                  | 異常な   | ι    | 1     |
|        | 3) -             | モニタ音              |               |                 |         | 正常重     | 助作のこ   | こと    |                  |             |                  | 異常な   | ι    |       |
|        | 4) 1             | 時刻設定              |               |                 |         | 正常重     | 加作のこ   | こと    |                  |             | 異常な              | ι     | 1    |       |
| 3. 緕   | •<br>•源校         | 正試験               |               |                 |         |         |        |       |                  |             |                  |       |      |       |
|        | 3.1              | γ 線測定結果           |               |                 |         |         |        |       |                  |             |                  |       |      |       |
|        |                  | 基準値               | 測定レンジ         | 調整前             | 測定値     | 誤       | 差一詞    | 調整後   | <sub>後</sub> 測定値 | 観差          | 校正第              | 定数    |      |       |
|        |                  | BG                | 0.3           | 0.09            | μ Sv/h  |         |        | 0.10  | μ Sv/h           |             |                  | ~     |      |       |
|        |                  | 0.5 μSv/          | h <u>1</u>    | 0.43            | μ Sv/h  | -14.    | . 0%   | 0.50  | μ Sv/h           | ±0.0        | % 1.0            | 0     |      |       |
|        |                  | 2.2 μSv/          | h 3           | 1.90            | μ Sv/h  | -13.    | . 6%   | 2.21  | $\mu{ m Sv/h}$   | +0.8        | 5% 1.0           | 0     |      | 良     |
|        |                  | 5 μSv/            | h 10          | 4.33            | μ Sv/h  | -13.    | . 4%   | 5.04  | μ Sv/h           | +0.8        | 3% 0.9           | 9     |      |       |
|        |                  | 22 μ Sv/          | h 30          | 18.8            | μ Sv/h  | -14.    | . 5%   | 22. 1 | 5% 1.0           | 0           |                  |       |      |       |
|        |                  |                   |               |                 |         |         |        |       |                  |             |                  |       |      |       |
|        |                  |                   |               |                 |         |         |        |       |                  |             |                  |       |      |       |
|        |                  |                   | 人友和学品         |                 |         |         |        |       | 判定基準             | ≜<br>「」、★↓↓ | +159             | 口内    |      |       |
|        | 3 0              | * DUをWY           | 、合側止個         | HANE.           | 1 衣小    | 工学制     | then > | · L   |                  |             |                  | 田舎わり  |      | 占     |
| <備     | <u>5.2</u><br>若> | 四八林里席初            |               |                 |         | 工币到     | nro) C | . C   |                  |             |                  | 共市 ない | /    | R     |
| < 0112 | ・線               | 源校正試験に            | おいてぃ          | 泉測定結            | 果が土     | 10%を    | 招過L    | た為    | 調整を              | 実施致         | しました             |       |      |       |
|        | 調                | 整方法: (1           | )自動工:         | ネルギー            | キャリス    | ブレー:    | ション    | を実施   | E.               | ) (AE 9)    | 00010            | J     |      |       |
|        |                  |                   |               |                 |         |         |        |       |                  |             |                  |       |      |       |
|        |                  |                   |               |                 |         |         |        |       |                  |             |                  |       |      |       |
|        |                  |                   |               |                 |         |         |        |       |                  |             |                  |       |      |       |
|        |                  |                   |               |                 |         |         |        |       |                  |             |                  |       |      |       |
|        | <i>r</i> ,       | 吉士雪坳姓             | 十个十           |                 | 期日      |         |        |       | 承言               | 忍<br>」 h Cl | 審査               | - P   |      | ۲.    |
|        | É                | ヨ 上 毛(成(不<br>すうてせ |               |                 | Date    |         |        |       | npproved         |             | necked by Prepar |       | pare | ару   |
|        |                  | Fuji Electric (   | ∽<br>Co.,Ltd. |                 | 2       | 2021-09 | 9-01   |       | (\$              |             | (委) (3           |       |      |       |
|        |                  | Tokyo Fac         | lory          |                 |         |         |        |       | S                |             | 1241             |       | 1    | I I   |

16

|       |                                                       |                     |               |             |         |                  |        |      |          |                 |           | p           | age        | 1/1  |
|-------|-------------------------------------------------------|---------------------|---------------|-------------|---------|------------------|--------|------|----------|-----------------|-----------|-------------|------------|------|
| 製品    | 1名                                                    | エネルキ、一補償            | ぎ形γ線用ジ        | ッンチレーション    | サーヘッイメー | -9               | 形式     |      | TCS      | -172            | 2 B       | 温度          |            | 25 ℃ |
| 製     | 番                                                     | TNK1180P20          | 1/201002      | 本体番         | 号 .     | 201V75           | 98     | 検出   | 器番号      | 201             | T0552     | 湿度          |            | 41 % |
|       |                                                       | 検                   | 查項目           |             |         |                  | 判      | 定    | 基        | 邕               | 糸         | 吉 果         |            | 判定   |
| 1. 外  | 観・                                                    | 構造検査                |               |             |         | 外観に              | 製品。    | の性能  | を損なう     | 傷、              | 呈         | <b>県常なし</b> | /          | 占    |
|       |                                                       |                     |               |             |         | 破損、              | ネジロ    | の緩み  | 等のない     | こと              | 過         | 不足な         | l          | R    |
| 2. 表  | 示器                                                    | ・スイッチ               | 操作            |             |         |                  |        |      |          |                 |           |             |            |      |
|       | 2.1                                                   | 電源投入                |               |             |         | 正常動              | 動作の、   | こと   |          |                 | 學         | 異常なし        | ,          |      |
|       | 2.2                                                   | 表示動作                |               |             |         |                  |        |      |          |                 |           |             |            |      |
|       | 1)                                                    | コントラスト              | 調整            |             |         | 正常動              | か 作の 、 | こと   |          |                 | 星         | 尾常なし        | ,          | 艮    |
|       | 2) j                                                  | 測定モード切              | 」替            |             |         | 正常動              | 動作の:   | こと   |          |                 | ¥         | 県常なし        | ,          | 1    |
|       | 3) -                                                  | モニタ音                |               |             |         | 正常動              | が作のこ   | こと   |          |                 |           | 県常なし        |            |      |
|       | 4) 1                                                  | 時刻設定                |               |             |         | 正常動              | 動作の、   | こと   | <br>異常なし |                 |           |             |            |      |
| 3. 線  | 源校                                                    | 正試験                 |               |             |         |                  |        |      |          |                 |           |             |            |      |
|       | 3.1                                                   | y 線測定結果             | :             |             |         |                  |        |      |          |                 |           |             | -          |      |
|       |                                                       | 基準値                 | 測定レンジ         | 調整前         | 測定値     | 誤差               | 差      | 調整後  | 測定值      | 誤差              | 校正定       | 数           |            |      |
|       |                                                       | BG                  | 0.3           | 0.10        | μ Sv/h  |                  | $\sim$ |      | μ Sv/h   | /               | $\sim$    |             |            |      |
|       |                                                       | 0.5 μ Sv,           | μ Sv/h        | -2.         | 0%      |                  | μ Sv/h |      | 1.02     |                 |           | 良           |            |      |
|       | $\begin{array}{c ccccccccccccccccccccccccccccccccccc$ |                     |               |             |         |                  | 2%     |      | μ Sy/h   |                 | 1.03      | -           |            | ~    |
|       |                                                       | 5 μ Sv,             | /h 10         | 4.84        | μ Sv/h  | -3.              | 2%     | /    | 1.03     |                 |           |             |            |      |
|       |                                                       | 22 μ Sv,            | /h 30         | 21.1        | μ Sv/h  | -4.              | 1%     | /    | μ Sv/h   |                 | 1.04      |             |            |      |
|       |                                                       |                     |               |             |         |                  |        |      |          |                 |           |             |            |      |
|       |                                                       |                     |               |             |         |                  |        |      |          |                 |           |             |            |      |
|       |                                                       | ↓DC む 除             | ノタ測空砧         | 1)+NG ′     | 下来元     |                  |        |      | 判定基準     | !<br>〔に対し       | ±15%J     | 以内          |            |      |
|       | 39                                                    | * DU 2 际<br>调大線量 昭自 | 大石 则 足 恒<br>七 | IAN E       | 1 12/1  | 正堂副              | 作の、    | - Ja |          |                 |           | 堂かし         |            | 良    |
| <備    | 老>                                                    |                     | 1             |             |         | ш. П. Э.         |        |      |          |                 |           | 111.4 0     |            | K    |
| - 011 | J -                                                   |                     |               |             |         |                  |        |      |          |                 |           |             |            |      |
|       |                                                       |                     |               |             |         |                  |        |      |          |                 |           |             |            |      |
|       |                                                       |                     |               |             |         |                  |        |      |          |                 |           |             |            |      |
|       |                                                       |                     |               |             |         |                  |        |      |          |                 |           |             |            |      |
|       |                                                       |                     |               |             |         |                  |        |      |          |                 |           |             |            |      |
|       |                                                       |                     |               |             |         |                  |        |      |          |                 |           |             |            |      |
|       | ,                                                     | 宣十雷樾構               | 主会社           | 期 日<br>Date |         |                  |        | 承 a  | hy Che   | 審 査<br>ecked hv | 担<br>Pren | are         | 当<br>d hv  |      |
|       | I                                                     | 田 工 电1双位<br>東京工:    | 場             | -           | Date    | e Approved by Ch |        |      |          |                 |           |             |            |      |
|       |                                                       | Fuji Electric       | Co.,Ltd.      |             | 4       | 2021-09-01       |        |      |          | (茶)             |           | G           | <b>(</b> ) |      |
|       |                                                       | Tokyo Fa            | ctory         | °           |         |                  |        |      | 0        |                 | -         |             | a          |      |

|      |          |                           |                         |         |            |           |             |         |            |                   | р       | age | 1/1  |
|------|----------|---------------------------|-------------------------|---------|------------|-----------|-------------|---------|------------|-------------------|---------|-----|------|
| 製品   | 名        | エネルキ、一補償別                 | <b>钐γ線用</b> シ           | ンチレーション | サーヘ゛イメー    | タ 形       | 式           | TCS     | -172       | 2 B               | 温度      |     | 25 ℃ |
| 製    | 番        | TNK1180P201/              | 201002                  | 本体番     | 号          | 201V7599  |             | 検出器番号   | 201        | T0553             | 湿度      |     | 41 % |
|      |          | 検査                        | を項目                     |         |            |           | <b> </b> 1] | 定基      | 準          | 糸                 | 計 果     |     | 判定   |
| 1. 外 | 観・       | 構造検査                      |                         |         |            | 外観に製      | 品の          | 性能を損なう  | 傷、         | 爭                 | 尾常なし    | ,   |      |
|      |          |                           |                         |         |            | 破損、ネ      | ジの          | 緩み等のない  | いこと        | 過                 | 不足な     | l   | 良    |
| 2. 表 | 示器       | ・スイッチ操                    | 作                       |         |            |           |             |         |            |                   |         |     |      |
|      | 2.1      | 電源投入                      |                         |         |            | 正常動作      | のこ          | . Ł     |            | 勇                 | 県常なし    | /   |      |
|      | 2.2      | 表示動作                      |                         |         |            |           |             |         |            |                   |         |     |      |
|      | 1) :     | コントラスト制                   | 周整                      |         |            | 正常動作      | のこ          | Ł       |            | 月 野               | 【常なし    | ,   | 良    |
|      | 2) i     | 則定モード切棒                   | <b></b>                 |         |            | 正常動作      | のこ          | ٤       |            |                   | 常なし     | ,   |      |
|      | 3) =     | モニタ音                      |                         |         |            | 正常動作      | のこ          | ٤       | _          |                   | 常なし     | ,   |      |
|      | 4) H     | 時刻設定                      |                         |         |            | 正常動作      | のこ          | 2       | 異常なし       |                   |         |     |      |
| 3. 線 | 源校       | 正試験                       |                         |         |            |           | -           |         |            | _                 |         |     |      |
|      | 3.1      | γ 線測定結果                   |                         |         |            |           |             |         |            |                   |         |     |      |
|      |          | 基準値                       | 測定レンジ                   | 調整前     | 測定値        | 誤差        | 訓           | 調整後測定值  | 誤差         | 校正定               | 数       |     |      |
|      |          | BG                        | 0.3                     | 0.10    | $\mu$ Sv/h |           |             | μ Sv/h  | /          |                   | ~       |     |      |
|      |          | 0.5 μ Sv/h                | 1                       | 0.48    | $\mu$ Sv/h | -4.0%     |             | μ Sv/h  | /          | 1.04              |         |     | 良    |
|      |          | 2.2 μ Sv/h                | 3                       | 2.12    | μ Sv/h     | -3.6%     |             |         |            |                   |         |     |      |
|      |          | 5 μ Sv/h                  | 10                      | 4.85    | $\mu$ Sv/h | -3.0%     |             |         |            |                   |         |     |      |
|      |          | 22 μ Sv/h                 | 30                      | 21.0    | μ Sv/h     | -4.5%     |             | μ Sv/h  |            | 1.05              |         | -   |      |
|      |          |                           |                         |         |            |           |             |         |            |                   | 15      |     |      |
|      |          |                           |                         |         |            |           |             |         |            |                   |         |     |      |
|      |          |                           | Ar String - the / - the |         |            |           |             | 判定基準    | 生<br>自た 対日 | +15%              | 计内      |     |      |
|      | 2 0      | *BGを除く                    | 各測定値                    | ITNE'   | [`表示       |           |             |         |            | , <u>- 1970</u>   | ストリ<br> |     | 百    |
| 一一   | 0.4<br>* | 迴八禄里照州                    |                         |         |            | 正吊動作      | りこ          | ٤       |            |                   | 吊なし     |     | R    |
|      |          |                           |                         |         |            |           |             |         |            |                   |         |     |      |
|      |          |                           |                         |         |            |           |             |         |            |                   |         |     |      |
|      |          |                           |                         |         |            |           |             |         |            |                   |         |     |      |
|      |          |                           |                         |         |            |           |             |         |            |                   |         |     |      |
|      |          |                           |                         |         |            |           |             |         |            |                   |         |     |      |
|      |          |                           |                         |         |            |           |             |         |            |                   |         |     |      |
| (    | ,        | 含上最极地-                    | <u>ት</u> ሌ <del>ነ</del> |         | 期日         |           |             | 承書      | 忍          | · 查               | 担       | [ ] | ¥    |
|      | F        | 虽工电機休:<br><sub>東京工坦</sub> | <b>八</b> 云 仁            |         | Date       |           |             | Approve | a by Che   | lecked by Prepare |         | are | d by |
|      |          | 東京上場<br>Fuii Electric C   | o Ltd                   |         | r<br>Z     | 2021-09-0 | 1           | (\$     |            | A                 |         | G   | 本)   |
|      |          | Tokyo Fact                | ory                     |         |            |           |             | NO/     |            | 澤/                |         | 1   | 20   |

| INSPECT | TON | REPOR |
|---------|-----|-------|
|         |     |       |

|       |              |              |              |          |            |                |        |     |              |           |            |      | pag    | e 1/1 |  |
|-------|--------------|--------------|--------------|----------|------------|----------------|--------|-----|--------------|-----------|------------|------|--------|-------|--|
| 製品名   | エネル          | ギー補償ヲ        | ドγ線用ジ        | ッンチレーション | けーへ・イメー    | -9             | 形式     |     | TCS          | -17       | 2 B        | 1    | 昷度     | 25 °C |  |
| 製番    | TNK1         | 180P201/     | 201002       | 本体番      | 号          | 201V7          | 600    | 検   | 出器番号         | 201       | T0554      | 义    | 显度     | 41 %  |  |
|       |              | 検査           | 三項目          |          |            |                | 判      | 定   | 基            | 準         |            | 結    | 果      | 判 定   |  |
| 1. 外観 | ・構造権         | 食查           |              |          |            | 外観             | に製品    | の性能 | を損なう         | 傷、        |            | 異常   | なし     |       |  |
|       |              |              |              |          |            | 破損             | 、ネジ    | の緩み | い等のない        | こと        | :          | 過不知  | 足なし    | 日長    |  |
| 2. 表示 | 器・スィ         | イッチ操作        | 作            |          |            |                |        |     |              |           |            |      |        |       |  |
| 2.    | 1 電源         | <b>投入</b>    |              |          |            | 正常             | 動作の、   | こと  |              |           |            | 異常   | なし     |       |  |
| 2. 3  | 2 表示!        | 動作           |              |          |            |                |        |     |              |           |            |      |        |       |  |
| 1)    | コント          | ラスト調         | 周整           |          |            | 正常             | 動作の、   | こと  |              |           |            | 異常   | なし     |       |  |
| 2)    | 測定モ          | ード切刺         | ۴.           |          |            | 正常             | 動作の、   | こと  |              |           |            | 異常   | なし     |       |  |
| 3)    | モニタ          | 音            |              |          |            | 正常             | 動作の、   | こと  |              |           |            | 異常   | なし     | -     |  |
| 4)    | 時刻設          | 定            |              |          |            | 正常             | 動作の、   | こと  |              |           |            | 異常   | なし     |       |  |
| .線源相  | <b>洨</b> 正試驗 | <b></b>      |              |          |            |                |        |     |              |           |            |      |        |       |  |
| 3. 1  | 3.1 γ線測定結果   |              |              |          |            |                |        |     |              |           |            |      |        |       |  |
|       | 基            | 達値           | 測定レンシ        | 調整前      | j測定值       | 〔 誤差 調整後測定值 誤差 |        |     |              |           |            | 校正定数 |        |       |  |
|       |              | BG           | 0.3          | 0.10     | $\mu$ Sv/h | /              |        | 1   |              |           |            |      |        |       |  |
|       | 0.5          | μ Sv/h       | 1            | 0.49     | μ Sv/h     | -2             | μ Sv/h | 1.  | 1.02         |           |            |      |        |       |  |
|       | 2.2          | μ Sv/h       | 3            | 2.17     | μ Sv/h     | - ]            | 1.4%   |     | μ Sy/h       |           | 1.         | 1.01 |        |       |  |
|       | 5            | $\mu Sv/h$   | 10           | 4.99     | μSv/h      | —(             | ). 2%  | /   | μ Sv/h       |           | 1.         | 1.00 |        |       |  |
|       | 22           | μ Sv/h       | 30           | 21.4     | μ Sv/h     | -2             | 2.7%   |     | μ Sv/h       |           | 1.         | 1.03 |        |       |  |
|       | *.           | BGを除く        | 各測定値         | [はNE?    | T表示        |                |        |     | 判定基準<br>各基準値 | 售<br>直に対し | -<br>、±159 | %以内  | 勺      |       |  |
| 3.2   | 2 過大約        | 泉量照射         |              |          |            | 正常             | 動作のこ   | こと  |              |           |            | 異常   | なし     | 良     |  |
| 備考>   | >            |              |              |          |            |                |        |     |              |           |            |      |        |       |  |
|       |              |              |              |          |            |                |        |     |              |           |            |      |        |       |  |
|       |              |              |              |          |            |                |        |     |              |           |            |      |        |       |  |
|       |              |              |              |          |            |                |        |     |              |           |            |      |        |       |  |
|       |              |              |              |          |            |                |        |     |              |           |            |      |        |       |  |
|       |              |              |              |          |            |                |        |     |              |           |            |      |        |       |  |
|       |              |              | 0 A 41       |          | 期日         |                |        |     | 承請           | 忍         | 審査         |      | 担      | 当     |  |
|       | <b>畠士</b> 龍  | 毛機杯]<br>東京工程 | <b>八</b> 会 仁 |          | Date       |                |        |     | Approved     | d by Ch   | ecked b    | y I  | Prepar | ed by |  |
|       | Fuii F       | RJLL场        | o .I td      |          | 2          | 2021-          | 09-01  |     | (富           |           | (太)        |      | (      | 杰)    |  |
|       | То           | kyo Facto    | ory          |          |            |                |        |     |              |           |            |      |        | a     |  |
|       | - 0          |              | -            | 1.       |            |                |        |     |              |           |            |      |        |       |  |

|        |       |                      |                |             |             |                   |                 | _          |        |                                         |                   | p   | ige      | 1/1      |  |
|--------|-------|----------------------|----------------|-------------|-------------|-------------------|-----------------|------------|--------|-----------------------------------------|-------------------|-----|----------|----------|--|
| 製品     | 名     | エネルキ、一補償用            | <b>ドγ線用</b> シ  | ンチレーション     | サーヘ・イメー     | ·9 7              | 形式              |            | TCS    | -172                                    | В                 | 温度  |          | 25 ℃     |  |
| 製      | 番     | TNK1180P201/         | 201002         | 本体番         | 号           | 201V760           | 1               | 検出         | 出器番号   | 201T                                    | 0555              | 湿度  |          | 41 %     |  |
|        |       | 検 査                  | 項目             |             |             |                   | 判               | 定          | 基当     | <u>É</u>                                | 結                 | 下 果 |          | 判定       |  |
| 1. 外   | 観·    | 構造検査                 |                |             |             | 外観に               | 製品0             | り性能        | を損なう   | 傷、                                      | 異                 | 常なし |          |          |  |
|        |       |                      |                |             |             | 破損、               | ネジの             | D緩み        | 等のない   | こと                                      | 過                 | 不足な | ι        | 艮        |  |
| 2. 表   | 示器    | ・スイッチ操作              | 乍              |             |             |                   |                 |            |        |                                         |                   |     |          |          |  |
|        | 2.1   | 電源投入                 |                |             |             | 正常動               | 作のこ             | こと         |        |                                         | 二 異               | 常なし |          |          |  |
|        | 2.2   | 表示動作                 |                |             |             |                   |                 |            |        |                                         |                   |     |          |          |  |
|        | 1) :  | コントラスト調              | 整              |             |             | 正常動               | 作のこ             | こと         |        |                                         | 異                 | 常なし |          | 良        |  |
|        | 2) į  | 則定モード切替              | ŝ              |             |             | 正常動               | 作のこ             | こと         |        |                                         | 異                 | 常なし |          |          |  |
|        | 3) -  | モニタ音                 |                |             |             | 正常動               | 作のこ             | <u>- と</u> |        |                                         | 異                 | 常なし |          |          |  |
|        | 4) II | 時刻設定                 |                |             |             | 正常動               | 作のこ             | <u>こと</u>  |        |                                         | 異                 | 常なし |          |          |  |
| 3. 線   | 源校    | 正試験                  |                |             |             |                   |                 |            |        |                                         |                   |     |          |          |  |
|        | 3.1   | γ 線測定結果              |                |             |             |                   |                 |            |        |                                         |                   |     |          |          |  |
|        |       | 基準値                  | 測定レンシ          | 調整前         | 測定值         | 誤差                | Ī               | 調整後        | 劉定值    | 誤差                                      | 校正定               | 数   |          |          |  |
|        |       | BG                   | 0.3            | 0.10        | μ Sv/h      |                   |                 |            | μ Sv/h | /                                       |                   | 7   |          |          |  |
|        |       | 0.5 μ Sv/h           | 1              | 0.47        | μ Sv/h      | -6.0              | %               |            | μ Sv/h |                                         | 1.06              |     |          |          |  |
|        |       | 2.2 μ Sv/h           | 3              | 2.11        | μ Sv/h      | -4.1              | %               |            | μ Sy/h | 1.04                                    |                   | 良   |          |          |  |
|        |       | 5 μ Sv/h             | 10             | 4.83        | μ Sv/h      | -3.4              | %               | /          | μ Sv/h | 1.04                                    |                   |     |          |          |  |
|        |       | 22 μ Sv/h            | 30             | 21.1        | μ Sv/h      | -4.1              | %               |            | μSv/h  | 1.04                                    |                   |     |          |          |  |
|        |       |                      |                |             |             |                   |                 |            |        |                                         |                   |     |          |          |  |
|        |       |                      |                |             |             |                   |                 |            |        |                                         |                   |     | 2        |          |  |
|        |       | よりの大阪人               | 友调应法           | 1.4 KT 75 7 |             |                   |                 |            | 判定基準   | に対し                                     | +15%6             | 江内  |          |          |  |
|        | 29    | *DGを除く               | 谷側走個           | AN E        | 1 衣小        | 工資動               | をの <del>、</del> | · L        |        |                                         | 里10,00            | 世か1 | -        | <b>H</b> |  |
| <備     | 3.2   | 四八水重 (231            |                |             |             | 山市到日              | FUIC            | - C        |        |                                         | <u> </u>          |     |          | R        |  |
| - 0111 |       |                      |                |             |             |                   |                 |            |        |                                         |                   |     |          |          |  |
|        |       |                      |                |             |             |                   |                 |            |        |                                         |                   |     |          |          |  |
|        |       |                      |                |             |             |                   |                 |            |        |                                         |                   |     |          |          |  |
|        |       |                      |                |             |             |                   |                 |            | . 1    |                                         |                   |     |          |          |  |
|        |       |                      |                |             |             |                   |                 |            |        |                                         |                   |     |          |          |  |
|        |       |                      |                |             |             |                   |                 |            |        |                                         |                   |     |          |          |  |
|        | 5     | 字上雪幽 <del>丛。</del>   | 十八社            |             | 期 日<br>Data |                   |                 |            | 承認     | · A · · · · · · · · · · · · · · · · · · | 查<br>kod hu       | 担   | <u>)</u> |          |  |
|        | I     | ヨ 上 电1成化T<br>古 古 丁 坦 | ~~ <b>~</b> TL |             | pare        | e Approved by Che |                 |            |        |                                         | lecked by Prepare |     |          | гру      |  |
|        |       | Fuji Electric Co     | o.,Ltd.        |             | 2           | 2021-09-01        |                 |            |        |                                         |                   |     | 3        |          |  |
|        |       | Tokyo Facto          | ory            |             |             |                   |                 |            |        |                                         | E l               |     |          |          |  |

|      |           |                 |                 |         |             |            |     |                       |                       |             | pa         | ige  | 1/1       |
|------|-----------|-----------------|-----------------|---------|-------------|------------|-----|-----------------------|-----------------------|-------------|------------|------|-----------|
| 製品   | 名         | エネルキ、一補償チ       | <b>ドγ線</b> 用シ   | ンチレーション | サーヘ・イメー     | 夕 形        | 式   | TCS                   | -1721                 | В           | 温度         | :    | 25 ℃      |
| 製    | 番         | TNK1180P201/    | 201002          | 本体番     | 号           | 201V7602   |     | 検出器番号                 | 20170                 | )556        | 湿度         |      | 41 %      |
|      |           | 検査              | 王項目             |         |             | <u></u>    | :[] | 定基当                   | <u>ال</u>             | 結           | 〒 果        |      | 判 定       |
| 1.夕  | く観・       | 構造検査            |                 |         |             | 外観に製品      | 品の  | 性能を損なう                | 傷、                    | 異           | 常なし        |      | بالد      |
|      |           |                 |                 |         |             | 破損、ネ       | ンの  | 緩み等のない                | こと                    | 過           | 不足なし       | _    | 艮         |
| 2. 表 | ē<br>示器   | ・スイッチ操          | 作               |         |             |            |     |                       |                       |             |            |      |           |
|      | 2.1       | 電源投入            |                 |         |             | 正常動作の      | のこ  | Ł                     |                       | 月 異         | 常なし        |      |           |
|      | 2.2       | 表示動作            |                 |         |             |            |     |                       |                       |             |            |      | Ь         |
|      | 1)        | コントラスト訓         | 問整              |         |             | 正常動作の      | のこ  | と                     |                       | 異           | 常なし        |      | 艮         |
|      | 2) i      | 則定モード切棒         | ゲ               |         |             | 正常動作の      | りこ  | e                     |                       | 異           | 常なし        |      |           |
|      | 3) -      | モニタ音            |                 |         |             | 正常動作の      | のこ  | ٤                     |                       | 異           | 常なし        |      |           |
|      | 4) 1      | 時刻設定            |                 |         |             | 正常動作(      | のこ  | S                     |                       | 異           | 常なし        |      |           |
| 3. 緕 | <b>视校</b> | 正試験             |                 |         |             |            |     |                       |                       |             |            |      |           |
|      | 3.1       | γ線測定結果          |                 |         |             |            |     |                       |                       |             |            |      |           |
|      |           | 基準値             | 測定レンシ           | 調整前     | 測定値         | 誤差         | 調   | 國整後測定值                | 誤差                    | 校正定         | 数          |      |           |
|      |           | BG              | 0.3             | 0.10    | μ Sv/h      |            |     | μ Sv/h                |                       | /           |            |      |           |
|      |           | 0.5 μSv/h       | 1               | 0.48    | μ Sv/h      | -4.0%      |     | μ Sv/h                |                       | 1.04        | _          |      | 由         |
|      |           | 2.2 μ Sv/h      | 3               | 2.09    | μ Sv/h      | -5.0%      | _   | μ Sv/h                |                       | 1.05        | _          |      | R         |
|      | (         | $5 \mu Sv/h$    | 10              | 4.72    | μ Sv/h      | -5.6%      | _   | μ Sv/h                | 1.06                  | _           |            |      |           |
|      |           | 22 μ Sv/h       | 30              | 20.5    | μ Sv/h      | -6.8%      |     | μ Sv/h                |                       | 1.07        |            |      |           |
|      |           |                 |                 |         |             |            |     |                       |                       |             |            |      |           |
|      |           |                 |                 |         |             |            |     | tert a far alufa Note |                       |             |            |      |           |
|      |           | *BCを除く          | 冬測定値            | NF (    | □ 表示        |            |     | 判定基準<br>各基準値          | <sup>国</sup><br>「に対し、 | ±15%以       | 以内         |      |           |
|      | 3.2       | 過大線量照射          |                 |         |             | 正常動作0      | 7.7 |                       |                       | 異           | 常なし        |      | 良         |
| <備   | 考>        |                 |                 |         |             |            |     |                       |                       |             | 117 01 0   | _    | -         |
|      | Ū         |                 |                 |         |             |            |     |                       |                       |             |            |      |           |
|      |           |                 |                 |         |             |            |     |                       |                       |             |            |      |           |
|      |           |                 |                 |         |             |            |     |                       |                       |             |            |      |           |
|      |           |                 |                 |         |             |            |     |                       |                       |             |            |      |           |
|      |           |                 |                 |         |             |            |     |                       |                       |             |            |      |           |
|      |           |                 |                 |         |             |            |     |                       |                       |             |            |      |           |
|      | ,         | <b>宣</b> 十雷機株=  | 式会社             |         | 期 日<br>Date |            |     | 承 意                   | 図 審<br>1 by Chec      | 査<br>ked by | 担<br>Prepa | ireo | 4<br>1 by |
|      | I         | 東京工場            | - VI, A-Y   -L- |         | DUDU        |            |     |                       |                       |             |            |      |           |
|      |           | Fuji Electric C | o.,Ltd.         |         |             | 2021-09-01 |     |                       |                       |             | (斎) (斎     |      |           |
|      |           | Tokyo Fact      | ory             |         |             |            | O   |                       |                       |             |            | 2    |           |

|      |                      |                    |               |              |            |            |                       |      |        |              |           |                |                        | р      | age  | 1/1       |
|------|----------------------|--------------------|---------------|--------------|------------|------------|-----------------------|------|--------|--------------|-----------|----------------|------------------------|--------|------|-----------|
| 製品   | 品名                   | エネルキ*-             | 補償刑           | δγ線用シ        | ッンチレーション   | ノサーヘッイメー   | -A                    | 形式   |        | TCS          | - 1       | 721            | 3                      | 温度     |      | 25 ℃      |
| 製    | 番                    | TNK1180            | )P201/        | 201002       | 本体番        | 号          | 201V7                 | 603  | 検      | 出器番号         | 4         | 2 <b>01T</b> 0 | 557                    | 湿度     |      | 41 %      |
|      |                      |                    | 検査            | 項目           |            |            |                       | 判    | 定      | 基            | 進         |                | 紀                      | 5 果    |      | 判定        |
| 1.夕  | ▶観・                  | 構造検査               |               |              |            |            | 外観                    | に製品  | の性能    | 能を損なう        | 傷、        |                | 爭                      | 見常な し  | /    |           |
|      |                      |                    |               |              |            |            | 破損                    | 、ネジ  | の緩。    | み等のない        | こと        |                | 過                      | 不足な    | l    | 艮         |
| 2. 表 | 表示器                  | ト・スイッ              | /チ操(          | 乍            |            |            |                       |      |        |              |           |                |                        |        |      |           |
|      | 2.1                  | 電源投入               | r             |              |            |            | 正常                    | 動作の  | こと     |              |           |                | 馵                      | 常なし    | ,    |           |
|      | 2.2                  | 表示動作               | 乍             |              |            |            |                       |      |        |              |           |                |                        |        |      |           |
|      | 1)                   | コントラ               | スト調           | 整            |            |            | 正常                    | 動作の  | こと     |              |           |                | 異                      | 常なし    |      | 艮         |
|      | 2)                   | 測定モー               | ド切材           | e            |            |            | 正常                    | 動作の  | こと     |              |           |                | 異                      | 常なし    | ,    |           |
|      | 3) -                 | モニタ音               |               |              |            |            | 正常                    | 動作の  | こと     |              |           |                | 異                      | 常なし    | ,    |           |
|      | 4) 1                 | 時刻設定               |               |              |            |            | 正常                    | 動作の  | こと     |              |           |                | 異                      | 常なし    | ,    |           |
| 3. 緕 | ·<br>限校              | 正試験                |               |              |            |            |                       |      |        |              |           |                |                        |        |      |           |
|      | 3.1                  | γ 線測定              | 結果            |              |            |            |                       |      |        |              |           |                |                        |        |      |           |
|      |                      | 基準                 | 値             | 測定レンジ        | 調整前        | 測定値        | 誤                     | 差    | 調整     | 後測定值         | 定値 誤差 校正定 |                |                        |        |      |           |
|      |                      | BC                 | 3             | 0.3          | 0.10       | μ Sv/h     | μ Sv/h                |      |        |              |           |                |                        | 1      |      |           |
|      |                      | 0.5 μ              | ı Sv/h        | 1            | 0.47       | $\mu$ Sv/h | -6.0% μ Sv/h          |      |        |              |           |                | 1.06                   |        |      | 由         |
|      |                      | 2.2 µ              | ⊥Sv/h         | 3            | 2.03       | μ Sv/h     | -7.7% μ Sy/h          |      |        |              |           |                | 1.08                   |        |      | R         |
|      |                      | 5 μ                | ı Sv∕h        | 10           | 4.57       | μ Sv/h     | -8                    | . 6% | 1      | μ Sv/h       |           |                | 1.09                   |        |      |           |
|      |                      | 22 µ               | ı Sv∕h        | 30           | 20.0       | μSv/h      | -9                    | . 1% | μ Sv/h |              | 1.10      |                |                        |        |      |           |
|      |                      | ¥ RC 2             | を除く           | <b>夊</b> 測完砧 | UTNE (     | 下来一        |                       |      |        | 判定基準<br>各基準値 | 言に対       | L.             | ±15%₽                  | 以内     |      |           |
|      | 3 2                  | *D07               | 昭射            | 官側足胆         | I'AIN E    | 1 20 /     | 正常重                   | 計作の  | - ۲    |              |           |                | 里                      |        | -    | 由         |
| <備   | 老>                   |                    | 2111/11       |              |            |            | ж (П "Д               |      |        |              |           |                |                        | m '& U |      | R         |
| <備考> |                      |                    |               |              |            |            |                       |      |        |              |           |                |                        |        |      |           |
|      | 富士電機株式会社 期 日<br>Date |                    |               |              |            |            | 承認<br>Approved by Che |      |        |              |           | 審<br>Check     | 審查担<br>ecked by Prepar |        | arec | ≝<br>d by |
|      |                      | Fuji Elec<br>Tokvo | o.,Ltd.<br>ry | 2            | 2021-09-01 |            |                       |      |        | G            |           | $\mathfrak{d}$ |                        |        |      |           |

|      |         |                   |                         |              |             |                             |      |     |             |            |                           | pa   | ige 1/1 | l   |
|------|---------|-------------------|-------------------------|--------------|-------------|-----------------------------|------|-----|-------------|------------|---------------------------|------|---------|-----|
| 製品   | 品名      | エネルキ、一補償          | 形γ線用シ                   | ハンチレーション     | サーヘッイメー     | -9                          | 形式   | Č 📃 | TCS         | -172       | В                         | 温度   | 25      | °C  |
| 製    | 番       | TNK1180P201,      | /201002                 | 本体番          | 号           | 201V7                       | 604  | 検   | 出器番号        | 201T       | 0558                      | 湿度   | 41      | %   |
|      |         | 検 3               | 至項目                     |              |             |                             | 判    | 定   | 基当          | 售          | 絹                         | ま 果  | 判       | 定   |
| 1.9  | ↑観・     | 構造検査              |                         |              |             | 外観                          | に製品  | の性育 | 毛を損なう       | 傷、         | 爭                         | 常なし  |         | ٨.  |
|      |         |                   |                         |              |             | 破損                          | 、ネジ  | の緩み | み等のない       | こと         | 過                         | 不足なし |         | \$  |
| 2.∄  | 長示器     | ・スイッチ操            | 作                       |              |             |                             |      |     |             |            |                           |      |         |     |
|      | 2. 1    | 電源投入              |                         |              |             | 正常                          | 動作の  | こと  |             |            | 異                         | 常なし  |         |     |
|      | 2.2     | 表示動作              |                         |              |             |                             |      |     |             |            |                           |      |         |     |
|      | 1)      | コントラスト            | 周整                      |              |             | 正常                          | 動作の  | こと  |             |            | 異                         | 常なし  | E       | £   |
|      | 2) i    | 測定モード切棒           | 捧                       |              |             | 正常                          | 動作の  | こと  |             |            | 異                         | 常なし  |         |     |
|      | 3) -    | モニタ音              |                         |              |             | 正常                          | 動作の  | こと  |             |            | 異                         | 常なし  |         |     |
|      | 4) I    | 時刻設定              |                         |              |             | 正常                          | 動作の  | こと  |             |            | 異                         | 常なし  |         |     |
| 3. 緩 | 線版校     | 正試験               |                         |              |             |                             |      |     |             |            | ñ                         |      |         |     |
|      | 3.1     | γ 線測定結果           |                         |              |             |                             |      |     |             |            |                           |      |         |     |
|      |         | 基準値               | 測定レンシ                   | 調整前          | 測定値         | 誤                           | 差    | 調整征 | <b>後測定値</b> | 誤差         | 校正定                       | 数    |         |     |
|      |         | BG                | 0.3                     | 0.10         | μ Sv/h      | /                           |      |     | μ Sv/h      | _/         |                           | 1    |         |     |
|      |         | $0.5 \mu Sv/h$    | 1 <u>1</u>              | 0.49         | μSv/h       | -2                          | . 0% |     | μ Sv/h      |            | 1.02                      | _    | l e     | a I |
|      |         | 2.2 $\mu$ Sv/h    | 1 3                     | 2.16         | μ Sv/h      | -1                          | . 8% |     | μ Sv/h      |            | 1.02                      | _    |         | 2   |
|      |         | $5 \mu Sv/h$      | 10                      | 4.97         | $\mu$ Sv/h  | -0                          | . 6% | -/  | $\mu$ Sv/h  | 1.01       | _                         |      |         |     |
|      |         | $22 \mu Sv/h$     | 30                      | 21.6         | $\mu$ Sv/h  | -1                          | . 8% |     | μ Sv/h      | 1. 02      |                           |      |         |     |
|      |         |                   |                         |              |             |                             |      |     |             |            |                           |      |         |     |
|      |         |                   |                         |              |             |                             |      |     |             | *          |                           |      |         | ł   |
|      |         | *BGを除く            | 各測定値                    | <b>I</b> tne | Γ表示         |                             |      |     | 刊 正 基 準 値   | 。<br>[に対し、 | ±15%4                     | 以内   |         |     |
|      | 3.2     | 過大線量照射            |                         |              |             | 正常重                         | 動作の  | こと  |             |            | 異                         | 常なし  | Ŕ       | Ē   |
| <備   | j<br>考> |                   |                         |              |             |                             |      |     |             |            | I                         |      |         | Ť   |
|      |         |                   |                         |              |             |                             |      |     |             |            |                           |      |         |     |
|      |         |                   |                         |              |             |                             |      |     |             |            |                           |      |         |     |
|      |         |                   |                         |              |             |                             |      |     |             |            |                           |      |         |     |
|      |         |                   |                         |              |             |                             |      |     |             |            |                           |      |         |     |
|      |         |                   |                         |              |             |                             |      |     |             |            |                           |      |         |     |
|      |         |                   |                         |              | #ig ==      | n                           |      |     |             |            |                           |      |         | _   |
|      | ,<br>1  | <u></u><br>雪士電機株: | 式会社                     |              | 期 日<br>Date | ゴ 一 7年、認知<br>Approved by Ch |      |     |             |            | 審査 担<br>necked by Prepare |      |         | ,   |
|      |         | 東京工場              | · · · · · · · · · · · · |              |             | (S)                         |      |     |             |            |                           |      |         |     |
|      |         | Fuji Electric C   | o.,Ltd.                 |              | 2           | 2021-09-01 (美) (            |      |     |             |            | (益) (畬)                   |      | (畬)     |     |
|      |         | Tokyo Fact        | ory                     |              |             |                             |      |     |             |            | e v                       |      |         |     |

INSPECTION REPORT

|      |        |                         |         |            |            |                   | _   |              |            |            |                           |       | p    | age      | 1/1  |
|------|--------|-------------------------|---------|------------|------------|-------------------|-----|--------------|------------|------------|---------------------------|-------|------|----------|------|
| 製品   | 品名     | エネルキギー補償                | 形γ線用:   | ノンチレーションサー | ーベイメー      | タ 形               | 式   |              | TCS        | -17        | 2 B                       |       | 温度   |          | 24 ℃ |
| 製    | 番      | TNK1180P202,            | /202003 | 本体番号       |            | 201V7605          |     | 検出           | 出器番号       | 20         | 01T05                     | 559   | 湿度   |          | 36 % |
|      |        | 検査                      | 至項日     |            |            |                   | 判   | 定            | 基          | 隼          |                           | 結     | 果    |          | 判定   |
| 1. 5 | ↑観・    | 構造検査                    |         |            |            | 外観に集              | 見品の | )性能          | を損なう       | 傷、         |                           | 異     | 常なし  | ,        | -    |
|      |        |                         |         |            |            | 破損、オ              | ヾジの | 緩み           | 等のない       | いこと        |                           | 過7    | 下足な  | L        | 艮    |
| 2. 7 | 長示器    | ・スイッチ操                  | 作       |            |            |                   |     |              |            |            |                           |       |      |          |      |
|      | 2.1    | 電源投入                    |         |            |            | 正常動作              | ゠のこ | : Ł          |            |            |                           | 異     | 常なし  | ,        |      |
|      | 2.2    | 表示動作                    |         |            |            |                   |     |              |            |            |                           |       |      |          |      |
|      | 1)     | コントラスト制                 | 周整      |            |            | 正常動作              | ミのこ | <u>ل</u> ا 2 |            |            |                           | 異     | 常なし  | ,        | 良    |
|      | 2)     | 測定モード切棒                 | 岕       |            |            | 正常動作              | ≡のこ | . Ł          |            |            |                           | 異     | 常なし  | ,        |      |
|      | 3) ·   | モニタ音                    |         |            |            | 正常動作              | ≡のこ | . と          |            |            |                           | 異     | 常なし  |          |      |
|      | 4)     | 時刻設定                    |         |            |            | 正常動作              | このこ | .と           |            |            |                           | 異     | 常なし  | ,        |      |
| 3. 褑 | 線版校    | 正試験                     |         |            |            |                   |     |              |            |            |                           |       |      |          |      |
|      | 3.1    | γ 線測定結果                 |         |            |            |                   |     |              |            |            |                           |       |      |          |      |
|      |        | 基準値                     | 測定レンジ   | 調整前測       | 」定値        | 誤差                | 調   | 問整後          | 測定值        | 誤主         | き t                       | 交正定势  | 汝    |          |      |
|      |        | BG                      | 0.3     | 0.10 µ     | u Sv/h     | /                 | 0   | ). 10        | μ Sv/h     | /          |                           | /     |      |          |      |
|      |        | 0.5 $\mu$ Sv/h          | 1       | 0.46 μ     | u Sv/h     | -8.0%             | 0   | ). 52        | μ Sv/h     | +4.        | 0%                        | 0.96  | _    |          | 良    |
|      |        | $2.2  \mu  \text{Sv/h}$ | 1 3     | 1.94 μ     | u Sv/h     | -11.89            | 6 2 | 2. 31        | μ Sv/h     | +5.0       | 0%                        | 0.95  | _    |          | ~    |
|      |        | $5 \mu Sv/h$            | 10      | 4.47 µ     | $\mu Sv/h$ | -10.6             | 6 5 | . 26         | $\mu$ Sv/h | + 5.       | 2%                        | 0.95  | _    |          |      |
|      |        | 22 µ SV/h               | 30      | 19.0 µ     | l SV/n     | -10.99            | 0 Z | Z. 9         | μ SV/ n    | $\pm 4.$   | 1%                        | 0.96  |      |          |      |
|      |        |                         |         |            |            |                   |     |              |            |            |                           |       |      |          |      |
| 1)   |        |                         |         |            |            |                   |     |              | 业应甘潮       | ŧ          |                           |       |      |          |      |
|      |        | *BGを除く                  | 各測定値    | [Itnet]    | 表示         |                   |     |              | 刊上基理       | し<br>しに対し  | ノ、 土                      | =15%比 | 〔内   |          |      |
|      | 3.2    | 過大線量照射                  |         |            |            | 正常動作              | のこ  | ٤            |            |            |                           | 異     | 常なし  |          | 良    |
| <備   | 考>     |                         |         |            |            |                   |     |              |            |            |                           |       |      |          |      |
|      | ・線     | 源校正試験に:                 | おいてヶ糸   | 泉測定結果      | しが土口       | 10%を超             | 過し  | た為、          | 、調整を       | 実施致        | しま                        | した。   |      |          |      |
|      | 調      | 整方法:(1)                 | )自動エン   | ネルギーキ      | テャリン       | ブレーショ             | ョンを | と実施          | ī.         |            |                           |       |      |          |      |
|      |        |                         |         |            |            |                   |     |              |            |            |                           |       |      |          |      |
|      |        |                         |         |            |            |                   |     |              |            |            |                           |       |      |          |      |
|      |        |                         |         |            |            |                   |     |              |            |            |                           |       |      |          |      |
| _    |        |                         |         | 1 #        | 11 -       |                   |     |              | a i        | 77         | 金                         | 本     | ta.  | 7        | 4    |
|      | ر<br>ا | 富士電機株:                  | 式会社     | D          | ate        | e Approved by Che |     |              |            | ⊕<br>hecke | 著 宜 担<br>wecked by Prepar |       | arec | ∃<br>Iby |      |
|      |        | 東京工場                    | ;       |            |            | 18                |     |              |            |            |                           |       |      |          |      |
|      |        | Fuji Electric C         | o.,Ltd. |            | 2          | 2021-11-24        |     |              |            | (大<br>澤    |                           |       |      |          |      |
|      |        | Tokyo Fact              | ory     |            | Ver V      |                   |     |              |            |            |                           |       |      |          |      |

24

| -     |                      |                                   |                |                 |            |            |                           |            |              |           |               |                        | р   | age  | 1/1       |
|-------|----------------------|-----------------------------------|----------------|-----------------|------------|------------|---------------------------|------------|--------------|-----------|---------------|------------------------|-----|------|-----------|
| 製品名   | Ż                    | エネルキ゛ー補償用                         | <b>ドγ線</b> 用シ  | <i>レ</i> チレーション | サーヘッイメー    | -9         | 形式                        |            | TCS          | -17       | 2 B           |                        | 温度  |      | 24 °C     |
| 製番    | 1                    | FNK1180P202/                      | 202003         | 本体番             | 号          | 201V76     | 606                       | 検出器        | 器番号          | 20        | )1T0560       |                        | 湿度  |      | 36 %      |
|       |                      | 検査                                | 項目             |                 |            |            | 判                         | 定          | 基            | 隹         |               | 結                      | 果   |      | 判 定       |
| 1. 外衛 | 見・棹                  | <b>嘴造</b> 検                       |                |                 |            | 外観         | こ製品の                      | の性能を       | 損なう          | 傷、        |               | 異                      | 常なし |      | н         |
|       |                      |                                   |                |                 |            | 破損、        | ネジの                       | の緩み等       | のない          | こと        |               | 過る                     | 下足な | ι    | 艮         |
| 2. 表示 | 下器 ·                 | スイッチ操作                            | 乍              |                 |            |            |                           |            |              |           |               |                        |     |      |           |
| 2     | 2.1 1                | 重源投入                              |                |                 |            | 正常         | 動作のこ                      | こと         |              |           |               | 異                      | 常なし | ,    |           |
| 2     | 2.2 7                | 長示動作                              |                |                 |            |            |                           |            |              |           |               |                        |     |      | -         |
| 1     | ) =                  | ントラスト講                            | 月整             |                 |            | 正常         | 動作のこ                      | こと         |              |           |               | 異                      | 常なし | ,    | 艮         |
| - 2   | )測                   | 定モード切替                            | ė              |                 |            | 正常重        | 動作のこ                      | <u>-</u> 2 |              |           |               | 異                      | 常なし | ,    |           |
| 3     | ) モ                  | ニタ音                               |                |                 |            | 正常重        | 動作のこ                      | こと         |              |           |               | 異                      | 常なし | ,    |           |
| 4     | ) 時                  | 刻設定                               |                |                 |            | 正常重        | 動作のこ                      | こと         |              |           |               | 異                      | 常なし |      |           |
| 3. 線源 | 原校正                  | 三試験                               |                |                 |            |            |                           |            |              |           |               |                        |     |      |           |
| 3     | .1γ                  | 線測定結果                             |                |                 |            |            |                           |            |              |           |               |                        |     |      |           |
|       |                      | 基準値                               | 測定レンジ          | 調整前             | 測定値        | 誤          | 差言                        | 調整後測       | 定値           | 誤差        | 臣 校]          | E定数                    | 汝   |      |           |
|       |                      | BG                                | 0.3            | 0.11            | μ Sv/h     | h μ Sv/h   |                           |            |              |           |               |                        |     |      |           |
|       |                      | 0.5 μSv/h                         | 1              | 0.50            | μ Sv/h     | ±0.        | 0%                        | Ļ          | u Sv/h       |           | 1             | 1.00                   |     |      |           |
|       |                      | $\frac{2.2  \mu  \text{Sv/h}}{2}$ | 3              | 2.26            | μ Sv/h     | +2.        | . 7%                      |            | u Sy/h       |           | 0             | 0.97                   |     |      | 良         |
|       | _                    | $5 \mu Sv/h$                      | 10             | 5.12            | $\mu$ Sv/h | +2.        | . 4%                      |            | 0. 98        | _         |               |                        |     |      |           |
|       |                      | $22 \mu Sv/h$                     | 30             | 22. 2           | μ Sv/h     | +0.        | 9%                        |            | . 99         |           |               |                        |     |      |           |
|       |                      | *BGを除く                            | 各測定値           | itne î          | 「表示        |            |                           | 判<br>各     | ]定基準<br>-基準値 | !<br>[に対し | 、±1           | 5%岁                    | 、内  |      |           |
| 3.    | 2 遥                  | 大線量照射                             |                |                 |            | 正常重        | か作のこ                      | こと         |              |           |               | 異常                     | 常なし |      | 良         |
| <備考>  |                      |                                   |                |                 |            |            |                           |            |              |           |               |                        |     |      |           |
|       | 富士電機株式会社 期 日<br>東京工場 |                                   |                |                 |            |            | 王 承認 和<br>Approved by Che |            |              |           | 審 査<br>hecked | 審査担<br>ecked by Prepar |     | ared | í<br>l by |
|       | F                    | uji Electric Co<br>Tokyo Facto    | o.,Ltd.<br>orv |                 | 2          | 2021-11-24 |                           |            |              |           | 大澤            |                        |     |      | )         |

25

|      |       |         |           |        |         |            |                                        |      |            |            |        |                |       | pa    | ige | 1/1      |
|------|-------|---------|-----------|--------|---------|------------|----------------------------------------|------|------------|------------|--------|----------------|-------|-------|-----|----------|
| 製品   | 诏     | エネルキ    | ŧ゙ー補償ヲ    | ドγ線用ジ  | ハチレーション | ソサーヘッイメー   | -9                                     | 形式   | 4          | TCS        | - 1    | 721            | В     | 温度    | 2   | 4 °C     |
| 製    | 番     | TNK11   | 80P202/   | 202003 | 本体番     | 号          | 201V7                                  | 607  | 検          | 出器番号       | 2      | 201 <b>T</b> 0 | 561   | 湿度    | 3   | 6 %      |
|      |       |         | 検査        | 項目     |         |            |                                        | 判    | 定          | 基          | 準      |                | 結     | 果     |     | 判兌       |
| 1.9  | ▶観・   | 構造榜     | 查查        |        |         |            | 外観                                     | に製品  | の性能        | を損なう       | 傷、     |                | 異     | 常なし   |     | <u>_</u> |
|      |       | -       |           |        |         |            | 破損                                     | 、ネジ  | の緩み        | 等のない       | いこと    |                | 過っ    | 下足なし  | _   | 艮        |
| 2.∄  | 長示器   | ・スイ     | ッチ操       | 作      |         |            |                                        |      |            |            |        |                |       |       |     |          |
|      | 2.1   | 電源把     | 设入        |        |         |            | 正常                                     | 動作の  | こと         |            |        |                | 異     | 常なし   |     |          |
|      | 2.2   | 表示重     | 助作        |        |         |            |                                        |      |            |            |        |                |       |       |     |          |
|      | 1)    | コント     | ラスト課      | 围整     |         |            | 正常                                     | 動作の  | こと         |            |        |                | 異     | 常なし   |     | 艮        |
|      | 2)    | 測定モ     | ード切材      | Ŗ      |         |            | 正常                                     | 動作の  | こと         |            |        |                | 異     | 常なし   |     |          |
|      | 3)    | モニタ     | 音         |        |         |            | 正常                                     | 動作の  | こと         |            |        |                | 異     | 常なし   | _   |          |
|      | 4)    | 時刻設     | 定         |        |         |            | 正常調                                    | 動作の  | こと         |            |        |                | 異     | 常なし   |     |          |
| 3. 絼 | 源校    | 正試驗     | t.        |        |         |            |                                        |      |            |            |        |                |       |       |     |          |
|      | 3.1   | γ線測     | 定結果       |        |         |            |                                        |      |            |            |        |                |       |       |     |          |
|      |       | 基       | 準値        | 測定レンシ  | 調整前     | 测定值        | 誤                                      | 差    | 調整後        | 後測定値       | 誤      | 差              | 校正定数  | 汝     |     |          |
|      |       |         | BG        | 0.3    | 0.10    | μ Sv/h     |                                        |      | 0.10       | μ Sv/h     | /      |                |       |       |     |          |
|      |       | 0.5     | μ Sv/h    | 1      | 0.46    | μ Sv/h     | -8                                     | . 0% | 0.53       | μ Sv/h     | +6.    | 0%             | 0.94  |       |     |          |
|      |       | 2.2     | μ Sv/h    | 3      | 1.94    | μ Sv/h     | -11                                    | . 8% | 2.33       | μ Sv/h     | +5.    | 9%             | 0.94  |       |     | 艮        |
|      |       | 5       | μ Sv/h    | 10     | 4.41    | μ Sv/h     | -11                                    | . 8% | 5.36       | μ Sv/h     | +7.    | 2%             | 0.93  |       |     |          |
|      |       | 22      | μ Sv/h    | 30     | 19.4    | μ Sv/h     | -11                                    | . 8% | 23.3       | μ Sv/h     | +5.    | 9%             | 0.94  |       |     |          |
|      |       |         |           |        |         |            |                                        |      |            |            |        |                |       |       |     |          |
|      |       |         |           |        |         |            |                                        |      |            | 判定基準       | É      |                |       |       |     |          |
|      |       | *8      | Gを除く      | 各測定値   | はNE'    | T表示        |                                        |      |            | 各基準値       | 直に対    | し、             | ±15%以 | 、内    |     |          |
|      | 3.2   | 過大線     | 量照射       |        |         |            | 正常重                                    | 助作の、 | <u>こ</u> と |            |        |                | 異常    | 常なし   |     | 良        |
| (備   | 考>    |         |           |        |         |            |                                        |      |            |            |        |                |       |       |     |          |
|      | ・線    | 源校正     | 試験にお      | らいてγ絶  | 泉測定結    | 「果が土」      | L 0 % a                                | と超過  | した為        | 、調整を       | 実施領    | 汝しま            | ミした。  |       |     |          |
|      | 調     | 整方法     | : (1)     | 自動エス   | ネルギー    | キャリス       | ブレー                                    | ション  | を実施        | <u>h</u> . |        |                |       |       |     |          |
|      |       |         |           |        |         |            |                                        | 8    |            |            |        |                |       |       |     |          |
|      |       |         |           |        |         |            |                                        |      |            |            |        |                |       |       |     |          |
|      |       |         |           |        |         |            |                                        |      |            |            |        |                |       |       |     |          |
|      |       |         |           |        |         | 期日         |                                        | _    |            | 承認         | R I    | 審              | 查     | 扣     | 业   |          |
|      | ,<br> | 富士電     | ፤機株∓      | 式会社    |         | Date       |                                        |      |            | Approved   | l by ( | Check          | ed by | Prepa | red | by       |
|      |       | 耳       | 東京工場      |        |         | 2021 11 24 |                                        |      | 1          |            |        | A              |       |       |     |          |
|      |       | Fuji El | ectric Co | .,Ltd. |         | 2          | 2021-11-24                             |      |            |            | (1)    | (建)   () 🍘     |       | 画     | )   |          |
|      |       | Tok     | iyo Facto | гу     | l       |            | ~~~~~~~~~~~~~~~~~~~~~~~~~~~~~~~~~~~~~~ |      |            |            |        |                |       |       |     |          |

|       |       |                                       |               |          |            |            |                 |            |        |      |         |                   | p   | age      | 1/1  |
|-------|-------|---------------------------------------|---------------|----------|------------|------------|-----------------|------------|--------|------|---------|-------------------|-----|----------|------|
| 製品    | 名     | エネルキ゛ー補償チ                             | <b>€γ線用</b> シ | ハンチレーション | サーヘッイメー    | -9         | 形式              |            | TCS    | -17  | 2 E     | 3                 | 温度  |          | 24 ℃ |
| 製社    | 番     | TNK1180P202/                          | 202003        | 本体番      | 号          | 201V76     | 608             | 検          | 出器番号   | 20   | )1TO    | 562               | 湿度  |          | 36 % |
|       |       | 検 査                                   | 項目            |          |            |            | 判               | 定          | 基 2    | 售    |         | 結                 | 果   |          | 判定   |
| 1.外   | 観・    | 構造検査                                  |               |          |            | 外観         | に製品の            | の性能        | 言を損なう  | 傷、   |         | 異                 | 常なし | /        | E E  |
|       |       |                                       |               |          |            | 破損、        | 、ネジロ            | の緩み        | 、等のない  | こと   |         | 過                 | 不足な | L        | 艮    |
| 2. 表: | 示器    | ・スイッチ操                                | 作             |          |            |            |                 |            |        |      |         |                   |     |          |      |
|       | 2.1   | 電源投入                                  |               |          |            | 正常         | 動作の、            | こと         |        |      |         | 異                 | 常なし | /        |      |
|       | 2.2   | 表示動作                                  |               |          |            |            |                 |            |        |      |         |                   |     |          |      |
|       | 1) :  | コントラスト謝                               | 問整            |          |            | 正常         | 動作の、            | こと         |        |      |         | 異                 | 常なし | ,        | 良    |
|       | 2) 1  | 則定モード切材                               | ×.            |          |            | 正常         | 動作のこ            | こと         |        |      |         | 異                 | 常なし | ,        |      |
|       | 3) =  | モニタ音                                  |               |          |            | 正常重        | 動作のこ            | こと         |        |      |         | 異                 | 常なし | ,        |      |
|       | 4) II | 寺刻設定                                  |               |          |            | 正常重        | 動作のこ            | <u>- と</u> |        |      |         | 異                 | 常なし | ,        |      |
| 3.線   | 源校    | 正試験                                   | 64).          |          |            |            |                 |            |        |      |         |                   |     |          |      |
| [     | 3.1   | γ 線測定結果                               |               |          |            |            |                 |            |        |      |         |                   |     |          |      |
|       |       | 基準値                                   | 測定レンジ         | 調整前      | 測定値        | 誤          | 差               | 調整後        | 後測定值   | 誤差   | 誤差 校正定数 |                   |     |          |      |
|       |       | BG                                    | 0.3           | 0.10     | μ Sv/h     | μ Sv/h     |                 |            |        |      |         | $\sim$            |     |          |      |
|       |       | 0.5 μSv/h                             | 1             | 0.46     | $\mu$ Sv/h | -8.        | . 0%            |            | μ Sv/h |      |         | 1.09              |     | 良        |      |
|       |       | 2.2 μ Sv/h                            | 3             | 2.04     | μ Sv/h     | -7.        | . 3%            |            | µ Sy/h |      |         | 1.08              |     |          |      |
|       |       | $5 \mu Sv/h$                          | 10            | 4.65     | μ Sv/h     | -7.        | . 0%            | -/         | μ Sv/h |      | _       | 1.08              |     |          |      |
|       |       | 22 μ Sv/h                             | 30            | 20.1     | μ Sv/h     | -8.        | . 6%            | /          | μ Sv/h |      |         | 1.09              |     |          |      |
|       |       |                                       |               |          |            |            |                 |            |        |      |         |                   |     |          |      |
|       |       |                                       |               |          |            |            |                 |            | 判定基準   | 1    |         |                   |     |          |      |
|       |       | *BGを除く                                | 各測定値          | itne 1   | 「表示        |            |                 |            | 各基準値   | [に対し | ~ =     | ±15%比             | 内   |          |      |
| 3     | 3.2   | 過大線量照射                                |               |          |            | 正常重        | が作のこ            | : と        |        |      |         | 異                 | 常なし |          | 良    |
| <備考   | 考>    |                                       |               |          |            |            |                 |            |        |      |         |                   |     |          |      |
|       |       |                                       |               |          |            |            |                 |            |        |      |         |                   |     |          |      |
|       |       |                                       |               |          |            |            |                 |            |        |      |         |                   |     |          |      |
|       |       |                                       |               |          |            |            |                 |            |        |      |         |                   |     |          |      |
|       |       |                                       |               |          |            |            |                 |            |        |      |         |                   |     |          |      |
|       |       |                                       |               |          |            |            |                 |            |        |      |         |                   |     |          |      |
|       |       | 了———————————————————————————————————— | <u>や</u> 〜牡   |          | 期日         |            |                 |            | 承認     | R CI | 審       | 査                 | 担   | <u>ग</u> | á    |
|       | 東京工場  |                                       |               |          |            |            | Approved by the |            |        |      |         | necked by Prepare |     | ared     | БУ   |
|       |       | 本ホエ物<br>Fuji Electric Co              | Ltd.          |          | 2          | 2021-11-24 |                 |            |        |      |         |                   |     |          |      |
|       |       | Tokyo Facto                           | ory           |          |            |            |                 |            |        |      |         |                   |     |          |      |
|      |              |          |            |               |         |             |                        |     |              |      |       | р     | age 1/1 | Ľ   |
|------|--------------|----------|------------|---------------|---------|-------------|------------------------|-----|--------------|------|-------|-------|---------|-----|
| 製品   | 品名           | エネルキ     | f゙ー補償ヲ     | <b>ドγ線用</b> シ | ンチレーション | ノサーヘッ イメー   | タ 形                    | 式   | TCS          | -172 | В     | 温度    | 24      | °C  |
| 製    | 番            | TNK11    | .80P202/   | 202003        | 本体番     | 号           | 201V7609               | 1   | <b>灸出器番号</b> | 201T | 0563  | 湿度    | 36      | %   |
|      |              |          | 検査         | 三項目           |         |             | 1                      | 制力  | 定基 2         | 隹    | 紀     | 〒 果   | 判       | 定   |
| 1.夕  | ト観・          | 構造椅      | 查          |               |         |             | 外観に製品                  | 品の性 | 能を損なう        | 傷、   | 鼻     | 常なし   | ·       | L., |
|      |              |          |            |               |         |             | 破損、ネ                   | ジの緩 | 長み等のない       | こと   | 過     | 不足な   | ι   Б   | £   |
| 2. 表 | 表示器          | 計・スイ     | ッチ操        | 作             |         |             |                        |     |              |      |       |       |         |     |
|      | 2.1          | 電源抄      | 发入         |               |         |             | 正常動作の                  | のこと |              |      | 日 単   | ,     |         |     |
|      | 2.2          | 表示動      | 协作         |               |         |             |                        |     |              |      |       |       |         |     |
|      | 1)           | コント      | ラスト訓       | 閉整            |         |             | 正常動作の                  | りこと |              |      | 異     | 常なし   |         | Ł   |
|      | 2)           | 測定モ      | ード切刺       | ۴             |         |             | 正常動作の                  | っこと |              |      |       | 常なし   |         |     |
|      | 3)           | モニタ      | 音          |               |         |             | 正常動作(                  | っこと |              |      | 異     | 常なし   |         |     |
|      | 4)           | 時刻設      | 定          |               |         |             | 正常動作の                  | っこと |              |      |       | 常なし   | ,       |     |
| 3. 綉 | ₽<br>₩<br>源校 | 正試験      | t          |               |         |             |                        |     |              |      |       |       |         | -   |
|      | 3.1          | γ 線測     | 定結果        |               |         |             |                        |     |              |      |       |       |         |     |
|      |              | 基        | 準値         | 測定レンジ         | 調整前     | 前測定值        | 誤差                     | 調   | 修後測定值        | 誤差   | 校正定   | 数     |         | 1   |
|      |              | I        | BG         | 0.3           | 0.10    | μ Sv/h      | $\nearrow$             |     | μ Sv/h       | /    |       | 1     |         |     |
|      |              | 0.5      | μ Sv/h     | 1             | 0.51    | μ Sv/h      | +2.0%                  |     | μ Sv/h       |      | 0. 98 |       | l e     | a I |
|      |              | 2.2      | μ Sv/h     | 3             | 2.21    | μ Sv/h      | +0.5%                  |     | μ Sy/h       | 1.00 |       |       | c<br>ا  |     |
|      |              | 5        | μ Sv/h     | 10            | 5.02    | μ Sv/h      | +0.4%                  |     | μ Sv/h       | 1.00 | _     |       |         |     |
|      |              | 22       | μ Sv/h     | 30            | 21.6    | μ Sv/h      | -1.8%                  |     | μ Sv/h       |      | 1.02  |       |         |     |
|      |              |          |            |               |         |             |                        |     |              |      |       |       |         |     |
|      |              |          |            |               |         |             |                        |     | 判定基準         |      |       | L.    |         |     |
|      |              | * E      | BGを除く      | 各測定値          | はNE     | T表示         |                        |     | 谷基準値         | に対し、 | ±15%  |       |         | _   |
| ~ /曲 | 3.2          | 過大線      | 量照射        |               |         |             | 正常動作0                  | こと  |              |      | 異     | 常なし   |         | 늬   |
| <頒   | 有>           |          |            |               |         |             |                        |     |              |      |       |       |         |     |
|      |              |          |            |               |         |             |                        |     |              |      |       |       |         |     |
|      |              |          |            |               |         |             |                        |     |              |      |       |       |         |     |
|      |              |          |            |               |         |             |                        |     |              |      |       |       |         |     |
|      |              |          |            |               |         |             |                        |     |              |      |       |       |         |     |
|      |              |          |            |               |         |             |                        |     |              |      |       |       |         |     |
|      |              | 宫        | 宫松松井二      | 十一十           |         | 期 日<br>Data |                        |     | 承認           | 图 審  | · 査   | 担     | 当       |     |
|      |              | 月上日<br>1 | シリスリアユ     | NA TL         |         | Date        | ,e Approved by Checked |     |              |      |       | Trepa | ared by | -   |
|      |              | Fuji El  | lectric Co | o.,Ltd.       |         | 2           | 2021-11-24             |     |              |      |       | (本)   |         |     |
|      |              | -<br>Toł | xyo Facto  | ory           |         |             |                        | 1   |              |      |       |       |         |     |

|                        |      |                 |             |          |             |          |     |          |                 |          | _               |            | р          | age         | 1/1       |
|------------------------|------|-----------------|-------------|----------|-------------|----------|-----|----------|-----------------|----------|-----------------|------------|------------|-------------|-----------|
| 製品                     | 品    | エネルキ・一補償        | 形γ線用注       | ハンチレーション | リサーヘッ イメー   | -9 3     | 形式  |          | TCS             | -17      | 2 B             | 3          | 温度         |             | 24 °C     |
| 製                      | 番    | TNK1180P202,    | /202003     | 本体番      | 号           | 201V761  | .0  | 検出       | 器番号             | 20       | 01108           | 564        | 湿度         |             | 36 %      |
|                        |      | 検査              | <b>查項</b> 目 |          |             |          | 判   | 定        | 基当              | 售        |                 | 結          | 果          |             | 判定        |
| 1.9                    | ₩観・  | 構造検査            |             |          |             | 外観に      | 製品の | の性能      | を損なう            | 傷、       |                 | 異          | 常なし        | /           | rt-r      |
|                        |      |                 |             |          |             | 破損、      | ネジの | の緩み      | 等のない            | こと       |                 | 過          | 下足な        | ι           | 艮         |
| 2. 表                   | 長示器  | ・スイッチ操          | :作          |          |             |          |     |          |                 |          |                 |            |            |             |           |
|                        | 2.1  | 電源投入            |             |          |             | 正常動      | 作のこ | こと       |                 |          |                 | 異          | 常なし        | /           |           |
|                        | 2. 2 | 表示動作            |             |          |             |          |     |          |                 |          |                 |            |            |             | њ         |
|                        | 1)   | コントラスト          | 周整          |          | N           | 正常動      | 作のこ | こと       |                 |          |                 | 異          | 常なし        | ,           | 艮         |
|                        | 2) i | 測定モード切れ         | 捧           |          |             | 正常動      | 作のこ | - Ŀ      |                 |          |                 | 異          | 常なし        | ,           |           |
|                        | 3) - | モニタ音            |             |          |             | 正常動      | 作のこ | こと       |                 |          |                 | 異          | 常なし        | ,           |           |
|                        | 4)   | 時刻設定            |             |          |             | 正常動      | 作のこ | こと       |                 |          |                 | 異          | 常なし        | ,           |           |
| 3. 絼                   | 源校   | 正試験             |             |          |             |          |     |          |                 |          |                 |            |            |             |           |
|                        | 3.1  | γ 線測定結果         |             |          |             |          |     |          |                 |          |                 |            |            |             |           |
|                        |      | 基準値             | 測定レンシ       | 調整前      | 測定値         | 誤差       |     | 調整後      | 測定値             | 誤注       | 色化              | 校正定续       | 数          |             |           |
|                        |      | BG              | 0.3         | 0.10     | μ Sv/h      |          |     |          | μ Sv/h          |          | $\triangleleft$ | $\sim$     |            |             |           |
|                        |      | 0.5 $\mu$ Sv/h  | n 1         | 0. 47    | μ Sv/h      | -6.0     | )%  |          | μ Sv/h          | /        |                 | 1.06       |            |             |           |
|                        |      | 2.2 $\mu$ Sv/H  | 1 3         | 2.10     | μ Sv/h      | -4.5     | 5%  |          | μ Syr/h         |          |                 | 1.05       |            |             | 良         |
|                        |      | $5 \mu Sv/h$    | n 10        | 4.74     | μ Sv/h      | -5.2     | 2%  | /        | μ Sv/h          |          |                 | 1.05       |            |             |           |
|                        |      | 22 μ Sv/h       | n 30        | 20. 3    | μ Sv/h      | -7.7     | 7%  |          | μ Sv/h          |          |                 | 1.08       |            |             |           |
|                        |      |                 |             |          |             |          |     |          |                 |          |                 |            |            |             |           |
|                        |      |                 |             |          |             |          |     | <u>1</u> | 判定基準            | 1<br>1   |                 |            | 1          |             |           |
|                        |      | *BGを除く          | 各測定值        | [thne]   | 「表示         |          | 14  |          | 合基準個            |          | -∕、 ⊐<br>       | 日15%上      |            | _           | 14        |
| < /#                   | 3.2  | 迴入綠重照射          |             |          |             | 止常動      | 作のこ | 2        |                 |          |                 |            | 常なし        |             | 艮         |
| <ul><li>√1/⊞</li></ul> | 万 /  |                 |             |          |             |          |     |          |                 |          |                 |            |            |             |           |
|                        |      |                 |             |          |             |          |     |          |                 |          |                 |            |            |             |           |
|                        |      |                 |             |          |             |          |     |          |                 |          |                 |            |            |             |           |
|                        |      |                 |             |          |             |          |     |          |                 |          |                 |            |            |             |           |
|                        |      |                 |             |          |             |          |     |          |                 |          |                 |            |            |             |           |
|                        | ,    | 富十雷機株           | 式会社         |          | 期 日<br>Date |          |     |          | 承 認<br>Approved | by C     | 審<br>heck       | 査<br>ed hv | 担<br>Prepa | . ≝<br>ared | á<br>∣ hv |
|                        | ſ    | 東京工場            |             |          | 2000        |          |     |          |                 |          |                 |            | <u> </u>   |             |           |
|                        |      | Fuji Electric C | co.,Ltd.    |          | 2           | 2021-11- | -24 |          | (3)             | )        | R               |            | (          | 本田          | )         |
|                        |      | Tokyo Fact      | ory         |          |             |          |     |          | 1-i             | <u>~</u> | 63              |            |            | C           |           |

|       | -     |                                    |          |          |             |            |                          |             |             |              |             | pa         | ige      | 1/1  |
|-------|-------|------------------------------------|----------|----------|-------------|------------|--------------------------|-------------|-------------|--------------|-------------|------------|----------|------|
| 製品    | 名     | エネルキ、一補償                           | 形γ線用     | ハンチレーション | サーヘッイメー     | -9 形       | 式                        | ТС          | s –         | 172          | В           | 温度         |          | 24 ℃ |
| 製者    | F     | TNK1180P202/                       | /202003  | 本体番      | 号           | 201V7611   |                          | 検出器番        | 号           | 201T         | 0565        | 湿度         |          | 36 % |
|       |       | 検査                                 | £項目      |          |             |            | 判                        | 定基          | 準           |              | 結           | i 果        |          | 判定   |
| 1. 外律 | 観・    | 構造検査                               |          |          |             | 外観に製       | 品の                       | 性能を損な       | う傷          | •            | 異           | 常なし        |          | 由    |
|       |       |                                    |          |          |             | 破損、ネ       | ジの                       | 緩み等のな       | いこ          | <u>ک</u>     | 過           | 不足なし       | -        | 1×   |
| 2. 表  | 示器    | ・スイッチ操                             | 作        |          |             |            |                          |             |             |              |             |            |          |      |
|       | 2.1   | 電源投入                               |          |          |             | 正常動作       | のこ                       | ٤           |             |              | 異           |            |          |      |
| 2     | 2.2   | 表示動作                               |          |          |             |            |                          |             |             |              |             |            | <b></b>  |      |
|       | 1) :  | コントラスト制                            | 問整       |          |             | 正常動作       | のこ                       | と           |             |              | 異           |            | 艮        |      |
| 2     | 2) i  | 則定モード切棒                            | <b>奉</b> |          |             | 正常動作       |                          | 異           | 常なし         |              |             |            |          |      |
| 3     | 3) -  | モニタ音                               |          |          |             | 正常動作       |                          | 異           | 常なし         |              |             |            |          |      |
| 4     | 1) 1  | 時刻設定                               |          |          |             | 正常動作       | のこ                       | と           |             |              | 異           | 常なし        |          |      |
| 3. 線測 | 原校    | 正 <b>試験</b>                        |          |          |             |            |                          |             |             |              |             |            |          |      |
| 3     | 3.1   | γ線測定結果                             |          |          |             |            |                          |             |             |              |             |            |          |      |
|       |       | 基準値                                | 測定レンシ    | 調整前      | 測定值         | 誤差         | 調                        | 围整後測定值      | 1           | 誤差           | 校正定数        | 数          |          |      |
|       |       | BG                                 | 0.3      | 0.10     | μ Sv/h      | /          |                          | μ Sv/       | ′h          | $\square$    | $\leq$      |            |          |      |
|       |       | $0.5 \ \mu  \text{Sv/h}$           | 1        | 0.49     | μSv/h       | -2.0%      |                          | μ Sv/       | 'n          |              | 1.02        |            | <u> </u> |      |
|       |       | $2.2 \mu Sv/h$                     | 3        | 2.17     | $\mu$ Sv/h  | -1.4%      | $-1.4\%$ $\mu$ Sy h 1.01 |             |             |              |             |            |          | 艮    |
|       |       | $\frac{5 \mu S v/n}{22 \mu S v/h}$ | 20       | 4.90     | $\mu Sv/n$  | -2.0%      | -                        | 1.02        | -           |              |             |            |          |      |
|       |       | 22 μ3ν/π                           | 30       | 21.0     | μ 37/11     | 4. 0/0     |                          | μ 3ν/       | n           | _            | 1,05        |            |          |      |
|       |       |                                    |          |          |             |            |                          |             |             |              |             |            |          |      |
|       |       | *BGを除く                             | 各測定値     | はNET     | 「表示         |            |                          | 判定基<br>各基準  | 達<br>値に     | 対し、          | ±15%比       | 内          |          |      |
| 3.    | . 2   | 過大線量照射                             |          |          |             | 正常動作の      | のこ。                      | <u>ک</u>    |             |              | 異           | 常なし        |          | 良    |
| <備考   |       |                                    |          |          |             |            |                          |             |             |              |             |            |          |      |
|       | <br>₽ | 富士電機株式<br>東京工場                     | 式会社      |          | 期 日<br>Date |            |                          | 承<br>Approv | 認<br>red by | 審<br>/ Checl | 査<br>ked by | 担<br>Prepa | 발<br>red | by   |
|       |       | Fuji Electric Co                   | o.,Ltd.  |          | 2           | 2021-11-24 |                          |             |             |              | 不巴          | )          |          |      |

| -       |               |                |            |                   |          |            |                     |                     |     |              |                    |                         |               | p     | age     | 1/1   |
|---------|---------------|----------------|------------|-------------------|----------|------------|---------------------|---------------------|-----|--------------|--------------------|-------------------------|---------------|-------|---------|-------|
| 製品      | 诏             | エネルキ・一神        | 甫償別        | <b>€γ線用</b> Σ     | ハンチレーション | /サーヘ゛イメー   | -9                  | 形式                  | 2   | TCS          | -1                 | 721                     | В             | 温度    |         | 24 °C |
| 製       | 番             | TNK1180P       | 202/       | 202001            | 本体番      | 号          | 201V7               | 612                 | 検   | 出器番号         |                    | 201T0                   | 566           | 湿度    |         | 39 %  |
|         |               | 柞              | <b>食</b> 査 | E項目               |          |            |                     | 判                   | 定   | 基            | 隹                  |                         | 糸             | 吉 果   |         | 判定    |
| 1.9     | ▶観・           | 構造検査           |            |                   |          |            | 外観                  | に製品                 | の性能 | 能を損なう        | 傷、                 |                         | 単             | 常なし   | /       |       |
|         |               |                |            |                   |          |            | 破損                  | 、ネジ                 | の緩み | み等のない        | こと                 |                         | 過             | 不足な   | ι       | 艮     |
| 2. ≵    | 表示器           | トスイット          | チ操         | 作                 |          |            |                     |                     |     |              |                    |                         |               |       |         |       |
|         | 2. 1          | 電源投入           |            |                   |          |            | 正常                  | 動作の                 | こと  |              |                    |                         | 瓦             | ,     |         |       |
|         | 2.2           | 表示動作           | ).*        |                   |          |            |                     |                     |     |              |                    |                         |               |       |         |       |
|         | 1)            | コントラス          | ト部         | 月整                |          |            | 正常動作のこと             |                     |     |              |                    |                         | 」             |       | 良       |       |
|         | 2)            | 測定モード          | 切刺         | ۴                 |          |            | 正常動作のこと             |                     |     |              |                    |                         | 馵             | ,     |         |       |
| 3) モニタ音 |               |                |            |                   |          |            |                     | 動作の                 | こと  |              |                    |                         |               | 常なし   |         |       |
|         | 4) 1          | 時刻設定           |            |                   |          | 正常         | 動作の                 | こと                  |     |              | _                  | 異                       | 常なし           |       |         |       |
| 3. 緕    | 源校            | 正試験            |            |                   |          |            |                     |                     |     |              |                    |                         |               |       |         |       |
|         | 3.1           | γ <b>線</b> 測定結 | 果          |                   |          |            |                     |                     |     |              |                    |                         |               |       |         |       |
|         |               | 基準値            | Ĩ          | 測定レンジ             | 調整前      | 測定値        | 誤                   | 差                   | 調整征 | 後測定値         | 誤                  | 差                       | 校正定           | 数     |         |       |
|         |               | BG             |            | 0, 3              |          |            |                     | μ Sv/h              |     | $\square$    | /                  | _                       |               |       |         |       |
|         |               | 0.5 μ          | Sv/h       | 1                 | 0.48     | μ Sv/h     | - 4                 | . 0%                |     | μ Sv/h       | $\angle$           |                         | 1.04          |       |         |       |
|         |               | 2.2 μ8         | Sv/h       | 3                 | 2.09     | μ Sv/h     | $-5.0\%$ $\mu$ Sy/h |                     |     |              |                    |                         | 1.05          |       |         | 良     |
|         |               | 5 μ S          | Sv/h       | 10                | 4.72     | μ Sv/h     | $-5.6\%$ $\mu$ Sv/h |                     |     |              |                    |                         | 1.06          |       |         |       |
|         |               | 22 μ 8         | Sv/h       | 30                | 20.7     | μ Sv/h     | —5.9% μ Sv/h        |                     |     |              |                    |                         | 1.06          |       |         |       |
|         |               |                |            |                   |          |            |                     |                     |     |              |                    |                         |               |       |         |       |
|         |               |                |            |                   |          |            |                     |                     |     |              |                    |                         |               |       |         |       |
|         |               | + BC to        | 除之         | <b>久</b> 涧(字)(古   | NEC      | 下主云        |                     |                     |     | 判定基準<br>各基準値 | 紅石刻                | 1.                      | +15%D         | 口内    |         |       |
|         | 3.2           | 過大線量的          | ふく         | <b>音</b> 例是 i i i | ALN E    |            | 正常制                 | 市作の                 | - Ŀ |              |                    |                         | — 10 /02<br>展 | 告 121 | -       | 白     |
| <備      | 考>            |                |            |                   |          |            | <u>ш</u> т ж        |                     |     |              |                    |                         |               | 市なし   |         | R     |
| 0113    |               |                |            |                   |          |            |                     |                     |     |              |                    |                         |               |       |         |       |
|         |               |                |            |                   |          |            |                     |                     |     |              |                    |                         |               |       |         |       |
|         |               |                |            |                   |          |            |                     |                     |     |              |                    |                         |               |       |         |       |
|         |               |                |            |                   |          |            |                     |                     |     |              |                    |                         |               |       |         |       |
|         |               |                |            |                   |          |            |                     |                     |     |              |                    |                         |               |       |         |       |
|         |               |                |            |                   |          |            |                     |                     |     |              |                    |                         |               |       |         |       |
|         | 富士電機株式会社 Jate |                |            |                   |          |            |                     | 王 承認 Approved by Ch |     |              |                    | 審査担<br>Checked by Prepa |               |       | í<br>hv |       |
|         | E             | 東京             | レバー<br>L場  | ™ ע ג£אַ  ⊥L      |          | Pate       | Approved by Che     |                     |     |              | onecked by Prepare |                         | it eq         | БУ    |         |       |
|         |               | Fuji Electri   | ic Co      | .,Ltd.            | 2        | 2021-11-04 |                     |                     |     |              | (本田                |                         |               |       |         |       |
|         |               | Tokyo F        | acto       | ory               |          |            |                     |                     |     |              |                    |                         |               |       |         |       |

r.

|      |              |               |         |         |         |         |            |                            |     |              |          |          |        | p    | age | 1/1     |
|------|--------------|---------------|---------|---------|---------|---------|------------|----------------------------|-----|--------------|----------|----------|--------|------|-----|---------|
| 製品   | 名            | エネルキ゛ー        | 補償刑     | 彡γ線用シ   | ンチレーション | サーヘッイメー | ·9         | 形式                         |     | ТСS          | - 1      | 721      | 3      | 温度   |     | 25 ℃    |
| 製    | 番            | TNK1180       | P202/   | 202002  | 本体番     | 号       | 20177      | 513                        | 検出  | 出器番号         |          | 201T0    | 567    | 湿度   |     | 40 %    |
|      |              |               | 検査      | 項目      |         |         |            | 判                          | 定   | 基            | 隼        |          | 紀      | ま 果  |     | 判定      |
| 1. 外 | 観・           | 構造検査          |         |         |         |         | 外観         | に製品の                       | の性能 | を損なう         | 傷、       |          | 爭      | 常なし  | /   |         |
|      |              |               |         |         |         |         | 破損         | 、ネジの                       | の緩み | 等のない         | いこと      |          | 過      | 不足な  | L   | 艮       |
| 2. 表 | 示器           | <b>}・</b> スイッ | チ操作     | 乍       |         |         |            |                            |     |              |          |          |        |      |     |         |
|      | 2.1          | 電源投入          |         |         |         |         | 正常         | 動作のこ                       | こと  |              |          |          | 馵      | 常なし  | /   |         |
|      | 2.2          | 表示動作          | 1       |         |         |         |            |                            |     |              |          |          |        |      |     | 良       |
|      | 1)           | コントラ          | スト講     | 瞪       |         |         | 正常         | 動作のこ                       | こと  |              |          |          | 馵      | 常なし  | ,   |         |
|      | 2)           | 測定モー          | ド切替     | \$      |         |         | 正常         | 動作のこ                       | こと  |              |          |          | 馵      | 常なし  | /   |         |
|      | 3)           | モニタ音          |         |         |         |         | 正常         | 動作のこ                       | こと  |              |          |          | 昪      | 常なし  | /   |         |
|      | 4)           | 時刻設定          |         |         |         |         | 正常         | 動作のこ                       | こと  |              |          |          | 馵      | 常なし  | ,   |         |
| 3. 線 | 源校           | 正試験           |         |         |         |         |            |                            |     |              |          |          |        |      |     |         |
|      | 3. 1         | γ 線測定線        | 結果      |         |         |         |            |                            |     |              |          |          |        |      |     |         |
|      |              | 基準            | 値       | 測定レンシ   | 調整前     | 測定値     | 誤          | 差                          | 調整後 | 刻定值          | 靜        | 差        | 校正定    | 数    |     |         |
|      |              | BG            | ł       | 0.3     | 0.10    | μ Sv/h  | /          | $\leq$                     |     | μ Sv/h       |          | $\angle$ | /      | 1    |     |         |
|      |              | 0.5 μ         | ι Sv/h  | 1       | 0.48    | μ Sv/h  | -4         | . 0%                       |     | μ Sv/h       | $\angle$ |          | 1.04   | _    |     | <b></b> |
|      |              | 2.2 μ         | ι Sv/h  | 3       | 2.09    | μ Sv/h  | -5         | . 0%                       |     | μ Sy/h       |          |          | 1.05   | _    |     | 艮       |
|      |              | 5 μ           | ≀Sv/h   | 10      | 4.73    | μ Sv/h  | -5         | $-5.4\%$ $\mu$ Sv/h $1.06$ |     |              |          |          |        |      |     |         |
|      |              | $22 \mu$      | ≀Sv/h   | 30      | 20.8    | μSv/h   | -5         | . 5%                       | /   | μ Sv/h       |          |          | 1.06   |      |     |         |
|      |              |               |         |         |         |         |            |                            |     |              |          |          |        |      |     |         |
|      |              | ★BGを          | を除く     | 各測定値    | tine'   | Γ表示     |            |                            |     | 判定基料<br>各基準値 | 生<br>直に文 | すし、      | ±15%ļ  | 认内   |     |         |
|      | 3.2          | 過大線量          | 照射      |         |         |         | 正常重        | 動作のこ                       | 2   |              |          |          | 異      | 常なし  |     | 良       |
| <備   | 考>           |               |         |         |         |         |            |                            |     |              |          |          |        |      |     |         |
|      |              |               |         |         |         |         |            |                            |     |              |          |          |        |      |     |         |
|      |              |               |         |         |         |         |            |                            |     |              |          |          |        |      |     |         |
|      |              |               |         |         |         |         |            |                            |     |              |          |          |        |      |     |         |
|      |              |               |         |         |         |         |            | 28                         |     |              |          |          |        |      |     |         |
|      |              |               |         |         |         |         |            |                            |     |              |          |          |        |      |     |         |
|      |              |               |         |         |         | 期日      |            |                            |     | ₹            | 双        | 宷        | 杏      | ŧ    |     | 4       |
|      | 富士電機株式会社 Dat |               |         |         |         |         |            | e Approved by Ch           |     |              |          | Chec     | ked by | Prep | are | d by    |
|      |              | 東京            | 京工場     |         |         |         | 2021-11-11 |                            |     |              |          |          | G      |      |     |         |
|      |              | Fuji Elect    | tric Co | o.,Ltd. |         |         | 2021-11-11 |                            |     |              |          | E        |        |      |     |         |
|      |              | Tokvo         | ) Facto | orv     |         |         |            |                            |     |              |          |          |        |      |     |         |

|         | 1741 |               |           |          |             |                |           |            |                       |                   | p          | age  | 1/1                      |
|---------|------|---------------|-----------|----------|-------------|----------------|-----------|------------|-----------------------|-------------------|------------|------|--------------------------|
| 製品      | 名    | エネルキ、一補化      | 賞形γ線用:    | シンチレーション | サーヘッイメー     | タ 形            | / 式       | TCS        | -172                  | В                 | 温度         |      | 25 ℃                     |
| 製社      | ¥    | TNK1180P20    | 2/202002  | 本体番      | 号           | 201V7614       |           | 検出器番号      | 201T0                 | 0568              | 湿度         |      | 40 %                     |
|         |      | 検             | 查項目       |          |             |                | 判         | 定基         | 隼                     | 紀                 | 告 果        |      | 判定                       |
| 1. 外    | 観・   | 構造検査          |           |          |             | 外観に            | 製品の       | )性能を損なう    | 傷、                    | 日 単               | は常なし       | /    | 白                        |
|         |      |               |           |          |             | 破損、            | ネジの       | )緩み等のない    | いこと                   | 過                 | 不足な        | L    |                          |
| 2. 表:   | 示器   | ・スイッチ         | 操作        |          |             |                |           |            |                       |                   |            |      |                          |
|         | 2.1  | 電源投入          |           |          |             | 正常動作           | 乍のこ       | 28         |                       | 馵                 | 常なし        | ,    |                          |
|         | 2.2  | 表示動作          |           |          |             |                |           |            |                       |                   |            |      | 由                        |
|         | 1)   | コントラスト        | 、調整       |          |             | 正常動作           | 乍のこ       | . と        |                       | <b>」</b>          | 常なし        |      | R                        |
|         | 2) i | 則定モードり        | J樁        |          |             | 正常動作           | 乍のこ       | . と        |                       | 異                 | 常なし        | ,    |                          |
|         | 3) - | モニタ音          |           |          |             | 正常動作           | 乍のこ       | 22         |                       | 異                 | 「常なし       | ,    |                          |
|         | 4) 1 | 時刻設定          |           |          |             | 正常動作           | 乍のこ       | . Ł        |                       | 異                 | 常なし        | ,    |                          |
| 3. 線    | 原校   | 正試験           |           |          |             |                |           |            |                       |                   |            |      |                          |
| F       | 3.1  | γ 線測定結果       | <u>_</u>  |          |             |                |           |            |                       |                   |            |      |                          |
|         |      | 基準値           | 測定レンシ     | 調整前      | 測定値         | 誤差             | Hull<br>A | 周整後測定值     | 誤差                    | 校正定               | 数          |      |                          |
|         |      | BG            | 0.3       | 0.10     | μ Sv/h      | /              | 1         | μ Sv/h     |                       |                   | 1          |      |                          |
|         |      | 0.5 μ Sv      | /h 1      | 0.49     | μ Sv/h      | -2.0%          | 6         | μ Sv/h     |                       | 1.02              |            | وكو  |                          |
|         |      | 2.2 μSv       | /h 3      | 2.18     | μ Sv/h      | -0.9%          | 6         | μ Sy/h     |                       | 1.01              | _          |      | 艮                        |
|         |      | 5 μSv         | /h 10     | 5.00     | $\mu$ Sv/h  | $\pm 0.0\%$    | -         | $\mu$ Sv/h |                       | 1.00              | _          |      |                          |
|         |      | 22 μ Sv       | /h 30     | 21.7     | μ Sv/h      | -1.4%          |           | μ Sv/h     |                       | 1.01              |            |      |                          |
|         |      |               |           |          |             |                |           | 判定基準       | <u>信</u><br>ち) こ かけ ] | +150/1            | Ni ki      |      |                          |
|         |      | *BGを除         | く各測定値     |          | 「表示         | اعدى مر        |           | ← 谷盔坪Ⅲ<br> |                       | - 10 % y          | <u>人ド1</u> | _    | ů.                       |
| - (共二   | 5. Z | 迴入濴重煦。        |           |          |             | 正常動作           | -0 C      | E          |                       |                   | 常なし        |      | 及                        |
| . ena . |      |               |           |          |             |                |           |            |                       |                   |            |      |                          |
|         | ,    | 百十重燃料         | 1111      |          | 期 日<br>Data |                |           | 承言         | 忍 審                   | 查<br>kad by       | 担          | . )  | 4<br>d hy                |
|         | I    | 田 电1双位<br>東京工 | いといっていた。場 |          | Date        | Approved by Ch |           |            |                       | Checked by Prepar |            |      | цоу                      |
|         |      | Fuji Electric | Co.,Ltd.  |          |             | 2021-11-11     |           |            |                       |                   |            | (本日) | $\tilde{\boldsymbol{b}}$ |
|         |      | Tokvo Fa      | ctorv     |          |             |                |           | C.V        |                       | ④                 |            | -    | -                        |

#### 点 告 結 検 果 報 書

|              |                |                   |            |                   | INS        | SPECTION         | REP           | ORT             |           |           |           |                     |           |
|--------------|----------------|-------------------|------------|-------------------|------------|------------------|---------------|-----------------|-----------|-----------|-----------|---------------------|-----------|
| 制日友          | 7 71           | い。」は彼い            |            | 141-21-11         | #          | b III            | <del>_1</del> | TCS             | - 1 7 2 1 | R         | paj<br>須庫 | <u>ge 1</u> ,<br>25 | <u>/1</u> |
| 段 前 千<br>制 来 | ↑//·<br>• TNK1 |                   | シ y 形水/円 / | 大体来               | 見 .        | 2 12<br>201V7615 | ТV,           | 105<br>檢出嬰釆星    | 20170     | 569       | 温度        | 40                  | %         |
| 波 田          | ' INKI         | 检本                | 202002     | 平仲田               | 19         | 20171013         | 41            | 使叫神奋·夕<br>它 其 》 | ±         | (1005) (注 | 里         | 10<br>  半           | <br>新定    |
|              | 日 (本)生も        | 1次且<br>————<br>令木 |            |                   |            | め細に制             |               |                 |           | 盟         | 常たし       | -+-                 |           |
| 1.2下倒        | 见。 伸 垣 们       | <b>夾</b> 宜        |            |                   |            | ア市地に設            |               | 加工物のわい          | あ、        |           |           |                     | 良         |
|              |                |                   |            |                   |            | <b>恢</b> 損、不     | ¥0,           | 破み等のない          | 28        | 10/       | 下進なし      |                     |           |
| 2. 表示        | 、器・スィ          | 「ッチ操作             | 乍          |                   |            |                  |               |                 |           |           |           |                     |           |
| 2            | .1 電源排         | 投入                |            |                   |            | 正常動作             | のこ            | 2               |           | 異         | 常なし       | _                   |           |
| 2            | .2 表示]         | 助作                |            |                   |            |                  |               |                 |           |           |           |                     | њ         |
| 1            | ) コント          | ラスト訓              | 哥整         |                   |            | 正常動作             | のこ            | ٤               |           | 異         | 常なし       |                     | 艮         |
| 2            | )測定モ           | ード切相              | ř.         |                   |            | 正常動作             | のこ            | 2               |           | 異         | 常なし       |                     |           |
| 3            | )モニタ           | 音                 |            |                   |            | 正常動作             | のこ            | Ł               |           | 異         | 常なし       |                     |           |
| 4            | )時刻設           | 定                 |            |                   |            | 正常動作             | のこ            | ٤               |           | 異         | 常なし       |                     |           |
| 3. 線源        | 版在武影           | <b></b>           |            |                   |            |                  |               |                 |           |           |           |                     |           |
| 3.           | .1 γ線浪         | 定結果               |            |                   |            |                  |               |                 |           |           |           |                     |           |
|              | 基              | 準値                | 測定レンシ      | 調整前               | 測定値        | 誤差               | THE A         | 周整後測定値          | 誤差        | 校正定数      | 欽         |                     |           |
|              |                | BG                | 0.3        | 0.10              | μSv/h      |                  |               | μ Sv/h          | /         |           |           |                     |           |
|              | 0.5            | μ Sv/h            | 1          | 0.48              | μ Sv/h     | -4.0%            |               | μ Sv/h          | /         | 1.04      |           |                     | 由         |
|              | 2.2            | μ Sv/h            | 3          | 2.15              | μ Sv/h     | -2.3%            |               | μ Sy/h          |           | 1.02      |           | 1                   |           |
|              | 5              | μ Sv/h            | 10         | 4.94              | $\mu$ Sv/h | -1.2%            |               | μ Sv/h          |           | 1.01      |           |                     |           |
|              | 22             | μ Sv/h            | 30         | 21.3              | μ Sv/h     | -3.2%            |               | μ Sv/h          |           | 1.03      |           |                     |           |
|              | 1.             |                   |            |                   |            |                  | - 01          |                 |           |           |           |                     |           |
|              |                |                   |            |                   |            |                  |               |                 |           |           |           |                     |           |
|              |                |                   |            |                   |            |                  |               | 判定基準            | 191       |           |           |                     |           |
|              | *              | BGを除く             | 各測定値       | ltne <sup>-</sup> | Γ表示        |                  |               | 各基準値            | 1に対し、     | ±15%比     | 【内        |                     |           |
| 3.           | .2 過大約         | 泉量照射              |            |                   |            | 正常動作             | のこ            | 2               |           | 異         | 常なし       |                     | 良         |
| く備考          | ;>             |                   |            |                   |            |                  |               |                 |           |           |           |                     |           |
|              |                |                   |            |                   |            |                  |               |                 |           |           |           |                     |           |
|              |                |                   |            |                   |            |                  |               |                 |           |           |           |                     |           |

| NSPECTION | REDUBL |
|-----------|--------|
| NOPELITON | REPURT |

E

9

|                                                 | 期 日        | 承認          | 審査         | 担 当         |
|-------------------------------------------------|------------|-------------|------------|-------------|
| 富士電機株式会社                                        | Date       | Approved by | Checked by | Prepared by |
| 東京工場<br>Fuji Electric Co.,Ltd.<br>Tokyo Factory | 2021-11-11 |             | 大澤         | 本田          |

| INSPECTION | REPORT |
|------------|--------|
|------------|--------|

|       |       |                  |         |         |             |                           |     |          | _         |                                    |       | p           | age      | 1/1      |
|-------|-------|------------------|---------|---------|-------------|---------------------------|-----|----------|-----------|------------------------------------|-------|-------------|----------|----------|
| 製品名   | 名     | エネルキ、一補償用        | ἕγ線用シ   | ンチレーション | ナーヘッイメー     | <i>у</i> ;                | 形式  | ТС       | S –       | 172                                | В     | 温度          |          | 25 ℃     |
| 製番    | ž –   | TNK1180P202/     | 202002  | 本体番     | 号 2         | 201V761                   | 16  | 検出器番     |           | 201T0                              | 570   | 湿度          |          | 40 %     |
|       |       | 検査               | 項日      | 2       |             |                           | 判   | 定基       | 準         |                                    | 結     | 下 果         |          | 判 定      |
| 1. 外額 | 観・    | 構造検査             |         |         |             | 外観に                       | 製品0 | )性能を損な   | こう傷       | `                                  | 異     | 常なし         | /        | 白        |
|       |       |                  |         |         |             | 破損、                       | ネジの | の緩み等のな   | こいこ       | と                                  | 過     | 不足な         | L        | R        |
| 2. 表示 | 示器    | ・スイッチ操作          | 乍       |         |             |                           |     |          |           |                                    |       |             |          |          |
| 2     | 2. 1  | 電源投入             |         |         |             | 正常動                       | 作のこ | 2        |           |                                    | 異     | ,           |          |          |
| 2     | 2. 2  | 表示動作             |         |         |             |                           |     |          |           |                                    |       | -44         |          |          |
| 1     | () :  | コントラスト講          | 靜整      |         |             | 正常動                       | 作のこ |          | 異         | 常なし                                | ,     | 艮           |          |          |
| 2     | 2) 1  | 則定モード切替          | ŝ       |         |             | 正常動                       | 作のこ |          | 異         | 常なし                                | ,     |             |          |          |
| з     | 3) =  | モニタ音             |         |         |             | 正常動                       | 作のこ | : Ŀ      |           |                                    | 異     | 常なし         |          |          |
| 4     | L) II | 寺刻設定             |         |         |             | 正常動                       | 作のこ | 2        |           |                                    | 異     | 常なし         |          |          |
| 3. 線沥 | 原校    | 正試験              |         |         |             |                           |     |          |           |                                    |       |             |          |          |
| 3     | 3.1   | γ線測定結果           |         |         |             |                           |     |          |           |                                    |       |             |          |          |
|       |       | 基準値              | 測定レンシ   | 調整前法    | 測定値         | 誤差                        | き 1 | 周整後測定(   | 直         | 誤差                                 | 校正定   | 数           |          |          |
|       |       | BG               | 0.3     | 0.10    | $\mu$ Sv/h  |                           |     | μ Sv     | /h        | /                                  |       |             |          |          |
|       |       | 0.5 μ Sv/h       | 1       | 0. 49   | μ Sv/h      | -2.0                      | 0%  | μ Sv     | /h        |                                    | 1.02  |             |          |          |
|       |       | 2.2 μ Sv/h       | 3       | 2.19    | μ Sv/h      | -0.                       | 5%  | μSy      |           | 1.00                               |       |             | 良        |          |
|       |       | 5 $\mu$ Sv/h     | 10      | 4.94    | μ Sv/h      | -1.5                      | 2%  | μSv      | /h        |                                    | 1.01  | _           |          |          |
|       |       | 22 μ Sv/h        | 30      | 21.5    | $\mu$ Sv/h  | -2.3                      | 3%  | μ Sv     | /h        |                                    | 1.02  |             |          |          |
|       |       |                  |         |         |             |                           |     |          |           |                                    |       |             |          |          |
|       |       | <b>*</b> BGを除く   | 各測定値    | はNET    | 、老六         |                           |     | 判定<br>各基 | 志準<br>単値に | 対し、                                | ±15%4 | 以内          |          |          |
| 3     | . 2   | 過大線量照射           |         |         |             | 正常動                       | 作のこ | <u>ک</u> | _         |                                    | 異     | 常なし         |          | 良        |
|       | ž>    |                  |         |         |             | /                         |     |          |           |                                    |       |             |          |          |
|       |       |                  |         |         |             |                           |     |          |           |                                    |       |             |          |          |
|       |       |                  |         |         |             |                           |     |          |           |                                    |       |             |          |          |
|       |       |                  |         |         |             |                           |     |          |           |                                    |       |             |          |          |
|       |       |                  |         |         |             |                           |     |          |           |                                    |       |             |          |          |
|       |       |                  |         |         |             |                           |     |          |           |                                    |       |             |          |          |
|       |       | -                |         |         |             |                           |     |          |           |                                    |       |             |          |          |
|       | 'n.   | 言十雷機株子           | 式会社     |         | 期 日<br>Date | 日 承認<br>e Approved by Chr |     |          |           | │ 審 査 │ 担<br>y Checked by │ Prepar |       | l ≝<br>are⊂ | á<br>Ibv |          |
|       | ŧ     | 東京工場             | · v , , |         | Dutt        | Approved by Che           |     |          |           | , enco                             |       |             | A        | <u>}</u> |
|       |       | Fuji Electric Co | o.,Ltd. |         | 2           | 2021-11-11                |     |          |           |                                    |       |             | E        | D        |
|       |       | Tokvo Facto      | orv     |         |             |                           |     | ×        | -         |                                    | 澤     |             |          |          |

#### 点 検 結 果 報 告 書 INSPECTION REPORT

|       |               |                                                                                                    |           |         |          |          |                            |      |            |                                                                                   |           |                             |        | p   | age     | 1/1   |
|-------|---------------|----------------------------------------------------------------------------------------------------|-----------|---------|----------|----------|----------------------------|------|------------|-----------------------------------------------------------------------------------|-----------|-----------------------------|--------|-----|---------|-------|
| 製品    | 名             | エネルキ                                                                                                    | *一補償刑     |         | ハンチレーション | ノサーヘッイメー | -9                         | 形式   | Т          | сs                                                                                | -17       | 2 B                         |        | 温度  | 4       | 25 °C |
| 製種    | 番             | TNK11                                                                                                    | 80P202/   | 202002  | 本体番      | 号        | 201V76                     | 17   | 検出器番       | 野                                                                                 | 201       | T0571                       |        | 湿度  |         | 40 %  |
|       |               |                                                                                                    | 検 査       | 項目      |          |          |                            | 判    | 定基         | 裆                                                                                 | 進         |                             | 結      | 果   |         | 判定    |
| 1.外   | 観・            | 構造検                                                                                                    | 査         |         |          |          | 外観に                        | こ製品の | >性能を損      | なう                                                                                | 傷、        |                             | 異      | 常なし | ,       | 占     |
|       |               | 12                                                                                                    |           |         |          |          | 破損、                        | ネジの  | ⊃緩み等の      | ない                                                                                | こと        |                             | 過不     | 「足な | l       | R     |
| 2. 表: | 示器            | ・スイ                                                                                                    | ッチ操       | 作       |          |          |                            |      |            |                                                                                   |           |                             |        |     |         |       |
|       | 2.1           | 電源投                                                                                                    | 入         |         |          |          | 正常重                        | が作のこ | <u>-</u> と |                                                                                   |           |                             | 異      | 常なし | ,       |       |
|       | 2.2           | 表示動                                                                                                    | ı作        |         |          |          |                            |      |            |                                                                                   |           |                             |        |     |         |       |
|       | 1)            | コント                                                                                                    | ラスト部      | 图整      |          |          | 正常重                        | 加作のこ | 22         |                                                                                   |           |                             | 異      | 常なし | ,       | 良     |
|       | 2) i          | 測定モ-                                                                                                    | ード切材      | ŝ       |          |          | 正常重                        | 動作のこ | 2          |                                                                                   |           |                             | 異      | 常なし | ,       |       |
|       | 3) -          | モニター                                                                                                    | 皆         |         |          |          | 正常重                        | カ作のこ | . と        |                                                                                   |           |                             | 異      | 常なし | ,       |       |
|       | 4)            | 時刻設定                                                                                                    | Ĕ         |         |          |          | 正常動                        | 動作のこ | <u>:</u> と |                                                                                   |           |                             | 異      | 常なし | ,       |       |
| 3. 線  | 源校            | 正試験                                                                                                    |           |         |          |          |                            |      |            |                                                                                   |           |                             |        |     |         |       |
| F     | 3.1           | γ 線測:                                                                                                    | 定結果       |         |          |          |                            |      |            |                                                                                   |           |                             |        |     |         |       |
|       |               | 基                                                                                                    | 準値        | 測定レンシ   | 調整前      | 測定值      | 誤刻                         | 差 1  | 周整後測定      | 値                                                                                 | 誤差        | 校正                          | E定数    | ×   |         |       |
|       |               | 基準値     測定レンジ     調整前測定       BG     0.3     0.10 μS                                                                                                |           |         |          |          |                            |      | μ S        | v/h                                                                               | /         |                             | $\sim$ |     |         |       |
|       |               | BG         0.3         0.10 $\mu$ S           0.5 $\mu$ Sv/h         1         0.50 $\mu$ S           2.2 $\mu$ Sv/h         2         2.20 $\mu$ S |           |         |          | μ Sv/h   | ±0.0                       | 0%   | μS         | v/h                                                                               |           | 1                           | .00    |     |         | н     |
|       |               | 2.2                                                                                                    | μ Sv/h    | 3       | 2.20     | μ Sv/h   | ±0.0                       | 0%   | μS         | wh                                                                                |           | 1                           | . 00   |     |         | 艮     |
|       |               | 5                                                                                                    | μ Sv/h    | 10      | 5.04     | μ Sv/h   | +0.                        | 8%   | μS         | v/h                                                                               |           | 0                           | . 99   | _   |         |       |
|       |               | 22                                                                                                    | μ Sv/h    | 30      | 22.0     | μ Sv/h   | ±0.0                       | 0%   | μ S        | v/h                                                                               |           | 1                           | .00    |     |         |       |
|       |               |                                                                                                    |           |         |          |          |                            |      |            |                                                                                   |           |                             |        |     |         |       |
|       |               | <b>*</b> B                                                                                                    | Gを除く      | 各測定値    | はNE      | T表示      |                            |      | 判定<br>各基   | [基準<br>[]<br>[]<br>[]<br>[]<br>[]<br>[]<br>[]<br>[]<br>[]<br>[]<br>[]<br>[]<br>[] | [<br>[に対し | 、±1                         | 5%以    | 内   |         |       |
| 3     | 3.2           | 過大線                                                                                                    | 量照射       |         |          |          | 正常動                        | 作のこ  | 2          |                                                                                   |           |                             | 異常     | 常なし |         | 良     |
|       | 5 /           |                                                                                                    |           |         |          |          |                            |      |            |                                                                                   |           |                             |        |     |         |       |
|       | 富士電機株式会社 Jate |                                                                                                    |           |         |          |          | 日 承認 審<br>Approved by Chec |      |            |                                                                                   |           | F 査 担 🖄<br>cked by Prepared |        |     | í<br>by |       |
|       |               | 東                                                                                                    | 「京工場      |         |          | ſ        |                            |      |            |                                                                                   |           | (X) (A                      |        | )   |         |       |
|       |               | Fuji Ele                                                                                                    | ectric Co | o.,Ltd. |          | 2        | 5021-1.                    | 1-11 | A.         | Y                                                                                 |           | (達)                         |        |     | E       |       |
|       |               | 10K                                                                                                    | yo racto  | лу      | 1        |          |                            |      |            |                                                                                   |           |                             |        |     |         |       |

|      |            |                  |         |          |             |                         |        |     |                  |                     |           |                         | pa  | ige       | 1/1      |
|------|------------|------------------|---------|----------|-------------|-------------------------|--------|-----|------------------|---------------------|-----------|-------------------------|-----|-----------|----------|
| 製品   | 名          | エネルキ゛ー補償用        | 彡γ線用シ   | ンチレーションリ | トーヘッイメー     | -9                      | 形式     |     | TCS              | - 1                 | 721       | 3                       | 温度  | ć         | 25 ℃     |
| 製    | 番          | TNK1180P202/     | 202002  | 本体番号     | 17          | 201V7                   | 618    | 検   | 出器番号             | 2                   | 201T0     | 572                     | 湿度  | 4         | 40 %     |
|      |            | 検 査              | 項目      |          |             |                         | ,പ)    | 定   | 基                | 隼                   |           | 結                       | i 果 |           | 判 定      |
| 1. 夕 | ト観・        | 構造検査             |         |          |             | 外観                      | に製品の   | の性能 | 言を損なう            | 傷、                  |           | 異                       | 常なし | ·         | 白        |
|      |            |                  |         |          |             | 破損                      | 、ネジ    | の緩み | い等のない            | こと                  |           | 過                       | 不足な |           | R        |
| 2. 表 | <b>天</b> 恭 | ・スイッチ操作          | 乍       |          |             |                         |        |     |                  |                     |           |                         |     |           |          |
|      | 2.1        | 電源投入             |         |          |             | 正常                      | 動作の、   | こと  |                  |                     |           | 異                       | 常なし |           |          |
|      | 2.2        | 表示動作             |         |          |             |                         |        |     |                  |                     |           |                         |     |           | -        |
|      | 1)         | コントラスト調          | 整       |          |             | 正常                      | 動作の、   | こと  |                  |                     |           | 異                       | 常なし |           | 艮        |
|      | 2)         | 測定モード切替          | ŝ       |          |             | 正常                      | 動作の、   | こと  |                  |                     |           | 異                       | 常なし | · ]       |          |
|      | 3) ·       | モニタ音             |         |          |             | 正常                      | 動作の、   | こと  |                  |                     |           | 異                       | 常なし |           |          |
|      | 4)         | 時刻設定             |         | 正常       | 動作の、        | こと                      |        |     |                  | 異                   | 常なし       |                         |     |           |          |
| 3. 線 | 源校         | 正試験              |         |          |             |                         |        |     |                  |                     |           |                         |     |           |          |
|      | 3.1        | γ 線測定結果          |         |          |             |                         |        |     |                  |                     |           |                         |     |           |          |
|      |            | 基準値              | 測定レンシ   | 調整前泪     | 則定値         | 調                       | 差      | 調整後 | <b>後測定</b> 値     | 訳                   | 差         | 校正定                     | 数   |           |          |
|      |            | BG               | 0.3     | 0.10     | $\mu$ Sv/h  | /                       | $\sim$ |     | μ Sv/h           |                     |           | /                       | 1   |           |          |
|      |            | 0.5 μ Sv/h       | 1       | 0.49     | μ Sv/h      | -2                      | . 0%   |     | μ Sv/h           |                     |           | 1.02                    |     |           | 良        |
|      |            | 2.2 $\mu$ Sv/h   | 3       | 2.12     | μSv/h       | -3                      | 6%     |     | µ Sv/h           | _                   |           | 1.04                    | _   |           | ~        |
|      |            | $5 \mu Sv/h$     | 10      | 4.94     | $\mu$ Sv/h  | -1                      | . 2%   | -/  | $\mu$ Sv/h       |                     |           | 1.01                    | _   |           |          |
|      |            | $22 \mu Sv/h$    | 30      | 21.3     | μSv/h       | -3                      | . 2%   |     | $\mu$ Sv/h       |                     |           | 1.03                    |     |           |          |
|      |            |                  |         |          |             |                         |        |     |                  |                     |           |                         |     |           |          |
|      |            | •                |         |          |             |                         |        |     | 1111-1-1-1-1-1-1 | £.                  |           |                         |     |           |          |
|      |            | *BGを除く           | 各測定値    | THNET    | `表示         |                         |        |     | 判定基理             | <sup>画</sup><br>重に対 | L.        | ±15%4                   | 以内  |           |          |
|      | 3.2        | 過大線量照射           |         |          |             | 正常                      | 動作のこ   | - E |                  |                     |           | 異                       | 常なし |           | 良        |
| <備   | L<br>考>    |                  |         |          |             |                         |        |     |                  |                     |           |                         |     |           |          |
|      |            |                  |         |          |             |                         |        |     |                  |                     |           |                         |     |           |          |
|      |            |                  |         |          |             |                         |        |     |                  |                     |           |                         |     |           |          |
|      |            |                  |         |          |             |                         |        |     |                  |                     |           |                         |     |           |          |
|      |            |                  |         |          |             |                         |        |     |                  |                     |           |                         |     |           |          |
|      |            |                  |         |          |             |                         |        |     |                  |                     |           |                         |     | N         |          |
|      |            |                  | ×       |          | tion -      |                         |        |     | 1                | <u></u>             |           | <u> </u>                | 1   |           | ,        |
|      |            | 富士雷機株式           | 式会社     | -        | 期 日<br>Date | 日 承認<br>Approved by Chu |        |     |                  |                     | 審<br>Chec | 審査担<br>ecked by Prepare |     | ⊥<br>ared | í<br>lbv |
|      |            | 東京工場             | (       |          |             |                         |        |     |                  |                     |           |                         |     |           |          |
|      |            | Fuji Electric Co | o.,Ltd. |          | 4           | 2021-                   | 11-11  |     |                  |                     | (         | 大》                      | (   | 王         | )        |
|      |            | Tokyo Facto      | ory     |          |             |                         |        |     |                  |                     |           |                         |     |           |          |

|      |      |                        |            |             |            |                |        | _   |            |           |                   |       | pa   | ige | 1/1  |
|------|------|------------------------|------------|-------------|------------|----------------|--------|-----|------------|-----------|-------------------|-------|------|-----|------|
| 製品   | 品名   | エネルキ、一補                | 償形γ線用      | シンチレーション    | ノサーヘッイメー   | -9             | 形式     | i   | TCS        | - 1       | 72I               | 3     | 温度   |     | 25 ℃ |
| 製    | 番    | TNK1180P2              | 02/202002  | 本体番         | 号          | 201V7          | 619    | 検   | 出器番号       | 2         | 201T0             | 573   | 湿度   | -   | 40 % |
|      |      | 検                      | 查項目        |             |            |                | 判      | 定   | 基          | 售         |                   | 結     | ;果   |     | 判 定  |
| 1.9  | ト観・  | 構造検査                   |            |             |            | 外観             | に製品    | の性創 | 毛を損なう      | 傷、        |                   | 馵     | 常なし  |     | 白    |
|      |      |                        |            |             |            | 破損             | 、ネジ    | の緩み | メ等のない      | こと        |                   |       | 不足なし | ~   | R    |
| 2. 表 | 長示器  | ・スイッチ                  | 操作         |             |            |                |        |     |            |           |                   |       |      |     |      |
|      | 2.1  | 電源投入                   |            |             |            | 正常             | 動作の、   | こと  |            |           |                   | 異     | 常なし  |     |      |
|      | 2.2  | 表示動作                   |            |             |            |                |        |     |            |           |                   |       |      |     | 峊    |
|      | 1)   | コントラス                  | ト調整        |             |            | 正常             | 動作の、   | こと  |            |           |                   | 異     | 常なし  |     | 15   |
|      | 2)   | 測定モード                  | 切替         |             |            | 正常             | 動作の、   | こと  |            |           |                   | 異     | 常なし  |     |      |
|      | 3) - | モニタ音                   |            |             |            | 正常             | 動作の、   | こと  |            |           |                   | 異     | 常なし  |     |      |
|      | 4) 1 | 時刻設定                   |            |             |            | 正常             | 動作の、   | こと  |            |           |                   | 異     | 常なし  |     |      |
| 3. 絼 | 源校   | 正試験                    |            |             |            |                |        |     |            |           |                   |       |      |     |      |
|      | 3. 1 | γ線測定結果                 | 果          |             |            |                |        |     |            |           |                   |       |      |     |      |
|      |      | 基準値                    | 測定レンシ      | 調整前         | f測定值       | 誤              | 差      | 調整後 | 後測定値       | 誤         | 差                 | 校正定義  | 数    |     |      |
|      |      | BG                     | 0, 3       | 0.10        | μ Sv/h     | /              | $\leq$ |     | μ Sv/h     |           | $\triangleleft$   | /     | 1    |     |      |
|      |      | $0.5 \mu S$            | v/h 1      | 0.46        | μ Sv/h     | -8             | . 0%   |     | μ Sv/h     | $\square$ | _                 | 1.09  | _    |     | 良    |
|      |      | $2.2 \mu S$            | v/h 3      | 2.05        | $\mu$ Sv/h | -6             | . 8%   |     | μ Suth     | _         |                   | 1.07  | _    |     | ~    |
|      |      | $\frac{2}{22}$ $\mu$ S | v/n 10     | 4.65        | μSv/h      | -1             | . 0%   | /   | $\mu$ Sv/h |           |                   | 1.08  | _    |     |      |
|      |      | 22 μοι                 | V/II 30    | 20.2        | μ SV/n     | -8             | . 2%   |     | μ SV/n     |           |                   | 1.09  |      |     |      |
|      |      |                        |            |             |            |                |        |     |            |           |                   |       |      |     |      |
|      |      |                        |            |             |            |                |        |     | 判定基準       | - 1141 4  |                   |       |      |     |      |
|      |      | *BGを除                  | 余く各測定値     | <b>しはNE</b> | Γ表示        |                |        |     | 各基準値       | に対        | し、:               | ±15%比 | 人内   |     |      |
|      | 3.2  | 過大線量照                  | 射          |             |            | 正常重            | 防作のこ   | こと  |            |           |                   | 異     | 常なし  |     | 良    |
| <備   | 考>   |                        |            |             |            |                |        |     |            |           |                   |       |      |     |      |
|      |      |                        |            |             |            |                |        |     |            |           |                   |       |      |     |      |
| 12   |      |                        |            |             |            |                |        |     |            |           |                   |       |      |     |      |
|      |      |                        |            |             |            |                |        |     |            |           |                   |       |      |     |      |
|      |      |                        |            |             |            |                |        |     |            |           |                   |       |      |     |      |
|      |      |                        |            |             |            |                |        |     |            |           |                   |       |      |     |      |
|      |      |                        |            |             | 期日         |                | _      |     | 承認         | 8         | 審                 | 査     | 担    | Щ   |      |
|      | 1    | 富士電機構                  | 朱式会社       |             | Date       | Approved by Ch |        |     |            | Check     | ecked by Prepared |       | by   |     |      |
|      |      | 東京エ                    | 場          |             | n          | 0091-1         | 1-11   |     | (S)        |           | 6                 | K)    | (    | 本   |      |
|      |      | Fuji Electric          | c Co.,Ltd. |             | 2          | JUZI~I         | 1-11   |     | 17V        |           | 2                 | Ψ.    | (    | E   |      |
|      |      |                        | actory     |             |            |                |        |     |            |           |                   |       |      |     |      |

| INSP | ECT | ION | REP | ORI | [ |
|------|-----|-----|-----|-----|---|
|      |     |     |     |     |   |

|           |                         |                  |                            |                  |         | -      |            |              |                  | pa          | ge 1/1 |
|-----------|-------------------------|------------------|----------------------------|------------------|---------|--------|------------|--------------|------------------|-------------|--------|
| 製品名       | エネルキ゛ー補償用               | <b>€γ線用</b> シ    | シチレーションサーヘ゛イ               | 1-9              | 形式      |        | TCS        | -17          | 2 B              | 温度          | 25 °C  |
| 製番        | TNK1180P202/            | 202002           | 本体番号                       | 201V76           | 20      | 検出     | 器番号        | 201          | T0574            | 湿度          | 40 %   |
|           | 検査                      | 項目               |                            |                  | 判       | 定      | 基          | 隹            | ŕ                | 吉 果         | 判为     |
| 1.外観 ·    | 構造検査                    |                  |                            | 外観に              | と製品の    | と性能    | を損なう       | 傷、           | ŧ                | 異常なし        | 由      |
|           |                         |                  |                            | 破損、              | ネジの     | )緩み    | 等のない       | いこと          | 過                | 不足なし        |        |
| 2. 表示器    | ・スイッチ操                  | 作                |                            |                  |         |        |            |              |                  |             |        |
| 2.1       | 電源投入                    |                  |                            | 正常重              | 加作のこ    | .と     |            |              | 身                | <b>県常なし</b> |        |
| 2.2       | 表示動作                    |                  |                            |                  |         |        |            |              |                  |             | 白白     |
| 1)        | コントラスト課                 | 围整               |                            | 正常動              | カ作のこ    | .と     |            |              | 昪                | 関常なし        |        |
| 2)        | 則定モード切材                 | ř                |                            | 正常動              | が作のこ    | と      |            |              | 甼                | <b>東常なし</b> |        |
| 3) -      | モニタ音                    |                  |                            | 正常動              | が作のこ    | と      |            |              | 鼻                | <b>東常なし</b> |        |
| 4) 1      | 時刻設定                    |                  |                            | 正常動              | 帅作のこ    | ٤      |            |              | 甼                | <b>県常なし</b> |        |
| . 線源校     | 正試験                     |                  |                            |                  |         |        |            |              |                  |             |        |
| 3.1       | γ 線測定結果                 |                  |                            |                  |         |        |            |              |                  |             |        |
|           | 基準値                     | 測定レンシ            | 調整前測定值                     | [ 誤]             | 差 誹     | 離後     | 測定值        | 誤差           | 校正定              | 数           |        |
|           | BG                      | 0.3              | 0.10 μ Sv/                 | h                | 0       | . 10   | μ Sv/h     | /            |                  | 1           | 6      |
|           | 0.5 μ Sv/h              | 0.47 μSv/        | h —6.                      | 0% 0             | . 52    | μ Sv/h | + 4. 0%    | 0.96         |                  |             |        |
|           | 2.2 μ Sv/h              | 3                | 2.00 μ Sv/                 | h −9.            | 1% 2    | . 28   | μ Sv/h     | +3.6%        | 0.96             |             | 艮      |
|           | $5 \mu Sv/h$            | 10               | 4.57 $\mu Sv/$             | h -8.            | 6% 5    | . 23   | μSv/h      | +4.6%        | 0.96             |             |        |
| 6         | $22 \mu \text{Sv/h}$    | 30               | 19.6 $\mu$ Sv/             | -10.             | 9% 2    | 2.6    | $\mu$ Sv/h | +2.7%        | 0.97             |             |        |
|           |                         |                  |                            |                  |         |        | 判定基準       |              |                  |             |        |
|           | *BGを除く                  | 各測定値             | はNET表示                     |                  |         |        | 谷基準備       | に対し          | . ±15%,          | 以内          | -      |
| 3.2       | 過大線量照射                  |                  |                            | 正常動              | 作のこ     | 2      |            |              |                  | 常なし         | 艮      |
| .備考>      | 것도 누수 그는 글수 표정 1 ~ 가    | - 11 V           | 白油山合金十日之》」                 | 1 0 1/7          | ±መንጉ በ  | J_ ¥   | 当田市やナ      |              | ط و ط            |             |        |
| • 形<br>言田 |                         | ロいしかれ            | R側 に 結 朱 か エ<br>マルギー キ レ 川 | 10%を             |         | に合、    | 、          | 夫施议し         | ノました。            |             |        |
| t\/ti     | 金刀伝 . (1)               | 日期二~             | NP4-449                    | //-:             | / = / 2 | 5 天师   | 70         |              | ×                |             |        |
|           |                         | ~                |                            |                  |         |        |            |              |                  |             |        |
|           |                         |                  |                            |                  |         |        |            |              |                  |             |        |
|           |                         |                  |                            |                  |         |        |            |              |                  |             |        |
| ,         |                         | や<br>人<br>よ<br>I | 期日                         | 日承認              |         |        |            | 8            | 審 查              | 担           | 当      |
| l         | 虽士電機株F                  | 认会社              | Date                       | e Approved by Ch |         |        |            | i by Che     | ecked by Prepare |             | red by |
|           | 東京上場<br>Fuii Floatria C | a ĭtd            |                            | 2021-11          | 1-11    |        | (\$        | $\mathbf{Y}$ | (太)              | 1           | 木      |
|           |                         | orv              |                            | ••               | -       |        | KS.        |              | 1                | 1           | Ð      |

| INSPECTION   | REPORT     |
|--------------|------------|
| LUDI DOLLOII | ALASE OFFE |

|      |          |                           |            |                      |         |            |                  |        |          |        |           |            | _                 | p      | age      | 1/1        |
|------|----------|---------------------------|------------|----------------------|---------|------------|------------------|--------|----------|--------|-----------|------------|-------------------|--------|----------|------------|
| 製品   | 名        | エネルキ                      | ~~補償刑      | ジγ線用シ                | ンチレーション | サーヘッイメー    | ·A               | 形式     | 5        | TCS    | - 1       | 721        | 3                 | 温度     |          | 25 ℃       |
| 製    | 番        | TNK11                     | 80P202/    | 202002               | 本体番     | 号          | 201V7            | 621    | 検出       | 出器番号   | 4         | 201T0      | 575               | 湿度     | _        | 40 %       |
|      |          |                           | 検査         | 項目                   |         |            |                  | 判      | 定        | 基 2    | 隼         |            | 結                 | i 果    |          | 判定         |
| 1. 夕 | ・観・      | 構造検                       | 省          |                      |         |            | 外観               | に製品    | の性能      | を損なう   | 傷、        |            | 異                 | 常なし    | ,        | L.         |
|      |          |                           |            |                      |         |            | 破損               | 、ネジ    | の緩み      | 等のない   | いこと       |            | 過                 | 不足な    | L        | R          |
| 2. 表 | 表示器      | <b>ド・</b> スイ              | ッチ操作       | 乍                    |         |            |                  |        |          |        |           |            |                   |        |          |            |
|      | 2.1      | 電源投                       | 达入         |                      |         |            | 正常               | 動作の    | こと       |        |           |            | 異                 | 常なし    | ,        |            |
|      | 2.2      | 表示動                       | ı作         |                      |         |            |                  |        |          |        |           |            |                   |        |          | et -       |
|      | 1)       | コント                       | ラスト調       | 「整                   |         |            | 正常               | 動作の    | こと       |        |           |            | 異                 | 常なし    | ,        | 艮          |
|      | 2)       | 測定モー                      | ード切替       | ė                    |         |            | 正常               | 動作の    | こと       |        |           |            | 異                 | 常なし    | <i>,</i> |            |
|      | 3) ·     | モニタ                       | 皆          |                      |         |            | 正常               | 動作の    | こと       |        |           |            | 異                 | 常なし    | ,        |            |
|      | 4) 1     | 時刻設;                      | 定          |                      |         |            | 正常               | 動作の    | こと       |        |           |            | 異                 | 常なし    |          |            |
| 3. 絲 | •<br>•源校 | 正試験                       |            |                      |         |            |                  |        |          |        |           |            |                   |        |          |            |
|      | 3.1      | y 線測                      | 定結果        |                      |         |            |                  |        |          |        |           |            |                   |        |          |            |
|      |          | 基                         | 準値         | 測定レンジ                | 調整前     | 測定値        | 誤                | 差      | 調整後      | 測定值    | 誤         | 差          | 校正定               | 数      |          |            |
|      |          | E                         | 3G         | 0.3                  | 0.10    | $\mu$ Sv/h |                  |        | 0.10     | μ Sv/h |           |            | $\nearrow$        | 1      |          |            |
|      |          | 0.5                       | μ Sv/h     | 1                    | 0.43    | μ Sv/h     | -14              | 4.0%   | 0.50     | μ Sv/h | ±0.       | 0%         | 1.00              | _      |          |            |
|      |          | 2.2                       | $\mu$ Sv/h | 3                    | 2.03    | μ Sv/h     | -7               | . 7%   | 2.21     | μ Sv/h | +0        | . 5%       | 1.00              | _      |          | 良          |
|      |          | 5                         | μ Sv/h     | 10                   | 4.53    | μ Sv/h     | -9               | . 4%   | 5.04     | μ Sv/h | +0        | . 8%       | 0.99              | _      |          |            |
|      |          | 22                        | μ Sv/h     | 30                   | 19.5    | μ Sv/h     | -1:              | 1.4%   | 22.1     | μ Sv/h | +0        | . 5%       | 1, 00             |        |          |            |
|      |          |                           |            |                      |         |            |                  |        |          |        |           |            |                   |        |          |            |
|      |          |                           |            |                      |         |            |                  |        |          |        |           |            |                   |        |          |            |
|      |          | ale D                     | へ ナ、11今 ノ  | <b>太</b> 测 <i>空店</i> | UHNID C | 口主三        |                  |        |          | 判定基準   | 售<br>首に対  | ۰L.        | ±15%₽             | 以内     |          |            |
| 2    | 2 9      | 本 5                       | 日本の        | 谷側正愝                 | ILNE.   | 衣小         | 工告               | 前作の    | - L      |        |           |            | 里10 / 02          | 尚わし    |          | Ė          |
| <借   | 老>       |                           |            |                      | -       |            | LL 111 9         | 91F⊽23 | <u> </u> |        |           |            | <del></del>       | m ra U |          | 12         |
|      | · 線      | 源校正                       | 試験にお       | おいてぃん                | 泉測定結    | 果が土        | 10%?             | を招调    | した為      | 、調整を   | 実施        | 致し言        | ました。              |        |          |            |
|      | 調        | 較方法                       | : (1)      | 自動エン                 | ネルギー    | キャリ        | ブレー              | ション    | を実施      | 1      |           |            | 0                 |        |          |            |
|      |          |                           |            |                      |         |            |                  |        |          |        |           |            |                   |        |          |            |
|      |          |                           |            |                      |         |            |                  |        |          |        |           |            |                   |        |          |            |
|      |          |                           |            |                      |         |            |                  |        |          |        |           |            |                   |        |          |            |
|      |          |                           |            |                      |         |            |                  |        |          |        |           |            |                   |        |          |            |
|      |          | 中中値                       | ≥t%t+t=    | 十一十                  |         | 期日         |                  |        |          | 承言     | 認<br>d hy | 審<br>Chool | 查<br>ad hu        | 担      |          | li<br>i hy |
|      |          | 白上間<br>す                  | 可定て退       | シエビ                  |         | Date       | e Approved by Ch |        |          |        |           | oneci      | lecked by Prepare |        | L DY     |            |
|      |          | <del>ہ</del> ر<br>Fuii El | ectric Co  | o.,Ltd.              |         | (<br>(     | 2021-1           | 11-11  |          | (2)    |           | 6          | 太)                |        | (本)      |            |
|      |          | Tok                       | yo Facto   | ory                  |         |            |                  |        |          | Ver    |           | 4          | T)                |        | 6        |            |

| INSPECTION     | REPORT  |
|----------------|---------|
| I HOI LOT I ON | RIA ORI |

|      |      |                  |                         |                       |            |         |         |       |                                                                                                    |          |                  |       | p         | age         | 1/1                                                                                                    |
|------|------|------------------|-------------------------|-----------------------|------------|---------|---------|-------|----------------------------------------------------------------------------------------------------|----------|------------------|-------|-----------|-------------|----------------------------------------------------------------------------------------------------|
| 製品   | 名    | エネルキ゛ー補償チ        | €γ線用ジ                   | ハンチレーション              | サーヘ・イメー    | -9      | 形式      |       | TCS                                                                                                    | -1       | 721              | 3     | 温度        |             | 25 ℃                                                                                                    |
| 製    | 番    | TNK1180P202/     | 202004                  | 本体番                   | 号          | 201V76  | 22      | 検出    | 出器番号                                                                                                    | 2        | 01TC             | 576   | 湿度        |             | 38 %                                                                                                    |
|      |      | 検 査              | 互項目                     |                       |            |         | 判       | 定     | 基道                                                                                                    | 準        |                  | 結     | i 果       |             | 判 定                                                                                                    |
| 1. 夕 | ト観・  | 構造検査             |                         |                       |            | 外観に     | 製品      | の性能   | を損なう                                                                                                    | 傷、       |                  | 異     | 常なし       | ,           | e de la constante de la constante de la consta |
|      |      |                  |                         |                       |            | 破損、     | ネジロ     | の緩み   | 等のない                                                                                                    | いこと      |                  | 過     | 不足な       | L           | 艮                                                                                                    |
| 2. 表 | 示器   | ・スイッチ操           | 作                       |                       |            |         |         |       |                                                                                                    |          |                  |       |           |             |                                                                                                    |
|      | 2.1  | 電源投入             |                         |                       |            | 正常動     | 動作の、    | こと    |                                                                                                    |          |                  | 異     | 常なし       |             |                                                                                                    |
|      | 2.2  | 表示動作             |                         |                       |            |         |         |       |                                                                                                    |          |                  |       |           |             |                                                                                                    |
|      | 1)   | コントラスト調          | 周整                      |                       |            | 正常動     | り作の、    | こと    |                                                                                                    |          |                  | 異     | 常なし       |             | 良                                                                                                    |
|      | 2) i | 測定モード切を          | <b></b>                 |                       |            | 正常動     | り作の、    | こと    |                                                                                                    |          |                  | 異     | 常なし       |             |                                                                                                    |
|      | 3) - | モニタ音             |                         |                       |            | 正常動     | が作の、    | こと    |                                                                                                    |          |                  | 異     | 常なし       |             |                                                                                                    |
|      | 4) 1 | 時刻設定             |                         |                       |            | 正常動     | 作のこ     | こと    |                                                                                                    |          |                  | 異     | 常なし       |             |                                                                                                    |
| 3. 線 | 源校   | 正試験              |                         |                       |            |         |         |       |                                                                                                    |          |                  |       |           |             |                                                                                                    |
|      | 3.1  | γ 線測定結果          |                         |                       |            |         |         |       |                                                                                                    |          |                  |       |           |             |                                                                                                    |
|      |      | 基準値              | 測定レンジ                   | 調整前                   | 測定値        | 誤意      | É       | 調整後   | 測定值                                                                                                    | 誤        | 差                | 校正定義  | 数         |             |                                                                                                    |
|      |      | BG               | 0.3                     | 0.09                  | μ Sv/h     | /       |         | 0.10  | μ Sv/h                                                                                                    | /        | $\sim$           | /     | 1         |             |                                                                                                    |
|      |      | 0.5 μ Sv/h       | μ Sv/h                  | -10.                  | 0%         | 0.51    | μ Sv/h  | +2.   | 0%                                                                                                    | 0.98     | _                |       |           |             |                                                                                                    |
|      |      | 2.2 μSv/h        | 3                       | 1.93                  | μ Sv/h     | -12.    | 3%      | 2.25  | μ Sv/h                                                                                                    | +2.      | 3%               | 0.98  |           |             | 良                                                                                                    |
|      |      | $5 \mu Sv/h$     | 10                      | 4.34                  | $\mu$ Sv/h | -13.    | 2%      | 5.14  | μSv/h                                                                                                    | +2.      | 8%               | 0.97  | _         |             |                                                                                                    |
|      |      | 22 μ Sv/h        | 30                      | 18.9                  | μ Sv/h     | -14.    | 1%      | 22.6  | μ Sv/h                                                                                                    | +2.      | 7%               | 0.97  |           |             |                                                                                                    |
|      | 1    |                  |                         |                       |            |         |         |       |                                                                                                    |          |                  |       |           |             |                                                                                                    |
|      |      |                  |                         |                       |            |         |         |       | and the state of the state of the state of the state of the state of the state of the state of the state of the |          |                  |       |           |             |                                                                                                    |
|      |      | *BCを除く           | 么测定值                    | 1+ N F 1              | 「表示        |         |         |       | 判定基準                                                                                                    | り<br>しに対 | L.               | ±15%比 | 人内        |             |                                                                                                    |
|      | 3.2  | 過大線量照射           |                         |                       |            | 正當動     | 作のご     | ــر - |                                                                                                    |          | T                | 異     | 常たし       | +           | 良                                                                                                    |
| <備   | 考>   |                  |                         |                       |            |         | 11 12 6 |       |                                                                                                    |          |                  |       | 111-34 0  |             | ~                                                                                                    |
|      | ・線   | 源校正試験にお          | おいてッ緒                   | 泉測定結                  | 果が生き       | 10%を    | 超過し     | った為.  | 、調整を                                                                                                    | 実施到      | なしま              | ミした。  |           |             |                                                                                                    |
|      | 調    | 整方法: (1)         | 自動エス                    | ネルギー                  | キャリス       | ブレーミ    | ンョン     | を実施   | <u>b</u> .                                                                                                    |          |                  |       |           |             |                                                                                                    |
|      |      | (2)              | 校正定数                    | 数を0.                  | 98に言       | 没定。     |         |       |                                                                                                    |          |                  |       |           |             |                                                                                                    |
|      |      |                  |                         |                       |            |         |         |       |                                                                                                    |          |                  |       |           |             |                                                                                                    |
|      |      |                  |                         |                       |            |         |         |       |                                                                                                    |          |                  |       |           |             |                                                                                                    |
|      |      |                  |                         |                       |            |         |         |       |                                                                                                    |          |                  |       |           |             |                                                                                                    |
|      | ,    | <b>宮</b> 十雷機株∓   | 期 日<br>Date             | 日 承認<br>Approved by C |            |         |         |       | 審<br>Thecl                                                                                                    | 審査 担     |                  |       | á<br>I hy |             |                                                                                                    |
|      | t    | 東京工場             | <sup>⊷</sup> ₩ ୷4   ⊥ - |                       | Julu       |         |         |       |                                                                                                    |          | ecked by Prepare |       |           | . <i> y</i> |                                                                                                    |
|      |      | Fuji Electric Co | o.,Ltd.                 |                       | 2          | 2021-12 | 2-14    |       | (P                                                                                                    |          | G                | (1)   |           | (4          | $\left( \right)$                                                                                                    |
|      |      | Tokyo Facto      | ory                     |                       |            |         |         |       | 0                                                                                                    |          | X                |       |           | 0           |                                                                                                    |

|           |      |                                         |                |            |            |                      |            |              |      |                         | pa   | ge 1/1      |
|-----------|------|-----------------------------------------|----------------|------------|------------|----------------------|------------|--------------|------|-------------------------|------|-------------|
| 製品名       | 3    | エネルキ、一補償开                               | <b>杉γ線用</b> ジ  | ·ンチレーションサー | -ベイメ-      | タ 形                  | 式          | TCS          | -172 | В                       | 温度   | 25 °C       |
| 製番        | F    | TNK1180P201/                            | 201002         | 本体番号       | 2          | 201V7623             |            | 検出器番号        | 201T | 0577                    | 湿度   | 41 %        |
|           |      | 検 査                                     | 項目             |            |            |                      | 判          | 定基           | 隹    | 結                       | i 果  | 判员          |
| 1. 外裔     | 見・   | 構造検査                                    |                |            |            | 外観に集                 | 退品の        | 性能を損なう       | 傷、   | 異                       | 常なし  | <b>4</b>    |
|           |      |                                         |                |            |            | 破損、オ                 | ネジの        | 緩み等のない       | いこと  | 過                       | 不足なし | ,艮          |
| 2. 表示     | 市器   | ・スイッチ操                                  | 作              |            |            |                      |            |              |      |                         |      |             |
| 2         | 2. 1 | 電源投入                                    |                |            |            | 正常動作                 | 戸のこ        | . Ł          |      | 異                       | 常なし  |             |
| 2         | . 2  | 表示動作                                    |                |            |            |                      |            |              |      |                         |      |             |
| 1         | ) :  | コントラスト課                                 | 围整             |            |            | 正常動作                 | 「のこ        | Ł            |      | 異                       | 常なし  | 良           |
| 2         | ) 1  | 則定モード切材                                 | ř.             |            |            | 正常動作                 | ミのこ        | Ł            |      | 異                       | 常なし  |             |
| 3         | ) =  | モニタ音                                    |                |            |            | 正常動作                 | ≡のこ        | ک            |      | 異                       | 常なし  |             |
| 4         | )    | 寺刻設定                                    |                |            |            | 正常動作                 | のこ         | 2            |      | 異                       | 常なし  |             |
| 3. 線源     | 較    | 正試験                                     |                |            |            |                      |            |              |      |                         |      |             |
| 3.        | . 1  | γ 線測定結果                                 |                |            |            |                      |            |              |      |                         |      |             |
|           |      | 基準値                                     | 測定レンジ          | 調整前測       | 定値         | 誤差                   | 訓          | 日整後測定値       | 誤差   | 校正定刻                    | 数    |             |
|           |      | BG                                      | 0.3            | 0.10 μ     | ∶Sv/h      | /                    | 1          | $\mu$ Sv/h   |      |                         | 1    |             |
|           |      | 0.5 $\mu$ Sv/h                          | 1              | 0.48 μ     | .Sv/h      | 4. 0%                |            | μ Sv/h       |      | 1.04                    |      | Ė           |
|           |      | 2.2 μ Sv/h                              | 3              | 2.11 μ     | Sv/h       | -4.1%                |            | μ Sy/h       |      | 1.04                    |      | R           |
|           |      | $5 \mu Sv/h$                            | 10             | 4.87 μ     | Sv/h       | -2.6%                |            | μ Sv/h       |      | 1.03                    |      |             |
|           | l    | $22 \mu Sv/h$                           | 30             | 21.1 μ     | Sv/h       | -4.1%                |            | $\mu$ Sv/h   |      | 1.04                    |      |             |
|           |      | ↓DCなぼくノ                                 | 夕测宁砧           | 24 N E T   | ⊨          |                      |            | 判定基準<br>各基進備 | に対し  | +15%                    | 1内   |             |
| 3         | 2    | *DUを除く<br>過大線島昭射                        | 各側足個           | INE 13     |            | 工告動作                 | <u>م ج</u> | ц 25 т µс    |      | _ 10 /02                | 世まれ  | - H         |
| 0.<br><備者 | :>   |                                         |                |            | ]          | 二 市 勁 下              | .v) _      | <u>_</u>     |      |                         | 市なし  |             |
|           |      |                                         |                |            |            |                      |            |              |      |                         |      |             |
|           |      | 富士電機株式                                  | 式会社            | الل<br>Da  | 月 日<br>ate | 予認<br>Approved by Ch |            |              |      | 審査担<br>Acked by Prepare |      | 当<br>red by |
|           |      | 東京工場<br>Fuji Electric Co<br>Tokyo Facto | o.,Ltd.<br>pry |            | 2          | 021-09-0             | )1         | 富            |      | 大军                      | . (  | 本田          |

INSPECTION REPORT

|      |          |                 |                    |              |                                 |           |       |        |                       |                        | pa  | ige        | 1/1       |
|------|----------|-----------------|--------------------|--------------|---------------------------------|-----------|-------|--------|-----------------------|------------------------|-----|------------|-----------|
| 製品   | 出名       | エネルキ、一補償        | <b>ドγ線</b> 用シ      | ンチレーションサーヘ・イ | (メータ                            | 形式        |       | TCS    | -172                  | В                      | 温度  | 1          | 24 ℃      |
| 製    | 番        | TNK1180P202/    | 202006             | 本体番号         | 201V                            | 7624      | 検出    | 器番号    | 201TC                 | )578                   | 湿度  |            | 33 %      |
|      |          | 検査              | 互項目                |              |                                 | 判         | 定     | 基      | 隹                     | 紀                      | 〒 果 |            | 判 定       |
| 1.夕  | く観・      | 構造検査            |                    |              | 外裔                              | に製品の      | り性能   | を損なう   | 傷、                    | 馵                      | 常なし | ,          | ь         |
|      |          |                 |                    |              | 破損                              | l、ネジ0     | り緩み   | 等のない   | こと                    | 過                      | 不足な | L          | 艮         |
| 2. 表 | 表示器      | ・スイッチ操          | 作                  |              |                                 |           |       |        |                       |                        |     |            |           |
|      | 2.1      | 電源投入            |                    |              | 一正常                             | 動作のこ      | こと    |        |                       | <b>」</b>               | 常なし |            |           |
|      | 2.2      | 表示動作            |                    |              |                                 |           |       |        |                       |                        |     |            | ÷         |
|      | 1)       | コントラスト制         | 司整                 |              | 正常                              | 動作のこ      | こと    |        |                       | 野                      | 常なし |            | 艮         |
|      | 2)       | 測定モード切棒         | 奉                  |              | 正常                              | 動作のこ      | こと    |        |                       | 異                      | 常なし |            |           |
|      | 3) -     | モニタ音            |                    |              | 正常                              | 動作のこ      | こと    |        |                       | 異                      | 常なし |            |           |
|      | 4)       | 時刻設定            |                    |              | 正常                              | 動作のこ      | こと    |        |                       | 異                      | 常なし |            |           |
| 3. 絼 | ,<br>源校  | 正試験             |                    |              |                                 |           |       |        |                       |                        |     |            |           |
|      | 3.1      | γ 線測定結果         |                    |              |                                 |           |       |        |                       |                        |     |            |           |
|      |          | 基準値             | 測定レンジ              | 調整前測定        | 值 乱                             | 與差        | 調整後   | 測定值    | 誤差                    | 校正定                    | 数   |            |           |
|      |          | BG              | 0.3                | 0.08 μSv     | /h                              |           | 0.10  | μ Sv/h | $\sim$                |                        | 1   |            |           |
|      |          | 0.5 μ Sv/h      | u <u>1</u>         | 0.46 μ Sv    | /h —                            | 8.0%      | 0.51  | μ Sv/h | +2.0%                 | 0.98                   |     |            | 良         |
|      |          | 2.2 μ Sv/ł      | 3                  | 1,98 μ Sv    | /h —1                           | 10.0%     | 2. 28 | μ Sv/h | +3.6%                 | 0, 96                  |     |            | ~         |
|      |          | $5 \mu Sv/r$    | 10                 | 4. 43 μ Sv   | /h —1                           | 1.4%      | 5. 21 | μ Sv/h | +4.2%                 | 0, 96                  | _   |            |           |
|      |          | $22 \mu Sv/h$   | 30                 | 19.4 μSv     | /h -1                           | 1.8%      | 22.5  | μ Sv/h | +2.3%                 | 0.98                   |     |            |           |
|      |          |                 |                    |              |                                 |           |       |        |                       |                        |     |            |           |
|      |          |                 |                    |              |                                 |           |       | 1.01   |                       |                        |     |            |           |
|      |          | ▼RCを除く          | <b>久</b> 測完储       | けNFT表示       | -                               |           |       | 判定基準   | <sup>声</sup><br>直に対し、 | $\pm 15\%$             | 以内  |            |           |
|      | 3.2      | 過大線量照射          |                    |              | ·<br>正常                         | ·<br>動作のこ | - J.  |        |                       | 異                      | 常なし |            | 良         |
| <備   | 。<br>「考> |                 |                    |              |                                 |           |       |        |                       | . <u> </u>             |     |            |           |
|      | ・線       | 狼茨校正試験に         | おいてヶ糸              | 象測定結果が       | $\pm 1.0\%$                     | を超過し      | 、た為   | 、調整を   | 実施致し                  | ました。                   |     |            |           |
|      | 調        | 輕方法: (1         | )自動エン              | ネルギーキャ       | リブレー                            | ーション      | を実施   | 也。     |                       |                        |     |            |           |
|      |          |                 |                    |              |                                 |           |       |        |                       | 12                     |     |            |           |
|      |          |                 |                    |              |                                 |           |       |        |                       |                        |     |            |           |
|      |          |                 |                    |              |                                 |           |       |        |                       |                        |     |            |           |
|      |          |                 |                    | 110          |                                 |           |       | -77    | سنبر اله:             | . <u>.</u> 1           | T-  |            |           |
|      |          | 富士雷機株           | 式会社                | 期<br>Date    | 日 承認 審<br>ce Approved by Checke |           |       |        |                       | 着査担<br>cked by Preparc |     | l ≜<br>are | ≝<br>d by |
|      |          | 東京工場            | - v - v  <br> <br> |              |                                 |           |       |        |                       |                        | 0   |            |           |
|      |          | Fuji Electric C | Co.,Ltd.           |              | 2021                            | -12-23    |       | 凤      | )   (                 | 茶)                     |     | (A<br>E    | )         |
|      |          | Tokyo Fact      | ory                |              |                                 |           |       |        |                       | -                      |     | 2          |           |

43

|      |      |                         |         |           |            |                     |      |           |            |       | pa               | ige | 1/1     |
|------|------|-------------------------|---------|-----------|------------|---------------------|------|-----------|------------|-------|------------------|-----|---------|
| 製品   | 名    | エネルキ・一補償                | 形γ線用シ   | (ンチレーション) | サーヘッイメー    | タ 形 5               | ť.   | TCS       | -172       | В     | 温度               | 2   | 24 ℃    |
| 製    | 番    | TNK1180P202             | /202006 | 本体番       | <b>岑</b>   | 201V7625            | 検    | 出器番号      | 2017       | 0579  | 湿度               | 3   | 33 %    |
|      |      | 検了                      | 生項 目    |           |            | ¥4                  | 定    | 基         | <u>ال</u>  | 糸     | 5 果              |     | 判定      |
| 1. 外 | 観    | ・構造検査                   |         |           |            | 外観に製品               | 品の性育 | もを損なう     | 傷、         | 爭     | 常なし              |     | 4       |
|      |      |                         |         |           |            | 破損、ネシ               | シの緩み | み等のない     | こと         | 過     | 不足な              | L   | 及       |
| 2. 表 | 示者   | <b>음・スイッチ</b> 操         | :作      |           |            |                     |      |           |            |       |                  |     |         |
|      | 2.1  | 電源投入                    |         |           |            | 正常動作0               | っこと  |           |            | 単     | <b>常なし</b>       | ,   |         |
|      | 2. 2 | 2 表示動作                  |         |           |            |                     |      |           |            |       |                  |     | ь       |
|      | 1)   | コントラスト                  | 周整      |           |            | 正常動作?               | っこと  |           |            | 二     | 県常なし             |     | 艮       |
|      | 2)   | 測定モード切り                 | 陸       |           |            | 正常動作0               | っこと  |           |            | 単     | 【常なし             | ,   |         |
|      | 3)   | モニタ音                    |         |           |            | 正常動作0               | っこと  |           |            | 異     | 常なし              | ,   |         |
|      | 4)   | 時刻設定                    |         |           |            | 正常動作0               | 常なし  | ,         |            |       |                  |     |         |
| 3. 線 | 源杉   | 交正試験                    |         |           |            |                     |      |           |            |       |                  |     |         |
|      | 3.1  | y 線測定結果                 |         |           |            |                     |      |           |            |       |                  |     |         |
|      |      | 基準値                     | 測定レンシ   | 調整前       | 測定値        | 誤差                  | 調整   | 後測定値      | 誤差         | 校正定   | 数                |     |         |
|      |      | BG                      | 0.3     | 0.10      | μ Sv/h     |                     |      | μ Sv/h    | /          | 1/    | 1                |     |         |
|      |      | 0.5 $\mu$ Sv/1          | h 1     | 0.46      | μ Sv/h     | -8.0%               |      | μ Sv/h    |            | 1.09  | _                |     | 良       |
|      |      | 2.2 μ Sv/1              | n 3     | 2.00      | μ Sv/h     | -9.1%               |      | μ Sv/h    |            | 1.10  | _                |     | K       |
|      |      | $5 \mu Sv/1$            | n 10    | 4.64      | μ Sv/h     | -7.2%               | 1.08 | _         |            |       |                  |     |         |
|      |      | $22 \mu Sv/1$           | n 30    | 20.0      | μ Sv/h     | -9.1%               |      | μ Sv/h    |            | 1.10  |                  |     |         |
|      |      |                         |         |           |            |                     |      |           |            |       |                  |     |         |
|      |      |                         |         |           |            |                     |      | Val 🕂 🕂 🖓 | t          |       |                  |     |         |
|      |      | <b>★</b> BGを除く          | (各測定値   | 14NE1     | 「表示        |                     |      | 刊 定 基 項   | 』<br>「に対し、 | ±15%, | 以内               |     |         |
|      | 3.2  | 過大線量照射                  |         |           |            | 正常動作の               | こと   |           |            | 異     | 常なし              |     | 良       |
|      | 考>   | >                       |         |           |            |                     |      |           |            |       |                  |     |         |
|      | •    |                         |         |           |            |                     |      |           |            |       |                  |     |         |
|      |      |                         |         |           |            |                     |      |           |            |       |                  |     |         |
|      |      |                         |         |           |            |                     |      |           |            |       |                  |     |         |
|      |      |                         |         |           |            |                     |      |           |            |       |                  |     |         |
|      |      |                         |         |           |            |                     |      |           |            |       |                  |     |         |
|      |      |                         |         |           |            |                     |      |           |            |       |                  |     | _       |
|      |      | 宫上雷撼州                   | 士今社     |           | 期日<br>Date | 日 承認 霍              |      |           |            |       | 審査担              |     | 4<br>hv |
|      |      |                         | 八云仁     |           | Date       | e Approved by check |      |           |            |       | ecked by Prepare |     | r n à   |
|      |      | 東京工物<br>Fuji Electric ( | zoLtd.  |           |            | 2021-12-23          |      | (3)       |            | 法     |                  | 金   | )       |
|      |      | Tokvo Fac               | torv    |           |            |                     |      | VA        |            | (P)   |                  | E   |         |

INSPECTION REPORT

| -    | 製品名     エネルギー補償形γ線用シンチレーションサーベイメータ     形式     TCS-172B     温度     25 ℃                       |                                                                |          |           |        |                    |                                       |        |      |        |             |       |          |         |   |      |
|------|----------------------------------------------------------------------------------------------|----------------------------------------------------------------|----------|-----------|--------|--------------------|---------------------------------------|--------|------|--------|-------------|-------|----------|---------|---|------|
| 製品   | <ul> <li>品名 エネルキ<sup>*</sup> ー補償形γ線用ジンチレーションサー</li> <li>番 TNK1180P201/201002 本体番号</li> </ul> |                                                                |          |           |        |                    | -9                                    | 形式     |      | TCS    | -17         | 2 B   | }        | 温度      |   | 25 ℃ |
| 製    | 番                                                                                            | TNK1                                                           | 180P201/ | 201002    | 本体番    | 号                  | 201776                                | 626    | 検    | 出器番号   | 20          | 01708 | 580      | 湿度      |   | 41 % |
|      |                                                                                              | _                                                              | 検査       | [項目       |        |                    |                                       | 判      | 定    | 基 :    | 進           |       | 結        | i 果     |   | 判定   |
| 1.夕  | ト観・                                                                                          | 構造棒                                                            | 食査       |           |        |                    | 外観                                    | こ製品    | の性能  | 言を損なう  | 傷、          |       | 異        | 常なし     | , | -    |
|      |                                                                                              |                                                                |          |           |        |                    | 破損、                                   | ネジ     | の緩み  | い等のない  | いこと         |       | 過        | 不足な     | ι | 艮    |
| 2. 表 | 专示器                                                                                          | *・スイ                                                           | (ッチ操     | 作         |        |                    | 2                                     |        |      |        |             |       |          |         |   |      |
|      | 2.1                                                                                          | 電源把                                                            | 设人       |           |        |                    | 正常重                                   | 動作の    | こと   |        |             |       | 異        | 常なし     | / |      |
|      | 2.2                                                                                          | 表示重                                                            | 访作       |           |        |                    |                                       |        |      |        |             |       |          |         |   |      |
|      | 1)                                                                                           | コント                                                            | ラスト訓     | 問整        |        |                    | 正常重                                   | 動作の    | こと   |        |             |       | 異        | 常なし     |   | 良    |
|      | 2)                                                                                           | 測定モ                                                            | ード切棹     | F         |        |                    | 正常重                                   | 動作の    | こと   |        |             |       | 異        | 常なし     |   |      |
|      | 3) -                                                                                         | モニタ                                                            | 音        |           |        |                    | 正常重                                   | 動作の    | こと   |        |             |       | 異        | 常なし     |   |      |
|      | 4) 1                                                                                         | 時刻設                                                            | 定        |           |        |                    | 正常重                                   | 動作の    | こと   |        |             |       | 異        | 常なし     |   |      |
| 3. 絲 | 源校                                                                                           | 正試驗                                                            | t        |           |        |                    |                                       |        |      |        |             |       |          |         |   |      |
|      | 3.1                                                                                          | γ 線測                                                           | 定結果      |           |        |                    |                                       |        |      |        |             |       |          |         |   |      |
|      |                                                                                              | 基                                                              | 準値       | 測定レンジ     | 調整前    | 測定値                | 誤                                     | 差      | 調整後  | 後測定値   | 誤差          | 1     | 校正定義     | 数       |   |      |
|      |                                                                                              | $\begin{array}{c cccc} BG & 0.3 & 0.10 & \mu  Sv, \end{array}$ |          |           |        |                    |                                       |        | 0.10 | μ Sv/h |             |       |          |         |   |      |
|      |                                                                                              | 0.5 $\mu$ Sv/h I 0.43 $\mu$ Sv/                                |          |           |        | μ Sv/h             | -14                                   | . 0%   | 0.51 | μ Sv/h | +2.0        | 0%    | 0. 98    |         |   | -    |
|      |                                                                                              | 2. 2 μ Sv/h 3 1. 93 μ Sv/                                      |          |           |        |                    |                                       | . 3%   | 2.28 | μ Sv/h | +3.6        | 5%    | 0.96     |         |   | 艮    |
|      |                                                                                              | 5                                                              | μ Sv/h   | 10        | 4.36   | μ Sv/h             | -12                                   | . 8%   | 5.17 | μ Sv/h | +3.4        | 4%    | 0.97     |         |   |      |
|      |                                                                                              | 22                                                             | μ Sv/h   | 30        | 19.0   | μ Sv/h             | -13                                   | . 6%   | 22.7 | μ Sv/h | +3.2        | 2%    | 0.97     |         |   |      |
|      |                                                                                              |                                                                |          |           |        |                    |                                       |        |      |        |             |       |          |         |   |      |
|      |                                                                                              |                                                                |          |           |        |                    |                                       |        |      |        |             |       |          |         |   |      |
|      |                                                                                              | * 1                                                            | にを除く     | 久測完値      | NHNE 1 | 「書云                | 判定基準<br>各基準値に対し、                      |        |      |        |             |       | 、±15%以内  |         |   |      |
|      | 3.2                                                                                          | 過大線                                                            | 量昭射      | 미에시티      |        |                    | 正堂刮                                   | h作の `  | - L  |        |             |       |          |         | + | ė    |
| <備   | 考>                                                                                           |                                                                |          |           |        |                    | , , , , , , , , , , , , , , , , , , , | 11-020 |      |        |             |       | 74       |         |   | R    |
|      | ・線                                                                                           | 源校正                                                            | 試験にお     | らいてッ約     | 泉測定結   | 果が±1               | し0%を                                  | 超過し    | 」た為  | 、調整を   | 実施致         | しま    | した。      | S.      |   |      |
|      | 調                                                                                            | 整方法                                                            | : (1)    | 自動エジ      | ネルギー   | キャリフ               | ブレー                                   | ション    | を実成  | 1.     |             |       | - 0      |         |   |      |
|      |                                                                                              |                                                                | (2)      | 校正定数      | 数を1.   | 00に影               | 设定。                                   |        |      |        |             |       |          |         |   |      |
|      |                                                                                              |                                                                |          |           |        |                    |                                       |        |      |        |             |       |          |         |   |      |
|      |                                                                                              |                                                                |          |           |        |                    |                                       |        |      |        |             |       |          |         |   |      |
|      |                                                                                              |                                                                |          |           |        |                    |                                       |        |      |        |             | _     |          |         |   |      |
|      | 1                                                                                            | <b>宮</b> 十霄                                                    | 1 総株 -   | 大会社       |        | 期日<br>Date         | 日 承認 審<br>e Approved by Check         |        |      | 審      | 查<br>ad by  | 担     | 当<br>mod | i<br>hu |   |      |
|      | F                                                                                            | ıı — н<br>東                                                    | 京工場      | ₩,┵╾ϡ  ⊥- |        | JUUU               |                                       |        |      |        | Trepared by |       |          |         |   |      |
|      | Fuji Electric Co.,Ltd. 2                                                                     |                                                                |          |           |        | 2021-09-01 (美) (大) |                                       |        |      |        |             |       |          |         |   |      |
|      | Tokyo Factory                                                                                |                                                                |          |           |        |                    |                                       |        |      | C      |             |       |          |         |   |      |

45

| HELL F | page 1/1<br>製品名 エネルギー補償形 y 線用シンチレーションサーベイメータ 形式 TCS-172B 温度 25 ℃ |            |                    |                                                              |              |            |               |           |              |                           |             |             | 1/1  |     |          |
|--------|------------------------------------------------------------------|------------|--------------------|--------------------------------------------------------------|--------------|------------|---------------|-----------|--------------|---------------------------|-------------|-------------|------|-----|----------|
| 股市     | 市名                                                               | エネル:       | そ - 袖償升            | ドγ線用ジ<br>                                                    | (ソテレーション     | サーヘ・イメー    | -9            | 形式        |              | TCS                       | 5 - 172     | В           | 温度   |     | 25 °C    |
|        | 奋                                                                | TNK1       | 180P201/           | 201002                                                       | 不怀畨          | 兮          | 201V76        | 27        | 検            | 11器番号                     | 2017        | 0581        | 湿度   |     | 41 %     |
|        |                                                                  | 14453461   | (预   )<br>         | 2 項 目                                                        |              |            |               | 判         |              |                           | 準           | 紀           | i 果  |     | 判元       |
| 1.9    | ト観・                                                              | 構造構        | 英企                 |                                                              |              |            | 外観に           | 製品        | の性能          | を損なう                      | う傷、         | 異           | 常なし  |     | 良        |
|        |                                                                  |            |                    |                                                              |              |            | 破損、           | ネジ        | の緩み          | 等のない                      | いこと         |             | 不足なし | -   | ~        |
| 2. 表   | <b>天</b> 示器                                                      | ・ス/        | (ッチ操作              | 作                                                            |              |            | -             |           |              |                           |             |             |      |     |          |
|        | 2.1                                                              | 電源打        | 安入                 |                                                              |              |            | 正常動           | 加作の       | こと           |                           |             | │ 異         | 常なし  |     | 6        |
|        | 2.2                                                              | 表示』        | 功作                 | 00.01                                                        |              |            |               |           |              |                           |             |             |      |     | 占        |
|        | 1)                                                               | コント        | ラスト誹               | 問整                                                           |              |            | 正常動           | 助作の       | こと           |                           |             |             | 常なし  |     | 风        |
|        | 2) i                                                             | 測定モ        | 一ド切棹               | F.                                                           |              |            | 正常動           | り作の       | こと           |                           |             | 異           | 常なし  |     |          |
|        | 3) -                                                             | モニタ        | 音                  |                                                              |              |            | 正常動           | り作の       | こと           |                           |             | 異           | 常なし  |     |          |
|        | 4)                                                               | 時刻設        | 定                  |                                                              |              |            | 正常動           | り作の       | こと           |                           |             | 異           | 常なし  |     |          |
| 3. 絲   | 源校                                                               | 正試験        | ē                  |                                                              |              |            |               |           |              |                           |             |             |      |     |          |
|        | 3.1                                                              | γ 線測       | [定結果               | · · · · · ·                                                  |              |            |               | p         |              |                           |             | ř           | _    |     |          |
|        |                                                                  | 基          | 準値                 | 測定レンジ                                                        | 調整前          | 測定値        | 設定            | Ê         | 調整後          | 後測定值                      | 誤差          | 校正定         | 数    |     |          |
|        |                                                                  |            | BG                 | 0.3                                                          | 0.10         | μ Sv/h     |               |           | 0.10         | μSv/h                     | $\sim$      | $\sim$      |      |     |          |
|        |                                                                  | 0.5        | $\mu$ Sv/h         | 1                                                            | 0.45         | $\mu$ Sv/h | -10.          | . 0%      | 0.50         | $\mu$ Sv/h                | $\pm 0.0\%$ | 1.00        | _    |     | ь        |
|        |                                                                  | 2.2        | $\mu$ Sv/h         | 3                                                            | 1.95         | $\mu$ Sv/h | -11.          | 4%        | 2.26         | $\mu$ Sv/h                | +2.7%       | 0.97        | -    |     | 艮        |
|        |                                                                  | 22         | $\mu \text{ Sv/h}$ | $\mu$ Sv/h 10 4.57 $\mu$ Sv/<br>$\mu$ Sv/h 30 20.0 $\mu$ Sv/ |              |            |               | 1%        | 5.12<br>22.4 | $\mu Sv/n$                | +2.4%       | 0.98        | _    |     |          |
|        |                                                                  | *1         | 3Gを除く              | 各測定値                                                         | 11 N F 1     | 「表示        |               |           |              | 判定基 <sup>33</sup><br>各基準( | 進<br>直に対し、  | 土15%比       |      |     |          |
|        | 3.2                                                              | 過大緕        | 量照射                |                                                              |              |            | 正常動           | 作の        | - 1-         |                           |             | 異           | 堂たし  | +   | 自        |
| <備     | 考>                                                               |            |                    |                                                              |              |            | TT UD 390     | IPV       |              |                           |             | <b>开</b>    | 市なし  |     | 1X       |
|        | ・<br>線<br>調                                                      | 源校正<br>整方法 | 試験に≵               | öいてγ糸<br>自動エ <i>&gt;</i>                                     | 泉測定結<br>ネルギー | 果が土        | 1 0%を<br>ブレーミ | 超過<br>ンョン | した為          | 、調整を<br>fc。               | 実施致し        | ました。        |      |     |          |
|        | ,<br>I                                                           | 富十宮        | 宮樾株≂               | 七会社                                                          |              | 期日<br>Date |               |           |              | 承 i                       | 忍 審         | 査<br>ked by | 担    | nod | á        |
|        | E                                                                | ᄩ          | 東京工場               | NATL.                                                        |              | Dare       | Approve       |           |              | Approved by Checked by F  |             | гтера       | rea  | ОУ  |          |
|        |                                                                  | Fuji El    | lectric Co         | o.,Ltd.                                                      |              | 2          | 2021-09       | 9-01      |              | (] ]                      | )  (        | 大           | (    | 金   | )        |
|        |                                                                  | Tol        | kyo Facto          | ory                                                          |              |            |               |           |              | 0                         | N           | €∕          |      | E   | <u>/</u> |
|        |                                                                  |            |                    |                                                              |              |            |               |           |              |                           |             |             |      | 4   | 46       |

|       |                          |                 |               |               |            |                       |     |              |           |            |            | pa         | age $1/1$      |
|-------|--------------------------|-----------------|---------------|---------------|------------|-----------------------|-----|--------------|-----------|------------|------------|------------|----------------|
| 製品    | 名                        | エネルキ゛ー補償开       | <b>ドγ線</b> 用シ | ンチレーションサーヘッイ  | 1-9        | 形式                    | ;   | TCS          | - 1       | 72H        | 3          | 温度         | 24             |
| 製習    | Ş:                       | TNK1180P202/    | 202006        | 本体番号          | 201V       | 7628                  | 検出  | 出器番号         |           | 201T0      | 582        | 湿度         | 33             |
|       |                          | 検 査             | 王項 目          |               |            | 判                     | 定   | 基            | 隼         |            | 結          | 果          | 判              |
| 1.外   | 観・                       | 構造検査            |               |               | 外嶺         | に製品                   | の性能 | を損なう         | 傷、        |            | 異          | 常なし        | ·   .          |
|       |                          |                 |               |               | 破損         | 1、ネジ                  | の緩み | 等のない         | いこと       |            | 過          | 不足な        |                |
| 2. 表  | 示器                       | ・スイッチ操          | 作             |               |            |                       |     |              |           |            |            |            |                |
|       | 2.1                      | 電源投入            |               |               | 一正常        | 動作の                   | こと  |              |           |            | 異          | 常なし        | ,              |
|       | 2.2                      | 表示動作            |               |               |            |                       |     |              |           |            |            |            | T ¢            |
|       | 1)                       | コントラスト訪         | 周整            |               | 正常         | 動作の                   | こと  |              |           |            | 異          | 常なし        |                |
|       | 2) i                     | 測定モード切棒         | 氒             |               | 正常         | 動作の                   | こと  |              |           |            | 異          | 常なし        | ,              |
|       | 3) -                     | モニタ音            |               |               | 正常         | 動作の                   | こと  |              |           |            | 異          | 常なし        |                |
| 4     | 1) I                     | 時刻設定            |               |               | 正常         | 動作の                   | こと  |              |           |            | 異          | 常なし        |                |
| 3. 線》 | 原校                       | 正試験             |               |               | 1          |                       |     |              |           |            |            |            |                |
| 3     | 3.1                      | γ <b>線</b> 測定結果 |               |               |            |                       |     |              |           |            |            |            |                |
|       |                          | 基準値             | 測定レンシ         | í 1           | 呉差         | 調整後                   | 制定值 | 誤            | 差         | 校正定        | 数          |            |                |
|       |                          | BG              | h             |               |            | μ Sv/h                |     | $\square$    |           |            |            |            |                |
|       |                          | 0.5 μ Sv/h      | 1             | 0.50 μ Sv/    | h ±0       | $\pm$ 0.0% $\mu$ Sv/h |     |              |           |            | 1.00       |            |                |
|       |                          | 2.2 μ Sv/h      | 3             | 2. 21 μ Sv/   | h +        | ι +0.5% μ Sy/h        |     |              |           |            |            |            | Ē              |
|       |                          | 5 μ Sv/h        | 10            | 5.09 μ Sv/    | h +        | 1.8%                  | _/  |              | 0.98      | _          |            |            |                |
|       |                          | 22 μSv/h        | 30            | 22.1 μSv/     | h +        | 0.5%                  |     | 1.00         | _         |            |            |            |                |
|       |                          |                 |               |               |            |                       |     |              |           |            |            |            |                |
|       |                          | *BGを除く          | 各測定値          | はNET表示        |            |                       |     | 判定基3<br>各基準信 | 售<br>直に対  | ·L、        | ±15%₽      | 以内         |                |
| 3     | . 2                      | 過大線量照射          |               |               | 正常         | 動作の、                  | こと  |              |           |            | 異          | 常なし        | Ē              |
| <備考>  |                          |                 |               |               |            |                       |     |              |           |            |            |            |                |
|       |                          |                 |               |               |            |                       |     |              |           |            |            |            |                |
|       |                          |                 |               |               |            |                       |     |              |           |            |            |            |                |
|       |                          |                 |               |               |            |                       |     |              |           |            |            |            |                |
|       |                          |                 |               |               |            |                       |     |              |           |            |            |            |                |
|       |                          |                 |               |               |            |                       |     |              |           |            |            |            |                |
|       |                          |                 |               |               |            |                       |     |              | ant T     |            | I          | 1-         |                |
|       | ,                        | 富士雷機株式          | 式会社           | 期 日<br>  Date |            |                       |     | 本<br>Approve | 恣<br>d by | 番<br>Checl | <br>ked by | 担<br>Prepa | . ≝<br>ared by |
|       | 東京工場                     |                 |               |               |            |                       |     |              |           |            |            |            |                |
|       | Fuji Electric Co.,Ltd. 2 |                 |               |               | 2021-12-23 |                       |     | (            |           |            | (畬)        |            |                |
|       | Tokyo Factory            |                 |               |               |            |                       |     |              |           |            |            |            |                |

| INSPECTION | REPORT |
|------------|--------|

|      |                                  |                  |                      |                       |            |                 | . 1     |                 |                                                                                                    |                   | pa   | ge 1/1 |  |
|------|----------------------------------|------------------|----------------------|-----------------------|------------|-----------------|---------|-----------------|----------------------------------------------------------------------------------------------------|-------------------|------|--------|--|
| 製品   | 名                                | エネルキ、一補化         | 貫形γ線用シ               | /ンチレーション <sup>、</sup> | サーヘ・イメー    | 9 形:            | 式       | TCS             | -172                                                                                                    | B                 | 温度   | 24 °C  |  |
| 製    | 番                                | TNK1180P20       | 2/202006             | 本体番                   | 号          | 201V7629        |         | 検出器番号           | 201T(                                                                                                    | )583<br>T         | 湿度   | 33 %   |  |
|      |                                  | 検                | 查項目                  |                       |            | 半               | :  <br> | 定基準             | <u>f</u>                                                                                                    | 続                 | - 果  | 判 定    |  |
| 1.夕  | ト観・                              | 構造検査             |                      |                       |            | 外観に製品           | 品の      | 性能を損なう          | 傷、                                                                                                    | 異                 | 常なし  | н      |  |
|      |                                  |                  |                      |                       |            | 破損、ネジ           | ジの      | 緩み等のない          | こと                                                                                                    | 過                 | 不足なし |        |  |
| 2. 表 | 表示器                              | ・スイッチ            | 喿作                   |                       |            |                 |         |                 |                                                                                                    |                   |      |        |  |
|      | 2.1                              | 電源投入             |                      |                       |            | 正常動作0           | りこ      | と               |                                                                                                    | 異                 | 常なし  |        |  |
|      | 2. 2                             | 表示動作             |                      |                       |            |                 |         |                 |                                                                                                    |                   |      |        |  |
|      | 1)                               | コントラスト           | ·調整                  |                       |            | 正常動作0           | っこ      | と               |                                                                                                    | 異                 | 常なし  | 良      |  |
|      | 2) i                             | 則定モード切           | J替                   |                       |            | 正常動作0           | っこ      | と               |                                                                                                    | 異                 | 常なし  | П      |  |
|      | 3) -                             | モニタ音             |                      |                       |            | 正常動作0           | っこ      | ک               |                                                                                                    | 異                 | 常なし  |        |  |
|      | 4) 1                             | 時刻設定             |                      |                       |            | 正常動作0           | っこ      | 2               |                                                                                                    | 異                 | 常なし  |        |  |
| 3. 絼 | 源校                               | 正試験              |                      |                       |            |                 |         |                 |                                                                                                    |                   |      |        |  |
|      | 3.1                              | γ 線測定結果          | Ļ                    |                       |            |                 |         |                 |                                                                                                    |                   |      |        |  |
|      |                                  | 基準値              | 測定レンシ                | 調整前                   | 測定値        | 誤差              | 調       | 整後測定值           | 誤差                                                                                                    | 校正定               | 数    |        |  |
|      |                                  | BG               | 0.3                  | 0.10                  | μ Sv/h     |                 |         | μ Sv/h          |                                                                                                    | /                 | 1    |        |  |
|      | 0.5 $\mu$ Sv/h 1 0.50 $\mu$ Sv/h |                  |                      |                       |            | ±0.0%           |         | μ Sv/h          |                                                                                                    | 1.00              |      |        |  |
|      |                                  | 2.2 μ Sv         | /h 3                 | 2.21                  | $\mu$ Sv/h | +0.5%           |         | µ Su/h          |                                                                                                    | 1.00              |      | 良      |  |
|      |                                  | 5 μ Sv           | /h 10                | 5.10                  | μ Sv/h     | +2.0%           |         | μ Sv/h          |                                                                                                    | 0.98              |      |        |  |
|      |                                  | 22 μ Sv          | /h 30                | 21.9                  | μ Sv/h     | -0.5%           |         | μ Sv/h          | 1.00                                                                                                    |                   |      |        |  |
|      |                                  |                  |                      |                       |            |                 |         |                 |                                                                                                    |                   |      |        |  |
|      |                                  |                  |                      |                       |            |                 |         |                 |                                                                                                    |                   |      |        |  |
|      |                                  |                  |                      | *                     |            |                 |         | 判定基準<br>各 基 準 値 | [<br>[[] (17] - 17] - 17] | +15%              | 山内   |        |  |
|      |                                  | *BGを除            | く谷測定値                | IIINE 1               | 【衣不        | 丁尚利佐の           | .~      |                 |                                                                                                    | ± 10/02           | 合力1  |        |  |
|      | 3. ∠<br>#× ∖                     | 迴入豫里照知           |                      |                       |            | 止吊勁1FV.         |         | 2               |                                                                                                    |                   | 市なし  |        |  |
|      |                                  |                  |                      |                       |            |                 |         |                 |                                                                                                    |                   |      |        |  |
|      |                                  |                  |                      |                       |            |                 |         |                 |                                                                                                    |                   |      |        |  |
|      |                                  |                  |                      |                       |            |                 |         |                 |                                                                                                    |                   |      |        |  |
|      |                                  |                  |                      |                       |            |                 |         |                 |                                                                                                    |                   |      |        |  |
|      |                                  |                  |                      |                       |            |                 |         |                 |                                                                                                    |                   |      |        |  |
|      |                                  |                  |                      |                       |            |                 |         |                 |                                                                                                    |                   |      |        |  |
|      |                                  | ىلى ئىلىغىچى ا ج | 1+ \ <del>4</del> -4 |                       | 期日         |                 |         | 承認              | 審                                                                                                    | 査                 | 担    | 当      |  |
|      | 晶工電機株式会社 Date                    |                  |                      |                       |            | Approved by Che |         |                 | by Chec                                                                                                    | hecked by Prepare |      | red by |  |
|      | 東京工場<br>Fuii Electric Co. [1d 2  |                  |                      |                       | 2021-12-23 |                 |         |                 |                                                                                                    | 本                 |      |        |  |
|      |                                  | Tokvo Fa         | .ctory               |                       |            |                 |         |                 |                                                                                                    |                   |      | Щ/     |  |
|      |                                  |                  |                      |                       |            |                 | -       |                 |                                                                                                    |                   |      |        |  |

|       |                                  |            |               |          |            |                       |            |               |            |               | pa               | ge 1/1     |
|-------|----------------------------------|------------|---------------|----------|------------|-----------------------|------------|---------------|------------|---------------|------------------|------------|
| 製品名   | í I                              | れキー 補償     | <b>形γ線用</b> ジ | ハンチレーション | ノサーヘッ イメー  | -9 形                  | 式          | TCS           | -172       | В             | 温度               | 25         |
| 製番    | TN                               | K1180P201/ | 201002        | 本体番      | 号          | 201V7630              |            | 検出器番号         | 2017       | 0584          | 湿度               | 41         |
|       |                                  | 検査         | E項目           |          |            | 2                     | <b>a</b> l | 定基注           | 售          | 紀             | : 果              | 判          |
| 1. 外衛 | 見<br>・<br>構<br>i                 | 皆検査        |               |          |            | 外観に製                  | 品の性        | 生能を損なう        | 傷、         | 箅             | 常なし              |            |
|       |                                  |            |               |          |            | 破損、ネ                  | ジの緩        | <b>愛み等のない</b> | こと         | 過             | 不足なし             |            |
| 2. 表示 | 器・ジ                              | マイッチ操      | 作             |          |            |                       |            |               |            |               |                  |            |
| 2.    | .1 電泊                            | 原投入        |               |          |            | 正常動作                  | のこと        | _             |            | - 5           | 常なし              |            |
| 2.    | .2 表                             | 示動作        |               |          |            |                       |            |               |            |               |                  | ٦.         |
| 1)    | ) コン                             | トラスト制      | 周整            |          |            | 正常動作の                 | のこと        | 2             |            | 異             | 常なし              | 良          |
| 2)    | )測定                              | モード切権      | ۴             |          |            | 正常動作の                 | のこと        | :             |            | 異             | 常なし              |            |
| 3)    | ) モニ                             | 夕音         |               |          |            | 正常動作の                 | のこと        | :             |            |               | 常なし              |            |
| 4)    | )時刻                              | 設定         |               |          |            | 正常動作の                 | のこと        | »<br>-        |            |               | 常なし              |            |
| 3. 線源 | 校正論                              | <b>弌験</b>  |               |          |            |                       |            |               |            | I             |                  |            |
| 3.    | 1 γ <del>総</del>                 | 測定結果       |               |          |            |                       |            |               |            |               |                  |            |
|       |                                  | 基準値        | 測定レンジ         | 調整前      | 測定值        | 誤差                    | 調整         | 整後測定值         | 誤差         | 校正定           | 数                |            |
|       | BG 0.3 0.10 μ Sv/h               |            |               |          |            |                       |            | μ Sv/h        | /          |               | -                |            |
|       | 0.5 $\mu$ Sv/h 1 0.48 $\mu$ Sv/h |            |               |          |            |                       |            | 1.04          |            |               |                  |            |
|       | 2.                               | 2 μ Sv/h   | 3             | 2.14     | μ Sv/h     | -2.7%                 |            | 1.03          |            | 良             |                  |            |
|       | 6                                | $\mu$ Sv/h | 10            | 4.86     | $\mu$ Sv/h | -2.8%                 |            | μ Sv/h        |            | 1.03          |                  |            |
|       | 2                                | 2 μ Sv/h   | 30            | 21.2     | μ Sv/h     | -3.6%                 |            | μ Sv/h        |            | 1.04          |                  |            |
|       |                                  |            |               |          |            |                       |            |               |            |               |                  |            |
|       |                                  | *BGを除く     | 各測定値          | はNE 7    | 「表示        |                       |            | 判定基準<br>各基準値  | i<br>[に対し、 | ±15%以         | 人内               | -          |
| 3.    | 2 過大                             | 、線量照射      | й.<br>Х       |          |            | 正常動作0                 | っこと        |               |            | 異             | 常なし              | 良          |
| 〈備考>  |                                  |            |               |          |            |                       |            |               |            |               |                  |            |
|       |                                  |            |               |          |            |                       |            |               |            |               |                  |            |
|       |                                  |            |               |          |            |                       |            |               |            |               |                  |            |
|       |                                  |            |               |          |            |                       |            |               |            |               |                  |            |
|       |                                  |            |               |          |            |                       |            |               |            |               |                  |            |
|       |                                  |            |               |          |            |                       |            |               |            |               |                  |            |
|       |                                  |            |               | T        | 加口         |                       |            | · 译 书         |            | 本             | +11              | 뇌ረ         |
|       | 富士                               | 電機株式       | 式会社           |          | Date       |                       |            | Approved      | by Chec    | ية.<br>ked by | 1브<br>Prepar     | ⊐<br>ed by |
|       | 東京工場                             |            |               |          |            |                       |            |               |            | 1             |                  |            |
|       | Fuji Electric Co.,Ltd. 2         |            |               |          |            | 2021-09-01 (爲) (斎) (6 |            |               |            |               | $\left( \right)$ |            |
|       | Tokyo Factory                    |            |               |          |            |                       | 1 C        |               |            |               | a la             |            |

| 製品名     x34**・備儀形,線用シジナーシングー、イノータ     形式     T C S - 1 7 2 B     温度     25 ℃       製産     T M(180/201/201002     本体 番号     2017/631     検出器番号     2017/635     制度     41 %       検査項目     判定基準     第二次     第二次     第二次     第二次     第二次     第二次     第二次     第二次     第二次     第二次     1 %       1. 外観・構造検査     日     判定基準     第二次     第二次     第二次     第二次     第二次     第二次     第二次       2. 表示器・スイッチ操作                                                                                                    |      |                                  |              |            |               |         |          |                     |          |                                         |            |         | pa     | ige 1/1 |
|----------------------------------------------------------------------------------------------------|------|----------------------------------|--------------|------------|---------------|---------|----------|---------------------|----------|-----------------------------------------|------------|---------|--------|---------|
| 製 番       TNK1180P201/201002       本株番号       201V7631       検出器号       201T0555       温度       41 %         検 査 項 日       判 定 基 準       結 累       判 定       工       株 素 項       現 定       ス       第       第       第       第       201T0555       温度       41 %         1. 外観・構造検査       小規に製品の作組を得なう傷、<br>磁視、ネジの最み等のないこと       通常なし<br>通不足なし       違常なし       2       2       第       第       第       2       1       二       株       第       2       第       第       第       第       2       1       二       株       第       2       第       第       2       1       二       本       1       二       二       第       第       2       1       二       本       1       二       二       第       第       2       1       二       本       1       二       1       二       二       第       第       2       2       3       第       第       2       3       1       1       1       2       2       3       2       3       2       2       第       1       1       1       1       1       1       1       1       1       1       1       1                                                                                                    | 製品   | 品名                               | 工ネルキ         | * - 補償刑    | <b>ドγ線用</b> シ | ンチレーション | ノサーヘッイメー | タ 形                 | 式        | TCS                                     | -172       | В       | 温度     | 25 °    |
| 検査項目         判定基単         結果         判定           1.外親・構造検査         外親に製品の性能を損なう傷、<br>磁視、ネジの緩み等のないこと         異常なし<br>適不足なし         食           2.ま示器・スイッチ操作         二         正常動作のこと         異常なし            2.ま示器・スイッチ操作         正常動作のこと         異常なし              1) コントラスト調整         正常動作のこと         異常なし                                                                                        <                                                                                                    | 製    | 番                                | TNK11        | 80P201/    | 201002        | 本体番     | 号        | 201V7631            | 検        | 出器番号                                    | 201T0      | )585    | 湿度     | 41 %    |
| 1. 外観・構造検査     外観に製品の性能を損なう傷、<br>破損、ネジの緩み等のないこと     奥常なし<br>適不足なし     良       2. 表示器・スイッチ操作     正常動作のこと     異常なし     2.1 電源投入     正常動作のこと     異常なし       2.2 表示勘作     正常動作のこと     異常なし     異常なし     1       3.1 コントラスト調修     正常動作のこと     異常なし     異常なし        3.1 マ線測定結果     正常動作のこと     異常なし     異常なし        3.1 マ線測定結果     正常動作のこと     異常なし     異常なし        3.1 マ線測定結果     正常動作のこと     異常なし         2.2 点が内     0.10 μSv/h     0.50 μSv/h     10.00       2.2 μSv/h     0.10 μSv/h     -12.0%     0.50 μSv/h     10.00       3.1 マ線測定結果     1 0.44 μSv/h     -12.0%     0.50 μSv/h     1.00       2.2 μSv/h     30     18.8 μSv/h     -14.5%     22.3 μSv/h     1.00       2.2 μSv/h     30     18.8 μSv/h     -14.5%     22.3 μSv/h     1.99       2.2 μSv/h     30     18.8 μSv/h     -14.5%     22.3 μSv/h     1.99       2.2 μSv/h     30     18.8 μSv/h     -14.5%     22.3 μSv/h     1.99       2.2 μSv/h     30     18.8 μSv/h     -14.5%     22.3 μSv/h     1.98       2.2 μSv/h     30     18.8 μSv/h     -14.5%     2.5%     1.98       3.2 過を絵     2 MSv/h                                                                                                    |      |                                  |              | 検 査        | 項目            |         |          | ¥                   | 钊 定      | 基                                       | 準          | 結       | 〒 果    | 判;      |
| 岐根、ネジの級み等のないこと         通不足なし         人           2. 表示器・スイッチ操作         正常動作のこと         異常なし                                                                                                    | 1.9  | ▶観・                              | 構造検          | 查          |               |         |          | 外観に製                | 品の性      | 能を損なう                                   | ;傷、        | 與       | 常なし    |         |
| 2. 表示器・スイッチ操作     正常動作のこと     異常なし       2. 1 電源投入     正常動作のこと     異常なし       2. 2 表示動作     正常動作のこと     異常なし       1) コントラスト調整     正常動作のこと     異常なし       3) モニタ音     正常動作のこと     異常なし       3) モニタ音     正常動作のこと     異常なし       3) モニタ音     正常動作のこと     異常なし       3) モニタ音     正常動作のこと     異常なし       3) モニタ音     正常動作のこと     異常なし       3) モニタ音     正常動作のこと     異常なし       3) モニタ音     正常動作のこと     異常なし       3) モニタ音     正常動作のこと     異常なし       3) モニタ音     正常動作のこと     異常なし       3) モニタ音     正常動作のこと     異常なし       3) モニタ音     正常動作のこと     異常なし       3) モニタ音     ロージャン     調整後測定値     激化       2) 加速202     第 次/h     10.10 μSv/h     1.00       2.2 μSv/h     10.44 μSv/h     -13.6%     2.22 μSv/h     1.00       2.2 μSv/h     10.4.34 μSv/h     -13.6%     2.21 μSv/h     1.00       2.2 μSv/h     30     18.8 μSv/h     -14.5%     22.3 μSv/h     1.99       3.2 道大線量四約     正常動作のこと     東常なし     東常なし     東常なし     夏       2) 私力線量四約     正常動作のこと     東常なし     東常なし     東常なし       3.2 通知未線     正常動作のこと     東常なし     東常な                                                                                                    |      |                                  |              |            |               |         |          | 破損、ネ                | ジの緩      | み等のない                                   | いこと        | 過       | 不足なし   | 」艮      |
| 2.1 電源投入         正常動作のこと         異常なし           2.2 表示動作         正常動作のこと         異常なし         異常なし           1) コントラスト調整         正常動作のこと         異常なし         異常なし           2) 測定モード切棒         正常動作のこと         異常なし         異常なし           3) モニタ音         正常動作のこと         異常なし         異常なし           3) モニタ音         正常動作のこと         異常なし         異常なし           3) モニタ音         正常動作のこと         異常なし         異常なし           3. キニタ音         正常動作のこと         異常なし         異常なし           3. キニタ音         正常動作のこと         異常なし            3. キニタ音         正常動作のこと         異常なし            3. キロタ音         1.0.4 # u Sv/h         0.10 # Sv/h         1.0.0           2.2 # Sv/h         1         0.44 # u Sv/h         -12.0%         0.50 # Sv/h         1.0.0%         0.99           5 # Sv/h         1.0         4.34 # Sv/h         -14.5%         2.23 # Sv/h         +1.4%         0.99           5 # Sv/h         10         4.34 # Sv/h         -14.5%         2.23 # Sv/h         +1.4%         0.99           3.2 過大縁星世計         E         医常動作のこと         異常なし         夏         夏           3.2 過大縁星世計         Sv/h         1.                                                                                                    | 2. 表 | 長示器                              | <b>}・</b> スイ | ッチ操        | 乍             |         |          |                     |          |                                         |            |         |        |         |
| 2.2 表示動作         正常動作のこと         異常なし           1) コントラスト調整         正常動作のこと         異常なし           2) 測定モード切替         正常動作のこと         異常なし           3) モニタ音         正常動作のこと         異常なし           3) モニタ音         正常動作のこと         異常なし           3) モニタ音         正常動作のこと         異常なし           3. #源校正試験 <ul> <li>エ常動作のこと</li> <li>異常なし</li> <li>3. * 解測定結果</li> <li> <ul> <li>基準値</li> <li>加定いジ</li> <li>調整前間定値</li> <li>説差</li> <li>調整があいた</li> <li>ス</li> <li>シッパト</li> <li>1.00</li> <li>カシッ/ト</li> <li>0.10</li> <li>エア (本)</li> <li>シット</li> <li>ロ.10</li> <li>ロ.10</li></ul></li></ul>                                                                                                    |      | 2.1                              | 電源投          | è入         |               |         |          | 正常動作の               | のこと      |                                         |            | 異       | 常なし    |         |
| 1) コントラスト調整       正常動作のこと       異常なし       人         2) 調定モード切替       正常動作のこと       異常なし          3) モニタ音       正常動作のこと       異常なし          4) 時刻設定       正常動作のこと       異常なし          3. #源校正試験 <ul> <li>3. 1 v 線測定結果</li> <li> <ul> <li></li></ul></li></ul>                                                                                                    |      | 2.2                              | 表示動          | <b>b</b> 作 |               |         |          |                     |          |                                         |            |         |        |         |
| 2) 測定モード切替       正常動作のこと       異常なし         3) モニタ音       正常動作のこと       異常なし         4) 時刻設定       正常動作のこと       異常なし         3. 線源校正試験                                                                                                    |      | 1)                               | コント          | ラスト課       | 整             |         |          | 正常動作の               | のこと      |                                         |            | 異       | 常なし    | 良       |
| 3) モニタ音       正常動作のこと       異常なし         4) 時刻設定       正常動作のこと       異常なし         3. & 源校正試験 <ul> <li>3. 1 <math>y</math> 漁測定結果</li> <li> <ul> <li> <ul> <li></li></ul></li></ul></li></ul>                                                                                                    |      | 2)                               | 測定モ・         | ード切材       | ŝ             |         |          | 正常動作の               | のこと      |                                         |            | 異       | 常なし    |         |
| 1)時刻設定       正常動作のこと       異常なし         3.線源校正試験       3.1 v線測定結果 <ul> <li>                 「                 「</li></ul>                                                                                                    |      | 3)                               | モニタ          | 音          |               |         |          | 正常動作の               | のこと      |                                         |            | 異       | 常なし    |         |
| 3. 縁原校正試験         3. 1 v線測定結果         基準値       動産レンジ 調整前測定値<                                                                                                    |      | 4)                               | 時刻設定         | Ē          |               |         |          | 正常動作の               | のこと      |                                         |            | 異       | 常なし    |         |
| 3.1 r 線測定結果         基準値       動定レンジ       調整前測定値       誤差       調整後測定値       誤差       校正定数         BG       0.3       0.10       µ Sv/h       0.10       µ Sv/h       1.00         2.2       µ Sv/h       1       0.44       µ Sv/h       -12.0%       0.50       µ Sv/h       ±0.0%       1.00         2.2       µ Sv/h       1       0.44       µ Sv/h       -13.6%       2.22       µ Sv/h       +0.9%       0.99         5       µ Sv/h       10       4.34       µ Sv/h       -13.2%       5.11       µ Sv/h       +2.2%       0.98         22       µ Sv/h       30       18.8       µ Sv/h       -14.5%       22.3       µ Sv/h       +1.4%       0.99         * BGを除く各剤定値はNET表示         3.2       過大線量照射       正常動作のこと       異常なし       夏           正常動作のこと       異常なし       夏            正常動作のこと       異常なし       夏                                                                                                    | 3. 絼 | 源校                               | 正試験          | :          |               |         |          |                     |          |                                         |            |         |        |         |
| 基準値         測定シンジ         調整前測定値         誤差         調整後測定値         誤差         校正定数           BC         0.3         0.10 $\mu$ Sv/h         0.10 $\mu$ Sv/h         1.00 $\mu$ Sv/h         1.00 $\mu$ Sv/h         1.00 $\mu$ Sv/h         1.00 $\mu$ Sv/h $1.00$ $\mu$ Sv/h $1.00$ $\mu$ Sv/h $1.00$ $\mu$ Sv/h $1.00$ $\mu$ Sv/h $1.00$ $2.22$ $\mu$ Sv/h $1.00$ $1.00$ $2.22$ $\mu$ Sv/h $1.00$ $1.00$                                                                                                    |      | 3.1 γ線測定結果                       |              |            |               |         |          |                     |          |                                         |            |         |        |         |
| BG         0.3         0.10 $\mu$ Sv/h         0.10 $\mu$ Sv/h         0.10 $\mu$ Sv/h         1.00           0.5 $\mu$ Sv/h         1         0.44 $\mu$ Sv/h         -12.0%         0.50 $\mu$ Sv/h         ±0.0%         1.00           2.2 $\mu$ Sv/h         3         1.90 $\mu$ Sv/h         -13.6%         2.22 $\mu$ Sv/h         +0.9%         0.99           5 $\mu$ Sv/h         10         4.34 $\mu$ Sv/h         -13.6%         2.22 $\mu$ Sv/h         +2.2%         0.98           22 $\mu$ Sv/h         10         4.34 $\mu$ Sv/h         -14.5%         22.3 $\mu$ Sv/h         +12.2%         0.98           22 $\mu$ Sv/h         30         18.8 $\mu$ Sv/h         -14.5%         22.3 $\mu$ Sv/h         +12.4%         0.99           * BGを除く各測定値はNET表示           * BGを除く各測定値はNET表示         E常動作のこと         異常なし <td< td=""><td></td><td></td><td>基</td><td>準値</td><td>測定レンシ</td><td>調整前</td><td>前測定値</td><td>誤差</td><td>調整</td><td>後測定値</td><td>誤差</td><td>校正定</td><td>数</td><td></td></td<>                                                                                                    |      |                                  | 基            | 準値         | 測定レンシ         | 調整前     | 前測定値     | 誤差                  | 調整       | 後測定値                                    | 誤差         | 校正定     | 数      |         |
| 0.5 $\mu$ Sv/h       1       0.44 $\mu$ Sv/h $-12.0\%$ 0.50 $\mu$ Sv/h $\pm 0.0\%$ 1.00         2.2 $\mu$ Sv/h       3       1.90 $\mu$ Sv/h $-13.6\%$ 2.22 $\mu$ Sv/h $+0.9\%$ $0.99$ 5 $\mu$ Sv/h       10 $4.34$ $\mu$ Sv/h $-13.2\%$ $5.11$ $\mu$ Sv/h $+0.9\%$ $0.99$ 22 $\mu$ Sv/h       30       18.8 $\mu$ Sv/h $-14.5\%$ $22.3$ $\mu$ Sv/h $+1.4\%$ $0.99$ * BCを除く各測定値はNET表示         * BCを除く各測定値はNET表示         * BCを除く各測定値はNET表示         * BCを除く各測定値はNET表示         * BCを除く各測定値はNET表示         * BCを除く各測定値はNET表示         * BCを放合なる測定値はNET表示         * BCを放合なる測定値はNET表示         * BCを放合なる測定値はNET表示         * BCを放合なる測定値はNET表示         * BCを放合なる測定値はNET表示         * BCを放合なる測定       B       B $\mu$ Sv/h $-14.5\%$ $22.3$ $\mu$ Sv/h $+1.4\%$ $0.99$ * BCを応会なる小教師でのと       B $\mu$ Sv/h $-14.5\%$ $\mu$ Sv/h                                                                                                    |      |                                  | I            | 3G         | 0.3           | 0.10    | μ Sv/h   | $\nearrow$          | 0.10     | ) μSv/h                                 |            |         |        |         |
| 2.2 µSv/h       3       1.90 µSv/h       -13.6%       2.22 µSv/h       +0.9%       0.99         5       µSv/h       10       4.34 µSv/h       -13.2%       5.11 µSv/h       +2.2%       0.98         22       µSv/h       30       18.8 µSv/h       -14.5%       22.3 µSv/h       +1.4%       0.99         *BCを除く各測定値はNET表示         *BCを除く各測定値はNET表示         *BCを除く各測定値はNET表示           3.2 過大線量照射 <td></td> <td colspan="6">0.5 <math>\mu</math> Sv/h 1 0.44 <math>\mu</math> Sv/h</td> <td>-12.0%</td> <td>0, 50</td> <td>) μSv/h</td> <td>±0.0%</td> <td>1.00</td> <td></td> <td></td>                                                                                                    |      | 0.5 $\mu$ Sv/h 1 0.44 $\mu$ Sv/h |              |            |               |         |          | -12.0%              | 0, 50    | ) μSv/h                                 | ±0.0%      | 1.00    |        |         |
| 5 $\mu$ Sv/h       10       4.34 $\mu$ Sv/h $-13.2\%$ 5.11 $\mu$ Sv/h $+2.2\%$ 0.98         22 $\mu$ Sv/h       30       18.8 $\mu$ Sv/h $-14.5\%$ 22.3 $\mu$ Sv/h $+1.4\%$ 0.99         * BGを除く各測定値はNET表示         3.2 過大線量照射       正常動作のこと       異常なし       夏         * BGを除く各測定値はNET表示         3.2 過大線量照射       正常動作のこと       異常なし       夏            (納源校正試験において y 線測定結果が± 10%を超過した為、調整を実施致しました。         調整方法:       (1)       自動エネルギーキャリブレーションを実施。       (2)       校正定数を1.000に設定。         第       高       査       担       当         「以 Electric Co.,Ltd.       Date       Approved by       Checked by       Prepared by         「い Electric Co.,Ltd.       2021-09-01       「ジ       ジ       ジ       ジ                                                                                                    |      |                                  | 2.2          | μ Sv/h     | 3             | 1.90    | μ Sv/h   | -13.6%              | 2. 22    | 2 μSv/h                                 | +0.9%      | 0.99    |        | 良       |
| 22 µSv/h       30       18.8 µSv/h       -14.5%       22.3 µSv/h       +1.4%       0.99         *BGを除く各測定値はNET表示       約定基準値に対し、±15%以内         3.2 過大線量照射       正常動作のこと       異常なし       良         <備考>       ・線源校正試験において γ線測定結果が±10%を超過した為、調整を実施致しました。         調整方法:       (1) 自動エネルギーキャリブレーションを実施。       (2) 校正定数を1.00に設定。          留士電機株式会社<br>東京工場       期 日<br>Date       承認<br>Approved by       客 査<br>Checked by       担 当<br>Prepared by         Fuji Electric Co.,Ltd.<br>Tokyo Egetary       2021-09-01       (2)       (2)       (2)                                                                                                    |      |                                  | 5            | μ Sv/h     | 10            | 4.34    | μ Sv/h   | -13.2%              | 5.11     | μ Sv/h                                  | +2.2%      | 0, 98   |        |         |
| *BCを除く各測定値はNET表示       判定基準<br>各基準値に対し、±15%以内         3.2 過大線量照射       正常動作のこと       異常なし       良 <t< td=""><td></td><td></td><td>22</td><td>μ Sv/h</td><td>30</td><td>18.8</td><td>μ Sv/h</td><td>-14.5%</td><td>22.3</td><td>μ Sv/h</td><td>+1.4%</td><td>0, 99</td><td></td><td></td></t<>                                                                                                    |      |                                  | 22           | μ Sv/h     | 30            | 18.8    | μ Sv/h   | -14.5%              | 22.3     | μ Sv/h                                  | +1.4%      | 0, 99   |        |         |
| *BGを除く各測定値はNET表示       判定基準<br>各基準値に対し、±15%以内         3.2 過大線量照射       正常動作のこと       異常なし       夏         <備考>       ・線源校正試験においてッ線測定結果が±10%を超過した為、調整を実施致しました。<br>調整方法: (1) 自動エネルギーキャリブレーションを実施。<br>(2) 校正定数を1.00に設定。       (2) 校正定数を1.00に設定。       日         富士電機株式会社<br>東京工場<br>Fuji Electric Co.,Ltd.<br>Tokyo Factory       期日<br>Date       承認 審査<br>Approved by Checked by<br>Checked by Prepared by       (6)                                                                                                    |      |                                  |              |            |               |         |          |                     |          |                                         |            |         |        |         |
| *BGを除く各測定値はNET表示       判定基準<br>各基準値に対し、±15%以内         3.2 過大線量照射       正常動作のこと       異常なし       夏         <備考>       ・線源校正試験において y 線測定結果が±10%を超過した為、調整を実施致しました。<br>調整方法: (1) 自動エネルギーキャリブレーションを実施。<br>(2) 校正定数を1,00に設定。       (2) 校正定数を1,00に設定。       (2) 校正定数を1,00に設定。         富士電機株式会社<br>東京工場<br>Fuji Electric Co.,Ltd.<br>Tokyo Factory       期日<br>Date       承認<br>2021-09-01       (3) (2) (2) (2) (2) (2) (2) (2) (2) (2) (2                                                                                                    |      |                                  |              |            |               |         |          |                     |          |                                         |            |         |        |         |
| *B6を除く各側定値はNET表示     日本中価にAFO、 210704(1)       3.2 過大線量照射     正常動作のこと     異常なし             ・線源校正試験において y 線測定結果が±10%を超過した為、調整を実施致しました。       調整方法:     (1) 自動エネルギーキャリブレーションを実施。       (2) 校正定数を1.00に設定。          富士電機株式会社<br>東京工場<br>Fuji Electric Co.,Ltd.<br>Tokyo Factory                                                                                                    |      |                                  | sk D         | 0子.11合人    | 友油店           |         |          |                     |          | 判定基本                                    | 售<br>直に 対し | +15%0   | 山内     |         |
| ○.2 個人隊重飛和     正常動作のこと     異常なし     民 </td <td></td> <td>3 2</td> <td>本 B<br/>過十組</td> <td>日田町</td> <td>谷側疋旭</td> <td>I ANE</td> <td>I 衣示</td> <td>工労動作の</td> <td>_ 10 /02</td> <td>(1) (1) (1) (1) (1) (1) (1) (1) (1) (1)</td> <td>Ŕ</td>                                                                                                    |      | 3 2                              | 本 B<br>過十組   | 日田町        | 谷側疋旭          | I ANE   | I 衣示     | 工労動作の               | _ 10 /02 | (1) (1) (1) (1) (1) (1) (1) (1) (1) (1) | Ŕ          |         |        |         |
| <ul> <li>・線源校正試験においてy線測定結果が±10%を超過した為、調整を実施致しました。<br/>調整方法: (1)自動エネルギーキャリブレーションを実施。         <ul> <li>(2)校正定数を1.00に設定。</li> <li>第日 承認 審査 担当<br/>Prepared by</li> <li>アepared by</li> <li>2021-09-01</li> <li>ジジ ジジ ジジ</li> </ul> </li> </ul>                                                                                                    | <備   | J. 4<br>諸考>                      | 迴八脉          |            |               | _       |          | 正帝 勁 [ F V          | )        |                                         |            |         | 市なし    |         |
| 調整方法: (1) 自動エネルギーキャリブレーションを実施。<br>(2) 校正定数を1、00に設定。<br>富士電機株式会社<br>東京工場<br>Fuji Electric Co.,Ltd.<br>Tokyo Factory                                                                                                    |      | ・線                               | 源校正          | 試験にお       | るいてぃん         | 泉測定結    | 果が生      | 1 0 %を超過            | 副したえ     | 急調整を                                    | 実施致し       | ました。    |        |         |
| <ul> <li>(2)校正定数を1.00に設定。</li> <li>富士電機株式会社<br/>東京工場<br/>Fuji Electric Co.,Ltd.<br/>Tokyo Factory</li> <li>期日<br/>Date</li> <li>第2021-09-01</li> <li>第2021-09-01</li> </ul>                                                                                                    |      | 調                                | 1整方法         | : (1)      | 自動エン          | ネルギー    | キャリン     | ブレーショ               | ンを実      | 施。                                      |            | , 0, 20 |        |         |
| 富士電機株式会社     期日<br>Date     承認 審査     担当<br>Prepared by       東京工場     2021-09-01     ())     ())     ())                                                                                                    |      |                                  |              | (2)        | 校正定数          | 故を1.    | 00に言     | 变定。                 |          |                                         |            |         |        |         |
| 富士電機株式会社<br>東京工場期日<br>Date承認 審査<br>Approved by担当<br>Prepared byFuji Electric Co.,Ltd.<br>Tokyo Factory2021-09-01ぼうぼう                                                                                                    |      |                                  |              |            |               |         |          |                     |          |                                         |            |         |        |         |
| 富士電機株式会社<br>東京工場期日<br>Date承認 審査<br>Approved by担当<br>Prepared byFuji Electric Co.,Ltd.<br>Tokyo Factory2021-09-01ぼうばう                                                                                                    |      |                                  |              |            |               |         |          |                     |          |                                         |            |         |        |         |
| 富士電機株式会社<br>東京工場期日<br>Date承認 審査<br>Approved by担当<br>Prepared byFuji Electric Co.,Ltd.2021-09-01ぼう(どう)                                                                                                    |      |                                  |              |            |               |         |          |                     |          |                                         |            |         |        |         |
| a 上 电機体 入云化<br>東京工場<br>Fuji Electric Co.,Ltd.<br>Tokyo Factory<br>Line Date<br>Date<br>Date<br>Date<br>2021-09-01<br>この2021-09-01<br>の<br>たまままでの<br>たままでの<br>たまでの<br>たままでの<br>たまでの<br>たまでの<br>たままでの<br>たままでの<br>たまでの<br>たての<br>たての<br>たての<br>たての<br>たての<br>たての<br>たての<br>たての<br>たまでの<br>たての<br>たての<br>たての<br>たまでの<br>たでの<br>たでの<br>たでの<br>たての<br>たの<br>たでの<br>たの<br>たの<br>たの<br>たでの<br>たての<br>たての<br>たの<br>たの<br>たの<br>たの<br>たの |      |                                  | 宫上面          | 学长级 长生 二   | 十二十           |         | 期日       |                     |          | 承                                       | 忍 審        | 査       | 担      | 当       |
| Fuji Electric Co.,Ltd. 2021-09-01                                                                                                    |      |                                  | ヨー毛          | 「古工児       | 人云仁           |         | Date     | Approved by Checked |          |                                         | riepared   |         | rea by |         |
| Tokyo Factory                                                                                                    |      | Fuji Electric Co.,Ltd.           |              |            |               |         | 2        | 2021-09-01          |          |                                         | (森) (音     |         | (茶)    |         |
|                                                                                                    |      | Tokyo Factory                    |              |            |               |         |          |                     |          |                                         |            |         | . A    |         |

| INSPECTION | REPORT |
|------------|--------|

| <b></b>       |                                  |                |               |         | サーベイメータ 形式 TCS-17 |                          |        |                  |        |            | page<br>7.2.B    温度 |       | age      | ./1 |
|---------------|----------------------------------|----------------|---------------|---------|-------------------|--------------------------|--------|------------------|--------|------------|---------------------|-------|----------|-----|
| 製品            | 名                                | エネルキ、一補償       | <b>ドγ線</b> 用シ | ツチレーション | サーヘ イメー           | -9                       | 形式     |                  | TCS    | - 17       | 2 B                 | 温度    | 25       | 5 ℃ |
| 製             | 番                                | TNK1180P201/   | /201004       | 本体番     | 号                 | 201V76                   | 532    | 検                | 出器番号   | 20         | 1T0586              | 湿度    | 1        | 0 % |
|               |                                  | 検 査            | E項目           |         |                   |                          | 制      | 定                | 基      | 售          |                     | 結果    | Ţ        | 判 定 |
| 1. 外          | 観・                               | 構造検査           |               |         |                   | 外観(                      | こ製品の   | の性能              | を損なう   | 傷、         |                     | 異常なし  |          | Ь   |
|               |                                  |                |               |         |                   | 破損、                      | ネジロ    | の緩み              | 、等のない  | こと         | <u>ن</u>            | 日不足な  | ι        | R   |
| 2. 表          | 示器                               | ・スイッチ操         | 作             |         |                   |                          |        |                  |        |            |                     |       |          |     |
|               | 2.1                              | 電源投入           |               |         |                   | 正常                       | 動作の、   | こと               |        |            |                     | 異常なし  | ,        |     |
|               | 2.2                              | 表示動作           |               |         |                   |                          |        |                  |        |            |                     |       |          | -   |
|               | 1) :                             | コントラスト記        | 周整            |         |                   | 正常重                      | 動作の、   | こと               |        |            |                     | 異常なし  | ,        | 艮   |
|               | 2) i                             | 則定モード切棒        | 奉             |         |                   | 正常重                      | 動作のこ   | こと               |        |            |                     | 異常なし  | /        |     |
|               | 3) -                             | モニタ音           |               |         |                   | 正常重                      | 動作の、   | こと               |        |            |                     | 異常なし  | ,        |     |
|               | 4) II                            | 時刻設定           |               |         |                   | 正常重                      | 動作のこ   | こと               |        |            |                     | 異常なし  | ,        |     |
| 3. 線          | 源校                               | 正試験            |               |         |                   |                          |        |                  |        |            |                     |       |          |     |
|               | 3.1                              | γ 線測定結果        |               |         |                   |                          |        |                  |        |            |                     |       |          |     |
|               |                                  | 基準値            | 測定値           | 誤       | 差                 | 調整後                      | 後測定值   | 誤差               | 校正定    | 官数         |                     |       |          |     |
|               | BG 0.3 0.10 μ Sv/                |                |               |         |                   |                          |        |                  | μ Sv/h |            | $\wedge$            |       |          |     |
|               | 0.5 $\mu$ Sv/h 1 0.48 $\mu$ Sv/h |                |               |         |                   | -4.                      | . 0%   |                  | μ Sv/h |            | 1.0                 | 4     |          | -   |
|               |                                  | 2.2 μSv/h      | 3             | 2.18    | μ Sv/h            | -0.                      | . 9%   |                  | μ Sv/h |            | 1.0                 | 1     |          | 艮   |
|               |                                  | $5 \mu Sv/h$   | 10            | 4.98    | μ Sv/h            | $\mu = 0.4\%$ $\mu Sv/h$ |        |                  |        |            |                     | 0     |          |     |
|               |                                  | 22 μ Sv/h      | 30            | 21.6    | μ Sv/h            | -1.                      | . 8%   |                  | μ Sv/h |            | 1.0                 | 2     |          |     |
|               |                                  |                |               |         |                   |                          |        |                  |        |            |                     |       |          |     |
|               |                                  |                |               |         |                   |                          |        |                  |        |            |                     |       |          |     |
|               |                                  |                | Ar Suitette ( |         | n ++ -+           |                          |        |                  | 判定基準   | 目に大日       | +15%                | 、以内   |          |     |
|               | 0.0                              | *BGを除く         | 各測定値          | ICINE 1 | 「                 | 山口谷道                     | hitton | - 1.             |        |            |                     | 田告41  |          | 由   |
| ノ借            | 3. 4                             | <u>旭</u> 八承里照为 |               |         |                   | 旧吊男                      | JTF0)  | - 2              |        |            |                     | 共市 なし | <u> </u> |     |
| <b>_ 1011</b> | 備考>                              |                |               |         |                   |                          |        |                  |        |            |                     |       |          |     |
|               |                                  |                |               |         |                   |                          |        |                  |        |            |                     |       |          |     |
|               |                                  |                |               |         |                   |                          |        |                  |        |            |                     |       |          | -   |
|               |                                  |                | 3             |         |                   |                          |        |                  |        |            |                     |       |          |     |
|               |                                  |                |               |         |                   |                          |        |                  |        |            |                     |       |          |     |
|               |                                  |                |               |         |                   |                          |        |                  |        |            |                     |       |          |     |
|               | <br>,                            | 는 제국 사사 국민     |               |         | 期日                |                          |        |                  | 承言     |            | 審査                  | 「担    | 1 当      |     |
|               | 晶士電機株式会社 Date                    |                |               |         | e Approved by Che |                          |        | ecked by Prepare |        | ared       | ру                  |       |          |     |
|               | 果尿工場<br>Fuji Electric Co. Ltd 2  |                |               |         | 2021-09-21        |                          |        |                  |        | ( <u>*</u> |                     |       |          |     |
|               | Tokyo Factory                    |                |               |         |                   | 丙                        |        |                  |        | (字)        |                     |       | /        |     |

51

|      |                                  |              |               |         |            |                           |        |            |                      |              |            |             | pa         | ige       | 1/1      |
|------|----------------------------------|--------------|---------------|---------|------------|---------------------------|--------|------------|----------------------|--------------|------------|-------------|------------|-----------|----------|
| 製品   | 名                                | エネルキ、一補償用    | <b>肜γ線用</b> シ | サーヘ゛イメー | -9         | 形式                        |        | TCS        | - 1                  | 72           | В          | 温度          |            | 25 ℃      |          |
| 製    | 番                                | TNK1180P201/ | 201004        | 本体番     | 号          | 201V76                    | 533    | 検          | 出器番号                 |              | 201TC      | 587         | 湿度         |           | 40 %     |
|      |                                  | 検 査          | 項目            |         |            |                           | 判      | 定          | 基                    | 隼            |            | 紀           | 計 果        |           | 判 定      |
| 1.9  | ~観・                              | 構造検査         |               |         |            | 外観                        | こ製品の   | り性能        | 言を損なう                | 傷、           |            | 野           | 県常なし       |           | -        |
|      |                                  |              |               |         |            | 破損、                       | ネジの    | り緩み        | 、等のない                | いこと          |            | 過           | 不足なし       | ~         | 艮        |
| 2. ₹ | 表示器                              | ・スイッチ操       | 乍             |         |            |                           |        |            |                      |              |            |             |            |           |          |
|      | 2.1                              | 電源投入         |               |         |            | 正常重                       | 動作のこ   | こと         |                      |              |            | 5           | 常なし        |           |          |
|      | 2.2                              | 表示動作         |               |         |            |                           |        |            |                      |              |            |             |            |           |          |
|      | 1)                               | コントラスト訓      | 围整            |         |            | 正常重                       | 動作のこ   | <u>-</u> と |                      |              |            | し – 単       | 常なし        |           | 良        |
|      | 2) i                             | 則定モード切相      | ř             |         |            | 正常重                       | 助作のこ   | <u>- と</u> |                      |              |            | 異           | 常なし        |           |          |
|      | 3) -                             | モニタ音         |               |         |            | 正常重                       | 動作のこ   | <u>-</u> 2 |                      |              |            | 異常なし        |            |           |          |
|      | 4) I                             | 時刻設定         |               |         |            | 正常重                       | 助作のこ   | こと         |                      |              |            | 異           | 常なし        |           |          |
| 3. 綉 | 源校                               | 正試験          |               |         |            |                           |        |            |                      |              |            |             |            |           |          |
|      | 3.1                              | γ線測定結果       |               |         |            |                           |        |            |                      |              |            |             |            |           |          |
|      |                                  | 基準値          | 測定レンジ         | 測定値     | 誤          | 差                         | 調整後    | 後測定値       | 訳                    | 差            | 校正定        | 数           |            |           |          |
|      | BG 0.3 0.10 $\mu$ Sv/H           |              |               |         |            |                           | $\leq$ |            | μ Sv/h               |              | $\angle$   | /           | $\leq$     |           |          |
|      | 0.5 $\mu$ Sv/h 1 0.47 $\mu$ Sv/h |              |               |         |            | $\mu = -6.0\%$ $\mu$ Sv/h |        |            |                      |              |            | 1.06        | _          |           | بطير     |
|      |                                  | 2.2 μSv/h    | 3             | 2.04    | μ Sv/h     | -7.                       | 3%     |            | μ Sy/h               |              |            | 1.08        |            |           | 艮        |
|      |                                  | $5 \mu Sv/h$ | 10            | 4.62    | μ Sv/h     | -7.                       | 6%     |            | μ Sv/h               |              |            | 1.08        | _          |           |          |
|      |                                  | 22 μ Sv/h    | 30            | 20.0    | μ Sv/h     | -9.                       | 1%     |            | μ Sv/h               |              |            | 1.10        |            |           |          |
|      |                                  |              |               |         |            |                           |        |            |                      |              |            |             |            |           |          |
|      |                                  |              |               |         |            |                           |        |            | start and a star Net | 6            |            |             |            |           |          |
|      |                                  | *BGを除く       | 各測定値          | HNE1    | 「表示        |                           |        |            | 判定基準                 | 』<br>重に対     | L,         | ±15%以       | 以内         |           |          |
|      | 3.2                              | 過大線量照射       |               |         | . 2011     | 正常重                       | h作のこ   | Ŀ          |                      |              |            | 毘           | 常なし        | +         | 良        |
| <備   | 3.2 逾入嚴重脫射<br><備考>               |              |               |         |            |                           |        |            |                      |              |            |             |            | _         | 14       |
|      |                                  |              |               |         |            |                           |        |            |                      |              |            |             |            |           |          |
|      |                                  |              |               |         |            |                           |        |            |                      |              |            |             |            |           |          |
|      |                                  |              |               |         |            |                           |        |            |                      |              |            |             |            |           |          |
|      |                                  |              |               |         |            |                           |        |            |                      |              |            |             |            |           |          |
|      |                                  |              |               |         |            |                           |        |            |                      |              |            |             |            |           |          |
| _    |                                  |              |               | r       | 140        |                           |        |            |                      | <del>.</del> |            |             |            |           |          |
|      | 富士電機株式会社 Date                    |              |               |         |            |                           |        |            | 水 副<br>Approved      | 춘<br>t by    | 審<br>Checl | 査<br>Ked by | 担<br>Prepa | ≝<br>ired | á<br>Iby |
|      | 東京工場                             |              |               |         |            |                           |        | ~          |                      |              |            |             |            |           |          |
|      | Fuji Electric Co.,Ltd.           |              |               |         | 2021-09-21 |                           |        | (森) (番     |                      |              |            |             |            |           |          |
|      | Tokyo Factory                    |              |               |         |            |                           |        |            | VAN V                |              | D'         |             | -          |           |          |

INSPECTION REPORT

|        |                                  |            |         |               |         |                   |                          |         |        |            |                          |        |      | p         | age | 1/1  |  |
|--------|----------------------------------|------------|---------|---------------|---------|-------------------|--------------------------|---------|--------|------------|--------------------------|--------|------|-----------|-----|------|--|
| 製品     | 名                                | エネルキ       | ~→補償刑   | <b>ドγ線</b> 用シ | ンチレーション | サーヘッイメー           | -9                       | 形式      |        | TCS        | -1                       | 72E    | 3    | 温度        |     | 25 ℃ |  |
| 製      | 番                                | TNK11      | 80P201/ | 201004        | 本体番     | 号                 | 201V76                   | 634     | 検出     | 器番号        | 2                        | 01T0   | 588  | 湿度        |     | 40 % |  |
|        |                                  |            | 検査      | 項目            |         |                   |                          | 判       | 定      | 基          | 售                        |        | 結    | 果         |     | 判定   |  |
| 1. 外   | ·観·                              | 構造検        | 査       |               |         |                   | 外観                       | こ製品の    | の性能    | を損なう       | 傷、                       |        | 異    | 常なし       | /   |      |  |
|        |                                  |            |         |               |         |                   | 破損、                      | ネジロ     | の緩み    | 等のない       | こと                       |        | 過    | 不足な       | ι   | 艮    |  |
| 2. 表   | 示器                               | ト・スイ       | ッチ操作    | 乍             |         |                   |                          |         |        |            |                          |        |      |           |     |      |  |
|        | 2.1                              | 電源投        | 达入      |               |         |                   | ]正常重                     | 動作の     | こと     |            |                          |        | 異    | 常なし       | ,   |      |  |
|        | 2.2                              | 表示動        | 作       |               |         |                   |                          |         |        |            |                          |        |      |           |     |      |  |
|        | 1)                               | コント        | ラスト課    | 同整            |         |                   | 正常重                      | 動作の、    | こと     |            |                          |        | 異    | 常なし       | ,   | 良    |  |
|        | 2)                               | 測定モー       | ード切替    | ŝ             |         |                   | 正常重                      | 動作の、    | こと     |            |                          |        | 異    | 常なし       | ,   |      |  |
|        | 3)                               | モニタう       | 皆       |               |         |                   | 正常重                      | 動作の、    | こと     |            |                          |        | 異    | 常なし       | ,   |      |  |
|        | 4)                               | 時刻設知       | Ė       |               |         |                   | 正常重                      | 動作の、    | こと     |            |                          |        | 異    | 常なし       | ,   |      |  |
| 3. 線   | 源校                               | 正試験        |         |               |         |                   |                          |         |        |            |                          |        |      |           |     |      |  |
|        | 3.1                              | γ 線測       | 定結果     |               |         |                   |                          |         |        |            |                          |        |      |           |     |      |  |
|        |                                  | 基          | 準値      | 測定レンシ         | 調整前     | 測定値               | 調                        | 差       | 調整後    | 创定值        | 誤                        | 差      | 校正定  | 数         |     |      |  |
|        |                                  | E          | 3G      | 0.3           | μ Sv/h  |                   |                          | 0.10    | μ Sv/h | /          | $\square$                | /      | 1    |           |     |      |  |
|        | 0.5 $\mu$ Sv/h 1 0.45 $\mu$ Sv/h |            |         |               |         |                   | -10                      | ). 0%   | 0.50   | μ Sv/h     | ±0.                      | 0%     | 1.00 |           |     | 古    |  |
|        |                                  | 2.2        | μ Sv/h  | 3             | 1.98    | μ Sv/h            | -10                      | ). 0%   | 2.26   | μ Sv/h     | +2.                      | 7%     | 0.97 |           |     | 及    |  |
|        |                                  | 5          | μSv/h   | 10            | 4.51    | μ Sv/h            | -9.                      | . 8%    | 5.18   | μ Sv/h     | +3.                      | 6%     | 0.97 | _         |     |      |  |
|        |                                  | 22         | μ Sv/h  | 30            | 19.4    | μSv/h             | -11                      | . 8%    | 22.5   | μ Sv/h     | +2.                      | 3%     | 0.98 |           |     |      |  |
|        |                                  |            |         |               |         |                   |                          |         |        |            |                          |        |      |           |     |      |  |
|        |                                  |            |         |               |         |                   |                          |         |        | a . 1 al   |                          |        |      |           |     |      |  |
|        |                                  | -4 D       | こち除く    | <b>久</b> 測    | 7+NF    | 口事于               | 判定基準<br>各基準値に対し、         |         |        |            | ι.                       | 土15%以内 |      |           |     |      |  |
|        | 3 2                              | ~ D<br>過大線 | 量昭射     | 省例是他          | YANE.   | 口衣小               | 正堂重                      | 防化をのし、  | - J    |            |                          |        | 異    | 堂た1       |     | 良    |  |
| <備     | 3.2 過大線量照射                       |            |         |               |         |                   |                          | 971-07C |        |            |                          |        |      | 111.00    |     | K    |  |
| - 0114 | ・線                               | 源校正        | 試験には    | おいてヶ利         | 泉測定結    | 果が±               | 10%を                     | を超過し    | した為    | 、調整を       | 実施到                      | 致しす    | ました。 |           |     |      |  |
|        | 調                                | 整方法        | : (1)   | 自動エン          | ネルギー    | キャリ               | ブレー                      | ション     | を実施    | <u>.</u>   |                          |        |      |           |     |      |  |
|        |                                  |            |         |               |         |                   |                          |         |        |            |                          |        |      |           |     |      |  |
|        |                                  |            |         |               |         |                   |                          |         |        |            |                          |        |      |           |     |      |  |
|        |                                  |            |         |               |         |                   |                          |         |        |            |                          |        |      |           |     |      |  |
|        |                                  |            | х.      |               |         |                   |                          |         |        |            |                          |        |      |           |     |      |  |
|        |                                  | 富十軍        | 計機株:    | 七会社           |         | 期 日<br>Date       | 日 承認<br>e Approved by Ch |         |        | 審<br>Checl | 審査 担<br>hecked by Prepar |        | are  | ≝<br>d hv |     |      |  |
|        | 東京工場                             |            |         |               |         | TAPPTOVED BY CITE |                          |         | 211001 |            |                          |        |      |           |     |      |  |
|        | Fuji Electric Co.,Ltd.           |            |         |               |         | 2021-09-21        |                          |         | (3     | (漆) (      |                          |        |      |           |     |      |  |
|        | Tokyo Factory                    |            |         |               |         |                   |                          |         |        | 0          | M                        | K      |      |           | Y   | a)   |  |

53

| INSPECTION   | REPORT                                                                                                    |
|--------------|----------------------------------------------------------------------------------------------------|
| Inst Bor Lon | ital officiation of the second second |

|      |      |         |                  |         |         |            |        |        |     |            |       |        |            | p      | age   | 1/1   |
|------|------|---------|------------------|---------|---------|------------|--------|--------|-----|------------|-------|--------|------------|--------|-------|-------|
| 製品   | 名    | エネルキ    | - 補償用            | ドγ線用ジ   | ンチレーション | ノサーヘッイメー   | ·9     | 形式     |     | TCS        | - 1   | 72 H   | 3          | 温度     |       | 25 ℃  |
| 製    | 番    | TNK11   | 80P201/          | 201004  | 本体番     | 号          | 201V76 | 635    | 検   | 山器番号       |       | 201TO  | 589        | 湿度     |       | 40 %  |
|      |      |         | 検査               | 項目      |         |            |        | 判      | 定   | 基          | 售     |        | 約          | 泉      |       | 判定    |
| 1. 外 | ·観·  | 構造検     | 查                |         |         |            | 外観     | に製品    | の性能 | を損なう       | 傷、    |        | 異          | 常なし    | -     | -     |
|      |      |         |                  |         |         |            | 破損、    | 、ネジ    | の緩み | 等のない       | こと    |        | 過          | 不足な    | L     | 艮     |
| 2. 表 | 示器   | ・スイ     | ッチ操作             | 作       |         |            |        |        |     |            |       |        |            |        |       |       |
|      | 2.1  | 電源抄     | 之人               |         |         |            | 正常     | 動作の    | こと  |            |       |        | 異          | 常なし    | ,     |       |
|      | 2.2  | 表示重     | ,作               |         |         |            |        |        |     |            |       |        |            |        |       | 古     |
|      | 1) : | コント     | ラスト語             | 周整      |         |            | 正常     | 動作の    | こと  |            |       |        | 異          | 常なし    | ,     | 艮     |
|      | 2) i | 則定モ     | ード切刺             | F       |         |            | 正常     | 動作の    | こと  |            |       |        | 異          | 常なし    | ,     |       |
|      | 3) - | モニタ     | 音                |         |         |            | 正常     | 動作の    | こと  |            |       |        | 異          | 常なし    | ,     |       |
|      | 4) F | 時刻設定    | 定                |         |         |            | 正常     | 動作の    | こと  |            |       |        | 異          | 常なし    | ,     |       |
| 3. 線 | 源校   | 正試験     | i.               |         |         |            |        |        |     |            |       |        |            |        |       |       |
|      | 3.1  | γ 線測    | 定結果              |         |         |            |        |        |     |            |       |        |            |        |       |       |
|      |      | 基       | 準値               | 測定レンジ   | 調整前     | 「測定値       | 誤      | 差      | 調整後 | 後測定值       | 訳     | 差      | 校正定        | 数      |       |       |
|      |      | I       | BG               | 0.3     | 0.10    | μ Sv/h     | /      | $\sim$ |     | μ Sv/h     |       |        | /          |        |       |       |
|      |      | 0.5     | μ Sv/h           | 1       | 0.47    | μ Sv/h     | -6     | . 0%   |     | μ Sv/h     | _     |        | 1.06       |        |       | н     |
|      |      | 2.2     | μ Sv/h           | 3       | 2.09    | μ Sv/h     | -5     | . 0%   |     | μ Sy/h     |       |        | 1.05       | _      |       | 艮     |
|      |      | 5       | $\mu$ Sv/h       | 10      | 4.77    | $\mu$ Sv/h | -4     | . 6%   | /   | $\mu$ Sv/h |       |        | 1.05       | _      |       |       |
|      |      | 22      | μSv/h            | 30      | 20.8    | $\mu$ Sv/h | -5     | . 5%   |     | $\mu$ Sv/h |       |        | 1.06       |        |       |       |
|      |      |         |                  |         |         |            |        |        |     |            |       |        |            |        |       |       |
|      |      |         |                  |         |         |            |        |        |     | 判定基準       | É.    |        |            |        |       |       |
|      |      | * E     | 3Gを除く            | 各測定値    | はNE     | T表示        |        |        |     | 谷基準備       | 自に文   | r L 、  | ±15%↓      |        |       | -     |
|      | 3.2  | 過大線     | 量照射              |         |         |            | 正常重    | 動作の、   | こと  |            |       |        | 異          | 常なし    |       | 艮     |
| <備   | 考>   |         |                  |         |         |            |        | 2      |     |            |       |        |            |        |       |       |
|      |      |         |                  |         |         |            |        |        |     |            |       |        |            |        |       |       |
|      |      |         |                  |         |         |            |        |        |     |            |       |        |            |        |       |       |
|      |      |         |                  |         |         |            |        |        |     |            |       |        |            |        |       |       |
|      |      |         |                  |         |         |            |        |        |     |            |       |        |            |        |       |       |
|      |      |         |                  |         |         |            |        |        |     |            |       |        |            |        |       |       |
|      | ,    |         | ⇒+½ ++ -         | 十二十     |         | 期日         |        |        |     | 承言         | 忍<br> | 審      | 查<br>// hu | 担<br>P |       |       |
|      | 1    | 山山県     | も17301不J<br>自古工想 | 小五个上    |         | Date       |        |        |     | whht.oned  | гру   | Ollect | teu by     | rrep   | ar.e( |       |
|      |      | Fuii El | lectric Co       | o, Ltd. |         | 6          | 2021-( | )9-21  |     | (\$        | )     | 6      | 太)         |        | (2)   |       |
|      |      | ToT     | svo Facto        | orv     |         |            |        |        |     | (A)        | -     | 2      | Ð          |        | G     | $\nu$ |

54

|       |             |                 |             |         |             |            |     |                  |                 |              | pa         | ige       | 1/1      |
|-------|-------------|-----------------|-------------|---------|-------------|------------|-----|------------------|-----------------|--------------|------------|-----------|----------|
| 製品    | 名           | エネルキ、一補償        | 形γ線用;       | ハチレーション | サーヘ・イメー     | タ 形        | 式   | TCS              | -172            | В            | 温度         |           | 25 ℃     |
| 製     | 番           | TNK1180P201/    | /201004     | 本体番     | 号           | 201V7636   |     | 検出器番号            | 201T            | 0590         | 湿度         |           | 40 %     |
|       |             | 検査              | 〔項目         |         |             | +          | 4]  | 定基学              | 隹               | 紀            | 計 果        |           | 判定       |
| 1. 外  | ト観・         | 構造検査            |             |         |             | 外観に製品      | 品の性 | 生能を損なう           | 傷、              | ቓ            | 常なし        |           |          |
|       |             |                 |             |         |             | 破損、ネ       | ジの緒 | 暖み等のない           | いこと             | 過            | 不足な        |           | 良        |
| 2. 表  | 示器          | ・スイッチ操          | 作           |         |             |            |     |                  |                 |              |            |           |          |
|       | 2.1         | 電源投入            |             |         |             | 正常動作の      | のこる | Ł                |                 | <b>」</b>     | 常なし        | .         | No.      |
|       | 2.2         | 表示動作            |             |         |             |            |     |                  |                 | -            |            |           | -        |
|       | 1)          | コントラストル         | 哥整          |         |             | <br> 正常動作の | のこと | ٢                |                 | 頻            | 常なし        |           | 艮        |
|       | 2) i        | 測定モード切棒         | 举           |         |             | 正常動作の      | っこと | Ŀ                |                 | 異            | 常なし        |           |          |
|       | 3) -        | モニタ音            |             |         |             | 正常動作の      | っこと | <u>L</u>         |                 | 異            | 常なし        |           |          |
|       | 4) 1        | 時刻設定            |             |         |             | 正常動作(      | っこと | Ŀ                |                 | 異            | 常なし        | _         |          |
| 3. 線  | <b>{</b> 源校 | 正試験             |             |         |             |            |     |                  |                 |              |            |           |          |
|       | 3.1         | γ 線測定結果         |             |         |             |            |     |                  |                 |              |            | _         |          |
|       |             | 基準値             | 測定レンシ'      | 調整前     | 測定値         | 誤差         | 調調  | 整後測定值            | 誤差              | 校正定          | 数          |           |          |
|       |             | BG              | 0.3         | 0.10    | μ Sv/h      |            |     | μ Sv/h           | /               |              | 1          |           |          |
|       |             | 0.5 μ Sv/h      | 1           | 0.47    | $\mu$ Sv/h  | -6.0%      |     | μ Sv/h           |                 | 1.06         |            |           | 良        |
|       |             | 2.2 μ Sv/h      | 3           | 2.02    | $\mu$ Sv/h  | -8.2%      |     | μ Sy/h           |                 | 1.09         |            |           | ~        |
|       |             | 5 μ Sv/h        | 10          | 4.58    | $\mu$ Sv/h  | -8.4%      |     | μ Sv/h           |                 | 1.09         | _          |           |          |
|       |             | 22 μ Sv/h       | 30          | 20.0    | μ Sv/h      | -9.1%      |     | μ Sv/h           |                 | 1.10         |            |           |          |
|       |             |                 |             |         |             |            |     |                  |                 |              |            |           |          |
|       |             |                 |             |         |             |            |     |                  |                 |              |            |           |          |
|       |             | *BCを除く          | 久測完値        | NFN     | 「事示         |            |     | 判定基準<br>各基準値     | !<br>「に対し、      | $\pm 15\%$   | 以内         |           |          |
|       | 3 2         | 過大線量昭射          | 行机化恒        |         | 12/         | 正堂動作()     | 1-1 |                  |                 | 中            | 堂かし        | -         | 自        |
| <備    | 考>          |                 |             |         |             |            |     | -                |                 |              | 11. 0. 0   |           |          |
| - Dia | <b>y</b> .  |                 |             |         |             |            |     |                  |                 |              |            |           |          |
|       |             |                 |             |         |             |            |     |                  |                 |              |            |           |          |
|       |             |                 |             |         |             |            |     |                  |                 |              |            |           |          |
|       |             |                 |             |         |             |            |     |                  |                 |              |            |           |          |
|       |             |                 |             |         |             |            |     |                  |                 |              |            |           |          |
|       |             |                 |             |         |             |            |     |                  |                 |              |            |           |          |
|       | ,           | <b>富</b> 十雷機株=  | 式会社         |         | 期 日<br>Date |            |     | 承 ii<br>Approved | 怒 審<br>thv Chec | 査<br>:ked hv | 担<br>Prens | ≝<br>arer | á<br>dhv |
|       | '           | 東京工場            | - 4,44 J.L. |         | 2000        |            |     |                  |                 |              | 11001      |           |          |
|       |             | Fuji Electric C | o.,Ltd.     |         | 2           | 2021-09-21 |     | (算               | ) (             | 大汉           | (          | 本 开       |          |
|       |             | Tokyo Fact      | ory         |         |             |            |     | 10               | RT I            |              |            | 6         | 2        |

| · | /PI-I  |      | TX     | I |
|---|--------|------|--------|---|
|   | INSPEC | ΓΙΟΝ | REPORT |   |

|                         |                                                                                                    |                                                                                                    |                                                                                                    |       |                                                                                                    |                                                                                                    |                                                                                                    | pa                                                                                                    | ige 1/1                                                                                                    |
|-------------------------|----------------------------------------------------------------------------------------------------|----------------------------------------------------------------------------------------------------|----------------------------------------------------------------------------------------------------|-------|----------------------------------------------------------------------------------------------------|----------------------------------------------------------------------------------------------------|----------------------------------------------------------------------------------------------------|----------------------------------------------------------------------------------------------------|----------------------------------------------------------------------------------------------------|
| エネルキ・一補償                | 形γ線用ジ                                                                                                    | ハンチレーションサーヘッイ                                                                                                    | メータ                                                                                                    | 形式    | TCS                                                                                                    | -172                                                                                                    | В                                                                                                    | 温度                                                                                                    | 25 °C                                                                                                    |
| TNK1180P201             | /201004                                                                                                    | 本体番号                                                                                                    | 201V7                                                                                                    | 637   | 検出器番号                                                                                                    | 201TC                                                                                                    | 591                                                                                                    | 湿度                                                                                                    | 40 %                                                                                                    |
| 検                       | 查項目                                                                                                    |                                                                                                    |                                                                                                    | 判     | 定基                                                                                                    | É                                                                                                    | 結                                                                                                    | 果                                                                                                    | 判力                                                                                                    |
| ・構造検査                   |                                                                                                    |                                                                                                    | 外観                                                                                                    | に製品の  | >性能を損なう                                                                                                    | 傷、                                                                                                    | 異                                                                                                    | 常なし                                                                                                    | -                                                                                                    |
|                         |                                                                                                    |                                                                                                    | 破損                                                                                                    | 、ネジの  | )緩み等のない                                                                                                    | こと                                                                                                    | 過                                                                                                    | 不足なし                                                                                                    | 」艮                                                                                                    |
| <b>器・スイッチ</b> 擁         | 作                                                                                                    |                                                                                                    |                                                                                                    |       |                                                                                                    |                                                                                                    |                                                                                                    |                                                                                                    |                                                                                                    |
| 電源投入                    |                                                                                                    |                                                                                                    | 正常                                                                                                    | 動作のこ  | <u>こ</u> と                                                                                                    |                                                                                                    | 異                                                                                                    | 常なし                                                                                                    |                                                                                                    |
| 表示動作                    |                                                                                                    |                                                                                                    | -                                                                                                    |       |                                                                                                    |                                                                                                    |                                                                                                    |                                                                                                    | ŧ                                                                                                    |
| コントラスト                  | 調整                                                                                                    |                                                                                                    | 正常                                                                                                    | 動作のこ  | 28                                                                                                    |                                                                                                    | 異                                                                                                    | 常なし                                                                                                    |                                                                                                    |
| 測定モード切                  | 樁                                                                                                    |                                                                                                    | 正常                                                                                                    | 動作のこ  | : Ł                                                                                                    |                                                                                                    | 異                                                                                                    | 常なし                                                                                                    |                                                                                                    |
| モニタ音                    |                                                                                                    |                                                                                                    | 正常                                                                                                    | 動作のこ  | 2                                                                                                    |                                                                                                    | 異                                                                                                    | 常なし                                                                                                    |                                                                                                    |
| 時刻設定                    |                                                                                                    |                                                                                                    | 正常                                                                                                    | 動作のこ  | . ک                                                                                                    |                                                                                                    | 異                                                                                                    | 常なし                                                                                                    |                                                                                                    |
| を正試験                    |                                                                                                    |                                                                                                    |                                                                                                    |       |                                                                                                    |                                                                                                    |                                                                                                    |                                                                                                    |                                                                                                    |
| γ 線測定結果                 |                                                                                                    |                                                                                                    |                                                                                                    |       |                                                                                                    |                                                                                                    |                                                                                                    |                                                                                                    |                                                                                                    |
| 基準値                     | 測定レンシ                                                                                                    | 調整前測定                                                                                                    | 直影                                                                                                    | 差     | 周整後測定值                                                                                                    | 誤差                                                                                                    | 校正定                                                                                                    | 数                                                                                                    |                                                                                                    |
| BG                      | 0.3                                                                                                    | 0.10 μ Sv                                                                                                    | /h                                                                                                    |       | μ Sv/h                                                                                                    |                                                                                                    | $\nearrow$                                                                                                    | 1                                                                                                    |                                                                                                    |
| 0.5 μ Sv/               | h 1                                                                                                    | 0. 49 μ Sv                                                                                                    | /h -2                                                                                                    | 2.0%  | μ Sv/h                                                                                                    |                                                                                                    | 1.02                                                                                                    |                                                                                                    |                                                                                                    |
| 2.2 μ Sv/               | h 3                                                                                                    | 2.12 μ Sv.                                                                                                    | /h —:                                                                                                    | 3.6%  | μ Sy/h                                                                                                    |                                                                                                    | 1.04                                                                                                    |                                                                                                    | 良                                                                                                    |
| $5 \mu Sv/$             | h 10                                                                                                    | 4.77 μ Sv                                                                                                    | /h _4                                                                                                    | 4.6%  | μ Sv/h                                                                                                    |                                                                                                    | 1.05                                                                                                    | _                                                                                                    |                                                                                                    |
| 22 μ Sv/                | h 30                                                                                                    | 20.7 μ Sv                                                                                                    | /h -8                                                                                                    | 5.9%  | $\mu$ Sv/h                                                                                                    |                                                                                                    | 1.06                                                                                                    |                                                                                                    |                                                                                                    |
|                         |                                                                                                    |                                                                                                    |                                                                                                    |       |                                                                                                    |                                                                                                    |                                                                                                    |                                                                                                    |                                                                                                    |
|                         |                                                                                                    |                                                                                                    |                                                                                                    |       | 判定基準                                                                                                    |                                                                                                    |                                                                                                    |                                                                                                    |                                                                                                    |
| *BGを除く                  | 〈各測定値                                                                                                    | [はNET表示                                                                                                    | -<br>-                                                                                                    |       | 各基準値<br>                                                                                                    |                                                                                                    | ±15%1                                                                                                    |                                                                                                    |                                                                                                    |
| 過大線量照射                  |                                                                                                    |                                                                                                    | 正常                                                                                                    | 動作のこ  | 2                                                                                                    | *                                                                                                    | 異                                                                                                    | 常なし                                                                                                    |                                                                                                    |
|                         |                                                                                                    |                                                                                                    |                                                                                                    |       |                                                                                                    |                                                                                                    |                                                                                                    |                                                                                                    |                                                                                                    |
|                         |                                                                                                    |                                                                                                    |                                                                                                    |       |                                                                                                    |                                                                                                    |                                                                                                    |                                                                                                    |                                                                                                    |
|                         |                                                                                                    |                                                                                                    |                                                                                                    |       |                                                                                                    |                                                                                                    |                                                                                                    |                                                                                                    |                                                                                                    |
|                         |                                                                                                    |                                                                                                    |                                                                                                    |       |                                                                                                    |                                                                                                    |                                                                                                    |                                                                                                    |                                                                                                    |
|                         |                                                                                                    |                                                                                                    |                                                                                                    |       |                                                                                                    |                                                                                                    |                                                                                                    |                                                                                                    |                                                                                                    |
|                         |                                                                                                    |                                                                                                    |                                                                                                    |       |                                                                                                    |                                                                                                    |                                                                                                    |                                                                                                    |                                                                                                    |
| 宣十霓燧姓                   | 式会社                                                                                                    | 期 E<br>Data                                                                                                    | ]                                                                                                    |       | 承調                                                                                                    | S 審                                                                                                    | 查<br>kad by                                                                                                    | 担                                                                                                    | 当<br>arod by                                                                                                    |
| 田 工 电1成化<br>南京丁出        |                                                                                                    | Date                                                                                                    |                                                                                                    |       | whhtoved                                                                                                    | by chec.                                                                                                    | Neu Dy                                                                                                    | TTOPE                                                                                                    | irea by                                                                                                    |
| ホホエダ<br>Fuji Electric ( | ″<br>Co.,Ltd.                                                                                                    |                                                                                                    | 2021-                                                                                                    | 09-21 | 傳                                                                                                    | )                                                                                                    | 大溪                                                                                                    |                                                                                                    | (本)                                                                                                    |
| Tokyo Fac               | torv                                                                                                    |                                                                                                    |                                                                                                    |       | - C                                                                                                    |                                                                                                    |                                                                                                    |                                                                                                    | J.                                                                                                    |
|                         | エネルギ - 補償         TNK1180P201         検査         博造検査         博志検査         第・スイッチ換         電源投入         表示動作         コントラスト         測定モード切         モニタ音         時刻設定         後正試験         ア線測定結果         基準値         BG         0.5 µSv/         2.2 µSv/         5 µSv/         22 µSv/         第日をを除く         過大線量照射 | エネルキ、一補償形 γ 線用ジ         TNK1180P201/201004         検査項目         横造検査         構造検査         零・スイッチ操作         電源投入         表示動作         コントラスト調整         測定モード切替         モニタ音         時刻設定         後正試験         γ線測定結果         基準値<測定レンジ | エネルギ・一補償形 γ線用ジンチレーションサーベイ         TNK1180P201/201004       本体番号         検査項目         検査項目         博造検査         第<ホスイッチ操作 |       | INAL* -補償形 y 線用ジチレージョンサーベ* (ノーグ)       形 式         TNK1180P201/201004       本体番号       201V7637         検査項目       判         検査項目       外観に製品の         確損、ネジの       安二和の         第・スイッチ操作       正常動作のこ         電源投入       正常動作のこ         妻示動作       正常動作のこ         コントラスト調整       正常動作のこ         潮定モード切替       正常動作のこ         モニタ音       正常動作のこ         電力音       正常動作のこ         変モード切替       正常動作のこ         モニタ音       正常動作のこ         モニタ音       正常動作のこ         電力音       正常動作のこ         ジントラスト調整       正常動作のこ         全工試験       シントラスト         クトラスト       調整前測定値         建築車       正常動作のこ         モニタ方       正常動作のこ         シントラスト       1       0.49 単 Sv/h         2.2 単 Sv/h       3       2.12 単 Sv/h       -3.6%         5 単 Sv/h       10       4.77 単 Sv/h       -4.6%         22 単 Sv/h       30       20.7 単 Sv/h       -5.9%         *BCを除く各測定値はNET表示       調告       -5.9%         富士電機株状式会社       取       -5.9%         事家工場       正常動作のこ         第の小の Satesov </td <td>エネルギー補償形 y線用シンチレーションチレーションチート       形式       T C S         TNK1180P201/201004       本体番号       201V7637       検出器番号         検査項目       判定基本       検査項目       検査項目       検査項目         検査項目       判定基本       株番号       201V7637       検出器番号         検査項目       判定基本       本体番号       201V7637       検出器番号         検査項目       判定基本       株番号       201V7637       検出器番号         横定検査       外観に製品の性能を損なう<br/>破損、ネジの緩み等のない       キジの緩み等のない       キジー         キュイッチ操作       正常動作のこと       正常動作のこと       正常動作のこと         調定モード切替       正常動作のこと       正常動作のこと       シント       シントラスト調整       国家作のこと         雪素理価       一 日常動作のこと       単 SV/h       -2.0%       単 SV/h       1.0.49       単 SV/h       -2.0%       単 SV/h         シタック音       三常動作のこと       三常動作のこと       単 SV/h       -2.0%       単 SV/h       2.2.0%       単 SV/h       -2.0%       単 SV/h         1.0.49       単 SV/h       -2.0%       単 SV/h       -2.0%       単 SV/h         2.2       単 SV/h       1.0.49       単 SV/h       -2.0%       単 SV/h         2.2       単 SV/h       3.0       2.0.7       単 SV/h       -3.5%       単 SV/h</td> <td>エネルギー補償形 y 線用シンチレーシンチー、 (ナノ)       形式       T C S - 1 7 2 1         TNK1180P201/201004       本体番号       201V7637       検出器番号       201TG         検 査 項 目       判定 基 準           201TG         検 査 項 目       判定 基 準             201TG         検 査 項 日       判定 差 準             201TG         構造検査              第       201TG         構造検査                                                                        &lt;</td> <td>x3vk*一補償形 ッ線用ングレーションケーヘイノータ<br/>IVK1180P201/201004 本体番号             201V7637 検出器番号             201T0591             検査項目             ・ 単 定基単<br/>検査項目             ・ 単 定基単             ネ体番号             201V7637             検出器番号             201T0591             検査項目             ・ 単 定基単             ネ体番号             201T0591             検査項目             ・ 単 定基単             ネ単             ネー</td> <td>工社体*一補償將 小 織用シブヤレーシンゲート**( パータ)         形 式         T C S - 1 7 2 B         通貨           100000         本体番号         20170637         検出器番号         20170591         港度           一株香香号         20170637         検出器番号         20170591         港度           一株香香号         20170637         検出器番号         20170591         港度           一株香香号         20170537         検出器番号         20170591         港度           「構造検査         外観に製品の性能を損なう傷、         異常なし         一様         一様         二           * スイッチ操作          二         二</td> | エネルギー補償形 y線用シンチレーションチレーションチート       形式       T C S         TNK1180P201/201004       本体番号       201V7637       検出器番号         検査項目       判定基本       検査項目       検査項目       検査項目         検査項目       判定基本       株番号       201V7637       検出器番号         検査項目       判定基本       本体番号       201V7637       検出器番号         検査項目       判定基本       株番号       201V7637       検出器番号         横定検査       外観に製品の性能を損なう<br>破損、ネジの緩み等のない       キジの緩み等のない       キジー         キュイッチ操作       正常動作のこと       正常動作のこと       正常動作のこと         調定モード切替       正常動作のこと       正常動作のこと       シント       シントラスト調整       国家作のこと         雪素理価       一 日常動作のこと       単 SV/h       -2.0%       単 SV/h       1.0.49       単 SV/h       -2.0%       単 SV/h         シタック音       三常動作のこと       三常動作のこと       単 SV/h       -2.0%       単 SV/h       2.2.0%       単 SV/h       -2.0%       単 SV/h         1.0.49       単 SV/h       -2.0%       単 SV/h       -2.0%       単 SV/h         2.2       単 SV/h       1.0.49       単 SV/h       -2.0%       単 SV/h         2.2       単 SV/h       3.0       2.0.7       単 SV/h       -3.5%       単 SV/h | エネルギー補償形 y 線用シンチレーシンチー、 (ナノ)       形式       T C S - 1 7 2 1         TNK1180P201/201004       本体番号       201V7637       検出器番号       201TG         検 査 項 目       判定 基 準           201TG         検 査 項 目       判定 基 準             201TG         検 査 項 日       判定 差 準             201TG         構造検査              第       201TG         構造検査                                                                        < | x3vk*一補償形 ッ線用ングレーションケーヘイノータ<br>IVK1180P201/201004 本体番号             201V7637 検出器番号             201T0591             検査項目             ・ 単 定基単<br>検査項目             ・ 単 定基単             ネ体番号             201V7637             検出器番号             201T0591             検査項目             ・ 単 定基単             ネ体番号             201T0591             検査項目             ・ 単 定基単             ネ単             ネー | 工社体*一補償將 小 織用シブヤレーシンゲート**( パータ)         形 式         T C S - 1 7 2 B         通貨           100000         本体番号         20170637         検出器番号         20170591         港度           一株香香号         20170637         検出器番号         20170591         港度           一株香香号         20170637         検出器番号         20170591         港度           一株香香号         20170537         検出器番号         20170591         港度           「構造検査         外観に製品の性能を損なう傷、         異常なし         一様         一様         二           * スイッチ操作          二         二 |

|                |                 |                     |             |          |            |        |       |      |                                |             |       |            | pa           | age   | 1/1       |
|----------------|-----------------|---------------------|-------------|----------|------------|--------|-------|------|--------------------------------|-------------|-------|------------|--------------|-------|-----------|
| 製品             | 名               | エネルキ゛ー補償ナ           |             | ンチレーション・ | サーヘッイメー    | -9     | 形式    |      | TCS                            | -17         | 2 B   | 3          | 温度           |       | 25 ℃      |
| 製              | 番               | TNK1180P201/        | 201004      | 本体番      | 导          | 201V7  | 638   | 検出   | 出器番号                           | 20          | 01T08 | 592        | 湿度           |       | 40 %      |
|                |                 | 検 査                 | 王項目         |          |            |        | 判     | 定    | 基                              | 隼           |       | 結          | * 果          |       | 判定        |
| 1. 夕           | ∖観・             | 構造検査                |             |          |            | 外観     | に製品   | の性能  | を損なう                           | 傷、          |       | 異          | 常なし          | ,     |           |
|                |                 |                     |             |          |            | 破損     | 、ネジ   | の緩み  | 等のない                           | いこと         |       | 過          | 不足な          | U     | 艮         |
| 2. 表           | <del>、</del> 示器 | ・スイッチ操              | 作           |          |            |        |       |      |                                |             |       |            |              |       |           |
|                | 2.1             | 電源投入                |             |          |            | 正常     | 動作の   | こと   |                                |             |       | 異          | 常なし          | ,     |           |
|                | 2.2             | 表示動作                |             |          |            |        |       |      |                                |             |       |            |              |       |           |
|                | 1)              | コントラスト制             | 周整          |          |            | 正常     | 動作の   | こと   |                                |             |       | 異          | 常なし          |       | R         |
|                | 2) i            | 則定モード切棒             | ř           |          |            | 正常     | 動作の   | こと   |                                |             |       | 異          | 常なし          |       |           |
|                | 3) -            | モニタ音                |             |          |            | 正常     | 動作の   | こと   |                                |             |       | 異          | 常なし          |       |           |
|                | 4) I            | 時刻設定                |             |          |            | 正常     | 動作の、  | こと   |                                |             |       | 異          | 常なし          |       |           |
| 3. 緕           | ·<br>·源校        | 正試験                 |             |          |            |        |       |      |                                |             |       |            |              |       |           |
|                | 3.1             | γ線測定結果              |             |          |            |        |       |      |                                |             |       |            |              |       |           |
|                |                 | 基準値                 | 測定レンジ       | 調整前      | 測定値        | 誤      | 差     | 調整後  | 创定值                            | 誤主          | É     | 校正定        | 数            |       |           |
|                |                 | BG                  | 0.3         | 0.09     | μ Sv/h     |        |       | 0.10 | μ Sv/h                         |             |       |            |              |       |           |
|                |                 | 0.5 μ Sv/h          | 1           | 0.41     | $\mu$ Sv/h | -18    | 8.0%  | 0.51 | μ Sv/h                         | +2.         | 0%    | 0.98       |              |       | 卢         |
|                |                 | 2.2 μ Sv/h          | 3           | 1.81     | μ Sv/h     | -17    | 7.7%  | 2.27 | $\mu$ Sv/h                     | +3.         | 2%    | 0.97       |              |       | R         |
|                |                 | 5 μ Sv/h            | 10          | 4.15     | μ Sv/h     | -17    | 7.0%  | 5.26 | μ Sv/h                         | +5.         | 2%    | 0.95       | _            |       |           |
|                |                 | 22 μ Sv/h           | 30          | 18.1     | μ Sv/h     | -17    | 7.7%  | 22.6 | μ Sv/h                         | +2.         | 7%    | 0.97       |              |       |           |
|                |                 |                     |             |          | 2          |        |       |      |                                |             |       |            |              |       |           |
|                |                 |                     |             |          |            |        |       |      |                                |             |       |            |              |       |           |
|                |                 | ホロクナドムノ             | 友油应法        |          | ·≠ 二       |        |       |      | 判定基準                           | 進<br>有に 対 1 | - 1   | +15%0      | 一内           |       |           |
|                | 3 9             | * BGを除く             | 谷側正個        | INE I    | 衣小         | 正尚書    |       | ۳ L  | η <del>23</del> <del>-</del> μ | Elevi (     |       | 里 10 /02   |              | _     | ė         |
| <備             | 5.2<br>老>       |                     |             |          |            | ᄩᇭ     |       |      |                                |             |       | <u></u>    | <u>п ~ с</u> |       | X         |
| < <b>/</b> 113 | • 線             | 源校正試験にお             | おいてぃ        | 泉測定結     | 果が土        | 10%2   | を超過し  | た為   | 、調整を                           | 実施致         | てしま   | こした。       |              |       |           |
|                | 調               | 整方法: (1)            | 自動エン        | ネルギー     | キャリス       | ブレー    | ション   | を実施  | t.                             |             |       |            |              |       |           |
|                | ., .            |                     |             |          | •          |        |       |      |                                |             |       |            |              |       |           |
|                |                 |                     |             |          |            |        |       |      |                                |             |       |            |              |       |           |
|                |                 |                     |             |          |            |        |       |      |                                |             |       |            |              |       |           |
|                |                 |                     |             |          |            |        |       |      | <i></i>                        |             |       |            |              |       |           |
|                | ,               |                     | 十一十         |          | 期日<br>Dote |        |       |      | 承言                             | 忍<br>d hy C | 審     | 查<br>ad hy | 担            |       | 4<br>d hy |
|                | I               | 由 田(成(不)<br>由 古 丁 坦 | ~~ <b>T</b> |          | Date       |        |       |      | Vhhtore                        |             | HECK  | eu by      | rrepa        | a1 90 | цоу       |
|                |                 | Fuji Electric C     | o.,Ltd.     |          |            | 2021-0 | )9-21 |      | (S                             | )<br>1      | P     | E)         |              | E     |           |
|                |                 | -<br>Tokyo Fact     | ory         |          |            |        |       |      |                                | 1           | Ve    | E/         |              | e     | Y         |

|      |        |                 |          |         |               |          |       |     |                 |            |                |             | р       | age | 1/1        |
|------|--------|-----------------|----------|---------|---------------|----------|-------|-----|-----------------|------------|----------------|-------------|---------|-----|------------|
| 製品   | 名      | エネルキー補償         | 形γ線用シ    | ッチレーション | サーヘッイメー       | 9        | 形式    |     | ΤCS             | - 1        | 721            | 3           | 温度      |     | 25 ℃       |
| 製    | 番      | TNK1180P201     | /201004  | 本体番     | <u>라</u>      | 201V76   | 539   | 検出  | 器番号             | 2          | 2 <b>0</b> 1T0 | 593         | 湿度      |     | 40 %       |
|      |        | 検了              | 至項目      |         |               |          | 判     | 定   | 基               | 隼          |                | 結           | : 果     |     | 判定         |
| 1. 外 | ·観·    | 構造検査            |          |         |               | 外観       | こ製品の  | の性能 | を損なう            | 傷、         |                | 異           | 常な<br>し | /   | 占          |
|      |        |                 |          |         |               | 破損、      | ネジロ   | の緩み | 等のない            | いこと        |                | 過           | 不足な     | L   | R          |
| 2. 表 | 示器     | ・スイッチ操          | :作       |         |               |          |       |     |                 |            |                |             |         |     |            |
|      | 2.1    | 電源投入            |          |         |               | 正常重      | 動作のこ  | こと  |                 |            |                | 異           | 常なし     | /   |            |
|      | 2.2    | 表示動作            |          |         |               |          |       |     |                 |            |                |             |         |     | 良          |
|      | 1)     | コントラスト          | 調整       |         |               | 正常重      | 動作のこ  | こと  |                 |            |                | 異           | 常なし     | /   |            |
|      | 2)     | 測定モード切り         | 菡        |         |               | 正常重      | 動作のこ  | こと  |                 |            |                | 異           | 常なし     | /   |            |
|      | 3) ·   | モニタ音            |          |         |               | 正常重      | 動作のこ  | こと  |                 |            |                | 異           | 常なし     | /   |            |
|      | 4)     | 時刻設定            |          |         |               | 正常重      | 動作のこ  | こと  |                 |            |                | 異           | 常なし     | /   |            |
| 3. 線 | 源校     | 正試験             |          |         |               |          |       |     |                 |            |                |             |         |     |            |
|      | 3.1    | y 線測定結果         |          |         |               |          |       |     |                 |            |                |             |         |     |            |
|      |        | 基準値             | 測定レンシ    | 調整前     | 測定値           | 誤        | 差     | 調整後 | 測定値             | 誤          | 差              | 校正定         | 数       |     |            |
|      |        | BG              | 0.3      | 0.10    | μ Sv/h        |          |       | -   | μ Sv/h          |            | $\angle$       | /           | 1       |     |            |
|      |        | 0.5 $\mu$ Sv/   | h 1      | 0.50    | μ Sv/h        | $\pm 0.$ | 0%    |     | μ Sv/h          | $\angle$   |                | 1.00        | _       |     | 良          |
|      |        | 2.2 $\mu$ Sv/   | h 3      | 2.16    | μ Sv/h        | -1.      | . 8%  |     | μ Syr h         |            |                | 1.02        | 4       |     |            |
|      |        | $5 \mu Sv/$     | h 10     | 4.93    | $\mu$ Sv/h    | -1.      | . 1%  | /   | $\mu$ Sv/h      |            |                | 1.01        | _       |     |            |
|      |        | $22 \mu Sv/1$   | n 30     | 21.5    | $\mu$ Sv/h    | -2.      | . 3%  | /   | $\mu$ Sv/h      |            |                | 1.02        |         |     |            |
|      |        |                 |          |         |               |          |       |     |                 |            |                |             |         |     |            |
|      |        |                 |          |         |               |          |       |     | 如今甘洌            | #          |                |             |         |     |            |
|      |        | *BGを除く          | く各測定値    | itne 1  | 「表示           |          |       |     | 刊上奉明            | 声<br>直に対   | ι.             | $\pm 15\%$  | 以内      |     |            |
|      | 3.2    | 過大線量照射          |          |         |               | 正常重      | 動作のこ  | こと  |                 | _          |                | 異           | 常なし     | ,   | 良          |
| <備   | <br>考> |                 |          |         |               |          |       |     |                 |            |                |             |         |     |            |
|      |        |                 |          |         |               |          |       |     |                 |            |                |             |         |     |            |
|      |        |                 |          |         |               |          |       |     |                 |            |                |             |         |     |            |
|      |        |                 |          |         |               |          |       |     |                 |            |                |             |         |     |            |
|      |        |                 |          |         |               |          |       |     |                 |            |                |             |         |     |            |
|      |        |                 |          |         |               |          |       |     |                 |            |                |             | ÷.      |     |            |
|      |        |                 |          |         | -140 -1-1     |          |       |     |                 | क्या वि    | কা             | *           |         | 1 3 | <u>ال</u>  |
|      |        | 富士電機株           | 式会社      |         | - 別 日<br>Date |          |       |     | /承 青<br>Approve | が広<br>d by | 番<br>Chec      | 宜<br>ked by | Prep    | are | ⊐i<br>d by |
|      |        | 東京工場            |          |         |               |          |       |     | 1.55            | 5          |                | 0           |         | 100 | 2          |
|      |        | Fuji Electric ( | Co.,Ltd. |         |               | 2021-0   | )9-21 |     | 民               | )          | (              | 茶)          |         | (2  | a)         |
|      |        | Tokyo Fac       | tory     |         |               |          |       |     |                 |            |                |             |         |     |            |

|      |      |                         |                |             |       |             |          |                 |                           |                                           | p    | age | 1/1        |
|------|------|-------------------------|----------------|-------------|-------|-------------|----------|-----------------|---------------------------|-------------------------------------------|------|-----|------------|
| 製品   | 名    | エネルキ・一補償                | 形ヶ線用シ          | ッンチレーションサー・ | ベイメータ | 形五          | 5        | TCS             | -172                      | В                                         | 温度   |     | 25 °C      |
| 製    | 番    | TNK1180P201             | /201004        | 本体番号        | 201   | LV7640      | 植        | 食出器番号           | 2017                      | 0594                                      | 湿度   |     | 40 %       |
|      |      | 検っ                      | 查項目            |             |       | 判           | 〕        | 至基 3            | <b>生</b>                  | 紀                                         | : 果  |     | 判定         |
| 1. 外 | 観・   | 構造検査                    |                |             | 外     | 観に製品        | の性       | 能を損なう           | 傷、                        | 日本 単本 単本 単本 単本 単本 単本 単本 単本 単本 単本 単本 単本 単本 | 常なし  | ,   | -          |
|      |      |                         |                |             | 破     | 〔損、ネジ       | の緩       | み等のない           | こと                        | 過                                         | 不足な  | ι   | 艮          |
| 2. 表 | 表示器  | ・スイッチ操                  | !作             |             |       |             |          |                 |                           |                                           |      |     |            |
|      | 2.1  | 電源投入                    |                |             | ΤĒ    | 常動作の        | こと       |                 |                           | 異                                         | 常なし  | ,   |            |
|      | 2.2  | 表示動作                    |                |             |       |             |          |                 |                           |                                           |      |     | ц.         |
|      | 1)   | コントラスト                  | 調整             |             | E     | 常動作の        | こと       |                 |                           | 異                                         | 常なし  | ,   | X          |
|      | 2) į | 則定モード切り                 | 陸              |             | Ē     | 常動作の        | こと       |                 |                           | 異                                         | 常なし  | ,   |            |
|      | 3) - | モニタ音                    |                |             | 正     | 常動作の        | こと       |                 |                           | 異                                         | 常なし  | ,   |            |
|      | 4)   | 時刻設定                    | -              |             | 正     | 常動作の        | こと       |                 |                           | 異                                         | 常なし  | ,   |            |
| 3. 線 | 源校   | 正試験                     |                |             | 1     |             |          |                 |                           |                                           |      |     |            |
|      | 3.1  | γ 線測定結果                 |                |             |       |             |          |                 |                           |                                           |      |     |            |
|      |      | 基準値                     | 測定レンジ          | 調整前測        | 定值    | 誤差          | 調整       | 後測定值            | 誤差                        | 校正定                                       | 数    |     |            |
|      |      | BG                      | 0.3            | 0.10 μ      | Sv/h  | $\sim$      |          | μ Sv/h          | /                         |                                           |      |     |            |
|      |      | 0.5 μ Sv/               | h 1            | 0.49 μ      | Sv/h  | -2.0%       |          | μ Sv/h          |                           | 1.02                                      |      |     |            |
|      |      | 2.2 $\mu$ Sv/           | n 3            | 2.11 μ      | Sv/h  | -4.1%       |          | µ Sv/h          |                           | 1.04                                      |      |     | 良          |
|      |      | 5 $\mu$ Sv/             | n 10           | 4.72 μ      | Sv/h  | -5.6%       |          | μ Sv/h          |                           | 1.06                                      |      |     |            |
|      |      | 22 μ Sv/1               | n 30           | 20.8 μ      | Sv/h  | -5.5%       | $\angle$ | μ Sv/h          |                           | 1.06                                      |      |     |            |
|      |      |                         |                |             |       |             |          |                 |                           |                                           |      |     |            |
|      |      |                         |                |             |       |             |          |                 |                           |                                           |      |     |            |
|      |      |                         | s de Mur de Ad |             | . —   |             |          | 判定基準<br>冬 其 滩 値 | [<br>[) テ <del>な+</del> ] | +15%                                      | い内   |     |            |
|      | 0.0  | *BGを除く                  | 、谷測定値          | はNET表       | え不    | 14 FL 16- 0 | - 1      |                 |                           |                                           | XF1  |     | - <u>-</u> |
| ノ借   | 3.2  | 迥入樕重照別                  |                |             | [][F. | 吊動作の        | <u> </u> |                 |                           |                                           | 吊なし  |     | R          |
| \ 1佣 | 与ノ   |                         |                |             |       |             |          |                 |                           |                                           |      |     |            |
|      |      |                         |                |             |       |             |          |                 |                           |                                           |      |     |            |
|      |      |                         |                |             |       |             |          |                 |                           |                                           |      |     |            |
|      |      |                         |                |             |       |             |          |                 |                           |                                           |      |     |            |
|      |      |                         |                |             |       |             |          |                 |                           |                                           |      |     |            |
|      |      |                         |                |             |       |             |          |                 |                           |                                           |      |     |            |
|      |      |                         | <u> </u>       | 斯           | 日     |             |          | 承認              | 8 審                       | 查                                         | 担    |     | ¥          |
|      | I    | 虽工電機株<br>まちて"           | 式 云 在          | Da          | ate   |             |          | Approved        | by Chec                   | ked by                                    | Prep | are | 1 by       |
|      |      | 果床上场<br>Fuii Flectric ( | ⊽<br>Coltđ     |             | 202   | 1-09-21     |          | (3)             | (                         | 天                                         |      | (2  | 3          |
|      |      | Tokyo Fac               | tory           |             |       |             |          | 122             |                           | 陸                                         |      | E   | <i>y</i>   |

|      | -     |                       |               |                  |             |        |           |     |            |          |            | pa          | age  | 1/1    |
|------|-------|-----------------------|---------------|------------------|-------------|--------|-----------|-----|------------|----------|------------|-------------|------|--------|
| 製品   | 名     | エネルキ、一補償チ             | <b>钐γ線</b> 用シ | <i>レ</i> ンチレーション | サーヘッイメー     | -9     | 形式        |     | TCS        | -172     | 2 B        | 温度          | 4    | 25 °C  |
| 製社   | 番     | TNK1180P201/          | 201004        | 本体番              | 号           | 201V76 | 641       | 検   | 出器番号       | 201      | T0595      | 湿度          | 1    | 40 %   |
|      |       | 検査                    | 至項目           |                  |             |        | 判         | 定   | 基          | ŧ.       | 糸          | 告 果         |      | 判 定    |
| 1.外  | 観·    | 構造検査                  |               |                  |             | 外観     | こ製品       | の性能 | 言を損なう      | 傷、       | 爭          | <b>県常なし</b> | ,    | مالم م |
|      |       |                       |               |                  |             | 破損、    | ネジ        | の緩み | 、等のない      | こと       | 過          | 不足な         | l    | 艮      |
| 2. 表 | 示器    | ・スイッチ操                | 作             |                  |             |        |           |     |            |          |            |             |      |        |
|      | 2.1   | 電源投入                  |               |                  |             | 正常重    | 動作の       | こと  |            |          | 埩          | <b>県常なし</b> | 8    |        |
|      | 2.2   | 表示動作                  |               |                  |             |        |           |     |            |          |            |             |      | -44    |
|      | 1)    | コントラスト訓               | 司整            |                  |             | 正常重    | 動作の       | こと  |            |          | 昪          | <b>県常なし</b> | ,    | 艮      |
|      | 2) i  | 測定モード切奉               | ķ             |                  |             | 正常重    | 動作の       | こと  |            |          | 爭          | 【常なし        | ,    |        |
|      | 3) -  | モニタ音                  |               |                  |             | 正常重    | 動作の       | こと  |            |          | 艮          | 見常なし        | ,    |        |
|      | 4)    | 時刻設定                  |               |                  |             | 正常重    | 動作の       | こと  |            |          | 厚          | 「常なし        |      |        |
| 3.線  | 源校    | 正試験                   |               |                  |             |        |           |     |            |          |            |             |      |        |
| [    | 3.1   | γ 線測定結果               |               |                  |             |        |           |     |            |          |            |             |      |        |
|      |       | 基準値                   | 測定レンシ         | 調整前              | 測定値         | 誤      | 差         | 調整後 | 後測定値       | 誤差       | 校正定        | 数           |      |        |
|      |       | BG                    | 0.3           | 0.10             | $\mu$ Sv/h  |        | $\square$ |     | μ Sv/h     | /        | 1          | 1           |      |        |
|      |       | 0.5 $\mu$ Sv/h        | 1             | 0.49             | μ Sv/h      | -2.    | . 0%      | _   | μ Sv/h     |          | 1.02       | _           |      | -44    |
|      |       | $2.2 \mu \text{Sv/h}$ | 3             | 2.16             | μ Sv/h      | -1.    | .8%       |     | μ Sv/h     |          | 1.02       | _           |      | 艮      |
|      |       | $5 \mu Sv/h$          | 10            | 4.90             | $\mu$ Sv/h  | -2.    | 0%        | /   | $\mu$ Sv/h |          | 1.02       | _           |      |        |
|      |       | $22 \mu SV/n$         | 30            | 21.2             | μ Sv/n      | -3.    | 6%        | /   | $\mu$ SV/n |          | 1.04       |             |      |        |
|      |       |                       |               |                  |             |        |           |     |            |          |            |             |      |        |
|      |       |                       |               |                  |             |        |           |     | 判定基準       | <u>-</u> |            |             |      |        |
|      |       | *BGを除く                | 各測定値          | [th e t          | <b>Г</b> 表示 |        |           |     | 各基準値       | に対し      | $\pm 15\%$ | 以内          |      |        |
| 4    | 3.2   | 過大線量照射                |               |                  |             | 正常動    | 動作のこ      | こと  |            |          | 異          | 常なし         |      | 良      |
| く備え  | 考>    |                       |               |                  |             |        |           |     |            |          |            |             |      |        |
|      |       |                       |               |                  |             |        |           |     |            |          |            |             |      |        |
|      |       |                       |               |                  |             |        |           |     |            |          |            |             |      |        |
|      |       |                       |               |                  |             |        |           |     |            |          |            |             |      |        |
|      |       |                       |               |                  |             |        |           |     |            |          |            |             |      |        |
|      |       |                       |               |                  |             |        |           |     |            |          |            |             |      |        |
|      |       |                       |               |                  | 期日          |        |           |     | 承訪         | <u>s</u> | 審 査        | 担           | স    | 4      |
|      | ,<br> | 富士電機株式                | 式会社           |                  | Date        |        |           |     | Approved   | by Che   | ecked by   | Prepa       | ared | by     |
|      |       | 東京工場                  | <i>.</i> .    |                  | c           | 001_0  | 0-21      |     | 宫          |          | Æ          |             | A    |        |
|      |       | Fuji Electric C       | o.,Ltd.       |                  | 2           | 2021-0 | υ-41      |     | 内          |          | (F)        |             | (E   | $\nu$  |
|      |       | TOKYO PACTO           | υιγ           |                  |             |        |           |     |            |          |            |             |      |        |

|      |             |                 |               |          |            |          |        |            |           |       |        | р    | age | 1/1  |
|------|-------------|-----------------|---------------|----------|------------|----------|--------|------------|-----------|-------|--------|------|-----|------|
| 製品   | 名           | エネルギー補償ヲ        | <b>Fγ線用</b> シ | ハンチレーション | サーヘ・イメー    | タ形       | (式     | TCS        | 5 - 1     | 721   | В      | 温度   |     | 25 ℃ |
| 製    | 番           | TNK1180P201/    | 201004        | 本体番      | 号          | 201V7642 | )<br>7 | 検出器番号      |           | 201TC | 596    | 湿度   |     | 40 % |
|      |             | 検 査             | 互項目           |          |            |          | 判      | 定基         | 準         |       | 結      | 果    |     | 判定   |
| 1.夕  | ト観・         | 構造検査            |               |          |            | 外観に      | 製品の    | の性能を損な     | う傷、       |       | 異      | 常なし  | ,   | -    |
|      |             |                 |               |          |            | 破損、ジ     | ネジの    | の緩み等のない    | いこと       |       | 過      | 不足な  | L   | 艮    |
| 2. 表 | <b>辰</b> 示器 | ・スイッチ操          | 作             |          |            |          |        |            |           |       |        | ,    |     |      |
|      | 2.1         | 電源投入            |               |          |            | 正常動作     | 乍のこ    | <u>こ</u> と |           |       | 異      | 常なし  | /   |      |
|      | 2.2         | 表示動作            |               |          |            |          |        |            |           |       |        |      |     |      |
|      | 1)          | コントラスト訓         | 周整            |          |            | 正常動作     | 乍のこ    | - Ł        |           |       | 異      | 常なし  | ,   | 艮    |
|      | 2)          | 測定モード切相         | \$            |          |            | 正常動作     | 乍のこ    | - E        |           |       | 異      | 常なし  | ,   |      |
|      | 3) -        | モニタ音            |               |          |            | 正常動作     | 乍のこ    | : E        |           |       | 異      | 常なし  |     |      |
|      | 4)          | 時刻設定            |               |          |            | 正常動作     | 乍のこ    | <u>- と</u> |           |       | 異      | 常なし  | ,   |      |
| 3. 紡 | -<br>{源校    | 正試験             |               |          |            |          |        |            |           |       |        |      |     |      |
|      | 3.1         | y 線測定結果         |               |          |            |          |        |            |           |       |        |      |     |      |
|      |             | 基準値             | 測定レンシ         | 調整前      | 測定値        | 誤差       | 1      | 調整後測定值     | 影         | 差     | 校正定    | 数    |     |      |
|      |             | BG              | 0.3           | 0.10     | $\mu$ Sv/h |          |        | μ Sv/h     |           | /     |        |      |     |      |
|      |             | 0.5 μ Sv/h      | 1             | 0. 49    | μ Sv/h     | -2.09    | 6      | μ Sv/h     | $\square$ |       | 1.02   |      |     |      |
|      |             | 2.2 μ Sv/h      | 3             | 2.08     | μ Sv/h     | -5.5%    | 6      | μ Syrh     |           |       | 1.06   |      |     | 良    |
|      |             | 5 $\mu$ Sv/h    | 10            | 4.76     | μ Sv/h     | -4.8%    | 6      | μ Sv/h     |           |       | 1.05   |      |     |      |
|      |             | 22 μ Sv/h       | 30            | 20.9     | μ Sv/h     | -5.0%    | 6      | $\mu$ Sv/h |           |       | 1.05   |      |     |      |
|      |             |                 |               |          |            |          |        |            |           |       |        |      |     |      |
|      |             |                 |               |          |            |          |        | 細定其        | 雀         |       |        |      |     |      |
|      |             | *BGを除く          | 各測定値          | [はNE]    | Γ表示        |          |        | 各基準        | 直に対       | すし、   | ±15%\$ | 以内   |     |      |
|      | 3.2         | 過大線量照射          |               |          |            | 正常動作     | ミのこ    | : Ł        |           |       | 異      | 常なし  |     | 良    |
| <備   | 考>          |                 |               |          |            |          |        |            |           |       |        |      |     |      |
|      |             |                 |               |          |            |          |        |            |           |       |        |      |     |      |
|      |             |                 |               |          |            |          |        |            |           |       |        |      |     |      |
|      |             |                 |               |          |            |          |        |            |           |       |        |      |     |      |
|      |             |                 |               |          |            |          |        |            |           |       |        |      |     |      |
|      |             |                 |               |          |            |          |        |            |           |       |        |      |     |      |
|      |             |                 |               | 1        | 期日         |          |        | 承          | 認         | 審     | 査      | 担    | 1   | ¥    |
|      |             | 富士電機株式          | 式会社           |          | Date       |          |        | Approve    | d by      | Chec  | ked by | Prep | are | d by |
|      |             | 東京工場            |               |          |            | 0.01 00  | 0.1    | 12         |           | 6     | F)     |      | A   | 6    |
|      |             | Fuji Electric C | o.,Ltd.       |          | 2          | 2021-09- | 21     | 1A         | 1         | Q     | 澤      |      | E   | D    |
|      |             | Lokvo Facto     | orv           |          |            |          |        |            |           |       |        |      |     |      |

| EPORT |
|-------|
|       |

|      |       |                      |         |          |             |        |        |    |                                          |                |             |             | pa          | age  | 1/1          |
|------|-------|----------------------|---------|----------|-------------|--------|--------|----|------------------------------------------|----------------|-------------|-------------|-------------|------|--------------|
| 製品   | 名     | エネルギー補償用             | 髟γ線用シ   | ッンチレーション | サーヘ・イメー     | ·A     | 形로     | 5  | TCS                                      | - 1            | 72E         | 3           | 温度          |      | 25 ℃         |
| 製    | 番     | TNK1180P201/         | 201004  | 本体番      | 号           | 201V7  | 643    | 札  | <b>众出器番号</b>                             | 2              | 201TO       | 597         | 湿度          |      | 40 %         |
|      |       | 検査                   | 項目      |          |             |        | 判      | ź  | 它基 ž                                     | 邕              |             | 結           | : 果         |      | 判定           |
| 1. 外 | 観・    | 構造検査                 |         |          |             | 外観     | に製品    | の性 | 能を損なう                                    | 傷、             |             | 異           | 常なし         |      |              |
|      |       |                      |         |          |             | 破損     | 、ネジ    | の緩 | み等のない                                    | こと             |             | 過           | 不足な         | L    | 艮            |
| 2. 表 | 示器    | ・スイッチ操作              | 乍       |          |             |        |        |    |                                          |                |             |             |             |      |              |
|      | 2.1   | 電源投入                 |         |          |             | 正常     | 動作の    | こと |                                          |                |             | 異           | 常なし         |      |              |
|      | 2.2   | 表示動作                 |         |          |             |        |        |    |                                          |                |             |             |             |      | , da         |
|      | 1)    | コントラスト課              | 整       |          |             | 正常     | 動作の    | こと |                                          |                |             | 異           | 常なし         | ,    | R            |
|      | 2) i  | 則定モード切替              | ŝ       |          |             | 正常     | 動作の    | こと |                                          |                |             | 異           | 常なし         |      |              |
|      | 3) -  | モニタ音                 |         |          |             | 正常     | 動作の    | こと |                                          |                |             | 異           | 常なし         |      | 9 <u>8</u> 0 |
|      | 4)    | 時刻設定                 |         |          |             | 正常     | 動作の    | こと |                                          |                |             | 異           | 常なし         |      |              |
| 3. 線 | 源校    | 正試験                  |         |          |             |        |        |    |                                          |                |             |             |             |      |              |
|      | 3.1   | γ線測定結果               |         |          |             |        |        |    |                                          |                |             |             |             |      |              |
|      |       | 基準値                  | 測定レンシ   | 調整前      | 測定値         | 誤      | 差      | 調整 | 修後測定值                                    | 誤              | 差           | 校正定         | 数           |      |              |
|      |       | BG                   | 0.3     | 0.10     | $\mu$ Sv/h  | /      | $\sim$ |    | μ Sv/h                                   |                | $\triangle$ | /           | 1           |      |              |
|      |       | 0.5 μ Sv/h           | 1       | 0.49     | μ Sv/h      | -2     | 2.0%   |    | μ Sv/h                                   | /              |             | 1.02        |             |      | 由            |
|      |       | 2.2 μSv/h            | 3       | 2.15     | μ Sv/h      | -2     | 2.3%   |    | μ Sự h                                   |                |             | 1.02        | _           |      | <u>I</u> R   |
|      |       | $5 \mu Sv/h$         | 10      | 4.87     | μ Sv/h      | -2     | 2.6%   |    | $\mu$ Sv/h                               |                |             | 1.03        |             |      |              |
|      | ,     | $22 \mu \text{Sv/h}$ | 30      | 21.0     | $\mu$ Sv/h  | -4     | . 5%   | _  | μ Sv/h                                   |                |             | 1.05        |             |      | j,           |
|      |       |                      |         |          |             |        |        |    |                                          |                |             |             |             |      |              |
|      |       |                      |         |          |             |        |        |    |                                          |                |             |             |             |      |              |
|      |       | <b>*</b> BGを除く       | 各測定值    | It NE 1  | 「表示         |        |        |    | 判正基理<br>各基準値                             | 。<br>「に対       | L.          | ±15%Į       | 以内          |      |              |
|      | 3.2   | 過大線量照射               |         |          |             | 正常     | 動作の    | こと |                                          |                |             | 異           | 常なし         |      | 良            |
| <備   | 考>    |                      |         |          |             |        |        |    |                                          |                | !           |             |             |      |              |
|      |       |                      |         |          |             |        |        |    |                                          |                |             |             |             |      |              |
|      |       |                      |         |          |             |        |        |    |                                          |                |             |             |             |      |              |
|      |       |                      |         |          |             |        |        |    |                                          |                |             |             |             |      |              |
|      |       |                      |         |          |             |        |        |    |                                          |                |             |             |             |      | 8.           |
|      |       |                      |         |          |             |        |        |    |                                          |                |             |             |             |      |              |
|      |       |                      |         | T        | 141 (7)     |        |        |    |                                          | <del>a 1</del> | <b>(市</b> : | * 1         | +0          | 2    | <i>v</i>     |
|      | ,<br> | 富士電機株式               | 式会社     |          | ヵ」ロ<br>Date |        |        |    | 承 訴<br>Approved                          | ته<br>ا by     | 沓<br>Checl  | 宜<br>sed by | 1旦<br>Prepa | arec | ⊐<br>1 by    |
|      |       | 東京工場                 |         |          |             |        |        |    | the                                      |                | 1           | F)          |             | a    | >            |
|      |       | Fuji Electric Co     | o.,Ltd. |          | 2           | 2021-0 | 09-21  |    | () () () () () () () () () () () () () ( | j -            | ()          | 家           |             | (日   | D I          |
|      |       | Tokvo Facto          | nrv     |          |             |        |        |    |                                          |                |             |             |             |      | -            |

|        |           |                         |               |         |                |               |          |          |              |          |         | p           | age    | 1/1      |
|--------|-----------|-------------------------|---------------|---------|----------------|---------------|----------|----------|--------------|----------|---------|-------------|--------|----------|
| 製品     | 名         | エネルキ、一補償ナ               | <b>ドγ線用</b> > | シチレーション | サーヘ・イメー        | -A            | 形式       |          | TCS          | -172     | 2 B     | 温度          |        | 25 °C    |
| 製      | 番         | TNK1180P201/            | 201004        | 本体番     | 号              | 201V76        | 644      | 検出       | 器番号          | 201      | Г0598   | 湿度          |        | 40 %     |
|        |           | 検査                      | 互目            |         |                |               | 判        | 定        | 基            | 進        | 術       | 告 果         |        | 判定       |
| 1.外    | 観・        | 構造検査                    |               |         |                | 外観            | こ製品の     | の性能な     | を損なう         | 傷、       | 孚       | 尾常なし        | /      | -        |
|        |           |                         |               |         |                | 破損、           | ネジロ      | の緩み等     | 等のない         | こと       | 過       | 不足な         | ι      | 艮        |
| 2. 表   | 示器        | ・ スイッチ操                 | 作             |         |                |               |          |          |              |          |         |             |        |          |
|        | 2.1       | 電源投入                    |               |         |                | 正常            | 動作の、     | こと       |              |          | 學       | <b>尾常なし</b> | ,      |          |
|        | 2. 2      | 表示動作                    |               |         |                |               |          |          |              |          |         |             |        |          |
|        | 1) :      | コントラスト制                 | 周整            |         |                | 正常            | 動作のこ     | こと       |              |          | ₩ 単     | 【常なし        | ,      | 艮        |
|        | 2) į      | 則定モード切棒                 | ۴.            |         |                | 正常            | 動作のこ     | こと       |              |          |         | 県常なし        | ,      |          |
|        | 3) -      | モニタ音                    |               |         |                | 正常            | 動作のこ     | こと       |              |          | 野       | 県常なし        | ,      |          |
|        | 4) f      | 寺刻設定                    | -             |         |                | 正常            | 動作のこ     | こと       |              |          |         | 常なし         | ,      |          |
| 3. 線   | 源校        | 正試験                     |               |         |                |               |          |          |              |          |         |             |        |          |
|        | 3.1       | γ線測定結果                  |               |         |                |               |          |          |              |          |         |             |        |          |
|        |           | 基準値                     | 測定レンシ         | 調整前     | 測定值            | 誤             | 差        | 調整後      | 測定值          | 誤差       | 校正定     | 数           |        |          |
|        |           | BG                      | 0.3           | 0.10    | μ Sv/h         |               |          |          | μ Sv/h       |          | $\sim$  |             |        |          |
|        |           | 0.5 μSv/h               | 1             | 0.51    | $\mu$ Sv/h     | +2            | . 0%     |          | μ Sv/h       |          | 0.98    |             |        |          |
|        |           | 2.2 μ Sv/h              | 3             | 2.25    | $\mu{ m Sv/h}$ | +2            | . 3%     |          | μ Syrh       |          | 0.98    |             |        | 良        |
|        |           | 5 μ Sv/h                | 10            | 5.11    | $\mu$ Sv/h     | +2            | . 2%     | _/       | μ Sv/h       |          | 0.98    | _           |        |          |
|        | 3         | 22 μ Sv/h               | 30            | 22.4    | μ Sv/h         | +1            | . 8%     | /        | μ Sv/h       |          | 0.98    |             |        |          |
|        |           |                         |               |         |                |               |          |          |              |          |         |             |        |          |
|        |           |                         |               |         |                |               |          |          |              |          |         |             |        |          |
|        |           |                         |               |         | n ++           |               |          | <u>1</u> | 判定基準<br>么其准備 | 記録       | +15%1   | 江内          |        |          |
|        | 0.9       | *BGを除く                  | 各測定値          | (INE 1  | 【 表示           | <u>구</u> 산동 종 | the on > | - 1.     |              |          |         | Ar J<br>尚よ」 | -      | - A      |
| 「佐     | 3. 4<br># | 迴入湫里炽州                  |               |         |                | 止吊り           | MTFU)    | - 2      |              |          |         | 吊なし         |        | <u>R</u> |
| < 1開 ∕ | 与 >       |                         |               |         |                |               |          |          |              |          |         |             |        |          |
|        |           |                         |               |         |                |               |          |          |              |          |         |             |        |          |
|        |           |                         |               |         |                |               |          |          |              |          |         |             |        |          |
|        |           |                         |               |         |                |               |          |          |              |          |         |             |        |          |
|        |           |                         |               |         |                |               |          |          |              |          |         |             |        |          |
|        |           |                         |               |         |                |               |          | 5        |              |          |         |             |        |          |
|        |           |                         |               | -       | 期日             |               |          |          | 承認           |          | 著 查     | 扔           |        | É        |
|        | Ē         | 虽士電機株式<br>(素素工作)        | 1. 会社         |         | Date           |               |          | <u>_</u> | Approvec     | i by Che | cked by | Prep        | arec   | i by     |
|        |           | 東京上場<br>Fuii Floatria C | o I td        |         |                | 2021-0        | 9-21     |          | 宫            |          | (大)     |             | 2      | E)       |
|        |           | Tokvo Facto             | or, mu.       |         |                |               |          |          | 1A           |          |         |             | in the | V        |
|                 |             |                          |            |         |            |         |       |      |            |           |           | pa          | ige        | 1/1  |
|-----------------|-------------|--------------------------|------------|---------|------------|---------|-------|------|------------|-----------|-----------|-------------|------------|------|
| 製品              | 名           | エネルギー補償用                 | 彡γ線用シ      | ンチレーション | サーヘ・イメー    | 9       | 形式    |      | TCS        | -17       | 2 B       | 温度          |            | 25 ℃ |
| 製               | 番           | TNK1180P201/             | 201004     | 本体番     | 号          | 201V76  | 45    | 検出   | 器番号        | 20        | 1T0599    | 湿度          |            | 40 % |
|                 |             | 検査                       | 項目         |         |            |         | 判     | 定    | 基          | 隹         | 糸         | 吉 果         |            | 判 定  |
| 1.夕             | ト観・         | 構造検査                     |            |         |            | 外観に     | と製品の  | の性能  | を損なう       | 傷、        | 身         | <b>異常なし</b> | ,          | -    |
|                 |             |                          |            |         |            | 破損、     | ネジの   | の緩み  | 等のない       | こと        | 過         | 不足な         | L          | 艮    |
| 2. 表            | <b>表示</b> 器 | ・スイッチ操作                  | 乍          |         |            |         |       |      |            |           |           |             |            |      |
|                 | 2.1         | 電源投入                     |            |         |            | 正常重     | 助作のこ  | こと   |            |           | Ę         | 異常なし        |            |      |
|                 | 2.2         | 表示動作                     |            |         |            |         |       |      |            |           |           |             |            | -    |
|                 | 1)          | コントラスト調                  | 悭          | 3       |            | 正常動     | 」作のこ  | こと   |            |           | Į         | <b>異常なし</b> |            | 艮    |
|                 | 2) i        | 則定モード切替                  | ŧ          | 2       |            | 正常動     | 助作のこ  | - Ł  |            |           |           | <b>県常なし</b> |            |      |
|                 | 3) -        | モニタ音                     |            |         |            | 正常動     | 動作のこ  | - Ł  |            |           |           | <b>巣常なし</b> |            |      |
|                 | 4) 1        | 時刻設定                     |            |         |            | 正常動     | 助作のこ  | - Ł  |            |           | ¥         | 尾常なし        |            |      |
| 3. 絼            | 」<br>、源校    | 正試験                      |            |         |            | L       |       |      |            |           |           |             |            | _    |
|                 | 3.1         | γ 線測定結果                  |            |         |            |         |       |      |            |           |           | 2           | _          |      |
|                 |             | 基準値                      | 測定レンジ      | 調整前     | 測定値        | 誤調      | 差     | 調整後  | 測定值        | 誤差        | 校正定       | 数           |            |      |
|                 |             | BG                       | 0.3        | 0.10    | μ Sv/h     |         |       |      | $\mu$ Sv/h | /         |           |             |            |      |
|                 |             | 0.5 μ Sv/h               | 1          | 0.50    | $\mu$ Sv/h | ±0.0    | 0%    |      | μ Sv/h     |           | 1.00      |             |            |      |
|                 |             | 2.2 μ Sv/h               | 3          | 2.13    | μ Sv/h     | -3.     | 2%    |      | µ Sy/h     |           | 1.03      |             |            | 良    |
|                 |             | 5 $\mu$ Sv/h             | 10         | 4.89    | $\mu$ Sv/h | -2.     | 2%    | /    | $\mu$ Sv/h |           | 1. 02     |             |            |      |
|                 |             | 22 μ Sv/h                | 30         | 21.2    | μ Sv/h     | -3,     | 6%    |      | μ Sv/h     |           | 1.04      |             |            |      |
|                 |             |                          |            |         |            |         |       |      |            |           |           |             |            |      |
|                 |             |                          |            |         |            |         |       |      |            |           |           |             |            |      |
|                 |             |                          |            |         |            |         |       |      | 判定基準       | 生<br>生に女王 | +15%      | 巴丙          |            |      |
|                 |             | *BGを除く                   | 各測定値       | I IN E  | 「衣示        |         | ltor  | - 1. | 百萬年間       |           |           | Mr J        | _          | 占    |
|                 | 3.2         | 迴入隊軍照射                   |            |         |            | 正吊剿     | JTFOC | - 8  |            | _         | ¥         | 停用なし        |            | R    |
| <b>\</b> 1/Iff: | 与 /         |                          |            |         |            |         |       |      |            |           |           |             |            |      |
|                 |             |                          |            |         |            |         |       |      |            |           |           |             |            |      |
|                 |             |                          |            |         |            |         |       |      |            |           |           |             |            |      |
|                 |             |                          |            |         |            |         |       |      |            |           |           |             |            |      |
|                 |             |                          |            |         |            |         |       |      |            |           |           |             |            |      |
|                 |             |                          |            |         |            |         |       |      |            |           |           |             |            |      |
|                 |             | 는 ( ) ( ) ( ) ( )        | <b>や人ち</b> |         | 期日         |         |       |      | 承言         | 忍         | 審查        | 担           | . <u>`</u> | ¥    |
|                 |             | 晶士電磯研<br>(東京王)(四         | 、会社        |         | Date       |         |       |      | Approve    | d by Cl   | necked by | Prep        | are        | a by |
|                 |             | 東京上場<br>Fuji Fleetrie Ce | n IId      |         |            | 2021-09 | 9-21  |      | 营          | 5         | 法         |             | (2         | R    |
|                 |             | Tokyo Facto              | ory        |         |            |         |       |      | 127        | 1         |           |             | A.         | Ð/   |

64

| -     |           |                              |               |           |        |        |        |     |                 |          |             |         | p       | age  | 1/1                                          |
|-------|-----------|------------------------------|---------------|-----------|--------|--------|--------|-----|-----------------|----------|-------------|---------|---------|------|----------------------------------------------|
| 製品    | 名         | エネルキ、一補償チ                    | <b>ドγ線</b> 用シ | ッンチレーションサ | ^~1}-  | -9     | 形式     |     | TCS             | -1       | 721         | В       | 温度      |      | 25 °C                                        |
| 製     | 番         | TNK1180P201/                 | 201004        | 本体番号      | 1.7    | 201V7  | 646    | 検   | 出器番号            |          | 201TC       | 600     | 湿度      |      | 40 %                                         |
|       |           | 検 査                          | 項目            |           |        |        | 判      | 定   | 基               | 隼        |             | 紀       | 1 果     |      | 判 定                                          |
| 1.外   | 観・        | 構造検査                         |               |           |        | 外観     | に製品    | の性能 | もを損なう           | 傷、       |             | 馵       | 県常なし    | ,    |                                              |
|       |           |                              |               |           |        | 破損     | 、ネジ    | の緩み | 、等のない           | いこと      |             | 過       | 不足な     | L    | 艮                                            |
| 2. 表  | 示器        | ・スイッチ操                       | 作             |           |        |        |        |     |                 |          |             |         |         |      |                                              |
|       | 2.1       | 電源投入                         |               |           |        | 正常     | 動作の    | こと  |                 |          |             | 再       | 県常なし    | ,    |                                              |
|       | 2.2       | 表示動作                         |               |           |        |        |        |     |                 |          |             |         |         |      |                                              |
|       | 1)        | コントラスト訓                      | 明整            |           |        | 正常     | 動作の    | こと  |                 |          |             | 馵       | 常なし     | ,    | 艮                                            |
|       | 2) i      | 則定モード切材                      | ř             |           |        | 正常     | 動作の    | こと  |                 |          |             | 馵       | 常なし     | ,    |                                              |
|       | 3)        | モニタ音                         |               |           |        | 正常     | 動作の    | こと  |                 |          |             | 馵       | 常なし     | ,    |                                              |
|       | 4) 1      | 時刻設定                         |               |           |        | 正常     | 動作の、   | こと  |                 |          |             | 異       | 常なし     | ,    |                                              |
| 3. 線  | 源校        | 正試験                          |               |           |        |        |        |     |                 |          |             |         |         |      |                                              |
|       | 3.1       | γ 線測定結果                      |               |           |        |        |        |     |                 |          |             |         |         |      |                                              |
|       |           | 基準値                          | 測定レンジ         | 調整前涉      | 則定値    | 誤      | 差      | 調整征 | <b>&amp;測定値</b> | 誤        | 差           | 校正定     | 数       |      |                                              |
|       |           | BG                           | 0.3           | 0.10      | μ Sv/h |        |        |     | µ.Sv∕h          |          |             |         |         |      |                                              |
|       |           | 0.5 μ Sv/h                   | 1             | 0.48      | μ Sv/h | -4     | . 0%   |     | μ Sv/h          | $\angle$ |             | 1.04    |         |      |                                              |
|       |           | 2.2 μ Sv/h                   | 3             | 2.15      | μ Sv/h | -2     | . 3%   |     | μ Sv/h          |          |             | 1.02    |         |      | 艮                                            |
|       |           | 5 μ Sv/h                     | 10            | 4.83      | μ Sv/h | -3     | . 4%   | _/  | μ Sv/h          |          |             | 1.04    | _       |      |                                              |
|       |           | 22 μ Sv/h                    | 30            | 21.3      | μSv/h  | -3     | . 2%   |     | μ Sv/h          |          |             | 1.03    |         |      |                                              |
|       |           |                              |               |           |        |        |        |     |                 |          |             |         |         |      |                                              |
|       |           |                              |               |           |        |        |        |     |                 |          |             |         |         |      |                                              |
|       |           | + DC ナ、IA・ノ                  | <b>水</b> 测空虚  | 9+ND 77   | *=     |        |        |     | 判定基準            | り<br>した  | <u>+1</u> , | +15%    | 以内      |      |                                              |
|       | 39        | *DUを除く<br>過大線量昭射             | <b>音</b> 測是 個 |           | 衣小     | 正位重    | 乱作のう   | - L |                 |          |             | 显       | 覚わし     | -    | 白                                            |
| <備    | 5.2<br>考> |                              |               |           |        |        | MIPV/C |     |                 |          |             | <b></b> | · m ′よし |      |                                              |
| < N11 | ~ 5       |                              |               |           |        |        |        |     |                 |          |             |         |         |      |                                              |
|       |           |                              |               |           |        |        |        |     |                 |          |             |         |         |      |                                              |
|       |           |                              |               |           |        |        |        |     |                 |          |             |         |         |      |                                              |
|       |           |                              |               |           |        |        |        |     |                 |          |             |         |         |      |                                              |
|       |           |                              |               |           |        |        |        |     |                 |          |             |         |         |      |                                              |
|       |           |                              |               |           |        |        |        |     |                 |          |             |         |         |      |                                              |
|       | ,         | 宫                            | 十二十           |           | 期日     |        |        |     | 承言              | 忍,       | 審           | 査       | 担       | [ 월  | ¥<br>1 I I I I I I I I I I I I I I I I I I I |
|       | 1         | 宙 上 电(泼体エ<br><sub>市古て担</sub> | シエ仁           |           | vate   |        |        |     | Approved        | той      | Unecl       | xeu by  | Prep    | arec | гру                                          |
|       |           | ホホエ物<br>Fuji Electric Co     | o.,Ltd.       |           | 2      | 2021-0 | )9-21  |     | 厚               |          | 6           | 太       |         | (4   | 6                                            |
|       |           | Tokyo Facto                  | ory           |           |        |        |        |     | 1               | 1        | V           |         |         | (H   | V                                            |

65

|      |       |               |            |          |         |           |     |       |                 |      |        |        | p     | age      | 1/1         |
|------|-------|---------------|------------|----------|---------|-----------|-----|-------|-----------------|------|--------|--------|-------|----------|-------------|
| 製品   | 名     | エネルキ゛ー補       | 償形γ線用      | シンチレーション | サーヘッイメー | 夕 形       | 式   |       | ТСS             | - 1  | 72I    | 3      | 温度    |          | 25 °C       |
| 製    | 番     | TNK1180P2     | 01/201004  | 本体番      | 号       | 201V7647  |     | 検出    | 出器番号            |      | 201T0  | 601    | 湿度    |          | 40 %        |
|      |       | 検             | 查項目        |          |         |           | 判   | 定     | 基               | 進    |        | 給      | 三 果   |          | 判 定         |
| 1. 外 | 観・    | 構造検査          |            |          |         | 外観に集      | 品の  | )性能   | を損なう            | 傷、   |        | 馵      | 常なし   | <i>,</i> | - to        |
|      |       |               |            |          |         | 破損、ネ      | ジの  | )緩み   | 等のない            | っこと  |        | 過      | 不足な   | ι        | 艮           |
| 2. 表 | 示器    | ・スイッチ         | 操作         |          |         |           |     |       |                 |      |        | 1      |       |          |             |
|      | 2.1   | 電源投入          |            |          |         | 正常動作      | のこ  | : と   |                 |      |        | 異      | 常なし   | _        |             |
|      | 2.2   | 表示動作          |            |          |         |           |     |       |                 |      |        |        |       |          | 白           |
|      | 1)    | コントラス         | ト調整        |          |         | 正常動作      | のこ  | : Ł   |                 |      |        | 異      | 常なし   | ,        | R           |
|      | 2) i  | 測定モード         | 刃替         |          |         | 正常動作      | のこ  | : Ł   |                 |      |        | 異      | 常なし   | <i>,</i> |             |
|      | 3) -  | モニタ音          |            |          |         | 正常動作      | のこ  | 2     |                 |      |        | 異      | 常なし   | ,        |             |
|      | 4) 1  | 時刻設定          |            |          |         | 正常動作      | のこ  | : Ł   |                 |      |        | 異      | 常なし   | ,        |             |
| 3. 線 | 源校    | 正試験           |            |          |         |           |     |       |                 |      |        |        |       |          |             |
|      | 3.1   | γ 線測定結果       | R          |          |         |           |     |       |                 |      |        |        |       |          |             |
|      |       | 基準値           | 測定レン:      | ↗ 調整前    | 測定値     | 誤差        | Ē   | 周整後   | 測定值             | 誹    | 差      | 校正定    | 数     |          |             |
|      |       | BG            | 0.3        | 0.10     | μ Sv/h  |           | 10  | 0.11  | $\mu~{ m Sv/h}$ | /    | $\sim$ | /      |       |          |             |
|      |       | 0.5 μ S       | 7/h 1      | 0.44     | μ Sv/h  | -12.0%    | 5 0 | ), 51 | μ Sv/h          | +2   | 2.0%   | 0.98   |       |          | 良           |
|      |       | 2.2 μ Sv      | /h 3       | 2.00     | μ Sv/h  | -9.1%     | 2   | 2. 29 | μ Sv/h          | +4   | . 1%   | 0.96   | _     |          |             |
|      |       | 5 μ Sv        | /h 10      | 4.60     | μSv/h   | -8.0%     | - 5 | 5.15  | μ Sv/h          | +3   | 3.0%   | 0.97   | _     |          |             |
|      |       | 22 μ Sv       | /h 30      | 19.7     | μ Sv/h  | -10.5%    | 2   | 22.5  | μ Sv/h          | +2   | 2. 3%  | 0.98   |       |          |             |
|      |       | *BGを隊         | 除く各測定(     | 直はNE~    | 「表示     |           |     |       | 判定基準<br>各基準値    | 真に文  | †し、    | ±15%£  | 以内    |          |             |
|      | 3.2   | 過大線量照         | 射          |          |         | 正常動作      | のこ  | Ł     |                 |      |        | 異      | 常なし   |          | 良           |
| <備   | 考>    |               |            |          |         |           |     |       |                 |      |        |        |       |          |             |
|      | ・線    | 源校正試験         | においてγ      | 線測定結     | 果が土     | 10%を超     | 過し  | た為    | 、調整を            | 実施   | 致しま    | きした。   |       |          |             |
|      | 調     | 整方法: (        | 1) 自動エ     | ネルギー     | キャリ     | ブレーショ     | ョンそ | を実施   | ĥ.              |      |        |        |       |          |             |
|      |       |               |            |          |         |           |     |       |                 |      |        |        |       |          |             |
|      |       |               |            |          |         |           |     |       |                 |      |        |        |       |          |             |
|      |       |               |            |          |         |           |     |       |                 |      |        |        |       |          |             |
|      |       |               |            |          | 期日      |           |     |       | 承言              | 쾼    | 宝      | 杏      | ₽↓    | ر<br>۲   | 4           |
|      | ,<br> | 富士電機構         | 朱式会社       |          | Date    |           |     |       | Approved        | i by | Chec)  | ked by | Prepa | arec     | ⊣<br>l by   |
|      |       | 東京エ           | 場          |          |         |           |     |       | 1 miles         |      | 1      | E)     |       | G        | 15          |
|      |       | Fuji Electric | c Co.,Ltd. |          | 4       | 2021-09-2 | 1   |       | (庚              | )    | (      | (¥     |       | E        | $\hat{\nu}$ |
|      |       | Tokvo Fi      | actory     |          |         |           |     |       | 7               |      |        | 5      |       | 1170     |             |

66

|        |            |                   |               |                    |             |           |         |      | _               | _         |                 | p         | age         | 1/1                                      |
|--------|------------|-------------------|---------------|--------------------|-------------|-----------|---------|------|-----------------|-----------|-----------------|-----------|-------------|------------------------------------------|
| 製品     | 名          | エネルキ、一補償          | <b>杉γ線</b> 用シ | ッンチレーション           | サーヘ・イメー     | -9        | 形式      |      | TCS             | -172      | 2 B             | 温度        |             | 25 °C                                    |
| 製      | 番          | TNK1180P201/      | 201004        | 本体番                | 号           | 201V7     | 648     | 検    | 出器番号            | 201       | T0602           | 湿度        |             | 40 %                                     |
|        |            | 検査                | を項目           |                    |             |           | 判       | 定    | 基义              | 岜         | 糸               | 吉 果       |             | 判定                                       |
| 1. 夕   | 観・         | 構造検査              |               |                    |             | 外観        | に製品の    | の性能  | 言を損なう           | 傷、        | ŧ               | 異常なし      | /           | н                                        |
|        |            |                   |               |                    |             | 破損        | 、ネジロ    | の緩み  | 等のない            | こと        | 過               | 不足な       | ι           | 艮                                        |
| 2. 表   | 示器         | ・スイッチ操            | 作             |                    |             |           |         |      |                 |           |                 |           |             |                                          |
|        | 2.1        | 電源投入              |               |                    |             | ]正常!      | 動作の、    | こと   |                 |           | 星               | 異常な し     | -           |                                          |
|        | 2.2        | 表示動作              |               |                    |             |           |         |      |                 |           |                 |           |             |                                          |
|        | 1) :       | コントラスト制           | 司整            |                    |             | 正常        | 動作のこ    | こと   |                 |           | 星               | 巣常なし      | ,           | 艮                                        |
|        | 2) į       | 則定モード切棒           | 奉             |                    |             | 正常        | 動作のこ    | こと   |                 |           | <br>            | 県常なし      | ,           |                                          |
|        | 3) =       | モニタ音              |               |                    |             | 正常        | 動作のこ    | こと   |                 |           |                 | 見常な し     | ,           |                                          |
|        | 4) II      | 時刻設定              |               |                    |             | 正常        | 動作のこ    | こと   |                 |           | 身               | 県常なし      | ,           |                                          |
| 3. 線   | ·<br>源校    | 正試験               |               |                    |             | ·         |         |      |                 |           |                 |           |             |                                          |
|        | 3.1        | γ 線測定結果           |               |                    |             |           |         |      |                 |           |                 |           |             |                                          |
|        |            | 基準値               | 測定レンジ         | 調整前                | 測定値         | 誤         | ·差      | 調整後  | 後測定值            | 誤差        | 校正定             | 数         |             |                                          |
|        |            | BG                | 0.3           | 0.09               | μ Sv/h      |           |         |      | μ Sv/h          | /         | $\sim$          | _         |             |                                          |
|        |            | 0.5 μ Sv/h        | 1             | 0.48               | μ Sv/h      | -4        | . 0%    |      | μ Sv/h          |           | 1.04            |           |             | -                                        |
|        |            | 2.2 μSv/h         | 3             | 2.07               | μ Sv/h      | - 5       | . 9%    |      | μ Sv/h          |           | 1.06            |           |             | 艮                                        |
|        |            | $5 \mu Sv/h$      | 10            | 4.82               | μ Sv/h      | -3        | . 6%    | -/   | μ Sv/h          |           | 1.04            |           |             |                                          |
|        |            | 22 μ Sv/h         | 30            | 20.5               | μ Sv/h      | -6        | . 8%    | /    | μ Sv/h          |           | 1.07            |           |             |                                          |
|        |            |                   |               |                    |             |           |         |      |                 |           |                 |           |             |                                          |
|        |            |                   |               |                    |             |           |         |      |                 |           |                 |           |             |                                          |
|        |            | ▼PCを除く            | <b>友</b> 測(空結 | <u>ጉ</u> ት NI ርር ግ | r本云         |           |         |      | 判定基準 各基準備       | i<br>iに対し | $\pm 15\%$      | 以内        |             |                                          |
|        | 32         | *D02 际入<br>调大線量昭射 | 甘腴是胆          |                    |             | 正堂重       | 助作のご    | - Ju |                 |           |                 | 堂たし       |             | 自                                        |
| <備     | 考>         |                   |               |                    |             | 24 III 24 | 911 V C |      |                 |           |                 |           |             | R                                        |
| - 0113 | <b>J</b> - |                   |               |                    |             |           |         |      |                 |           |                 |           |             |                                          |
|        |            |                   |               |                    |             |           |         |      |                 |           |                 |           |             |                                          |
|        |            |                   |               |                    |             |           |         |      |                 |           |                 |           |             |                                          |
|        |            |                   |               |                    |             |           |         |      |                 |           |                 |           |             |                                          |
|        |            |                   |               |                    |             |           |         |      |                 |           |                 |           |             |                                          |
|        |            |                   |               |                    |             |           |         |      |                 |           |                 |           |             |                                          |
|        | ,<br>,     | <b>宣</b> 十雷機株=    | 式会社           |                    | 期 日<br>Date |           |         |      | 承 ā<br>Annrovec | 문 🗧       | 審 査<br>ecked by | 担<br>Pren | l ≟<br>are∂ | ≚<br>d hv                                |
|        | ŀ          | 東京工場              | - 4,4-4  -1-4 |                    | 54.00       |           |         |      |                 | _ of one  |                 | op        |             |                                          |
|        |            | Fuji Electric C   | o.,Ltd.       |                    | 2           | 2021-0    | )9-21   |      | 3               |           | (大)             |           | (2          |                                          |
|        |            | Tokyo Fact        | ory           |                    |             |           |         |      | 5               |           | C               |           | Ye          | e la la la la la la la la la la la la la |

|      |          |                 |               |                      |            |         |     |                 |       |            | pa    | ige | 1/1       |
|------|----------|-----------------|---------------|----------------------|------------|---------|-----|-----------------|-------|------------|-------|-----|-----------|
| 製品   | 名        | エネルキ 一補償用       | <b>ドγ線</b> 用シ | ンチレーションサーイ           | ~ イメータ     | 形式      | 4   | TCS             | -172  | В          | 温度    |     | 24 °C     |
| 製    | 番        | TNK1180P202/    | 202005        | 本体番号                 | 201        | V7649   | 検   | 出器番号            | 201T0 | 0603       | 湿度    |     | 36 %      |
|      |          | 検査              | 項目            |                      |            | 判       | 定   | 基               | 隹     | 結          | 果     |     | 判定        |
| 1.夕  | ト観・      | 構造検査            |               |                      | 外          | 観に製品    | の性能 | <b>虐を損なう</b>    | 傷、    | 馵          | 常なし   |     | L.        |
|      |          |                 |               |                      | 破          | 損、ネジ    | の緩み | み等のない           | こと    | 過          | 不足なし  | ~   | R         |
| 2. 表 | 示器       | ・スイッチ操          | 乍             |                      |            |         |     |                 |       |            |       |     |           |
|      | 2.1      | 電源投入            |               |                      | ĿĔ         | 常動作の    | こと  |                 |       | <b>」</b>   | 常なし   |     |           |
|      | 2.2      | 表示動作            |               |                      |            |         |     |                 |       |            |       |     | 唐         |
|      | 1)       | コントラスト部         | 围整            |                      | 正          | 常動作の    | こと  |                 |       | 異          | 常なし   |     |           |
|      | 2)       | 測定モード切材         | ř.            |                      | 正          | 常動作の    | こと  |                 |       | 異          | 常なし   |     |           |
|      | 3)       | モニタ音            |               | ×                    | 正          | 常動作の    | こと  |                 |       | 異          | 常なし   |     |           |
|      | 4)       | 時刻設定            |               |                      | ١É         | 常動作の    | こと  |                 |       | 異          | 常なし   |     |           |
| 3. 絼 | •<br>•源校 | 正試験             |               |                      |            |         |     |                 |       |            |       |     |           |
|      | 3.1      | γ 線測定結果         |               |                      |            |         |     |                 |       |            |       |     |           |
|      |          | 基準値             | 測定レンシ         | 調整前測                 | 定值         | 誤差      | 調整  | 後測定値            | 誤差    | 校正定        | 数     |     |           |
|      |          | BG              | 0.3           | 0.11 μ               | Sv/h       |         |     | μ Sv/h          |       |            | 1     |     |           |
|      |          | 0.5 $\mu$ Sv/h  | 1             | 0.51 μ               | Sv/h       | +2.0%   |     | μ Sv/h          |       | 0, 98      |       |     | ė         |
|      |          | 2.2 μ Sv/h      | 3             | 2.26 μ               | Sv/h       | +2.7%   |     | μ Syrh          |       | 0.97       | _     |     | R         |
|      |          | $5 \mu Sv/h$    | 10            | 5.12 μ               | Sv/h       | +2.4%   | 1   | $\mu$ Sv/h      |       | 0.98       | _     |     |           |
|      |          | 22 μ Sv/h       | 30            | 22.6 μ               | Sv/h       | +2.7%   |     | $\mu  Sv/h$     | 2     | 0,97       |       |     |           |
|      |          |                 |               |                      |            |         |     |                 |       |            |       |     |           |
|      |          |                 |               |                      |            |         |     |                 | £     |            |       |     |           |
|      |          | *BGを除く          | 各測定値          | はNET表                | 示          |         |     | 刊正基理            | に対し、  | ±15%4      | 以内    |     |           |
|      | 3.2      | 過大線量照射          |               |                      | E          | 常動作の    | こと  |                 |       | 異          | 常なし   |     | 良         |
| <備   | <br> 考>  |                 |               |                      |            |         |     |                 |       |            |       |     |           |
|      |          |                 |               |                      |            |         |     |                 |       |            |       |     |           |
|      |          |                 |               |                      |            |         |     |                 |       |            |       |     |           |
|      |          |                 |               |                      |            |         |     |                 |       |            |       |     |           |
|      |          |                 |               |                      |            |         |     |                 |       |            |       |     |           |
|      |          |                 |               |                      |            |         |     |                 |       |            |       |     |           |
|      |          |                 |               | 1 +#                 | 1 🗆        | _       |     |                 | 刃 (赤  | 木          | ta    | 2   | JZ        |
|      |          | 富士電機株式          | 式会社           | <del>期</del><br>  Da | j ⊐<br>ate |         |     | /承 市<br>Approve | 芯     | ked by     | Prepa | are | ≓<br>d by |
|      |          | 東京工場            |               |                      |            |         |     | 13              |       | 0          |       | a   | -         |
|      |          | Fuji Electric C | o.,Ltd.       |                      | 202        | 1-12-21 |     | (民              |       | <b>森</b> ) |       |     | ē)        |
|      |          | Tokyo Fact      | ory           |                      |            |         |     |                 |       |            |       |     |           |

| r      |            |             |            |                    |          |            |        |       |     |               |             |            |             | p          | age              | 1/1   |
|--------|------------|-------------|------------|--------------------|----------|------------|--------|-------|-----|---------------|-------------|------------|-------------|------------|------------------|-------|
| 製品     | 名          | エネルキ        | Fiー補償ヲ     | <b>杉γ線用</b> ジ      | ッンチレーション | サーヘ・イメー    | -9     | 形式    |     | TCS           | - 1         | 721        | 3           | 温度         |                  | 24 °C |
| 製      | 番          | TNK11       | .80P202/   | 202005             | 本体番      | 号          | 201V7  | 650   | 検   | 出器番号          | 2           | 201T0      | 604         | 湿度         |                  | 36 %  |
|        |            |             | 検査         | 互項目                |          |            |        | 判     | 定   | 基             | 隼           |            | 結           | 1 果        |                  | 判定    |
| 1. 外   | ·観·        | 構造椅         | 會會         |                    |          |            | 外観     | に製品   | の性能 | 能を損なう         | 傷、          |            | 異           | 常なし        |                  | н     |
|        |            |             |            |                    |          |            | 破損     | 、ネジ   | の緩。 | み等のない         | こと          |            | 過           | 不足な        | l                | 艮     |
| 2. 表   | <b>毫示器</b> | ト・スイ        | 、ッチ操       | 作                  |          |            |        |       |     |               |             |            |             |            |                  |       |
|        | 2.1        | 電源書         | 设入         |                    |          |            | 正常     | 動作の   | こと  |               |             |            | 異           | 常なし        |                  |       |
|        | 2.2        | 表示重         | 助作         |                    |          |            |        |       |     |               |             |            |             |            |                  |       |
|        | 1)         | コント         | ラスト瓢       | 明整                 |          |            | 正常     | 動作の   | こと  |               |             |            | 異           | 常なし        |                  | 良     |
|        | 2) i       | 測定モ         | ード切権       | ۶.                 |          |            | 正常     | 動作の   | こと  |               |             |            | 異           | 常なし        |                  |       |
|        | 3) -       | モニタ         | 音          |                    |          |            | 正常     | 動作の   | こと  |               |             |            | 異           | 常なし        |                  |       |
|        | 4)         | 時刻設         | 定          |                    |          |            | 正常     | 動作の、  | こと  |               |             |            | 異           | 常なし        |                  |       |
| 3.線    | 源校         | 正試験         | Į          |                    |          |            |        |       |     |               |             |            |             |            |                  |       |
|        | 3. 1       | γ線測         | 定結果        |                    |          |            |        |       |     |               |             |            |             |            |                  |       |
|        |            | 基           | 準値         | 測定レンシ              | 調整前      | 測定值        | 訳      | 差     | 調整  | 後測定値          | 誤           | 差          | 校正定義        | 数          |                  |       |
|        |            | 1           | BG         | 0.3                | 0.10     | $\mu$ Sv/h |        |       |     | μ Sv/h        |             | $\square$  | /           | 1          |                  |       |
|        |            | 0.5         | μ Sv/h     | 1                  | 0.48     | $\mu$ Sv/h | -4     | . 0%  |     | μ Sv/h        |             |            | 1.04        |            |                  |       |
|        |            | 2.2         | μ Sv/h     | 3                  | 2.06     | μ Sv/h     | -6     | . 4%  |     | μ Syrh        |             |            | 1.07        |            |                  | 艮     |
|        |            | 5           | μ Sv/h     | 10                 | 4.77     | μ Sv/h     | -4     | . 6%  | /   | μ Sv/h        |             |            | 1.05        |            |                  |       |
|        |            | 22          | μ Sv/h     | 30                 | 20.5     | μ Sv/h     | -6     | . 8%  |     | μ Sv/h        |             |            | 1.07        |            |                  |       |
|        |            |             |            |                    |          |            |        |       |     |               |             |            |             |            |                  |       |
|        |            |             |            |                    |          |            |        |       |     |               |             |            |             |            |                  |       |
|        |            | ¥ 0         | いた除く       | <b>友</b> 測   定   店 | 7+NE7    | 「主二        |        |       |     | 判定基準<br>各基進促  | 』<br>「に対    | L.         | ±15%¢       | 内          |                  |       |
|        | 32         | ~           | 日田射        | 石矾足旭               |          |            | 正党書    | 動作の、  | - L |               |             |            | 里,400       |            | -                | 白     |
| <備     | 考>         |             | 重加41       |                    |          |            | ш. п э | MIPV/ |     |               |             |            | <u> </u>    | m '        |                  | R     |
| - 2114 | <b>J</b> - |             |            |                    |          |            |        |       |     |               |             |            |             |            |                  |       |
|        |            |             |            |                    |          |            |        |       |     |               |             |            |             |            |                  |       |
|        |            |             |            |                    |          |            |        |       |     |               |             |            |             |            |                  |       |
|        |            |             |            |                    |          |            |        |       |     |               |             |            |             |            |                  |       |
|        |            |             |            |                    |          |            |        |       |     |               |             |            |             |            |                  |       |
|        |            |             |            |                    |          |            |        |       |     |               |             |            |             |            |                  |       |
|        | ĵ          | <b>宣</b> 十雪 | 言核株=       | ヤ会社                |          | 期日<br>Date |        |       |     | 承 副           | 8<br>I by ( | 審<br>Theel | 查<br>(cd by | 担<br>Preps | Ц<br>Т<br>П<br>Т | i hv  |
|        | t          | Ft<br>す     | 東京工場       | · •                |          | JUUU       |        |       |     | Libbi 0490    |             |            | iou by      | TTeh       |                  |       |
|        |            | Fuji El     | lectric Co | o.,Ltd.            |          | 2          | 2021-1 | 12-21 |     | ( <b>\$</b> ) | )           | G          | 太           | (          | 本田               | )     |
|        |            | Tol         | xyo Facto  | ory                |          |            |        |       |     | O             |             | ¥          | ±⁄          |            |                  |       |

|       |        |                  |         |          |             |           |    |      |            |     |       |            | p          | age   | 1/1  |
|-------|--------|------------------|---------|----------|-------------|-----------|----|------|------------|-----|-------|------------|------------|-------|------|
| 製品    | 名      | エネルキ・一補償チ        | €γ線用シ   | ハンチレーション | サーヘッイメー     | -9 形      | 式  |      | TCS        | -17 | 2 B   |            | 温度         |       | 25 ℃ |
| 製     | 番      | TNK1180P202/     | 202004  | 本体番      | 号           | 201V7651  |    | 検出   | 器番号        | 20  | 1T06  | 05         | 湿度         |       | 38 % |
|       |        | 検査               | 「項目     |          |             |           | 判  | 定    | 基道         | 隼   |       | 結          | 果          |       | 判定   |
| 1. 外  | 観・     | 構造検査             |         |          |             | 外観に製      | 品の | )性能。 | を損なう       | 傷、  |       | 異          | 常なし        | /     | -    |
|       |        |                  |         |          |             | 破損、ネ      | ジの | )緩み  | 等のない       | こと  |       | 過          | 不足な        | ι     | 艮    |
| 2. 表  | 示器     | ・スイッチ操           | 作       |          |             |           |    |      |            |     |       |            |            |       |      |
|       | 2.1    | 電源投入             |         |          |             | 正常動作      | のこ | こと   |            |     |       | 異          | 常なし        | ,     |      |
|       | 2.2    | 表示動作             |         |          |             |           |    |      |            |     |       |            |            |       | 白    |
|       | 1) :   | コントラスト課          | 問整      |          |             | 正常動作      | のこ | 28   |            |     |       | 異          | 常なし        |       | R    |
|       | 2) i   | 則定モード切材          | ¥       |          |             | 正常動作      | のこ | : Ł  |            |     |       | 異          | 常なし        | ,     |      |
|       | 3) -   | モニタ音             |         |          |             | 正常動作      | のこ | : Ŀ  |            |     |       | 異          | 常なし        | ,     |      |
|       | 4) I   | 時刻設定             |         |          |             | 正常動作      | のこ | 2    |            |     |       | 異          | 常なし        | ,     |      |
| 3. 線  | 源校     | 正試験              |         |          |             |           |    |      |            |     |       |            |            |       |      |
| . 5   | 3.1    | γ 線測定結果          |         |          |             |           |    |      |            |     |       |            |            |       |      |
|       |        | 基準値              | 測定レンシ   | 調整前      | 測定値         | 誤差        | 訓  | 周整後  | 測定値        | 誤差  | 主柜    | 交正定物       | 数          |       |      |
|       |        | BG               | 0.3     | 0.09     | μ Sv/h      |           |    |      | $\mu$ Sv/h | /   |       | /          |            |       |      |
|       |        | 0.5 μ Sv/h       | 1       | 0.48     | $\mu$ Sv/h  | -4.0%     |    |      | μ Sv/h     |     |       | 1.04       |            |       | -    |
|       |        | 2.2 μ Sv/h       | 3       | 2.12     | $\mu$ Sv/h  | -3.6%     |    |      | μ Sy/h     |     |       | 1.04       |            |       | 艮    |
|       |        | 5 μ Sv/h         | 10      | 4.85     | μ Sv/h      | -3.0%     |    | _/   | $\mu$ Sv/h |     |       | 1.03       |            |       |      |
|       |        | 22 μ Sv/h        | 30      | 21.0     | μ Sv/h      | -4.5%     |    | /    | μ Sv/h     |     |       | 1.05       |            |       |      |
|       |        |                  |         |          |             |           |    |      |            |     |       |            |            |       |      |
|       |        |                  |         |          |             |           |    | Ţ    | 判定基準       |     |       | /          |            |       |      |
|       |        | *BGを除く           | 各測定値    | ILANE 7  | 「表示         |           |    |      | 各基準値       | に対し | 八 ±   | :15%£      | 【内         |       |      |
| 1.110 | 3.2    | 過大線量照射           |         |          |             | 正常動作      | のこ | 2    |            |     |       |            | 常なし        |       | 艮    |
| <備    | 考>     |                  |         |          |             |           |    |      |            |     |       |            |            |       |      |
|       |        |                  |         |          |             |           |    |      |            |     |       |            |            |       |      |
|       |        |                  |         |          |             |           |    |      |            |     |       |            |            |       |      |
|       |        |                  |         |          |             |           |    |      |            |     |       |            |            |       |      |
|       |        |                  |         |          |             |           |    |      |            |     |       |            |            |       |      |
|       |        |                  |         |          |             |           |    |      |            |     |       |            |            |       |      |
|       | ,<br>1 | 言十重燃性=           | 十个社     |          | 期 日<br>Data |           |    |      | 承調         |     | 審     | 查<br>d hui | 担<br>Dmass |       | á    |
|       | Ē      | ・ 中(双(小)<br>東京工場 |         |          | Date        |           |    | F    | rhhrovec   |     | lecke | u Dy       | Frepa      | a1 60 | гоу  |
|       |        | Fuji Electric Co | o.,Ltd. |          | r<br>2      | 2021-12-1 | 4  |      | (景)        |     | (A    |            | 1          | 本     | )    |
|       |        | -<br>Tokvo Facto | ory     |          |             |           |    |      | C          |     | A     | 2          |            | E     |      |

| INSPECTION | REPORT  |
|------------|---------|
| THOLFOLLON | NDI UNI |

|      |      |                |                |         |         |                  |      |            |            |        |         |          | p    | age       | 1/1      |
|------|------|----------------|----------------|---------|---------|------------------|------|------------|------------|--------|---------|----------|------|-----------|----------|
| 製品   | 出    | エネルギー補償ヲ       | <b>ドγ線用</b> シ  | ンチレーション | サーヘッイメー | 9                | 形式   |            | TCS        | -13    | 72E     | 3        | 温度   |           | 25 ℃     |
| 製    | 番    | TNK1180P201/   | 201004         | 本体番     | 号       | 201V765          | 52   | 検出         | 器番号        | 2      | 01T0    | 606      | 湿度   |           | 40 %     |
|      |      | 検 査            | 王項目            |         |         |                  | 判    | 定          | 基          | 隼      |         | 結        | 果    |           | 判定       |
| 1.夕  | ・観・  | 構造検査           |                |         |         | 外観に              | 製品の  | の性能        | を損なう       | 傷、     |         | 異        | 常なし  | /         |          |
|      |      |                |                |         |         | 破損、              | ネジの  | の緩み        | 等のない       | こと     |         | 過        | 不足な  | l         | 艮        |
| 2. 表 | 表示器  | ・スイッチ操         | 作              |         |         |                  |      |            |            |        |         |          |      |           |          |
|      | 2.1  | 電源投入           |                |         |         | 正常動              | 作のこ  | こと         |            |        |         | 異        | 常なし  |           |          |
|      | 2.2  | 表示動作           |                |         |         |                  |      |            |            |        |         |          |      |           |          |
|      | 1)   | コントラスト湖        | 周整             |         |         | 正常動              | 「作のこ | こと         |            |        |         | 異        | 常なし  |           | 艮        |
|      | 2) j | 測定モード切を        | ř              |         |         | 正常動              | 」作のこ | <u>-</u> 2 |            |        |         | 異        | 常なし  | ,         |          |
|      | 3) - | モニタ音           |                |         |         | 正常動              | 作のこ  | こと         |            |        |         | 異        | 常なし  | ,         |          |
|      | 4) 1 | 時刻設定           |                |         |         | 正常動              | 作のこ  | ΞŁ         |            |        |         | 異        | 常なし  | ,         |          |
| 3. 緕 | 源校   | 正試験            |                |         |         |                  |      |            |            |        |         |          |      |           |          |
|      | 3.1  | γ 線測定結果        |                |         |         |                  |      |            |            |        |         |          |      |           |          |
|      |      | 基準値            | 測定レンシ          | 調整前     | 測定値     | 誤注               | É i  | 調整後        | 測定値        | 誤      | 差       | 校正定      | 数    |           |          |
|      |      | BG             | 0.3            | 0.10    | μ Sv/h  |                  |      |            | $\mu$ Sv/h |        | $\land$ | /        | 1    |           |          |
|      |      | 0.5 μ Sv/h     | 1              | 0.48    | μ Sv/h  | -4.              | 0%   |            | μ Sv/h     |        |         | 1.04     | _    |           | 白        |
|      |      | 2.2 μ Sv/h     | 3              | 2.19    | μ Sv/h  | -0.              | 5%   |            | μ Sy/h     |        |         | 1,00     | _    |           | 1×       |
|      |      | $5 \mu Sv/h$   | 10             | 4.95    | μSv/h   | -1.              | 0%   | /          | μ Sv/h     |        |         | 1.01     | _    |           |          |
|      |      | 22 μ Sv/h      | 30             | 21.5    | μ Sv/h  | -2.3             | 3%   | /          | μ Sv/h     |        |         | 1.02     |      |           | -4       |
|      |      |                |                |         |         |                  |      |            |            |        |         |          |      |           |          |
|      |      |                |                |         |         |                  |      |            | 判定基準       | 100    |         |          |      |           |          |
|      |      | <b>*</b> BGを除く | 各測定値           | ltne í  | Γ表示     |                  |      |            | 各基準値       | に対     | ι.      | ±15%₽    | 人内   |           |          |
|      | 3.2  | 過大線量照射         |                |         |         | 正常動              | 作のこ  | こと         |            |        |         | 異        | 常なし  |           | 良        |
| <備   | 考>   |                |                |         |         |                  |      |            |            |        |         |          |      |           |          |
|      |      |                |                |         |         |                  |      |            |            |        |         |          |      |           |          |
|      |      |                |                |         |         |                  |      |            |            |        |         |          |      |           |          |
|      |      |                |                |         |         |                  |      |            | ā          |        |         |          |      |           |          |
|      |      |                |                |         |         |                  |      |            |            |        |         |          |      |           |          |
|      |      |                |                |         |         |                  |      |            |            |        |         |          |      |           |          |
|      | _    |                |                |         | 期日      |                  |      |            | 承言         | 8      | 審       | 査        | 担    | <u>``</u> | <u>ц</u> |
| 2    |      | 富士電機株式         | 式会社            |         | Date    |                  |      | ŀ          | Approved   | t by ( | Check   | ked by   | Prep | arec      | d by     |
|      |      | 東京工場           | T . 1          |         | c       | 2021-00          | a-91 |            | 10         | 5      | G       | K)       | 1    | A         |          |
|      |      | Tokyo Facto    | o.,∟tđ.<br>orv |         | 2       | 30 <u>0</u> 1 00 |      |            | 丙          | 1      | V       | <b>至</b> |      | E         | V        |

71

### 点 検 結 果 報 告 書 INSPECTION REPORT

|       |      |                 |         |         |             |           |     |                |                     |            |             | pa         | age        | 1/1       |
|-------|------|-----------------|---------|---------|-------------|-----------|-----|----------------|---------------------|------------|-------------|------------|------------|-----------|
| 製品    | 名    | エネルキ・一補償サ       | 髟γ線用シ   | ンチレーション | サーヘ・イメー     | タ 形       | 式   | TCS            | -17                 | 2 H        | 3           | 温度         |            | 25 °C     |
| 製     | 番    | TNK1180P201/    | 201004  | 本体番     | 号 2         | 201V7653  |     | 検出器番号          | 20                  | 01T0       | 607         | 湿度         |            | 40 %      |
|       |      | 検 査             | 項目      |         |             | <u>\</u>  | [4] | 定基             | 隼                   |            | 結           | 果          |            | 判定        |
| 1. 外  | ·観·  | 構造検査            | 6       |         |             | 外観に製      | 品の  | 性能を損なう         | 傷、                  |            | 異           | 常なし        | ,          | ÷         |
|       |      |                 |         |         |             | 破損、ネ      | ジの  | 緩み等のない         | いこと                 |            | 過           | 不足なし       | L          | 艮         |
| 2. 表  | 示器   | ・スイッチ操          | 作       |         |             |           |     |                |                     |            |             |            |            |           |
|       | 2.1  | 電源投入            |         |         |             | 正常動作      | のこ  | Ŀ              |                     |            | 異           | 常なし        |            |           |
|       | 2.2  | 表示動作            |         |         |             |           |     |                |                     |            |             |            |            | 良         |
|       | 1)   | コントラスト語         | 周整      |         |             | 正常動作      | のこ  | と              |                     |            | 異           | 常なし        |            | ~         |
|       | 2)   | 則定モード切材         | ř       |         |             | 正常動作      | のこ  | Ł              |                     |            | 異           | 常なし        |            |           |
|       | 3) • | モニタ音            |         |         |             | 正常動作      | のこ  | ٤              |                     |            | 異           | 常なし        |            |           |
|       | 4)   | 時刻設定            |         |         |             | 正常動作      | のこ  | ٤              |                     |            | 異           | 常なし        |            |           |
| 3. 線  | 源校   | 正試験             |         |         |             |           |     |                |                     |            |             |            |            |           |
|       | 3.1  | γ線測定結果          |         |         |             |           |     |                |                     |            | _           |            |            |           |
|       |      | 基準値             | 測定レンシ   | 調整前     | 測定値         | 誤差        | 譋   | 周整後測定值         | 誤<br>誤              | 色          | 校正定義        | 数          |            |           |
|       |      | BG              | 0.3     | 0.10    | $\mu$ Sv/h  | /         | 1   | μ Sv/h         |                     |            | /           | 1          |            |           |
|       |      | 0.5 μ Sv/h      | 1       | 0.50    | $\mu$ Sv/h  | ±0.0%     |     | μ Sv/h         | $\angle$            |            | 1.00        |            |            | 良         |
|       |      | 2.2 μ Sv/h      | 3       | 2.18    | μ Sv/h      | -0.9%     |     | μ Sy/h         |                     | _          | 1.01        | _          |            |           |
|       |      | $5 \mu Sv/h$    | 10      | 4.94    | μ Sv/h      | -1.2%     | -   | $\mu$ Sv/h     |                     |            | 1.01        | _          |            |           |
|       |      | $22 \mu Sv/h$   | 30      | 21.6    | μSv/h       |           |     | $\mu$ Sv/h     |                     |            | 1.02        |            |            |           |
|       |      |                 |         |         |             |           |     |                |                     |            |             |            |            |           |
|       |      |                 |         |         |             |           |     | 判定基準           | <u>售</u><br>ま) ァ かわ | 1          | + 1 = 0/ 1  | 1 rk1      |            |           |
|       |      | *BGを除く          | 各測定値    | [ILNE]  | 「表示         |           | 16  |                | しに 次]               |            | 工15%足       |            |            | Ъ.        |
| < 244 | 3.2  | 過大線量照射          |         |         |             | 正常動作(     | のこ  | ٤              |                     |            |             | 常なし        |            | 艮         |
| <俯    | 考>   |                 |         |         |             |           |     |                |                     |            |             |            |            |           |
|       |      |                 |         |         |             |           |     |                |                     |            |             |            |            |           |
|       |      |                 |         |         |             |           |     |                |                     |            |             |            |            |           |
|       |      |                 |         |         |             |           |     |                |                     |            |             |            |            |           |
|       |      |                 |         |         |             |           |     |                |                     |            |             |            |            |           |
|       |      | 富士雷機株式          | 式会社     |         | 期 日<br>Date |           |     | 承 語<br>Approve | 認<br>d by(          | 審<br>Checl | 査<br>ked by | 担<br>Prepa | arec       | ≝<br>d by |
|       |      | 東京工場            |         |         | -           |           |     |                | Ť                   | 1          | T           |            | 1          | ~         |
|       |      | Fuji Electric C | o.,Ltd. |         | 2           | 2021-09-2 | 1   | 展              | )                   | G          | 秦)          |            | (A)<br>(H) | 2         |
|       |      | Tokyo Fact      | ory     |         |             |           |     | 0              |                     |            |             |            |            |           |

|      |        |                  |         |          | _           |            |     |                 |                   |             | pa         | age 1/1      |
|------|--------|------------------|---------|----------|-------------|------------|-----|-----------------|-------------------|-------------|------------|--------------|
| 製品   | 名      | エネルキ、一補償开        | 钐γ線用シ   | ハンチレーション | ノサーヘッイメー    | 夕 形 ェ      | Ċ,  | TCS             | -171              | В           | 温度         | 25 °C        |
| 製    | 番      | TNK1180P202/     | 202004  | 本体番      | 号           | 20242604   | 検   | 出器番号            | 20189             | 9751        | 湿度         | 38 %         |
|      |        | 検査               | 項目      |          |             | 半          | 定   | 基               | 隹                 | 結           | 果          | 判定           |
| 1. 外 | 観・     | 構造検査             |         |          |             | 外観に製品      | の性創 | 目を損なう           | 傷、                | 異           | 常なし        |              |
|      |        |                  |         |          |             | 破損、ネシ      | の緩み | *等のない           | こと                |             | 下足なし       | 」良           |
| 2. 表 | 示器     | ・スイッチ操作          | 作       |          |             |            |     |                 |                   |             |            |              |
| Ì    | 2.1    | 電源投入             |         |          |             | 正常動作の      | こと  |                 |                   | 異           | 常なし        |              |
|      | 2.2    | 表示動作             |         |          |             |            |     |                 |                   |             |            |              |
|      | 1)     | コントラスト調          | 同整      |          |             | 正常動作の      | こと  |                 |                   | 異           | 常なし        | 良            |
|      | 2) i   | 測定モード切刺          | ř       |          |             | 正常動作の      | こと  |                 |                   | 異           | 常なし        |              |
|      | 3) ·   | モニタ音             |         |          |             | 正常動作の      | こと  |                 |                   | 異           | 常なし        |              |
|      | 4)     | 時刻設定             |         |          |             | 正常動作の      | こと  |                 |                   | 異           | 常なし        |              |
| 3. 線 | 源校     | 正試験              |         |          |             |            |     |                 |                   |             |            |              |
|      | 3.1    | y 線測定結果          |         |          |             |            |     |                 |                   |             |            |              |
|      |        | 基準値              | 測定レンシ   | 調整前      | 测定值         | 誤差         | 調整征 | <b>後測定値</b>     | 誤差                | 校正定数        | 数          |              |
|      |        | BG               | 0.3     | 0.10     | μ Sv/h      | /          |     | μ Sv/h          |                   | /           | 1          |              |
|      |        | 0.5 μ Sv/h       | 1       | 0.49     | μ Sv/h      | -2.0%      |     | μ Sv/h          |                   | 1,02        | _          |              |
|      |        | 2.2 μ Sv/h       | 3       | 2.15     | μ Sv/h      | -2.3%      |     | μ Sv/h          |                   | 1.02        |            |              |
|      |        | $5 \mu Sv/h$     | 10      | 4.83     | μ Sv/h      | -3.4%      |     | μ8v/h           |                   | 1.04        | _          | 良            |
|      |        | 22 μ Sv/h        | 30      | 20.8     | $\mu$ Sv/h  | -5.5%      |     | $\mu Sv/h$      |                   | 1.06        | -          |              |
|      |        | BG               | 0.3     | 0.08     | μ Gy/h      | E 20/      | -   | μ Gy/h          |                   | 1.00        | -          |              |
|      |        | 4.17 μ Gy/n      | 10      | 5, 95    | μ Gy/n      | - 5, 3%    | /   | μGy/n           |                   | 1.00        |            |              |
|      |        | *BGを除く           | 各測定値    | は、N E ´  | T表示         |            |     | 判定基準<br>各基準値    | i<br>Iに対し、        | ±15%足       | 人内         |              |
|      | 3.2    | 過大線量照射           |         |          |             | 正常動作の      | こと  |                 |                   | 異           | 常なし        | 良            |
| <備   | 考>     |                  |         |          |             |            |     |                 |                   |             |            |              |
|      | ی<br>ا | 富士電機株式           | 式会社     |          | 期 日<br>Date |            |     | 承 話<br>Approved | 怒  審<br>l by Chec | 査<br>ked by | 担<br>Prepa | 当<br>ared by |
|      |        | 東京工場             |         |          | r           | 0001-10-14 |     | (2)             | 6                 | (F)         |            |              |
|      |        | Fuji Electric Co | o.,Ltd. |          | 2           | 2021-12-14 |     | 历               | (Sur              | <b>(</b> )  |            | E            |
|      |        | TOKYU FACIO      | лу      |          |             |            |     |                 |                   |             |            |              |

#### 点 検 結 果 報 告 書 INSPECTION REPORT

page 1/1 エネルギー補償形γ線用シンチレーションサーヘ゛イメータ 温度 25 °C 製品名 TCS - 171B形式 製番 TNK1180P202/202004 本体番号 20242605 検出器番号 201S9752 湿度 38 % 判定 検査項目 判 定 基 淮 結 果 異常なし 1. 外観·構造検査 外観に製品の性能を損なう傷、 良 破損、ネジの緩み等のないこと 過不足なし 2. 表示器・スイッチ操作 2.1 電源投入 正常動作のこと 異常なし 2.2 表示動作 良 異常なし 1) コントラスト調整 正常動作のこと 2) 測定モード切替 正常動作のこと 異常なし 3) モニタ音 異常なし 正常動作のこと 正常動作のこと 異常なし 4) 時刻設定 3. 線源校正試験 3.1 y 線測定結果 基準値 誤差 誤差 校正定数 測定レンジ 調整前測定値 調整後測定値 0.10 μ Sv/h BG 0.3  $\mu$  Sv/h  $0.5 \mu Sv/h$ 1 0.48 μSv/h -4.0% $\mu$  Sv/h 1.04 良 -5.0% 2.2 μ Sv/h 3 2.09  $\mu$  Sv/h µSv/X 1.05 μSv/h µSv/h μSv/h 4.77 -4.6%1.05 5 10 1.07 22  $\mu$  Sv/h 30 20.6μSv/h -6.4%μSv/h BG 0.08 0.3  $\mu$  Gy/h  $\mu$  Gy/h 1.07 10 3.89 -6.7%4.17  $\mu$  Gy/h  $\mu$  Gy/h  $\mu Gy/h$ 判定基準 各基準値に対し、±15%以内 \*BGを除く各測定値はNET表示 良 3.2 過大線量照射 正常動作のこと 異常なし <備考> 担 当 期日 承 認 審査 富士電機株式会社 Date Approved by Checked by Prepared by 東京工場 大澤 2021-12-14

Fuji Electric Co.,Ltd. **Tokyo Factory** 

| guad 14% 一種(酸) (秋用2)10-530% (1-9) 形 式 TCS-1718 温度 25 ℃<br>数 番 TW(1180) <sup>2</sup> 202/02004 本体番号 20242606 検出器番号 20159753 温度 38 %<br>検 査 項 日 第 定 基 準 結 果 判定<br>k 査 項 日 第 定 基 準 結 果 判定<br>k 査 項 日 第 定 基 準 結 果 判定<br>aux and aux and au | Abot Int              | 7.1                    |                    |             |          |          |           |              |                  |        |             | page         | e 1/1 |
|----------------------------------------------------------------------------------------------------|-----------------------|------------------------|--------------------|-------------|----------|----------|-----------|--------------|------------------|--------|-------------|--------------|-------|
| 製 香     TNK11800/202/202004     本外番坊     20242606     後田器帯与     20159753     温度     38     第       検 査 項 日     第 定 基 単     結 ス     期定     第 定 基 単     結 ス     期定       1. 外観・構造検査     小観に製品の性能を損なら伤、     異常なし     通不足なし     通         2.1 電源投入     正常動作のこと     異常なし     週常なし     週常なし          2.2 表示動作     1) コントラスト調整     正常動作のこと     異常なし     異常なし          3) モニタ音     正常動作のこと     異常なし            3) モニタ音     正常動作のこと     異常なし            3) モニタ音     正常動作のこと     異常なし            3.1 γ線測定結果     正常動作のこと     異常なし             5 μ Sv/h     10 4.59 μ Sv/h     -8.0%     2.30 μ Sv/h     +4.58     0.96       5 μ Sv/h     10 4.59 μ Sv/h     -9.5%     22.7 μ Sv/h     +4.56%     0.97       22 μ Sv/h     30 19.9 μ Sv/h     -9.5%     22.7 μ Sv/h     +3.6%     0.97       22 μ Sv/h     30 19.9 μ Sv/h     -9.5%     22.7 μ Sv/h     +4.5%     0.97       4.17 μ Gy/h     10 3.75 μ Gy/h <td>製品</td> <td>名</td> <td>エネルキ、一補償ナ</td> <td>Fγ線用ジ</td> <td>シテレーションサ</td> <td>·-^` 1メ-</td> <td>タ 形 3</td> <td>7</td> <td>TCS</td> <td>-171</td> <td>В</td> <td>温度</td> <td>25 °C</td>                                                                                                    | 製品                    | 名                      | エネルキ、一補償ナ          | Fγ線用ジ       | シテレーションサ | ·-^` 1メ- | タ 形 3     | 7            | TCS              | -171   | В           | 温度           | 25 °C |
| 検査項目     判定 基準     結果     判定       1.外観・構造検査     外観に製品の性能を損なう傷、<br>微損、ネジの緩み等のないこと     奥常なし 滋山<br>適不足なし     良       2. 表示器・スイッチ操作     工常動作のこと     奥常なし     夏       2. 1 電源換入     工常動作のこと     奥常なし        2. 2 表示動作     工常動作のこと     奥常なし       3 モニタ音     正常動作のこと     奥常なし       3 モニタ音     正常動作のこと     奥常なし       3 モニタ音     正常動作のこと     奥常なし       3 モニタ音     正常動作のこと     奥常なし       3 モニタ音     正常動作のこと     奥常なし       3 モニタ音     正常動作のこと     奥常なし       3 モニタ音     正常動作のこと     奥常なし       3 モニタ音     正常動作のこと     奥常なし       3 モニタ音     正常動作のこと     奥常なし       5 μSv/h     0.45 μSv/h     -10.08     0.51 μSv/h       1.0 μSv/h     -10.08     0.51 μSv/h     -2.0 %       2.2 μSv/h     30     19.9 μSv/h     -8.6%     2.30 μSv/h       2.2 μSv/h     30     19.9 μSv/h     -9.08     2.27 μSv/h     1.4.75%       1.1 7 μGy/h     10     3.75 μGy/h     -10.08     0.68 μGy/h     -14.5%       2.2 μSv/h     30     19.9 μSv/h     -10.18     1.29 μGy/h     -2.9%       3.2 過入除気     正常動作のこと     奥常なし     夏     -10.118     1.29 μGy/h                                                                                                    | 製                     | 畨                      | TNK1180P202/       | 202004      | 本体番号     | <i>b</i> | 20242606  | 検            | 出器番号             | 20159  | 9753        | 湿度           | 38 %  |
| 1. 外親・構造検査     外観に製品の性能を損なう傷、<br>破損、ネジの線み等のないこと     異常なし ※1<br>適不足なし     夏       2. 表示器・スイッチ操作     正常動作のこと     異常なし     第       2. 2 表示動作     正常動作のこと     異常なし     夏       2. 2 表示動作     正常動作のこと     異常なし        2. 3 滞産・ド切棒     正常動作のこと     異常なし        3. 4 に 学者     正常動作のこと     異常なし        3. 4 に 学者     正常動作のこと     異常なし        3. 4 に 学者     正常動作のこと     異常なし        3. 4 に 学者     正常動作のこと     異常なし        3. 1 v 線測定結果     正常動作のこと     異常なし        3. 1 v 線測定結果     正常動作のこと     異常なし        2. 2 μSv/h     3. 0.10 μSv/h     -10.0%     0.51 μSv/h     +2.0%       3. 1 v 線測定結果     第な/h     -10.0%     0.51 μSv/h     +2.0%     0.97       2. 2 μSv/h     3. 0.10 μSv/h     -10.0%     0.51 μSv/h     +2.0%     0.97       2 μSv/h     10.45 μSv/h     -10.0%     0.51 μSv/h     +3.0%     0.97       2 μSv/h     3.01 μSv/h     -10.0%     0.51 μSv/h     +3.0%     0.97       2 μSv/h     3.01 μSv/h     -10.1%     4.29 μG/h     +4.5%     0.97       3.2 μSv/h     30.08 μG/h     -10.1%     4.29 μG/h     +2.9%     0.97 <t< td=""><td></td><td></td><td>検査</td><td>項目</td><td></td><td></td><td>判</td><td>定</td><td>基 道</td><td>隼</td><td>結</td><td>果</td><td>判定</td></t<>                                                                                                    |                       |                        | 検査                 | 項目          |          |          | 判         | 定            | 基 道              | 隼      | 結           | 果            | 判定    |
| 酸損、ネジの級み等のないこと     通不足なし     通不足なし     通不足なし       2. 表示器・スイッチ操作     正常動作のこと     異常なし       2. 2 表示動作     正常動作のこと     異常なし       3. 2 表示動作     正常動作のこと     異常なし       3 モニタ音     正常動作のこと     異常なし       3 モニタ音     正常動作のこと     異常なし       3 キニタ音     正常動作のこと     異常なし       3 モニタ音     正常動作のこと     異常なし       3 キニタ音     正常動作のこと     異常なし       3 キニタ音     正常動作のこと     異常なし       3 キニタ音     正常動作のこと     異常なし       3 キニタ音     正常動作のこと     異常なし       3 キニタ音     正常動作のこと     異常なし       3 キニタ音     正常動作のこと     異常なし       3 キュタ音     正常動作のこと     異常なし       3 キュタ(ト切手)     0.10 µSv/h     0.10 µSv/h       0.5 µSv/h     1     0.45 µSv/h     -0.0%       1.2 µSv/h     3 2.01 µSv/h     -0.5%     2.27 µSv/h       2 µSv/h     10     4.59 µSv/h     -9.5%     2.27 µSv/h       2 µSv/h     10     3.75 µGy/h     -10.1%     4.29 µGy/h       4.17 µGy/h     10     3.75 µGy/h     -10.1%     4.29 µGy/h       * 80をを除く各潮定値はNET表示     正常動作のこと     異常なし     夏       * 405を除く各潮定値はNET表示     10%を超過した為、調整を実施委しました。     -10.1%     10%       (2) </td <td>1.外</td> <td>·観·</td> <td>構造検査</td> <td></td> <td></td> <td></td> <td>外観に製品</td> <td>の性能</td> <td>を損なう</td> <td>傷、</td> <td>異常な</td> <td>L <u>XI</u></td> <td>L B</td>                                                                                                    | 1.外                   | ·観·                    | 構造検査               |             |          |          | 外観に製品     | の性能          | を損なう             | 傷、     | 異常な         | L <u>XI</u>  | L B   |
| 2. 表示器・スイッチ操作       正常動作のこと       異常なし         2. 1 電源投入       正常動作のこと       異常なし         2. 2 表示動作       正常動作のこと       異常なし         3) モニタ音       正常動作のこと       異常なし         4) 時刻設定       正常動作のこと       異常なし         3) モニタ音       正常動作のこと       異常なし         4) 時刻設定       正常動作のこと       異常なし         5. # エアダ節       正常動作のこと       異常なし         6       第歴 値       勘定ッン       調整前測定値       誤定         8.線位工学数       一       0.10 #Sv/h       0.10 #Sv/h       0.10 #Sv/h         6. 5 # Sv/h       1       0.45 #Sv/h       -10.08       0.51 #Sv/h       4.58       0.96         5 # Sv/h       10       4.59 #Sv/h       -9.6%       2.30 #Sv/h       4.5%       0.97         12       #Sv/h       30       19.9 #Sv/h       -9.6%       2.30 #Sv/h       4.5%       0.97         12       #Sv/h       10       4.59 #Sv/h       -10.08       0.8 #Gv/h       -0.97       -9.97       -9.6%       2.9       0.97       -9.7       -9.6%       2.9       0.97       -9.7       -9.6%       2.8       -9.7       -9.6%       2.8       0.97       -9.7       -9.6%       2.8       -10.1%                                                                                                    |                       |                        |                    |             |          |          | 破損、ネシ     | の緩み          | 、等のない            | こと     | 過不          | に足なし         |       |
| 2.1 電源投入       正常動作のこと       異常なし         2.2 表示動作       正常動作のこと       異常なし         1) コントラスト調整       正常動作のこと       異常なし         2) 測定モード切替       正常動作のこと       異常なし         3) モニタ音       正常動作のこと       異常なし         4) 時刻設定       正常動作のこと       異常なし         3) モニタ音       正常動作のこと       異常なし         3) モニタ音       正常動作のこと       異常なし         3) モニタ音       正常動作のこと       異常なし         3) モニタ音       正常動作のこと       異常なし         3) モニタ音       正常動作のこと       異常なし         3) モニタ音       正常動作のこと       異常なし         3) モニタ音       正常動作のこと       異常なし         3) モニタ音       正常動作のこと       異常なし         3) 「 字線測定結果       「 日       第次/h         10 0.5 µ Sv/h       1 0.10 µ Sv/h       0.10 µ Sv/h         0.5 µ Sv/h       1 0.45 µ Sv/h       -10.0%       0.51 µ Sv/h       +3.6% 0.97         22 µ Sv/h       3 0 19.9 µ Sv/h       -8.6%       2.30 µ Sv/h       +3.6% 0.97         22 µ Sv/h       30 19.9 µ Sv/h       -10.1%       4.29 µ Gy/h       +2.9% 0.97         8G       0.3       0.08 µ Gy/h       -10.1%       4.29 µ Gy/h       +2.9% 0.97         3.2       過                                                                                                    | 2. 表                  | 示器                     | ・スイッチ操作            | 乍           |          |          |           |              |                  |        |             |              |       |
| 2.2 表示動作     正常動作のこと     只常なし       1) コントラスト調整     正常動作のこと     異常なし       2) 棚定モード切替     正常動作のこと     異常なし       3) モニタ音     正常動作のこと     異常なし       4) 時刻設定     正常動作のこと     異常なし       5. 線源校正試験     二     工業動作のこと     異常なし       3.1 v 線測定結果     基準値     測定レンジ     調整前測定値     説差     調整(測定値     説差     使工定数       5. μ Sv/h     1     0.16     μ Sv/h     0.10     μ Sv/h     4.17     0.98       2.2 μ Sv/h     3     2.01     μ Sv/h     -10.0%     0.51     μ Sv/h     +2.0%     0.97       5. μ Sv/h     1     0.45     μ Sv/h     -9.87     5.18     μ Sv/h     +3.6%     0.97       22 μ Sv/h     30     1.9     μ Sv/h     -9.5%     2.2.7     μ Sv/h     +3.2%     0.97       BG     0.3     0.08     μ Gy/h     -10.1%     4.29     μ Gy/h     +2.9%     0.97       4.17     μ Gy/h     10     3.75     μ Gy/h     -10.1%     4.29     μ Gy/h     +2.9%     0.97       3.2 過 大線型校正書録     正常動作のこと     異常なし     長常な     長     長        3.2     2.01     μ Gy/h     -10.1%     4.29     μ Gy/h     +2.9%     0.97 </td <td>-</td> <td>2.1</td> <td>電源投入</td> <td></td> <td></td> <td></td> <td>正常動作の</td> <td>こと</td> <td></td> <td></td> <td>異</td> <td>常なし</td> <td></td>                                                                                                    | -                     | 2.1                    | 電源投入               |             |          |          | 正常動作の     | こと           |                  |        | 異           | 常なし          |       |
| 1) コントラスト調整       正常動作のこと       異常なし       異常なし         2) 棚定モード切替       正常動作のこと       異常なし         3) モニタ音       正常動作のこと       異常なし         4) 時刻設定       正常動作のこと       異常なし         3.1 ッ線測定結果       正常動作のこと       異常なし         2.1 ッ線測定結果       基準値       測定レン       調整前測定値       説差       調整(測定値       説差       反正定数         3.1 ッ線測定結果       基準値       測定レン       調整(加速値       説差       収定定数       反正常動作のこと       異常なし         3.1 ッ線測定結果       基準値       測定レン       調整前測定値       説差       調整(約)定値       説差       収定定数       反正常動作のこと       目の       10       10       10       10       10       10       10       10       10       10       10       10       10       10       10       10       10       10       10       10       10       10       10       10       10       10       10       10       10       10       10       10       10       10       10       10       10       10       10       10       10       10       10       10       10       10       10       10       10       10       10       10       10       10       10 <td></td> <td>2.2</td> <td>表示動作</td> <td></td> <td></td> <td></td> <td></td> <td></td> <td></td> <td></td> <td></td> <td></td> <td>由</td>                                                                                                    |                       | 2.2                    | 表示動作               |             |          |          |           |              |                  |        |             |              | 由     |
| 2) 翻定モード切替       正常動作のこと       異常なし         3) モニク音       正常動作のこと       異常なし         4) 時刻設定       正常動作のこと       異常なし         3. #源校正試験                                                                                                    |                       | 1) :                   | コントラスト課            | 围整          |          |          | 正常動作の     | こと           |                  |        | 異           | 常なし          |       |
| 3) モニタ音       正常動作のこと       異常なし         4) 時刻設定       正常動作のこと       異常なし         3. 株源校正試験       3.1 $\gamma$ 橋測定結果       万字値       調整前測定値       認差       調整後測定値       認差       校正定数         3.1 $\gamma$ 橋測定結果       第       第       第       第       第       第       校正定数       日       0.10 $\mu$ Sv/h       0.10 $\mu$ Sv/h       0.10 $\mu$ Sv/h       0.10 $\mu$ Sv/h       0.10 $\mu$ Sv/h       1.0 $\mu$ Sv/h       1.3 $\mu$ Sv/h       1.3 $\mu$ Sv/h       1.3 $\mu$ Sv/h       1.3 $\mu$ Sv/h       1.3 $\mu$ Sv/h       1.3 $\mu$ Sv/h $\mu$ Sv/h $\mu$ Sv/h $\mu$ Sv/h $\mu$ Sv/h $\mu$ Sv/h $\mu$ Sv/h $\mu$ Sv/h $\mu$ Sv/h                                                                                                    |                       | 2) į                   | 則定モード切材            | 12          |          |          | 正常動作の     | こと           |                  |        | 異           | 常なし          |       |
| 小時刻設定         正常動作のこと         異常なし           3. 線源校正試験         3.1 γ線測定結果                                                                                                    |                       | 3) =                   | モニタ音               |             |          |          | 正常動作の     | こと           |                  |        | 異           | 常なし          | 1     |
| 3. 線源校正試験         3. 1 y線測定結果         BG       0.3       0.10 µSv/h       0.10 µSv/h <td></td> <td>4) H</td> <td>時刻設定</td> <td></td> <td></td> <td></td> <td>正常動作の</td> <td>こと</td> <td></td> <td></td> <td>異</td> <td>常なし</td> <td></td>                                                                                                    |                       | 4) H                   | 時刻設定               |             |          |          | 正常動作の     | こと           |                  |        | 異           | 常なし          |       |
| 3.1 y線測定結果         基準値       測定vv/<br>調整前測定値       誤差       調整後測定値       誤差       岐正定数         BG       0.3       0.10       µ Sv/h       0.10       µ Sv/h       0.10       µ Sv/h       0.10       µ Sv/h       0.10       µ Sv/h       0.10       µ Sv/h       0.10       µ Sv/h       1       0.45       µ Sv/h       1       0.45       µ Sv/h       1       0.45       µ Sv/h       1       0.51       µ Sv/h       +2.0%       0.98       0.98       0.97       0.98       0.97       1       0.45       µ Sv/h       -8.6%       2.30       µ Sv/h       +4.5%       0.96       5       µ Sv/h       10       4.59       µ Sv/h       -9.5%       22.7       µ Sv/h       +3.6%       0.97       22       µ Sv/h       10       3.75       µ Gy/h       -10.1%       4.29       µ Gy/h       -4.17       -4.17       µ Gy/h       -10.1%       4.29       µ Gy/h       +2.9%       0.97         3.2       過 大線 量数       函       0.08       µ Gy/h       -10.1%       4.29       µ Gy/h       +2.9%       0.97 <td>3. 線</td> <td>源校</td> <td>正試験</td> <td></td> <td></td> <td></td> <td></td> <td></td> <td></td> <td></td> <td></td> <td></td> <td></td>                                                                                                    | 3. 線                  | 源校                     | 正試験                |             |          |          |           |              |                  |        |             |              |       |
| 基準値         測定レンジ         調整前測定値         誤差         調整後測定値         誤差         校正定数           BG         0.3         0.10         µSv/h         0.10         µSv/h         0.10         µSv/h         0.10         µSv/h         0.10         µSv/h         0.10         µSv/h         0.10         µSv/h         1         0.45         µSv/h         1         0.45         µSv/h         1.0.0%         0.51         µSv/h         +4.5%         0.98         0.98         0.22         µSv/h         3         2.01         µSv/h         -8.6%         2.30         µSv/h         +4.5%         0.96         0.98         0.97         22         µSv/h         10         4.59         µSv/h         -8.2%         5.18         µSv/h         +3.6%         0.97           22         µSv/h         10         3.75         µGy/h         -10.1%         4.29         µGy/h         +2.9%         0.97           BG         0.3         0.08         µGy/h         -10.1%         4.29         µGy/h         +2.9%         0.97           3.2         過大線量         10         3.75         µGy/h         -10.1%         4.29         µGy/h         +2.9%         0.97 <td colspan="13">3.1 γ線測定結果       基準値&lt;</td> 測定レンジ       調整前測定値     誤差       調整後測定値     誤差                                                                                                    | 3.1 γ線測定結果       基準値< |                        |                    |             |          |          |           |              |                  |        |             |              |       |
| BG         0.3         0.10         μ Sv/h         0.10         μ Sv/h         0.98           0.5         μ Sv/h         1         0.45         μ Sv/h         -10.0%         0.51         μ Sv/h         1.20%         0.98           2.2         μ Sv/h         3         2.01         μ Sv/h         -8.6%         2.30         μ Sv/h         +4.5%         0.96           5         μ Sv/h         10         4.59         μ Sv/h         -8.6%         2.30         μ Sv/h         +3.6%         0.97           22         μ Sv/h         30         19.9         μ Sv/h         -9.5%         22.7         μ Sv/h         +3.2%         0.97           BG         0.3         0.08         μ Gy/h         -10.1%         4.29         μ Gy/h         -9.7           BG         0.3         0.08         μ Gy/h         -10.1%         4.29         μ Gy/h         -9.7           3.2         辺 大線量照約         正常動作のこと         異常なし         良               3.2         辺 大線量照約         正常動作のこと         異常なし         良 </td <td></td> <td></td> <td>基準値</td> <td>測定レンジ</td> <td>調整前測</td> <td>則定値</td> <td>誤差</td> <td>調整後</td> <td>後測定值</td> <td>誤差</td> <td>校正定数</td> <td>t</td> <td></td>                                                                                                    |                       |                        | 基準値                | 測定レンジ       | 調整前測     | 則定値      | 誤差        | 調整後          | 後測定值             | 誤差     | 校正定数        | t            |       |
| 0.5         μ Sv/h         1         0.45         μ Sv/h         -10.0%         0.51         μ Sv/h         +2.0%         0.98         0.98           2.2         μ Sv/h         3         2.01         μ Sv/h         -8.6%         2.30         μ Sv/h         +4.5%         0.96           5         μ Sv/h         10         4.59         μ Sv/h         -8.6%         2.30         μ Sv/h         +4.5%         0.96           22         μ Sv/h         10         4.59         μ Sv/h         -9.5%         22.7         μ Sv/h         +3.6%         0.97           22         μ Sv/h         10         3.75         μ Gy/h         -10.1%         4.29         μ Gy/h         -10.1%         4.29         μ Gy/h         -10.9%         0.97           8G         0.3         0.08         μ Gy/h         -10.1%         4.29         μ Gy/h         -12.9%         0.97           4.17         μ Gy/h         10         3.75         μ Gy/h         -10.1%         4.29         μ Gy/h         -12.9%         0.97           3.2         過大線量大線         -         -         -         -         -         -         -         -         -         -         -                                                                                                    |                       |                        | BG                 | 0.3         | 0.10     | μ Sv/h   |           | 0.10         | μ Sv/h           | $\sim$ | $\sim$      |              |       |
| 2.2 µ Sv/h 3       2.01 µ Sv/h       -8.6%       2.30 µ Sv/h       +4.5%       0.96         5 µ Sv/h       10       4.59 µ Sv/h       -8.2%       5.18 µ Sv/h       +3.6%       0.97         22 µ Sv/h       30       19.9 µ Sv/h       -9.5%       22.7 µ Sv/h       +3.6%       0.97         BG       0.3       0.08 µ Gy/h       0.08 µ Gy/h       0.97       0.97         BG       0.3       0.08 µ Gy/h       0.08 µ Gy/h       0.97         4.17 µ Gy/h       10       3.75 µ Gy/h       -10.1%       4.29 µ Gy/h       +2.9%       0.97         *BGを除<<                                                                                                    |                       |                        | 0.5 μ Sv/h         | 1           | 0. 15    | μ Sv/h   | -10.0%    | 0.51         | μ Sv/h           | +2.0%  | 0. 98       |              |       |
| 5       μ Sv/h       10       4.59       μ Sv/h       -8.2%       5.18       μ Sv/h       +3.6%       0.97         22       μ Sv/h       30       19.9       μ Sv/h       -9.5%       22.7       μ Sv/h       +3.6%       0.97         BG       0.3       0.08       μ Gy/h       -0.08       μ Gy/h       +3.2%       0.97         BG       0.3       0.08       μ Gy/h       -10.1%       4.29       μ Gy/h       +2.9%       0.97         4.17       μ Gy/h       10       3.75       μ Gy/h       -10.1%       4.29       μ Gy/h       +2.9%       0.97         3.2       過大線量照射       正常動作のこと       異常なし       異常なし       長           正常動作のこと       異常なし       長            正常動作のこと       異常なし       長                                                                                                    |                       |                        | 2.2 μ Sv/h         | 3           | 2.01     | μ Sv/h   | -8.6%     | 2.30         | μ Sv/h           | +4.5%  | 0.96        |              | 良     |
| 22 µSv/h       30       19.9 µSv/h       -9.5%       22.7 µSv/h       +3.2%       0.97         BG       0.3       0.08 µGy/h       0.08 µGy/h       0.08 µGy/h       0.09         4.17 µGy/h       10       3.75 µGy/h       -10.1%       4.29 µGy/h       +2.9%       0.97         *BGを除く各測定値はNET表示                0.97         *BGを除く各測定値はNET表示                                                                                                    |                       |                        | 5 μ Sv/h           | 10          | 4.59     | μ Sv/h   | -8.2%     | 5.18         | μ Sv/h           | +3.6%  | 0, 97       | _            |       |
| BG       0.3       0.08       μ Gy/h       0.08       μ Gy/h         4.17       μ Gy/h       10       3.75       μ Gy/h       -10.1%       4.29       μ Gy/h       +2.9%       0.97         * BGを除く各測定値はNET表示         * BGを除く各測定値はNET表示         第二章 動作のこと       異常なし       夏          第三章 数       正常動作のこと       異常なし       夏           第一章 数       日本       第       日本       日本              日本       日本                                                                                                    |                       |                        | 22 μ Sv/h          | 30          | 19.9     | μ Sv/h   | -9.5%     | 22.7         | μ Sv/h           | +3.2%  | 0.97        | 7            |       |
| 4. 17 µ Gy/h       10       3.75 µ Gy/h       -10. 1%       4. 29 µ Gy/h       +2. 9%       0. 97         *BGを除く各測定値はNET表示       約定基準<br>各基準値に対し、±15%以内         3.2 過大線量照射       正常動作のこと       異常なし       良         <備考>         ・線源校正試験においてッ線測定結果が±10%を超過した為、調整を実施致しました。         調整方法:       (1) 自動エネルギーキャリブレーションを実施。         (2) 校正定数を0.97に設定。         ※1.上面スイッチ操作部に亀裂が見られます。         第       第         店       10%を超過した為、調整を実施致しました。         (2) 校正定数を0.97に設定。       (2) 校正定数を0.97に設定。         ※1.上面スイッチ操作部に亀裂が見られます。         「                                                                                                    |                       |                        | BG                 | 0.3         | 0.08     | μGy/h    |           | 0.08         | μ Gy/h           |        |             | -            |       |
| *BGを除く各測定値はNET表示       判定基準<br>各基準値に対し、±15%以内         3.2 過大線量照射       正常動作のこと       異常なし       良         <備考>       ・線源校正試験においてッ線測定結果が±10%を超過した為、調整を実施致しました。       調整方法:(1)自動エネルギーキャリブレーションを実施。<br>(2)校正定数を0.97に設定。       (2)校正定数を0.97に設定。         ※1.上面スイッチ操作部に亀裂が見られます。       期日<br>Date       承認<br>Approved by       春<br>M<br>Checked by       担当<br>Prepared by         富士電機株式会社<br>東京工場<br>Fuji Electric Co.,Ltd.<br>Tokyo Factory       期日<br>2021-12-14       承認<br>(2)       (2)       (2)                                                                                                    |                       |                        | 4.17 μGy/h         | 10          | 3.75     | μGy/h    | -10.1%    | +2.9%        | 0.97             |        |             |              |       |
| *BGを除く各測定値はNET表示       判定基準<br>各基準値に対し、±15%以内         3.2 過大線量照射       正常動作のこと       異常なし       良         <備考>       ・線源校正試験において γ 線測定結果が±10%を超過した為、調整を実施致しました。       調整方法:(1)自動エネルギーキャリブレーションを実施。<br>(2)校正定数を0.97に設定。       (2)校正定数を0.97に設定。         ※1.上面スイッチ操作部に亀裂が見られます。       期日<br>Date       承認<br>Approved by Checked by Prepared by         「R真工場<br>Fuji Electric Co.,Ltd.<br>Tokyo Factory       2021-12-14       (2)       (2)         「Date       10%       (2)       (2)       (2)                                                                                                    |                       |                        |                    |             |          |          |           |              |                  |        |             |              |       |
| 3.2 過大線量照射       正常動作のこと       異常なし       良 <td></td> <td></td> <td>↓ BC お除く</td> <td><b>久</b>測</td> <td>N F T</td> <td>主テ</td> <td></td> <td></td> <td>判定基準</td> <td>「に対し、</td> <td>土15%以</td> <td>内</td> <td></td>                                                                                                    |                       |                        | ↓ BC お除く           | <b>久</b> 測  | N F T    | 主テ       |           |              | 判定基準             | 「に対し、  | 土15%以       | 内            |       |
| <                                                                                                    |                       | 3.2                    |                    | 10.001/2011 |          | 夜小       | 正堂動作の     | <u>م</u> - ا |                  |        | 異位          | 定た1.         | 百     |
| <ul> <li>・線源校正試験においてγ線測定結果が±10%を超過した為、調整を実施致しました。</li> <li>調整方法: (1) 自動エネルギーキャリブレーションを実施。         <ul> <li>(2) 校正定数を0.97に設定。</li> <li>※1.上面スイッチ操作部に亀裂が見られます。</li> </ul> </li> <li>富士電機株式会社         <ul> <li>東京工場</li> <li>Fuji Electric Co.,Ltd.             <ul> <li>Tokyo Factory</li> </ul> </li> <li>Win Comparison of the system of the system of</li></ul></li></ul>                                                                                         |                       | 考>                     |                    |             |          |          |           |              |                  |        | <del></del> |              |       |
| 調整方法: (1) 自動エネルギーキャリブレーションを実施。<br>(2) 校正定数を0.97に設定。<br>※1.上面スイッチ操作部に亀裂が見られます。<br>富士電機株式会社<br>東京工場<br>Fuji Electric Co.,Ltd.<br>Tokyo Factory                                                                                                    |                       | ・線                     | 源校正試験にお            | らいてヶ糸       | 泉測定結界    | 見が±1     | 0%を超過     | した為          | 、調整を             | 実施致しる  | ました。        |              |       |
| <ul> <li>(2)校正定数を0.97に設定。</li> <li>※1.上面スイッチ操作部に亀裂が見られます。</li> <li>富士電機株式会社<br/>東京工場</li> <li>Fuji Electric Co.,Ltd.<br/>Tokyo Factory</li> <li>2021-12-14</li> <li>※1.上面スイッチ操作部に亀裂が見られます。</li> </ul>                                                                                                    | Ē                     | 調整                     | 方法:(1)自            | 国エネノ        | レギーキャ    | ィリブレ     | ーションを     | 実施。          | ,                |        |             |              |       |
| ※1.上面スイッチ操作部に亀裂が見られます。         富士電機株式会社<br>東京工場       期日<br>Date       承認 審査 担当<br>Prepared by         Fuji Electric Co.,Ltd.<br>Tokyo Factory       2021-12-14       ぼう                                                                                                    |                       |                        | (2) 村              | 交正定数を       | 20. 97   | 7に設定     |           |              |                  |        |             |              |       |
| 富士電機株式会社<br>東京工場期日<br>Date承認<br>Approved by審査<br>Encked by担当<br>Prepared byFuji Electric Co.,Ltd.<br>Tokyo Factory2021-12-14ぼうぼう                                                                                                    | 3                     | ※1.上面スイッチ操作部に亀裂が見られます。 |                    |             |          |          |           |              |                  |        |             |              |       |
| 富士電機株式会社<br>東京工場期日<br>Date承認 審査<br>Approved by担当<br>Prepared byFuji Electric Co.,Ltd.<br>Tokyo Factory2021-12-14ぼう(ないの)                                                                                                    |                       |                        |                    |             |          |          |           |              |                  |        |             |              |       |
| 車工电域休氏云江<br>東京工場<br>Fuji Electric Co.,Ltd.<br>Tokyo Factory                                                                                                    |                       | 7                      | ョー電磁性⊒             | 十一十         |          | 期<br>日   |           |              | 承高               | 恩 審    | 査<br>kod by | 担<br>Dranama | 当     |
| Fuji Electric Co.,Ltd.     2021-12-14     Image: Constant of the second second                                     |                       | Ê                      | ▲小\双\四 二 电<br>東京工堤 |             |          | Jale     |           | I Dy Chec    | ecked by Prepare |        | a by        |              |       |
| Tokyo Factory                                                                                                    |                       |                        | Fuji Electric Co   | .,Ltd.      |          | 2        | 021-12-14 |              | (3)              |        | 大           |              |       |
|                                                                                                    |                       |                        | -<br>Tokyo Facto   | ory         |          |          |           |              | C.               | ×      | Ð           | <u> </u>     | צי    |

|      |                                                                                                    |                 |                   |          |             |          |        | -     |              |          |                         | pa  | ige 1/1        |  |
|------|----------------------------------------------------------------------------------------------------|-----------------|-------------------|----------|-------------|----------|--------|-------|--------------|----------|-------------------------|-----|----------------|--|
| 製品   | 名                                                                                                    | エネルキ・一補償用       | 彡γ線用シ             | ンチレーションサ | -1 1/-      | ·A       | 形式     |       | TCS          | -171     | В                       | 温度  | 25 °C          |  |
| 製    | 番                                                                                                    | TNK1180P202/    | 202004            | 本体番      | 5           | 202426   | 07     | 検出    | 器番号          | 2015     | 9754                    | 湿度  | 38 %           |  |
|      |                                                                                                    | 検査              | 項目                |          |             |          | 牁      | 定     | 基            | 隹        | 結                       | 果   | 判え             |  |
| 1. 外 | 観・                                                                                                    | 構造検査            |                   |          |             | 外観       | こ製品の   | り性能   | を損なう         | 傷、       | 異                       | 常なし | -              |  |
|      |                                                                                                    |                 |                   |          |             | 破損、      | ネジの    | り緩み   | 等のない         | いこと      | 過2                      | 不足な | 人民             |  |
| 2. 表 | 示器                                                                                                    | ・スイッチ操作         | 乍                 |          |             |          |        |       |              |          |                         |     |                |  |
|      | 2. 1                                                                                                    | 電源投入            |                   |          |             | 正常重      | 動作のこ   | こと    |              |          | 異                       | 常なし |                |  |
|      | 2.2                                                                                                    | 表示動作            |                   |          |             |          |        |       |              |          |                         |     |                |  |
|      | 1)                                                                                                    | コントラスト課         | 围整                |          |             | 正常重      | 動作のこ   | こと    |              |          | 異                       | 常なし | 良              |  |
|      | 2)                                                                                                    | 測定モード切替         | è                 |          |             | 正常重      | 防作のこ   | こと    |              |          | 異                       | 常なし |                |  |
|      | 3)                                                                                                    | モニタ音            |                   |          |             | 正常重      | 助作のこ   | こと    |              |          | 異                       | 常なし |                |  |
|      | 4)                                                                                                    | 時刻設定            |                   |          |             | 正常重      | 動作のこ   | こと    |              |          | 異                       | 常なし |                |  |
| 3. 線 | 源校                                                                                                    | 正試験             |                   |          |             |          |        |       |              |          |                         |     |                |  |
| 1    | 型 番 TNK1180P202/20204 本体番号 20242607 検出器番号 20159754 湿度 38 %<br>検 査 項 日 判 定 基 準 結 果 判 次<br>1. 外観・構造検査 外観に製品の性能を損なう傷、 炭常なし 遊不足なし 皮<br>変 損、ネジの緩み等のないこと 遅常なし レ<br>道不足なし 皮<br>二 電源投入 正常動作のこと 異常なし<br>2. 表示器・スイッチ操作<br>2.1 電源投入 正常動作のこと 異常なし<br>3. モニタ音 正常動作のこと 異常なし<br>3. モニタ音 正常動作のこと 異常なし<br>3. モニタ音 正常動作のこと 異常なし<br>3. ポル業加定報果<br>基準値 潮定シン 調整前測定値 誤差 認整後測定値 認差 校正定数<br>5. 1 γ線測定結果<br>BC 0.3 0.09 μSy/h -01.0% 0.52 μSy/h +4.0% 0.96<br>2.2 μSy/h 1 0.45 μSy/h -10.0% 0.52 μSy/h +4.5% 0.96<br>5 μSy/h 10 4.50 μSy/h -01.18% 22.5 μSy/h +4.5% 0.96<br>5 μSy/h 10 4.50 μSy/h -01.18% 22.5 μSy/h +4.2% 0.96<br>2.2 μSy/h 3 2.00 μSy/h -01.18% 22.5 μSy/h +4.2% 0.96<br>2.2 μSy/h 3 0.99 μSy/h -01.18% 22.5 μSy/h +4.2% 0.96<br>3. (2) 枚正定数を0.98 に設定。<br>(2) 枚正定試験においてγ線測定結果が± 10%を超過した為、調整を実施致しました。<br>調整方法: (1) 自動エネルギーキャリブレーションを実施。<br>(2) 枚正定数を0.98 に設定。<br>(2) 枚正定数を0.98 に設定。<br>(2) 枚正定数数<br>(2) 枚正定数を0.98 に設定。<br>(2) 枚正定数を1.98 に設定。<br>(2) 枚正定数を0.98 に設定。<br>(2) 枚正定数を1.98 に設定。<br>(2) 枚正定数を1.98 に定<br>(2) 体正定数を1.98 に加ま1.5% に見合 (2) (2) (2) (2) (2) (2) (2) (2) (2) (2) |                 |                   |          |             |          |        |       |              |          |                         |     |                |  |
|      |                                                                                                    | 基準値             | 測定レンシ             | 調整前法     | 則定値         | 誤        | 差      | 調整後   | 測定值          | 誤差       | 校正定                     | 数   |                |  |
|      |                                                                                                    | BG              | 0.3               | 0.09     | $\mu$ Sv/h  |          |        | 0.10  | μ Sv/h       | /        |                         |     |                |  |
|      |                                                                                                    | 0.5 μ Sv/h      | 1                 | 0.45     | μ Sv/h      | -10      | . 0%   | 0. 52 | μ Sv/h       | +4.0%    | 0.96                    |     |                |  |
|      |                                                                                                    | 2.2 μ Sv/h      | 3                 | 2.00     | $\mu$ Sv/h  | -9.      | 1%     | 2.30  | μ Sv/h       | +4.5%    | 0.96                    |     | 良              |  |
|      |                                                                                                    | $5 \mu Sv/h$    | 10                | 4.50     | $\mu$ Sv/h  | -10      | . 0%   | 5. 21 | μ Sv/h       | +4.2%    | 0.96                    |     |                |  |
|      |                                                                                                    | 22 μ Sv/h       | 30                | 19.4     | μSv/h       | -11      | . 8%   | 22.5  | μ Sv/h       | +2.3%    | 0.98                    | >   |                |  |
|      |                                                                                                    | BG              | 0.3               | 0.07     | $\mu$ Gy/h  | /        |        | 0. 08 | μGy/h        |          |                         | _   |                |  |
|      |                                                                                                    | 4.17 μGy/h      | 10                | 3.67     | μGy/h       | -12      | . 0%   | 4. 29 | $\mu$ Gy/h   | +2.9%    | 0.97                    |     |                |  |
|      |                                                                                                    |                 | for spin of a his |          |             |          |        |       | 判定基準<br>冬其準備 | まいこ 2千 J | + 15%                   | ント  |                |  |
|      | 2 0                                                                                                    | *BGを除く          | 谷測定値              | IIN E I  | 衣不          | 工告金      | +作の>   | · L   | 레 여주 전자      |          | = 10 /02                | 省わし |                |  |
|      | 5.Z<br>去丶                                                                                                    | 迥八邴里照豹          |                   |          |             | 止吊男      | MTFUIC | - C   |              |          |                         | 市なし |                |  |
|      | つ /<br>・ 緽                                                                                                    | 源校正試験にす         | おいてぃ              | 泉測定結     | 果が+         | 1 0 % \$ | ▷招過↑   | た為    | 調敷を          | 実施致し     | ました。                    |     |                |  |
|      | 認整                                                                                                    | 方法: (1)         | 白動エネル             | レギーキ     | ャリブロ        | レーシ      | ョンを    | 実施。   |              |          |                         |     |                |  |
|      | 1V-3 11E                                                                                                    | (2) #           | 交正定数?             | を0.9     | ·<br>8に設定   | ŧ.       |        |       |              |          |                         |     |                |  |
|      |                                                                                                    |                 |                   |          | . ,,        |          |        |       |              |          |                         |     |                |  |
|      |                                                                                                    |                 |                   |          |             |          |        |       |              |          |                         |     |                |  |
|      |                                                                                                    | 富士電機株式          | 式会社               |          | 期 日<br>Date | 日        |        |       |              |          | 審査担<br>hecked by Prepar |     | . 当<br>ared by |  |
|      |                                                                                                    | 東京工場            |                   |          |             | 13       |        |       |              | 8 7      | A A                     |     |                |  |
|      |                                                                                                    | Fuji Electric C | o.,Ltd.           |          | :           | 2021-1   | 2-14   |       | (员)          |          | 澤                       | (   |                |  |
|      |                                                                                                    | Tokyo Facto     | ory               |          |             |          |        |       |              |          |                         |     |                |  |

|      |      |               |      |         |         |            |       |        |       |            |             |              | pa    | ige 1/1 |
|------|------|---------------|------|---------|---------|------------|-------|--------|-------|------------|-------------|--------------|-------|---------|
| 製品   | 名    | エネルキ゛ー補       | 償刑   | 髟γ線用シ   | ッチレーション | サーヘッイメー    | -9    | 形式     |       | TCS        | -171        | В            | 温度    | 24      |
| 製    | 番    | TNK1180P2     | 02/  | 202001  | 本体番     | 号          | 20242 | 608    | 検出    | 出器番号       | 20189       | 9755         | 湿度    | 39      |
|      |      | 検             | 查查   | 項目      |         |            |       | 判      | 定     | 基          | 準           | 紀            | 下 果   | 判       |
| 1. 外 | 観・   | 構造検査          |      |         |         |            | 外観    | に製品    | の性能   | を損なう       | 傷、          | 馵            | 常なし   |         |
|      |      |               |      |         |         |            | 破損    | 、ネジ    | の緩み   | 等のない       | いこと         | 過            | 不足な   |         |
| 2. 表 | 示器   | <b>・</b> スイッチ | 操    | 乍       |         |            |       |        |       |            |             |              |       |         |
|      | 2.1  | 電源投入          |      |         |         |            | 正常    | 動作の    | こと    |            |             | 馵            | 常なし   |         |
|      | 2. 2 | 表示動作          |      |         |         |            |       |        |       |            |             |              |       |         |
|      | 1)   | コントラス         | ト調   | 整       |         |            | 正常    | 動作の    | こと    |            |             | 異            | 常なし   | し良      |
|      | 2)   | 測定モード         | 切替   | ŝ       |         |            | 正常    | 動作の    | こと    |            |             | 異            | 常なし   |         |
|      | 3) · | モニタ音          |      |         |         |            | 正常    | 動作の    | こと    |            |             | 異            | 常なし   |         |
|      | 4)   | 時刻設定          |      |         |         |            | 正常    | 動作の、   | こと    |            |             | 異            | 常なし   |         |
| 3. 線 | 源校   | 正試験           |      |         |         |            |       |        |       |            |             |              |       |         |
|      | 3.1  | γ 線測定結        | 果    |         |         |            |       | -115-5 |       |            |             |              |       | _       |
|      |      | 基準値           |      | 測定レンシ   | 調整前     | 測定値        | 訳     | 差      | 調整後   | 後測定値       | 誤差          | 校正定          | 数     |         |
|      |      | BG            |      | 0.3     | 0.09    | μ Sv/h     | /     | $\leq$ | 0.10  | μ Sv/h     | /           |              | 1     |         |
|      |      | 0.5 μS        | v/h  | 1       | 0.43    | μ Sv/h     | -1    | 4.0%   | 0.50  | μ Sv/h     | $\pm 0.0\%$ | 1.00         | _     |         |
|      |      | 2.2 μS        | v/h  | 3       | 1.91    | μ Sv/h     | -13   | 3. 2%  | 2.24  | μ Sv/h     | +1.8%       | 0.98         | _     |         |
|      |      | 5 μS          | v/h  | 10      | 4.43    | μSv/h      | -1    | 1.4%   | 5.12  | μ Sv/h     | +2.4%       | 0.98         | _     | 良       |
|      |      | 22 μS         | v/h  | 30      | 19.3    | μ Sv/h     | -12   | 2.3%   | 22.5  | μ Sv/h     | +2.3%       | 0.98         | >     |         |
|      |      | BG            | /2   | 0.3     | 0.07    | μ Gy/h     |       |        | 0.08  | $\mu$ Gy/h |             | 0.00         | _     |         |
|      |      | 4.17 μG       | y∕h  | 10      | 3,60    | $\mu$ Gy/h | -13   | 3.7%   | 4. 25 | μGy/h      | +1.9%       | 0.98         |       |         |
|      |      |               |      |         |         |            |       |        |       | 判定其*       | 崔           |              |       |         |
|      |      | ∗BGを          | 余く   | 各測定値    | Itne 1  | 「表示        |       |        |       | 各基準備       | 直に対し、       | ±15%4        | 以内    |         |
|      | 3. 2 | 過大線量照         | 射    |         |         |            | 正常    | 動作のこ   | こと    |            |             | 異            | 常なし   | 良       |
| <備   | 考>   |               |      |         |         |            |       |        |       |            |             |              |       |         |
|      | ・線   | 源校正試験         | にま   | さいてγ緒   | 泉測定結    | 果が土        | 1 0%? | を超過し   | した為   | 、調整を       | 実施致し        | ました。         |       |         |
| i    | 調整   | 方法:(1         | ) É  | 自動エネノ   | レギーキ    | ャリブロ       | レーシ   | /ョンを   | 実施。   |            |             |              |       |         |
|      |      | (2            | ) た  | 交正定数を   | ¥1.0    | 0に設定       | É.    |        |       |            |             |              |       |         |
|      |      |               |      |         |         |            |       |        |       |            |             |              |       |         |
|      |      |               |      |         |         | 期日         |       |        |       | 承          | 認 審         | 査            | 担     | 当       |
|      |      | 富士電機          | 株式   | 式会社     |         | Date       |       |        |       | Approve    | d by Chec   | ked by       | Prepa | ared by |
|      |      | 東京コ           | C場   |         |         |            | 0001  | 11-04  |       | (3)        |             | $\mathbf{x}$ |       | 承       |
|      |      | Fuji Electri  | c Co | o.,Ltd. |         |            | 2021- | 11-04  |       | 100        |             | 澤            | (     | Ē       |
|      |      | токуо Р       | acto | ory     | Ļ       |            |       |        |       |            |             |              | 5     |         |
|      |      |               |      |         |         |            |       |        |       |            |             |              | ł     | カク      |
|      |      |               |      |         |         |            |       |        |       |            |             |              |       | //      |

#### 結果報 点 検 告 書

|--|

|       |             |                        |                         |                     |             |       |              |           |                  | pa    | ige 1/1 |
|-------|-------------|------------------------|-------------------------|---------------------|-------------|-------|--------------|-----------|------------------|-------|---------|
| 製品    | 名           | エネルキ゛ー補償               | 形γ線用シ                   | シチレーションサーヘッイメ       | -9 形式       | 式     | TCS          | -171      | В                | 温度    | 25 °C   |
| 製     | 番           | TNK1180P202            | /202004                 | 本体番号                | 20242609    | 検     | 出器番号         | 20159     | 9756             | 湿度    | 38 %    |
|       |             | 検了                     | 上 項 目                   |                     | 半           | 」 定   | 基            | 準         | 結                | 果     | 判定      |
| 1.夕   | ~観          | ・構造検査                  |                         |                     | 外観に製品       | るの性能  | <b>とを損なう</b> | 傷、        | 異                | 常なし   | يغير ا  |
|       |             |                        |                         |                     | 破損、ネシ       | シの緩み  | み等のない        | いこと       | 過                | 不足なし  |         |
| 2. 表  | <b>泛示</b> 者 | <b>景・スイッチ</b> 操        | 作                       |                     |             |       |              |           |                  |       |         |
|       | 2. 1        | 電源投入                   |                         |                     | 正常動作0       | つこと   |              |           | 異                | 常なし   |         |
|       | 2.2         | 表示動作                   |                         |                     |             |       |              |           |                  | 1     |         |
|       | 1)          | コントラスト                 | 周整                      |                     | 正常動作0       | っこと   |              |           | 異                | 常なし   | 良       |
|       | 2)          | 測定モード切れ                | <b></b>                 |                     | 正常動作0       | っこと   |              |           | 異                | 常なし   |         |
|       | 3)          | モニタ音                   |                         |                     | 正常動作0       | っこと   |              |           | 異                | 常なし   |         |
|       | 4)          | 時刻設定                   |                         |                     | 正常動作0.      | っこと   |              |           | 異                | 常なし   |         |
| 3. 絲  | 。<br>源杉     | <b>这正試験</b>            |                         |                     |             |       |              |           |                  |       |         |
|       | 3.1         | γ線測定結果                 |                         |                     |             |       |              |           |                  |       |         |
|       |             | 基準値                    | 測定レンシ                   | 調整前測定值              | 誤差          | 調整    | 後測定値         | 誤差        | 校正定              | 数     |         |
|       |             | BG                     | 0.3                     | 0.10 $\mu$ Sv/l     |             | 0.10  | μ Sv/h       |           |                  | 1     |         |
|       |             | 0.5 $\mu  \text{Sv}/1$ | 1 1                     | 0.48 μ Sv/ł         | n — 4. 0%   | 0.51  | μ Sv/h       | +2.0%     | 0. 98            |       |         |
|       |             | 2.2 μ Sv/I             | 1 3                     | 2.03 μ Sv/l         | n — 7. 7%   | 2.17  | µ Sv∕h       | -1.4%     | 1.01             |       | 良       |
|       |             | 5 μ Sv/I               | n 10                    | <b>4.</b> 62 μ Sv/ł | n -7.6%     | 5.01  | μ Sv/h       | +0.2%     | 1.00             |       |         |
|       |             | 22 μ Sv/I              | 1 30                    | 19.9 μSv/ł          | n −9, 5%    | 21.6  | μ Sv/h       | -1.8%     | 1.02             | -     |         |
|       |             | BG                     | 0.3                     | 0.07 μGy/ł          | 0.08 μ Gy/h |       |              | $\sim$    | /                | 1     |         |
|       |             | 4.17 μ Gy/ł            | 1 10                    | 3.73 μ Gy/ł         | 1 - 10.6%   | +3.6% | 0.97         |           |                  |       |         |
|       |             |                        |                         |                     |             |       |              |           |                  |       |         |
|       |             |                        |                         |                     |             |       | 判定基準         | 生         | $+150/1^{\circ}$ | ця    |         |
|       |             | *BGを除く                 | 、各測定値                   | はNET表示              |             | ~ )   | ↑<br>本中₩     |           | - 15 /0 ½        |       |         |
| < (#  | 3.2         | 過大線電照射                 |                         |                     | 止常動作の       | こと    |              |           |                  | 常なし   |         |
| < 1/用 | 右ノ          | ・<br>1酒坊で試験に           | おいている                   | 原細学結果がモ             | 10%を扨近      | 1 7 7 | 調赦た          | 宇体教士。     | 士 1 た            |       |         |
|       | - 肉         | K仮仪正武級に<br>女专注・(1)     | わいしりれ<br>白動エネル          | 秋朝 足和木が二            |             | しに気   | ,刚在名         | 天旭玖しる     | まし/こ。            |       |         |
|       | 即叫当         | (2)                    | 日 <u>勤</u> 二个/<br>校正定粉/ | シロ りんに迎             | マション        | と、天地で | •            |           |                  |       |         |
|       |             | (2)                    |                         |                     |             |       |              |           |                  |       |         |
|       |             |                        |                         |                     |             |       |              |           |                  |       |         |
|       |             |                        |                         | 期日                  |             |       | 承言           | 忍 審       | 査                | 担     | Щ<br>И  |
|       |             | 富士電機株                  | 式会社                     | Date                |             |       | Approve      | d by Chec | ked by           | Prepa | red by  |
|       |             | 東京工場                   | 1<br>7                  |                     | 2021-12-14  |       | 1            |           | ×                | 1     | 承       |
|       |             | Fuji Electric C        | Co.,Ltd,                |                     | 2041-12-14  |       | 区            |           | 澤                |       | 巴       |
|       |             | Tokyo Fac              | ory                     |                     |             |       |              |           |                  |       |         |

INSPECTION REPORT

| <u> </u> |          |         |              |         |          |            |                           |       | -          |              |                      | _                           |       | pa         | age | 1/1           |
|----------|----------|---------|--------------|---------|----------|------------|---------------------------|-------|------------|--------------|----------------------|-----------------------------|-------|------------|-----|---------------|
| 製品       | 名        | エネル:    | ギー補償}        | 移γ線用ジ   | /ンチレーション | ンサーヘ゛イメー   | -9                        | 形式    |            | TCS          | - 1 7                | ' 1 I                       | 3     | 温度         |     | 24 °C         |
| 製        | 番        | TNK1    | 180P202/     | 202001  | 本体番      | 号          | 20242                     | 610   | 検          | 出器番号         | 20                   | 01S9                        | 757   | 湿度         |     | 39 %          |
|          |          |         | 検査           | 〔項目     |          |            |                           | 判     | 定          | 基            | 準                    |                             | 紀     | <b>新</b> 果 |     | 判 定           |
| 1.9      | ト観・      | 構造植     | 贪查           |         |          |            | 外観                        | に製品の  | の性能        | を損なう         | 傷、                   | Î                           | 異     | 常なし        |     |               |
|          |          |         |              |         |          |            | 破損                        | 、ネジロ  | の緩み        | 、等のない        | いこと                  |                             | 過     | 不足な        | ι   | 艮             |
| 2. 表     | 表示器      | - スイ    | イッチ操         | 作       |          |            |                           |       |            |              |                      |                             |       |            |     |               |
|          | 2.1      | 電源拍     | <b>投入</b>    |         |          |            | 正常                        | 動作のこ  | こと         |              |                      |                             | 異     | 常なし        |     |               |
|          | 2.2      | 表示』     | 助作           |         |          |            |                           |       |            |              |                      |                             |       |            |     |               |
|          | 1)       | コント     | ラスト訓         | 問整      |          |            | 正常                        | 動作のこ  | こと         |              |                      |                             | 異     | 常なし        |     | 良             |
|          | 2)       | 測定モ     | ード切棒         | ۶.      |          |            | 正常                        | 動作のこ  | : と        |              |                      | -                           | 異     | 常なし        |     |               |
|          | 3) ·     | モニタ     | 音            |         |          |            | 正常                        | 動作のこ  | 22         |              |                      |                             | 異     | 常なし        |     |               |
|          | 4) 1     | 時刻設     | 定            |         |          |            | 正常                        | 動作のこ  | <u>- と</u> |              |                      | _                           | 異     | 常なし        | -   |               |
| 3. 緕     | ·<br>線校  | 正試驗     | è            |         |          |            |                           |       |            |              |                      |                             |       |            |     | _             |
|          | 3.1      | γ 線測    | 定結果          |         |          |            |                           |       |            |              |                      |                             |       |            | _   |               |
|          |          | 基       | 準値           | 測定レンジ   | 調整前      | 測定値        | 設                         | 差     | 调整後        | 创定值          | 誤注                   |                             | 校正定義  | 数          |     |               |
|          |          |         | BG           | 0.3     | 0.10     | μ Sv/h     |                           |       | 0.10       | μ Sv/h       | /                    | ~                           | /     | -          |     |               |
|          | -        | 0.5     | μ Sv/h       | 1       | 0.46     | $\mu$ Sv/h | -8                        | . 0%  | 0.50       | μ Sv/h       | ±0.0                 | %                           | 1.00  |            |     |               |
|          |          | 2.2     | μ Sv/h       | 3       | 2.00     | μ Sv/h     | -9                        | . 1%  | 2. 22      | μ Sv/h       | +0.9                 | 9%                          | 0. 99 |            |     | 白             |
|          |          | 5       | μ Sv/h       | 10      | 4.56     | μ Sv/h     | -8                        | . 8%  | 5.09       | μ Sv/h       | +1.8                 | 8%                          | 0. 98 |            |     | R             |
|          |          | 22      | μ Sv/h       | 30      | 19.7     | μSv/h      | -10                       | ). 5% | 21.9       | μ Sv/h       | -0.                  | 5%                          | 1.00  |            |     |               |
|          |          | I       | BG           | 0.3     | 0.08     | μGy/h      | /                         |       | 0. 09      | μ Gy/h       | /                    | $\square$                   | /     | 1          |     |               |
|          |          | 4.17    | μ Gy/h       | 10      | 3.70     | $\mu$ Gy/h | -11                       | 1.3%  | 4.20       | μGy/h        | +0.7                 | 7%                          | 0.99  |            |     |               |
|          |          | *[      | 3Gを除く        | 各測定値    | はNE?     | Γ表示        |                           |       |            | 判定基準<br>各基準値 | <sup>直</sup><br>直に対し | ~                           | ±15%ይ | 人内         |     |               |
|          | 3. 2     | 過大線     | <b>{</b> 量照射 |         |          |            | 正常動                       | 動作のこ  | 2          |              |                      | T                           | 異     | 常なし        |     | 良             |
| <備       | 考>       |         |              |         |          |            |                           |       |            |              |                      |                             |       |            |     |               |
|          | ・線       | 源校正     | 試験にお         | さいてγ絶   | 泉測定結     | 果が土1       | L 0 % ₹                   | を超過し  | た為         | 、調整を         | 実施致                  | しま                          | ミした。  |            |     |               |
|          | 調        | 整方法     | E: (1)       | 自動エス    | ネルギー     | キャリフ       | ブレー                       | ション   | を実施        | Ľ.           |                      |                             |       |            |     |               |
|          |          |         |              |         |          |            |                           |       |            |              |                      |                             |       |            |     |               |
|          |          |         |              |         |          |            |                           |       |            |              |                      |                             |       |            |     |               |
|          |          |         |              |         |          | tta 🖸      |                           |       |            |              | <u></u>              | केर                         | -*· I | - امل      | ×1. |               |
|          | /-<br> - | 富士電     | <b>電機株</b> 症 | 式会社     |          | 別日<br>Date | 日 承認 和<br>Approved by Che |       |            |              | 畨<br>heck            | 審 査 担 :<br>ecked by Prepare |       | red        | by  |               |
|          | -        | 夙       | 東京工場         | ·       |          |            |                           |       |            |              |                      |                             |       |            | A   |               |
|          |          | Fuji El | lectric Co   | o.,Ltd. |          | 2          | 021-1                     | 1-04  |            |              |                      |                             | 大》    | (          | 一日  | $\mathcal{O}$ |
|          |          |         |              |         |          |            |                           |       |            | C -1         |                      | V V                         | シー    |            |     |               |

Tokyo Factory

|      |          |                 |         |           |         |             |          |                    |                   |       | pa      | ige 1/1  |    |
|------|----------|-----------------|---------|-----------|---------|-------------|----------|--------------------|-------------------|-------|---------|----------|----|
| 製品   | 品名       | エネルキ゛ー補償り       | 钐γ線用シ   | ッンチレーション  | サーヘッイメー | ゆ 形         | :式       | TCS                | -171              | В     | 温度      | 25       | °C |
| 製    | 番        | TNK1180P202/    | 202004  | 本体番       | 号       | 20242611    |          | 検出器番号              | 20159             | 758   | 湿度      | 38       | %  |
|      |          | 検査              | 至項目     |           |         |             | 判        | 定基当                | 崔                 | 結     | 果       | 判        | 定  |
| 1.9  | ▶観・      | 構造検査            |         |           |         | 外観に第        | 製品の      | )性能を損なう            | 傷、                | 異     | 常なし     |          |    |
|      |          |                 |         |           |         | 破損、オ        | ネジの      | )緩み等のない            | こと                | 過     | 不足なし    |          | ٤  |
| 2. 表 | 長示器      | 言・スイッチ操         | 作       |           |         |             |          |                    |                   |       |         |          |    |
|      | 2.1      | 電源投入            |         |           |         | 正常動作        | 乍のこ      | 28                 |                   | 異     | 常なし     |          |    |
|      | 2.2      | 表示動作            |         |           |         |             |          |                    |                   |       |         | Π.       |    |
|      | 1)       | コントラスト訓         | 周整      |           |         | 正常動作        | 乍のこ      | 2                  |                   | 異     | 常なし     | Ē        | Ł  |
|      | 2)       | 測定モード切棒         | <b></b> |           |         | 正常動作        | 乍のこ      | . ک                |                   | 異     | 常なし     |          |    |
|      | 3)       | モニタ音            |         |           |         | 正常動作        | 乍のこ      | 2                  |                   | 異     | 常なし     |          |    |
|      | 4)       | 時刻設定            |         |           |         | 正常動作        | 年のこ      | Ŀ                  |                   | 異     | 常なし     |          |    |
| 3. 絼 | ,<br>象源校 | <b>王試験</b>      |         |           |         |             |          |                    |                   |       |         |          |    |
|      | 3.1      | γ線測定結果          |         |           |         |             |          |                    |                   |       |         |          |    |
|      |          | 基準値             | 測定レンジ   | 調整前       | 測定値     | 誤差          | 言見       | 周整後測定值             | 誤差                | 校正定   | 数       |          |    |
|      |          | BG              | 0.3     | 0.10      | μ Sv/h  |             |          | $\mu{ m Sv/h}$     |                   |       | 1       |          |    |
|      |          | 0.5 μ Sv/h      | 1       | 0.50      | μ Sv/h  | $\pm 0.0\%$ |          | μ Sv/h             |                   | 1.00  |         |          |    |
|      |          | 2.2 $\mu$ Sv/h  | . 3     | 2.19      | μ Sv/h  | -0.5%       | 6        | μSv/h              |                   | 1.00  |         | Ē        | 1  |
|      |          | $5 \mu Sv/h$    | 10      | 5,00      | μ Sv/h  | $\pm 0.0\%$ |          | μøv/h              |                   | 1.00  | _       |          | -  |
|      |          | 22 μ Sv/h       | 30      | 21.8      | μSv/h   | -0.9%       |          | μ Sv/h             | -                 | 1.01  |         |          |    |
|      |          | BG              | 0, 3    | 0.08      | μGy/h   |             |          | $\mu  \text{Gy/h}$ |                   |       |         |          |    |
|      |          | 4.17 $\mu$ Gy/h | 10      | 4.16      | μGy/h   | -0.2%       |          | μ Gy/h             |                   | 1.00  |         |          |    |
|      |          |                 |         |           |         |             |          | 判定基準               |                   |       |         |          |    |
|      |          | *BGを除く          | 各測定值    | [th N E ] | Γ表示     |             |          | 各基準値               | 「に対し、             | ±15%  | 以内      |          |    |
|      | 3.2      | 過大線量照射          |         |           |         | 正常動作        | このこ      | Ł                  |                   | 異     | 常なし     | 良        | -  |
| <備   | 考>       |                 |         |           |         |             |          |                    |                   |       |         |          |    |
|      |          |                 |         |           |         |             |          |                    |                   |       |         |          |    |
|      |          |                 |         |           |         |             |          |                    |                   |       |         |          |    |
|      |          |                 |         |           |         |             |          |                    |                   |       |         |          |    |
|      |          |                 |         |           |         |             |          |                    |                   |       |         |          |    |
|      |          |                 |         |           | 期日      |             |          | 承言                 | 8 審               | 審査担   |         |          | -  |
|      |          | 富士電機株           | 式会社     |           | Date    |             | Approved | d by Chec          | necked by Prepare |       | ared by | <i>r</i> |    |
|      |          | 東京工場            | F       |           |         | 2021-12-    | 14       | (2)                |                   | (法) ( |         | (本)      |    |
|      |          | Fuji Electric C | o.,Ltd. |           |         | 2021 IZ-    | 1.4      |                    |                   |       |         | 国        | 1  |
|      |          | i okyo Pact     | ory     |           |         |             |          |                    |                   |       |         |          |    |

|        |                  |         |          |             |                      |      | _         |                |            |               | p           | age       | 1/1     |
|--------|------------------|---------|----------|-------------|----------------------|------|-----------|----------------|------------|---------------|-------------|-----------|---------|
| 製品名    | エネルキ・一補償         | 形γ線用    | シンチレーション | サーヘッイメー     | -9                   | 形式   |           | TCS            | -171       | В             | 温度          |           | 24 ℃    |
| 製番     | TNK1180P202/     | /202006 | 本体番      | 号           | 202426               | 512  | 検         | 出器番号           | 2015       | 9759          | 湿度          |           | 33 %    |
|        | 検査               | E項目     |          |             |                      | 判    | 定         | 基              | 隹          | 新             | 告 果         |           | 判定      |
| 1. 外観  | ・構造検査            |         |          |             | 外観                   | に製品の | の性食       | もを損なう          | 傷、         | 星             | <b>県常なし</b> | ,         | -       |
|        |                  |         |          |             | 破損、                  | ネジロ  | の緩み       | メ等のない          | こと         | 過             | 不足な         | ι         | 艮       |
| 2. 表示: | 器・スイッチ操          | 作       |          |             |                      |      |           |                |            |               |             |           |         |
| 2.     | 1 電源投入           |         |          |             | 正常                   | 動作のこ | こと        |                |            | 月 勇           | 県常なし        | ,         |         |
| 2.     | 2 表示動作           |         |          |             |                      |      |           |                |            |               |             |           |         |
| 1)     | コントラスト誌          | 問整      |          |             | 正常                   | 動作のこ | こと        |                |            | 野             | 「常なし        | ,         | 良       |
| 2)     | 測定モード切棒          | 柞       |          |             | 正常動                  | 動作のこ | こと        |                |            |               | 常なし         |           |         |
| 3)     | モニタ音             |         |          |             | 正常重                  | 動作のこ | - E       |                |            | 貨             | 常なし         |           |         |
| 4)     | 時刻設定             |         |          |             | 正常重                  | 動作のこ | こと        |                |            | 異             | 常なし         |           |         |
| 3. 線源相 | 校正試験             |         |          |             |                      |      |           |                |            |               |             |           |         |
| 3. 1   | 1 γ線測定結果         |         |          |             |                      |      |           |                |            |               |             |           |         |
|        | 基準値              | 測定レンシ   | 調整前      | 測定値         | 誤                    | 差    | 調整征       | &測定值           | 誤差/        | 校正定           | 数           |           |         |
|        | BG               | 0.3     | 0.10     | $\mu$ Sv/h  |                      |      |           | μ Sv/h         | 1          |               | -           |           |         |
|        | 0.5 $\mu$ Sv/h   | 1       | 0.50     | $\mu$ Sv/h  | ±0.                  | 0%   |           | μ Sv/h         | /          | 1.00          |             |           |         |
|        | 2.2 μ Sv/h       | 3       | 2.25     | $\mu$ Sv/h  | +2.                  | . 3% |           | μ Sv/X         |            | 0. 98         |             |           | 良       |
|        | 5 μ Sv/h         | 10      | 5.23     | $\mu$ Sv/h  | +4.                  | . 6% |           | μ <b>s</b> v/h |            | 0.96          |             |           |         |
|        | 22 μ Sv/h        | 30      | 22.5     | μ Sv/h      | +2.                  | 3%   | /         | μ Sv/h         |            | 0.98          | -           |           |         |
|        | BG               | 0.3     | 0.09     | μGy/h       | /                    |      | $\square$ | μGy/h          |            |               | 1           |           |         |
|        | 4.17 μ Gy/h      | 10      | 4. 28    | μGy/h       | +2.                  | 6%   |           | μ Gy/h         | _          | 0.97          |             |           |         |
|        | <b>*</b> BGを除く   | 各測定値    | [tne1    | 「表示         |                      |      |           | 判定基準<br>各基準値   | 。<br>[に対し、 | ±15%1         | 以内          |           |         |
| 3. 2   | 2 過大線量照射         |         |          |             | 正常動                  | 動作のこ | 2         |                |            | 異             | 常なし         |           | 良       |
| <備考>   | >                |         |          |             |                      |      |           |                |            |               |             |           |         |
|        |                  |         |          |             |                      |      |           |                |            |               |             |           |         |
|        | 富士電機株式           | 式会社     |          | 期 日<br>Date | 承認<br>Approved by Cl |      |           |                |            | 筆査<br>cked by | 担<br>Prepa  | ≌<br>ired | í<br>by |
|        | 東京工場             |         |          | ~           |                      | 0.02 |           |                |            |               |             | F         |         |
|        | Fuji Electric Co | o.,Ltd. |          | 2           | 021-1                | z-23 |           | 民              |            |               |             | E         | フト      |
|        | Tokyo Facto      | ory     |          |             |                      |      |           |                |            |               |             |           |         |

|      |            |                 |               |                  |            |                                |        |                  |       |        | pa   | ge | 1/1  |
|------|------------|-----------------|---------------|------------------|------------|--------------------------------|--------|------------------|-------|--------|------|----|------|
| 製品   | 名          | エネルキ、一補償        | 形γ線川シ         | <i>レ</i> ンチレーション | サーヘ・イメー    | ·9 形 I                         | ť      | TCS              | -171  | В      | 温度   | 2  | !4 ℃ |
| 製    | 番          | TNK1180P202     | /202006       | 本体番              | 号          | 20242613                       | 1      | <b>贪</b> 出器番号    | 20159 | 0760   | 湿度   | 3  | 3 %  |
|      |            | 検了              | <b></b> 重 項 目 |                  |            | 判                              | 1 5    | 定基 🕴             | 色     | 結      | 果    |    | 判定   |
| 1.夕  | ト観・        | 構造検査            |               |                  |            | 外観に製品                          | の性     | <b>上能を損なう</b>    | 傷、    | 異      | 常なし  |    | 白    |
|      |            |                 | : <u>*</u> :  |                  |            | 破損、ネジ                          | ジの緩    | 慶み等のない           | こと    | 過      | 下足なし | /  | R    |
| 2. ≵ | <b>毫示器</b> | 言・スイッチ操         | ·作            |                  |            |                                |        |                  |       |        |      |    |      |
|      | 2. 1       | 電源投入            |               |                  |            | 正常動作の                          | こと     | :                |       | 異      | 常なし  |    |      |
|      | 2.2        | 表示動作            |               |                  |            |                                |        |                  |       |        |      |    | 由    |
|      | 1)         | コントラスト          | 调整            |                  |            | 正常動作の                          | こと     |                  |       | 異      | 常なし  |    | R    |
|      | 2)         | 測定モード切り         | 皆             |                  |            | 正常動作の                          | こと     | :                |       | 異      | 常なし  |    |      |
|      | 3)         | モニタ音            |               |                  |            | 正常動作の                          | こと     |                  |       | 異      | 常なし  |    |      |
|      | 4)         | 時刻設定            |               |                  |            | 正常動作の                          | こと     |                  |       | 異      | 常なし  |    |      |
| 3. 絼 | 源校         | で正試験            |               |                  |            | ф                              |        |                  |       |        |      |    |      |
|      | 3.1        | y 線測定結果         |               |                  |            |                                |        |                  |       |        |      |    |      |
|      |            | 基準値             | 測定レンシ         | 調整前              | 測定値        | 誤差                             | 調整     | 修後測定值            | 誤差    | 校正定约   | 数    |    |      |
|      |            | BG              | 0.3           | 0.10             | μ Sv/h     |                                |        | μ Sv/h           | . /   | $\geq$ | 1    |    | 2    |
|      |            | 0.5 $\mu$ Sv/l  | h 1           | 0. 49            | μ Sv/h     | -2.0%                          |        | μ Sv/h           |       | 1.02   | _    |    |      |
|      |            | 2.2 $\mu$ Sv/1  | h 3           | 2.16             | μSv/h      | -1.8%                          |        | μ Sv/h           |       | 1.02   | _    |    | 良    |
|      |            | $5 \mu Sv/l$    | h 10          | 4.89             | $\mu$ Sv/h | -2.2%                          |        | $\mu \delta v/h$ |       | 1.02   | -    |    |      |
|      |            | $22 \mu SV/I$   | n 30          | 21.3             | $\mu SV/h$ | -3.2%                          |        | $\mu$ Sv/n       |       | 1,03   | >    |    |      |
|      |            | $4 17 \mu Gy/I$ | 0.3           | 3 99             | $\mu Gy/H$ | -4.3%                          | $\neq$ | $\mu Gy/h$       |       | 1 05   |      |    |      |
|      |            | 1. 11 µ 09/1    | 1 10          | 0.00             | μογ/π      | 1. 070                         | /      | μ 0 97 Π         |       | 1.00   |      |    |      |
|      |            |                 |               |                  |            |                                |        | 判定其消             | 1     |        |      |    |      |
|      |            | <b>*</b> BGを除く  | 、各測定値         | [thne]           | Γ表示        |                                |        | 各基準値             | に対し、  | ±15%比  | 人内   |    |      |
|      | 3. 2       | 過大線量照射          |               |                  |            | 正常動作の                          | こと     |                  |       | 異      | 常なし  |    | 良    |
| <備   | 考>         |                 |               |                  |            |                                |        |                  |       |        |      |    |      |
|      |            |                 |               |                  |            |                                |        |                  |       |        |      |    |      |
|      |            |                 |               |                  |            |                                |        |                  |       |        |      |    |      |
|      |            |                 |               |                  |            |                                |        |                  |       |        |      |    |      |
|      |            |                 |               |                  |            |                                |        |                  |       |        |      |    |      |
|      |            |                 |               |                  | UN FI      |                                | _      | 承言               | 2     | 杏      | 扣    | л  |      |
|      |            | 富士電機株           | 式会社           |                  | Date       | Approved by Checked by Prepare |        |                  |       |        |      |    | by   |
|      |            | 東京工場            | 1             |                  |            |                                |        | A                |       | n l    |      | (F | ×    |

2021-12-23

Fuji Electric Co.,Ltd. Tokyo Factory INSPECTION REPORT

本田

〈澤

INSPECTION REPORT

page 1/1 25 °C 製品名 エネルギー補償形γ線用シンチレーションサーベイメータ 形式 TCS-171B 温度 41 % 製番 湿度 TNK1180P201/201001 本体番号 20242614 検出器番号 201S9761 判 定 検査項目 `[4] 定 基 潍 結 果 1. 外観·構造検査 外観に製品の性能を損なう傷、 異常なし 良 破損、ネジの緩み等のないこと 過不足なし 2. 表示器・スイッチ操作 異常なし 2.1 電源投入 正常動作のこと 2.2 表示動作 良 正常動作のこと 異常なし 1) コントラスト調整 2) 測定モード切替 正常動作のこと 異常なし 3) モニタ音 異常なし 正常動作のこと 異常なし 4) 時刻設定 正常動作のこと 3. 線源校正試験 3.1 γ線測定結果 基準値 測定レンシ 調整前測定値 誤差 調整後測定値 誤差 校正定数 BG 0.3 0.10 μSv/h μ Sv/h -2.0%1.02 0.5  $\mu$  Sv/h 1 0.49 μSv/h  $\mu$  Sv/h 2.2  $\mu$  Sv/h 2.13 μSv/h -3.2% $\mu$  Sv/h 1.03 3 良 5  $\mu$  Sv/h 10 4.77 μSv/h -4.6%μ Sy/h 1.05 a Sv/h 22  $\mu$  Sv/h 30 20.9 μ Sv/h -5.0%1.05  $\mu$  Gy/h BG 0.3 0.08  $\mu \, Gy/h$ 4.17 μGy/h 10 3.97  $\mu$  Gy/h -4.8% $\mu$  Gy/h 1.05 判定基準 各基準値に対し、±15%以内 \*BGを除く各測定値はNET表示 良 3.2 過大線量照射 正常動作のこと 異常なし <備考> 担当 期日 承 認 審 査 Approved by Checked by 富士電機株式会社 Date Prepared by 東京工場 2021-07-26 大澤 Fuji Electric Co., Ltd.

**Tokyo Factory** 

| INSPECTION I | REPORT |
|--------------|--------|
|--------------|--------|

| _    |             |                |         |                              |            |                         |        |              |              |           |                   | p   | age  | 1/1  |
|------|-------------|----------------|---------|------------------------------|------------|-------------------------|--------|--------------|--------------|-----------|-------------------|-----|------|------|
| 製品   | 诏           | エネルキ゛ー補償チ      | €γ線用ジ   | ハンチレーション                     | サーヘッイメー    | -9                      | 形式     |              | TCS          | -17       | 1 B               | 温度  |      | 25 ℃ |
| 製    | 番           | TNK1180P201/   | 201003  | 本体番                          | 号          | 2024261                 | 15     | 検出           | 器番号          | 201       | .S9762            | 湿度  |      | 40 % |
|      |             | 検 査            | 項目      |                              |            |                         | 判      | 定            | 基            | 崖         | 紀                 | ま 果 |      | 判 定  |
| 1. 5 | ト観・         | 構造検査           |         |                              |            | 外観に                     | 製品の    | )性能          | を損なう         | 傷、        | 箅                 | 常なし | ,    | 占    |
|      |             |                |         |                              |            | 破損、                     | ネジの    | 緩み           | 等のない         | こと        | 過                 | 不足な | L    | R    |
| 2.∄  | <b>袤</b> 示器 | ト・スイッチ操作       | 作       |                              |            |                         |        |              |              |           |                   |     |      |      |
|      | 2.1         | 電源投入           |         |                              |            | 正常動                     | 」作のこ   | 2            |              |           | 異                 | 常なし |      |      |
|      | 2.2         | 表示動作           |         |                              |            |                         |        |              |              |           |                   |     |      | ы    |
|      | 1)          | コントラスト潮        | 明整      |                              |            | 正常動                     | 」作のこ   | と            |              |           | 異                 | 常なし | ,    | 艮    |
|      | 2)          | 測定モード切材        | ۴       |                              |            | 正常動                     | 順のこ    | <u>ل</u> ا 2 |              |           | 異                 | 常なし | ,    |      |
|      | 3) ·        | モニタ音           |         |                              |            | 正常動                     | 作のこ    | . Ł          |              |           | 異                 | 常なし |      |      |
|      | 4)          | 時刻設定           |         |                              |            | 正常動                     | 作のこ    | . Ł          |              |           |                   | 常なし |      |      |
| 3. 褑 | 源校          | 正試験            |         |                              |            |                         |        |              |              |           |                   |     |      |      |
|      | 3.1         | γ線測定結果         |         |                              |            |                         |        |              |              |           |                   | ŝ.  |      |      |
|      |             | 基準値            | 測定レンシ   | 調整前                          | 測定値        | 訳注                      | 色副     | 間整後          | 測定値          | 誤差        | 校正定               | 数   |      |      |
|      |             | BG             | 0.3     | 0.10                         | μ Sv/h     |                         | $\leq$ |              | μ Sv/h       |           | $\bigwedge$       | 1   |      |      |
|      |             | 0.5 μ Sv/h     | 1       | 0.47                         | μ Sv/h     | -6.0                    | 0%     |              | $\mu$ Sv/h   |           | 1.06              |     |      |      |
|      |             | 2.2 μ Sv/h     | 3       | 2.13                         | μ Sv/h     | -3.5                    | 2%     | _            | μ Sv/h       | /         | 1.03              | _   |      |      |
|      |             | $5 \mu Sv/h$   | 10      | 4.96                         | μ Sv/h     | -0.8                    | 8%     |              | μ Sy/h       |           | 1.01              | _   |      | 艮    |
|      |             | $22 \mu Sv/h$  | 30      | 21.2                         | μSv/h      | -3.6                    | 6%     | -/           | a Sv/h       |           | 1.04              | >   |      |      |
|      |             | BG             | 0.3     | 0.08                         | $\mu$ Gy/h |                         |        | $\vdash$     | $\mu$ Gy/h   |           |                   | -   |      |      |
|      |             | 4.17 μGy/n     | 10      | 4.02                         | μGy/n      | $\mu$ -3. 6% $\mu$ Gy/h |        |              |              |           | 1.04              |     |      |      |
|      |             | *BGを除く         | 各測定値    | <b>L</b><br>L<br>L<br>N<br>E | 「表示        |                         |        | 1            | 判定基準<br>各基準値 | !<br>[に対し | 、土15%乒            | 以内  |      |      |
|      | 3.2         | 過大線量照射         |         |                              |            | 正常動                     | 作のこ    | と            |              |           | 異                 | 常なし |      | 良    |
| <備   | 考>          |                |         |                              |            |                         |        |              |              |           |                   |     |      |      |
|      |             |                |         |                              |            |                         |        |              |              |           |                   |     |      |      |
|      |             |                |         |                              | 期日         |                         |        |              | 承認           | 8         | 審査                | 担   | Л    | 4    |
|      | 1           | 富士電機株式         | 式会社     |                              | Date       | Approved by C           |        |              |              |           | necked by Prepare |     | arec | l by |
|      |             | 東京工場           |         |                              | 9          | 021-00                  | -15    |              | 15           |           | A G               |     | A    |      |
|      |             | Tokyo Facto    | o.,Ltd. |                              | 2          | 1041 UU                 | 10     |              | (呙)          |           |                   |     | E    | シー   |
|      |             | i ony o i dolo | - × J   | L .                          |            |                         |        |              |              |           |                   |     |      |      |

INSPECTION REPORT

|                                                   |             |                 |         |         |                        |               |                    |                          |            | ,      | pag  | e 1/1 |
|---------------------------------------------------|-------------|-----------------|---------|---------|------------------------|---------------|--------------------|--------------------------|------------|--------|------|-------|
| 製品                                                | 品名          | エネルキ、一補償州       | 彡γ線用シ   | ツチレーション | サーヘッイメー                | タ 形 コ         | t                  | TCS                      | -171       | В      | 温度   | 25 °C |
| 製                                                 | 番           | TNK1180P201/    | 201003  | 本体番     | 号                      | 20242616      | 検                  | 出器番号                     | 20159      | 9763   | 湿度   | 40 %  |
|                                                   |             | 検 査             | 項目      |         |                        | 片             | 」定                 | 基                        | 隹          | 結      | 果    | 判定    |
| 1.5                                               | Ւ観・         | 構造検査            |         |         |                        | 外観に製品         | 日の性食               | もを損なう                    | 傷、         | 異      | 常なし  | 4     |
|                                                   |             |                 |         |         | 6                      | 破損、ネシ         | シの緩み               | み等のない                    | こと         | 過す     | 下足なし | 艮     |
| 2. 7                                              | 長示器         | マ・スイッチ操作        | 乍       |         |                        |               |                    |                          |            |        |      |       |
|                                                   | 2.1         | 電源投入            |         |         |                        | 正常動作の         | こと                 |                          |            | 異      | 常なし  |       |
|                                                   | 2.2         | 表示動作            |         | .e      |                        |               |                    |                          |            |        |      |       |
|                                                   | 1)          | コントラスト課         | 整       |         |                        | 」<br>正常動作の    | こと                 |                          |            | 異      | 常なし  |       |
|                                                   | 2)          | 測定モード切替         | ě       |         |                        | 正常動作 <b>の</b> | っこと                |                          |            | 異      | 常なし  | -     |
|                                                   | 3)          | モニタ音            |         |         |                        | 正常動作の         | こと                 |                          |            | 異      | 常なし  |       |
|                                                   | 4)          | 時刻設定            |         |         |                        | 正常動作の         | っこと                |                          |            | 異      | 常なし  |       |
| 3. 彩                                              | <b>】</b> 源校 | ·<br>正試験        |         |         |                        |               |                    |                          |            |        |      |       |
| 3.1 y 線測定結果<br>基準値 測定レンジ 調整前測定値 誤差 調整後測定値 誤差 校正定数 |             |                 |         |         |                        |               |                    |                          |            |        |      |       |
|                                                   |             | 基準値             | 測定レンジ   | 調整前     | 測定値                    | 誤差            | 調整                 | 後測定値                     | 誤差         | 校正定数   | 数    |       |
|                                                   |             | BG              | 0.3     | 0.10    | μ Sv/h                 |               |                    | μ Sv/h                   | /          |        |      |       |
|                                                   |             | 0.5 μ Sv/h      | 1       | 0.47    | μ Sv/h                 | -6.0%         |                    | μ Sv/h                   |            | 1.06   |      |       |
|                                                   |             | 2.2 μ Sv/h      | 3       | 2.24    | μ Sv/h                 | +1.8%         |                    | μ Sv/h                   | /          | 0.98   |      | 良     |
|                                                   |             | 5 μ Sv/h        | 10      | 5.06    | μ Sv/h                 | +1.2%         |                    | μ Sy/h                   |            | 0.99   |      |       |
|                                                   |             | 22 μ Sv/h       | 30      | 21.9    | μ Sv/h                 | -0.5%         | 1.00               | -                        |            |        |      |       |
|                                                   |             | BG              | 0.3     | 0.08    | μGy/h                  |               | $\square$          | $\mu$ Gy/h               |            |        |      |       |
|                                                   |             | 4.17 μGy/h      | 10      | 4.19    | μ Gy/h                 | +0.5%         |                    | 1.00                     |            |        |      |       |
|                                                   |             | <b>*</b> BGを除く  | 各測定値    | Lane'   | Γ表示                    |               |                    | 判定基準<br>各基準値             | 塩<br>直に対し、 | ±15%以  | 人内   |       |
|                                                   | 3.2         | 過大線量照射          |         |         |                        | 正常動作の         | こと                 |                          |            | 異      | 常なし  | 良     |
| <備考>                                              |             |                 |         |         |                        |               |                    |                          |            |        |      |       |
|                                                   |             | 富士電機株式          | 式会社     |         | <del>期</del> 日<br>Date |               | 芯   眷<br>d by Chec | 審査 担<br>necked by Prepar |            | red by |      |       |
|                                                   |             | 東京工場            |         |         |                        |               | 8                  | 0                        | 4          | A      |      |       |
|                                                   |             | Fuji Electric C | o.,Ltd. |         | 2                      | 2021-09-15    |                    | (景)                      |            | (溱) (  |      | 番)    |
|                                                   |             | Tokyo Facto     | ory     |         |                        |               |                    |                          |            |        |      |       |

85

#### 点 検 結 果 報告書

| INSPECTION  | REPORT |
|-------------|--------|
| TINGLECTION | REFURI |

| 4-1  | 7.1           | <u> </u>   | 8   K /50  | · · · ·       |         |          | 1                         |      | 1    |              |         |         | pa    | ge l | /1  |
|------|---------------|------------|------------|---------------|---------|----------|---------------------------|------|------|--------------|---------|---------|-------|------|-----|
| 製品   | 名             | エネルキ       | 一補償刑       | ドγ線用シ         | ンチレーション | /サーヘ゛イメー | -9                        | 形式   |      | TCS          | -171    | В       | 温度    | 28   | 5°C |
| 製    | 番             | TNK11      | 80P201/    | 201003        | 本体番     | 号        | 20242                     | 617  | 検    | 出器番号         | 20159   | 9764    | 湿度    | 40   | ) % |
|      |               |            | 検査         | 項日            |         |          |                           | 判    | 定    | 基当           | 鱼       | 結       | : 果   | 1    | 削 定 |
| 1.外  | 観・            | 構造検        | 查          |               |         |          | 外観                        | に製品の | つ性能  | を損なう         | 傷、      | 異       | 常なし   |      | 占   |
|      |               |            |            |               |         |          | 破損                        | 、ネジの | つ緩み  | 等のない         | こと      | 過       | 不足なし  | -    | 及   |
| 2. 表 | 示器            | ・スイ        | ッチ操        | 作             |         |          |                           |      |      |              |         |         |       |      |     |
|      | 2.1           | 電源投        | 这人         |               |         |          | 正常                        | 動作のこ | 25   |              |         | 異       |       |      |     |
|      | 2.2           | 表示则        | 作          |               |         |          |                           |      |      |              |         |         | Ь     |      |     |
|      | 1)            | コント        | ラスト課       | 围整            |         |          | 正常                        | 動作のこ |      | 異            |         | 艮       |       |      |     |
|      | 2) i          | 則定モー       | ード切材       | <sup>is</sup> |         |          | 正常                        | 動作のこ |      | 異            | 常なし     |         |       |      |     |
|      | 3) ÷          | モニタi       | 皆          |               |         |          | 正常                        | 動作のこ |      | 異            | 常なし     |         |       |      |     |
|      | 4) 時刻設定       |            |            |               |         |          |                           | 動作のこ | : と  |              |         | 異       | 常なし   |      |     |
| 3. 線 | 源校            | 正試験        |            |               |         |          |                           |      |      |              |         |         |       |      |     |
|      | 3.1           | γ 線測       | 定結果        |               |         |          |                           |      |      |              |         |         |       |      |     |
|      |               | 基          | 準値         | 測定レンジ         | 調整前     | 測定値      | 訳                         | 差    | 調整後  | 後測定值         | 誤差      | 校正定得    | 数     |      |     |
|      |               | E          | 3G         | 0.3           | 0.10    | μ Sv/h   |                           |      |      | $\mu$ Sv/h   | /       |         | _     |      |     |
|      |               | 0.5        | μ Sv/h     | 1             | 0.48    | μ Sv/h   | -4                        | . 0% | 1.04 |              |         |         |       |      |     |
|      |               | 2, 2       | μ Sv/h     | 3             | 2.09    | μ Sv/h   | $\mu = -5.0\%$ $\mu$ Sv/h |      |      |              |         |         |       |      |     |
|      |               | 5          | μ Sv/h     | 10            | 4.77    | μ Sv/h   | -4                        | . 6% | 1.05 |              |         | 艮       |       |      |     |
|      |               | 22         | $\mu$ Sv/h | 30            | 20. 7   | μ Sv/h   | -5                        | . 9% |      | a Sv/h       |         | 1.06    |       |      |     |
|      |               | E          | 3G         | 0.3           | 0.08    | μGy/h    | μ Gy/h                    |      |      |              |         | /       | 1     |      |     |
|      |               | 4.17       | μGy/h      | 10            | 3.97    | μGy/h    | -4                        | . 8% |      | $\mu$ Gy/h   |         | 1.05    |       |      |     |
|      |               | <b>*</b> B | Gを除く       | 各測定値          | はNE?    | Γ表示      |                           |      |      | 判定基準<br>各基準値 | に対し、    | ±15%以   | 人内    |      |     |
|      | 3.2           | 過大線        | 量照射        |               |         |          | 正常重                       | 動作のこ | . Ł  |              |         | 異       | 常なし   |      | 良   |
| <備   | 考>            |            |            |               |         |          |                           |      |      |              |         |         |       |      |     |
|      | 5             |            |            |               |         |          |                           |      |      |              |         |         |       |      |     |
|      |               |            |            |               |         |          |                           |      |      |              |         |         |       |      |     |
|      |               |            | E.         |               |         |          |                           |      |      |              |         |         |       |      |     |
|      |               |            |            |               |         |          |                           |      |      |              |         |         |       |      |     |
|      |               |            |            |               |         |          |                           |      |      | 承認           | 家       | 杏       | 扫     | 当    | _   |
|      | 富士電機株式会社 Date |            |            |               |         |          |                           |      |      | Approved     | by Chec | ked by  | Prepa | red  | by  |
|      | 東京工場          |            |            |               |         |          |                           | R    |      |              | 8       |         |       | a    | 2   |
|      |               | Fuji El    | ectric Co  | o.,Ltd.       |         | 2        | 2021-0                    | 9-15 |      | (景           |         | (출) (3) |       | É    | )   |
|      |               | Tok        | yo Facto   | ory           |         |          |                           |      |      |              |         |         |       |      |     |

86

|                                                                                                |         |             |            |                |       |               |                 |      |                |                       |             | pa         | ige              | 1/1       |
|------------------------------------------------------------------------------------------------|---------|-------------|------------|----------------|-------|---------------|-----------------|------|----------------|-----------------------|-------------|------------|------------------|-----------|
| 製品名エネルキ*ー補償形γ線用シンチレーションサーヘ*イノータ形式TCS-171B温度25製番TNK1180P201/201003本体番号20242618検出器番号201S9765湿度40 |         |             |            |                |       |               |                 |      |                |                       | 25 °C       |            |                  |           |
| 製                                                                                              | 番       | TNK118      | 30P201/    | 201003         | 本体番   | 另             | 20242618        | 検出   | 器番号            | 20159                 | 9765        | 湿度         | 4                | 40 %      |
|                                                                                                |         |             | 検 査        | 項目             |       |               | <u>ا</u> بر     | 〕定   | 基              | 隹                     | 結           | 果          |                  | 判 定       |
| 1.9                                                                                            | ▶観      | ・構造検        | 査          |                |       |               | 外観に製品           | の性能  | を損なう           | 傷、                    | 異           | 常なし        |                  | .et       |
|                                                                                                |         |             |            |                |       |               | 破損、ネシ           | シの緩み | 等のない           | いこと                   | 過っ          | 下足なり       | i                | 艮         |
| 2. ∄                                                                                           | 長示者     | 景・スイ        | ッチ操作       | 乍              |       |               |                 |      |                |                       | -           |            |                  |           |
|                                                                                                | 2.1     | 電源投         | :入         | <i>v</i>       |       |               | 正常動作の           | こと   |                |                       | 異           | 常なし        |                  |           |
|                                                                                                | 2.2     | 表示動         | 作          |                |       |               |                 |      |                |                       |             |            | <b>1</b> 24      |           |
|                                                                                                | 1)      | コントラ        | ラスト調       | 輕              |       |               | 正常動作の           | こと   |                |                       | 異           |            | 艮                |           |
| 1.00                                                                                           | 2)      | 測定モー        | ード切替       | ê              |       |               | 正常動作0.          | っこと  |                |                       | 異           |            |                  |           |
|                                                                                                | 3)      | モニタ音        | У.<br>Т    |                |       |               | 正常動作の           |      | 異              | 常なし                   |             |            |                  |           |
|                                                                                                | 4)      | 時刻設定        | È          |                |       |               | 正常動作の           | こと   |                |                       | 異           | 常なし        |                  |           |
| 3. 後                                                                                           | 泉源杉     | 交正試験        |            |                |       |               |                 |      |                |                       |             |            |                  |           |
|                                                                                                | 3.1     | γ 線測)       | 定結果        |                |       |               |                 |      |                |                       |             |            |                  |           |
|                                                                                                |         | 基           | 準値         | 測定レンジ          | 調整前   | j測定值          | 誤差              | 調整後  | 制定值            | 誤差                    | 校正定数        | 汝          |                  |           |
|                                                                                                |         | E           | ßG         | 0.3            | 0.10  | μ Sv/h        |                 | 0.10 | μ Sv/h         |                       |             | 1          |                  |           |
|                                                                                                |         | 0.5         | $\mu$ Sv/h | 1              | 0.41  | $\mu$ Sv/h    | -18.0%          | 0.50 | μ Sv/h         | $\pm 0.0\%$           | 1.00        |            |                  |           |
| ľ                                                                                              |         | 2.2         | $\mu$ Sv/h | 3              | 1.84  | μ Sv/h        | -16.4%          | 2.19 | μ Sv/h         | -0.5%                 | 1.00        |            |                  | 良         |
|                                                                                                |         | 5           | μ Sv/h     | 10             | 1.26  | μ Sv/h        | -14.8%          | 5.07 | μ Sv/h         | +1.4%                 | 0.99        | _          |                  |           |
|                                                                                                | 1       | 22          | μ Sv/h     | 30             | 18.6  | μ Sv/h        | -15.5%          | 22.0 | μ Sv/h         | ±0.0%                 | 1.00        | >          |                  |           |
|                                                                                                |         | B           | G (1       | 0.3            | 0.08  | $\mu  Gy/h$   |                 | 4 15 | μGy/h          | 1.0.000               | 1 00        | _          |                  |           |
|                                                                                                |         | 4.17        | μGy/h      | 10             | 3.44  | μGy/h         | -17.5%          | 4.17 | μGy/h          | $\pm 0.0\%$           | 1.00        | 1          |                  |           |
|                                                                                                |         |             |            |                |       |               |                 |      | tot to date by |                       |             |            |                  |           |
|                                                                                                |         | <b>↓</b> Di | こを除く       | 久測完値           | NTE ' | 丁基元           |                 |      | 判定基準           | <sup>重</sup><br>直に対し、 | ±15%比       | 人内         |                  |           |
|                                                                                                | 3.2     | 過大線         | 量照射        |                |       | 1 2011        | 正常動作の           | テレ   |                |                       | 異           | 常なし        | -                | 良         |
| <備                                                                                             | <br>j考> | >           | 1.710.77   |                |       |               |                 |      |                |                       |             |            |                  |           |
|                                                                                                | ・終      | 線源校正        | 試験にお       | おいてγ           | 泉測定結  | F果が±          | 10%を超過          | した為  | 、調整を           | 実施致し                  | ました。        |            |                  |           |
|                                                                                                | 訳       | 周整方法        | : (1)      | 自動エン           | ネルギー  | キャリ           | ブレーショ           | ンを実施 | <u>h</u> o     |                       |             |            |                  |           |
|                                                                                                |         |             | (2)        | 校正定物           | 数を1,  | 00に           | 設定。             |      |                |                       |             |            |                  |           |
|                                                                                                |         |             |            |                |       |               |                 |      |                |                       |             |            |                  |           |
|                                                                                                |         |             |            |                |       | 164           |                 |      |                |                       |             | .Les       |                  |           |
|                                                                                                |         | 富十霍         | 機株式        | 式会社            |       | IJ月 日<br>Date |                 |      | 承 訊<br>Approve | 恣 審<br>d by Chec      | 企<br>ked by | 担<br>Prepa | . ≐<br>areo      | ≞<br>1 by |
|                                                                                                |         | 中一中東        | 「京工場       | ماليا المعقولة |       | 2.200         | Approved by Che |      |                |                       |             |            |                  |           |
|                                                                                                |         | Fuji Ele    | ectric C   | o.,Ltd.        |       | :             | 2021-09-15      |      |                |                       |             |            | $\left( \right)$ |           |
|                                                                                                |         | Tok         | yo Facto   | ory            |       |               |                 |      | ~              |                       |             |            |                  | -         |

|                                                                                                    |                                         |         |              |             |            |      |                           |                  |              | pag        | ge 1/1      |  |  |
|----------------------------------------------------------------------------------------------------|-----------------------------------------|---------|--------------|-------------|------------|------|---------------------------|------------------|--------------|------------|-------------|--|--|
| 製品名                                                                                                    | エネルキ・一補償开                               | 亥γ線用シ   | ンチレーション      | サーヘッイメー     | タ 形 コ      | 弌    | TCS                       | -171             | В            | 温度         | 25 °C       |  |  |
| 製番                                                                                                    | TNK1180P201/                            | 201002  | 本体番          | 号·          | 20242619   | 検    | 出器番号                      | 20159            | 9766         | 湿度         | 41 %        |  |  |
|                                                                                                    | 検 査                                     | 項目      |              |             | ¥          | 」定   | 基注                        | 進                | 結            | 果          | 判 定         |  |  |
| 1. 外観・                                                                                                    | 構造検査                                    |         |              |             | 外観に製品      | 品の性能 | 毛を損なう                     | 傷、               | 異            | 常なし        | - H         |  |  |
|                                                                                                    |                                         |         |              |             | 破損、ネシ      | シの緩る | チ等のない                     | いこと              | 過7           | 「足なし       |             |  |  |
| 2. 表示器                                                                                                    | ・スイッチ操作                                 | 乍       |              |             |            |      |                           |                  |              | _          |             |  |  |
| 2.1                                                                                                    | 電源投入                                    |         |              |             | 正常動作0      | っこと  |                           |                  | 異            |            |             |  |  |
| 2.2                                                                                                    | 表示動作                                    |         |              |             |            |      |                           |                  |              | Ϊ.         |             |  |  |
| 1)                                                                                                    | コントラスト謝                                 | 腔       |              |             | <br> 正常動作の | っこと  |                           |                  | 異            | 良          |             |  |  |
| 2) i                                                                                                    | 則定モード切替                                 | è       |              |             | 正常動作0      | っこと  |                           | 異                |              |            |             |  |  |
| 3) -                                                                                                    | モニタ音                                    |         |              |             | 正常動作0      | っこと  | 異                         | -                |              |            |             |  |  |
| 4) 1                                                                                                    | 時刻設定                                    |         |              |             | 正常動作の      | っこと  |                           |                  | 異            | -          |             |  |  |
| 3. 線源校                                                                                                    | 正試験                                     |         |              |             |            |      |                           |                  |              |            |             |  |  |
| 3.1                                                                                                    | γ線測定結果                                  |         |              |             |            |      |                           |                  |              |            | -           |  |  |
|                                                                                                    | 基準値                                     | 測定レンジ   | 調整前          | 測定値         | 誤差         | 調整   | 後測定値                      | 誤差               | 校正定数         | 汝          |             |  |  |
|                                                                                                    | BG                                      | 0.3     | 0.09         | μ Sv/h      |            | 0.10 | μ Sv/h                    |                  |              | -          |             |  |  |
|                                                                                                    | 0.5 $\mu$ Sv/h                          | 1       | 0.44         | μ Sv/h      | -12.0%     | 0.51 | $\mu$ Sv/h                | +2.0%            | 0.98         |            |             |  |  |
|                                                                                                    | 2.2 μ Sv/h                              | 3       | 1.93         | μ Sv/h      | -12.3%     | 2.27 | μ Sv/h                    | +3.2%            | 0.97         |            |             |  |  |
|                                                                                                    | 5 μ Sv/h                                | 10      | 4. 32        | μ Sv/h      | -13.6%     | 5.16 | μ Sv/h                    | +3.2%            | 0.97         |            | 良           |  |  |
|                                                                                                    | 22 μ Sv/h                               | 30      | 19.1         | μ Sv/h      | -13.2%     | 22.8 | μ Sv/h                    | +3.6%            | 0.96         | -          |             |  |  |
|                                                                                                    | BG                                      | 0.3     | 0.07         | μ Gy/h      |            | 0.08 | μ Gy/h                    |                  |              |            |             |  |  |
|                                                                                                    | 4.17 μGy/h                              | 10      | 3. 53        | μ Gy/h      | -15.3%     | 4.28 | μGy/h                     | +2.6%            | 0.97         |            |             |  |  |
|                                                                                                    | <b>*</b> BGを除く                          | 各測定値    | <b>L</b> INE | Γ表示         |            |      | 判定基 <sup>31</sup><br>各基準値 | 進<br>直に対し、       | ±15%ይ        | 【内         |             |  |  |
| 3.2                                                                                                    | 過大線量照射                                  |         |              |             | 正常動作の      | こと   |                           |                  |              | 常なし        | 良           |  |  |
| 3.2 過大線量照射     正常動作のこと     異常なし     良       <備考>     ・線源校正試験においてγ線測定結果が±10%を超過した為、調整を実施致しました。       調整方法:(1)自動エネルギーキャリブレーションを実施。 |                                         |         |              |             |            |      |                           |                  |              |            |             |  |  |
|                                                                                                    | 富士電機株式                                  | 式会社     | r.           | 期 日<br>Date |            |      | 承<br>Approve              | 認 審<br>d by Chec | 査<br>cked by | 担<br>Prepa | 当<br>red by |  |  |
|                                                                                                    | 東京工場<br>Fuji Electric Co<br>Tokyo Facto | o.,Ltd. |              | 2           | 2021-09-01 | 窝    | 大澤                        | 大田               |              |            |             |  |  |

INSPECTION REPORT

| <u> </u> |      |                          |                         |                 |                  |                   |          | -          |              |            |       | pa   | ge 1/ | 1        |
|----------|------|--------------------------|-------------------------|-----------------|------------------|-------------------|----------|------------|--------------|------------|-------|------|-------|----------|
| 製品       | 名    | エネルキ゛ー補償チ                | ドγ線用ジ                   | <i>いチレー</i> ション | サーヘッイメー          | 9                 | 形式       |            | TCS          | -171       | В     | 温度   | 25    | °C       |
| 製        | 番    | TNK1180P201/             | 201003                  | 本体番             | 号                | 20242             | 620      | 検出         | 器番号          | 2013       | 59767 | 湿度   | 40    | %        |
|          |      | 検 査                      | 項目                      |                 |                  |                   | 判        | 定          | 基            | 售          | 紀     | 〒 果  | 判     | 「定       |
| 1.夕      | 観・   | 構造検査                     |                         |                 |                  | 外観                | に製品の     | の性能        | を損なう         | 傷、         | 箅     | 常なし  |       | <b>4</b> |
|          |      |                          |                         |                 |                  | 破損                | 、ネジロ     | の緩み        | 等のない         | こと         | 過     | 不足なし |       | R        |
| 2. 表     | 示器   | ・スイッチ操作                  | 作                       |                 |                  |                   |          |            |              |            |       |      |       |          |
|          | 2.1  | 電源投入                     |                         |                 |                  | 正常                | 動作の、     | こと         | 」 馵          | 異常なし       |       |      |       |          |
|          | 2.2  | 表示動作                     |                         |                 |                  |                   |          |            |              | 由          |       |      |       |          |
|          | 1)   | コントラスト調                  |                         | 正常              | 動作の、             | こと                | <b>」</b> | <br>  異常なし |              |            |       |      |       |          |
|          | 2)   | 測定モード切材                  |                         | 正常              | 動作のこ             | こと                |          | 異常なし       |              |            |       |      |       |          |
|          | 3) • | モニタ音                     |                         | 正常              | 動作のこ             | こと                |          |            | 異            | 常なし        |       |      |       |          |
|          | 4) 1 | 時刻設定                     |                         | 正常              | 動作のこ             | こと                |          |            | 異            | 常なし        |       |      |       |          |
| 3. 線     | 源校   | 正試験                      |                         |                 |                  |                   |          |            |              |            |       |      |       |          |
|          | 3.1  | γ 線測定結果                  |                         |                 |                  |                   |          |            |              |            |       |      |       |          |
| n a      |      | 基準値                      | 測定レンシ                   | 調整前             | 測定值              | 誷                 | 差        | 調整後        | 測定值          | 誤差         | 校正定   | 数    |       |          |
|          |      | BG                       | 0.3                     | 0.10            | μ Sv/h           |                   |          |            | $\mu$ Sv/h   | /          |       |      |       |          |
|          |      | 0.5 μ Sv/h               | 1                       | 0.48            | μ Sv/h           | -4                | . 0%     |            | μ Sv/h       |            | 1.04  |      | .     | .        |
|          |      | 2.2 μ Sv/h               | 3                       | 2.08            | μ Sv/h           | μ — 5. 5% μ Sv//1 |          |            |              |            |       |      |       | <b>롼</b> |
|          |      | 5 μ Sv/h                 | 10                      | 4.68            | μ Sv/h           | -6                | . 4%     |            | μøv/h        |            | 1.07  |      |       |          |
|          |      | 22 μ Sv/h                | 30                      | 20.4            | μ Sv/h           | -7                | . 3%     |            | μ Sv/h       |            | 1.08  | -    |       |          |
|          |      | BG                       | 0.3                     | 0.08            | μGy/h            | μ Gy/h            |          |            |              |            |       |      |       |          |
|          |      | 4.17 μGy/h               | 10                      | 3.79            | μGy/h            | -9                | . 1%     |            | μGy/h        |            | 1.10  |      |       |          |
| -        |      | <b>*</b> BGを除く           | 各測定値                    | はNE 7           | 「表示              |                   |          |            | 判定基準<br>各基準値 | i<br>〔に対し、 | ±15%  | 以内   |       |          |
|          | 3.2  | 過大線量照射                   |                         |                 |                  | 正常                | 動作のこ     | <u>- と</u> |              |            | 異     | 常なし  | Ē     | Ł        |
| <備       | 考>   |                          |                         |                 |                  |                   |          |            |              |            |       |      |       |          |
|          |      |                          |                         |                 |                  |                   |          |            |              |            |       |      |       |          |
|          |      | ᆃᆡᆺᆍᄿᄵᅭᅮᅳ                | <del>下</del><br>大<br>41 |                 | 期日               |                   |          |            | 承調           |            | ¥ 査   | 担    | 当     |          |
|          | F    | 虽工 電機 研 I                | 认会社                     | Date            | Approved by Chec |                   |          |            | cked by      | Prepai     | red b | У    |       |          |
|          |      | 東京工場<br>Fuji Electric Co | o.,Ltd.                 |                 | 2                | 2021-09-15        |          |            |              |            | (     | 本田   |       |          |

Tokyo Factory

|      |                                                                                                    |            |           |         |      |                |       |         |       |                |                 |       |        | 0            | ige | 1/1  |
|------|----------------------------------------------------------------------------------------------------|------------|-----------|---------|------|----------------|-------|---------|-------|----------------|-----------------|-------|--------|--------------|-----|------|
| 製品   | 製品名 エネルキ <sup>*</sup> ー補償形γ線用シンチレーションサーベイメータ 形式 TCS-171B 温度 25<br>製番 TNK1180P201/201003 本体番号 20242621 検出器番号 201S9768 湿度 40 |            |           |         |      |                |       |         |       |                |                 |       | 5 ℃    |              |     |      |
| 製社   | 释                                                                                                    | TNK11      | 80P201/   | 201003  | 本体番  | 导              | 20242 | 621     | 検は    | 出器番号           |                 | 20159 | 9768   | 湿度           | 4   | :0 % |
|      |                                                                                                    |            | 検査        | 至項目     |      |                |       | 判       | 定     | 基              | 准               |       | 糸      | 古 果          |     | 判定   |
| 1. 外 | 観・                                                                                                    | 構造椅        | 查         |         |      |                | 外観    | に製品の    | つ性能   | を損なう           | 访傷、             |       | ¥      | 異常な し        |     |      |
|      |                                                                                                    |            |           |         |      |                | 破損    | 、ネジの    | つ緩み   | 等のない           | いこと             |       | 過      | 不足な          |     | 艮    |
| 2. 表 | 示器                                                                                                    | トスイ        | ッチ操       | 作       |      |                |       |         |       |                |                 |       |        |              |     |      |
|      | 2. 1                                                                                                    | 電源控        | 达入        |         |      |                | 正常    | 動作のこ    | こと    |                |                 |       | 星      | <b>【</b> 常なし |     |      |
|      | 2. 2                                                                                                    | 表示動        | 助作        |         |      |                |       |         |       |                |                 |       |        |              |     | 良    |
|      | 1)                                                                                                    | コント        | ラスト訓      | 哥整      |      | 5              | 正常    | 動作のこ    | こと    |                |                 |       | 野      | 見常なし         |     |      |
|      | 2) i                                                                                                    | 則定モ        | ード切権      | 柞       |      | 1              | 正常    | 動作のこ    | : と   |                |                 |       | 単      |              |     |      |
|      | 3) -                                                                                                    | モニタ        | 音         |         |      |                | 正常    | 動作のこ    | 2     |                |                 |       | 爭      |              |     |      |
|      | 4) [                                                                                                    | 時刻設        | 定         |         |      |                | 正常    | 動作のこ    | : Ŀ   |                |                 |       | 異常なし   |              |     |      |
| 3.線  | 原校                                                                                                    | 正試験        | t         |         |      |                |       |         |       |                |                 |       |        |              |     |      |
|      | 3.1 γ 線測定結果                                                                                                    |            |           |         |      |                |       |         |       |                |                 |       |        |              |     |      |
|      | 基準値 測定レンジ 調整前測定値 誤差 調整後測定値 誤差 校正定数                                                                                         |            |           |         |      |                |       |         |       |                |                 |       |        |              |     |      |
|      |                                                                                                    | I          | BG        | 0.3     | 0.10 | µ Sv∕h         |       |         | ). 10 | μ Sv/h         |                 |       |        |              |     |      |
|      |                                                                                                    | 0.5        | μ Sv/h    | 1       | 0.43 | $\mu$ Sv/h     | -14   | 4.0%    | ), 51 | μ Sv/h         | +2              | . 0%  | 0, 98  |              |     |      |
|      |                                                                                                    | 2.2        | μ Sv/h    | 3       | 1.95 | $\mu{ m Sv/h}$ | -1    | 1.4% 2  | 2.22  | μ Sv/h         | +0              | . 9%  | 0. 99  |              |     |      |
|      |                                                                                                    | 5          | μ Sv/h    | 10      | 4.49 | μ Sv/h         | -10   | 0.2%    | 5. 09 | μ Sv/h         | +1.             | . 8%  | 0, 98  | _            |     | 良    |
|      |                                                                                                    | 22         | μSv/h     | 30      | 19.6 | μ Sv/h         | -10   | ). 9% 2 | 22.4  | $\mu$ Sv/h +1. | . 8% 0. 98      | -     |        |              |     |      |
|      |                                                                                                    | E IT       | BG        | 0.3     | 0.09 | μ Gy/h         | ~     |         | ). 08 | μGy/h          | /               |       | _      |              |     |      |
|      |                                                                                                    | 4.17       | μ Gy/h    | 10      | 3.66 | μGy/h          | -12   | 2.2%    | 4. 29 | μGy/h          | +2.             | 9%    | 0.97   |              |     |      |
|      |                                                                                                    | <b>*</b> B | Gを除く      | 各測定値    | はNE7 | 「表示            |       |         |       | 判定基準<br>各基準値   | <sup>直</sup> に対 | ι,    | ±15%J  | 以内           |     |      |
| 3    | . 2                                                                                                    | 過大線        | 量照射       |         |      |                | 正常重   | 動作のこ    | と     |                |                 |       | 異      | 常なし          |     | 良    |
| <備≯  | 夸>                                                                                                    |            |           |         |      |                |       |         |       |                |                 |       |        |              |     |      |
|      | ・線<br>·                                                                                                    | 源校正        | 試験にお      | るいてγ移   | 創定結  | 果が±1           | 10%2  | を超過し    | た為    | 、調整を           | 実施到             | 致しま   | ました。   |              |     |      |
|      | 調                                                                                                    | 整万法        | : (1)     | 目動エオ    | ネルギー | キャリン           | ブレー   | ションる    | を実施   | Ē.             |                 |       |        |              |     |      |
|      |                                                                                                    |            |           |         |      |                |       |         |       |                |                 |       |        |              |     |      |
|      |                                                                                                    |            |           |         |      |                |       |         |       |                |                 |       |        |              |     |      |
|      |                                                                                                    |            |           |         |      | 期日             |       | _       |       | 承話             | 2               | 審     | 查      | 担            | 当   |      |
|      |                                                                                                    | 畜士電        | 這機株主      | 式会社     |      | Date           |       |         |       | Approved       | by              | Check | ked by | Prepa        | red | by   |
|      |                                                                                                    | 東<br>—     | 東京工場      |         |      | 0              |       |         |       | G              | A CA            |       | N      |              |     |      |
|      |                                                                                                    | Fuji El    | éctric Co | o.,Ltd. |      | 2              | 021-0 | 19-15   |       | 因              | )               | (E    |        |              | )   |      |
|      |                                                                                                    | Tok        | yo Facto  | ory     |      |                |       |         |       |                | 25.3            |       |        |              |     |      |

| INSPECTION  | REPORT |
|-------------|--------|
| THOI DOLLON |        |

| 製品名         エネルキ <sup>*</sup> ー補償形γ線用シンチレーションサーベイメータ         形式         TCS-171B         温度         25 ° |            |                          |                    |                 |             |               |            |          |           |            |              |         | 1/1 |        |
|----------------------------------------------------------------------------------------------------|------------|--------------------------|--------------------|-----------------|-------------|---------------|------------|----------|-----------|------------|--------------|---------|-----|--------|
| 製品                                                                                                    | 占名         | エネルキ、一補償み                | 移γ線用シ              | <i>シチレー</i> ション | /サーベイメー     | -9 F          | 形式         |          | TCS       | -171       | В            | 温度      | 2   | 5 ℃    |
| 製                                                                                                    | 番          | TNK1180P201/             | 201003             | 本体番             | 号           | 2024262       | 22         | 検出       | 出器番号      | 2015       | 9769         | 湿度      | 4   | 0 %    |
|                                                                                                    |            | 検 査                      | 「項目                | - 1             |             |               | 判          | 定        | 基注        | 単          | 結            | 〒 果     |     | 判定     |
| 1.夕                                                                                                    | ・観・        | 構造検査                     |                    |                 |             | 外観に           | 製品の        | )性能      | を損なう      | 傷、         | 異            | 常なし     |     | ь<br>Н |
|                                                                                                    |            |                          |                    |                 |             | 破損、           | ネジの        | 緩み       | 等のない      | いこと        | 過            | 過不足なし   |     |        |
| 2. 表                                                                                                    | <b>表示器</b> | ・スイッチ操                   | 作                  |                 |             |               |            |          |           |            |              |         |     |        |
|                                                                                                    | 2.1        | 電源投入                     |                    |                 |             | 正常動           | 作のこ        | と        |           |            | 異            |         |     |        |
|                                                                                                    | 2.2        | 表示動作                     |                    |                 |             |               |            |          |           |            |              | 白       |     |        |
|                                                                                                    | 1)         | コントラスト訓                  |                    | 正常動作のこと         |             |               |            |          | 異         |            | 1C           |         |     |        |
|                                                                                                    | 2) i       | 則定モード切刺                  | ۴                  |                 |             | 正常動作のこと       |            |          |           |            | 異            | 常なし     |     |        |
|                                                                                                    | 3) -       | モニタ音                     |                    | 正常動             | 作のこ         | と             |            |          | 異         | 常なし        |              |         |     |        |
|                                                                                                    | 4)         | 時刻設定                     |                    | 正常動             | 作のこ         | . Ł           |            |          | 異         | 常なし        |              |         |     |        |
| 3. 緕                                                                                                    | 源校         | 正試験                      |                    |                 |             |               |            |          |           |            |              |         |     |        |
|                                                                                                    | 3.1        | γ線測定結果                   |                    |                 |             |               |            |          |           |            |              |         | _   |        |
|                                                                                                    |            | 基準値                      | 測定レンシ              | 調整前             | 測定值         | 誤差            |            | 周整後      | 測定值       | 誤差         | 校正定          | 数       |     |        |
|                                                                                                    |            | BG                       | 0.3                | 0.10            | μ Sv/h      | /             |            | ). 10    | μ Sv/h    | $\nearrow$ |              | _       |     |        |
|                                                                                                    |            | 0.5 μ Sv/h               | 1                  | 0, 46           | μ Sv/h      | -8.0          | )% C       | ). 51    | μ Sv/h    | +2.0%      | 0. 98        |         |     |        |
|                                                                                                    |            | 2.2 μ Sv/h               | 3                  | 2.00            | μ Sv/h      | -9.1          | 2 ۱%       | 2. 20    | μ Sv/h    | ±0.0%      | 1.00         |         |     | 良      |
|                                                                                                    |            | 5 μSv/h                  | 10                 | 4.60            | μ Sv/h      | -8.0          | )% 5       | 5. 09    | μ Sv/h    | +1.8%      | 0.98         | _       |     |        |
|                                                                                                    |            | 22 μ Sv/h                | 30                 | 19.8            | μ Sv/h      | -10.0         | 0% 2       | 22.2     | μ Sv/h    | +0.9%      | 0.99         | 2       |     |        |
|                                                                                                    |            | BG                       | 0.3                | 0.08            | μGy/h       | $\sim$        | 0          | ). 08    | μGy/h     |            |              |         |     |        |
|                                                                                                    |            | 4.17 μGy/h               | 10                 | 3.74            | μGy/h       | -10.3         | 3% 4       | . 27     | μGy/h     | +2.4%      | 0.98         |         |     |        |
|                                                                                                    |            | 5                        |                    |                 |             |               |            |          |           |            |              |         |     |        |
|                                                                                                    |            | + DCナ.16ノ                | <b>太</b> 測   向   樹 |                 | 下主三         |               |            |          | 判定基準      | 国に対し、      | +15%P        | 山内      |     |        |
|                                                                                                    | 32         | *DUを除く<br>過大線景昭射         | 谷側疋恒               | I'AN E          | 1 衣小        | 正賞動           | 作の~        | Ŀ        |           |            | _ 10 /05     | <br>使か1 | -   | Ŕ      |
| <備                                                                                                    | 考>         | 他 八 你 里 派 对 1            |                    |                 |             | 正市到1          |            | <u> </u> |           |            | <del>X</del> | ก ๛ し   |     | R      |
| × 0114                                                                                                   | ・線         | 源校正試験にお                  | おいてヶ糸              | 泉測定結            | [果が±]       | 10%をま         | 招過し        | た為、      | 調整を       | 実施致し       | ました。         |         |     |        |
|                                                                                                    | . 調        | 整方法: (1)                 | 自動エン               | ネルギー            | キャリン        | ブレーシ          | ーー<br>イョンを | を実施      | ī.        |            |              |         |     |        |
|                                                                                                    |            | (2)                      | 校正定数               | 数を1.            | 00に意        | 没定。           |            |          |           |            |              |         |     |        |
|                                                                                                    |            |                          |                    |                 |             |               |            |          |           |            |              |         |     |        |
|                                                                                                    |            |                          |                    |                 |             |               |            |          |           |            |              |         |     |        |
|                                                                                                    | ,          | <b>宫</b> 十雪挑出:           | 十二十                |                 | 期 日<br>Date |               |            |          | 承書        | 忍 審        | 查            | 担       | 当   | h.     |
|                                                                                                    | I          |                          | 小五个                |                 | Date        | e Approved by |            |          | i by Unec | ked by     | rrepa        | ired    | Ϋ́α |        |
|                                                                                                    |            | 末示上物<br>Fuji Electric Ca | o. Ltd.            | I               | 2           | 2021-09-15    |            |          | 5 6       |            |              | (#      |     |        |
|                                                                                                    |            | Tokyo Facto              | ory                |                 |             |               |            |          | E         |            |              |         |     |        |
|                                                                                                    |            | -                        |                    |                 |             |               |            |          |           |            |              |         | _   |        |

#### 点 検 結 果 告 報 書

| INSPECTION  | REPORT  |
|-------------|---------|
| THOI DOLLON | KEI OKI |

|                                                  |      |                 |               |          |                    |            |              |                 |                  |             | p         | age         | 1/1       |
|--------------------------------------------------|------|-----------------|---------------|----------|--------------------|------------|--------------|-----------------|------------------|-------------|-----------|-------------|-----------|
| 製品                                               | 名    | エネルキ・一補償开       | <b>ドγ線</b> 用シ | ッンチレーション | けーヘッイメー            | タ 形        | 式            | TCS             | -171             | В           | 温度        | 4           | 25 ℃      |
| 製                                                | 番    | TNK1180P202/    | 202004        | 本体番      | 号                  | 20242623   |              | 検出器番号           | 20159            | 9770        | 湿度        | r<br>t      | 38 %      |
|                                                  |      | 検 査             | 項目            |          |                    |            | 判            | 定基 2            | 隹                | 紀           | 吉 果       |             | 判 定       |
| 1. 外                                             | 観・   | 構造検査            |               |          |                    | 外観に製       | 品の           | 性能を損なう          | 傷、               | 馵           | 県常なし      | ,           | -         |
|                                                  |      |                 |               |          |                    | 破損、ネ       | ジの           | 緩み等のない          | こと               | 過           | 不足な       | ι           | 艮         |
| 2. 表                                             | 示器   | ・スイッチ操          | 作             |          |                    |            |              |                 |                  |             |           |             |           |
|                                                  | 2.1  | 電源投入            |               |          |                    | 正常動作       | のこ           | と               |                  | 異常なし        |           |             |           |
|                                                  | 2. 2 | 表示動作            |               |          |                    |            |              |                 |                  |             |           | 良           |           |
|                                                  | 1)   | コントラスト謙         | 間整            |          |                    | 正常動作       | のこ           | と               |                  | 異           | 常なし       | ,           | ~         |
|                                                  | 2)   | 測定モード切相         | Š             |          |                    | 正常動作       | のこ           | と               |                  | 異           | 常なし       | ,           |           |
|                                                  | 3)   | モニタ音            |               |          |                    | 正常動作       | のこ           | ٤               |                  | 異           | 常なし       |             |           |
|                                                  | 4)   | 時刻設定            |               |          |                    | 正常動作       | のこ           | と               |                  | 異           | 常なし       |             |           |
| 3. 線                                             | 源校   | 正試験             |               |          |                    | ·          |              |                 |                  |             | _         |             |           |
|                                                  | 3. 1 | y 線測定結果         |               |          |                    |            |              |                 |                  |             |           |             |           |
|                                                  |      | 基準値             | 測定レンシ         | 調整前      | 測定值                | 誤差         | 調            | 整後測定值           | 誤差               | 校正定         | 数         |             |           |
|                                                  |      | BG              | 0.3           | 0.10     | μ Sv/h             | /          |              | μ Sv/h          |                  | /           | 1         |             |           |
|                                                  |      | 0.5 μSv/h       | 1             | 0.49     | μ Sv/h             | -2.0%      |              | μ Sv/h          |                  | 1.02        | _         |             | ÷         |
|                                                  |      | 2.2 μ Sv/h      | 3             | 2.08     | μ Sv/h             | -5.5%      | _            | μ Sv/K          |                  | 1.06        | _         |             | 艮         |
|                                                  |      | $5 \mu Sv/h$    | 10            | 4.75     | μ Sv/h             | -5.0%      | _            | 1.05            | _                |             |           |             |           |
|                                                  |      | 22 μ Sv/h       | 30            | 20.5     | $\mu$ Sv/h         | -6.8%      | -            | $\mu$ Sv/h      |                  | 1.07        | -         |             |           |
|                                                  |      | BG              | 0.3           | 0.08     | $\mu  \text{Gy/h}$ | 7.0%       |              | $\mu  Gy/h$     |                  | 1 00        |           |             |           |
|                                                  |      | 4.17 μGy/h      | 10            | 3.84     | μGy/n              | -7.9%      | $\mathbf{V}$ | μ Gy/ n         |                  | 1.09        |           |             |           |
|                                                  |      | <b>*</b> BGを除く  | 各測定値          | [tne′    | Γ表示                |            |              | 判定基準<br>各基準備    | り<br>「に対し、       | ±15%J       | 认内        |             |           |
|                                                  | 3. 2 | 過大線量照射          |               |          |                    | 正常動作       | のこ。          | Ł               |                  | 異           | 常なし       |             | 良         |
| 3.2 過大線量照射     正常動作のこと     異常なし     良       <備考> |      |                 |               |          |                    |            |              |                 |                  |             |           |             |           |
|                                                  |      | 富十雷機株電          | 式会社           |          | 期日<br>Date         |            |              | 承 記<br>Approved | 名 審<br>t by Chec | 査<br>ked bv | 担<br>Pren | . ≝<br>ared | á<br>l bv |
|                                                  |      | 東京工場            |               |          | 2400               |            |              |                 |                  |             |           |             |           |
|                                                  |      | Fuji Electric C | o.,Ltd.       |          |                    | 2021-12-14 |              |                 |                  |             |           | 本田          |           |
|                                                  |      | Tokyo Facto     | ory           |          |                    |            |              |                 |                  |             |           |             |           |

| INSPECTION   | REPORT     |
|--------------|------------|
| INDI DOI LOI | ILLI OILLI |

|      |      |                |                |                |             |                        |        | _   |                          |           |           | pa        | ige | 1/1   |
|------|------|----------------|----------------|----------------|-------------|------------------------|--------|-----|--------------------------|-----------|-----------|-----------|-----|-------|
| 製品   | 出名   | エネルキギー補償       | <b>ドγ線</b> 用シ  | ッチレーション        | サーヘッイメー     | 化一外形式                  |        |     | TCS                      | -17       | 1 B       | 温度        | 4   | 24 °C |
| 製    | 番    | TNK1180P202/   | 202006         | 本体番            | 号           | 20242                  | 624    | 検   | 出器番号                     | 201       | S9771     | 湿度        |     | 33 %  |
|      |      | 検査             | 近項目            |                |             |                        | 判      | 定   | 基型                       | 售         | 新         | 5 果       |     | 判定    |
| 1.夕  | ▶観・  | 構造検査           |                |                |             | 外観                     | に製品    | の性能 | 言を損なう                    | 傷、        | ₽         | は常なし      |     | 白     |
|      |      |                |                |                |             | 破損                     | 、ネジ    | の緩み | 等のない                     | こと        |           | 不足なし      | -   | 18    |
| 2. 表 | 表示器  | ・スイッチ操         | 作              |                |             |                        |        |     |                          |           |           |           |     |       |
|      | 2.1  | 電源投入           |                |                |             | 正常                     | 動作の    | 爭   | 異常なし                     |           |           |           |     |       |
|      | 2.2  | 表示動作           |                |                |             |                        |        |     |                          |           |           |           |     |       |
|      | 1)   | コントラスト制        | 問整             |                |             | 正常                     | 動作の、   | 身   | 異常なし                     |           |           |           |     |       |
|      | 2) i | 測定モード切棒        | <b></b>        |                |             | 正常                     | 動作の、   | 昪   | 異常なし                     |           |           |           |     |       |
|      | 3) - | モニタ音           |                |                |             | 正常                     | 動作の、   | 単   | 【常なし                     |           |           |           |     |       |
|      | 4) 1 | 時刻設定           |                | 正常             | 動作の、        | こと                     |        |     | 學                        | 常なし       |           |           |     |       |
| 3. 絼 | 源校   | 正試験            |                |                |             |                        |        |     |                          |           |           |           |     |       |
|      | 3.1  | y 線測定結果        |                |                |             |                        |        |     |                          |           |           | 1117      |     |       |
|      |      | 基準値            | 測定レンシ          | 調整前            | 測定値         | 訳                      | 差      | 調整後 | 後測定値                     | 誤差        | 校正定       | 数         |     |       |
| 1    |      | BG             | 0.3            | 0.10           | $\mu$ Sv/h  |                        | $\sim$ |     | μ Sv/h                   |           | /         | 1         |     |       |
|      |      | 0.5 $\mu$ Sv/h | μ Sv/h         | ±0.            | . 0%        |                        | μ Sv/h |     | 1.00                     | _         |           |           |     |       |
|      |      | 2.2 μ Sv/h     | . 3            | 2.25           | μ Sv/h      | +2                     | 2. 3%  |     | μ Sv/h                   |           | 0.98      | _         |     | 艮     |
|      |      | $5 \mu Sv/h$   | 10             | 5.14           | μ Sv/h      | $+2.8\%$ $\mu$ 8v/h    |        |     |                          |           | 0.97      |           |     |       |
|      |      | $22 \mu Sv/h$  | 30             | 22.3           | μ Sv/h      | +1                     | 4%     | -/  | $\mu$ Sv/h               |           | 0.99      |           |     |       |
|      |      | BG             | 0.3            | 0.08           | $\mu  Gy/h$ |                        | 01/    | +   | $\mu  Gy/h$              |           | 0.00      | _         |     |       |
|      | 2    | 4.17 μGy/h     | 10             | 4. 21          | μ Gy/h      | +1                     | ., 0%  |     | μ Gy/n                   |           | 0.99      |           |     |       |
|      |      | <b>*</b> BGを除く | 各測定値           | <b>L</b> INE 1 | 「表示         |                        |        |     | 判定基準<br>各基準値             | i<br>「に対し | 、±15%J    | 以内        |     |       |
|      | 3.2  | 過大線量照射         |                |                |             | 正常                     | 動作のこ   | こと  |                          |           | 異         | 常なし       |     | 良     |
| <備   | 考>   |                |                |                |             |                        |        |     |                          |           |           |           |     |       |
|      | <備考> |                |                |                |             |                        |        |     |                          |           |           |           |     |       |
|      | ,    | 富士電機株          | 式会社            |                | 期 日<br>Date | 日 承認<br>Approved by Ch |        |     | 審査担<br>hecked by Prepare |           | ч<br>arec | á<br>1 by |     |       |
|      |      | 東京工場           | - 1 - 1        |                | ¢           | 2021-12-23             |        |     | (法) (法                   |           | (*        | 3         |     |       |
|      |      | Tokyo Fact     | o.,Lla.<br>orv |                | 4           |                        |        |     | 这                        |           | × (iii)   |           |     | $\nu$ |
|      |      | ronyordet      | ~ J            |                |             |                        |        |     |                          |           |           |           |     |       |

. 1.

|      |      |            |                  |               |         |             |           |        |               |                    |             | _          |             | pa        | ige | 1/1       |
|------|------|------------|------------------|---------------|---------|-------------|-----------|--------|---------------|--------------------|-------------|------------|-------------|-----------|-----|-----------|
| 製品   | 名    | 工剂作"一      | 補償刑              | <b>ジγ線</b> 用シ | ンチレーション | サーヘ・イメー     | タ 形式      |        |               | TCS-171            |             |            | 1B 温度       |           |     | 24 ℃      |
| 製香   | 番    | TNK1180F   | 202/             | 202005        | 本体番     | 号           | 20242     | 625    | 25 検出器番号 201S |                    |             |            | 9772 湿度     |           |     | 36 %      |
| 検査項目 |      |            |                  |               |         |             | 判定基準      |        |               |                    |             |            | 結果          |           |     |           |
| 1.外  | 観・   | 構造検査       |                  |               |         |             | 外観        | に製品    | の性            | 能を損なう              | 傷、          |            | 異常なし        |           |     | <b>H</b>  |
|      |      |            |                  |               |         |             | 破損        | 、ネジ    | の緩            | み等のない              | こと          |            | 過不足なし       |           |     | R         |
| 2. 表 | 示器   | ・スイッ       | チ操作              | 乍             |         |             |           |        |               |                    |             |            |             |           |     |           |
|      | 2.1  | 電源投入       |                  |               |         |             | 正常        | 動作の    | こと            |                    |             |            | 異           | 常なし       |     |           |
|      | 2.2  | 表示動作       | is -             |               |         |             |           |        |               |                    |             |            |             |           |     | 由         |
|      | 1)   | コントラス      | スト調              | 1整            |         |             | 正常        | 動作の    | こと            |                    |             |            | 異           | 常なし       | ,   | R         |
|      | 2) i | 則定モー       | ド切替              | ě             |         |             | 正常        | 動作の    | こと            |                    |             |            | 異           | 常なし       |     |           |
|      | 3) - | モニタ音       |                  |               |         |             | 正常        | 動作の    | こと            |                    |             |            | 異           | 常なし       |     |           |
|      | 4)   | 時刻設定       |                  |               |         |             | 正常        | 動作の    | こと            |                    |             |            | 異常なし        |           |     |           |
| 3. 線 | 源校   | 正試験        |                  |               |         |             |           |        |               |                    |             |            |             |           |     |           |
| [    | 3.1  | γ 線測定線     | 結果               |               |         |             |           |        |               |                    |             |            |             |           |     |           |
|      |      | 基準         | 値                | 測定レンジ         | 調整前     | 測定値         | 쾂         | 搓      | 調整            | 後測定值               | 誤詞          | Ē/         | 校正定         | 数         |     |           |
|      |      | BG         |                  | 0.3           | 0.10    | μ Sv/h      |           | $\sim$ |               | μ Sv/h             |             | e.         | /           | 1         |     |           |
|      |      | 0.5 μ      | .Sv/h            | 1             | 0.48    | $\mu$ Sv/h  |           | 4.0%   |               | μ Sv/h             |             |            | 1.04        |           |     |           |
|      |      | 2.2 µ      | Sv/h             | 3             | 2.14    | μ Sv/h      | -4        | 2.7%   |               | μ Sv/h             |             |            | 1.03        | _         |     | 良         |
|      |      | 5 μ        | Sv/h             | 10            | 4. 78   | μ Sv/h      |           | 4.4%   |               | μøv/h              |             |            | 1.05        | _         |     |           |
|      |      | 22 μ       | Sv/h             | 30            | 20.7    | μ Sv/h      | -{        | 5.9%   |               | $\mu  \text{Sv/h}$ |             | _          | 1.06        | >         |     |           |
|      |      | BG         |                  | 0.3           | 0.08    | μ Gy/h      | $\leq$    |        | +             | $\mu  \text{Gy/h}$ |             | _          |             | _         |     |           |
|      |      | 4.17 μ     | Gy/h             | 10            | 3.93    | μGy/h       |           | 5.8%   | /             | $\mu$ Gy/h         | _           |            | 1.06        |           |     |           |
|      |      | * BG オ     | を除く              | 各測定値          | 'tne'   | Γ表示         |           |        |               | 判定基準<br>各基準値       | i<br>iに対    | L.         | ±15%以       | 以内        |     |           |
|      | 3.2  | 過大線量       | 照射               |               |         |             | 正常        | 動作の    | こと            |                    |             |            | 異常なし        |           |     | 良         |
| <備   | 考>   |            |                  |               |         |             |           |        |               |                    |             |            | *           |           |     |           |
|      |      |            |                  |               |         |             |           |        |               |                    |             |            |             |           |     |           |
| k    |      | 富士電梯       | 後株式              | 式会社           |         | 期 日<br>Date |           |        |               | 承 記<br>Approved    | 覐<br>l by ( | 審<br>Checl | 査<br>(ed by | 担<br>Prep | are | 当<br>d by |
|      |      | 東京         | <b>〔工場</b>       | . T. 1        |         |             | 2021-     | 12-21  |               | E                  |             | (          | 大           |           | (¥  |           |
|      |      | Fuji Elect | tric Co<br>Facto | o.,Ltd.       |         |             | <u></u> 1 |        |               | ふ                  |             | 6          | 译           | 1 (道)     |     |           |
|      |      | 10Ky0      | r racio          | лу            | 1       |             |           |        |               |                    |             |            |             |           |     |           |

page 1/1 製品名 エネルキ、一補償形ッ線用シンチレーションサーヘ、イメータ 形式 TCS - 171B温度 24 °C 製 番 TNK1180P202/202006 本体番号 20242626 検出器番号 201S9773 湿度 33 % 検査項目 判 定 基 潍 判定 結 果 1. 外観・構造検査 外観に製品の性能を損なう傷、 異常なし 良 破損、ネジの緩み等のないこと 過不足なし 2.表示器・スイッチ操作 2.1 電源投入 正常動作のこと 異常なし 2.2 表示動作 良 1) コントラスト調整 正常動作のこと 異常なし 2) 測定モード切替 正常動作のこと 異常なし 3) モニタ音 正常動作のこと 異常なし 4) 時刻設定 正常動作のこと 異常なし 3. 線源校正試験 3.1 y 線測定結果 基準値 測定レンジ 調整前測定値 誤差 調整後測定値 誤差/ 校正定数 BG 0.10 μ Sv/h 0.3  $\mu$  Sv/h 0.5  $\mu$  Sv/h 0.51 μ Sv/h 1 +2.0% $\mu$  Sv/h 0.98 2.2  $\mu$  Sv/h 3 2.25 μ Sv/h +2.3%µ Sv/K 0.98 良 μ Sv/h 10 5 5.06  $\mu$  Sv/h +1.2%µ Sv/h 0.99 22 μ Sv/h 22.1 30  $\mu$  Sv/h +0.5%μSv/h 1.00  $\mathbf{BG}$ 0.3 0.09  $\mu$  Gy/h  $\mu$  Gy/h 4.17  $\mu$  Gy/h 4.19 +0.5%10  $\mu$  Gy/h  $\mu$  Gy/h 1.00 判定基準 各基準値に対し、±15%以内 \*BGを除く各測定値はNET表示 3.2 過大線量照射 良 正常動作のこと 異常なし <備考> 期日 把当 承認 審查 富士電機株式会社 Date Approved by Checked by Prepared by 東京工場 2021-12-23 Fuji Electric Co.,Ltd.

Tokyo Factory

### 点 検 結 果 報 告 書 INSPECTION REPORT

|       |                                |          |        |             |             |        |     |                  |                      |                 | pa         | ige       | 1/1      |
|-------|--------------------------------|----------|--------|-------------|-------------|--------|-----|------------------|----------------------|-----------------|------------|-----------|----------|
| 製品名   | 1名 エネルキー補償形γ線用シンチレーションサーヘ・イメータ |          |        |             |             | 形式     |     | TCS              | -17                  | 1 B             | 温度         | 2         | 24 ℃     |
| 製番    | 番 TNK1180P202/202005 本体番号 2    |          |        |             |             | 627    | 検   | 出器番号             | 201                  | S9774           | 湿度         | 3         | 36 %     |
| 検査項目  |                                |          |        |             |             | 判      | 糸   | 結果               |                      |                 |            |           |          |
| 1. 外嶺 | 見・構造検査                         |          |        |             | 外観          | に製品    | の性能 | 言を損なう            | 傷、                   | 爭               | 異常なし       |           |          |
|       |                                |          |        |             | 破損          | 、ネジ    | の緩み | 等のない             | こと                   | 過               | 過不足なし      |           |          |
| 2. 表示 | 、器・スイッチ操                       | 作        |        |             |             |        |     |                  |                      |                 |            |           |          |
| 2.    | .1 電源投入                        |          |        |             | 正常          | 動作の    | こと  |                  |                      | 厚               | 常なし        |           |          |
| 2.    | .2 表示動作                        |          |        |             |             |        |     |                  |                      |                 |            |           |          |
| 1)    | )コントラスト制                       | 周整       |        |             | 正常          | 動作の    | こと  |                  |                      | 馵               | 見常なし       |           | R        |
| 2)    | )測定モード切棒                       | <b>举</b> |        |             | 正常          | 動作の    | こと  |                  |                      | 異               | 常なし        |           |          |
| 3)    | )モニタ音                          |          |        |             | 正常          | 動作の    | こと  |                  |                      |                 | <br>異常なし   |           |          |
| 4)    | )時刻設定                          |          |        |             | 正常          | 動作の    | こと  |                  |                      | 異               | 常なし        |           |          |
| 3. 線源 | 反校正試験                          |          |        |             |             |        |     |                  |                      |                 |            |           |          |
| 3.    | 1 γ線測定結果                       |          |        |             |             |        |     |                  |                      |                 |            |           |          |
|       | 基準値                            | 測定レンシ    | 調整前    | 測定値         | 部           | 差      | 調整征 | <b>&amp;</b> 測定值 | 誤差                   | / 校正定           | 数          |           |          |
|       | BG                             | 0.3      | 0.10   | μ Sv/h      |             | $\sim$ |     | μ Sv/h           |                      |                 | 1          |           |          |
|       | 0.5 μ Sv/h                     | 1        | 0.49   | $\mu$ Sv/h  | -2          | 2.0%   |     | $\mu$ Sv/h       |                      | 1.02            |            |           |          |
|       | 2.2 μ Sv/h                     | 3        | 2.08   | μ Sv/h      | -8          | 5.5%   |     | μ Sv/h           |                      | 1.06            | _          |           | 良        |
|       | $5 \mu Sv/h$                   | 10       | 4.83   | μ Sv/h      | -3          | 3.4%   |     | $\mu$ 8v/h       |                      | 1.04            | _          |           | ~        |
|       | $22 \mu Sv/h$                  | 30       | 20.8   | μSv/h       |             | 5.5%   |     | $\mu$ Sv/h       |                      | 1.06            | -          |           |          |
|       | BG                             | 0.3      | 0.08   | $\mu  Gy/h$ | $\mu  Gy/h$ |        |     |                  |                      | 1.06            | 1.06       |           |          |
|       | 4.17 $\mu$ Gy/h                | 10       | 3.94   | μGy/n       | -5          | 0.5%   |     | μ Gy/n           |                      | 1.06            |            |           |          |
|       | <b>*</b> BGを除く                 | 各測定値     | [thne] | 「表示         |             |        |     | 判定基準<br>各基準値     | <sup>国</sup><br>「に対し | 、±15%J          | 以内         |           |          |
| 3.    | 2 過大線量照射                       |          |        |             | 正常          | 動作の、   | こと  |                  |                      | 異               | 異常なし       |           |          |
| <備考   | .>                             |          |        |             |             |        |     |                  |                      |                 |            |           |          |
|       | 富士電機株式                         | 式会社      |        | 期 日<br>Date |             |        |     | 承 書<br>Approved  | z<br>i by Ch         | 審 査<br>ecked by | 担<br>Prepa | 발<br>ared | á<br>Iby |
|       | 東京工場                           |          |        | ,           |             |        |     |                  | (天) 6                |                 |            | 6         |          |
|       | Fuji Electric C                | o.,Ltd.  |        | 2           | 2021-12-21  |        |     |                  |                      | 澤               | 建          |           |          |
|       | TOKYO FACI                     | UI Y     |        |             |             |        |     |                  |                      |                 |            |           |          |

96

| INSPECTION    | REPORT   |
|---------------|----------|
| LINOT DO LLON | ILLI OKI |

|               |                                         |                            |               |         |             |          |        |     |                  |      |                 | pa         | age       | 1/1      |
|---------------|-----------------------------------------|----------------------------|---------------|---------|-------------|----------|--------|-----|------------------|------|-----------------|------------|-----------|----------|
| 製品            | 名                                       | エネルキ、一補償チ                  | <b>ドγ線</b> 用シ | ッチレーション | けーへ・イメー     | 9 形式     |        |     | ТСS              | -171 | В               | 温度         |           | 25 °C    |
| 製             | 番                                       | TNK1180P201/201004 本体番号 20 |               |         |             |          | 629    | 検   | 出器番号             | 201  | S9776           | 3776 湿度    |           | 40 %     |
|               |                                         | 検 査                        | 互目            |         |             |          | )[4]   | 定   | 基                | 単    | 統               | 結果         |           |          |
| 1.外           | ·観·                                     | 構造検査                       |               |         |             | 外観       | に製品    | の性能 | 目を損なう            | 傷、   | 昪               | 異常なし       |           |          |
|               |                                         |                            |               |         |             | 破損       | 、ネジ    | の緩み | み等のない            | こと   | 過               | 不足な        | L         | 艮        |
| 2. 表          | 示器                                      | ・スイッチ操                     | 作             |         |             |          |        |     |                  |      |                 |            |           |          |
|               | 2.1                                     | 電源投入                       |               |         |             | 正常       | 動作の    | こと  |                  |      |                 | 異常なし       |           |          |
|               | 2.2                                     | 表示動作                       |               |         |             |          |        |     |                  |      |                 |            |           | ь        |
|               | 1) :                                    | コントラスト語                    | 周整            |         |             | 正常       | 動作の    | こと  |                  |      | 日本 単            | 常なし        | .         | 艮        |
|               | 2) i                                    | 測定モード切棒                    | ř             |         |             | 正常       | 動作の    | こと  |                  |      | 野               | 常なし        |           |          |
|               | 3) -                                    | モニタ音                       |               |         |             | 正常       | 動作の    | こと  |                  |      | 異               | 常なし        |           |          |
|               | 4) f                                    | 時刻設定                       |               |         |             | 正常       | 動作の    | こと  |                  |      |                 | 常なし        |           |          |
| 3. 線          | 源校                                      | 正試験                        |               |         |             |          |        |     |                  |      | •               |            |           |          |
|               | 3.1                                     | γ 線測定結果                    |               |         |             |          |        |     |                  |      |                 |            |           |          |
|               |                                         | 基準値                        | 測定レンジ         | 調整前     | 測定値         | 認        | 差      | 調整征 | 後測定値             | 誤差   | 校正定             | 数          |           |          |
|               |                                         | BG                         | 0.3           | 0.10    | μ Sv/h      | /        |        |     | $\mu~{ m Sv/h}$  |      |                 | 1          |           |          |
|               |                                         | 0.5 μ Sv/h                 | 1             | 0.50    | $\mu$ Sv/h  | ±0       | . 0% - |     | μ Sv/h           |      | 1.00            |            |           |          |
|               |                                         | 2.2 μ Sv/h                 | 3             | 2.16    | μ Sv/h      | -1       | . 8%   |     | μ Sv/h           |      | 1.02            |            |           |          |
|               |                                         | $5 \mu Sv/h$               | 10            | 4.96    | μ Sv/h      | -0       | ). 8%  |     | μ Sv/h           |      | 1.01            | _          |           | 良        |
|               |                                         | 22 μ Sv/h                  | 30            | 21.6    | μ Sv/h      | -1       | . 8%   |     | μ Sv/h           |      | 1.02            | >          |           |          |
|               |                                         | BG                         | 0.3           | 0.08    | $\mu$ Gy/h  | _        | 01/    | -   | $\mu  Gy/h$      |      | 1.00            | _          |           |          |
|               |                                         | 4.17 μGy/h                 | 10            | 4.09    | μ Gy/h      | -1       | . 9%   | /   | μ Gy/h           |      | 1.02            |            |           |          |
|               |                                         |                            | 4- Nut - (- ) |         |             |          |        |     | 判定基準             |      | + 150/1         | ЧЪ         |           |          |
|               | 2 9                                     | *BGを除く<br>過去編星昭射           | 谷測定値          | IN E    | 「表示         | 谷産準値に刈し、 |        |     |                  |      | , <u> </u>      |            |           |          |
|               | 3.2<br>老>                               | 迥八湫里照豹                     |               |         |             | 止市       | 町(FV)  |     |                  |      |                 | 南なし        |           | R        |
| < 0HI         | ~~~~~~~~~~~~~~~~~~~~~~~~~~~~~~~~~~~~~~~ |                            |               |         |             |          |        |     |                  |      |                 |            |           |          |
|               |                                         |                            |               |         |             |          |        |     |                  |      |                 |            |           |          |
|               |                                         |                            |               |         |             |          |        |     |                  |      |                 |            |           |          |
|               |                                         |                            |               |         |             |          |        |     |                  |      |                 |            |           |          |
|               |                                         |                            |               |         |             |          |        |     |                  |      |                 |            |           |          |
|               | ,<br>                                   | 富士電機株式                     | 式会社           |         | 期 日<br>Date |          |        |     | 承 ii<br>Approved | z f  | 審 査<br>ecked by | 担<br>Prepa | ≚<br>arec | á<br>Iby |
|               |                                         | 東京工場                       |               |         |             | 1001     | 00.01  |     | 15               |      | (f)             |            |           |          |
|               |                                         | Fuji Electric C            | o.,Ltd.       |         | 2           | 2021-0   | 09-21  |     | 民                |      | (澤)             |            | E         | シー       |
| Tokyo Factory |                                         |                            |               |         |             |          |        |     |                  |      |                 |            |           |          |

| Hart to a     |      |                 |         |               |            | <u> </u>     |      | T          |                    |         |             | pa          | ge 1/1      |
|---------------|------|-----------------|---------|---------------|------------|--------------|------|------------|--------------------|---------|-------------|-------------|-------------|
| 製品名           | 5    | エネルキ、一補償        | 形γ線用:   | /ンチレーション<br>T | サーヘッイメー    | -9 形式        |      | TCS-17     |                    | -171    | B           | 温度          | 25 ℃        |
| 製番            | ŕ    | TNK1180P202/    | /202004 | 本体番           | 号          | 20242630 相   |      |            | 出器番号 201S9         |         | 9777 湿度     |             | 38 %        |
| 検 査 項 目       |      |                 |         |               |            | 判定基準         |      |            |                    |         | 結           | 判定          |             |
| 1. 外嶺         | 見・   | 構造検査            |         |               |            | 外観           | こ製品の | )性能        | を損なう               | 傷、      | 異           | - H         |             |
|               |      |                 |         |               |            | 破損、          | ネジの  | )緩み        | 等のない               | こと      | 過           |             |             |
| 2. 表示         | 示器   | ・スイッチ操          | 作       |               |            |              |      |            |                    |         |             |             |             |
| 2             | 2. 1 | 電源投入            |         |               |            | 正常重          | 動作のこ | 28         |                    |         | 異           | 常なし         |             |
| 2             | . 2  | 表示動作            |         |               |            |              |      |            |                    |         |             |             | _<br>ل      |
| 1             | ) :  | コントラスト制         | 周整      |               |            | 正常重          | 動作のこ | <u>ع</u> : |                    |         | 異           | 常なし         |             |
| 2             | :) 1 | 則定モード切材         | 奉       |               |            | 正常重          | 動作のこ | 2          |                    |         | 異           | 常なし         |             |
| 3             | ) =  | モニタ音            |         |               |            | 正常重          | 動作のこ | : Ł        |                    |         | 異           | 常なし         |             |
| 4             | ) 11 | 寺刻設定            |         |               |            | 正常重          | 防作のこ | . Ł        |                    |         | 異           | 常なし         | 1           |
| 3. 線源         | 較    | 正試験             |         |               |            |              |      |            |                    |         |             |             |             |
| 3.            | . 1  | γ 線測定結果         |         |               |            |              |      |            |                    |         |             |             |             |
|               |      | 基準値             | 測定レンシ   | 調整前           | 測定値        | 誤差 調整後測定値 誤差 |      |            |                    |         | 校正定刻        | 校正定数        |             |
|               |      | BG              | 0.3     | 0.10          | μ Sv/h     | /            |      |            | μ Sv/h             |         |             | 1           |             |
|               |      | 0.5 μ Sv/h      | 1       | 0.51          | μ Sv/h     | +2.          | 0%   |            | μ Sv/h             |         | 0.98        |             |             |
|               |      | 2.2 μ Sv/h      | ı 3     | 2.25          | μ Sv/h     | +2.          | 3%   |            | μ Sv/h             |         | 0.98        |             | 艮           |
|               |      | $5 \mu Sv/h$    | 10      | 5.14          | μ Sv/h     | +2.          | 8%   | _          | μøv/h              |         | 0.97        | _           |             |
|               |      | $22 \mu Sv/h$   | 30      | 22.1          | $\mu$ Sv/h | +0.          | 5%   | -/         | $\mu$ Sv/h         |         | 1.00        | -           |             |
|               |      | BG              | 0.3     | 0.08          | $\mu$ Gy/h |              | F0/  | $\vdash$   | $\mu  Gy/h$        |         | 1 00        | -           |             |
|               | l    | 4.17 μ Gy/n     | 10      | 4.10          | μ Gy/n     | -0.          | 3%   |            | $\mu \text{ Gy/n}$ |         | 1.00        |             |             |
|               |      | *BGを除く          | 各測定値    | tine 1        | 「表示        |              |      |            | 判定基準<br>各基準値       | に対し、    | ±15%足       | 人内          |             |
| 3.            | 2    | 過大線量照射          |         |               |            | 正常動          | が作のこ | 2          |                    |         | 異           | 常なし         | 良           |
| <備考           | >    |                 |         |               |            |              |      |            |                    |         |             |             |             |
|               |      |                 |         |               |            |              |      |            |                    |         |             |             |             |
|               |      |                 |         |               |            |              |      |            |                    |         |             |             |             |
|               |      |                 |         |               |            |              |      |            |                    |         |             |             |             |
|               |      |                 |         |               |            |              |      |            |                    |         |             |             |             |
|               |      |                 |         | ſ             | 間日         |              |      |            | -74 D              | ) (stz  | 木           |             | ١           |
|               | í.   | <b>冨士電機株</b> 3  | 式会社     |               | Date       |              |      |            | 小 m<br>Approved    | by Chec | 直<br>ked by | 理<br>Prepai | ≓<br>red by |
|               |      | 東京工場            |         |               |            |              |      |            |                    | T       | A           |             |             |
|               |      | Fuji Electric C | o.,Ltd. |               | 2          | 2021-12-14   |      |            |                    |         | (本)         |             |             |
| Tokyo Factory |      |                 |         |               |            |              |      |            |                    |         |             |             |             |

|      |                 |                     |                  |              |             |                 |       |            |                |                      |                  | p         | age        | 1/1       |
|------|-----------------|---------------------|------------------|--------------|-------------|-----------------|-------|------------|----------------|----------------------|------------------|-----------|------------|-----------|
| 製品   | 品名              | エネルキ、一補償            | 形γ線用シ            | シチレーション      | サーヘ・イメー     | タ 形             | 式     |            | TCS            | -17                  | 1 B              | 温度        |            | 24 ℃      |
| 製    | 番               | TNK1180P202/        | 202005           | 本体番          | 号           | 20242631        |       | 検出         | :出器番号 201S9    |                      | 1S9778           | 湿度        |            | 36 %      |
| 検査項目 |                 |                     |                  |              |             |                 | 判定基準  |            |                |                      |                  |           |            | 判定        |
| 1.5  | ↑観・             | 構造検査                |                  |              |             | 外観に集            | 退品の   | >性能        | を損なう           | 傷、                   | Į                | 異常なし      |            |           |
|      |                 |                     |                  |              | 破損、オ        | キジの             | 緩み    | 等のない       | こと             | 過                    | 過不足なし            |           |            |           |
| 2. 🛪 | 長示器             | ・スイッチ操              | 作                |              |             |                 |       |            |                |                      |                  |           |            |           |
|      | 2.1             | 電源投入                |                  |              |             | 正常動作            | 戸のこ   | と          |                |                      | Ę                | 異常な し     | ,          |           |
|      | 2.2             | 表示動作                |                  |              |             |                 |       |            |                |                      |                  |           |            | н         |
|      | 1)              | コントラスト訓             | 周整               |              |             | 正常動作            | 戸のこ   | と          |                |                      | Ę                | 異常なし      | -          | 艮         |
|      | 2) į            | 測定モード切棒             | 夲                |              |             | 正常動作            | 戸のこ   | 2          |                |                      | Ŧ                | 異常なし      | ,          |           |
|      | 3) -            | モニタ音                |                  |              |             | 正常動作            | 戸のこ   | . Ł        |                |                      | 昪                | 異常なし      | /          |           |
|      | 4) 1            | 時刻設定                |                  |              |             | 正常動作            | 戸のこ   | と          |                |                      | 學                | <br>異常なし  |            |           |
| 3. 彩 | 泉源校             | 正試験                 |                  |              |             |                 |       |            |                |                      |                  |           |            |           |
|      | 3.1             | γ 線測定結果             |                  |              |             |                 |       |            |                |                      |                  |           |            |           |
|      |                 | 基準値                 | 測定レンジ            | 調整前          | 測定値         | 誤差              | 司     | 周整後        | 測定値            | 誤差                   | ē 校正定            | 数         |            |           |
|      |                 | BG                  | 0.3              | 0.09         | μ Sv/h      | /               |       | ). 10      | μ Sv/h         | /                    | $\sim$           | 1         |            |           |
|      |                 | 0.5 μ Sv/h          | 1                | 0.44         | μ Sv/h      | -12.0           | % C   | ). 51      | μ Sv/h         | +2.0                 | 0.98             | 3         |            |           |
|      |                 | 2.2 μ Sv/h          | 3                | 2.02         | μ Sv/h      | -8, 2%          | 6 2   | 2. 29      | μ Sv/h         | +4.1                 | 0.96             | 5         |            | 良         |
|      |                 | 5 $\mu$ Sv/h        | 10               | 4.61         | μ Sv/h      | -7.8%           | 6 5   | 5. 19      | μ Sv/h         | +3.8                 | 3% 0.96          |           |            |           |
|      |                 | 22 μ Sv/h           | 30               | 20.0         | $\mu$ Sv/h  | -9.1%           |       | 22.5       | μ Sv/h         | +2.3                 | 3% 0, 98         |           |            |           |
|      |                 | BG                  | 0.3              | 0.08         | $\mu  Gy/h$ |                 |       | ), 09      | $\mu$ Gy/h     | $ \leq $             |                  | _         |            |           |
|      |                 | 4.17 μGy/h          | 10               | 3, 76        | $\mu$ Gy/h  | -9.8%           | b   1 | 1. 24      | μ Gy/h         | +1.7                 | 0.98             |           |            |           |
|      |                 | *BGを除く              | 各測定値             | [tne]        | 「表示         | 4               |       |            | 判定基準<br>各基準値   | <sup>進</sup><br>直に対し | 、±15%            | 以内        |            |           |
|      | 3.2             | 過大線量照射              |                  |              |             | 正常動作            | のこ    | r          |                |                      | 単                | 県常なし      | ,          | 良         |
| <備   | 精考><br>・線<br>調整 | 源校正試験に:<br>方法 : (1) | おいて γ 着<br>自動エネノ | 泉測定結<br>レギーキ | 果が±<br>ャリブ  | 1 0%を超<br>ノーション | 過し    | た為、<br>実施。 | 、調整を           | 実施致                  | じました。            |           |            |           |
|      |                 | 富士電機株業              | 式会社              |              | 期 日<br>Date |                 |       |            | 承 書<br>Approve | 忍<br>d by C          | 審 査<br>hecked by | †<br>Prep | i è<br>are | 省<br>d by |
|      |                 | 東京工場                | t<br>            |              |             |                 |       |            |                | (*)                  | x (*             |           |            |           |
|      |                 | Fuji Electric C     | o.,Ltd.          |              | 4           | 2021-12-        | 41    |            | した             |                      | 澤                |           | E          | 9         |
|      | Tokyo Factory   |                     |                  |              |             |                 |       |            |                |                      |                  |           |            |           |
| INSPECTION | REPORT |
|------------|--------|
|            |        |

|       |      |                          |        |         |         |            |      |             |            |        | p     | age 1/  | 1  |
|-------|------|--------------------------|--------|---------|---------|------------|------|-------------|------------|--------|-------|---------|----|
| 製品    | 名    | エネルキ、一補償用                | 髟γ線用シ  | ッチレーション | サーヘ・イメー | 9          | 形式   | TCS         | -171       | 1B 温度  |       | 24      | °C |
| 製     | 番    | TNK1180P202/             | 202001 | 本体番     | 号       | 202426     | 32   | 検出器番号       | 20159      | 9779   | 湿度    | 39      | %  |
|       |      | 検 査                      | 項目     |         |         |            | 判    | 定基          | <b>進</b>   | 結      | 1 果   | 判       | 定  |
| 1.9   | ト観・  | 構造検査                     |        |         | e.      | 外観に        | こ製品の | )性能を損なう     | 傷、         | 異      | 常なし   |         |    |
|       |      |                          |        |         |         | 破損、        | ネジの  | )緩み等のなV     | いこと        | 過      | 不足な   |         | 쿳  |
| 2. 表  | 表示器  | ・スイッチ操                   | 乍      |         |         |            |      |             |            |        |       |         |    |
|       | 2.1  | 電源投入                     |        |         |         | 正常重        | か作のこ | . Ł         |            | 異      | 常なし   |         |    |
|       | 2.2  | 表示動作                     |        |         |         |            |      |             |            |        |       |         |    |
|       | 1)   | コントラスト講                  | 围整     |         |         | 正常重        | が作のこ | と           |            | 異      |       | Ę       |    |
|       | 2) i | 測定モード切材                  | ŝ      |         |         | 正常重        | 加作のこ | . Ł         |            | 異      | 常なし   |         |    |
|       | 3) - | モニタ音                     |        |         |         | 正常重        | か作のこ | . Ł         |            | 異      | 常なし   |         |    |
|       | 4) 1 | 時刻設定                     |        |         |         | 正常重        | 助作のこ | .と          |            | 異      | 常なし   |         |    |
| 3. 綉  | 源校   | 正試験                      |        |         |         |            |      |             |            |        |       |         |    |
|       | 3.1  | γ 線測定結果                  |        |         |         |            |      |             |            |        |       |         |    |
|       |      | 基準値                      | 測定レンジ  | 調整前     | 測定値     | 設定         | 差 割  | 周整後測定值      | 誤差/        | 校正定    | 数     |         |    |
|       |      | BG                       | 0.3    | 0.10    | μ Sv/h  |            |      | μ Sv/h      |            |        | ~     |         |    |
|       |      | 0.5 μ Sv/h               | 1      | 0.48    | μ Sv/h  | -4.        | 0%   | μ Sv/h      |            | 1.04   |       |         |    |
|       |      | 2.2 μ Sv/h               | 3      | 2.14    | μ Sv/h  | -2.        | 7%   | μ Sv/X      |            | 1.03   |       |         |    |
|       |      | 5 μ Sv/h                 | 10     | 4.82    | μ Sv/h  | -3.        | 6%   | μøv/h       |            | 1.04   |       | Ē       | Ł  |
|       |      | 22 μ Sv/h                | 30     | 20.8    | μ Sv/h  | -5.        | 5%   | μ Sv/h      |            | 1.06   | -     |         |    |
|       |      | BG                       | 0.3    | 0.08    | μ Gy/h  | $\leq$     |      | $\mu  Gy/h$ |            |        |       |         |    |
|       | ,    | 4.17 μGy/h               | 10     | 3, 96   | μGy/h   | -5.        | 0%   | μ Gy/h      |            | 1.05   |       |         |    |
|       |      |                          |        |         |         |            |      | 判定基準        |            |        | r.t.  |         |    |
|       |      | *BGを除く                   | 各測定値   | はNE7    | 「表示     |            |      | 谷基準1        | に対し、       | ±15%₽  |       |         | _  |
| < 144 | 3.2  | 過大綠重照射                   |        |         |         | 正常動        | 順のこ  | 2           |            | 異      | 常なし   |         | Ł  |
| <慵    | 考>   |                          |        |         |         |            |      |             |            |        |       |         |    |
|       |      |                          |        |         |         |            |      |             |            |        |       |         |    |
|       |      |                          |        |         |         |            |      |             |            |        |       |         |    |
|       |      |                          |        |         |         |            |      |             |            |        |       |         |    |
|       |      |                          |        |         |         |            |      |             |            |        |       |         |    |
|       |      |                          |        |         | 期日      |            |      | 承言          | 8 審        | 査      | 担     | 当       | -  |
|       | Î    | E                        | 式会社    |         | Date    |            |      | Approved    | ł by Chec  | ked by | Prepa | ared by | 4  |
|       |      | 東京工場<br>Fuii Fleatria Ca | n ⊺+d  |         | 2       | 2021-11-04 |      |             | $\gamma$ ( | (法) (2 |       |         |    |
|       |      | Tokvo Facto              | ory    |         |         |            | 1    |             | 達 田        |        | E     |         |    |
|       |      | /                        | -      |         |         |            |      |             |            |        |       |         |    |

100

| ·                                                                                                    |                                         |               |            |             |          |      |                 |                  |             |             |             |  |
|----------------------------------------------------------------------------------------------------|-----------------------------------------|---------------|------------|-------------|----------|------|-----------------|------------------|-------------|-------------|-------------|--|
| 製品名                                                                                                    | エネルキ゛ー補償开                               | <b>€γ線用</b> ジ | ハンチレーション   | リーヘッイメー     | タ 形      | 式    | TCS             | -171             | В           | 温度          | 25 °C       |  |
| 製番                                                                                                    | TNK1180P201/                            | 201002        | 本体番        | 号           | 20242633 | 検    | 出器番号            | 2015             | 9780        | 湿度          | 41 %        |  |
|                                                                                                    | 検査                                      | 項目            |            |             | ¥        | 判 定  | 基               | 隼                | 結           | 果           | 判定          |  |
| 1. 外観・                                                                                                    | ・構造検査                                   |               |            |             | 外観に製品    | 品の性能 | 目を損なう           | 傷、               | 異           | 常なし         | -           |  |
|                                                                                                    |                                         |               |            |             | 破損、ネ     | ジの緩み | 、等のない           | いこと              | 過不          | 「足なし        |             |  |
| 2. 表示器                                                                                                    | 器・スイッチ操作                                | 作             |            |             |          |      |                 |                  |             |             |             |  |
| 2.1                                                                                                    | 電源投入                                    |               |            |             | 正常動作の    | のこと  |                 |                  | 異           | 常なし         |             |  |
| 2.2                                                                                                    | 2. 表示動作                                 |               |            |             |          |      |                 |                  |             |             |             |  |
| 1)                                                                                                    | コントラスト調                                 | 問整            |            |             | 正常動作の    | のこと  |                 |                  |             | 常なし         | 日長          |  |
| 2)                                                                                                    | 測定モード切材                                 | ř             |            |             | 正常動作(    | のこと  |                 |                  | 異(          | 常なし         |             |  |
| 3)                                                                                                    | モニタ音                                    |               |            |             | 正常動作(    |      | 常なし             |                  |             |             |             |  |
| 4)                                                                                                    | 時刻設定                                    |               |            |             | 正常動作0    | っこと  | 異               | -                |             |             |             |  |
| 3. 線源杉                                                                                                    | 交正試験                                    |               |            |             |          |      |                 |                  |             |             |             |  |
| 3.1                                                                                                    | y 線測定結果                                 |               |            |             |          |      |                 |                  |             |             |             |  |
|                                                                                                    | 基準値                                     | 測定レンジ         | 調整前        | 測定値         | 誤差       | 調整征  | 後測定値            | 誤差               | 校正定数        | 女           |             |  |
|                                                                                                    | BG                                      | 0.3           | 0.10       | μ Sv/h      | $\sim$   | 0.10 | μ Sv/h          |                  |             |             |             |  |
|                                                                                                    | 0.5 μ Sv/h                              | 1             | 0.46       | μ Sv/h      | -8.0%    | 0.52 | μ Sv/h          | +4.0%            | 0.96        |             |             |  |
|                                                                                                    | 2.2 μ Sv/h                              | 3             | 2.00       | μ Sv/h      | -9.1%    | 2.28 | μ Sv/h          | +3.6%            | 0.96        |             |             |  |
|                                                                                                    | 5 $\mu$ Sv/h                            | 10            | 4. 54      | μ Sv/h      | -9.2%    | 5.19 | μ Sv/h          | +3.8%            | 0.96        |             | 艮           |  |
|                                                                                                    | 22 μ Sv/h                               | 30            | 19.6       | μSv/h       | -10.9%   | 22.7 | μ Sv/h          | + 3. 2%          | 0.97        | -           |             |  |
|                                                                                                    | BG                                      | 0.3           | 0.08       | μGy/h       | /        | 0.08 | μ Gy/h          |                  | $\geq$      |             |             |  |
|                                                                                                    | 4.17 μGy/h                              | 10            | 3.68       | μGy/h       | -11.8%   | 4.30 | μGy/h           | +3.1%            | 0, 97       |             |             |  |
|                                                                                                    | *BCを除く                                  | 各測定値          | はNET       | 「表示         |          |      | 判定基準<br>各基準値    | i<br>iに対し、       | ±15%以       | 内           |             |  |
| 3. 2                                                                                                    | 過大線量照射                                  |               |            |             | 正常動作の    | こと   |                 |                  | 異常          | 常なし         | 良           |  |
| <ul> <li>(備考&gt;</li> <li>・線源校正試験においてy線測定結果が±10%を超過した為、調整を実施致しました。</li> <li>調整方法:(1)自動エネルギーキャリブレーションを実施。</li> </ul> |                                         |               |            |             |          |      |                 |                  |             |             |             |  |
|                                                                                                    | 富士電機株式                                  | 式会社           |            | 期 日<br>Date |          |      | 承 書<br>Approved | 怒 審<br>i by Chec | 査<br>ked by | 担<br>Prepai | 当<br>red by |  |
|                                                                                                    | 東京工場<br>Fuji Electric Co<br>Tolvo Facto | 2             | 2021-09-01 |             |          |      | (               | 林田               |             |             |             |  |
|                                                                                                    | ι σκγύ ταυίι                            | n y           |            |             |          |      |                 |                  |             |             |             |  |

| INSPECTION      | REPORT    |
|-----------------|-----------|
| 11101 1201 1011 | THE OTHER |

| <ul> <li>製品名 エネルギー補償形 γ線用シンチレーションサーヘドイメータ 形式 TCS-171B 温度 25 ℃</li> <li>製 番 TNK1180P201/201002 本体番号 201K9105 検出器番号 201V2582 湿度 41 %</li> <li>検 査 項 目 判 定 基 準 結 果 判定</li> <li>1. 外観・構造検査 外観に製品の性能を損なう傷、 異常なし 過不足なし</li> <li>2. 表示器・スイッチ操作</li> <li>2.1 電源投入 正常動作のこと 異常なし</li> </ul>                                                                                                    |
|----------------------------------------------------------------------------------------------------|
| 製番     TNK1180P201/201002     本体番号     201K9105     検出器番号     201V2582     湿度     41 %       検査項目     判定基準     結果     判定     指水     判定     第二     第二 |
| 検査項目     判定基準     結果     判定       1. 外観・構造検査     外観に製品の性能を損なう傷、<br>破損、ネジの緩み等のないこと     異常なし<br>過不足なし     し       2. 表示器・スイッチ操作     正常動作のこと     異常なし                                                                                                    |
| 1. 外観・構造検査     外観に製品の性能を損なう傷、<br>破損、ネジの緩み等のないこと     異常なし<br>過不足なし     良       2. 表示器・スイッチ操作     正常動作のこと     異常なし                                                                                                    |
| 破損、ネジの緩み等のないこと     過不足なし     反       2.表示器・スイッチ操作     正常動作のこと     異常なし                                                                                                    |
| 2.表示器・スイッチ操作     正常動作のこと     異常なし                                                                                                    |
| 2.1 電源投入     正常動作のこと     異常なし       2.2 表示動作     (1)                                                                                                    |
| 2.2 表示确作                                                                                                    |
| 2.2 X/WP                                                                                                    |
| 1) コントラスト調整 正常動作のこと 異常なし                                                                                                    |
| 2) 測定モード切替 正常動作のこと 異常なし                                                                                                    |
| 3) モニタ音         正常動作のこと         異常なし                                                                                                    |
| 4)時刻設定         正常動作のこと         異常なし                                                                                                    |
| 3. 線源校正試験                                                                                                    |
| 3.1 γ線測定結果                                                                                                    |
| 基準値 測定レンジ 調整前測定値 誤差 調整後測定値 誤差 校正定数                                                                                                    |
| BG 0.3 0.10 μ Sv/h μ Sv/h                                                                                                    |
| 0.5 $\mu$ Sv/h 1 0.49 $\mu$ Sv/h -2.0% $\mu$ Sv/h 1.02                                                                                                    |
| 2. 2 $\mu$ Sv/h 3 2. 13 $\mu$ Sv/h -3. 2% $\mu$ Sv/h 1. 03                                                                                                    |
| 5 $\mu$ Sv/h 10 4.82 $\mu$ Sv/h -3.6% $\mu$ Sv/h 1.04                                                                                                    |
| 22 $\mu$ Sv/h 30 21.1 $\mu$ Sv/h -4.1% $\mu$ Sv/h 1.04                                                                                                    |
| $BG \qquad 0.3 \qquad 0.08 \qquad \mu  Gy/h \qquad \qquad \mu  Gy/h$                                                                                                    |
| 4. 17 $\mu$ Gy/h     10     3. 99 $\mu$ Gy/h     -4. 3% $\mu$ Gy/h     1. 05                                                                                                    |
| 判定基準<br>*BGを除く各測定値はNET表示 各基準値に対し、±15%以内                                                                                                    |
| 3.2 過大線量照射正常動作のこと異常なし良                                                                                                    |
| <備考>                                                                                                    |
| 期日<br>富士電機株式会社期日<br>Date承認<br>Approved by審查<br>Checked by担当<br>Prepared by                                                                                                    |
|                                                                                                    |
| Tokyo Factory                                                                                                    |

| *    | page 1/1 |                 |         |         |                |        |       |          |              |            |         | 1/1      |     |          |
|------|----------|-----------------|---------|---------|----------------|--------|-------|----------|--------------|------------|---------|----------|-----|----------|
| 製品   | 名        | エネルキ・一補償用       | Fγ 線川シ  | ンチレーション | サーヘ・イメー        | Ą      | 形式    |          | TCS          | -171       | В       | 温度       | 4   | 25 ℃     |
| 製    | 番        | TNK1180P201/    | 201002  | 本体番     |                | 202K67 | 99    | 検出       | 器番号          | 2026       | 7180    | 湿度       | 4   | 41 %     |
|      |          | 検査              | 項目      |         |                |        | 判     | 定        | 基 当          | <b>±</b>   | 紀       | 1 果      |     | 判 定      |
| 1. 外 | ·観·      | 構造検査            |         |         |                | 外観に    | こ製品の  | と性能を     | を損なう         | 傷、         | 異       | 常なし      | ,   | <b>1</b> |
|      |          |                 |         |         |                | 破損、    | ネジの   | )緩み等     | 箏のない         | こと         | 過       | 不足な      | ι   | 艮        |
| 2. 表 | 示器       | ・スイッチ操作         | 作       |         |                |        |       |          |              |            |         |          |     |          |
|      | 2.1      | 電源投入            |         |         |                | 正常重    | 動作のこ  | 2        |              |            | 異       | 常なし      | ,   |          |
|      | 2.2      | 表示動作            |         |         |                |        |       |          |              |            |         |          |     | 卣        |
|      | 1)       | コントラスト訓         | 問整      |         |                | 正常動    | 動作のこ  | <u>と</u> |              |            | 異       | 常なし      | ,   | ,DX      |
|      | 2) i     | 則定モード切権         | ۴.      |         |                | 正常重    | 防作のこ  | : と      |              |            |         | <br>異常なし |     |          |
|      | 3) -     | モニタ音            |         |         |                | 正常重    | 助作のこ  |          | 常なし          |            |         |          |     |          |
|      | 4)       | 時刻設定            |         |         |                | 正常重    | 訪作のこ  | 2        |              |            |         | <br>異常なし |     |          |
| 3. 緕 | ₹<br>源校  | <br>正試験         |         |         |                |        |       |          |              |            |         |          |     |          |
|      | 3.1      | γ 線測定結果         |         |         |                |        |       |          |              |            |         |          | _   |          |
|      |          | 基準値             | 測定レンジ   | 調整前     | 測定値            | 誤      | 差   彰 | 周整後注     | 測定値          | 誤差         | 校正定     | 数        |     |          |
|      |          | BG              | 0.3     | 0.10    | $\mu$ Sv/h     |        |       |          | μ Sv/h       | /          |         |          |     |          |
|      |          | 0.5 μ Sv/h      | 1       | 0.48    | $\mu{ m Sv/h}$ | -4.    | . 0%  |          | μ Sv/h       |            | 1.04    |          |     |          |
|      |          | 2.2 μ Sv/h      | 3       | 2.05    | $\mu$ Sv/h     | -6.    | . 8%  |          | μ Sv/h       | /          | 1.07    |          |     | ė.       |
|      |          | 5 μ Sv/h        | 10      | 4.70    | $\mu$ Sv/h     | -6.    | . 0%  |          | μ Sy/h       |            | 1.06    | _        |     | R        |
|      |          | 22 μ Sv/h       | 30      | 20, 9   | μ Sv/h         | -5.    | . 0%  | /        | a Sv/h       |            | 1.05    | -        |     |          |
|      |          | BG              | 0.3     | 0.09    | μGy/h          | /      |       | $\vdash$ | μGy/h        |            |         | _        |     |          |
|      |          | 4.17 μGy/h      | 10      | 3.84    | μGy/h          | -7.    | . 9%  |          | μGy/h        |            | 1.09    |          |     |          |
|      |          | *BGを除く          | 各測定値    | [はNE]   | 「表示            |        |       | 7        | 判定基準<br>各基準値 | 度<br>直に対し、 | ±15%,   | 以内       |     |          |
|      | 3.2      | 過大線量照射          |         |         |                | 正常重    | 動作のこ  | .と       |              |            | 異       | 常なし      |     | 良        |
| <備   | 考>       |                 |         |         |                |        |       |          |              |            |         |          |     |          |
|      |          |                 |         | T       | 期日             |        |       |          | 承言           | 忍事         | 蒈 查     | 担        | Ī j | ¥        |
|      |          | 富士電機株式          | 式会社     |         | Date           |        |       | 1        | Approve      | d by Che   | cked by | Prep     | are | d by     |
|      |          | 東京工場            | ŕ       |         |                |        |       |          | 18           |            | A       |          | G   |          |
|      |          | Fuji Electric C | o.,Ltd. |         |                | 2021-0 | )9-01 | •        | (灵           |            | 〕       |          | E   | Ð)       |
|      |          | Tokyo Fact      | ory     |         |                |        |       |          |              |            | - C     |          |     |          |

INSPECTION REPORT

|      |         |              |                     |         |          |             |            |       |            |                 |              | p                | age         | 1/1        |           |  |
|------|---------|--------------|---------------------|---------|----------|-------------|------------|-------|------------|-----------------|--------------|------------------|-------------|------------|-----------|--|
| 製品   | 占名      | エネルキ         | f <sup>™</sup> -補償ヲ | 移γ線用シ   | ハンチレーション | /サーヘッイメー    | ·A         | 形式    |            | TCS             | -17          | 1 B              | 温度          |            | 25 ℃      |  |
| 製    | 番       | TNK11        | .80P201/            | 201002  | 本体番      | 号           | 202K68     | 300   | 検          | 出器番号            | 20           | 267181           | 湿度          |            | 41 %      |  |
|      |         |              | 検査                  | 互項目     |          |             |            | 判     | 定          | 基               | 隼            | 糸                | 吉 果         |            | 判定        |  |
| 1.9  | ▶観・     | 構造椅          | 查                   |         |          |             | 外観         | こ製品の  | り性能        | 言を損なう           | 傷、           | Į                | 異常なし        | ,          | ±         |  |
|      |         |              |                     |         |          |             | 破損、        | ネジの   | り緩み        | い等のない           | こと           | 過                | 不足な         | L          | 艮         |  |
| 2. ₹ | 表示器     | ・スイ          | ッチ操                 | 作       |          |             |            |       |            |                 |              |                  |             |            |           |  |
|      | 2.1     | 電源的          | 没人                  |         |          |             | 正常重        | 動作のこ  | こと         |                 |              | 星                | <b>巣常なし</b> | ,          |           |  |
|      | 2.2     | 表示重          | 助作                  |         |          |             |            |       |            |                 |              |                  |             |            | -         |  |
|      | 1)      | コント          | ラスト調                | 周盤      |          |             | 正常重        | 動作のこ  | こと         |                 |              | 単                | <b>尾常なし</b> |            | 艮         |  |
|      | 2) i    | 測定モ          | ード切棒                | ķ       |          |             | 正常重        | 動作のこ  | こと         |                 |              |                  | <br>異常なし    |            |           |  |
|      | 3) -    | モニタ          | 音                   |         |          |             | 正常重        | 動作のこ  |            | <b>尾常なし</b>     |              |                  |             |            |           |  |
|      | 4) [    | 時刻設          | 定                   |         |          |             | 正常重        | 動作のこ  | <u>- と</u> |                 |              |                  | 【常なし        |            |           |  |
| 3. 緩 | ,<br>源校 | 正試験          | t                   |         |          |             |            |       |            |                 |              |                  |             |            |           |  |
|      | 3.1     | γ線測          | 定結果                 |         |          |             |            |       |            | -               |              |                  |             |            |           |  |
|      |         | 基            | 準値                  | 測定レンジ   | 調整前      | 測定值         | 設          | 差     | 調整後        | 後測定値            | 誤差           | 校正定              | 数           |            |           |  |
|      |         | H            | 3G                  | 0.3     | 0.10     | μ Sv/h      | /          |       |            | μ Sv/h          |              | $\wedge$         | 1           |            |           |  |
|      |         | 0.5          | μ Sv/h              | 1       | 0.48     | μ Sv/h      | -4.        | . 0%  |            | μ Sv/h          |              | 1.04             |             |            | <b></b>   |  |
|      |         | 2.2          | μ Sv/h              | 3       | 2.12     | μ Sv/h      | -3.        | . 6%  |            | μ Sv/h          | /            | 1.04             |             |            | 段         |  |
|      |         | 5            | μ Sv/h              | 10      | 4.84     | μ Sv/h      | -3.        | 2%    |            | $\mu$ Sy/h      |              | 1.03             |             |            |           |  |
|      |         | 22           | μ Sv/h              | 30      | 21.0     | μ Sv/h      | -4.        | 5%    |            | a Sv/h          |              | 1.05             | -           |            |           |  |
|      |         | 4 17         | 3G                  | 0.3     | 0.08     | $\mu$ Gy/h  | _          | 00/   | +          | μ Gy/h          |              |                  | _           |            |           |  |
|      |         | 4.17         | μGy/n               | 10      | 3.99     | μGy/h       | -4.        | 3%    |            | μ Gy/h          |              | 1.05             |             |            |           |  |
|      |         | <b>*</b> B   | Gを除く                | 各測定値    | はNE      | Γ表示         |            |       |            | 判定基準<br>各基準備    | i<br>iに対し    | 、±15%」           | 以内          |            |           |  |
|      | 3.2     | 過大線          | 量照射                 |         |          |             | 正常重        | b 作のこ | . と        |                 |              | 異                | 常なし         |            | 良         |  |
| <備   | 考>      |              |                     |         |          |             |            |       |            |                 |              |                  |             |            |           |  |
|      |         |              |                     |         |          |             |            |       |            |                 |              |                  |             |            |           |  |
|      |         |              |                     |         |          |             |            |       |            |                 |              |                  |             |            |           |  |
|      | íj<br>E | 富士電          | <b>፤機株</b> 正        | 式会社     |          | 期 日<br>Date | -          |       |            | 承 調<br>Approved | R<br>l by Ch | 審 査<br>necked by | 担<br>Prepa  | لا<br>arec | á<br>l by |  |
|      |         | 東<br>Fuji El | 夏京工場<br>ectric Co   | o.,Ltd. |          | 2           | 2021-09-01 |       |            |                 |              |                  |             |            |           |  |
|      |         | IOK          | yo racto            | Л.À     |          |             |            |       |            |                 |              |                  |             |            |           |  |

DS

|      |             |                 |               |          |                    |            |      |                                      |              |         |             | p                  | age       | 1/1   |
|------|-------------|-----------------|---------------|----------|--------------------|------------|------|--------------------------------------|--------------|---------|-------------|--------------------|-----------|-------|
| 製品   | 名           | エネルキ、一補償う       | <b>ドγ線用</b> Σ | ハンチレーション | けーヘッイメー            | -9         | 形式   | Т                                    | СS           | -171    | В           | 温度                 |           | 24 °C |
| 製    | 番           | TNK1180P202/    | 202001        | 本体番      | 号                  | 202K68     | 01   | 検出器                                  | 番号           | 2026    | 7182        | 湿度                 |           | 39 %  |
|      |             | 検査              | 正項目           |          |                    |            | 判    | 定基                                   | 道            | Ē       | 結           | i 果                |           | 判 定   |
| 1.夕  | ト観・         | 構造検査            |               |          |                    | 外観に        | 製品の  | )性能を損                                | なう           | 傷、      | 異           | 常なし                |           |       |
|      |             |                 |               |          |                    | 破損、        | ネジの  | )緩み等の                                | ない           | こと      | 過           | 不足な                | ι         | 艮     |
| 2. 表 | <b>表示</b> 器 | そ・スイッチ操         | 作             |          |                    |            |      |                                      |              |         |             |                    |           |       |
|      | 2.1         | 電源投入            |               |          |                    | 正常動        | 動作のこ | 2                                    |              |         | 異           | 常なし                |           |       |
|      | 2.2         | 表示動作            |               |          |                    |            |      |                                      |              |         |             |                    |           |       |
|      | 1)          | コントラスト制         | 周整            |          |                    | 正常動        | り作のこ | . Ł                                  |              |         | 異常なし        |                    |           | 良     |
|      | 2)          | 測定モード切棒         | <b></b>       |          |                    | 正常動        | り作のこ | . Ł                                  |              |         | 異常なし        |                    |           |       |
|      | 3) -        | モニタ音            |               |          |                    | 正常動        | 順作のこ | . と                                  |              |         | 異           | 常なし                |           |       |
|      | 4)          | 時刻設定            |               |          |                    | 正常動        | 作のこ  | . Ł                                  |              |         | 異           | 常なし                |           |       |
| 3. 緕 | 源校          | 正試験             |               |          |                    |            |      |                                      |              |         |             |                    |           | 1     |
|      | 3.1         | γ線測定結果          |               |          |                    |            |      |                                      |              |         |             |                    |           |       |
|      |             | 基準値             | 測定レンシ         | 調整前      | 測定値                | 訳ま         | Ê 🗍  | 周整後測定                                | E値           | 誤差/     | 校正定         | 数                  |           |       |
|      |             | BG              | 0.3           | 0.10     | μ Sv/h             | /          |      | μ S                                  | Sv/h         |         |             | 1                  |           |       |
|      |             | 0.5 μ Sv/h      | 1             | 0.49     | μ Sv/h             | -2.        | 0%   | μS                                   | Sv/h         | /       | 1.02        |                    |           |       |
|      |             | 2.2 μ Sv/h      | 3             | 2.14     | μ Sv/h             | -2.        | 7%   | μ S                                  | Sv /K        |         | 1.03        |                    |           | н I   |
|      |             | $5 \mu Sv/h$    | 10            | 4.83     | μ Sv/h             | -3.        | 4%   | μß                                   | v/h          |         | 1.04        | _                  |           |       |
|      |             | 22 μ Sv/h       | 30            | 21.1     | $\mu$ Sv/h         | -4.        | 1%   | μ S                                  | Sv/h         |         | 1.04        | >                  |           |       |
|      |             | BG              | 0.3           | 0.08     | $\mu  \text{Gy/h}$ |            | CN/  | μ6                                   | y/h          |         | 1.01        | -                  |           |       |
|      |             | 4.17 μGy/n      | 10            | 4.02     | μ Gy/n             | -3.        | 0%   | μυ                                   | y/n          |         | 1.04        |                    |           |       |
|      |             |                 |               |          |                    |            |      | ~~~~~~~~~~~~~~~~~~~~~~~~~~~~~~~~~~~~ |              |         |             |                    |           |       |
|      |             | <b>*</b> BGを除く  | 各測定値          | tine 7   | 「表示                |            |      | 刊正各基                                 | 基理           | に対し、    | ±15%₽       | 人内                 |           |       |
|      | 3.2         | 過大線量照射          |               |          |                    | 正常動        | 作のこ  | Ł                                    |              |         | 異           | 常なし                |           | 良     |
| <備   | 考>          |                 |               |          |                    |            |      |                                      |              |         |             |                    |           |       |
|      |             |                 |               |          |                    |            |      |                                      |              |         |             |                    |           |       |
|      |             |                 |               |          |                    |            |      |                                      |              |         |             |                    |           |       |
|      |             |                 |               |          |                    |            |      |                                      |              |         |             |                    |           |       |
|      |             |                 |               |          |                    |            |      |                                      |              |         |             |                    |           |       |
|      |             |                 |               | T        | 119                |            |      |                                      | <u>د</u> ⊰   | 一一位     |             |                    | N         |       |
|      | ,<br>I      | 富士電機株式          | 式会社           |          | 別 日<br>Date        |            |      | ر<br>Appr                            | へ 配<br>coved | by Chec | 宜<br>ked by | <u>∤⊟</u><br>Prepa | ≡<br>ared | by    |
|      |             | 東京工場            |               |          |                    | 13         |      |                                      |              |         | 6           | 5                  |           |       |
|      |             | Fuji Electric C | o.,Ltd.       |          | 2                  | 2021-11-04 |      |                                      |              |         |             |                    |           |       |
|      |             | Tokyo Facto     | ory           |          |                    | CV I       |      |                                      |              |         |             |                    |           |       |

|      |      |                 |         |         |              |            |      |                   |             | _      | pa    | age 1/1        |
|------|------|-----------------|---------|---------|--------------|------------|------|-------------------|-------------|--------|-------|----------------|
| 製品   | 名    | エネルキ・一補償み       | 形γ線用シ   | ンチレーション | サーヘ・イメー      | タ 形 ヹ      | C I  | ТСS               | -171        | В      | 温度    | 25             |
| 製    | 番    | TNK1180P201/    | 201002  | 本体番     | 号            | 202K6802   | 検出   | 器番号               | 20267       | 7183   | 湿度    | 41             |
|      |      | 検査              | 至項目     | _       |              | 계          | 定    | 基                 | 進           | 結      | 果     | 判              |
| 1.外  | 観・   | 構造検査            |         |         |              | 外観に製品      | の性能  | を損なう              | 傷、          | 異      | 常なし   | ·   .          |
|      |      |                 |         |         |              | 破損、ネジ      | の緩み  | 等のない              | いこと         | 過      | 不足な   |                |
| 2. 表 | 示器   | ・スイッチ操          | 作       |         |              |            |      |                   |             |        |       |                |
|      | 2.1  | 電源投入            |         |         |              | 正常動作の      | こと   |                   |             | 異      | 常なし   | ,              |
|      | 2.2  | 表示動作            |         |         |              |            |      |                   |             |        |       |                |
|      | 1)   | コントラスト制         | 哥整      |         |              | 正常動作の      | こと   |                   |             | 異      | 常なし   | Ē              |
|      | 2)   | 測定モード切棒         | <b></b> |         |              | 正常動作の      | こと   |                   |             | 異      |       |                |
|      | 3) · | モニタ音            |         |         |              | 正常動作の      | こと   |                   |             | 異      |       |                |
|      | 4) ( | 時刻設定            |         |         |              | 正常動作の      | こと   | 異                 |             |        |       |                |
| 3.線  | 源校   | 正試験             |         |         |              |            |      |                   |             |        |       |                |
| 1    | 3.1  | γ 線測定結果         |         |         |              |            |      |                   |             |        |       |                |
|      |      | 基準値             | 測定レンジ   | 調整前     | 測定値          | 誤差         | 調整後  | <i>後</i> 測定値      | 誤差          | 校正定    | 数     |                |
|      |      | BG              | 0.3     | 0.10    | $\mu$ Sv/h   |            | 0.10 | μ Sv/h            | $\nearrow$  |        |       |                |
|      |      | 0.5 $\mu$ Sv/h  | 1       | 0. 48   | $\mu$ Sv/h   | -4.0%      | 0.50 | $\mu$ Sv/h        | $\pm 0.0\%$ | 1.00   |       |                |
|      |      | 2.2 μSv/h       | 3       | 2.02    | μ Sv/h       | -8.2%      | 2.24 | μ Sv/h            | +1.8%       | 0, 98  | _     | Ē              |
|      |      | 5 μ Sv/h        | 10      | 4.60    | μSv/h        | -8.0%      | 5.09 | μ Sv/h            | +1.8%       | 0.98   | _     |                |
|      |      | 22 μ Sv/h       | 30      | 19.9    | μSv/h        | -9.5%      | 22.2 | μ Sv/h            | +0.9%       | 0.99   | >     |                |
|      |      | BG              | 0.3     | 0.08    | $\mu$ Gy/h   |            | 0.08 | $\mu \text{Gy/h}$ | 1 1 0%      | 0.00   | -     |                |
|      |      | 4.17 μGy/h      | 10      | 3.73    | μGy/h        | -10.6%     | 4.22 | $\mu$ Gy/h        | +1.2%       | 0.99   |       |                |
|      |      | *BGを除く          | 各測定値    | [tne]   | 「表示          |            |      | 判定基3<br>各基準値      | 進<br>直に対し、  | ±15%£  | 以内    |                |
| Ì    | 3. 2 | 過人線量照射          |         |         |              | 正常動作の      | こと   |                   |             | 異      | 常なし   | 良              |
| <備   | 考>   |                 |         |         |              |            |      |                   |             |        |       | A.             |
|      | ・線   | 源校正試験に:         | おいてヶ糸   | 泉測定結    | 果が士          | 10%を超過     | した為  | 、調整を              | 実施致し        | ました。   |       |                |
|      | 調    | 整方法:(1)         | ) 自動工   | ネルギー    | キャリ          | ブレーション     | ノを実施 | n.                |             |        |       |                |
|      |      |                 |         |         |              |            |      |                   |             |        |       |                |
|      |      |                 |         |         |              |            |      |                   |             |        |       |                |
|      |      |                 |         | r       | 11111        |            |      | Ā                 | 波 虚         | 本「     | ЪД    | ЪЦ             |
|      |      | 富士電機株           | 式会社     |         | ヵ1 日<br>Date |            |      | Approve           | d by Chec   | ked by | Prep: | . ≕<br>ared by |
|      |      | 東京工場            | i       |         |              |            |      | 13                |             | A      |       |                |
|      |      | Fuji Electric C | o.,Ltd. |         | 4            | 2021-09-01 |      | (呙                | ) (         | 泽)     |       | (H)            |
|      |      | Tokyo Fact      | ory     |         |              |            |      |                   |             |        |       |                |

106

÷

| 製品                  | 品名                             | エネルキ・一補償用      | <b>ドγ線用</b> シ | ッンチレーション | サーヘッイメー     | タ 形 🖬         | ŧ.    | TCS             | -171                  | В           | 温度         | 24 °C       |  |  |  |  |  |  |  |  |
|---------------------|--------------------------------|----------------|---------------|----------|-------------|---------------|-------|-----------------|-----------------------|-------------|------------|-------------|--|--|--|--|--|--|--|--|
| 製                   | 番                              | TNK1180P202/   | 202001        | 本体番      | 号           | 202K6803      | 検     | 出器番号            | 20267                 | 7184        | 湿度         | 39 %        |  |  |  |  |  |  |  |  |
|                     |                                | 検 査            | 項目            |          |             | 14            | 」定    | 基               | 準                     | 結           | 下 果        | 判気          |  |  |  |  |  |  |  |  |
| 1.3                 | <b>사観・</b>                     | 構造検査           |               |          |             | 外観に製品         | の性創   | 目を損なう           | 傷、                    | 異           | 常なし        |             |  |  |  |  |  |  |  |  |
|                     |                                |                |               |          |             | 破損、ネシ         | >の緩み  | *等のない           | いこと                   | 過           | 不足なし       | , 艮         |  |  |  |  |  |  |  |  |
| 2. 🕸                | 表示器                            | ネ・スイッチ操作       | 乍             |          |             |               |       |                 |                       |             |            |             |  |  |  |  |  |  |  |  |
|                     | 2.1                            | 電源投入           |               |          |             | 正常動作の         | こと    |                 |                       | 異           | 常なし        |             |  |  |  |  |  |  |  |  |
|                     | 2.2                            | 表示動作           |               |          |             |               |       |                 |                       |             |            |             |  |  |  |  |  |  |  |  |
|                     | 1)                             | コントラスト課        | 围整            |          |             | 正常動作の         | っこと   |                 |                       | 異           | 常なし        | 良           |  |  |  |  |  |  |  |  |
|                     | 2)                             | 測定モード切相        | Ř             |          |             | 正常動作の         | っこと   |                 |                       | 異           |            |             |  |  |  |  |  |  |  |  |
|                     | 3) •                           | モニタ音           |               |          |             | 正常動作の         | っこと   |                 |                       | 異           |            |             |  |  |  |  |  |  |  |  |
|                     | 4) 1                           | 時刻設定           |               |          |             | 正常動作 <i>0</i> | っこと   | 異               | <br>異常なし              |             |            |             |  |  |  |  |  |  |  |  |
| 3. 刹                | 泉源校                            | 正試験            |               |          |             |               |       |                 |                       |             |            |             |  |  |  |  |  |  |  |  |
|                     | 3.1                            | γ 線測定結果        |               |          |             |               |       |                 |                       |             |            |             |  |  |  |  |  |  |  |  |
|                     |                                | 基準値            | 測定レンジ         | 調整前      | 測定値         | 誤差            | 調整後   | <b>後測定値</b>     | 誤差                    | 校正定         | 数          |             |  |  |  |  |  |  |  |  |
|                     |                                | BG             | 0.3           | 0.10     | μ Sv/h      |               | 0.10  | μ Sv/h          |                       |             |            |             |  |  |  |  |  |  |  |  |
|                     |                                | 0.5 μ Sv/h     | 1             | 0.47     | μ Sv/h      | -6.0%         | 0. 52 | μ Sv/h          | +4.0%                 | 0.96        |            |             |  |  |  |  |  |  |  |  |
|                     |                                | 2.2 μ Sv/h     | 3             | 1.98     | μ Sv/h      | -10.0%        | 2.28  | μ Sv/h          | +3.6%                 | 0.96        |            | 自           |  |  |  |  |  |  |  |  |
|                     |                                | 5 μ Sv/h       | 10            | 4. 54    | μSv/h       | -9.2%         | 5.25  | μ Sv/h          | +5.0%                 | 0.95        |            |             |  |  |  |  |  |  |  |  |
|                     |                                | 22 μ Sv/h      | 30            | 19.7     | μSv/h       | -10.5%        | 22.6  | μ Sv/h          | +2.7%                 | 0.97        | -          |             |  |  |  |  |  |  |  |  |
|                     |                                | BG             | 0.3           | 0.08     | μ Gy/h      |               | 0.08  | μ Gy/h          |                       |             | _          |             |  |  |  |  |  |  |  |  |
|                     |                                | 4.17 μGy/h     | 10            | 3, 71    | μGy/h       | -11.0%        | 4. 31 | μ Gy/h          | + 3. 4%               | 0.97        |            |             |  |  |  |  |  |  |  |  |
|                     |                                | <b>*</b> BGを除く | 各測定値          | [thne]   | Γ表示         |               |       | 判定基準<br>各基準何    | <sup>進</sup><br>直に対し、 | ±15%阜       | 以内         |             |  |  |  |  |  |  |  |  |
|                     | 3. 2                           | 過大線量照射         |               |          |             | 正常動作の         | こと    |                 |                       | 異           | 常なし        | 良           |  |  |  |  |  |  |  |  |
| <ul> <li></li></ul> |                                |                |               |          |             |               |       |                 |                       |             |            |             |  |  |  |  |  |  |  |  |
|                     | ,                              | 富士電機株式         | 式会社           |          | 期 日<br>Date |               |       | 承 清<br>Approved | 忍  審<br>d by Chec     | 査<br>ked by | 担<br>Prepa | 当<br>red by |  |  |  |  |  |  |  |  |
|                     | 東京工場<br>Fuji Electric Co.,Ltd. |                |               |          | r<br>Z      | 2021-11-04    |       |                 |                       | 本国          |            |             |  |  |  |  |  |  |  |  |
|                     |                                | Tokyo Facto    | ory           |          |             |               |       |                 |                       |             |            |             |  |  |  |  |  |  |  |  |

|             |                      |                                                                                                    |                | INS        | SPECTION         | REPORT      |                |                                           |       |          | . 171                 |
|-------------|----------------------|----------------------------------------------------------------------------------------------------|----------------|------------|------------------|-------------|----------------|-------------------------------------------|-------|----------|-----------------------|
| 製品名         | エネルキ、一補償)            |                                                                                                    | /ンチレーションり      | +~ 1x-     | タ 形              | 式           | TCS            | -171                                      | В     | pa<br>温度 | <u>ge 1/1</u><br>24 ℃ |
| 製番          | TNK1180P202/         | 202001                                                                                                    | 本体番;           | 3          | 202K6804         | 検           | 出器番号           | 2026                                      | 7185  | 湿度       | 39 %                  |
|             | 検査                   | E項目                                                                                                    |                |            | ¥                | り 定         | 基              | 準                                         | 結     | 果        | 判力                    |
| 1. 外観       | ·構造検査                |                                                                                                    |                |            | 外観に製品            | るの性能        | を損なう           | 傷、                                        |       | 常なし      |                       |
|             |                      |                                                                                                    |                |            | 破損、ネジ            | ジの緩み        | 等のない           | いこと                                       |       | 下足なし     | 良                     |
| 2. 表示器      | <b>景・スイッチ操</b>       | 作                                                                                                    |                |            |                  |             |                |                                           |       |          |                       |
| 2. 1        | 電源投入                 |                                                                                                    |                |            | 正常動作の            | りこと         |                |                                           | 異     | 常なし      |                       |
| 2.2         | 表示動作                 |                                                                                                    |                |            |                  |             |                |                                           |       |          |                       |
| D           | コントラスト調              | 引整                                                                                                    |                |            | 正常動作0            | つこと         |                |                                           | 異     | 常なし      | 良                     |
| 2)          | 測定モード切替              | ř                                                                                                    |                |            | 正常動作0            | っこと         |                |                                           |       | 常なし      | -                     |
| 3)          | モニタ音                 |                                                                                                    |                |            | 正常動作0            | っこと         |                |                                           | 異     | 常なし      |                       |
| 4)          | 時刻設定                 |                                                                                                    |                |            | 正常動作0            | っこと         |                |                                           | 異     | 常なし      |                       |
| 3. 線源校      | <b>泛正試験</b>          |                                                                                                    |                |            |                  |             |                |                                           |       |          |                       |
| 3.1         | y 線測定結果              |                                                                                                    |                |            |                  |             |                |                                           |       |          |                       |
|             | 基準値                  | 測定レンシ                                                                                                    | 調整前洲           | 則定値        | 誤差               | 調整後         | 後測定値           | 誤差                                        | 校正定数  | 汝        |                       |
|             | BG                   | 0.3                                                                                                    | 0. 09          | μ Sv/h     | $\nearrow$       | 0.10        | μ Sv/h         | $\nearrow$                                |       | ~        |                       |
|             | 0.5 μ Sv/h           | 1                                                                                                    | 0.46           | μ Sv/h     | -8.0%            | 0.51        | μ Sv/h         | +2.0%                                     | 0.98  |          |                       |
|             | 2.2 μ Sv/h           | 3                                                                                                    | 2.00           | μ Sv/h     | -9.1%            | 2. 25       | μ Sv/h         | +2.3%                                     | 0. 98 |          | 良                     |
|             | 5 $\mu$ Sv/h         | 10                                                                                                    | 4.45           | μ Sv/h     | -11.0%           | 5.14        | μ Sv/h         | +2.8%                                     | 0.97  |          |                       |
|             | 22 μ Sv/h            | 30                                                                                                    | 19.3           | μ Sv/h     | -12.3%           | 22.1        | μ Sv/h         | +0.5%                                     | 1.00  |          |                       |
|             | BG                   | 0.3                                                                                                    | 0.08           | μGy/h      |                  | 0.08        | μ Gy/h         |                                           |       | 7        |                       |
|             | 4.17 μGy/h           | 10                                                                                                    | 3. 65          | $\mu$ Gy/h | -12.5%           | 4.24        | $\mu{ m Gy/h}$ | +1.7%                                     | 0. 98 |          |                       |
|             |                      |                                                                                                    |                |            |                  |             |                |                                           |       | 2        |                       |
|             |                      | 6                                                                                                    |                |            |                  |             | 判定基準           | 1<br>1<br>1<br>1<br>1<br>1<br>1<br>1<br>1 |       |          | - 2                   |
|             | *BGを除く               | 各測定値                                                                                                    | INET           | 表示         |                  |             | <b>谷</b> 岳 华 惟 |                                           | 工15%レ |          |                       |
| 3. Z        | 迴人綠重照射               |                                                                                                    |                |            | 止常動作の            | こと          |                |                                           |       | 常なし      | 艮                     |
| 、1朋丐>       | 1酒校工試験に4             | 2117-4                                                                                                    | 自测学研究          | ዘብሪ 🕂 🖪    | へ 0/ さ、±フブトFi    | 1 + 4       | 油声サイ           | 中安东北                                      | + 1 + |          |                       |
| • 764<br>3E | 《原仪正武殿に∢<br>【敷方注・(1) | ロット ひょうしん しいしょう しんしょう しんしょう しょう しょう しょう しょう しょう しょう しょう しょう しょう | R側に桁オ<br>Rルギーコ | ドルエコ       | ししるを超返<br>ブレーシィュ | しに為<br>いを実数 | 、調整を           | 実施致しる                                     | ました。  |          |                       |
| цин         | 1 正 刀 仏 ・ (1)        | 口到二                                                                                                    | r/r            | 1797       |                  | /で天川        | Lo             |                                           |       |          |                       |
|             |                      |                                                                                                    |                |            |                  |             |                |                                           |       |          |                       |
|             |                      |                                                                                                    |                |            |                  |             |                |                                           |       |          |                       |
|             |                      |                                                                                                    |                | 期日         |                  |             | 承訪             | 8 審                                       | 杳     | 扣        | щ                     |

|                                                 | 期 日        | 承認          | 審査         | 担 当         |
|-------------------------------------------------|------------|-------------|------------|-------------|
| 富士電機株式会社                                        | Date       | Approved by | Checked by | Prepared by |
| 東京工場<br>Fuji Electric Co.,Ltd.<br>Tokyo Factory | 2021-11-04 | 割           | (漆)        | 田子          |

|        | -           |                                         |               |              |                 |                |            |          |                        |           |           |             | pa         | ge       | 1/1  |
|--------|-------------|-----------------------------------------|---------------|--------------|-----------------|----------------|------------|----------|------------------------|-----------|-----------|-------------|------------|----------|------|
| 製品名    |             | エネルキ゛ー補償チ                               | fγ線用シ         | ッンチレーション     | ノサーヘッイメー        | -タ 开           | 彡式         |          | TCS                    | - 1       | 71        | В           | 温度         | 2        | 24 ℃ |
| 製番     |             | TNK1180P202/                            | 202003        | 本体番          | 号               | 202K680        | 5          | 検出       | 出器番号                   |           | 20267     | 186         | 湿度         | 3        | 36 % |
|        |             | 検査                                      | 互目            |              |                 |                | 判          | 定        | 基                      | 準         |           | 結           | 果          |          | 判 定  |
| 1. 外観  | 1.          | 構造検査                                    |               |              |                 | 外観に            | 製品の        | )性能      | を損なう                   | 傷、        |           | 異           | 常なし        |          |      |
|        |             |                                         |               |              |                 | 破損、            | ネジの        | )緩み      | 等のない                   | っこと       |           | 過7          | 「足なし       | -        | 良    |
| 2. 表示  | 器           | ・スイッチ操作                                 | 作             |              |                 |                |            |          |                        |           |           |             |            |          |      |
| 2.     | . 1         | 電源投入                                    |               |              |                 | 正常動作           | 作のこ        | と        |                        |           |           | 異           | 常なし        |          |      |
| 2.     | . 2         | 表示動作                                    |               |              |                 |                |            |          |                        |           |           |             |            |          |      |
| 1)     | ) =         | コントラスト課                                 | 『整            |              |                 | 正常動作           | 乍のこ        | 2        |                        |           |           | 異           | 常なし        |          | 良    |
| 2)     | ) ž         | 則定モード切材                                 | ř             |              |                 | 正常動作           | 乍のこ        | 22       |                        |           |           | 異           | 常なし        |          |      |
| 3)     | ) -7        | テニタ音                                    |               |              |                 | 正常動作           | 乍のこ        | <u>と</u> |                        |           |           | 異           | 常なし        |          |      |
| 4)     | ) [],       | 時刻設定                                    |               |              |                 | 正常動作           | 乍のこ        | と        |                        |           |           | 異           | 常なし        |          |      |
| 3. 線源  | 校           | 正試験                                     |               |              |                 |                |            |          |                        |           |           |             |            |          |      |
| 3.     | 1           | γ 線測定結果                                 |               |              |                 |                |            |          |                        |           |           |             |            |          |      |
|        | [           | 基準値                                     | 測定レンシ         | 調整前          | ī測定值            | 誤差             | H H        | 周整後      | 測定値                    | 部         | 差         | 校正定数        | 女          |          |      |
|        |             | BG                                      | 0.3           | 0.10         | μ Sv/h          | /              |            | ), 10    | μ Sv/h                 |           |           |             | 1          |          |      |
| а<br>1 | ļ           | 0.5 $\mu$ Sv/h                          | 1             | 0.47         | μ Sv/h          | -6.0           | % (        | ). 50    | μ Sv/h                 | ±0        | . 0%      | 1.00        |            |          |      |
|        |             | 2.2 μ Sv/h                              | 3             | 2.02         | μ Sv/h          | -8.2           | % 2        | 2.26     | μ Sv/h                 | +2        | 2.7%      | 0.97        | _          |          | 卢    |
|        |             | 5 μ Sv/h                                | 10            | 4.56         | μ Sv/h          | -8.8           | % 5        | 5.10     | μ Sv/h                 | +2        | 2.0%      | 0.98        | _          |          | R    |
|        |             | 22 $\mu$ Sv/h                           | 30            | 19.7         | μ Sv/h          | -10.5          | 5% 2       | 22.0     | μ Sv/h                 | ±0.       | . 0%      | 1.00        | >          |          |      |
|        | -           | BG                                      | 0.3           | 0.08         | μGy/h           | $\leq$         | 0          | ). 08    | μGy/h                  | /         | _         | _           | _          |          |      |
|        | L           | 4.17 $\mu$ Gy/h                         | 10            | 3. 69        | μGy/h           | -11.5          | 0% 1       | 1. 23    | μGy/h                  | +1        | . 4%      | 0.99        |            |          |      |
| 2      |             | *BGを除く                                  | 各測定値          | はNE          | T表示             |                |            |          | 判定基準<br>各基準値           | き<br>直に交  | けし、       | ±15%以       | 内          |          |      |
| 3.     | 2 i         | 過大線量照射                                  |               |              |                 | 正常動作           | 乍のこ        | Ł        |                        |           |           | 異常          | 常なし        | 1        | 良    |
| <備考    | ><br>線<br>調 | 原校正試験にお<br>整方法:(1)                      | öいてγ糸<br>自動エン | 泉測定結<br>ネルギー | i果が± :<br>-キャリ: | 1 0%をあ<br>ブレーシ | 習過し<br>ョン? | た為、      | 、調整を<br><sup>這</sup> 。 | 実施        | 致しき       | ました。        |            |          |      |
|        | 1<br>E<br>E | 富士電機株式                                  | 式会社           |              | 期 日<br>Date     |                |            |          | 承 詞<br>Approved        | 忍<br>d by | 審<br>Chec | 査<br>ked by | 担<br>Prepa | 当<br>red | by   |
|        |             | 来ホエ物<br>Fuji Electric Co<br>Tokyo Facto | o.,Ltd.       |              | Ź               | 2021-11-       | -24        |          | <b>(</b> 畏)            | )         |           | 大學          | (          | 本世       |      |

109

#### 点 検 結 果 告 書 報

INSPECTION REPORT

| r      |                          |          |          |            |             |      |            |                |       |       | p     | age      | 1/1   |
|--------|--------------------------|----------|----------|------------|-------------|------|------------|----------------|-------|-------|-------|----------|-------|
| 製品名    | エネルキ、一補償                 | 形γ線用:    | ソンチレーション | ノサーヘッ イメー  | -9          | 形式   | ТС         | S –            | 171   | В     | 温度    |          | 24 °C |
| 製番     | TNK1180P202/             | /202001  | 本体番      | 号          | 202K68      | 06   | 検出器番号      | 1              | 20267 | 187   | 湿度    |          | 39 %  |
|        | 検査                       | E項目      |          |            |             | 判    | 定基         | 準              |       | 結     | 果     |          | 判定    |
| 1. 外観  | ・構造検査                    |          |          |            | 外観に         | に製品の | )性能を損な     | う傷             | `     | 異     | 常なし   | ,        | -1-   |
|        |                          |          |          |            | 破損、         | ネジの  | )緩み等のな     | いこ             | F     | 過     | 不足な   | i        | 艮     |
| 2. 表示  | 器・スイッチ操                  | 作        |          |            |             |      |            |                |       |       |       |          |       |
| 2.     | 1 電源投入                   |          |          |            | 正常動         | h作のこ | <u>ک</u>   |                |       | 異     | 常なし   | ,        |       |
| 2. :   | 2 表示動作                   |          |          |            |             |      |            |                |       |       |       |          |       |
| 1)     | コントラスト制                  | 問整       |          |            | 正常動         | り作のこ | と          |                |       | 異     | 常なし   |          | 良     |
| 2)     | 測定モード切棒                  | <b>ķ</b> |          |            | 正常動         | 作のこ  | . と        |                |       | 異     | 常なし   |          |       |
| 3)     | モニタ音                     |          |          |            | 正常動         | 前作のこ | ٤.         |                |       | 異     | 常なし   |          |       |
| 4)     | 時刻設定                     |          |          |            | 正常動         | 作のこ  | . と        |                |       | 異     | 常なし   |          |       |
| 3. 線源も | 交正試験                     |          |          |            |             |      |            |                |       |       |       |          |       |
| 3. 1   | L γ 線測定結果                |          |          |            |             |      |            |                |       |       |       |          |       |
|        | 基準値                      | 測定レンシ    | 調整前      | 測定値        | 誤主          | 色 誹  | 調整後測定偏     | :              | 誤差/   | 校正定约  | 数     |          |       |
|        | BG                       | 0.3      | 0.10     | μ Sv/h     | $\geq$      |      | μ Sv/      | h              |       |       | 1     |          |       |
|        | 0.5 $\mu$ Sv/h           | 1        | 0.49     | $\mu$ Sv/h | -2. (       | 0%   | μ Sv/      | h//            |       | 1.02  |       |          |       |
|        | 2.2 μ Sv/h               | 3        | 2.22     | μ Sv/h     | +0.9        | 9%   | μ Sv/      | r[             |       | 0.99  |       |          | 由     |
|        | 5 μ Sv/h                 | 10       | 5.02     | μ Sv/h     | +0.4        | 4%   | μ 🗤 /      | h              |       | 1.00  |       |          | 风     |
|        | 22 μ Sv/h                | 30       | 21.7     | μ Sv/h     | -1.4        | 4%   | μ Sv/      | n              |       | 1.01  | -     |          |       |
|        | BG                       | 0.3      | 0.08     | μ Gy/h     | _           |      | μ Gy/      | n              |       | /     |       |          |       |
|        | 4.17 μGy/h               | 10       | 4.14     | μGy/h      | <u>-0.7</u> | 7%   | μ Gy/      | า              |       | 1.01  |       |          |       |
|        | *BGを除く                   | 各測定値     | it N E 1 | 「表示        |             |      | 判定基<br>各基準 | <u>準</u><br>値に | 対し、   | ±15%₽ | 【内    |          |       |
| 3.2    | 過大線量照射                   |          |          |            | 正常動         | 作のこ  | F          |                |       | 異     | 常なし   |          | 良     |
| <備考>   | >                        |          |          |            |             |      |            |                |       |       |       |          |       |
|        |                          |          |          |            |             |      |            |                |       |       |       |          |       |
|        | 官上電機畫                    | 十二十      |          | 期日         |             |      | 承          | 認              | 審     | 查     | 担     | ¥        |       |
|        | 由上电隙休り                   | 小云仁      |          | Date       |             |      | Approv     | ed by          | Check | ed by | Prepa | red      | by    |
|        | 不示工物<br>Fuji Electric Co | .,Ltd.   |          | 2          | 021-11      | -04  | (2         | ).             | G     | S)    | (     | <b>杰</b> |       |
|        | Tokyo Facto              | ory      |          |            |             |      | VE         |                | V     | \$/   | Ų.    | IJ       |       |

| INSPECTION | REPORT |
|------------|--------|
|            |        |

|        |             |           |          |               |         |             |       |       |     |             |             |            |             | p         | age         | 1/1       |
|--------|-------------|-----------|----------|---------------|---------|-------------|-------|-------|-----|-------------|-------------|------------|-------------|-----------|-------------|-----------|
| 製品     | 名           | エネルキ゛ー    | 補償刑      | <i>δγ</i> 線用シ | ンチレーション | サーヘ・イメー     | ·9    | 形式    |     | TCS         | -1 '        | 71I        | 3           | 温度        |             | 25 °C     |
| 製      | 番           | TNK1180   | P201/2   | 201002        | 本体番     | 号           | 202K6 | 807   | 検   | 出器番号        | 2           | 0267       | 188         | 湿度        |             | 41 %      |
|        |             |           | 検査       | 項目            |         |             |       | 判     | 定   | 基           | 隼           |            | 結           | 果         |             | 判定        |
| 1. 夕   | ト観・         | 構造検査      | Ĩ        |               |         |             | 外観    | に製品   | の性能 | 言を損なう       | 傷、          |            | 異           | 常なし       | ,           | <b>_</b>  |
|        |             |           |          |               |         |             | 破損    | 、ネジ   | の緩み | *等のない       | いこと         |            | 過           | 不足な       | ι           | R         |
| 2. 表   | <b>〔</b> 示器 | ト・スイッ     | /チ操(     | 乍             |         |             |       |       |     |             |             |            |             |           |             |           |
|        | 2.1         | 電源投入      | <i>ر</i> |               |         |             | 正常    | 動作の   | こと  |             |             |            | 異           | 常なし       | ,           |           |
|        | 2.2         | 表示動作      | F        |               |         |             |       |       |     |             |             |            |             |           |             |           |
|        | 1)          | コントラ      | スト調      | 整             |         |             | 正常    | 動作の   | こと  |             |             |            | 異           | 常なし       | -           | 良         |
|        | 2) i        | 測定モー      | ド切替      | 6             |         |             | 正常    | 動作の   | こと  |             |             |            | 異           | 常なし       |             |           |
|        | 3) -        | モニタ音      |          |               |         |             | 正常    | 動作の   | こと  |             |             |            | 異           | 常なし       |             |           |
|        | 4) 1        | 時刻設定      |          |               |         |             | 正常    | 動作の   | こと  |             |             |            | 異           | 常なし       | ,           |           |
| 3. 緕   | -<br>{源校    | 正試験       |          |               |         |             |       |       |     |             |             |            |             |           |             |           |
|        | 3.1         | γ 線測定     | 結果       |               |         |             |       |       |     |             |             |            |             |           |             |           |
|        |             | 基準        | 値        | 測定レンシ         | 調整前     | 測定値         | 韺     | 差     | 調整征 | <b>後測定値</b> | 誤           | 差          | 校正定         | 数         |             |           |
|        |             | BG        | ÷        | 0.3           | 0.10    | μ Sv/h      | /     |       |     | μ Sv/h      |             | $\land$    | /           |           |             |           |
|        |             | 0.5 μ     | ⊿Sv/h    | 1             | 0.49    | μ Sv/h      | -2    | 2. 0% |     | μ Sv/h      |             |            | 1.02        |           |             |           |
|        |             | 2.2 µ     | ι Sv∕h   | 3             | 2.15    | μ Sv/h      | -2    | 2. 3% |     | μ Sv/h      |             |            | 1.02        | 2         |             | 阜         |
|        |             | 5 μ       | ⊿ Sv/h   | 10            | 4. 92   | μ Sv/h      | - 1   | . 6%  |     | μ Sy/h      |             |            | 1.02        |           |             | ~         |
|        |             | 22 µ      | ı Sv∕h   | 30            | 21.3    | μ Sv/h      | -3    | 3. 2% |     | a Sv/h      |             |            | 1.03        | 2         |             |           |
|        |             | BG        | ÷        | 0.3           | 0.09    | μGy/h       | /     |       | -   | μGy/h       |             |            | $\geq$      |           |             |           |
|        |             | 4.17 μ    | ıGy∕h    | 10            | 3.99    | μ Gy/h      | -4    | . 3%  |     | μGy/h       |             |            | 1.05        |           |             |           |
|        |             |           |          |               |         |             |       |       |     | 判定基準        |             | ,          |             | vr_t_     |             |           |
|        |             | *BG?      | を除く      | 各測定値          | IL NE   | 「表示         |       |       |     | 谷基準個        | シに対         |            | ±15%£       |           |             |           |
|        | 3.2         | 過大線量      | 照射       |               |         |             | 正常    | 動作の、  | こと  |             |             |            | 異           | 常なし       |             | 艮         |
| <傭<br> | '考>         |           |          |               |         |             |       |       |     |             |             |            |             |           |             |           |
|        |             |           |          |               |         |             |       |       |     |             |             |            |             |           |             |           |
|        |             |           |          |               |         |             |       |       |     |             |             |            |             |           |             |           |
|        |             |           |          |               |         |             |       |       |     |             |             |            |             |           |             |           |
|        |             |           |          |               |         |             |       |       |     |             |             |            |             |           |             |           |
|        | ,           | 富士電相      | 幾株王      | 式会社           |         | 期 日<br>Date |       |       |     | 承 i         | 忍<br>d by ( | 審<br>Checl | 査<br>ked by | 担<br>Prep | i è<br>arec | 当<br>d by |
|        |             | 東京        | 京工場      |               |         |             |       |       |     | - ETS       |             | -          | ~           | A         | /           |           |
|        |             | Fuji Elec | etric Co | o.,Ltd.       |         |             | 2021- | 09-01 |     | (3)         | )           |            | \$)         |           |             |           |
|        |             | Tokyo     | o Facto  | ory           |         |             |       |       |     | C           |             | -          | 2           |           |             |           |

[[]

|      | -    |              |                  |         |         |             |         |      |     |                  |                            |             | page    | a 1/1 |
|------|------|--------------|------------------|---------|---------|-------------|---------|------|-----|------------------|----------------------------|-------------|---------|-------|
| 製品   | 名    | エネルコ         | - 補償升            | ドγ線用ジ   | シチレーション | ノサーヘ・イメー    | -9      | 形式   |     | TCS              | -171                       | В           | 温度      | 25 ℃  |
| 製    | 番    | TNK11        | .80P202/         | 202004  | 本体番     | 号           | 202K68  | 308  | │検  | 出器番号             | 2026                       | 7189        | 湿度      | 38 %  |
|      |      |              | 検 査              | 項目      |         |             |         | 判    | 定   | 基 1              | 售                          | 結           | 果       | 定     |
| 1.外  | ·観·  | 構造椅          | 查                |         |         |             | 外観い     | こ製品の | )性能 | 言を損なう            | 傷、                         | 異           | 常なし     |       |
|      |      |              |                  |         |         |             | 破損、     | ネジの  | つ緩み | 、等のない            | こと                         | 過           | 不足なし    | 艮     |
| 2. 表 | 示器   | ・スイ          | ッチ操              | 作       |         |             |         |      |     |                  |                            |             |         |       |
|      | 2.1  | 電源推          | 2人               |         |         |             | 正常重     | 動作のこ | 22  |                  |                            | 異           | 常なし     |       |
|      | 2.2  | 表示動          | <b>b作</b>        |         |         |             |         |      |     |                  |                            |             |         | -     |
|      | 1)   | コント          | ラスト訓             | 明整      |         |             | 正常重     | 動作のこ | こと  |                  |                            | 異           | 常なし     | 艮     |
|      | 2) i | 則定モ          | ード切材             | ř       |         |             | 正常重     | 助作のこ | 2   |                  |                            | 異           | 常なし     |       |
|      | 3) - | モニタ          | 音                |         |         |             | 正常重     | 動作のこ | 22  |                  |                            | 異           | 常なし     |       |
|      | 4) 1 | 時刻設          | 定                |         |         |             | 正常重     | 動作のこ | と   |                  |                            | 異           | 常なし     |       |
| 3. 線 | 源校   | 正試験          | t                |         |         |             |         |      |     |                  |                            |             |         |       |
|      | 3.1  | γ 線測         | 定結果              |         |         |             |         |      |     |                  |                            |             |         |       |
|      |      | 基            | 準値               | 測定レンジ   | 調整前     | 〕測定值        | 設法      | 差,   | 周整後 | 後測定値             | 誤差/                        | 校正定刻        | 数       |       |
|      |      | 1            | 3G               | 0.3     | 0.10    | μ Sv/h      |         |      |     | μ Sv/h           |                            | /           | 1       |       |
|      |      | 0.5          | μ Sv/h           | 1       | 0.48    | μ Sv/h      | -4.     | 0%   |     | μ Sv/h           | /                          | 1.04        | _       |       |
|      |      | 2.2          | $\mu$ Sv/h       | 3       | 2.18    | μ Sv/h      | -0.     | 9%   | _   | μ Sv/h           |                            | 1.01        | _       | 良     |
|      |      | 5            | $\mu$ Sv/h       | 10      | 4.90    | $\mu$ Sv/h  | -2.     | 0%   |     | $\mu \delta v/h$ |                            | 1.02        | _       |       |
|      | 211  | 22<br>T      | $\mu \delta v/n$ | 30      | 21.4    | $\mu$ Sv/n  | -2.     | 7%   | -/  | $\mu$ Sv/h       | _                          | 1.03        | >       |       |
|      |      | 4 17         | u Gy/h           | 10      | 3 98    | $\mu Gy/fi$ | -4      | 6%   | /   | $\mu Gy/H$       |                            | 1.05        | -       |       |
|      |      | 1. 11        | μ θ γ / Π        | 10      | 0.00    | μθy/π       | 1.      | 0/0  |     | μθγ/Π            |                            | 1.00        |         |       |
|      |      |              |                  |         |         |             |         |      |     | 判定基準             |                            |             |         |       |
| ļ    |      | *8           | Gを除く             | 各測定値    | はNE     | T表示         |         |      |     | 谷基準値             | に対し、                       | ±15%比       |         | -     |
|      | 3.2  | 過大線          | :量照射             |         |         |             | 正常動     | 作のこ  | と   |                  |                            | 異           | 常なし     | 艮     |
| <偏   | 宥>   |              |                  |         |         |             |         |      |     |                  |                            |             |         |       |
|      |      |              |                  |         |         |             |         |      |     |                  |                            |             |         |       |
|      |      |              |                  |         |         |             |         |      |     |                  |                            |             |         |       |
|      |      |              |                  |         |         |             |         |      |     |                  |                            |             |         |       |
|      |      |              |                  |         |         |             |         |      |     |                  |                            |             |         |       |
|      | 4    | 字 十 雪        | ****             | *       |         | 期 日<br>Dot: |         |      |     | 承認               | 】<br>a<br>h<br>u<br>C<br>h | 查<br>kad bu | 担       | 当     |
|      | é    | 再上 臣<br>百    | 可定て提             | マスゴム    |         | Date        |         |      |     | Approved         | by the                     | sked by     | rrepare | ea by |
|      |      | ر<br>Fuji El | ectric Co        | o.,Ltd. |         | 2           | 2021-12 | 2-14 |     | (2)              | 1                          | (本)         | (3      | (*    |
|      |      | Tok          | yo Facto         | ory     |         |             |         |      |     | Nov              |                            | E.          | V.      |       |

原子力規制庁 殿

発行No.15316

<u> 発行日 2021年12月23日</u>

### 校正証明書

製品名称: エネルギー補償形γ線用シンチレーションサーベイメータ 製品型式: TCS-171B, TCS-172B 機器番号:別紙の対象製品番号一覧表記載の110台 製造番号: TNK1180

上記製品の試験・検査に使用した計量器は、『放射線機器製品トレーサビリティ体系』により校正されています。 当社の『放射線機器製品トレーサビリティ体系』における標準器は、国立研究開発法人 産業技術総合研究所 をはじめとする国立研究所の標準および、公益財団法人 放射線計測協会の外部公的機関の標準にトレーサ ビリティがとれています。

品質保証部 品質管理課長

#### 富士電機株式会社 東京工場 〒191-8502 東京都日野市富士町1番地

|    | サーベ                | イ対象 | 象製品番号               | 一覧表 |                    |
|----|--------------------|-----|---------------------|-----|--------------------|
| 台数 | TCS-172B<br>シリアル№. | 台数  | TCS-172B<br>シリアルNo. | 台数  | TCS-171E<br>シリアルNo |
| 1  | 201v7583           | 51  | 201v7634            | 71  | 20242604           |
| 2  | 201v7584           | 52  | 201v7635            | 72  | 20242605           |
| 3  | 201v7585           | 53  | 201v7636            | 73  | 20242606           |
| 4  | 201v7586           | 54  | 201v7637            | 74  | 20242607           |
| 5  | 201v7587           | 55  | 201v7638            | 75  | 20242608           |
| 6  | 201v7588           | 56  | 201v7639            | 76  | 20242609           |
| 7  | 201v7589           | 57  | 201v7640            | 77  | 20242610           |
| 8  | 201v7590           | 58  | 201v7641            | 78  | 20242611           |
| 9  | 201v7591           | 59  | 201v7642            | 79  | 20242612           |
| 10 | 201v7592           | 60  | 201v7643            | 80  | 20242613           |
| 11 | 201v7593           | 61  | 201v7644            | 81  | 20242614           |
| 12 | 201v7594           | 62  | 201v7645            | 82  | 20242615           |
| 13 | 201v7596           | 63  | 201v7646            | 83  | 20242616           |
| 14 | 201v7597           | 64  | 201v7647            | 84  | 20242617           |
| 15 | 201v7598           | 65  | 201v7648            | 85  | 20242618           |
| 16 | 201v7599           | 66  | 201v7649            | 86  | 20242619           |
| 17 | 201v7600           | 67  | 201v7650            | 87  | 20242620           |
| 18 | 201v7601           | 68  | 201v7651            | 88  | 20242621           |
| 19 | 201v7602           | 69  | 201v7652            | 89  | 20242622           |
| 20 | 201v7603           | 70  | 201v7653            | 90  | 20242623           |
| 21 | 201v7604           |     |                     | 91  | 20242624           |
| 22 | 201v7605           |     |                     | 92  | 20242625           |
| 23 | 201v7606           |     |                     | 93  | 20242626           |
| 24 | 201v7607           |     |                     | 94  | 20242627           |
| 25 | 201v7608           |     |                     | 95  | 20242629           |
| 26 | 201v7609           |     |                     | 96  | 20242630           |
| 27 | 201v7610           |     |                     | 97  | 20242631           |
| 28 | 201v7611           |     |                     | 98  | 20242632           |
| 29 | 201v7612           |     |                     | 99  | 20242633           |
| 30 | 201v7613           |     |                     | 100 | 201k9105           |
| 31 | 201v7614           |     |                     | 101 | 202k6799           |
| 32 | 201v7615           |     |                     | 102 | 202k6800           |
| 33 | 201v7616           |     | *                   | 103 | 202k6801           |
| 34 | 201v7617           |     |                     | 104 | 202k6802           |
| 35 | 201v7618           |     |                     | 105 | 202k6803           |
| 36 | 201v7619           |     |                     | 106 | 202k6804           |
| 37 | 201v7620           |     |                     | 107 | 202k6805           |
| 38 | 201v7621           |     |                     | 108 | 202k6806           |
| 39 | 201v7622           |     |                     | 109 | 202k6807           |
| 40 | 201v7623           |     |                     | 110 | 202k6808           |
| 41 | 201v7624           |     |                     |     |                    |
| 42 | 201v7625           |     |                     |     |                    |
| 43 | 201v7626           |     |                     |     |                    |
| 44 | 201v7627           |     |                     |     |                    |
| 45 | 201v7628           |     |                     |     |                    |
| 46 | 201v7629           |     |                     |     |                    |
| 47 | 201v7630           |     |                     |     |                    |
| 48 | 201v7631           |     |                     |     |                    |
| 49 | 201v7632           |     |                     |     |                    |
| 50 | 201v7633           |     |                     |     |                    |

### 放射線機器製品トレーサビリティ体系

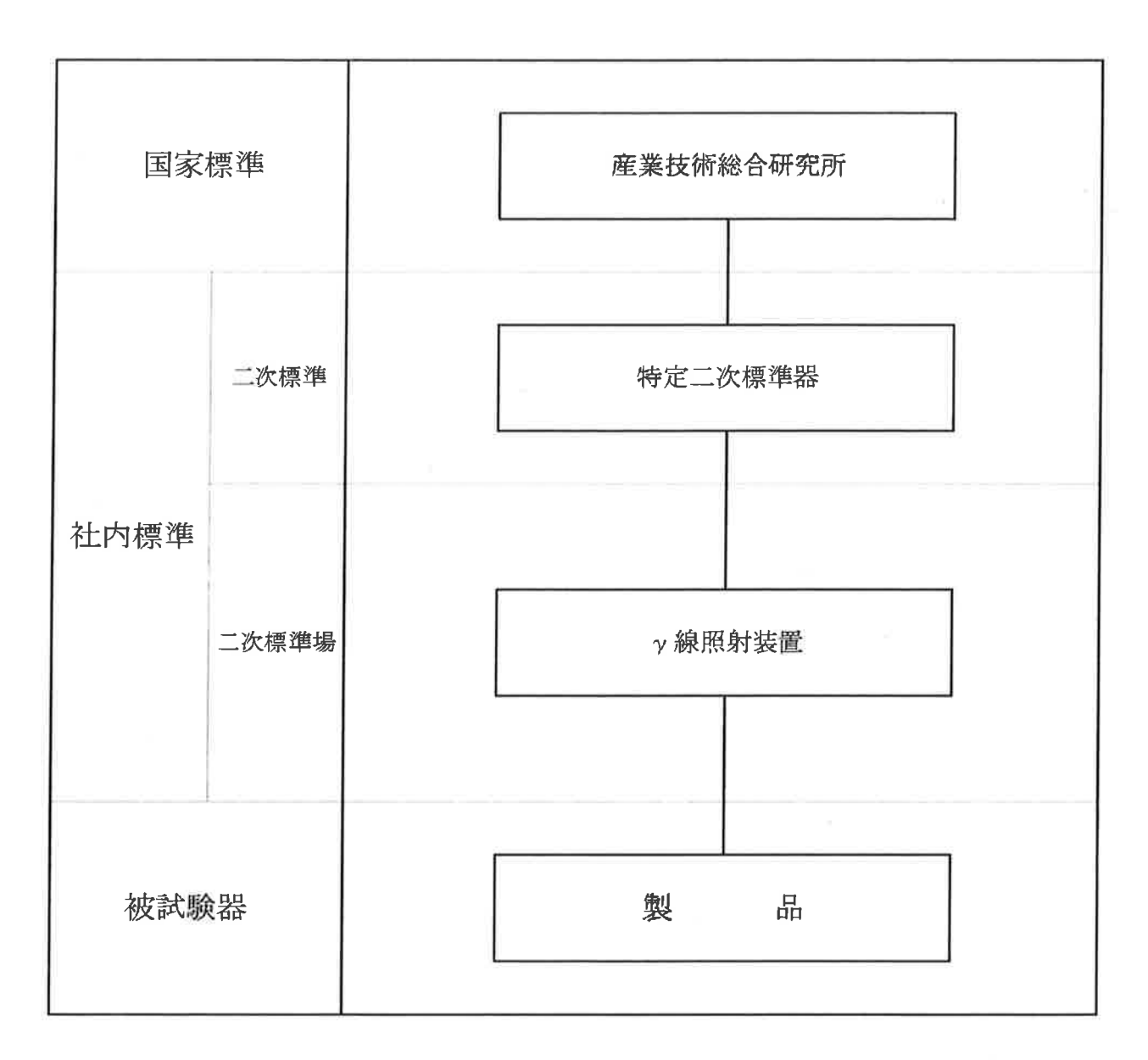

トレーサビリティ体系:A-1

富士電機株式会社 東京工場

発行No.: 記録-UA-20-038

### 照射線量率值付記録

| 值付年月日 | 2020年6月9日 ~ | 2020年6月9日                             | 核種                |            | 13 | <sup>7</sup> Cs | (No. 0657GH) | 3. | 7 GBq       |     |
|-------|-------------|---------------------------------------|-------------------|------------|----|-----------------|--------------|----|-------------|-----|
| 有効期間  | 2020年6月9日 ~ | 2022年6月30日                            | 100 000           | 22.2       | °C |                 | 60.0 %       |    | 1005.4      | bPa |
| 校正者   | 澤田(緯        | 飰                                     | 温度                | ~<br>22. 3 | °C | 湿度              |              | 気圧 | ~<br>1006.0 | hPa |
|       |             |                                       |                   |            |    |                 |              |    |             |     |
|       | 史云或作        | ,測定線                                  | <b>i</b> k:       | 1          | 不確 | かさ              |              |    | 2           |     |
| 6     | (mm)        | (C·kg <sup>-1</sup> ·h                | L <sup>-L</sup> ) |            | 4  | K               | - 電離箱型       | 云  |             |     |
|       | 1000        | 4. 9948E-                             | -06               |            | 4. | 9               | A8           |    |             |     |
|       | 2000        | 1.2334E-                              | -06               |            | 4. | 9               | A8           |    |             |     |
|       | 5000        | 1.9604E-                              | -07               |            | 4. | 9               | AS           |    |             |     |
|       | I           | · · · · · · · · · · · · · · · · · · · |                   |            |    |                 |              |    |             | 1   |

#### ■校正実施場所

富士電機株式会社 東京工場 高線量校正室(校正装置管理番号: T41495, T41004)

■校正に用いた二次標準

| 品名 : | 電離箱式照射線     | 量測定器      |                      |
|------|-------------|-----------|----------------------|
| 名称   | 型式          | 製造番号      | 校正証明書番号              |
| 測定部  | RAMTEC Solo | 0172      | 第205190 <del>号</del> |
| 検出部  | EXRADIN AS  | XAS172291 | 9320013013           |

2020年6月9日

#### 夏使用計量器

| 名称   | 管理番号  |
|------|-------|
| 氮圧計  | 1B405 |
| 温湿度計 | 1B405 |

#### ■備考

上記不確かさは包含係数 k = 2 を用いた相対拡張不確かさで 表したものである。 包含係数 k = 2 は、正規分布においては、約95 %の信頼の水準に 相当するものである。

ę,

発行日

| 富士電<br>東京工<br>放射線 | 1機株式会社<br>1場<br>1校正課 |     |
|-------------------|----------------------|-----|
| 技術管理者             | 校正管理者                | 校正者 |
| (h)               |                      |     |

UA-01-007(5版) 付属模式(1)

発行No.: 記録-UA-20-039

### 照射線量率値付記録

| 値付年月日                                                                                                    | 2020年6月9日 ~                                                                                                    | ~ 2020年6月9日                                                                   | 核種                |                                                                                                  |               | <sup>137</sup> С    | ls                     | (No.                                                       | 0713GH                       | ) 3  | 70 MBq            |          |
|----------------------------------------------------------------------------------------------------|----------------------------------------------------------------------------------------------------|-------------------------------------------------------------------------------|-------------------|--------------------------------------------------------------------------------------------------|---------------|---------------------|------------------------|------------------------------------------------------------|------------------------------|------|-------------------|----------|
| 有効期間                                                                                                    | 2020年6月9日 ~                                                                                                    | ~ 2022年6月30日                                                                  |                   | 22.                                                                                              | 2 9           | °C                  |                        | 60.0                                                       | %                            |      | 1005.4            | hPa      |
| 校正者                                                                                                    | 澤田                                                                                                    | 雄介                                                                            | 価度                | 22.                                                                                              | ~<br>3 1      | c                   | 徑度                     |                                                            |                              | 凤庄   | ~<br>1006.0       | hPa      |
|                                                                                                    |                                                                                                    |                                                                               |                   |                                                                                                  |               |                     | <u> </u>               |                                                            |                              |      |                   |          |
|                                                                                                    | ſ                                                                                                    | 201 - 24                                                                      |                   |                                                                                                  |               |                     |                        | - 1                                                        |                              |      |                   |          |
|                                                                                                    | 距離<br>(nm)                                                                                                    | 測定線1                                                                          | 置<br>             |                                                                                                  |               | 个確                  | かさ                     | #                                                          | 國離箱型                         | 迎式   |                   |          |
|                                                                                                    |                                                                                                    | (C•kg <sup>-1</sup> •k                                                        | 1 <sup>-1</sup> ) |                                                                                                  |               | %                   | 6                      | _                                                          |                              |      |                   |          |
|                                                                                                    | 1000                                                                                                    | 4. 6925E-                                                                     | -07               |                                                                                                  |               | 4. 9                | 9                      |                                                            | AB                           |      |                   |          |
|                                                                                                    | 2000                                                                                                    | 1.1488E-                                                                      | -07               |                                                                                                  |               | 4. 9                | 9                      |                                                            | A8                           |      |                   |          |
|                                                                                                    | 5000                                                                                                    | 1.8735E-                                                                      | 08                |                                                                                                  |               | - 24                | -                      |                                                            | A8                           |      |                   |          |
|                                                                                                    |                                                                                                    |                                                                               |                   |                                                                                                  |               |                     |                        |                                                            |                              |      |                   |          |
| ■校正実施                                                                                                    | 应場所                                                                                                    |                                                                               |                   |                                                                                                  |               |                     |                        |                                                            |                              |      |                   |          |
| 富士爾林                                                                                                    | 機株式会社 東京工場                                                                                                    | 高線量校正室(校正)                                                                    | 医器管理              | <b>丞</b> 臣                                                                                       | • T4170       | 95 1                | ዮፈ1 በብ/                | 1).                                                        |                              |      |                   |          |
|                                                                                                    |                                                                                                    |                                                                               |                   | <i>ل</i> ' صب                                                                                    |               | .~ 0, 1             |                        | -/                                                         |                              | ×    |                   |          |
|                                                                                                    |                                                                                                    |                                                                               |                   |                                                                                                  |               |                     |                        |                                                            |                              |      |                   |          |
| ■校正に用                                                                                                    | 引いた二次標準                                                                                                    |                                                                               |                   |                                                                                                  |               |                     |                        |                                                            |                              |      |                   |          |
| ■校正に用<br>品名 :                                                                                                    | <ul> <li>いた二次標準</li> <li>電離箱式照射線</li> </ul>                                                                                                    | 制定器                                                                           |                   |                                                                                                  |               | <del>ا چر</del> ا   |                        |                                                            | T                            |      |                   |          |
| <ul> <li>■校正に用</li> <li>品名 :</li> <li>名称</li> <li>測定部</li> </ul>                                                                                            | Hいた二次標準<br>電離箱式照射線<br>型式<br>RAMTEC Solo                                                                                                    | 費 費 費 費 費 費 172                                                               |                   |                                                                                                  | 校正            | E                   | 明書習                    | 卢                                                          |                              |      |                   |          |
| <ul> <li>■校正に用</li> <li>品名:</li> <li>名称</li> <li>測定部</li> <li>検出部</li> </ul>                                                                                | Hいた二次標準<br>電離箱式照射線<br>型式<br>RAMTEC Solo<br>EXRADIN A8                                                                                                    | ★測定器<br>製造番号<br>0172<br>XAS172291                                             | 4                 |                                                                                                  | 校亚<br>— 第2    | E証明<br>0519         | 明書番<br>90号             | 号                                                          |                              |      |                   |          |
| ■校正に用<br>品名 :<br>名称<br>測定部<br>検出部                                                                                                    | Iいた二次標準<br>電離箱式照射線<br>型式<br>RAMTEC Solo<br>EXRADIN A8                                                                                                    | ■ 製造番号<br>0172<br>XAS172291                                                   |                   |                                                                                                  |               | E証明<br>0519         | 明書番<br>90号             | 号                                                          |                              |      |                   |          |
| ■校正に用<br>品名:<br>名称<br>測定部<br>検出部                                                                                                    | Iいた二次標準<br>電離箱式照射線<br>型式<br>RAMTEC Solo<br>EXRADIN A8                                                                                                    | ■測定器<br>製造番号<br>0172<br>XAS172291                                             |                   |                                                                                                  |               | E証明<br>0519         | 明書番<br>90 <del>号</del> | <del>诗</del>                                               |                              |      |                   |          |
| <ul> <li>■校正に用</li> <li>品名</li> <li>名称</li> <li>測定部</li> <li>検出部</li> <li>■使用計量</li> <li>名称</li> </ul>                                                      | Iいた二次標準<br>電離箱式照射線<br>型式<br>RAMTEC Solo<br>EXRADIN A8                                                                                                    | ■測定器<br>製造番号<br>0172<br>XAS172291                                             |                   |                                                                                                  |               | <u>E証時</u>          | 明書番<br>90号             | <del>诗</del>                                               |                              |      |                   |          |
| ■校正に用<br>品名:<br>名称<br>測検出部<br>■<br>使用計量<br>名称<br>気圧計<br>濃<br>環序                                                                                             | <ul> <li>1いた二次標準</li> <li>電離箱式照射線<br/>型式</li> <li>RAMTEC Solo</li> <li>EXRADIN A8</li> </ul>                                                                                                    | ■<br>製造番号<br>0172<br>XAS172291                                                |                   |                                                                                                  |               | <u>E証時</u><br>0519  | 明書番<br>90号             | <del>序</del>                                               |                              |      |                   |          |
| ■校正に用<br>品名:<br>名称部<br>検出部<br>■<br>使用計量<br>名称<br>気圧計<br>温<br>虚度<br>野                                                                                        | Iいた二次標準<br>- 電離箱式照射線<br>型式<br>RAMTEC Solo<br>EXRADIN A8<br>                                                                                                    | ■<br>製造番号<br>0172<br>XAS172291                                                | _A                |                                                                                                  |               | <u>E証</u><br>0515   | 明書番<br>90 <del>号</del> | <del>诗</del>                                               |                              |      |                   |          |
| ■校正に用<br>品名:<br>名称部<br>検出部<br>■使用計量<br>名称<br>気圧計<br>置の表                                                                                                    | Iいた二次標準<br>- 電離箱式照射線<br>型式<br>RAMTEC Solo<br>EXRADIN A8<br>                                                                                                    | ■<br>創定器<br>0172<br>XAS172291                                                 |                   |                                                                                                  |               | E証明<br>0519         | 明書番<br>90 <del>号</del> | <del>序</del>                                               |                              |      |                   |          |
| ■校正に用<br>品名:<br>名称部<br>検出部<br>■<br>使用計量<br>名称正計量<br>名称正計量<br>備考                                                                                             | <ul> <li>記書のた二次標準</li> <li>電離箱式照射線<br/>型式<br/>RAMTEC Solo</li> <li>EXRADIN A8</li> <li>器</li> <li>管理番号<br/>18405</li> <li>18405</li> <li>18405</li> </ul>                                                                                                    | ▲測定器<br><u>製造番号</u><br>0172<br>XAS172291                                      |                   |                                                                                                  |               | <u> 王証時</u> 0515    | 明書番<br>90 <del>号</del> | <del>序</del>                                               |                              |      |                   |          |
| ■校正に用<br>品名称部<br>激検出部<br>■<br>「名称部<br>の<br>一<br>名<br>家部<br>の<br>一<br>名<br>の<br>一<br>名<br>の<br>の<br>の<br>の<br>の<br>の<br>の<br>の<br>の<br>の<br>の<br>の<br>の<br>の | <ul> <li>記載</li> <li>記載</li> <li>二</li> <li>二<!--</td--><td>▲御定器<br/>製造番号<br/>0172<br/>XAS172291<br/>2 を用いた相対拡張不</td><td>確かさて</td><td>14</td><td></td><td><u>王証</u>時<br/>0519</td><td>明書番<br/>90<del>号</del></td><td><del>序</del></td><td></td><td></td><td></td><td></td></li></ul>                                                                                                    | ▲御定器<br>製造番号<br>0172<br>XAS172291<br>2 を用いた相対拡張不                              | 確かさて              | 14                                                                                               |               | <u>王証</u> 時<br>0519 | 明書番<br>90 <del>号</del> | <del>序</del>                                               |                              |      |                   |          |
| ■校正にに 24 本部部 1 1 1 1 1 1 1 1 1 1 1 1 1 1 1 1 1 1                                                                                                    | <ul> <li>記述を二次標準</li> <li>電離箱式照射線<br/>型式<br/>RAMTEC Solo</li> <li>EXRADIN A8</li> <li>EXRADIN A8</li> <li>第</li> <li>管理番号<br/>1B405</li> <li>1B405</li> <li>1B405</li> <li>1B405</li> <li>1B405</li> <li>1B405</li> <li>1B405</li> </ul>                                                                                                    | ▲測定器<br>製造番号<br>0172<br>XAS172291<br>2 を用いた相対拡張不<br>においては、約95 %の              | 確かさて              | 。<br>、<br>文準に                                                                                    | 校<br>亚<br>第2  | <u> 臣証時</u><br>0519 | 明書番<br>90 <del>号</del> | <del>诗</del><br>[<br>[<br>東]                               |                              | *式会社 | :                 |          |
| ■校正にに<br>名称一部部<br>一部部<br>一部部<br>一部部<br>一部部<br>一部で<br>一名称<br>一部部<br>一部で<br>一名の<br>一部で<br>一名の<br>一部で<br>一名の<br>一名の<br>一名の<br>一名の<br>一名の<br>一名の<br>一名の<br>一名の  | <ul> <li>記述</li> <li>記述</li> <li< td=""><td>▲測定器<br/>製造番号<br/>0172<br/>XAS172291<br/>2 を用いた相対拡張不<br/>においては、約95 %の<br/>2020年6月9日</td><td>確かさて<br/>信頼のオ</td><td>。<br/>、<br/>、<br/>、<br/>、<br/>、<br/>、<br/>、<br/>、<br/>、<br/>、<br/>、<br/>、<br/>、<br/>、<br/>、<br/>、<br/>、<br/>、<br/>、</td><td>校<br/>①<br/>第20</td><td><u> 王証</u>9</td><td>明書番<br/>90号</td><td></td><td>したたけ<br/>電工線<br/>機場校<br/>で<br/>江</td><td></td><td>· 校正:</td><td><u>新</u></td></li<></ul> | ▲測定器<br>製造番号<br>0172<br>XAS172291<br>2 を用いた相対拡張不<br>においては、約95 %の<br>2020年6月9日 | 確かさて<br>信頼のオ      | 。<br>、<br>、<br>、<br>、<br>、<br>、<br>、<br>、<br>、<br>、<br>、<br>、<br>、<br>、<br>、<br>、<br>、<br>、<br>、 | 校<br>①<br>第20 | <u> 王証</u> 9        | 明書番<br>90号             |                                                            | したたけ<br>電工線<br>機場校<br>で<br>江 |      | · 校正:             | <u>新</u> |
| ■校正にに 11 11 11 11 11 11 11 11 11 11 11 11 1                                                                                                    | INた二次標準          「電維箱式照射線」         型式         RAMTEC Solo         EXRADIN A8    ##かさは包含係数 k = 500である。          後 k = 2 は、正規分布         5 ものである。         発行日                                                                                                    | ▲測定器<br>製造番号<br>0172<br>XAS172291<br>2 を用いた相対拡張不<br>においては、約95 %の<br>2020年6月9日 | 確かさて<br>信頼のオ      | 。<br>、<br>準に<br>-                                                                                | 校<br>①<br>第2  | <u> 臣証明</u><br>0515 | 明書番<br>90号             | <del>送</del><br>注号<br>富<br>正<br>版<br>数<br>授<br>研<br>管<br>理 |                              |      | · 校正 <sup>2</sup> | 苦        |
| ■校正にに<br>「「「「「」」」<br>「「」」」<br>「「」」」<br>「「」」」<br>「」」<br>「                                                                                                    | INた二次標準          「電維箱式照射線」         型式         RAMTEC Solo         EXRADIN A8         *         (1)         (1)         (1)         (1)         (1)         (1)         (1)         (1)         (1)         (1)         (1)         (1)         (1)         (1)         (1)         (1)         (1)         (1)         (1)         (1)         (1)         (1)         (1)         (1)         (1)         (1)         (1)         (1)         (1)         (1)         (1)         (1)         (1)         (1)         (1)         (1)         (1)         (1)         (1)         (1)         (1)         (1)         (1)         (1)         (1)         (1)         (1)         (1)<                                                                                                    | ■<br>製造番号<br>0172<br>XAS172291<br>2 を用いた相対拡張不<br>においては、約95 %の<br>2020年6月9日    | 確かさて<br>信頼のオ      | 。<br>、準に<br>                                                                                     | 校<br>①<br>第2  | <u> 臣証時</u><br>0515 | 明書番                    | <del>                                    </del>            |                              |      |                   | 香<br>    |

UA-01-007(5版) 付属様式(1)

発行No.: HTD-C-0009

### 照射線量率値付記録

(高線量校正室 y線照射装置)

| 値付年月日                                                                                                    | 2020年6月9日                                                                             | ~ 2020年6月9日                              | 核種                | d al |                                                                         | 137                  | Cs                 | ( No                      | o. 64       | 168GF                                                                                                    | )                         | 37 MBq         |     |
|----------------------------------------------------------------------------------------------------|---------------------------------------------------------------------------------------|------------------------------------------|-------------------|------|-------------------------------------------------------------------------|----------------------|--------------------|---------------------------|-------------|----------------------------------------------------------------------------------------------------|---------------------------|----------------|-----|
| 有効期間                                                                                                    | 2020年6月9日                                                                             | ~ 2022年6月30日                             |                   | 2    | 2.2                                                                     | °C                   |                    | 60, 0                     | 0           | %                                                                                                    |                           | 1005.4         | hPa |
| 校正者                                                                                                    | 澤田                                                                                    | 雄介                                       | 仙皮                | 2    | ~<br>12.3                                                               | °C                   | 徑皮                 |                           |             |                                                                                                    | 気圧                        | $\sim$ 1006. 0 | hPa |
|                                                                                                    |                                                                                       |                                          |                   |      |                                                                         |                      |                    |                           |             |                                                                                                    |                           |                |     |
|                                                                                                    | [                                                                                     |                                          |                   |      |                                                                         |                      |                    |                           |             |                                                                                                    | l.                        |                |     |
|                                                                                                    | 距离<br>(mm)                                                                            | 測正線:                                     | <u></u>           |      | _                                                                       |                      | 俳                  | <b>帯考</b>                 |             |                                                                                                    |                           |                |     |
|                                                                                                    |                                                                                       | (C•kg <sup>~l</sup> •ł                   | h <sup>-'</sup> ) |      | _                                                                       |                      |                    |                           |             |                                                                                                    |                           |                |     |
|                                                                                                    | 1000                                                                                  | 4. 8351E-                                | -08               |      |                                                                         |                      |                    |                           |             |                                                                                                    |                           |                |     |
|                                                                                                    |                                                                                       |                                          |                   |      |                                                                         |                      |                    |                           |             |                                                                                                    |                           |                |     |
|                                                                                                    |                                                                                       |                                          |                   |      |                                                                         |                      |                    |                           |             |                                                                                                    |                           |                |     |
|                                                                                                    |                                                                                       |                                          |                   |      |                                                                         |                      |                    |                           |             |                                                                                                    |                           |                |     |
|                                                                                                    |                                                                                       |                                          |                   |      |                                                                         |                      |                    |                           |             |                                                                                                    |                           |                |     |
|                                                                                                    |                                                                                       |                                          |                   |      |                                                                         |                      |                    |                           |             |                                                                                                    |                           |                |     |
| ■校正実施                                                                                                    | 场所                                                                                    |                                          |                   |      |                                                                         |                      |                    |                           |             |                                                                                                    |                           |                |     |
|                                                                                                    | 幾株式会社 東京工場                                                                            | 高線量校正室(校正)                               | 装置管理              | 里番   | 号:T4                                                                    | 1495,                | T41004             | 4)                        |             |                                                                                                    |                           |                |     |
| 富士電機                                                                                                    |                                                                                       |                                          |                   |      |                                                                         |                      |                    |                           |             |                                                                                                    |                           |                |     |
| 富士電機                                                                                                    |                                                                                       |                                          |                   |      |                                                                         |                      |                    |                           |             |                                                                                                    |                           |                |     |
| 富士電機<br>■校正に用                                                                                                    | いた二次標準                                                                                |                                          |                   |      |                                                                         |                      |                    |                           |             |                                                                                                    |                           |                |     |
| 富士電機<br>■校正に用<br><b>品名</b> :                                                                                                    | いた二次標準<br>電離箱式照射線                                                                     | 量測定器                                     |                   |      |                                                                         |                      |                    |                           |             |                                                                                                    |                           |                |     |
| 富士電機<br>■ 校正に用<br>品名:<br>名称                                                                                                    | いた二次標準<br><b>電離箱式照射線</b><br>型式<br>型式<br>型式                                            | <b>量測定器</b><br>製造番号                      |                   |      | 一                                                                       | 交正証                  | 明書番                | 客号                        |             |                                                                                                    |                           |                |     |
| 富士電機<br>■校正に用<br>品名:<br><u>名称</u><br>満定部<br>検出部                                                                                                    | いた二次標準<br>電離箱式照射線<br>型式<br>RAMTEC Solo<br>EXRADIN A8                                  | 量測定器<br>製造番号<br>0172<br>XAS172291        |                   |      |                                                                         | 交正証<br><b>第205</b> 1 | 明書番<br>90号         | <u>客</u> 号                |             |                                                                                                    |                           |                |     |
| 富士電報<br>■ 校正に用<br>品名:<br>名称<br>測定部<br>検出部                                                                                                    | いた二次標準<br>電離箱式照射線<br>型式<br>RAMTEC Solo<br>EXRADIN A8                                  | <b>量測定器</b><br>製造番号<br>0172<br>XAS172291 |                   |      |                                                                         | 交正証<br><b>第205</b> 1 | 明書番<br>90号         | 备号                        |             |                                                                                                    |                           |                |     |
| 富士電機<br>●校正に用<br>品名:<br><u>名称</u><br>微出部                                                                                                    | いた二次標準<br>電離箱式照射線<br>型式<br>RAMTEC Solo<br>EXRADIN A8                                  | 量測定器<br>製造番号<br>0172<br>XAS172291        |                   |      | <br><br>多                                                               | 交正証<br><b>第205</b> 1 | 明書番<br>90号         | <b>登</b> 号                |             |                                                                                                    |                           |                |     |
| 富士電機<br>■校正に用<br>品名:<br><u>名称</u><br>測定部<br>検出部                                                                                                    | いた二次標準<br>電離箱式照射線<br>型式<br>RAMTEC Solo<br>EXRADIN A8                                  | 量測定器<br>製造番号<br>0172<br>XAS172291        |                   |      |                                                                         | 交正証<br><b>第205</b> 1 | 明書番<br>90号         | <b>备</b> 万                |             |                                                                                                    |                           |                |     |
| 富士電報<br>■校正に用<br>品名:<br><u>名称</u><br>減出部                                                                                                    | いた二次標準<br>電離箱式照射線<br>型式<br>RAMTEC Solo<br>EXRADIN A8<br>器<br>管理番号                     | 量測定器<br>製造番号<br>0172<br>XAS172291        |                   |      | 上<br>(本)<br>(本)<br>(本)<br>(本)<br>(本)<br>(本)<br>(本)<br>(本)<br>(本)<br>(本) | 交正証<br><b>第205</b> 1 | 明書番<br>90号         | <u>そ日</u><br>方            |             |                                                                                                    |                           |                |     |
| <ul> <li>富士電機</li> <li>●校正に用</li> <li>品名:</li> <li>名称</li> <li>潮走部</li> <li>検出部</li> </ul>                                                                                                    | いた二次標準<br>電離箱式照射線<br>型式<br>RAMTEC Solo<br>EXRADIN A8<br>器<br>管理番号<br>1B405            | 量測定器<br>製造番号<br>0172<br>XAS172291        |                   |      | <u>作</u><br>多                                                           | 交正証<br><b>育205</b> 1 | 明書番<br>90号         | 备号                        |             |                                                                                                    |                           |                |     |
| 富士電報<br>●校正に用<br>品名:<br>名称<br>測検出部<br>●使用計量<br>名気圧混度計                                                                                                    | いた二次標準<br>電離箱式照射線<br>型式<br>RAMTEC Solo<br>EXRADIN A8                                  | 量測定器<br>製造番号<br>0172<br>XAS172291        |                   |      |                                                                         | 交正証<br><b>第205</b> 1 | 明書番<br>90号         | <u>そ日</u><br>行            |             |                                                                                                    |                           |                |     |
| 富士電機<br>●校正に用<br>品名:<br><u>名称</u><br>測検出部<br>●使用計量:<br>名称<br>気圧計<br>温速度計                                                                                                    | いた二次標準<br>電離箱式照射線<br>型式<br>RAMTEC Solo<br>EXRADIN A8                                  | 量測定器<br>製造番号<br>0172<br>XAS172291        |                   |      | <u>作</u> ĝ                                                              | 交正証<br><b>第205</b> 1 | 明書<br>90号          | 备 元                       | _           |                                                                                                    |                           |                |     |
| 富士電報<br>● 校正に用<br>品名:<br>名称<br>潮検出部<br>●<br>使用計量<br>名気圧計<br>温速度計                                                                                                    | いた二次標準<br>電離箱式照射線<br>型式<br>RAMTEC Solo<br>EXRADIN A8<br>器<br>管理番号<br>1B405<br>ト 1B405 | 量測定器<br>製造番号<br>0172<br>XAS172291        |                   |      |                                                                         | 交正証<br><b>第205</b> 1 | 明書番<br>90号         | <u>に</u><br>日<br>ク        |             |                                                                                                    |                           |                |     |
| 富士電報<br>● 校正に用<br>品名:<br>名称<br>測検出部<br>● 使用計量:<br>名称<br>気圧正剤<br>検出部                                                                                                    | いた二次標準<br>電離箱式照射線<br>型式<br>RAMTEC Solo<br>EXRADIN A8                                  | 量測定器<br>製造番号<br>0172<br>XAS172291        |                   |      | 本<br>多                                                                  | 交正証<br><b>第205</b> 1 | 明書<br>90号          | 备 号                       | -           |                                                                                                    |                           |                |     |
| 富士電機<br>● 校正に用<br>品名:<br>名称<br>一<br>一<br>名<br>和<br>定<br>田<br>部<br>一<br>後<br>二<br>に<br>用<br>一<br>名<br>和<br>定<br>田<br>名<br>和<br>定<br>田<br>名<br>本<br>二<br>名<br>和<br>定<br>田<br>名<br>本<br>二<br>名<br>和<br>定<br>田<br>名<br>本<br>二<br>名<br>本<br>二<br>名<br>和<br>定<br>田<br>名<br>本<br>二<br>二<br>名<br>和<br>定<br>田<br>名<br>本<br>二<br>二<br>名<br>和<br>定<br>田<br>名<br>本<br>二<br>二<br>名<br>和<br>定<br>田<br>部<br>一<br>後<br>出<br>部<br>一<br>一<br>名<br>本<br>二<br>二<br>一<br>名<br>和<br>定<br>部<br>一<br>一<br>名<br>本<br>二<br>一<br>名<br>本<br>二<br>一<br>名<br>本<br>二<br>一<br>名<br>本<br>二<br>一<br>名<br>本<br>二<br>一<br>名<br>本<br>二<br>一<br>名<br>本<br>二<br>一<br>名<br>本<br>二<br>一<br>名<br>本<br>二<br>一<br>名<br>本<br>二<br>二<br>名<br>本<br>二<br>二<br>名<br>本<br>二<br>二<br>名<br>本<br>二<br>二<br>名<br>二<br>二<br>二<br>名<br>二<br>二<br>二<br>名<br>二<br>二<br>二<br>二<br>二<br>二<br>二<br>二<br>二<br>二<br>二<br>二<br>二 | いた二次標準<br>電離箱式照射線<br>型式<br>RAMTEC Solo<br>EXRADIN A8<br>器<br>管理番号<br>1B405<br>1B405   | 量測定器<br>製造番号<br>0172<br>XAS172291        |                   |      |                                                                         | 交正証<br><b>第205</b> 1 | 明書番90号             | を<br>日<br>ク               |             |                                                                                                    |                           |                |     |
| 富士電機<br>● 校正に用<br>品名:<br>名称<br>測検出部<br>● 使用計量:<br>名称:<br>温湿度計<br>温湿度計                                                                                                    | いた二次標準<br>電離箱式照射線<br>型式<br>RAMTEC Solo<br>EXRADIN A8                                  | 量測定器<br>製造番号<br>0172<br>XAS172291        |                   |      |                                                                         | 交正証<br><b>第205</b> 1 | 明書<br>90号          |                           |             | 這機耕                                                                                                    | 天式会社                      |                |     |
| 富士電機<br>● 校正に用<br>品名:<br>名<br>潮検<br>出部<br>●<br>使正に用<br>名<br>名<br>潮検<br>出部<br>●<br>使正に用<br>名<br>名<br>潮検<br>出部<br>●<br>使正に用<br>名<br>名<br>小<br>定<br>田<br>名<br>和<br>定<br>品<br>名<br>小<br>定<br>田<br>名<br>和<br>定<br>品<br>名<br>小<br>定<br>日<br>名<br>小<br>定<br>品<br>名<br>小<br>定<br>品<br>名<br>小<br>定<br>品<br>名<br>小<br>定<br>品<br>名<br>小<br>定<br>品<br>名<br>小<br>定<br>品<br>名<br>小<br>定<br>品<br>名<br>小<br>二<br>一<br>一<br>一<br>名<br>一<br>一<br>一<br>名<br>一<br>一<br>一<br>名<br>一<br>一<br>一<br>名<br>一<br>一<br>一<br>名<br>一<br>一<br>一<br>名<br>一<br>一<br>一<br>名<br>一<br>一<br>一<br>日<br>一<br>一<br>一<br>名<br>一<br>一<br>一<br>二<br>一<br>一<br>日<br>一<br>一<br>一<br>一<br>一<br>一<br>一<br>日<br>一<br>一<br>一<br>日<br>一<br>一<br>一<br>日<br>一<br>一<br>一<br>日<br>一<br>一<br>一<br>日<br>一<br>一<br>一<br>日<br>一<br>一<br>一<br>一<br>一<br>一<br>一<br>一<br>一<br>一<br>一<br>一<br>一                                | いた二次標準<br>電離箱式照射線<br>型式<br>RAMTEC Solo<br>EXRADIN A8                                  | 量測定器<br>製造番号<br>0172<br>XAS172291        |                   |      |                                                                         | 交正証<br><b>第205</b> 1 | 明書番90号             | FD<br>FD                  | 富東          | 這機機                                                                                                    | 式会社                       |                |     |
| 富士電報<br>● 校正に用<br>品名:<br>名称<br>副検出部<br>● 使用計量:<br>名称<br>気温虚度計                                                                                                    | いた二次標準<br>電離箱式照射線<br>型式<br>RAMTEC Solo<br>EXRADIN A8                                  | ■<br>製造番号<br>0172<br>XAS172291           |                   |      |                                                                         | 交正証<br><b>第205</b> 1 | <u>明書</u><br>90号   | <del>客</del><br>子         | 言東文         |                                                                                                    | 式会社<br>【 <b>部試験</b>       | 課              |     |
| 富士電機<br>●校正に用<br>品名:<br><u>名称</u><br>通検出部<br>●<br>使用計量<br>温湿度計<br>温湿度計                                                                                                    | いた二次標準<br>電離箱式照射線<br>型式<br>RAMTEC Solo<br>EXRADIN A8                                  | 畫測定器<br>製造番号<br>0172<br>XAS172291        | Ξ                 |      |                                                                         | 交正証<br><b>第205</b> 1 | <u>明書</u> 番<br>90号 | 客 <del>写</del><br>承載      | 富東 <b>火</b> |                                                                                                    | 式会社<br>【 <b>部就験</b><br>審査 | <b>課</b><br>校正 | 光白  |
| 富士電機<br>一校正に用<br>品名:<br>                                                                                                    | いた二次標準<br>電離箱式照射線<br>型式<br>RAMTEC Solo<br>EXRADIN A8                                  | 量測定器<br>製造番号<br>0172<br>XAS172291        | Ξ                 |      |                                                                         | 交正証                  | 明書番90号             | <b>客</b> 号<br>承認          | 富東文の語言である。  | ፤□湯 <b>&gt;</b><br>「湯」<br>「湯」<br>「湯」<br>「」<br>「」<br>「」<br>「」<br>「」<br>「」<br>「」<br>「」<br>「」<br>「                                                                                                    | 云云会社<br>【 <b>部試験</b>      | <b>課</b><br>校正 | 老白  |
| 富士電機<br>●校正に用<br>品名:<br>名称<br>測検出部<br>●<br>使用計量<br>温湿度計                                                                                                    | いた二次標準<br><u>電離箱式照射線</u><br>型式<br>RAMTEC Solo<br>EXRADIN A8                           | ■製造番号<br>0172<br>XAS172291               | 日                 |      |                                                                         | 交正証<br><b>第205</b> 1 | <u>明書</u><br>90号   | <b>客</b> 号<br>「東方」<br>「家」 |             | ፤機機<br>□ 湯<br>夏<br>夏<br>第<br>第<br>第<br>第<br>第<br>第<br>第<br>第<br>第<br>第<br>第<br>第<br>第<br>第<br>第<br>第<br>章<br>第<br>第<br>章<br>第<br>第<br>章<br>第<br>第<br>章<br>第<br>第<br>章<br>第<br>第<br>章<br>第<br>第<br>○<br>第<br>章<br>第<br>○<br>第<br>○ | 式 就會 查 一 一                | <b>課</b><br>校正 | 者   |

TD-13-003 8版 付属様式(2)-1

118

原子力規制庁無償預り品一覧

| ]  | 製品名             | 業者    | 個数  | 確認日        | 確認者   | 備考 |
|----|-----------------|-------|-----|------------|-------|----|
| 1  | シンチレーションサーベイメータ | 日立    | 110 | 2022年3月25日 | 海     |    |
| 2  | 監視システムサーバ(No.1) | 富士通   | 1   | 2022年3月25日 | 雨     | 5  |
| 3  | 監視システムサーバ(No.2) | 富士通   | 1   | 2022年3月25日 | 而     |    |
| 4  | 監視システムサーバ用モニター  | -     | 2   | 2022年3月25日 | 雨     |    |
| 5  | マウス             | -     | 1   | 2022年3月25日 | 雨     |    |
| 6  | キーボード           | Т     | 1   | 2022年3月25日 | 雨     |    |
| 7  | スピーカー           | Т     | 1   | 2022年3月25日 | 雨     |    |
| 8  | ノートパソコン         | NEC   | 1   | 2022年3月25日 | (III) |    |
| 9  | デスクトップ          | NEC   | 1   | 2022年3月25日 | 雨     |    |
| 10 | 19型スクエア液晶       | IOデータ | 1   | 2022年3月25日 | 雨     |    |
| 11 |                 |       |     |            |       |    |
| 12 |                 |       |     |            |       |    |
| 13 |                 |       |     |            |       |    |
| 14 |                 |       |     |            |       |    |
| 15 |                 |       |     |            |       |    |
| 16 |                 |       |     |            |       |    |
| 17 |                 |       |     |            |       |    |
| 18 |                 |       |     |            |       |    |
| 19 |                 |       |     |            |       |    |
| 20 |                 |       |     |            |       |    |
| 21 |                 |       |     | 8          |       |    |
| 22 |                 |       |     |            |       |    |
| 23 |                 |       |     |            |       |    |
| 24 |                 |       |     |            |       |    |
| 25 |                 |       |     |            |       |    |

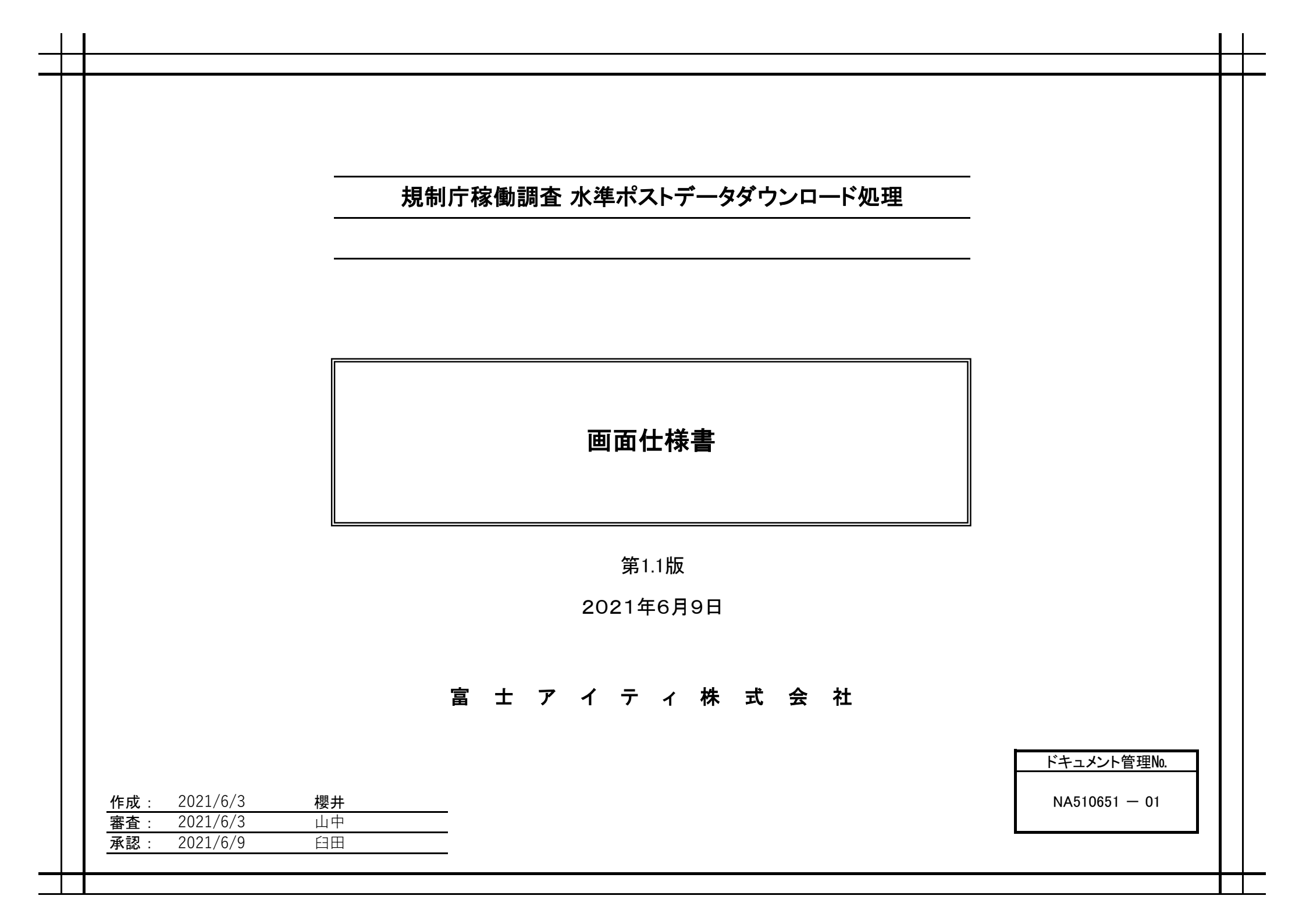

| 機能概要 | 顧客名          | システム名                                                              |    | 日付       | 氏名 |
|------|--------------|--------------------------------------------------------------------|----|----------|----|
|      |              | -<br>-<br>-<br>-<br>-<br>-<br>-<br>-<br>-<br>-<br>-<br>-<br>-<br>- | 作成 | 2021.6.3 | 櫻井 |
|      | 备上电磁体式云社<br> | 税前川 修動調査 小平小スト アーダメ ワンロート処理                                        | 更新 |          |    |

| プロセスID | プロセス     | ス機能名                       | プロセス和名                                                | 部品区分                 | 開発言語          | DBアクセス | アクセス種類 |  |  |
|--------|----------|----------------------------|-------------------------------------------------------|----------------------|---------------|--------|--------|--|--|
|        |          |                            |                                                       |                      | C#            | 無し     |        |  |  |
|        |          |                            |                                                       |                      |               |        |        |  |  |
| 変更履歴   |          |                            |                                                       |                      |               |        |        |  |  |
| 版数     | 日付       |                            | 内容                                                    |                      |               | 担当     |        |  |  |
| 1.0    | 2021/6/3 | 初版作成。                      |                                                       |                      |               | 櫻井     |        |  |  |
| 1.1    | 2021/6/9 | 機能概要∷                      | マステム構成追加、フォルダ構成追加                                     | 、Configファイル          | ·追加           | 櫻井     |        |  |  |
|        | 2021/6/9 | 図番号の追                      | 加                                                     |                      |               | 櫻井     |        |  |  |
|        | 2021/6/9 | シート名「画<br>ウンロードダ<br>したデータで | 面レイアウト(3)」のダウンロード開始得<br>Eにすでに同名のファイルが存在する<br>ぎ上書きする。」 | 崔認画面∶文章〕<br>場合、新しくダウ | 追加「ダ<br>ッンロード | 櫻井     |        |  |  |
|        | 2021/6/9 | シート名「Co                    | onfigファイル仕様」を追加                                       |                      |               | 櫻井     |        |  |  |
|        |          |                            |                                                       |                      |               |        |        |  |  |
|        |          |                            |                                                       |                      |               |        |        |  |  |
|        |          |                            |                                                       |                      |               |        |        |  |  |
|        |          |                            |                                                       |                      |               |        |        |  |  |
|        |          |                            |                                                       |                      |               |        |        |  |  |
|        |          |                            |                                                       |                      |               |        |        |  |  |
|        |          |                            |                                                       |                      |               |        |        |  |  |
|        |          |                            |                                                       |                      |               |        |        |  |  |
|        |          |                            |                                                       |                      |               |        |        |  |  |
|        |          |                            |                                                       |                      |               |        |        |  |  |
|        |          |                            |                                                       |                      |               |        |        |  |  |

| र्गसंद कोई विकार जनन |              | 顧客名      | •           | システム名    |        |        |    | 日付       | 氏名 |
|----------------------|--------------|----------|-------------|----------|--------|--------|----|----------|----|
|                      | 機能概要         | 富十雷機株式会社 | 規制庁稼働調査 水準: | ポストデータダウ | ンロード処理 |        | 作成 | 2021.6.3 | 櫻井 |
|                      |              |          |             |          |        |        | 更新 |          |    |
| 70570                | プロムフ機能な      | プロムマ和々   |             |          | 007647 | マムレッチャ |    |          |    |
| ノロセスロ                | ノロセス懐能石      | ノロセス和名   | 前前达力        | 開先昌語     | 田がでへ   | アクセス種類 |    |          |    |
|                      |              |          |             | 0#       |        |        |    |          |    |
| 1.機能概要               |              |          |             |          |        |        |    |          |    |
| 2.ソフトウェ              | ア構成          |          |             |          |        |        |    |          |    |
|                      |              |          |             |          |        |        |    |          |    |
| 3.アプリケー              | ション構成        |          |             |          |        |        |    |          |    |
| 4.フォルダ樟              | <b></b><br>成 |          |             |          |        |        |    |          |    |
| 5.システム構              | 構成           |          |             |          |        |        |    |          |    |
| 6.画面レイフ              | <b>^</b> ウト  |          |             |          |        |        |    |          |    |
| 7.ファイル仕              | 禄            |          |             |          |        |        |    |          |    |
| 8.参考資料               |              |          |             |          |        |        |    |          |    |
|                      |              |          |             |          |        |        |    |          |    |
|                      |              |          |             |          |        |        |    |          |    |
|                      |              |          |             |          |        |        |    |          |    |
|                      |              |          |             |          |        |        |    |          |    |
|                      |              |          |             |          |        |        |    |          |    |
|                      |              |          |             |          |        |        |    |          |    |
|                      |              |          |             |          |        |        |    |          |    |
|                      |              |          |             |          |        |        |    |          |    |
|                      |              |          |             |          |        |        |    |          |    |
|                      |              |          |             |          |        |        |    |          |    |
|                      |              |          |             |          |        |        |    |          |    |
|                      |              |          |             |          |        |        |    |          |    |
|                      |              |          |             |          |        |        |    |          |    |
|                      |              |          |             |          |        |        |    |          |    |
|                      |              |          |             |          |        |        |    |          |    |
|                      |              |          |             |          |        |        |    |          |    |
|                      |              |          |             |          |        |        |    |          |    |
|                      |              |          |             |          |        |        |    |          |    |
|                      |              |          |             |          |        |        |    |          |    |
|                      |              |          |             |          |        |        |    |          |    |
|                      |              |          |             |          |        |        |    |          |    |
| 1                    |              |          |             |          |        |        |    |          |    |

|      | 顧客名                | システム名                                |    | 日付       | 氏名 |
|------|--------------------|--------------------------------------|----|----------|----|
| 機能概要 | <b>官</b> 十雪烨株士 今 社 | おおおおおおおおおおおおおおおおおおおおおおおおおおおおおおおおおおおお | 作成 | 2021.6.3 | 櫻井 |
|      | ▲工电(成体式云社          | 焼前川 塚動詞直 小平小ストリースタリンロード処理            | 更新 |          |    |
|      |                    | •                                    |    |          |    |

| プロセスID | プロセス機能名 | プロセス和名 | 部品区分 | 開発言語 | DBアクセス | アクセス種類 |  |
|--------|---------|--------|------|------|--------|--------|--|
|        |         |        |      | C#   | 無し     |        |  |
|        |         |        |      |      |        |        |  |

#### 1.機能概要

東京工場の放射線部担当者が規制庁に対してモニタリングポストの放射線量を報告している。 本アプリケーションはこれらの業務を簡素化し担当者の負荷軽減を行うものである。

#### 2.ソフトウェア構成

| No | 項目      | 内容               |
|----|---------|------------------|
| 1  | OS      | Windows10        |
| 2  | 開発言語    | C#               |
| 3  | フレームワーク | .Net Framework 4 |

#### 3.アプリケーション構成

| No | 項目                        | 内容          |
|----|---------------------------|-------------|
| 1  | WinDownloadCsv.exe        | CSVダウンロード処理 |
| 2  | log4net.dll               | ログの出力       |
| 3  | WinDownloadCsv.exe.config | 設定ファイル      |

#### 4.フォルダ構成

| current                      |
|------------------------------|
| —_ja                         |
| ├Log                         |
| log4net.dll                  |
| ──SetFolder.Dat (保存先パス)      |
| WinAccount. Dat              |
|                              |
| WinDownloadCsv.exe           |
| └──WinDownloadCsv.exe.config |

#### 5.システム構成

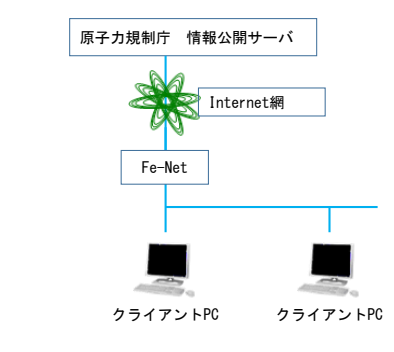

|                    |                              | 顧客            | 名                     |                    |                          | システム名                                                                         |                     |                     |                     | 日付            | 氏名  |
|--------------------|------------------------------|---------------|-----------------------|--------------------|--------------------------|-------------------------------------------------------------------------------|---------------------|---------------------|---------------------|---------------|-----|
| Ī                  | 画面レイアウト                      | 富士電機相         | 未式会社                  | 規制庁稼働              | 規制庁稼働調査 水準ポストデータダウンロード処理 |                                                                               |                     |                     | 作成                  | 2021.6.2      | 櫻井  |
|                    |                              |               |                       |                    |                          |                                                                               |                     |                     | 更新                  |               |     |
| プロセスID             | プロセス機能名                      | プロセン          | ス和名                   | 部品                 | 品区分                      | 開発言語                                                                          | DBアクセス              | アクセス種類              |                     |               |     |
|                    |                              |               |                       |                    |                          | C#                                                                            | #し                  |                     |                     |               |     |
| 6.画面レイ             | <br>アウト                      |               |                       |                    |                          |                                                                               |                     |                     | •                   |               |     |
|                    | ■ 放射線モニタリング情報 CSVダウンロード処理    |               |                       |                    |                          |                                                                               |                     | ×                   |                     | ~             |     |
|                    | Proxyアカウント設定 POSTマスタ変更       |               |                       |                    |                          |                                                                               |                     |                     | フア1ル英高              | ~             |     |
|                    | ダウンロードCSV保管Path              |               |                       |                    |                          |                                                                               |                     |                     |                     |               |     |
|                    |                              |               |                       |                    |                          |                                                                               |                     | 71777094270         |                     |               |     |
|                    |                              | No 都道府9       | #コード エリア№<br>01 01000 | ステージョンNo<br>0111   | オ 姆市 北3                  | ステーション名称<br>毎道原子力環境センター札                                                      | <b>楊</b> 分室         | 状態 …                |                     |               |     |
|                    | ダウンロード期間を指定してください            | 2 🗹           | 02 02000              | 0201               | 青森市 青粱                   | 柴(県環境保健センター)                                                                  |                     |                     |                     | OK            |     |
|                    | 10分周期                        | 3 🗹           | 03 03000              | 0301               | 盛岡市 県町                   | 環境保健研究センター                                                                    |                     |                     | 図2 エラー              | メッセージ①        |     |
|                    | 開始日時 2021年6月1日 ■▼            | 4             | 04 04000              | 0408               | 仙台市 県町                   | 環境放射線監視センター<br>                                                               |                     |                     |                     |               |     |
|                    | 09 ~ 時 00 ~ 分                | 6 2           | 06 06000              | 0601               | 山形市 県御                   | を取りまた。<br>新生研究所                                                               |                     |                     |                     |               |     |
|                    | 終了日時 2021年 6月 1日 □▼          | 7 🗹 0         | 7C 07201              | 0701               | 福島県 県お                   | 比保健福祉事務所                                                                      |                     |                     |                     |               |     |
|                    | 10 ~ 時 00 ~ 分                |               | 08 08000              | 0801               | 水戸市旧り                    | 県環境監視センター(石川周                                                                 | B)                  |                     |                     |               | -   |
|                    |                              | 10            | 10 10000              | 1001               | デ都宮市 男                   | 新米健環境センター                                                                     |                     |                     | ファイル異常              | ×             |     |
|                    | 1時闇周期                        | 11            | 11 11000              | 1107               | さいたま市 ま                  | 育玉県庁                                                                          |                     |                     |                     |               |     |
|                    | ★ ###### 2021年6日1日 回▼        | 12 🗹          | 12 12000              | 1201               | 市原市 県も                   | 環境研究センター                                                                      |                     |                     | (177 🔀              | 」の読み込みに失敗しました |     |
|                    |                              | 13 🗹          | 13 13000              | 1301               | 新宿区 都住                   | 健康安全研究センター<br>                                                                |                     |                     |                     |               |     |
|                    |                              | 15 🗹          | 15 15000              | 1501               | 新潟市放射                    | ロエの「えい」」<br>対線監視センター新潟分室                                                      | 1                   |                     |                     | OK            |     |
|                    |                              | 16 🗹          | 16 16000              | 1601               | 射水市 県町                   | 景境科学センター                                                                      |                     |                     |                     |               |     |
|                    |                              | 17 🗹          | 17 17000              | 1701               | 金沢市 県住                   | 呆健環境センター<br>ス カブデオをない、 トーショナ                                                  | /\+******           |                     | 図3.エラー              | メッセージ②        |     |
|                    |                              | 19            | 19 19000              | 1901               | 福井市 原<br>甲府市 県役          | F / 環境監視センター福井<br>新生環境研究所                                                     | 切相管理論               |                     |                     |               |     |
|                    |                              | 20            | 20 20000              | 2001               | 長野市 環境                   | <b>竟保全研究所</b>                                                                 |                     |                     |                     |               |     |
|                    |                              | 21            | 21 21000              | 2102               | 各務原市 6                   | 呆健環境研究所                                                                       |                     |                     |                     |               |     |
|                    |                              | 22            | 22 22000              | 2209               | 静岡市 県。                   | L業技術研究所                                                                       |                     | ~                   |                     |               |     |
|                    |                              | 全件チェック        | 全件チェック解除              |                    |                          | Ø0                                                                            | ンロード( <u>D</u> )    | 終了(凶)               |                     |               |     |
|                    |                              | छा 1          | 放射線モニタリン              | ノバ<br>「<br>に<br>SV | ダウンロー                    | - ド処理両面                                                                       |                     |                     |                     |               |     |
| く両面振車ト             |                              | <u>д</u> .    |                       |                    | ////                     |                                                                               | いた設定い               |                     |                     |               |     |
| 選択したステーション         | ンの放射線モニタリング情報を10分間隔18        | 時間間隔の両方でダウン   | ロードする画面である            | 5.                 |                          | Proxyアカウ                                                                      | ント設定画面を表            | 示する。                |                     |               |     |
|                    |                              |               |                       |                    |                          |                                                                               |                     |                     |                     |               |     |
| <オペレーション概          | 要>                           |               |                       |                    |                          | <postマス< td=""><td>9変更&gt;</td><td></td><td></td><td></td><td></td></postマス<> | 9変更>                |                     |                     |               |     |
| 〈初期表示〉             |                              |               |                       | _                  |                          | StationDat                                                                    | a.txt」を開く。          |                     |                     |               |     |
| 「StationData.txt」か | ら都道府県コード、エリアNo、ステーション        | No、ステーション名称、者 | 『道府県名を読み取る            | 5.                 |                          | ∫ StationDat                                                                  | a.txt」を編集するこ        | とでPOSTの追加、          | 変更、削除ができる。          |               |     |
| 読み取った項目をチ          | ・ェックボックスにチェックが入った状態で表        | 長示する。         |                       |                    |                          | 追加:行間を                                                                        | を開けず改行し、フ           | ァイル仕様を参考に           | こ下記5項目をカンマ区切りで書     | き込む。空白は不可と    | する。 |
| ファイル名は不可視          | とする。                         |               |                       |                    |                          | [都道府                                                                          | F県コード],[エリアN        | lo],[ステーションNo]      | ].[ステーション名称].[保存するフ | ァイル名]         |     |
| 「状態」列はデフォル         | トで空白を表示する。                   |               |                       |                    |                          | 変更:変更し                                                                        | たい箇所を書き携            | したる。空白は不可。<br>したので、 | とする。                |               |     |
| ダウンロードCSV保         | 管Pathには「SetFolder.Dat」から読み取っ | た文字列を表示する。    |                       |                    |                          | 削除:ファイ                                                                        | ル仕様を参考に53           | 項目を消す。行間を           | 開けることは不可とする。        |               |     |
| 「SetFolder.Dat」が추  | 存在しない場合、空白で表示する。             |               |                       |                    |                          |                                                                               |                     |                     |                     |               |     |
| 「StationData.txt」が | 存在しない場合、エラーメッセージ①を表え         |               |                       | 〈保存ボタン             | ·押下>                     |                                                                               |                     |                     |                     |               |     |
| 「StationData.txt」読 | み込み時、異常が発生した場合エラーメッ          |               |                       | ダウンロード             | CSV保管Pathテニ              | Fストボックスに入力                                                                    | hされている文字列を「SetFolde | .Dat」ファイルに書き込       | <u>し</u> む。         |               |     |
|                    |                              |               |                       | その際、ダウ             | ランロードCSV保管               | Pathテキストボック                                                                   | マスに入力されているフォルダが     | 存在するかを確認する          | 0.                  |               |     |
| 〈全件チェックボタン         | 押下>                          |               |                       |                    |                          | フォルダが存                                                                        | 存在しない場合、エ           | ラーメッセージ③を           | 表示する。               |               |     |
| 表示されているデー          | タのチェックボックスを全てチェックする。         |               |                       |                    |                          |                                                                               |                     |                     |                     |               |     |
|                    |                              |               |                       |                    |                          | <・・・ボタン排                                                                      | 甲下>                 |                     |                     |               |     |
| 〈全件チェック解除オ         | <b>ミタン</b> 押下>               |               |                       |                    |                          | 「フォルダー                                                                        | の参照」画面を表            | 示する。                |                     |               |     |
| 表示されているデー          | タのチェックボックスが全てチェックが外れ         | いる。           |                       |                    |                          |                                                                               |                     |                     |                     |               |     |

|                |                       | 顧客名                      |                          |                                    |                                                            |             | 日付         | 氏名       |             |    |  |  |
|----------------|-----------------------|--------------------------|--------------------------|------------------------------------|------------------------------------------------------------|-------------|------------|----------|-------------|----|--|--|
| 画              | 面レイアウト                | 宫十雪楼株式会社                 | 相知庁稼働調査 水准               | ポストデータグウ                           | シロード処理                                                     |             |            | 作成       | 2021.6.2    | 櫻井 |  |  |
|                |                       | 田上电成体式云位                 | ////11/13/13/19/10/11/小平 |                                    |                                                            |             |            | 更新       |             |    |  |  |
|                |                       |                          |                          |                                    |                                                            |             |            |          |             |    |  |  |
| プロセスID         | プロセス機能名               | プロセス和名                   | 部品区分                     | 開発言語                               | DBアクセス                                                     | アクセス種類      |            |          |             |    |  |  |
|                |                       |                          |                          | C#                                 | 無し                                                         |             |            |          |             |    |  |  |
|                |                       |                          | •                        | •                                  |                                                            |             |            |          |             |    |  |  |
| 〈ダウンロードボタン押    | < <b>자</b>            |                          |                          | 〈フォルダー                             | の参照画面>                                                     |             |            |          |             |    |  |  |
| ダウンロード開始確認     | 画面を表示する。              |                          |                          |                                    | フォルダーの参照                                                   |             | ×          |          |             |    |  |  |
| 10分間隔、1時間間隔    | 両方のダウンロードが完了した行の      | 状態列は背景色ライトグリーンの「完了」を表示する | <b>b</b> .               |                                    | CSV保存フォルダを指定し                                              | てください。      |            |          |             |    |  |  |
| 10分間隔、1時間間隔    | 両方のダウンロードが完了した行の      | チェックボックスはチェックが外れる。       |                          |                                    |                                                            |             |            |          |             |    |  |  |
| 10分間隔、1時間間隔    | 片方でもダウンロードが失敗した行の     | の状態列は背景色ライトピンクの「異常」を表示する | 0                        |                                    | > 💷 PC                                                     |             | ^          |          |             |    |  |  |
| 10分間隔、1時間間隔    | 片方でもダウンロードが失敗した行の     | のチェックボックスをチェックする。        |                          |                                    | > 🏹 ライブラリ                                                  |             |            |          |             |    |  |  |
| 終了日時に開始日時      | より過去の日付を入力した場合、エラ     | ラーメッセージ④を表示する。           |                          |                                    | ⇒ ⇒ ネットワーク ⇒ ∞ コントロール パネ!                                  | L           |            |          |             |    |  |  |
| 開始日時と終了日時(     | D日付が2年より離れていた場合、エ     | ラーメッセージ⑤を表示する。           |                          |                                    | 🙆 ごみ箱                                                      |             |            |          |             |    |  |  |
| ダウンロードCSV保管    | Pathテキストボックスにて指定したフ   | フォルダが存在しない場合、エラーメッセージ③を表 | 示する。                     |                                    | > OBPMSetup                                                | 4 2019      |            |          |             |    |  |  |
| また、ダウンロードCS    | /保管Pathテキストボックスが空白の   | )場合もエラーメッセージ③を表示する。      |                          |                                    | > UML-EV3-Topp                                             | ersC環境設定データ |            |          |             |    |  |  |
|                |                       |                          |                          |                                    | > キャリア・業目                                                  |             |            |          |             |    |  |  |
| 保管先パス異常        | ×                     | 条件異常 ×                   |                          |                                    | <ul> <li>&gt; UDD100-9歳</li> <li>&gt; UDD100-9歳</li> </ul> | L           | <b>_</b>   |          |             |    |  |  |
|                |                       |                          |                          |                                    |                                                            |             |            |          |             |    |  |  |
| 1 指定され;        | と保管先がありません。           | 開始日時と終了日時が逆転しています。       |                          |                                    | 新しいフォルダーの作成                                                | (N) OK      | キャンセル      |          |             |    |  |  |
| -              |                       | -                        |                          |                                    | 図7.フ:                                                      | ォルダーの参照画    | 面          |          |             |    |  |  |
|                | OK                    | OK                       |                          | 「OK」を押下                            | した場合、指定した                                                  | こフォルダのパスを   | ダウンロードCSV保 | 管Pathテキス | ストボックスに出力する | 0  |  |  |
|                |                       |                          |                          | 「キャンセル                             | 」を押下した場合、                                                  | フォルダーの参照    | 画面を閉じる。    |          |             |    |  |  |
| 図4. エラー        | メッセージ③                | 図5. エラーメッセージ④            |                          | 「新しいフォルダーの作成」を押下した場合、新規フォルダーを作成する。 |                                                            |             |            |          |             |    |  |  |
|                |                       |                          |                          |                                    |                                                            |             |            |          |             |    |  |  |
|                |                       |                          |                          | くショートカッ                            | 小対応〉                                                       |             |            |          |             |    |  |  |
| 条件異常           | ×                     |                          |                          | 新しいフォル                             | ターを作成ホタン                                                   | : alt + N   |            |          |             |    |  |  |
|                |                       |                          |                          |                                    |                                                            |             |            |          |             |    |  |  |
| ダウンロード         | の範囲は2年までです。           |                          |                          |                                    |                                                            |             |            |          |             |    |  |  |
|                |                       |                          |                          |                                    |                                                            |             |            |          |             |    |  |  |
|                | OK                    |                          |                          |                                    |                                                            |             |            |          |             |    |  |  |
|                | <b>A</b>              |                          |                          |                                    |                                                            |             |            |          |             |    |  |  |
| 図6.エラー         | メッセージ⑤                |                          |                          |                                    |                                                            |             |            |          |             |    |  |  |
|                |                       |                          |                          |                                    |                                                            |             |            |          |             |    |  |  |
|                |                       |                          |                          |                                    |                                                            |             |            |          |             |    |  |  |
| 〈終了ボタン押下〉      | 7 + 7                 |                          |                          |                                    |                                                            |             |            |          |             |    |  |  |
| アノリケーションを終     | 9 ବം                  |                          |                          |                                    |                                                            |             |            |          |             |    |  |  |
| 〈ダウンロード期間の     | 皆定〉                   |                          |                          |                                    |                                                            |             |            |          |             |    |  |  |
| 開始日時はデフォルト     | <br>でアプリケーションを起動した年月日 | ヨから-1日と10時00分を表示する。      |                          |                                    |                                                            |             |            |          |             |    |  |  |
| 終了日時はデフォルト     | でアプリケーションを起動した年月日     |                          |                          |                                    |                                                            |             |            |          |             |    |  |  |
| 基準時間はデフォルト     | でアプリケーションを起動した年月日     |                          |                          |                                    |                                                            |             |            |          |             |    |  |  |
|                |                       |                          |                          |                                    |                                                            |             |            |          |             |    |  |  |
| <ショートカット対応>    |                       |                          |                          |                                    |                                                            |             |            |          |             |    |  |  |
| ダウンロードボタン:     | alt + D               |                          |                          |                                    |                                                            |             |            |          |             |    |  |  |
| 終了ボタン: alt + X |                       |                          |                          |                                    |                                                            |             |            |          |             |    |  |  |
|                |                       |                          |                          |                                    |                                                            |             |            |          |             |    |  |  |
|                |                       |                          |                          |                                    |                                                            |             |            |          |             |    |  |  |

|                                                                                                    |                                                                                                    | 顧客名                                                                                    | システム名                   |                                                                                                    |                                                        |                                                                    |                              |    | 日付       | 氏名 |  |  |
|----------------------------------------------------------------------------------------------------|----------------------------------------------------------------------------------------------------|----------------------------------------------------------------------------------------|-------------------------|----------------------------------------------------------------------------------------------------|--------------------------------------------------------|--------------------------------------------------------------------|------------------------------|----|----------|----|--|--|
| 画                                                                                                    | 面レイアウト                                                                                                    | 宮+雪烨株式会社                                                                               | 坦制亡寇胁涸本 北進              | ポフト デー 々がら                                                                                                    | 2.2.0                                                  |                                                                    |                              | 作成 | 2021.6.2 | 櫻井 |  |  |
|                                                                                                    |                                                                                                    | <b>苗工电</b> (成体式云社                                                                      | <sup>尻</sup> 削丁隊動詞宜 小平· | ホストナーダダウ                                                                                                    | //1-下処理                                                |                                                                    |                              | 更新 |          |    |  |  |
|                                                                                                    |                                                                                                    |                                                                                        | $\blacksquare$          |                                                                                                    |                                                        |                                                                    |                              |    |          |    |  |  |
| プロセスID                                                                                                 | プロセス機能名                                                                                                    | プロセス和名                                                                                 | 部品区分                    | 開発言語                                                                                                    | DBアクセス                                                 | アクセス種類                                                             |                              |    |          |    |  |  |
|                                                                                                    |                                                                                                    |                                                                                        |                         | C#                                                                                                    | 無し                                                     |                                                                    |                              |    |          |    |  |  |
| <ダウンロード開始確<br>「はい」を押下した場合<br>「いいえ」を押下した場                                                               | 認画面><br>ダウンロード開始確認<br>2 処理を開<br>しいひ<br>図8. ダウンロー<br>合、ダウンロード処理が実行される。<br>湯合、ダウンロード開始確認画面を閉                                | ×<br>hillstoh?<br>いいえ(い)<br>ド開始確認画面<br>じる。                                             |                         | C#<br><proxyアカゴ< td=""><td>無し ケント設定画面&gt; Pro From Lot Jを読み込み +LDat Jを読み込み +Dat の様式は</td><td>xyアカウント設定<br/>ユーザ名<br/>コーザ名<br/>図11Proxyアカウ<br/>ユーザ名、バスワー<br/>マーザ名、バスワー</td><td>キャンセル<br/>ワント設定画面<br/>-ドを表示する。</td><td></td><td></td><td></td></proxyアカゴ<> | 無し ケント設定画面> Pro From Lot Jを読み込み +LDat Jを読み込み +Dat の様式は | xyアカウント設定<br>ユーザ名<br>コーザ名<br>図11Proxyアカウ<br>ユーザ名、バスワー<br>マーザ名、バスワー | キャンセル<br>ワント設定画面<br>-ドを表示する。 |    |          |    |  |  |
| 放射線モニタリング                                                                                              | 情報 CSVダウンロード処理」画面に1                                                                                                    | てチェックがついているステーションの                                                                     |                         | WinAccoun                                                                                                    | t.Dat」の構成は<br>+[●」でまテオス                                |                                                                    | -r] 240.                     |    |          |    |  |  |
| 放射線モニタリング情<br>ダウンロード先にすで<br><10分間隔のデータ><br>開始日時と終了日時<br>10分間隔のデータをダ<br>データの保存先は「ダ<br>「yyyy-MM-dd_HH_mm | 「報をcsv形式でダウンロードする。<br>に同名のファイルが存在する場合、新<br>の期間分のデータをダウンロードする<br>ダウンロードする。<br>「ウンロードCSV保管Pathテキストボッ<br>n」は「放射線モニタリング情報 CSV | 新しくダウンロードしたデータで上書きする。<br>,。<br>・クスにて指定した出力先¥yyyy-mm−dd_HH_mm¥d<br>ダウンロード処理」画面の終了日時となる。 | ay」となる。                 | 「設定」を押下した場合、ユーザ名、パスワードを「WinAccount.Dat」」に書き込む。<br>ユーザ名が入力されており、パスワードが入力されていない場合、以下のエラーメッセージ®を表示する。<br>パスワードが入力されており、ユーザ名が入力されていない場合、以下のエラーメッセージ®を表示する。<br>「キャンセル」を押下した場合、Proxyアカウント設定画面を閉じる。                                                            |                                                        |                                                                    |                              |    |          |    |  |  |
| <1時間間隔のデータ<br>基準時間から1週間<br>例 基準時間が「202<br>1時間間隔のデータを<br>データの保存先は「タ<br>「yyyy-MM-dd_HH」[d                | ><br>前までのデータをダウンロードする。<br>1年5月21日10時30分」の場合、2021<br>ダウンロードする。<br>「ウンロードCSV保管Pathテキストボッ<br>「放射線モニタリング情報 CSVダウ2             | 年5月14日11時から2021年5月21日10時のデータが<br>ウスにて指定した出力先¥yyyy-MM-dd_HH_00¥we<br>ンロード処理」画面の基準時間となる。 | ジダウンロードされる。<br>vek」となる。 |                                                                                                    |                                                        | <br>図12. エラーメッ                                                     | ジ®                           |    |          |    |  |  |
| ダウンロードしたファ-<br>60秒サーバーからのJ<br>Proxy設定が誤ってい<br>指定したファイルへの                                               | イル名は「都道府県番号」都道府県名。<br>応答がない場合、タイムアウトとなる。<br>った場合、以下のエラーメッセージ⑥を<br>りアクセス権限がなかった場合エラーン                                      | .csv」となる。(「CSVファイル名」参照)<br>表示する。<br>メッセージ⑦が表示される。                                      |                         |                                                                                                    | Proxyアカウン                                              | ハ設定異常<br>xxyアカウントを入力してく<br>OK                                      | ださい。                         |    |          |    |  |  |
| プロキシ認証異常<br>Proxy設定を<br>図9. エラーメッ                                                                      | X<br>見直してください。<br>でK<br>セージ⑥                                                                                              | オルダアクセス異常 ×<br>アオルダへのアクセスに失敗しました。<br>OK<br>図10. エラーメッセージ⑦                              |                         |                                                                                                    |                                                        | 図13. エラーメッ                                                         | セージ®                         |    |          |    |  |  |

| ファイル仕様                                                                                                    |                                                                                                    | 顧客名                                                                                                    | <b>顧客名</b> システム名                                                                                                    |                                                    |                                        |                                                                                                    |                                                                                                    |                                                                                                    | 日付        | 氏名 |
|----------------------------------------------------------------------------------------------------|----------------------------------------------------------------------------------------------------|----------------------------------------------------------------------------------------------------|----------------------------------------------------------------------------------------------------|----------------------------------------------------|----------------------------------------|----------------------------------------------------------------------------------------------------|----------------------------------------------------------------------------------------------------|----------------------------------------------------------------------------------------------------|-----------|----|
|                                                                                                    |                                                                                                    | 宮十雷機株式会社 規制庁稼働調査水準ポストデータダウンロード処理                                                                                                    |                                                                                                    |                                                    | シロード処理                                 |                                                                                                    |                                                                                                    | 作成                                                                                                    | 2021.5.19 | 櫻井 |
|                                                                                                    |                                                                                                    | E T BIGWAAL                                                                                                    |                                                                                                    |                                                    |                                        | <b>_</b>                                                                                                    |                                                                                                    | 更新                                                                                                    |           |    |
|                                                                                                    |                                                                                                    |                                                                                                    |                                                                                                    |                                                    |                                        |                                                                                                    |                                                                                                    |                                                                                                    |           |    |
| プロセスID                                                                                                    | ) プロセス機能名                                                                                                    | プロセス和名                                                                                                    | 部品区分                                                                                                    | 開発言語                                               | DBアクセス                                 | アクセス種類                                                                                                    |                                                                                                    |                                                                                                    |           |    |
|                                                                                                    |                                                                                                    |                                                                                                    |                                                                                                    | C#                                                 | 無し                                     |                                                                                                    |                                                                                                    |                                                                                                    |           |    |
| LConfigファイル仕様<br>WinDownladCsue:<br>アイルロ 編員 巻<br>くord idSection<br>くueristing<br>くtining<br>くettin<br>くettin<br>く<br>(ettin<br>くettin<br>く<br>(ettin<br>くettin<br>く<br>(ettin<br>く<br>(ettin<br>(ettin<br>(ettin |                                                                                                    | <pre>xeconfig - Xt&amp;<br/>xeconfig - Xt&amp;<br/>pro<br/>adGou / Properties.Settings)<br/>pro adGou / Properties.Settings)<br/>pro mase='lestroy' serializeke='String'&gt;<br/>alue?Tallos('value)<br/>ins?<br/>tru:/luc.listi8000/'value?<br/>ins?<br/>alue?tis?.tru:/laioativit.or.co.jp/aonitor_sw.<br/>ins?<br/>alue?tis?.tru:/laioativit.or.co.jp/aonitor_sw.<br/>ins?<br/>alue?tis?.tru:/laioativit.or.co.jp/aonitor_sw.<br/>alue?tis?.tru:/laioativit.or.co.jp/aonitor_sw.<br/>alue?tis?.tru:/laioativit.or.co.jp/aonitor_sw.<br/>alue?tis?.tru:/laioativit.or.co.jp/aonitor_sw.<br/>alue?tis?.tru:/laioativit.or.co.jp/aonitor_sw.<br/>alue?tis?.tru:/laioativit.or.co.jp/aonitor_sw.<br/>alue?tis?.tru:/laioativit.or.co.jp/aonitor_sw.<br/>alue?tis?.tru:/laioativit.or.co.jp/aonitor_sw.<br/>pro mase='apactw.<br/>ins?<br/>pro mase='startHoute' serializeke='String'&gt;<br/>ins?<br/>ins?<br/>ins</pre> | /downloadCSV√/value><br>nCode=(2)&:DataType=res                                                                                                    |                                                    | .iršanp;StartD                         | 1                                                                                                    |                                                                                                    |                                                                                                    |           |    |
| <pre></pre> <pre></pre> <pre>&lt;</pre>                                                                                                    |                                                                                                    | ng names"EndMinutes" serializeAs="String"><br>alue00(value<br>ing?<br>sube00(value)<br>ing?<br>ng?<br>hg?<br>hg?<br>ng names"peethalh" serializeAs="String"><br>alue?BaseFins=01%ZF(1)%ZF(2)+(3)%3(4)∠)Data<br>ing?                                                                                                    | aType=real&DownloadSpa                                                                                                    | an=week&Sensor(                                    | ode=airFåamp;                          |                                                                                                    |                                                                                                    |                                                                                                    |           |    |
|                                                                                                    | <pre></pre>                                                                                                    | A part of Distribution of the Alexandrometer of the Alexandrometer                                                                                                    | <br>行、1 列 100%<br>//exe.config                                                                                                    | Windows (CRLF)                                     | <b>&gt;</b><br>UTF-8(BOM 付き);          |                                                                                                    |                                                                                                    |                                                                                                    |           |    |
| No                                                                                                    | vert<br>vert<br>vert<br>vert<br>vert<br>vert<br>vert<br>vert                                                                                                    | al Los Wiss For Dentry Toy, St TERDING LOS ST TERDING MAY Alay-<br>ter anae "FolderPtm0" serial los serial los s                                                                                                    | <br>行、1列 100%<br>.exe.config<br>内容                                                                                                    | Windows (CRLF)                                     | →<br>→<br>UTF-8 (BOM 付き)               |                                                                                                    | 计音                                                                                                    | <del>₹</del> /## <del>*</del>                                                                                        |           |    |
| No                                                                                                    | v<br>v<br>v<br>v<br>v<br>v<br>v<br>v<br>v<br>v<br>v<br>v<br>v<br>v<br>v<br>v<br>v<br>v<br>v                                                                                                    | al Losito FolderTrol<br>al Losito FolderTrol<br>net<br>ne nase: FolderTrol serial Isses: String<br>Losito KSIEMONTS SITESIM KAtay-<br>ing<br>losito KSIEMONTS SITESIM KONGE OVereck/value><br>ing<br>cadCev.Properties.Setting><br>1<br>図15.WinDownloadCsv<br>指定されたProxyを使用するか否かの設定。                                                                                                    | <br>行、1列 100%<br>*exe.config<br>内容                                                                                                    | Windows (CRLF)                                     | →<br>UTF-8 (BOM 付き)                    |                                                                                                    | 注意                                                                                                    | 5/備考                                                                                                    |           |    |
| No 1 U                                                                                                    | で<br>く<br>のませ<br>く<br>く<br>のませ<br>に<br>く<br>のま<br>し<br>の<br>り<br>の<br>り<br>の<br>り<br>の<br>し<br>の<br>し<br>の<br>し<br>の<br>し<br>の<br>し<br>の<br>し<br>の                                                                                                    | A Losifier Folder From StreEnder Under StreEnder Mit Kreid-<br>har StreEnder StreEnder StreEnder StreEnder Mit Kreid-<br>mer name: Folder From? serial Iseker String?<br>audoex StREENder String? StreEnder String?<br>adder. Properties. Settings?<br>III. SwinDownloadCsv<br>指定されたProxyを使用するか否かの設定。<br>True: 指定されたProxyを使用する<br>False. Proxyを使用する                                                                                                    | <br>行、1列 100%<br>execonfig<br>内容                                                                                                    | Windows (CRLF)                                     | )<br>UTF-8 (BOM 付き) <sub>1</sub>       | —————————————————————————————————————                                                                                                    | 注意<br>False<br>よる変更は不可                                                                                                    | ₹/備考                                                                                                    |           |    |
| No<br>1 U                                                                                                    | 《<br>《<br>《<br>《<br>《<br>》<br>《<br>》<br>》<br>》<br>》<br>》<br>》<br>》<br>》<br>》<br>》<br>》<br>》<br>》                                                                                                    | A Lower Souther Toring and A Control of the Souther Souther                                                                                                    | <br>行、1列 100%<br>exe.config<br>内容                                                                                                    | Windows (CRLF)                                     | ><br>UTF-8 (BOM 付書);                   |                                                                                                    | 注意<br>False<br>よる変更は不可<br>百十雪増ロー・・・・・・・・・・・・・・・・・・・・・・・・・・・・・・・・・・・・                                                                                                    | 5/備考<br>。<br>                                                                                                    |           |    |
| No<br>1 U<br>2 P                                                                                                    | 《<br>《<br>《<br>《<br>《<br>》<br>》<br>》<br>》<br>》<br>》<br>》<br>》<br>》<br>》<br>》<br>》<br>》<br>》<br>》                                                                                                    | A name for other for an end of a set of the set of the set of th                                                                                                    | <br>行、1列 100%<br>/vexe.config<br>内容                                                                                                    | Windows (CRLF)                                     | →<br>UTF-8(BOM 付書)                     |                                                                                                    | 注意<br>False<br>よる変更は不可<br>富士電機Proxy7                                                                                                    | §/備考<br>。<br>、<br>、<br>、                                                                                             |           |    |
| No<br>1 U<br>2 P<br>3 W                                                                                                    | マークス<br>「<br>「<br>「<br>「<br>「<br>「<br>「<br>「<br>「<br>「<br>「<br>「<br>「                                                                                                    | al Los Vis Debubritor _strebublications _ Strebublications _<br>al Los Vis Debubritor _strebublications _<br>for name = FolderPting = aerial los es = String ><br>al Los Vis Debubritor _ Strebublications _<br>los Vis Debubritor _ Strebublications _<br>addev. Properties. Settings ><br>© 15. WinDownloadCsv<br>指定されたProxyを使用するか否かの設定。<br>True:指定されたProxyを使用する<br>False: Proxyを使用する<br>False: Proxyを使用する<br>False: Proxyを使用する」<br>使用するProxyアドレス。<br>提制庁Webサーバー(CSVダウンロードサイト)                                                                                                    | <br>行、1列 100%<br>/exec.config<br>内容                                                                                                    | Windows (CRLF)                                     | →<br>UTF-8(BOM 付書)                     | <ul> <li>納品者</li> <li>納品者</li> <li>納品者</li> <li>新用者</li> <li>利用者</li> </ul>                                                                                                    | 注意<br>False<br>よる変更は不可<br>第二電機ProxyP<br>による変更は不可<br>よる変更は不可                                                                                                    | 5/備考<br>。<br>ドレス<br>。                                                                                                |           |    |
| No<br>1 U<br>2 P<br>3 W<br>4 P                                                                                                    | v<br>v<br>v<br>v<br>v<br>v<br>v<br>v<br>v<br>v<br>v<br>v<br>v<br>v<br>v<br>v<br>v<br>v<br>v                                                                                                    | Al Los Wits For Denter The Alternation of the Alternation of the Alternation of the Alternational State State St                                                                                                    | <br>行、1列 100%<br>*exe.config<br>内容<br>DURL。<br>マット。(WebサーバーへPC                                                                                                    | Windows (CRLF)<br>ンSTするコマンド)                       | →<br>→<br>UTF-8 (BOM 付書)<br>」          | 納리         納리           체키         納리           체키         利用者者                                                                                                    | 注意<br>False<br>よる変更は不可<br>こよる変更更は不可<br>よる変更更した不可<br>たる変更更した不可                                                                                                    | 5/備考<br>。<br>、<br>、<br>。<br>。                                                                                        |           |    |
| No<br>1 U<br>2 P<br>3 W<br>4 P<br>5 R                                                                                                    | 、 、 、 、 、 、 、 、 、 、 、 、 、 、 、 、 、 、                                                                                                    | Al Lositor For Durar Toring and State State St                                                                                                    | <br>行、1列 100%<br>.exec.config<br>内容<br>VURL。<br>マット。(WebサーバーへPC<br>位:ms)                                                                                                    | Windows (CRLF)<br>Windows (CRLF)                   | ><br>UTF-8 (BOM 付き)<br>                | <ul> <li>納品者</li> <li>納用品時者</li> <li>利用者者</li> <li>利品時者</li> <li>利用者者</li> <li>利品時</li> </ul>                                                                                                    | 注意<br>=alse<br>=k-G 変更は不可<br>高士電機Proxyア<br>よ-G 変更は不可<br>-よる変更は不可<br>-よる変更は不可<br>-なの変更は不可                                                                                                    | <sup>友</sup> /備考<br>。<br>。<br>。<br>。<br>。                                                                            |           |    |
| No<br>1 U<br>2 P<br>3 W<br>4 P<br>5 R<br>6 M                                                                                                    | 「<br>「<br>「<br>「<br>「<br>「<br>「<br>「<br>「<br>「<br>「<br>「<br>「<br>「                                                                                                    | A Losity FolderTrue<br>A Losity FolderTrue<br>Losity Constraints and Losity StrikeNote<br>Research StrikeNote StrikeNote<br>Losity StrikeNote StrikeNote StrikeNote<br>Ing<br>Constraints StrikeNote StrikeNote StrikeNote<br>Ing<br>Constraints StrikeNote StrikeNote<br>Ing<br>Constraints StrikeNote<br>Ing<br>Constraints StrikeNote<br>Ing<br>Constraints StrikeNote<br>Ing<br>Constraints StrikeNote<br>Ing<br>Ing<br>Ing<br>Ing<br>Ing<br>Ing<br>Ing<br>Ing                                                                                                    | <                                                                                                    | Windows (CRLF)<br>DSTするコマンド)                       | →<br>UTF-8 (80M 付き);                   | 納品希           納品時者(1)           利用品時           利用品時           利用書           利用者時           納品時           輸品品           輸品品時                                                                                                    | 注意<br>alse<br>よる変更は不可<br>よる変更は不可<br>よる変更は不可<br>によ変更は不可<br>50000(60秒)<br>730                                                                                                    | 5/備考<br>。<br>・<br>ドレス<br>。<br>。                                                                                      |           |    |
| No           1         U           2         P           3         W           4         P           5         R           6         M           7         S                                                                                                    | 「<br>「<br>「<br>「<br>「<br>「<br>「<br>「<br>「<br>「<br>「<br>「<br>「<br>「                                                                                                    |                                                                                                    | 〈/value〉 (7,1列 100% .exe.config DURL。 VURL。 マット。(WebサーバーへPC 位:ms) 数の最大値。(単位:日) J期値。(HHで指定)                                                                                                    | Windows (CRLF)<br>Windows (CRLF)                   | ><br>UTF-8 (BOM 付書)                    | 納品時           納利品時           利用品           利用者           利用者           利用者           利用者           輸品時           輸品時           輸品時                                                                                                    | 注意<br>alse<br>による変更は不可<br>こよる変更は不可<br>による変更は不可<br>こよる変更は不可<br>う0000(60秒)<br>730<br>10(10時)<br>~23                                                                                                    | 5/備考<br>。<br>ドレス<br>。<br>。                                                                                           |           |    |
| No<br>1 U<br>2 P<br>3 W<br>4 P<br>5 R<br>6 M<br>7 S<br>8 S                                                                                                    | 項目<br>項目<br>JseProxy<br>ProxyAddr<br>WebSite<br>PostCmd<br>RequestTimeout<br>MxDays<br>StartHour<br>StartHinutes                                                                                                    | A Losike For Durar Tender Line Action (1998)     A Losike For Durar Tender Line Action     All Action (1998)     All Action (1998)     All Action                                                                                                    | 〈/value〉 (?, 1列 100% .exec.config //URL。 //URL。 ///URL。 //URL。 //URL。 //URL。 //URL。 //URL。 //URL。 //URL。 //URL。 //URL。 //URL。 //URL。 //URL。 //URL。 //URL。 //URL。 //URL。 //URL。 //URL。 //URL。 //URL。 //URL。 //URL。 //URL。 //URL。 //URL。 //URL。 ///URL。 ///URL。 ////////////////////////////////                                                                                                    | Windows (CRLF)<br>ンSTするコマンド)                       | х<br>илг-в (вОМ (†ž)                   | <ul> <li>納品時</li> <li>納品時</li> <li>利用者</li> <li>利用者</li> <li>利用者</li> <li>利用者</li> <li>利品時</li> <li>納品時</li> <li>納品時</li> <li>輸品時</li> <li>輸品時</li> <li>輸品時</li> <li>範囲:mo</li> <li>範囲:mo</li> <li>範囲:mo</li> <li>※範囲:mo</li> </ul>                                                                                                    | 注意<br>False<br>による変更は不可<br>による変更は不可<br>による変更は不可<br>による変更は不可<br>30000(60秒)<br>730<br>10(10時)<br>~23<br>30(00分)<br>~50<br>10刻みで指定可                                                                                                    | š/備考<br>。<br>ドレス<br>。<br>。                                                                                           |           |    |
| No         I           1         U           2         P           3         W           4         P           5         R           6         M           7         S           8         S           9         E                                                                                                    |                                                                                                    | In orbits (2000) The State and Links (2000) The Control (1990) The Control (1990)                                                                                                    | 〈/value〉 (7,1列 100% rexeconfig //IRL。 //IRL。 ///IRL。 ////////////////////////////////                                                                                                    | Windows (CRLF)<br>DSTするコマンド)                       | →<br>UTF-8 (80M 付8)<br>」<br>明値。(HHで指定) | <ul> <li>納品時省</li> <li>納用</li> <li>利用着省</li> <li>利用者省</li> <li>利用品時時</li> <li>納品時時</li> <li>納品時</li> <li>納品時</li> <li>輸品時</li> <li>輸品時</li> <li>範囲</li> <li>範囲</li> <li>第</li> <li>第</li> <li>1</li> <li>1</li> <li>1</li> <li>1</li> <li>1</li> <li>1</li> <li>1</li> <li>1</li> <li>1</li> <li>1</li> <li>1</li> <li>1</li> <li>1</li> <li>1</li> <li>1</li> <li>1</li> <li>1</li> <li>1</li> <li>1</li> <li>1</li> <li>1</li> <li>1</li> <li>1</li> <li>1</li> <li>1</li> <li>1</li> <li1< li=""> <li1< li=""> <li>1</li>     &lt;</li1<></li1<></ul> | 注意<br>False<br>よる変更は不可<br>こよる変更は不可<br>よる変更は不可<br>よる変更は不可<br>いの000(60秒)<br>730<br>10(10時)<br>~23<br>20(00分)<br>~50<br>10刻みで指定可<br>(0(10時)<br>~21                                                                                                    | 5/備考<br>。<br>ドレス<br>。<br>。<br>」                                                                                      |           |    |
| No           1         U           2         P           3         W           4         P           5         R           6         M           7         S           8         S           9         E           10         E                                                                                                    |                                                                                                    | All addition (1999) All Telephone (1999) All addition (1999) All addition (199                                                                                                    | 〈value〉 (7, 1列 100% rexe.config DURL。 OURL。 CURL。 CUPL。(WebサーバーへPC位:ms) 数の最大値。(単位:日) D期値。(HHで指定) 時間周期の基準時間の時= D期値。(mmで指定)                                                                                                    | Windows (CRLF)<br>DSTするコマンド)<br>コンボボックスの初          | →<br>UTF-8 (80M付8)<br>」<br>明値。(HHで指定)  | 納品時省           納利用           利用者省           利用者省           利用者省           利用名時           利用名時           約品時           約品時           約品時           約品時           約品時           約品時           第6品時           第6品時                                                                                                    | 注意<br>False<br>よる変更は不可<br>こよる変更は不可<br>よる変更は不可<br>よる変更は不可<br>いたの変更は不可<br>の0000(60秒)<br>730<br>10(10時)<br>~23<br>20(00分)<br>~23<br>10刻みで指定可<br>~23<br>20(00分)<br>~23<br>20(00分)<br>~23<br>~23<br>~25<br>~25<br>~25<br>~25<br>~25<br>~25<br>~25<br>~25                                                                                                    | 5/備考<br>。<br>ドレス<br>。<br>。<br>」                                                                                      |           |    |
| No         I           1         U           2         P           3         W           4         P           5         R           6         M           7         S           8         S           9         E           10         E           11         U                                                                                                    | 項目<br>項目<br>JseProxy<br>ProxyAddr<br>WebSite<br>PostCmd<br>RequestTimeout<br>MAxDays<br>StartHour<br>StartHour<br>StartHour<br>StartHour<br>StartHour                                                                                                    | <ul> <li></li></ul>                                                                                                    | 〈value〉 (7,1列 100% (execonfig //URL。 //URL。 (WebサーパーへPC位:ms) 数の最大値。(単位:日) の期値。(MHで指定) の期値。(mmで指定) の期値。(mmで指定) の設定。                                                                                                    | Windows (CRLF)<br>DSTするコマンド)                       | →<br>JTF-8 (BOM 付き)<br>」<br>明値。(HHで指定) | 納品           納利           利用者           利用者           利用者           利用者           利用者           利用           利用           利用           輸品           納品           輸品           輸品           輸品           輸品           輸品           輸品           輸品           輸品           輸品           輸品           輸品           輸品           輸品           輸品           輸品           輸品           輸品           輸品           輸品           輸品           輸品           前           前           前           前           前           前           前           前           前           前           前           前           前           前           前           前           前           前           前           前                                                                                                    | 注意<br>alse<br>による変更は不可<br>高士電機Proxyア<br>よる変更は不可<br>よる変更は不可<br>う30000(60秒)<br>730<br>10(10時)<br>~23<br>10(00分)<br>~50<br>10(10時)<br>~23<br>10(00分)<br>~50<br>10(10時)<br>~23<br>10(00分)<br>~50<br>で指定可<br>10(10時)<br>~23<br>10(00分)<br>~50<br>~30<br>~35<br>~35<br>~35<br>~35<br>~35<br>~35<br>~35<br>~35                                                                                                    | 5/備考<br>。<br>ドレス<br>。<br>。<br>」<br>」                                                                                 |           |    |
| No         I           1         U           2         P           3         W           4         P           5         R           6         M           7         S           8         S           9         E           10         E           11         U           12         P                                                                                                    |                                                                                                    |                                                                                                    | 〈/value〉 (?,1列 100% (r.exec.config //URL。 //URL。 (WebサーバーへPC 位:ms) 数の最大値。(単位:日) の期値。(mmで指定) 9期値。(mmで指定) 9期値。(mmで指定) の設定。 ebサーバーへPOSTするコ                                                                                                    | Windows (CRLF)<br>DSTするコマンド)<br>コンボボックスの初<br>コマンド。 | yutF-0 (80M 付き)<br>明値。(HHで指定)          | 納品等           納品時           利用者           利用者           利用者           利用者           利用名時           納品時           納品時           納品時           納品時           納品時           納品時           納品時           納品時           納品時           第           納品時           第           前品時           第           前品時           前品時           前品時           前品           前           前           利用者           利用者                                                                                                    | 注意<br>-alse<br>:よる変更は不可<br>:よる変更は不可<br>:よる変更は不可<br>:よる変更は不可<br>:な変更は不可<br>:な変更は不可<br>:なっ変更は不可<br>:なっ変更は不可<br>:なっ変更は不可<br>:なっ変更は不可<br>:なっ変更は不可<br>:なっ変更は不可<br>:なっ変更は不可<br>:なっ変更は不可<br>:なっ変更は不可<br>:なっ変更は不可<br>:なっ変更は不可<br>:なっ変更は不可<br>:なっ変更は不可<br>:なっ変更は不可<br>:なっ変更は不可<br>:なっ変更は不可                                                                                                    | 5/備考<br>。<br>・<br>ドレス<br>。<br>。<br>。<br>」<br>」                                                                       |           |    |
| No         I           1         U           2         P           3         W           4         P           5         R           6         M           7         S           8         S           9         E           10         E           11         U           12         P           13         F.                                                                                                    | (イートロー     (クロー     (クロ | 10.0% (1.5) (1.5) (1.5                                                                                                    | (√value> (穴、1列 100%) v.exe.config v.exe.config v.exe. | Windows (CRLF)<br>つSTするコマンド)<br>コンボボックスの初<br>コマンド。 | yttF-8 (80M 付き)<br><br>期値。(HHで指定)      | 納品時           納品時           利用品時           利用名           利用名           利用名           新品時           納品品時           納品品時           納品品時           納品品時           納品品時           納品品           第           納品品           第           新品品           第           第           新品品           第           新品品           第           新品品           第           新品品           第           第           新品           第           新品           第           新           第           利用           第           利用           1           利用           1           1           1           1           1           1           1           1           1                                                                                                    | 注意<br>False<br>よる変更は不可<br>まる変更は不可<br>よる変更は不可<br>な変更は不可<br>50000(60秒)<br>730<br>10(10時)<br>~23<br>100(10時)<br>~23<br>100(10時)<br>~23<br>100(10時)<br>~23<br>100(10時)<br>~23<br>100(10時)<br>~23<br>100(10時)<br>~23<br>500(00/5)<br>~50<br>110刻みで指定可<br>False<br>まる変更更(よ不可<br>よる変更更(本不可<br>よる変更)<br>よる変更し(本不可<br>よる変更)<br>よる変更し(本不可<br>よる変更)<br>よる変更し(本不可<br>よる変更)<br>よる変更し(本不可<br>よる変更)<br>よる変更(本不可<br>よる変更)<br>よる変更(本不可<br>よる変更)<br>よる変更(本不可<br>たる変更)<br>たの(10)<br>(10)<br>(10 | S/備考<br>。<br>・<br>ドレス<br>。<br>。<br>。<br>・<br>・<br>・<br>・<br>・<br>・<br>・<br>・<br>・<br>・<br>・<br>・<br>・<br>・<br>・<br>・ |           |    |

| A         | В                          | С | D | E | F | G | Н | 1 | J |
|-----------|----------------------------|---|---|---|---|---|---|---|---|
| 1 9. 参考資料 |                            |   |   |   |   |   |   |   |   |
| 3         | 都道府県OSVファイル名Master         |   |   |   |   |   |   |   |   |
| 4         | 以下は変更してはいけない(セルの位置も変更できない) |   |   |   |   |   |   |   |   |
| 5         | 01_北海道.csv                 |   |   |   |   |   |   |   |   |
| 6         | 02_青森.csv                  |   |   |   |   |   |   |   |   |
| 7         | 03_岩手.csv                  |   |   |   |   |   |   |   |   |
| 8         | 04_宮城.csv                  |   |   |   |   |   |   |   |   |
| 9         | 05_秋田.csv                  |   |   |   |   |   |   |   |   |
| .0        | 06_山形.csv                  |   |   |   |   |   |   |   |   |
| .1        | 07_福島.csv                  |   |   |   |   |   |   |   |   |
| .2        | 08_茨城.csv                  |   |   |   |   |   |   |   |   |
| .3        | 09_栃木.csv                  |   |   |   |   |   |   |   |   |
| .4        | 10_群馬.csv                  |   |   |   |   |   |   |   |   |
| .5        | 11_埼玉.csv                  |   |   |   |   |   |   |   |   |
| .6        | 12_千葉.csv                  |   |   |   |   |   |   |   |   |
| .7        | 13_東京.csv                  |   |   |   |   |   |   |   |   |
| .8        | 14_神奈川.csv                 |   |   |   |   |   |   |   |   |
| .9        | 15_新潟.csv                  |   |   |   |   |   |   |   |   |
| 20        | 16_富山.csv                  |   |   |   |   |   |   |   |   |
| 21        | 17_石川.csv                  |   |   |   |   |   |   |   |   |
| 2         | 18_福井.csv                  |   |   |   |   |   |   |   |   |
| 23        | 19_山梨.csv                  |   |   |   |   |   |   |   |   |
| 24        | 20_長野.csv                  |   |   |   |   |   |   |   |   |
| !5        | 21_岐阜.csv                  |   |   |   |   |   |   |   |   |
| ?6        | 22_静岡.csv                  |   |   |   |   |   |   |   |   |
| 27        | 23_愛知.csv                  |   |   |   |   |   |   |   |   |
| 28        | 24_三重.csv                  |   |   |   |   |   |   |   |   |
| 29        | 25_滋賀.csv                  |   |   |   |   |   |   |   |   |
| 10        | 26_京都.csv                  |   |   |   |   |   |   |   |   |
| 31        | 27_大阪.csv                  |   |   |   |   |   |   |   |   |
| 32        | 28_兵庫.csv                  |   |   |   |   |   |   |   |   |
| 13        | 29_奈良.csv                  |   |   |   |   |   |   |   |   |
| 34        | 30_和歌山.csv                 |   |   |   |   |   |   |   |   |
| 15        | 31_鳥取.csv                  |   |   |   |   |   |   |   |   |
| 6         | 32_島根.csv                  |   |   |   |   |   |   |   |   |
| 37        | 33_岡山.csv                  |   |   |   |   |   |   |   |   |
| 8         | 34_広島.csv                  |   |   |   |   |   |   |   |   |
| 9         | 35_山口.csv                  |   |   |   |   |   |   |   |   |
| 0         | 36_徳島.csv                  |   |   |   |   |   |   |   |   |
| 1         | 37_香川.csv                  |   |   |   |   |   |   |   |   |
| 2         | 38_愛媛.csv                  |   |   |   |   |   |   |   |   |
| 3         | 39_高知.csv                  |   |   |   |   |   |   |   |   |
| 4         | 40_福岡.csv                  |   |   |   |   |   |   |   |   |
| 5         | 41_佐賀.csv                  |   |   |   |   |   |   |   |   |
| 6         | 42_長崎.csv                  |   |   |   |   |   |   |   |   |

# 規制庁稼働調査 水準ポスト集計処理の見直し

# 外部仕様書

第 1.4 版

2021/08/19

# 富士アイティ株式会社

| 承         | おい | 審      | 査    | 担     | 当      |
|-----------|----|--------|------|-------|--------|
| 臼田        |    | 山口     | Ŧ    | 櫻     | 井      |
| 2021/08/2 | 19 | 2021/0 | 8/19 | 2021, | /08/19 |

**図番**: NA510731 - 01

### 改訂履歴

| 版   | 改訂日付       | 改訂者 | 改訂内容                                      |
|-----|------------|-----|-------------------------------------------|
| 1.0 | 2021/07/16 | 櫻井  | 作成                                        |
| 1.1 | 2021/07/20 | 櫻井  | 「10.1 画面項目一覧」に「1m 推定値の表示」を追加              |
|     |            |     | 「12.1.1 プレス資料」に追記(マスタファイルの「1m 推定値の表示」が    |
|     |            |     | 「非表示」の場合 1m 高さの値(推計)を「-」(ハイフン)で表示す        |
|     |            |     | る。)                                       |
|     |            |     | 「12.1.2 30%変動」に追記(マスタファイルの「1m 推定値の表示」が    |
|     |            |     | 「非表示」の場合 1m 高さの推計値を「-」(ハイフン)で表示する。)       |
|     |            |     | 「12.1.3 Check 用マスター」に追記(マスタファイルの「1m 推定値の表 |
|     |            |     | 示」が「非表示」の場合「1m 換算」を欠測していた場合と同様に表示す        |
|     |            |     | る。)                                       |
|     |            |     | 「12.3.1 項目一覧」に「1m 推定値の表示」を追加              |
|     |            |     | 図 2.マスター覧表示画面、図 3.マスタ編集画面の変更              |
| 1.2 | 2021/07/28 | 櫻井  | 「12.1.3.Check 用マスター」の⑥枠(緑)の記述変更           |
|     |            |     | 「12.1.4.欠測チェック」の③枠(赤)の記述変更                |
|     |            |     | 「12.1.4.欠測チェック」の⑥枠(緑)の記述変更                |
| 1.3 | 2021/08/03 | 櫻井  | 「各都道府県モニタリングポスト位置情報」を「1.概要」に追加            |
|     |            |     | 「6.プロセス関連図」に「各都道府県モニタリングポスト位置情            |
|     |            |     | 報.xlsx」を追加                                |
|     |            |     | 「12.1.5 各都道府県モニタリングポスト位置情報」を追加            |
|     |            |     | 「8.2.4 実行ボタン」①測定開始日、測定終了日チェックにて表から警告      |
|     |            |     | 項目削除                                      |
|     |            |     | 「10.1 画面項目」に「ポスト名称(ローマ字)」を追加              |
|     |            |     | 「12.3.1 項目一覧」に「ポスト名称(ローマ字)」を追加            |
|     |            |     | 「図2.マスター覧表示画面」、「図3.マスタ編集画面」変更             |
|     | 2021/08/18 | 櫻井  | 「12.1.4 欠測チェック」シート名「過去の欠測」について記載          |
|     |            |     | 「12.1.3.Check 用マスター」の②枠(青)の記述変更           |
| 1.4 | 2021/08/19 | 櫻井  | 「図 1.トップ画面」「図 2.マスター覧表示画面」「図 3.マスタ編集画     |
|     |            |     | 面」変更                                      |
|     |            |     | 「11.1 修正箇所一覧」の「10 分周期 終了日時」の記述変更          |

# 目次

| 1.    | ;      | 概要             | 5  |
|-------|--------|----------------|----|
| 1. 1. |        | 目的及びアプリケーション概要 | 5  |
| 2.    |        | ソフトウェア構成       | 5  |
| 3.    |        | アプリケーション構成     | 5  |
| 4.    |        | フォルダー構成        | 6  |
| 5.    |        | システム構成図        | 6  |
| 6.    |        | プロセス関連図        | 7  |
| 7.    | i      | 画面遷移図          | 7  |
| 8.    |        | トップ画面          | 8  |
| 8. 1. | . i    | 画面項目一覧         | 8  |
| 8. 2. | . ;    | 機能詳細           | 10 |
| 8.    | . 2.   | 1. 保存ボタン       | 10 |
| 8.    | . 2. : | 2. CSV 収集ボタン   | 10 |
| 8.    | . 2.   | 3. マスタ編集ボタン    | 10 |
| 8.    | . 2    | 4. 実行ボタン       | 11 |
| 8. 3. |        | Excel 作成モジュール  | 13 |
| 8.    | . 3.   | 1. Excel 作成処理  | 13 |
| 8.    | . 3.   | 2. 履歴ファイル更新処理  | 14 |
| 9.    |        | マスター覧表示画面      | 15 |
| 9.1.  | . i    | 画面項目一覧         | 15 |
| 9. 2. | . ;    | 機能詳細           | 16 |
| 9.    | . 2.   | 1. マスタデーター覧    | 16 |
| 9.    | . 2. : | 2. 新規作成ボタン     | 16 |
| 9.    | . 2.   | 3. 修正ボタン       | 16 |
| 9.    | . 2.   | 4. 削除ボタン       | 16 |
| 9.    | . 2.   | 5. 登録ボタン       | 16 |
| 9.    | . 2.   | 6. 終了ボタン       | 17 |
| 10.   |        | マスタ編集画面        | 18 |
| 10.   | 1. i   | 画面項目一覧         | 18 |
| 10.2  | 2. 2   | 機能詳細           | 20 |
| 1(    | 0. 2   | .1. 状態ラベル      | 20 |
| 1(    | 0. 2   | . 2. 入力項目初期表示  | 20 |
| 1(    | 0. 2   | .3. 登録ボタン      | 20 |
| 11.   |        | CSV 収集 APP 修正  | 21 |
| 11.   | 1      | 修正箇所一覧         | 21 |
| 12.   |        | ファイル仕様         | 22 |
|       |        |                |    |

| 12.1. 出力ファイル               | 22 |
|----------------------------|----|
| 12.1.1. プレス資料              | 22 |
| 12.1.2.30%変動               | 23 |
| 12.1.3. Check 用マスター        | 25 |
| 12.1.4. 欠測チェック             | 27 |
| 12.1.5. 各都道府県モニタリングポスト位置情報 | 30 |
| 12.2. 設定ファイル               | 31 |
| 12.2.1. 項目一覧               | 31 |
| 12.3. マスタファイル              | 32 |
| 12.3.1. 項目一覧               | 32 |
| 12.4. 履歴ファイル               | 32 |
| 12.4.1. 項目一覧               |    |

### 1. 概要

#### 1.1. 目的及びアプリケーション概要

東京工場の放射線部担当者が規制庁に対してモニタリングポストの放射線量を報告している。 本アプリケーションはこれらの業務を簡素化し担当者の負荷軽減を行うものである。 現在、担当者は EXCEL マクロで演算されたシートを分解して規制庁に定期的に提出している。

この EXCEL 処理を.Net 化し操作性を向上させるものである。

作成するアプリケーションより出力する資料は以下の4点である。

- 1. プレス資料.xlsx
- 2. 30%変動.xlsx
- 3. Check 用マスター.xlsx
- 4. 欠測チェック.xlsx
- 5. 各都道府県モニタリングポスト位置情報.xlsx

#### 2. ソフトウェア構成

| No | 項目      | 内容                  | 備考 |
|----|---------|---------------------|----|
| 1  | OS      | Windows10           |    |
| 2  | 開発言語    | C#                  |    |
| 3  | フレームワーク | .Net Framework4.6.1 |    |

#### 3. アプリケーション構成

| No | 項目                       | 内容                        | 備考 |
|----|--------------------------|---------------------------|----|
| 1  | WinMakeReport.exe        | 原子力規制庁に報告する資料を自動作成するア     | C# |
|    |                          | プリケーション                   |    |
|    |                          | ※本アプリケーションの二重起動は禁止する      |    |
| 2  | WinMakeReport.exe.config | 設定ファイル                    |    |
| 3  | WinMakeReport.ini        | INI ファイル                  |    |
| 4  | log4net.dll              | ログの出力                     |    |
| 5  | WinDownloadCsv.exe       | 原子力規制庁 情報公開サーバからモニタリング    | C# |
|    |                          | ポストの線量値が入った CSV ファイルを収集す  |    |
|    |                          | るアプリケーション(CSV 収集 APP)     |    |
|    |                          | ※本アプリケーションの二重起動は禁止する      |    |
| 6  | OutPutExcel.exe          | Excel 作成モジュール             | C# |
| 7  | MasterData.txt           | マスタデータが格納されているファイル        |    |
| 8  | SaveFolder.dat           | 自動作成した Excel の出力先パスが格納されて |    |
|    |                          | いるファイル                    |    |
| 9  | HistoryData.txt          | Excel 作成履歴ファイル            |    |

#### 4. フォルダー構成

本システムは以下のフォルダー構成で構築する。

| C:¥放射線アプリ                      |                                         |
|--------------------------------|-----------------------------------------|
| ├──Log <folder></folder>       | : ログを出力するフォルダー                          |
| ├──BaseExcel <folder></folder> | : ひな形の Excel が格納されているフォルダー              |
| —ja <folder></folder>          | : CSV 収集 APP のリソースファイルが格納されているフォルダー     |
| ├──log4net.dll                 | : ログを出力するためのファイル                        |
| └──Log4net.Config.xml          | : 出力するログの設定ファイル                         |
| ──WinMakeReport.exe            | : 本システムを起動するアプリケーション                    |
| ──WinMakeReport.exe.config     | : 本システムで使用する設定ファイル                      |
| ──WinMakeReport.ini            | : 本システムで使用する INI ファイル                   |
| MasterData.txt                 | :本システムで使用するマスタデータが格納されているファイル           |
| ⊣HistoryData.txt               | : 本システムで使用する Excel 作成履歴ファイル             |
| SaveFolder.dat                 | : 自動作成した Excel の出力先パスが格納されているファイル       |
| OutPutExcel.exe                | : Excel 作成モジュール                         |
| └──OutPutExcel.exe.config      | : Excel 作成モジュールの設定ファイル                  |
| ──WinDownloadCsv.exe           | : CSV 収集 APP                            |
| ──WinDownloadCsv.exe.config    | : CSV 収集 APP で使用する設定ファイル                |
|                                | : CSV 収集 APP で使用するマスタデータが格納されているファイル    |
| WinAccount.Dat                 | : CSV 収集 APP で使用するプロキシ情報が格納されているファイル    |
| └──SetFolder.dat               | : CSV 収集 APP で使用する CSV 保管パスが格納されているファイル |
|                                |                                         |

#### 5. システム構成図

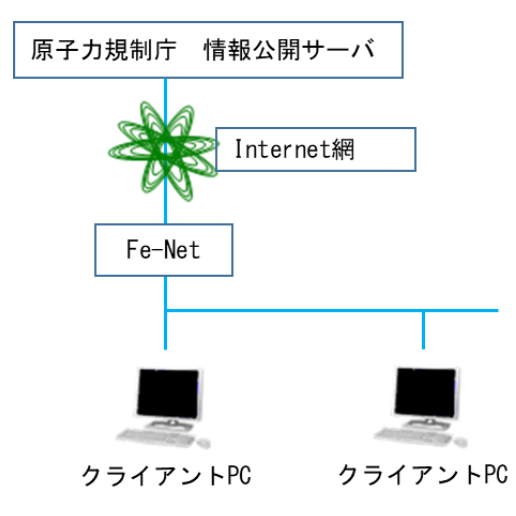
# 6. プロセス関連図

赤色の矢印で動作を表し、黒色の矢印でデータの流れを表す。

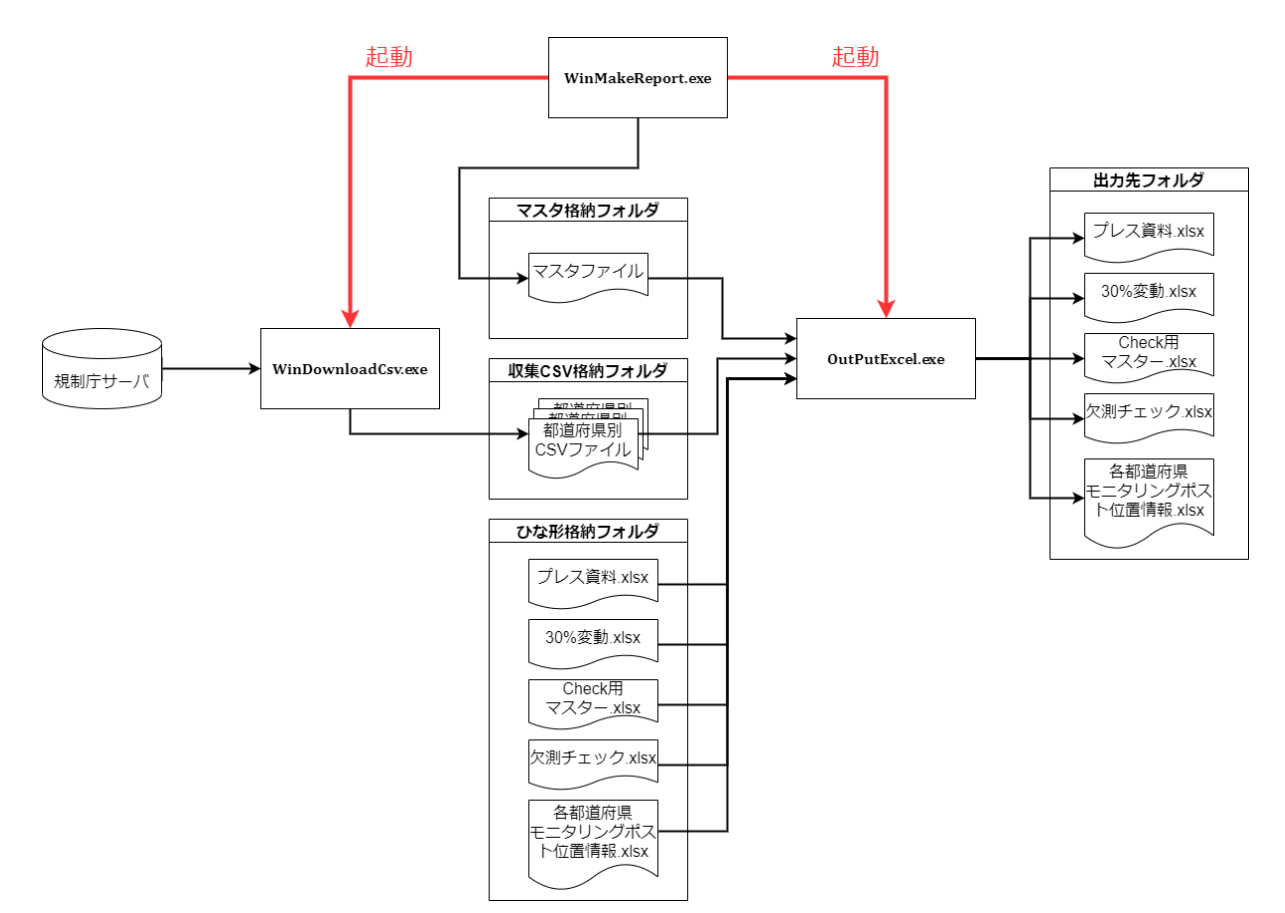

# 7. 画面遷移図

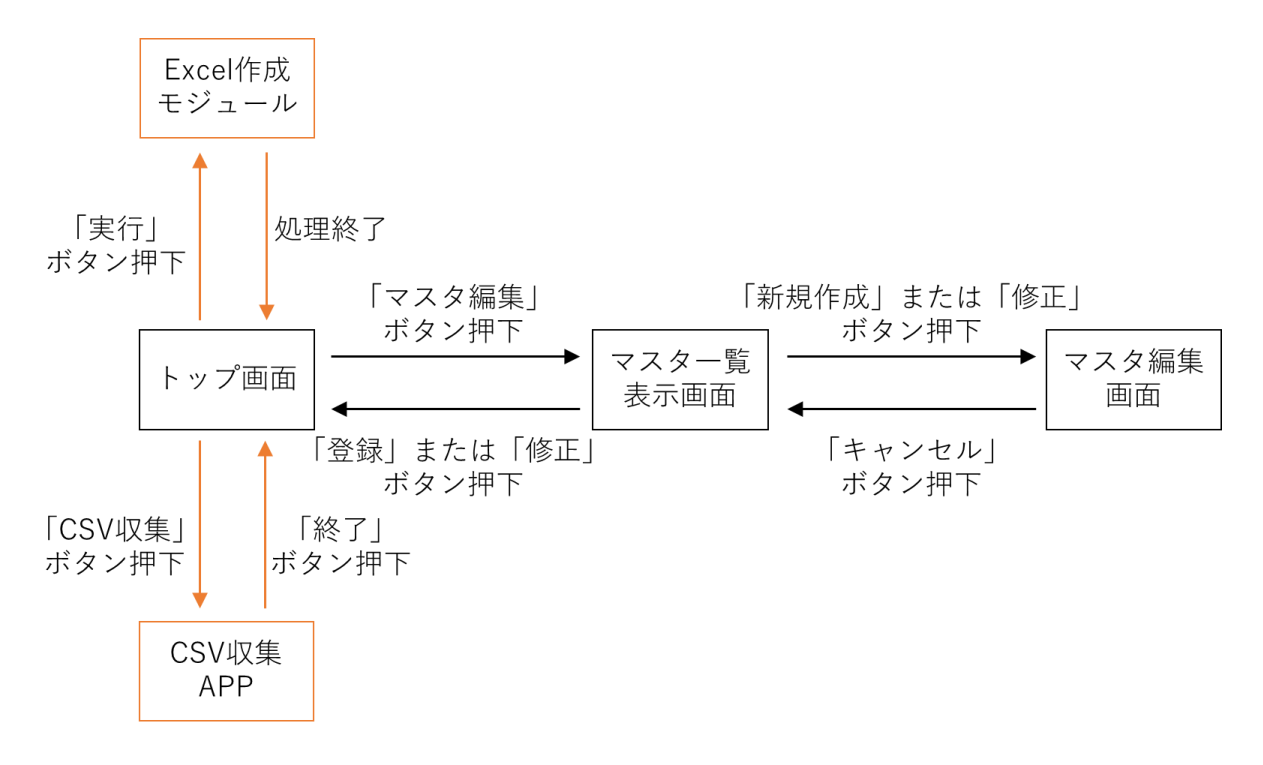

# 8. トップ画面

本画面はアプリケーションを起動した際に最初に表示される画面である。 本画面より「CSV 収集アプリケーションの呼び出し」、「マスタの編集画面の呼び出し」ができ 入力された測定開始日をもとに規制庁サーバからダウンロードした CSV ファイルを集計し、「Excel ファイル」の出力 をおこなう。

なお、測定開始日、測定終了日の期間を入力することで複数日の Excel ファイルも出力可能とする。

| 🗞 放射線モニタリング情報 Excel出力処理                           |       | - 🗆 X        |
|---------------------------------------------------|-------|--------------|
| 公表日<br><mark>2021</mark> 年 9月 3日   ■ <del>-</del> | CSV収集 | マスタ編集        |
| 測定開始日                                             | 履歴    | CS\/7++1.8/2 |
| 2021年 9月 3日                                       |       | 030/77/05/20 |
| 測定終了日<br>2021年 9月 3日                              |       |              |
| 保存先パス                                             |       |              |
|                                                   |       | ••• 保存       |
| 実行                                                | 終了    |              |

図 1.トップ画面

## 8.1. 画面項目一覧

| No | 項目名      | 形式             | 概要                                    |  |  |
|----|----------|----------------|---------------------------------------|--|--|
| 1  | 公表日      | DateTimePicker | 公表日を入力する。初回起動時はアプリケーション起動日を表示         |  |  |
|    |          |                | する。2 回目以降起動時は ini ファイルより日付を取得する。      |  |  |
|    |          |                | 公表日を変更したとき、ini ファイルに公表日を書き込む。         |  |  |
| 2  | 測定開始日    | DateTimePicker | 測定開始日を入力する。デフォルトでアプリケーションを起動し         |  |  |
|    |          |                | た日付を表示する。                             |  |  |
| 3  | 測定終了日    | DateTimePicker | 測定終了日を入力する。デフォルトでアプリケーションを起動し         |  |  |
|    |          |                | た日付を表示する。                             |  |  |
| 4  | 保存先パス    | TextBox        | 出力する Excel の保存先パスを設定する。最大 259 文字。     |  |  |
|    |          |                | デフォルトで「SaveFolder.dat」より取得した文字列を表示する。 |  |  |
|    |          |                | 「SaveFolder.dat」が存在しない場合、空白で表示する。     |  |  |
|    |          |                | 文字列の最初、最後の空白は詰めて表示する。                 |  |  |
| 5  | …(三点リーダ) | Button         | フォルダーの参照画面を表示する。                      |  |  |
|    |          |                | フォルダーの参照画面でフォルダーを選択した場合、選択したフ         |  |  |
|    |          |                | ォルダーのパスを保存先パスに入力する                    |  |  |
| 6  | 保存       | Button         | 保存先パスに入力されている文字列を「SaveFolder.dat」(以下、 |  |  |
|    |          |                | 保存先格納ファイル)に保存する。                      |  |  |

| 7  | CSV 収集 | Button       | CSV 収集アプリケーションを起動する。                       |
|----|--------|--------------|--------------------------------------------|
| 8  | マスタ編集  | Button       | マスター覧表示画面へ遷移する。                            |
| 9  | 履歴     | DataGridView | Excel ファイルを作成した日付の履歴を日時の降順で表示する。           |
|    |        |              | 最大7日分の日付を表示する。履歴の編集は不可とする。                 |
|    |        |              | デフォルトで <u>履歴ファイル</u> から読み込んだデータを表示する。      |
|    |        |              | ※履歴ファイルは Excel 作成モジュールで作成する                |
| 10 | 実行     | Button       | <u>Excel 作成モジュール</u> を実行し、Excel ファイルを出力する。 |
| 11 | 終了     | Button       | アプリケーションを終了する。                             |

#### 8.2. 機能詳細

各ボタンを押下したときに以下の処理をおこなえるものとする。

8.2.1. 保存ボタン

本ボタンを押下した時、「保存先パス」項目に入力されている文字列をファイル(保存先格納ファイル)に保存する。 その際、以下のチェックをおこなう。

①保存先格納ファイルの存在チェック

ファイルがある場合:「保存先パス」項目に入力された文字列を「保存先格納ファイル」に書き込む。

ファイルがない場合:「保存先格納ファイル」を新規に作成し

「保存先パス」項目に入力された文字列を書き込む。

※「保存先パス」項目に入力された文字列のフォルダーが存在しない場合 「保存先パスを正しく入力してください。」メッセージを表示し保存は行わない。 また、保存先格納ファイルへの書き込みに失敗した場合も 「保存に失敗しました。」メッセージを表示し保存は行わない。

## 8.2.2. CSV 収集ボタン

本ボタンを押下した時、CSV 収集 APP を起動する。

その際、以下のチェックをおこなう。

### ①CSV 収集 APP 存在チェック

APP がある場合: CSV 収集 APP を起動する。

APP がない場合:「CSV 収集アプリケーション(WinDownloadCsv.exe)がありません。」メッセージを表示し CSV 収集 APP は起動しない。

※CSV 収集 APP 起動時、トップ画面の「測定開始日」で収集を行うよう日付を設定する。

詳細は CSV 収集 APP 修正参照

CSV 収集 APP 起動中トップ画面の全てのボタンが非活性となり、CSV 収集 APP が終了するまで トップ画面の操作はできない。

#### 8.2.3. マスタ編集ボタン

本ボタンを押下した時、マスター覧表示画面を表示する。

※マスター覧表示画面を閉じるまでトップ画面の操作はできない。

8.2.4. 実行ボタン

本ボタンを押下した時、規制庁に報告する資料(Excel ファイル)を出力する。

Excel ファイルの作成にはトップ画面の「公表日」、「保存先パス」と「作成したい日付」(以下、測定日とする)を用いる。

測定日は、トップ画面の「測定開始日」、「測定終了日」から取得する。

実行ボタンを押下した際、以下のチェックをおこなう。

※チェックは「異常」と「警告」の区分に分けられており、「異常」の場合実行ボタンを押下した時の処理を 中断する。「警告」の場合、処理を続けるか中断するかをユーザーが選択できる。

①測定開始日、測定終了日チェック

チェックする内容を表にまとめる。

| No | チェック内容                  | 区分 | メッセージ                |
|----|-------------------------|----|----------------------|
| 1  | 測定終了日がアプリケーションを起動した日付より | 異常 | 未来の日付は入力できません。       |
|    | 未来の場合                   |    |                      |
| 2  | 「測定開始日 > 測定終了日」となっていた場合 | 異常 | 測定開始日と測定終了日が逆転しています。 |

②CSV ファイル格納フォルダー存在チェック

チェックする内容を表にまとめる。

CSV ファイルは日時別でフォルダー分けされており、測定開始日と測定終了日を期間で入力した場合は

1日ずつ処理を行う。

| No | チェック内容                    | 区分 | メッセージ                    |
|----|---------------------------|----|--------------------------|
| 1  | CSV ファイルが格納されているフォルダーが1つも | 異常 | CSV ファイルが格納されているフォルダーがあり |
|    | ない場合                      |    | ません。                     |
| 2  | 測定開始日と測定終了日を期間で入力し、フォルダ   | 警告 | CSV ファイルのダウンロードを行っていない日付 |
|    | ーが一部ない場合                  |    | があります。このまま処理を続けますか       |

※CSV ファイルが格納されているフォルダーはフォルダー名「yyyy-MM-dd\_HH\_mm」の形式となる。

例: 2021 年 6 月 1 日の 10 時 00 分の CSV ファイルが格納されるフォルダー名は「2021-06-01\_10\_00」とな

る。

CSV ファイル格納フォルダー存在チェック実行先のパス、フォルダー名の時間部分は 設定ファイルにて設定できる。

③「保存先パス」項目の文字列にフォルダーが存在するかチェック

フォルダーがある場合:処理を続ける。

フォルダーがない場合:「保存先パスを正しく入力してください。」メッセージを表示し 実行ボタンの処理を中断する。

④Excel 作成モジュール存在チェック

モジュールがある場合: Excel 作成モジュールが起動する。

モジュールがない場合:「Excel 作成モジュール(OutPutExcel.exe)がありません。」メッセージを表示し 実行ボタンの処理を中断する。 ※Excel 作成モジュール起動前に「Excel ファイルを出力します。よろしいですか」メッセージを表示し Excel ファイルを出力するか確認を行う。

Excel 作成モジュール起動中は「Excel ファイルを作成しています。」メッセージを表示し

全てのボタンが非活性となり、Excel 作成モジュールが終了するまでトップ画面の操作はできない。

測定開始日から測定終了日まで1日ごとに測定日を変化させて Excel 作成モジュール起動を繰り返す。 Excel 作成モジュールにてエラーが発生した場合、繰り返しを抜ける。

繰り返し終了後、「処理が終了しました。」メッセージを表示し、トップ画面の「履歴」項目を再表示する

### 8.3. Excel 作成モジュール

本モジュールは規制庁に報告する資料(Excel ファイル)を出力し、履歴ファイルを更新するものである。

8.3.1. Excel 作成処理

本処理は「プレス資料.xlsx」、「30%変動.xlsx」、「Check 用マスター.xlsx」、「欠測チェック.xlsx」、「各都道府県 モニタリングポスト位置情報.xlsx」の5つの Excel ファイルを作成、出力する処理である。

Excel ファイルを作成する際、以下のチェックを行う。

①CSV ファイルが格納されているフォルダーへのアクセスチェック

アクセスに成功した場合:Excel 作成処理を続ける。

アクセスに失敗した場合:「CSV ファイルが格納されているフォルダーへのアクセスに失敗しました。」 メッセージを表示し、Excel 作成処理を中断する。

②CSV ファイル存在チェック

# CSV ファイルはマスタに登録してあるデータの数だけ存在するため、チェック結果は以下の3パターンとなる。 CSV ファイルが全てある場合: Excel 作成処理を続ける。

CSV ファイルが全てない場合:「CSV ファイルが見つかりません。このまま Excel を作成しますか」メッセージを 表示し、Excel 作成処理を続けるか中断するかユーザーが選択できる。

CSV ファイルが一部ない場合:存在しないファイルのデータは欠測扱として Excel 作成処理を続ける。

※CSV ファイルが全てない場合において処理を続けたとき、全てのデータを欠測扱いとする。

全てのチェック終了後、出力するフォルダーを作成し Excel ファイルを出力する。

※出力フォルダーとして保存先パスの下にフォルダー名「yyyy-MM-dd」(測定日)を作成する。

出力フォルダーの作成に失敗した場合、「保存先フォルダーの作成に失敗しました。」メッセージを表示し Excel 作成処理を中断する。

作成する Excel ファイルはひな形の Excel ファイルに CSV ファイルから取得したデータ、マスタより取得した データ、公表日を張り付け作成する。詳細は出力ファイル参照。

ひな形の読み込みに失敗した場合またはひな形が存在しない場合「ひな形の取得に失敗しました。」メッセージを 表示し、Excel 作成処理を中断する。

マスタの読み込みに失敗した場合またはマスタが存在しない場合「データの取得に失敗しました。」メッセージを 表示し、Excel 作成処理を中断する。

CSV ファイルの読み込みに失敗した場合、「CSV ファイルの読み込みに失敗しました。」メッセージを表示し Excel 作成処理を中断する。

途中でエラーが発生した場合、Excel ファイルを作成しない。

すべての処理が正常に終了した場合、履歴ファイル作成処理を行う。

#### 8.3.2. 履歴ファイル更新処理

本処理は履歴ファイルを更新する処理である。

その際、以下のチェックを行う。

## ①履歴ファイル存在チェック

ファイルがある場合:履歴ファイルの読み込みを行う。

ファイルがない場合:履歴ファイルを作成する。

※履歴ファイルの読み込みに失敗した場合、「履歴ファイルの読み込みに失敗しました。」メッセージを表示し 履歴ファイル更新処理を中断する。

②履歴ファイルデータ数チェック

保持できる履歴の最大日数は7日分とするため、履歴ファイルのデータ数チェックを行う。

データ数が7個より少ない場合:今回 Excel ファイルを作成した履歴を履歴ファイルに書き込む。

データ数が7個の場合:履歴ファイルの最も古い履歴と今回作成した Excel ファイルの履歴を比較する。

比較の結果、「履歴ファイルの履歴 < 作成した Excel ファイルの履歴」だった場合

履歴ファイルの最も古い履歴を作成した Excel ファイルの履歴で上書きする。

例:履歴ファイルの最も古い履歴が「2021/06/05」とする。

「2021/06/06」で Excel ファイルを作成していた場合、履歴ファイルを上書きする。

「2021/06/04」で Excel ファイルを作成していた場合、履歴ファイルには何もしない。

※履歴ファイルへの書き込みに失敗した場合、「履歴ファイルへの書き込みに失敗しました。」メッセージを 表示し、履歴ファイル更新処理を中断する。

# 9. マスター覧表示画面

本画面はマスタのメンテナンスを行う画面である。この画面ではマスタデータの「追加」、「修正」、「削除」、「デ ータ順の入れ替え」を行うことができ、「マスタ編集画面」の呼び出しもこの画面にて行う。 マスタデータの「追加」、「修正」のデータ入力は「マスタ編集画面」で行う。 マスタデータの「追加」、「修正」を行った行の文字色は赤で表示する。

| 齢損<br>戸一ド | ポスト名称                  | 都道府県名 | 市区町村名 | 緯度               | 経度               | 高さ<br>[m] | 1m推定値<br>の表示 | 過去の<br>平常値         | エリア<br>No | ポスト<br>No | Î  |   |
|-----------|------------------------|-------|-------|------------------|------------------|-----------|--------------|--------------------|-----------|-----------|----|---|
| 01        | 札幌市 北海道原子力環境センター札幌分室   | 北海道   | 札幌市   | 43.082944        | 141.332778       | 1         | 非表示          | 0.02~0.105 (*1)    | 01000     | 0111      | Ī  |   |
| 02        | 春森市 春森(県環境保健センター)      | 青森県   | 青森市   | 40.83            | 140.79194445     | 1.8       | 表示           | 0.017~0.102        | 02000     | 0201      |    |   |
| 03        | 盛岡市 県環境保健研究センター        | 岩手県   | 盛岡市   | 39.67797223      | 141.13319445     | 14.7      | 表示           | 0.014~0.084        | 03000     | 0301      | Ĩ  | L |
| 04        | 仙台市 県環境放射線監視センター       | 宮城県   | 仙台市   | 38.2775          | 140.90583334     | 1         | 非表示          | 0.0176~0.0513 (*1) | 04000     | 0408      | Ĩ  | L |
| 05        | 秋田市 県健康環境センター          | 秋田県   | 秋田市   | 39.71944445      | 140.12638889     | 23        | 表示           | 0.022~0.086        | 05000     | 0501      | Ĩ  | L |
| 06        | 山形市 県衛生研究所             | 山形県   | 山形市   | 38.2486111111111 | 140.334722222222 | 20        | 表示           | 0.025~0.082        | 06000     | 0601      | Ť. | L |
| 07C       | 福島市 県北保健福祉事務所          | 福島県   | 福島市   | 37.763979        | 140.467755       | 1         | 非表示          | 0.037~0.046 (*1)   | 07201     | 0701      | Ť. | 1 |
| 08        | 水戸市 旧県環境監視センター(石川局)    | 茨城県   | 水戸市   | 36.39206         | 140.425838       | 3.45      | 表示           | 0.036~0.056        | 08000     | 0801      | Î  |   |
| 09        | 宇都宮市 県保健環境センター         | 栃木県   | 宇都宮市  | 36.6003          | 139.94           | 20        | 表示           | 0.030~0.067        | 09000     | 0901      | Î  | L |
| 10        | 前橋市 県衛生環境研究所           | 群馬県   | 前橋市   | 36.404552        | 139.095977       | 21.8      | 表示           | 0.016~0.049        | 10000     | 1001      | Ī  | L |
| 11        | さいたま市 埼玉県庁             | 埼玉県   | さいたま市 | 35.856946        | 139.648035       | 1         | 非表示          | 0.031~0.060 (*1)   | 11000     | 1107      | Ī  | L |
| 12        | 市原市 県環境研究センター          | 千葉県   | 市原市   | 35.525831        | 140.068851       | 7         | 表示           | 0.022~0.044        | 12000     | 1201      | Ī  |   |
| 13        | 新宿区 都健康安全研究センター        | 東京都   | 新宿区   | 35.706637        | 139.698407       | 1         | 非表示          | 0.028~0.079 (*1)   | 13000     | 1301      | Ī  |   |
| 14        | 茅ヶ崎市 衛生研究所             | 神奈川県  | 茅ヶ崎市  | 35.33138889      | 139.3844445      | 4.9       | 表示           | 0.035~0.069        | 14000     | 1401      | Ī  | L |
| 15        | 新潟市 新潟県放射線監視センター新潟分室   | 新潟県   | 新潟市   | 37.84555556      | 138.94305556     | 10.7      | 表示           | 0.031~0.153        | 15000     | 1501      | Ť  | L |
| 16        | 射水市 県環境科学センター          | 富山県   | 射水市   | 36.7007222222222 | 137.099388888888 | 15        | 表示           | 0.029~0.147        | 16000     | 1601      | Ĩ  |   |
| 17        | 金沢市 県保健環境センター          | 石川県   | 金沢市   | 36.52713889      | 136.70577778     | 17        | 表示           | 0.0291~0.1275      | 17000     | 1701      | Ĩ  |   |
| 18        | 福井市 原子力環境監視センター福井分析管理室 | 福井県   | 福井市   | 36.07394445      | 136.26169445     | 9         | 表示           | 0.032~0.097        | 18000     | 1801      | Ĩ  |   |
| 19        | 甲府市 県衛生環境研究所           | 山梨県   | 甲府市   | 35.6722222222222 | 138.549722222222 | 17.3      | 表示           | 0.040~0.066        | 19000     | 1901      | -  | L |
| <         |                        |       |       |                  |                  |           |              |                    |           | >         | ,  |   |

図2. マスター覧表示画面

## 9.1. 画面項目一覧

| No | 項目名      | 形式           | 概要                             |
|----|----------|--------------|--------------------------------|
| 1  | マスタデータ一覧 | DataGridView | マスタデータの一覧を表示する。ユーザーからの操作は受け付けな |
|    |          |              | い。                             |
| 2  |          | Button       | マスタデーター覧にて選択している行を1行上に移動する。    |
|    |          |              | 行を選択していない場合、何も起きない。            |
|    |          |              | 一番上の行を選択している場合、何も起きない。         |
| 3  | ▼        | Button       | マスタデーター覧にて選択している行を1行下に移動する。    |
|    |          |              | 行を選択していない場合、何も起きない。            |
|    |          |              | 一番下の行を選択している場合、何も起きない。         |
| 4  | 新規作成     | Button       | マスタ編集画面を表示する。                  |
| 5  | 修正       | Button       | マスタ編集画面を表示する。選択した行の修正を行う。      |
| 6  | 削除       | Button       | 選択した行の削除を行う。                   |
| 7  | 登録       | Button       | マスタの編集を確定し、マスター覧表示画面を閉じる。      |
| 8  | 終了       | Button       | マスター覧表示画面を閉じる。                 |

### 9.2. 機能詳細

各画面項目は以下の処理をおこなえるものとする。

#### 9.2.1. マスタデーター覧

本項目はマスタのデータを一覧表示するものである。

マスタのデータは「MasterData.txt」(以下、マスタファイル)から取得する。

データの順番はマスタファイルに書かれている順で表示する。

マスタデータの「追加」をした場合、一番下に行を追加する。

※マスタファイルからデータの取得に失敗した場合、「データの取得に失敗しました。」メッセージを表示し マスター覧表示画面を閉じる。 マスタファイルが存在しない場合、マスタデータ一覧は0行で表示する。

### 9.2.2. 新規作成ボタン

本ボタンを押下した時、マスタ編集画面を表示しマスタへのデータ追加を行う。

### 9.2.3. 修正ボタン

本ボタンを押下した時、マスタ編集画面を表示し選択した行のマスタデータ修正を行う。 ※行を選択していない場合、「修正する行を選択して下さい。」メッセージを表示し、マスタ編集画面を表示しない。

### 9.2.4. 削除ボタン

本ボタンを押下した時、選択した行の削除を行う。

「データを削除します。よろしいですか」メッセージを表示し、削除の確認を行う。 ※行を選択していない場合、「削除する行を選択して下さい。」メッセージを表示し 削除の確認メッセージは表示しない。

#### 9.2.5. 登録ボタン

本ボタンを押下した時、マスタデータの登録を行い、マスタデータ一覧画面を閉じる。

「登録します。よろしいですか」メッセージを表示し、登録の確認を行う。

マスタデータ登録の際、以下のチェックを行う。

#### ①ポスト No 重複チェック

重複がある場合:「ポスト No.の重複があります。」メッセージを表示し、登録ボタン押下の処理を中断する。 重複がない場合:登録ボタン押下の処理を続ける。

②マスタファイル存在確認

ファイルがある場合:マスタファイルを上書きする。

ファイルがない場合:マスタファイルを作成し、データを書き込む。

※マスタファイルの作成に失敗した場合、「マスタの作成に失敗しました。」メッセージを表示し 登録ボタン押下の処理を中断する。

また、CSV 収集アプリケーションにて使用する「StationData.txt」(以下、収集マスタファイル)作成も行う。 収集マスタファイル作成の際、以下のチェックを行う。

①収集マスタファイル存在確認

ファイルがある場合:収集マスタファイルを上書きする。

ファイルがない場合:収集マスタファイルを作成し、データを書き込む

※収集マスタファイルの作成に失敗した場合、「マスタの作成に失敗しました。」メッセージを表示し 登録ボタン押下の処理を中断する。

## 9.2.6. 終了ボタン

本ボタンを押下した時、マスタデータ一覧画面を閉じる。

その際、以下のチェック処理を行う。

マスタデータ変更チェック

変更がある場合:「変更したデータがあります。変更が反映されませんがよろしいですか」メッセージを表示し 終了の確認を行う。

変更がない場合:「終了します。よろしいですか」メッセージを表示し、終了の確認を行う。

※マスタデータの「追加」、「修正」、「削除」、「データ順の入れ替え」が起きた場合、

データの変更があると判断する。

# 10. マスタ編集画面

本画面はマスタデータの編集を行う画面である。全ての項目を入力必須項目とする。 この画面での登録はマスター覧画面へのデータ登録であり、マスタファイルには登録しない。 フォントは「MS ゴシック」を使用する。

| 🗞 マスタ編集                     |                        | -                         |        |
|-----------------------------|------------------------|---------------------------|--------|
| 都道府県コード<br>01               |                        | 修                         | 正      |
| エリアNo<br>01000              | ポストNo<br>0111          |                           |        |
| ポスト名称<br>札幌市 北海道            | 値原子力環境セン               | ンター札幌分室                   |        |
| ポスト名称(ローマ字)<br>Sapporo City | Hokkaido Nucl          | lear Energy Environm      | iental |
| 都道府県名<br>北海道 ~              | 都道府県名(ローマ字<br>Hokkaido | 2)                        |        |
| 市区町村名<br>札幌市                | 市区町村名(ローマ字<br>Sapporo  | 2)                        |        |
| 緯度<br>43.082944             |                        | 経度<br>141.332778          |        |
| 高さ[m]<br>1                  | 1m推定値の表示<br>非表示 ~      | 過去の平常値<br>0.02~0.105 (*1) |        |
| 登録                          | 2                      | キャンセル                     |        |

## 図3.マスタ編集画面

# 10.1. 画面項目一覧

| No | 項目名         | 形式       | 概要                                |
|----|-------------|----------|-----------------------------------|
| 1  | 状態          | Label    | 新規作成中か修正中かの状態を表示する。               |
| 2  | 都道府県コード     | TextBox  | 都道府県コードを入力する。英数字のみ入力可能とし、空白は不可と   |
|    |             |          | する。桁数は3桁とし、数字2桁の0埋めを行う。           |
| 3  | エリア No      | TextBox  | エリア No を入力する。数字のみ入力可能とし、空白は不可とする。 |
|    |             |          | 桁数は5桁とし、0埋めを行う。                   |
| 4  | ポスト No      | TextBox  | ポスト No を入力する。数字のみ入力可能とし、空白は不可とする。 |
|    |             |          | 桁数は4桁とし、0埋めを行う。                   |
| 5  | ポスト名称       | TextBox  | ポスト名称を入力する。スペースのみ、空白、記号は不可とする。最   |
|    |             |          | 大文字数 40 文字とする。                    |
| 6  | 都道府県名       | ComboBox | 都道府県名を選択する。空白は不可とする。              |
| 7  | 市区町村名       | TextBox  | 市区町村名を入力する。空白は不可とする。最大文字数 10 文字とす |
|    |             |          | 3                                 |
| 8  | ポスト名称(ローマ字) | TextBox  | ポスト名称をローマ字で入力する。日本語入力は不可とし、空白も不   |
|    |             |          | 可とする。最大文字数 100 文字とする。             |
| 9  | 都道府県名(ローマ字) | TextBox  | 都道府県名をローマ字で入力する。英語のみ入力可能とし、空白は不   |
|    |             |          | 可とする。最大文字数 10 文字とする               |

| 10 | 市区町村名(ローマ字) | TextBox  | 市区町村名をローマ字で入力する。英語のみ入力可能とし、空白は不 |
|----|-------------|----------|---------------------------------|
|    |             |          | 可とする。最大文字数 30 文字とする             |
| 11 | 緯度          | TextBox  | 緯度を入力する。数字、小数点のみ入力可能とし、空白は不可とす  |
|    |             |          | る。最大文字数 20 文字とする。               |
| 12 | 経度          | TextBox  | 経度を入力する。数字、小数点のみ入力可能とし、空白は不可とす  |
|    |             |          | る。最大文字数 20 文字とする。               |
| 13 | 高さ          | TextBox  | 高さを入力する。数字、小数点のみ入力可能とし、空白は不可とす  |
|    |             |          | る。最大文字数 10 文字とする。               |
| 14 | 1m 推定値の表示   | ComboBox | 1m 推定値の表示、非表示を選択する。空白は不可とする。    |
| 15 | 過去の平常値      | TextBox  | 過去の平常値を入力する。最大文字数 40 文字とする      |
| 16 | 登録          | Button   | 入力項目を確認し、マスター覧表示画面にデータを登録する。    |
| 17 | キャンセル       | Button   | マスタ編集画面を閉じる。「キャンセルしますか」メッセージを表示 |
|    |             |          | し、キャンセルの確認を行う                   |

### 10.2. 機能詳細

各画面項目は以下の処理をおこなえるものとする。

## 10.2.1. 状態ラベル

本ラベルは、現在の状態が新規作成中なのか修正中なのかを表示する。

ラベルは以下のように変化する。

新規作成の場合:「新規作成」を表示

修正の場合 : 「修正」を表示。

## 10.2.2.入力項目初期表示

各入力項目の初期表示は、次のように変化する。

新規作成の場合:すべての入力項目を空白で表示する。

修正の場合: マスタデーター覧画面にて選択された行のデータを表示する。

### 10.2.3.登録ボタン

本ボタンを押下した時、各入力項目に入力されたデータをマスター覧表示画面に登録する。

「登録します。よろしいですか」メッセージを表示し、登録の確認を行う。

マスター覧表示画面に登録する際、以下のチェックを行う

## ①空白チェック

空白の入力項目がある場合:「データが入力されていない項目があります。」メッセージを表示し

#### 登録確認メッセージは表示しない。

空白の入力項目がない場合:登録確認メッセージを表示する。

# 11. CSV 収集 APP 修正

CSV 収集 APP に以下の修正を加える。

①トップ画面の測定開始日で CSV 収集を行うための修正。

②マスタの管理を一か所で行うための修正。

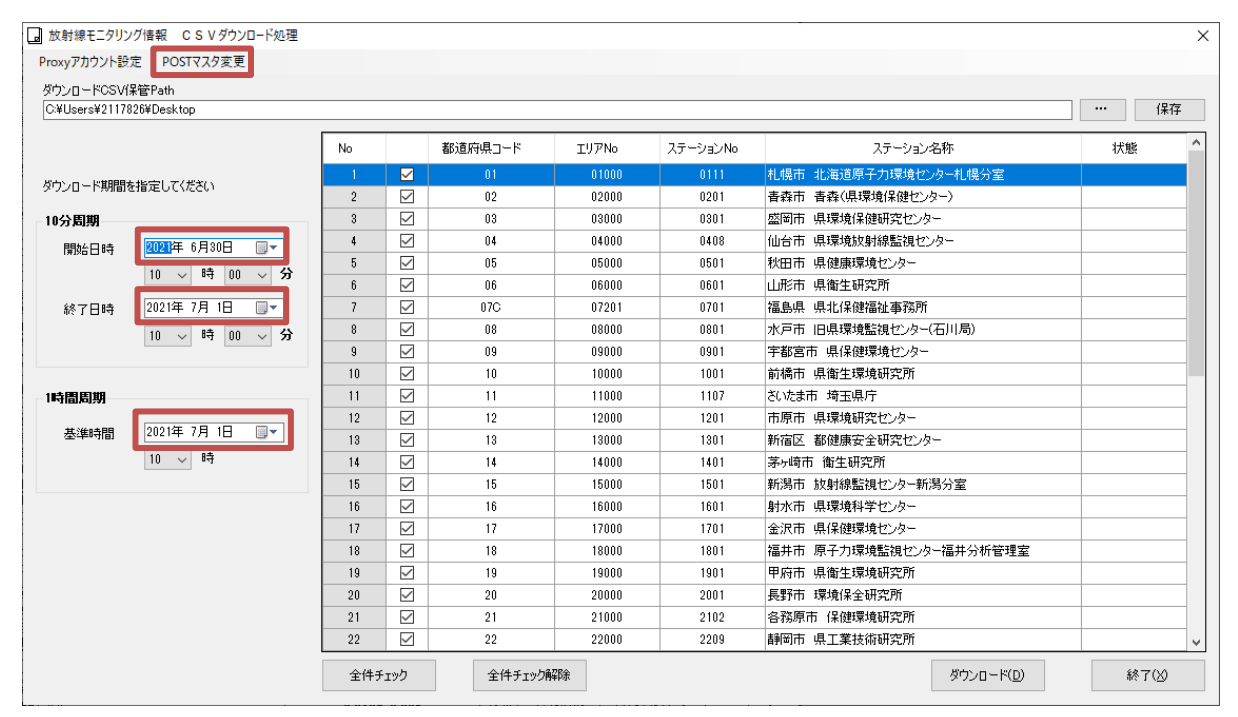

図 4. CSV 収集 APP

## 11.1.修正箇所一覧

修正箇所の一覧を表で示す。

| No. | 変更箇所        | 変更前動作            | 変更後動作                 |
|-----|-------------|------------------|-----------------------|
| 1   | 10 分周期 開始日時 | アプリケーションを起動した日付の | 起動パラメータとして渡された日付の前日を  |
|     |             | 前日を表示。           | 表示。                   |
|     |             |                  | 起動パラメータが渡されなかった場合、アプ  |
|     |             |                  | リケーションを起動した日付の前日を表示。  |
| 2   | 10 分周期 終了日時 | アプリケーションを起動した日付を | 起動パラメータとして渡された日付を表示。  |
|     |             | 表示。              | アプリケーションを起動した日付を表示。   |
|     |             |                  | 日付を変更すると「1 時間周期 基準時間」 |
|     |             |                  | の日付が変更した日付と同じものとなる。   |
| 3   | 1時間周期 基準時   | アプリケーションを起動した日付を | 起動パラメータとして渡された日付を表示。  |
|     | 間           | 表示。              | アプリケーションを起動した日付を表示。   |
| 4   | POST マスタ変更  | 収集マスタを開く。        | 画面から削除。               |

# 12. ファイル仕様

12.1. 出力ファイル

出力する Excel ファイルの詳細について記述する。

## 12.1.1. プレス資料

|                                                                                                    | モニタリングポストの                                                                              |                                                                                           |                                                                                                 | 6月3日[3-Jun]                                                       |                                                                           |                 |
|----------------------------------------------------------------------------------------------------|-----------------------------------------------------------------------------------------|-------------------------------------------------------------------------------------------|-------------------------------------------------------------------------------------------------|-------------------------------------------------------------------|---------------------------------------------------------------------------|-----------------|
| 都道府県名 [Prefecture(City)]                                                                                                    | 過去の平常値の範囲<br>[Usual readings measured<br>by monitoring posts before<br>March 11, 2011.] | モニタリングポストの高さ<br>[The height of<br>the monitoring post]<br>(m)                             | 9-10時のモニタリングポスト<br>の測定値<br>[Reading during 9-10 am<br>[b] monitoring post]                      | 1m高さの値(推計)<br>[Estimated 1m height value]<br>(μ Sv/h)             | 1m高さの値<br>(サーベイメータによる実測)<br>[Measured 1m height value<br>by survey meter] | 備考<br>[Remarks] |
|                                                                                                    | ( <u>#</u> Sv/h)                                                                        |                                                                                           | (μ Sv/h)                                                                                        |                                                                   | ( <u>µ</u> Sv/h)                                                          |                 |
| 北海道(札幌市) [Hokkaido(Sapporo)]                                                                                                    | 0.02~0.105 (*1)                                                                         | 1                                                                                         | 0.036                                                                                           | -                                                                 | -                                                                         |                 |
| 青森県(青森市) [Aomori(Aomori)]                                                                                                    | 0.017~0.102                                                                             | 1.8                                                                                       | 0.027                                                                                           | 0.033                                                             | -                                                                         |                 |
| 岩手県(盛岡市) [Iwate(Morioka)]                                                                                                    | 0.014~0.084                                                                             | 14.7                                                                                      | 0.020                                                                                           | 0.033                                                             | -                                                                         |                 |
| 宮城県(仙台市) [Miyagi(Sendai)]                                                                                                    | 0.0176~0.0513 (*1)                                                                      | 1                                                                                         | 0.037                                                                                           | -                                                                 | -                                                                         |                 |
| 秋田県(秋田市) [Akita(Akita)]                                                                                                    | 0.022~0.086                                                                             | 23                                                                                        | 0.033                                                                                           | 0.049                                                             | -                                                                         |                 |
| 山形県(山形市) [Yamagata(Yamagata)]                                                                                                    | 0.025~0.082                                                                             | 20                                                                                        | 0.045                                                                                           | 0.088                                                             | -                                                                         |                 |
| 111日本(11日日) [Fukushima(Fukushima)]<br>英雄道(北京市) [Ihamaki/Mita)]                                                                                                 | 0.037~0.046 (*1)                                                                        | 2.45                                                                                      | 0.12                                                                                            | 0.050                                                             | -                                                                         |                 |
| 次就乘(小户口) [Daraki(Mito)]<br>按士俱(完整完本) [Tashis(Utaunamius)]                                                                                                    | 0.036~0.056                                                                             | 3.40                                                                                      | 0.051                                                                                           | 0.059                                                             | -                                                                         |                 |
| 「「「「「「「」」」(「「」」」)<br>「「「」」(「」」)(「「」」)(「」」)(                                                                                                    | 0.030~0.067                                                                             | 20                                                                                        | 0.038                                                                                           | 0.066                                                             |                                                                           |                 |
| 研測来(前指用)/[Collina(macDash)]<br>描言県(さいたまま) [Saitama(Saitama)]                                                                                                   | 0.021 =: 0.060 (#1)                                                                     | 21.0                                                                                      | 0.018                                                                                           | 0.034                                                             |                                                                           |                 |
| 千葉県(古頂市) [Chiba(Ichibara)]                                                                                                    | 0.031~0.000 (#1)                                                                        | 7                                                                                         | 0.045                                                                                           | 0.042                                                             |                                                                           |                 |
| 車直都(新宿区) [Tokyo(Shiniuku)]                                                                                                    | 0.028~0.079 (*1)                                                                        | 1                                                                                         | 0.020                                                                                           | -                                                                 |                                                                           |                 |
| 神奈川県(某ケ崎市) [Kanagawa(Chigasaki)]                                                                                                    | 0.035~0.069                                                                             | 49                                                                                        | 0.036                                                                                           | 0.036                                                             | _                                                                         |                 |
| 新潟県(新潟市) [Niigata(Niigata)]                                                                                                    | 0.031~0.153                                                                             | 10.7                                                                                      | 0.049                                                                                           | 0.063                                                             | -                                                                         |                 |
| 富山県(射水市) [Toyama(Imizu)]                                                                                                    | 0.029~0.147                                                                             | 15                                                                                        | 0.048                                                                                           | 0.064                                                             | -                                                                         |                 |
| 石川県(金沢市) [Ishikawa(Kanazawa)]                                                                                                    | 0.0291~0.1275                                                                           | 17                                                                                        | 0.050                                                                                           | 0.052                                                             | -                                                                         |                 |
| 福井県(福井市) [Fukui(Fukui)]                                                                                                    | 0.032~0.097                                                                             | 9                                                                                         | 0.042                                                                                           | 0.057                                                             | -                                                                         |                 |
| 山梨県(甲府市) [Yamanashi(Kohu)]                                                                                                    | 0.040~0.066                                                                             | 17.3                                                                                      | 0.042                                                                                           | 0.048                                                             | -                                                                         |                 |
| 長野県(長野市) [Nagano(Nagano)]                                                                                                    | 0.0299~0.0974                                                                           | 15                                                                                        | 0.037                                                                                           | 0.061                                                             | -                                                                         |                 |
| 岐阜県(各務原市) [Gifu(Kakamigahara)]                                                                                                    | 0.057~0.110                                                                             | 12                                                                                        | 0.061                                                                                           | 0.064                                                             | -                                                                         |                 |
| 静岡県(静岡市) [Shizuoka(Shizuoka)]                                                                                                    | 0.0281~0.0765                                                                           | 1                                                                                         | 0.031                                                                                           | -                                                                 | -                                                                         |                 |
| 愛知県(名古屋市) [Aichi(Nagoya)]                                                                                                    | 0.035~0.074                                                                             | 1                                                                                         | 0.076                                                                                           | -                                                                 | -                                                                         |                 |
| 三重県(四日市市) [Mie(Yokkaichi)]                                                                                                    | 0.0416~0.0789                                                                           | 18.6                                                                                      | 0.045                                                                                           | 0.065                                                             | -                                                                         |                 |
| 滋賀県(大津市) [Shiga(Otsu)]                                                                                                    | 0.031~0.061                                                                             | 19.4                                                                                      | 0.033                                                                                           | 0.061                                                             | -                                                                         |                 |
| 京都府(京都市) [Kyoto(Kyoto)]                                                                                                    | 0.033~0.087                                                                             | 1                                                                                         | 0.055                                                                                           | -                                                                 | -                                                                         |                 |
| 大阪府(大阪市) [Osaka(Osaka)]                                                                                                    | 0.042~0.061                                                                             | 1                                                                                         | 0.063                                                                                           | -                                                                 | -                                                                         |                 |
| 兵庫県(神戸市) [Hyogo(Kobe)]                                                                                                    | 0.035~0.076                                                                             | 1                                                                                         | 0.11                                                                                            | -                                                                 | -                                                                         |                 |
| 奈良県(奈良市) [Nara(Nara)]<br>和聖山県(和聖山市) Melanara(Melanara)]                                                                                                    | 0.046~0.080 (*1)                                                                        | 1                                                                                         | 0.062                                                                                           | -                                                                 | -                                                                         |                 |
| 和歌田県(和歌田市) [wakayama(wakayama)]                                                                                                    | 0.031~0.056                                                                             | 15                                                                                        | 0.033                                                                                           | 0.079                                                             | -                                                                         |                 |
| 局取県(東旧都) [lotton(lounaku)]<br>直相県(仁条)類) [Chimaga(Mita)]                                                                                                    | 0.036~0.110                                                                             | 10.2                                                                                      | 0.060                                                                                           | 0.071                                                             | -                                                                         |                 |
| 岡伝県(194) [Shimane(Nita)]                                                                                                    | 0.033~0.079 (*1)                                                                        | 1                                                                                         | 0.088                                                                                           | 0.005                                                             | -                                                                         |                 |
| 両国県(両国市) [Ukashima(Ukashima)]                                                                                                    | 0.045-0.104                                                                             | 20.4                                                                                      | 0.047                                                                                           | 0.005                                                             |                                                                           |                 |
|                                                                                                    | 0.035~0.069                                                                             | 39.4                                                                                      | 0.049                                                                                           | 0.034                                                             |                                                                           |                 |
| a 自保(a 自 f) [Takuehims(Takuehims)]<br>清自县(清自市) [Takuehims(Takuehims)]                                                                                          | 0.004 ~ 0.120                                                                           | 19.2                                                                                      | 0.034                                                                                           | 0.062                                                             |                                                                           |                 |
| 香川県(高松市) [Kagawa(Takamatsu)]                                                                                                    | 0.051~0.077                                                                             | 21.8                                                                                      | 0.051                                                                                           | 0.057                                                             | -                                                                         |                 |
| 愛媛県(松山市) [Ehime(Matsuyama)]                                                                                                    | 0.045~0.074 (*1)                                                                        | 1                                                                                         | 0.076                                                                                           | -                                                                 | -                                                                         |                 |
| 高知県(高知市) Kochi(Kochi)                                                                                                    | 0.019~0.054                                                                             | 20                                                                                        | 0.022                                                                                           | 0.029                                                             | -                                                                         |                 |
| 福岡県(太宰府市) [Fukuoka(Dazaifu)]                                                                                                    | 0.034~0.079                                                                             | 18.9                                                                                      | 0.042                                                                                           | 0.068                                                             | -                                                                         |                 |
| 佐賀県(佐賀市) [Saga(Saga)]                                                                                                    | 0.037~0.086 (*1)                                                                        | 1                                                                                         | 0.060                                                                                           | -                                                                 | -                                                                         |                 |
| 長崎県(大村市) [Nagasaki(Omura)]                                                                                                    | 0.027~0.069                                                                             | 11                                                                                        | 0.034                                                                                           | 0.060                                                             | -                                                                         |                 |
| 熊本県(宇土市) [Kumamoto(Uto)]                                                                                                    | 0.021~0.067                                                                             | 14.5                                                                                      | 0.035                                                                                           | 0.052                                                             | -                                                                         |                 |
| 大分県(大分市) [Oita(Oita)]                                                                                                    | 0.048~0.085                                                                             | 14.3                                                                                      | 0.051                                                                                           | 0.053                                                             | -                                                                         |                 |
| 宮崎県(宮崎市) [Miyazaki(Miyazaki)]                                                                                                    | 0.0243~0.0664                                                                           | 15.9                                                                                      | 0.034                                                                                           | 0.042                                                             | -                                                                         |                 |
| 鹿児島県(鹿児島市) [Kagoshima(Kagoshima)]                                                                                                    | 0.0306~0.0943 (*1)                                                                      | 1                                                                                         | 0.057                                                                                           | -                                                                 | -                                                                         |                 |
| 沖縄県(うるま市) [Okinawa(Uruma)]                                                                                                    | 0.0133~0.0575                                                                           | 5.4                                                                                       | 0.021                                                                                           | 0.020                                                             | -                                                                         |                 |
| <br>ヨのモニタリングポストの測定値は、原子力規制委員会<br>he measurement values for monitoring posts around J<br>ータは、1μ Gy/h(マイクログレイ毎時)=1μ Sv/h(マ・<br>ータは、1μ Gy/h(マイクログレイ毎時)=1μ Sv/h(マ・ | E「全国及び福島県の空間線量別<br>apan are given in Nuclear Regul<br>イクロシーベルト毎時)と換算して                  | 制定結果(https://radioactivity<br>ation Authority "Reading of a<br>算出。[2. These figures are c | r.nsr.go,jp/map/ja) Jで公表。<br>ir dose amount for Japan and Fu<br>alculated assuming that 1 µ Gy/ | ukushima prefecture" (https://rac<br>h is equal to 1 $\mu$ Sv/h.] | dioactivity.nsr.go.jp/map/ja)]                                            |                 |

図 5. プレス資料

- ①枠(青) マスタファイルより取得する。
   マスタのデータ順で表示する。
- ②枠(赤) 「week」フォルダー下の CSV ファイル(以下、week ファイル)から取得する。
   week ファイルはマスタファイルのデータ数だけ存在する。(図4の場合、都道府県別に 47 個 week ファイルが存在する)
   各 week ファイルから測定日の 10 時 00 分のデータを取得し表示する。
   データが欠測していた場合、「-」(ハイフン)で表示する。
   データが 0 の場合「0.000」を表示する。(小数点以下 3 桁)
   マスタファイルの「1m 推定値の表示」が「非表示」の場合
   1m 高さの値(推計)を「-」(ハイフン)で表示する。
- ③枠(黄) 測定日を表示する。
- ④枠(黄) トップ画面に記載されている公表日を表示する。

### 12.1.2.30%変動

|         | 測定日                          | 測定時間               | 5                            | 公表時間                        | <b>6</b>                    | (入力用)全国47                   | 都道府県の既設モ                    | ニタリングポストにま                  | ける測定結果の1                    | m高さの推計値                  |     |                        |                                    |
|---------|------------------------------|--------------------|------------------------------|-----------------------------|-----------------------------|-----------------------------|-----------------------------|-----------------------------|-----------------------------|--------------------------|-----|------------------------|------------------------------------|
|         | 6/3(木)                       | 10:00              | 6/8(火)                       | AM                          | 6/2(7k)                     |                             |                             |                             |                             | (7)                      |     |                        |                                    |
|         |                              |                    | 5月28日(金)                     | 5月29日(土)                    | 5月30日(日)                    | 5月31日(月)                    | 6月1日(火)                     | 6月2日(水)                     | 6月3                         | 日(木)                     | Į,  |                        |                                    |
| (.      | 1                            | 府県名                | 9-10時のMP測定値<br>(15:9)ング生データ) | 9-10時のMP測定値<br>(モニタリング生データ) | 9-10時のMP測定値<br>(モニタリング生データ) | 9-10時のMP測定値<br>(モニタリング生データ) | 9-10時のMP測定値<br>(モニタリング生データ) | 9-10時のMP測定値<br>(モニタリング生データ) | 9-10時のMP測定値<br>(モニタリング生データ) | 1m高さの推計値<br>(モニタリング生データ) | 8   | MP前回比<br>(小数直以下<br>一桁) | ※<br>余字=最大値(12)組織<br>合字=最小値(0.8)未詳 |
|         | 北海道                          | (札幌市)              | 0.039                        | 0.048                       | 0.035                       | 0.035                       | 0.035                       | 0.036                       | 0.036                       | -                        |     | 1.0                    | 北海道                                |
|         | 青森県                          | (青森市)              | 0.027                        | 0.027                       | 0.029                       | 0.026                       | 0.026                       | 0.027                       | 0.027                       | 0.033                    |     | 1.0                    | 青森県                                |
| -       | 岩手県                          | (盛岡市)<br>(休久古)     | 0.020                        | 0.022                       | 0.019                       | 0.020                       | 0.020                       | 0.019                       | 0.020                       | 0.033                    |     | 1.1                    | 岩手県                                |
| -       | <u>   100 円</u><br>  100 円 目 | (111首市)<br>(111日市) | 0.037                        | 0.037                       | 0.037                       | 0.037                       | 0.037                       | 0.037                       | 0.037                       | -                        | Н   | 1.0                    | 古 纵宗<br>秋 田屋                       |
|         | 山形県                          | (4)形市)             | 0.032                        | 0.032                       | 0.032                       | 0.032                       | 0.032                       | 0.032                       | 0.045                       | 0.049                    | Н   | 1.0                    | 山形県                                |
|         | 福島県                          | (福島市)              | 0.121                        | 0.122                       | 0.121                       | 0.122                       | 0.122                       | 0.121                       | 0.12                        | -                        |     | 1.0                    | 福島県                                |
|         | 茨城県                          | (水戸市)              | 0.052                        | 0.052                       | 0.052                       | 0.052                       | 0.052                       | 0.052                       | 0.051                       | 0.059                    |     | 1.0                    | 茨城県                                |
|         | 栃木県                          | (宇都宮市)             | 0.039                        | 0.039                       | 0.039                       | 0.039                       | 0.039                       | 0.038                       | 0.038                       | 0.066                    |     | 1.0                    | 栃木県                                |
|         | 群馬県                          | (前橋市)              | 0.020                        | 0.020                       | 0.019                       | 0.019                       | 0.019                       | 0.018                       | 0.018                       | 0.054                    |     | 1.0                    | 群馬県                                |
| _       | 埼玉県                          | (さいたま市)            | 0.043                        | 0.043                       | 0.043                       | 0.043                       | 0.043                       | 0.043                       | 0.043                       | -                        |     | 1.0                    | 埼玉県                                |
| -       | 十葉県                          | (市原市)<br>(新定区)     | 0.026                        | 0.026                       | 0.026                       | 0.026                       | 0.026                       | 0.026                       | 0.026                       | 0.043                    | H   | 1.0                    | 十葉県                                |
| -       | 東京都                          | (新佰区)<br>(基: (株士)  | 0.037                        | 0.037                       | 0.037                       | 0.036                       | 0.036                       | 0.036                       | 0.036                       | -                        |     | 1.0                    | 果泉御<br>油奈田県                        |
| 1       | 甲宗川県<br>新潟県                  | (赤ケ町巾)<br>(新潟市)    | 0.036                        | 0.036                       | 0.037                       | 0.036                       | 0.036                       | 0.036                       | 0.036                       | 0.030                    |     | 1.0                    | 行示川示                               |
|         | 富山県                          | (射水市)              | 0.046                        | 0.047                       | 0.040                       | 0.047                       | 0.047                       | 0.046                       | 0.048                       | 0.064                    |     | 1.0                    | 富山県                                |
|         | 石川県                          | (金沢市)              | 0.048                        | 0.049                       | 0.049                       | 0.049                       | 0.050                       | 0.049                       | 0.050                       | 0.052                    |     | 1.0                    | 石川県                                |
|         | 福井県                          | (福井市)              | 0.043                        | 0.044                       | 0.043                       | 0.043                       | 0.043                       | 0.042                       | 0.042                       | 0.057                    |     | 1.0                    | 福井県                                |
|         | 山梨県                          | (甲府市)              | 0.042                        | 0.042                       | 0.043                       | 0.042                       | 0.042                       | 0.042                       | 0.042                       | 0.048                    |     | 1.0                    | 山梨県                                |
|         | 長野県                          | (長野市)              | 0.037                        | 0.037                       | 0.037                       | 0.037                       | 0.037                       | 0.037                       | 0.037                       | 0.061                    |     | 1.0                    | 長野県                                |
| -       | 岐阜県                          | (各務原市)             | 0.062                        | 0.062                       | 0.062                       | 0.063                       | 0.062                       | 0.062                       | 0.061                       | 0.064                    |     | 1.0                    | 岐阜県                                |
| _       | 静岡県                          | (静岡市)<br>(タナロナ)    | 0.031                        | 0.032                       | 0.033                       | 0.031                       | 0.031                       | 0.031                       | 0.031                       | -                        |     | 1.0                    | 静岡県                                |
|         | 変加県 三番県                      | (石百座巾)<br>(四日市市)   | 0.074                        | 0.075                       | 0.076                       | 0.077                       | 0.077                       | 0.076                       | 0.076                       | 0.065                    |     | 1.0                    | 変加来<br>二番目                         |
| -       | <u>一里示</u><br>洪智県            | (大津市)              | 0.040                        | 0.040                       | 0.045                       | 0.046                       | 0.046                       | 0.045                       | 0.045                       | 0.065                    |     | 1.0                    | — <u></u> 一<br>法智県                 |
|         | 京都府                          | (京都市)              | 0.055                        | 0.055                       | 0.056                       | 0.056                       | 0.056                       | 0.056                       | 0.055                       | -                        |     | 1.0                    | 京都府                                |
|         | 大阪府                          | (大阪市)              | 0.063                        | 0.063                       | 0.064                       | 0.064                       | 0.064                       | 0.063                       | 0.063                       | -                        |     | 1.0                    | 大阪府                                |
|         | 兵庫県                          | (神戸市)              | 0.104                        | 0.105                       | 0.105                       | 0.105                       | 0.106                       | 0.105                       | 0.11                        | -                        |     | 1.0                    | 兵庫県                                |
|         | 奈良県                          | (奈良市)              | 0.060                        | 0.061                       | 0.061                       | 0.062                       | 0.062                       | 0.062                       | 0.062                       | -                        |     | 1.0                    | 奈良県                                |
| -1      | 和歌山県                         | (和歌山市)             | 0.033                        | 0.034                       | 0.034                       | 0.034                       | 0.035                       | 0.035                       | 0.033                       | 0.079                    |     | 0.9                    | 和歌山県                               |
| -       | 鳥取県                          | (果旧郡)              | 0.061                        | 0.061                       | 0.060                       | 0.061                       | 0.061                       | 0.061                       | 0.060                       | 0.071                    | Н   | 1.0                    | 局収県                                |
|         | 局似県                          | (1-多都)<br>(岡山市)    | 0.086                        | 0.086                       | 0.087                       | 0.088                       | 0.088                       | 0.089                       | 0.088                       | 0.065                    | H   | 1.0                    | 周山県                                |
| -       | <u>岡田県</u><br>広島県            | (広島市)              | 0.047                        | 0.047                       | 0.048                       | 0.048                       | 0.048                       | 0.047                       | 0.047                       | 0.065                    | Н   | 1.0                    | 広島県                                |
| -       |                              | (山口市)              | 0.091                        | 0.091                       | 0.093                       | 0.094                       | 0.045                       | 0.043                       | 0.094                       | 0.077                    | H   | 1.0                    | 山口県                                |
| _       | 徳島県                          | (徳島市)              | 0.039                        | 0.040                       | 0.039                       | 0.040                       | 0.039                       | 0.038                       | 0.038                       | 0.062                    |     | 1.0                    | 徳島県                                |
|         | 香川県                          | (高松市)              | 0.056                        | 0.052                       | 0.052                       | 0.057                       | 0.052                       | 0.052                       | 0.051                       | 0.057                    |     | 1.0                    | 香川県                                |
|         | 愛媛県                          | (松山市)              | 0.074                        | 0.076                       | 0.076                       | 0.077                       | 0.078                       | 0.077                       | 0.076                       | -                        |     | 1.0                    | 愛媛県                                |
|         | 高知県                          | (高知市)              | 0.023                        | 0.023                       | 0.023                       | 0.023                       | 0.023                       | 0.023                       | 0.022                       | 0.029                    |     | 1.0                    | 高知県                                |
| _       | 福岡県                          | (太宰府市)             | 0.034                        | 0.033                       | 0.034                       | 0.034                       | 0.035                       | 0.035                       | 0.042                       | 0.068                    |     | 1.2                    | 福岡県                                |
| _       | <b>佐賀県</b><br>夏崎県            | (佐賀市)<br>(ませま)     | 0.048                        | 0.048                       | 0.049                       | 0.048                       | 0.049                       | 0.049                       | 0.060                       | -                        | H   | 1.2                    | <b>佐賀県</b><br>夏崎県                  |
| -       | <b>戊</b> 阿保<br>能太周           | (大村市)<br>(実まま)     | 0.028                        | 0.028                       | 0.029                       | 0.029                       | 0.030                       | 0.029                       | 0.034                       | 0.060                    | Н   | 1.2                    | 20 明景<br>龍太昌                       |
|         | 水平県                          | (十二川)              | 0.028                        | 0.028                       | 0.028                       | 0.029                       | 0.029                       | 0.028                       | 0.035                       | 0.052                    | Н   | 1.3                    | 大分県                                |
|         | 宮崎県                          | (宮崎市)              | 0.046                        | 0.026                       | 0.027                       | 0.027                       | 0.026                       | 0.026                       | 0.034                       | 0.042                    | Н   | 1.3                    | 宮崎県                                |
|         | <u></u><br>鹿児島県              | (鹿児島市)             | 0.045                        | 0.046                       | 0.046                       | 0.046                       | 0.046                       | 0.048                       | 0.057                       | -                        |     | 1.2                    | 鹿児島県                               |
|         | 沖縄県                          | (うるま市)             | 0.021                        | 0.022                       | 0.023                       | 0.021                       | 0.021                       | 0.021                       | 0.021                       | 0.020                    |     | 1.0                    | 沖縄県                                |
| 各モニ 表して | ニタリングポストの<br>ている。            | D測定値は、原子力規制        | 委員会「放射線モニタリ:                 | ング情報 (https://radioac       | tivity.nar.go.jp/j102       | 0.8                         | 0.9                         | 1.0                         | 1.1                         | 1.2                      | MAD | 1.3                    | (11)                               |
|         |                              |                    |                              |                             |                             |                             |                             |                             |                             |                          |     |                        |                                    |

図 6. 30% 変動

- ①枠(青) マスタファイルより取得する。 マスタのデータ順で表示する。
- ②枠(青) マスタファイルより取得する。

マスタのデータ順で表示する。

背景色は MP 前回値の値によって変更する。

MP 前回比が 1.3 以上(1.3 を含む)の時、背景色赤(RGB 値 R:218,G:150,B:148)で表示し、0.7 以下(0.7 を 含む)の場合背景色青(RGB 値 R:146,G:205,B:220)で表示する。 MP 前回比が「-」(ハイフン)の場合、背景色赤で表示する。

- ③枠(黄)の日付のweekファイルからデータを取得する。
   各 weekファイルから黄枠⑦の日付の10時00分のデータ取得し表示する。
   測定日と測定日の前日の背景色はひな形ファイルにて設定する。
   MP 測定値が欠測していた場合または0だった場合「欠測」で表示する。
   1m 高さの推計値が欠測していた場合「-」(ハイフン)で表示し、0だった場合「欠測」で表示する。
   マスタファイルの「1m 推定値の表示」が「非表示」の場合1m高さの推計値を
   「-」(ハイフン)で表示する。
- ④枠(黄) 測定日より取得し表示する。
- ⑤枠(黄) 公表日より取得し表示する。
- ⑥枠(黄) 測定日の前日を算出し表示する。
- ⑦枠(黄) 測定日から1日ずつ過去の日付を算出し、6日前まで表示する。
- ⑧枠(緑) 測定日のデータを測定日の前日のデータで割った商の小数第一位までを算出し、表示する。
   小数第二位を四捨五入する。
   値が1.3以上(1.3を含む)の時、背景色赤表示し、0.7以下(0.7を含む)の場合背景色青で表示する。
   測定日のデータまたは前日データが「欠測」の場合、「-」(ハイフン)で表示する。
   「-」(ハイフン)の場合、背景色赤で表示する。
- ⑨枠(緑) MP前回比が上部の数値と一致しているかどうかを表す。
   MP前回比が一致しているものがある場合、背景色赤の「◎」を表示する。
   MP前回比が一致しているものがない場合、背景色青の「×」を表示する。
- ⑩枠(紫)
   設定ファイルより取得する変動率の最小値から最大値を 0.1 刻みで 5 つ表す。(最大値、最小値は含まない)
- (1)枠(紫) 算出した MP 前回比の最大値と最小値を表示する。

#### 12.1.3. Check 用マスター

| Ne | 把造在层之         | - 湖中福和                 | CSV / ##  | CSV/経度     | 緯度check[                | ]経度check□       | 测定法器           | CSV        | csv   |   | SV 欠测有無 |      |   |
|----|---------------|------------------------|-----------|------------|-------------------------|-----------------|----------------|------------|-------|---|---------|------|---|
| NO | <b>仰温府朱</b> 石 | 1 湖走場所                 | 3 mile    |            | いずれも0<br>0以外の場合         | なら無問題<br>合は測定場所 | 5 潮走哼闻         | <b>(4)</b> | 1m換算  | B | 週       | チェック | L |
| 01 | 北海道           | 札幌市 北海道原子力環境センター札幌分室   | 43.082944 | 141.332778 | $\bigcirc$ <sup>0</sup> | 0               | 2021/6/3 10:00 | 0.036      | -     |   |         |      |   |
| 02 | 青森県           | 青森市 青森(県環境保健センター)      | 40.830000 | 140.791944 |                         | 0               | 2021/6/3 10:00 | 0.027      | 0.033 |   |         |      | 6 |
| 03 | 岩手県           | 盛岡市 県環境保健研究センター        | 39.677972 | 141.133194 | 0                       | 0               | 2021/6/3 10:00 | 0.020      | 0.033 |   |         |      |   |
| 04 | 宮城県           | 仙台市 県環境放射線監視センター       | 38.277500 | 140.905833 | 0                       | 0               | 2021/6/3 10:00 | 0.037      | -     |   |         |      |   |
| 05 | 秋田県           | 秋田市 県健康環境センター          | 39.719444 | 140.126389 | 0                       | 0               | 2021/6/3 10:00 | 0.033      | 0.049 |   | 3       | 165  |   |
| 06 | 山形県           | 山形市 県衛生研究所             | 38.248611 | 140.334722 | 0                       | 0               | 2021/6/3 10:00 | 0.045      | 0.088 |   |         |      |   |
| 07 | 福島県           | 福島市 県北保健福祉事務所          | 37.763979 | 140.467755 | 0                       | 0               | 2021/6/3 10:00 | 0.12       | -     |   |         |      |   |
| 08 | 茨城県           | 水戸市 旧県環境監視センター(石川局)    | 36.392060 | 140.425838 | 0                       | 0               | 2021/6/3 10:00 | 0.051      | 0.059 |   |         |      |   |
| 09 | 栃木県           | 宇都宮市 県保健環境センター         | 36.600300 | 139.940000 | 0                       | 0               | 2021/6/3 10:00 | 0.038      | 0.066 |   |         |      |   |
| 10 | 群馬県           | 前橋市 県衛生環境研究所           | 36.404552 | 139.095977 | 0                       | 0               | 2021/6/3 10:00 | 0.018      | 0.054 |   |         |      |   |
| 11 | 埼玉県           | さいたま市 埼玉県庁             | 35.856946 | 139.648035 | 0                       | 0               | 2021/6/3 10:00 | 0.043      | -     |   |         |      |   |
| 12 | 千葉県           | 市原市 県環境研究センター          | 35.525831 | 140.068851 | 0                       | 0               | 2021/6/3 10:00 | 0.026      | 0.043 |   |         |      |   |
| 13 | 東京都           | 新宿区 都健康安全研究センター        | 35.706637 | 139.698407 | 0                       | 0               | 2021/6/3 10:00 | 0.036      | -     |   |         |      |   |
| 14 | 神奈川県          | 茅ヶ崎市 衛生研究所             | 35.331389 | 139.384444 | 0                       | 0               | 2021/6/3 10:00 | 0.036      | 0.036 |   |         |      |   |
| 15 | 新潟県           | 新潟市 放射線監視センター新潟分室      | 37.845556 | 138.943056 | 0                       | 0               | 2021/6/3 10:00 | 0.049      | 0.063 |   |         |      |   |
| 16 | 富山県           | 射水市 県環境科学センター          | 36.700722 | 137.099389 | 0                       | 0               | 2021/6/3 10:00 | 0.048      | 0.064 |   |         |      |   |
| 17 | 石川県           | 金沢市 県保健環境センター          | 36.527139 | 136.705778 | 0                       | 0               | 2021/6/3 10:00 | 0.050      | 0.052 |   |         |      |   |
| 18 | 福井県           | 福井市 原子力環境監視センター福井分析管理室 | 36.073944 | 136.261694 | 0                       | 0               | 2021/6/3 10:00 | 0.042      | 0.057 |   |         |      |   |
| 19 | 山梨県           | 甲府市 県衛生環境研究所           | 35.672222 | 138.549722 | 0                       | 0               | 2021/6/3 10:00 | 0.042      | 0.048 |   |         |      |   |
| 20 | 長野県           | 長野市 環境保全研究所            | 36.635500 | 138.178667 | 0                       | 0               | 2021/6/3 10:00 | 0.037      | 0.061 |   |         |      |   |
| 21 | 岐阜県           | 各務原市 保健環境研究所           | 35.407667 | 136.84425  | 0                       | 0               | 2021/6/3 10:00 | 0.061      | 0.064 |   |         |      |   |
| 22 | 静岡県           | 静岡市 県工業技術研究所           | 34.972250 | 138.343384 | 0                       | 0               | 2021/6/3 10:00 | 0.031      | -     |   |         |      |   |
| 23 | 愛知県           | 名古屋市 環境調査センター          | 35.202933 | 136.925868 | 0                       | 0               | 2021/6/3 10:00 | 0.076      | -     |   |         |      |   |
| 24 | 三重県           | 四日市市 県保健環境研究所          | 34.991940 | 136.485000 | 0                       | 0               | 2021/6/3 10:00 | 0.045      | 0.065 |   |         |      |   |
| 25 | 滋賀県           | 大津市 県衛生科学センター          | 34.985353 | 135.898869 | 0                       | 0               | 2021/6/3 10:00 | 0.033      | 0.061 |   |         |      |   |
| 26 | 京都府           | 京都市伏見区 保健環境研究所         | 34.932629 | 135.758134 | 0                       | 0               | 2021/6/3 10:00 | 0.055      | -     |   |         |      |   |
| 27 | 大阪府           | 大阪市 大阪健康安全基盤研究所        | 34.680160 | 135.535400 | 0                       | 0               | 2021/6/3 10:00 | 0.063      | -     |   |         |      |   |
| 28 | 兵庫県           | 神戸市須磨区 県立工業技術センター      | 34.648686 | 135.131958 | 0                       | 0               | 2021/6/3 10:00 | 0.11       | -     |   |         |      |   |
| 29 | 奈良県           | 奈良市 奈良土木事務所            | 34.668218 | 135.835313 | 0                       | 0               | 2021/6/3 10:00 | 0.062      | -     |   |         |      |   |
| 30 | 和歌山県          | 和歌山市 県環境衛生研究センター       | 34.214167 | 135.162222 | 0                       | 0               | 2021/6/3 10:00 | 0.033      | 0.079 |   |         |      |   |
| 31 | 鳥取県           | 湯梨浜町 県衛生環境研究所          | 35.493333 | 133.885000 | 0                       | 0               | 2021/6/3 10:00 | 0.060      | 0.071 |   |         |      |   |
| 32 | 島根県           | 奥出雲町 県仁多土木事業所          | 35.194444 | 133.011111 | 0                       | 0               | 2021/6/3 10:00 | 0.088      | -     |   |         |      |   |
| 33 | 岡山県           | 岡山市 県環境保健センター          | 34.588978 | 133.868158 | 0                       | 0               | 2021/6/3 10:00 | 0.047      | 0.065 |   |         |      |   |
| 34 | 広島県           | 広島市 県健康福祉センター          | 34.380000 | 132.468333 | 0                       | 0               | 2021/6/3 10:00 | 0.049      | 0.084 |   |         |      |   |
| 35 | 山口県           | 山口市 県環境保健センター大蔵庁舎      | 34.153208 | 131.434297 | 0                       | 0               | 2021/6/3 10:00 | 0.094      | 0.077 |   |         |      |   |
| 36 | 徳島県           | 德島市 德島保健所              | 34.070000 | 134.560833 | 0                       | 0               | 2021/6/3 10:00 | 0.038      | 0.062 |   |         |      |   |
| 37 | 香川県           | 高松市 県環境保健研究センター        | 34.350223 | 134.074850 | 0                       | 0               | 2021/6/3 10:00 | 0.051      | 0.057 |   |         |      |   |
| 38 | 愛媛県           | 松山市 県産業技術研究所           | 33.803577 | 132.817629 | 0                       | 0               | 2021/6/3 10:00 | 0.076      | -     |   |         |      |   |
| 39 | 高知県           | 高知市 県保健衛生総合庁舎          | 33.562702 | 133.532284 | 0                       | 0               | 2021/6/3 10:00 | 0.022      | 0.029 |   |         |      |   |
| 40 | 福岡県           | 太宰府市 県保健環境研究所          | 33.512400 | 130.500192 | 0                       | 0               | 2021/6/3 10:00 | 0.042      | 0.068 |   |         |      |   |
| 41 | 佐賀県           | 佐賀市 佐賀県環境センター          | 33.273333 | 130.272500 | 0                       | 0               | 2021/6/3 10:00 | 0.060      | -     |   |         |      |   |
| 42 | 長崎県           | 大村市 長崎県環境保健研究センター      | 32.939167 | 129.978333 | 0                       | 0               | 2021/6/3 10:00 | 0.034      | 0.060 |   |         |      |   |
| 43 | 熊本県           | 宇土市 県保健環境科学研究所         | 32.665833 | 130.653056 | 0                       | 0               | 2021/6/3 10:00 | 0.035      | 0.052 |   |         |      |   |
| 44 | 大分県           | 大分市 県衛生環境研究センター        | 33.158194 | 131.613611 | 0                       | 0               | 2021/6/3 10:00 | 0.051      | 0.053 |   |         |      |   |
| 45 | 宮崎県           | 宮崎市 果衛生環境研究所           | 31.833222 | 131.415667 | 0                       | 0               | 2021/6/3 10:00 | 0.034      | 0.042 |   |         |      |   |
| 46 | 鹿児島県          | 鹿児島市 環境保健センター          | 31.584318 | 130.564225 | 0                       | 0               | 2021/6/3 10:00 | 0.057      | -     |   |         |      |   |
| 47 | 沖縄県           | うるま市 原子力艦放射能調査施設       | 26.314722 | 127.895278 | 0                       | 0               | 2021/6/3 10:00 | 0.021      | 0.020 |   |         |      | J |

# 図 7. Check 用マスター

①枠(青) マスタファイルより取得する。
 マスタのデータ順で表示する。

②枠(青) マスタより取得した緯度、経度と赤枠③の緯度、経度の文字列比較を行う。
 文字列が同じである場合、「0」を表示する。
 文字列が異なる場合、「{CSV より取得した値} - {マスタより取得した値}」の算出結果を
 背景色灰(RGB 値 R:166,G:166,B:166)で表示する。
 ※マスタにて緯度、経度が小数点以下の桁数が6桁より多いの場合、マスタより取得した値は
 マクロ同様小数点以下6桁に四捨五入され比較、計算する

- ③枠(赤) 各 week ファイルから測定日の 10 時 00 分のデータを取得し表示する。
   欠測していた場合または 0 の場合「0.000000」を表示する。(小数点以下 6 桁)
- ④枠(赤) 各 week ファイルから測定日の 10 時 00 分のデータを取得し表示する。

「CSV」が欠測していた場合、背景色灰の文字色白で「-」(ハイフン)を表示する。 「CSV」が0の場合、「0.000」を表示する。(小数点以下3桁) 「1m 換算」が欠測していた場合、背景色灰の文字色白で「-」(ハイフン)を表示する。 「1m 換算」が0の場合、「0.000」を表示する。(小数点以下3桁) マスタファイルの「1m 推定値の表示」が「非表示」の場合「1m 換算」を欠測していた場合と 同様に表示する。

- ⑤枠(黄) 測定日より取得し、表示する。
- ⑥枠(緑) 欠測有無について確認する。

「日」は「day」フォルダー下の CSV ファイル(以下、day ファイル)読み込み時 測定値に欠測があった場合に欠測数を表示する。 全ての測定値が欠測していた場合、「145」を表示する。

「週」は day ファイルの正時を6日前から1日ずつ読み込み、欠測があった場合に欠測数を表示する。

例:測定日が6月3日(木)の場合、各dayファイルの測定値を以下のように読み込む。

5月28日(金)10時00分

5月28日(金)11時00分

5月28日(金)12時00分

(同様に正時を読み込むため中略)

- 6月3日(木)8時00分
- 6月3日(木)9時00分
- 6月3日(木)10時00分

全ての測定値が欠測していた場合、「145」を表示する。

欠測数は背景色黄(R:255,G:255,B:0)で表示する。

行数チェックでは week ファイルの行数が 168 以外の場合に行数を表示する。 行数チェックは文字色白(R:255,G:255,B:255)、背景色赤(R:192,G:80,B:77)で表示する。 ファイルの中身が 0 行の場合「0」を表示する。

## 12.1.4. 欠測チェック

「欠測チェック.xlsx」はシート名「欠測チェック」とシート名「過去の欠測」の2シート存在する。

まず、シート名「欠測チェック」について以下に記載する。

#### 原子カ規制庁において公表している47都道府県における 既設のモニタリングポストの所在地及びGPS情報(47基)

|    |         | 野設のモニタリングポストの所在地及びCDS       | 21書 48(47)第)    | $\sim$ |           |            | 2010-4-3/11 | O LI LIX NJ MK |     |
|----|---------|-----------------------------|-----------------|--------|-----------|------------|-------------|----------------|-----|
|    |         |                             | 5    +K (+7 22) | (5     | 6月8日(火)   | AMプレス分     |             | <b>(4)</b>     |     |
| _  | <hr/>   |                             |                 | 設置高    |           | ち(古公室)     | 683         |                | 1   |
|    |         | (1) 設置場所(ウェブサイト上での表記)       | 過去の平常値          | ē.     |           | (日力年) 経度   | 8           | 3(77)          |     |
| 1  | 北海道     | -<br>  札幌市 北海道原子力環境センター札幌公案 | 0.02~0.105      | 100    | 43 082944 | 141 332778 | L L         | L L            |     |
| 2  | 青森県     | 青森市 青森(県環境保健センター)           | 0.017~0.102     | 180    | 40.83     | 140 791944 | V           | V              | (3) |
| 3  | 岩毛厚     | 感岡市 県環境保健研究センター             | 0.014~0.084     | 1470   | 39 677972 | 141 133194 | V           | V              |     |
| 4  | 宮城県     | 仙台市県環境放射線監視センター             | 0.0176~0.0513   | 100    | 38,2775   | 140.905833 | V           | V              |     |
| 5  | 秋田県     | 秋田市県健康環境センター                | 0.022~0.086     | 2300   | 39,719444 | 140.126389 | V           | 3              |     |
| 6  | 山形県     | 山形市 県衛生研究所                  | 0.025~0.082     | 2000   | 38.248611 | 140.334722 | V           | V              |     |
| 7  | 福島県     | 福島市 県北保健福祉事務所               | 0.037~0.046     | 100    | 37,763979 | 140.467755 | V           | V              |     |
| 8  | 茨城県     | 水戸市 旧県環境監視センター(石川局)         | 0.036~0.056     | 345    | 36,39206  | 140,425838 | ν           | V              |     |
| 9  | 栃木県     | 宇都宮市 県保健環境センター              | 0.030~0.067     | 2000   | 36,6003   | 139.94     | V           | V              |     |
| 10 | 群馬県     | 前橋市 県衛生環境研究所                | 0.016~0.049     | 2180   | 36.404552 | 139.095977 | V           | V              |     |
| 11 | 埼玉県     | さいたま市 埼玉県庁                  | 0.031~0.060     | 100    | 35.856946 | 139.648035 | V           | V              |     |
| 12 | 千葉県     | 市原市 県環境研究センター               | 0.022~0.044     | 700    | 35.525831 | 140.068851 | V           | V              |     |
| 13 | 東京都     | 新宿区 都健康安全研究センター             | 0.028~0.079     | 100    | 35,706637 | 139.698407 | V           | V              |     |
| 14 | 神奈川県    | 茅ヶ崎市 衛生研究所                  | 0.035~0.069     | 490    | 35.331389 | 139.384444 | V           | V              |     |
| 15 | 新潟県     | 新潟市 放射線監視センター新潟分室           | 0.031~0.153     | 1070   | 37.845556 | 138.943056 | V           | V              |     |
| 16 | 富山県     | 射水市 県環境科学センター               | 0.029~0.147     | 1500   | 36.700722 | 137.099389 | V           | V              |     |
| 17 | 石川県     | 金沢市 県保健環境センター               | 0.0291~0.1275   | 1700   | 36.527139 | 136.705778 | V           | V              |     |
| 18 | 福井県     | 福井市 原子力環境監視センター福井分析管理室      | 0.032~0.097     | 900    | 36.073944 | 136.261694 | V           | V              |     |
| 19 | 山梨県     | 甲府市 県衛生環境研究所                | 0.040~0.066     | 1730   | 35.672222 | 138.549722 | V           | V              |     |
| 20 | 長野県     | 長野市 環境保全研究所                 | 0.0299~0.0974   | 1500   | 36.6355   | 138.178667 | V           | V              |     |
| 21 | 岐阜県     | 各務原市 保健環境研究所                | 0.057~0.110     | 1200   | 35.407667 | 136.84425  | V           | ν              |     |
| 22 | 静岡県     | 静岡市 県工業技術研究所                | 0.0281~0.0765   | 100    | 34.97225  | 138.343384 | V           | V              |     |
| 23 | 愛知県     | 名古屋市 環境調査センター               | 0.035~0.074     | 100    | 35.202933 | 136.925868 | V           | V              |     |
| 24 | 三重県     | 四日市市 県保健環境研究所               | 0.0416~0.0789   | 1860   | 34.99194  | 136.485    | ν           | V              |     |
| 25 | 滋賀県     | 大津市 県衛生科学センター               | 0.031~0.061     | 1940   | 34.985353 | 135.898869 | ν           | V              |     |
| 26 | 京都府     | 京都市伏見区 保健環境研究所              | 0.033~0.087     | 100    | 34.932629 | 135.758134 | ν           | V              |     |
| 27 | 大阪府     | 大阪市 大阪健康安全基盤研究所             | 0.042~0.061     | 100    | 34.68016  | 135.5354   | V           | V              |     |
| 28 | 兵庫県     | 神戸市須磨区 県立工業技術センター           | 0.035~0.076     | 100    | 34.648686 | 135.131958 | ν           | ν              |     |
| 29 | 奈良県     | 奈良市 奈良土木事務所                 | 0.046~0.080     | 100    | 34.668218 | 135.835313 | ν           | ν              |     |
| 30 | 和歌山県    | 和歌山市 県環境衛生研究センター            | 0.031~0.056     | 1500   | 34.214167 | 135.162222 | ν           | ν              |     |
| 31 | 鳥取県     | 湯梨浜町 県衛生環境研究所               | 0.036~0.110     | 1020   | 35.493333 | 133.885    | V           | V              |     |
| 32 | 島根県     | 奥出雲町 県仁多土木事業所               | 0.033~0.079     | 100    | 35.194444 | 133.011111 | ν           | ν              |     |
| 33 | 岡山県     | 岡山市 県環境保健センター               | 0.043~0.104     | 1600   | 34.588978 | 133.868158 | V           | V              |     |
| 34 | 広島県     | 広島市 県健康福祉センター               | 0.035~0.069     | 3940   | 34.38     | 132.468333 | V           | V              |     |
| 35 | 山口県     | 山口市 県環境保健センター大歳庁舎           | 0.084~0.128     | 150    | 34.153208 | 131.434297 | V           | V              |     |
| 36 | 徳島県     | 徳島市 徳島保健所                   | 0.037~0.067     | 1820   | 34.07     | 134.560833 | V           | V              |     |
| 37 | 香川県     | 高松市 県環境保健研究センター             | 0.051~0.077     | 2180   | 34.350223 | 134.07485  | V           | V              |     |
| 38 | 愛媛県     | 松山市 県産業技術研究所                | 0.045~0.074     | 100    | 33.803577 | 132.817629 | ν           | V              |     |
| 39 | 高知県     | 高知市 県保健衛生総合庁舎               | 0.019~0.054     | 2000   | 33.562702 | 133.532284 | ν           | V              |     |
| 40 | 福岡県     | 太宰府市 県保健環境研究所               | 0.034~0.079     | 1890   | 33.5124   | 130.500192 | V           | V              |     |
| 41 | 佐賀県     | 佐賀市 佐賀県環境センター               | 0.037~0.086     | 100    | 33.273333 | 130.2725   | V           | V              |     |
| 42 | 長崎県     | 大村市 長崎県環境保健研究センター           | 0.027~0.069     | 1100   | 32.939167 | 129.978333 | V           | V              |     |
| 43 | 熊本県     | 宇土市 県保健環境科学研究所              | 0.021~0.067     | 1450   | 32.665833 | 130.653056 | ν           | ν              |     |
| 44 | 大分県     | 大分市 県衛生環境研究センター             | 0.048~0.085     | 1430   | 33.158194 | 131.613611 | V           | V              |     |
| 45 | 宮崎県     | 宮崎市 県衛生環境研究所                | 0.0243~0.0664   | 1590   | 31.833222 | 131.415667 | V           | V              |     |
| 46 | 鹿児島県    | 鹿児島市 環境保健センター               | 0.0306~0.0943   | 100    | 31.584318 | 130.564225 | V           | V              |     |
| 47 | 1日 料出 国 | うんす市 順子力能放射能調査施設            | 0.0133~0.0575   | 540    | 26 314722 | 127 895278 |             | 1.4            |     |

2019年3月19日改訂版

6 5 (週)秋田県 - 2021/5/29 13:00~15:00

機器点検作業のため

図 8. 欠測チェック

- ①枠(青) マスタファイルより取得する。
   マスタのデータ順で表示する。
- ②枠(赤) 各 week ファイルから測定日の 10 時 00 分のデータを取得し表示する。
   GPS データが欠測または 0 の場合、「0」を表示する。
- ③枠(赤) 「日」は Check 用マスターの欠測有無「日」列と同様に表示する。 欠測がなかった場合「レ」を表示する。 「週」は Check 用マスターの欠測有無「週」列と同様に表示する。 欠測がなかった場合「レ」を表示する。
- ④枠(黄) 測定日より取得し表示する。

⑤枠(黄) 公表日より取得し表示する。

- ⑥枠(緑) 「日」の何時のデータが欠測していたかを表示する。
   連続で欠測していた場合と単独の場合で表示形式が異なり、フォーマットは以下のようになる。
   単独の場合:「{行番号} {都道府県名} {欠測のあった日} {欠測のあった時間}」
   連続の場合:「{行番号} {都道府県名} {欠測のあった開始日} {欠測のあった開始時間} ~
   {行番号} {都道府県名} {欠測のあった日} {欠測のあった開始時間}」
  - 例:北海道の2021年7月1日10時00分から10時40分までが欠測していた場合 「1北海道-2021/07/0110:00~北海道-2021/07/0110:40」 と表示する。
  - CSV ファイルが存在しなかった場合以下のように表示する。
  - 「{行番号} {都道府県名} {欠測のあった日} CSV ファイルなし」
  - CSV ファイルが0行だった場合以下のように表示する。
  - 「{行番号} {都道府県名} {欠測のあった日} CSV ファイルなし」

次に、シート名「過去の欠測」について記載する。

| 1  | (週)北海道 - 2021/07/23 14:00 |
|----|---------------------------|
| 1  | (週)北海道 - 2021/07/23 15:00 |
| 1  | (週)北海道 - 2021/07/23 16:00 |
| 1  | (週)北海道 - 2021/07/23 17:00 |
| 1  | (週)北海道 - 2021/07/24 13:00 |
| 1  | (週)北海道 - 2021/07/24 14:00 |
| 1  | (週)北海道 - 2021/07/24 15:00 |
| 1  | (週)北海道 - 2021/07/24 16:00 |
| 1  | (週)北海道 - 2021/07/24 17:00 |
| 1  | (週)北海道 - 2021/07/25 13:00 |
| 1  | (週)北海道 - 2021/07/25 14:00 |
| 1  | (週)北海道 - 2021/07/25 15:00 |
| 1  | (週)北海道 - 2021/07/25 16:00 |
| 1  | (週)北海道 - 2021/07/25 17:00 |
| 1  | (週)北海道 - 2021/07/26 15:00 |
| 1  | (週)北海道 - 2021/07/26 16:00 |
| 1  | (週)北海道 - 2021/07/26 17:00 |
| 1  | (週)北海道 - 2021/07/28 13:00 |
| 1  | (週)北海道 - 2021/07/28 14:00 |
| 1  | (週)北海道 - 2021/07/28 15:00 |
| 1  | (週)北海道 - 2021/07/28 16:00 |
| 1  | (週)北海道 - 2021/07/28 17:00 |
| 7  | (週)福島県 - 2021/07/27 11:00 |
| 7  | (週)福島県 - 2021/07/27 12:00 |
| 7  | (週)福島県 - 2021/07/27 13:00 |
| 7  | (週)福島県 - 2021/07/27 14:00 |
| 7  | (週)福島県 - 2021/07/27 15:00 |
| 7  | (週)福島県 - 2021/07/27 16:00 |
| 10 | (週)群馬県 - 2021/07/24 00:00 |
| 10 | (週)群馬県 - 2021/07/25 00:00 |
| 10 | (週)群馬県 - 2021/07/26 00:00 |
| 10 | (週)群馬県 - 2021/07/27 00:00 |
| 10 | (週)群馬県 - 2021/07/28 00:00 |
| 10 | (週)群馬県 - 2021/07/29 00:00 |
| 37 | (週)香川県 - 2021/07/28 04:00 |

図 9. 過去の欠測

シート名「過去の欠測」では、図7.欠測チェックの③枠(赤)の「週」について、何時のデータが欠測していたかを 表示する。

フォーマットは以下となる。

表示フォーマット: 「{行番号}(週) {都道府県名} - {欠測のあった日} {欠測のあった時間}」

このシートでは欠測があった時間の数だけ行を追加し表示する。

CSV ファイルが存在しなかった場合以下のように表示する。

表示フォーマット: 「{行番号}(週) {都道府県名} - {欠測のあった日} CSV ファイルなし」

CSV ファイルが 0 行だった場合以下のように表示する。

表示フォーマット:「{行番号}(週) {都道府県名} - {欠測のあった日} CSV ファイルなし」

## 12.1.5. 各都道府県モニタリングポスト位置情報

| 全国47都道府県の既設モニタリングポストの所在地及びGPS情報                                              |   |
|------------------------------------------------------------------------------|---|
| [] agation and GPS data of monitoring posts in 47 prefectures all over Japan | 1 |

| Distance         BEAB<br>[Local]         Distance         Distance                                                                                                    |                                                | [Location and GFS data of monitoring posts in 47 prefectures an over oppan.]                                                                                                    |                              | 令和3年                   | 7月1日以降[From Jul 1 2021]  |  |  |  |  |
|----------------------------------------------------------------------------------------------------|------------------------------------------------|----------------------------------------------------------------------------------------------------|------------------------------|------------------------|--------------------------|--|--|--|--|
|                                                                                                    |                                                |                                                                                                    |                              | GPSデータ(世界              | 測地系,百分率)                 |  |  |  |  |
| United         (Lucal)         (Pa)         (Pa)<         (Pa)<         (Pa)<         (Pa)         (Pa)         (Pa)         (Pa)         (Pa)         (Pa)         (Pa)         (Pa)         (Pa)         (Pa)         (Pa)         (Pa)         (Pa)<         (Pa)<         (Pa)<                                                                                                    |                                                | 所在地                                                                                                    | 設置高さ                         | [GPS data (World Geode | tic System, percentage)] |  |  |  |  |
| Applie         Number of Section Section Secti                                                                                                    |                                                | (1) [Location]                                                                                                    | (m)                          | 緯度                     | 経度                       |  |  |  |  |
| 4.8.8         Number         1.8.8         4.8.8         1.8.8         4.8.8         1.8.8         4.8.8         1.8.8         4.8.8         1.8.8         1.8.8         1.8.8         1.8.8         1.8.8         1.8.8         1.8.8         1.8.8         1.8.8         1.8.8         1.8.8         1.8.8         1.8.8         1.8.8         1.8.8         1.8.8         1.8.8         1.8.8         1.8.8         1.8.8         1.8.8         1.8.8         1.8.8         1.8.8         1.8.8         1.8.8         1.8.8         1.8.8         1.8.8         1.8.8         1.8.8         1.8.8         1.8.8         1.8.8         1.8.8         1.8.8         1.8.8         1.8.8         1.8.8         1.8.8         1.8.8         1.8.8         1.8.8         1.8.8         1.8.8         1.8.8         1.8.8         1.8.8         1.8.8         1.8.8         1.8.8         1.8.8         1.8.8         1.8.8         1.8.8         1.8.8         1.8.8         1.8.8         1.8.8         1.8.8         1.8.8         1.8.8         1.8.8         1.8.8         1.8.8         1.8.8         1.8.8         1.8.8         1.8.8         1.8.8         1.8.8         1.8.8         1.8.8         1.8.8         1.8.8         1.8.8         1.8.8         1.8.8 <t< td=""><td></td><td></td><td></td><td>[North Latitude]</td><td>[East Longitude]</td></t<>                                                                                                    |                                                |                                                                                                    |                              | [North Latitude]       | [East Longitude]         |  |  |  |  |
| ###         ####################################                                                                                                    | 北海道 [Hokkaido]                                 | 札幌市 北海道原子力環境センター札幌分室 [Sapporo City Hokkaido Nuclear Energy Environmental Research Center Sapporo branch office]                                                                                                    | 1                            | 43.082944              | 141.332778               |  |  |  |  |
| ###         ###         ###         ###         ###         ###         ###         ###         ###         ###         ###         ###         ###         ###         ###         ###         ###         ###         ###         ###         ###         ###         ###         ###         ###         ###         ###         ###         ###         ###         ###         ###         ###         ###         ###         ###         ###         ###         ###         ###         ###         ###         ###         ###         ###         ###         ###         ###         ###         ###         ###         ###         ###         ###         ###         ###         ###         ###         ###         ###         ###         ###         ###         ###         ###         ###         ###         ###         ###         ###         ###         ###         ###         ###         ###         ###         ###         ###         ###         ###         ###         ###         ###         ###         ###         ###         ###         ###         ###         ###         ###         ###         ###         ####         ###         ###         ### <td>青森県 [Aomori]</td> <td>青森市 青森 (県環境保健センター) [Aomori City Aomori Prefectural Institute of Public Health and Environment]</td> <td>1.8</td> <td>40.830000</td> <td>140.791944</td>                                                                                                    | 青森県 [Aomori]                                   | 青森市 青森 (県環境保健センター) [Aomori City Aomori Prefectural Institute of Public Health and Environment]                                                                                                    | 1.8                          | 40.830000              | 140.791944               |  |  |  |  |
| THE         Number         1         1         1000000         10000000           THE         Number         1000000000000000000000000000000000000                                                                                                    | 岩手県 [Iwate]                                    | 盛岡市 県環境保健研究センター [Morioka City Research Institute for Environmental Sciences and Public Health of Iwate Prefecture]                                                                                                    | 14.7                         | 39.677972              | 141.133194               |  |  |  |  |
| Rest         Name         Name <td< td=""><td>宮城県 [Miyagi]</td><td>仙台市 県環境放射線監視センター [Sendai City Miyagi Prefectural Environmental Radiation Monitoring Center]</td><td>1</td><td>38.277500</td><td>140.905833</td></td<>                                                                                                    | 宮城県 [Miyagi]                                   | 仙台市 県環境放射線監視センター [Sendai City Miyagi Prefectural Environmental Radiation Monitoring Center]                                                                                                    | 1                            | 38.277500              | 140.905833               |  |  |  |  |
| UBB         UBB         BB         B                                                                                                    | 秋田県 [Akita]                                    | 秋田市 県健康環境センター [Akita City Akita Research Center for Public Health and Environment]                                                                                                    | 23                           | 39.719444              | 140.126389               |  |  |  |  |
| 福島県 石山山山         福島県 石泉県健康14巻目 (mac pole Rade Hand method One of mone Band Parkets Evolution Canter (Bahana Datas))         1         3178279         14042715           聖福田 Datas)         Attra 10 882828275         Hand Datas Evolution Canter (Bahana Datas))         16         812000         16042705           聖福田 Datas)         Attra 10 882828275         Hand Datas 2000         16042705         12020277           聖福田 Datas         Attra 10 882828275         Hand Datas 2000         12020277         12020277           聖福田 Datas         Attra 10 882828275         Hand Datas 2000         12020277         12020277           聖福田 Datas         Attra 10 88287         Hand Datas 2000         12020277         12020277           聖福田 Datas         Batas 2000         Attra 10 88287         12020277         12020277           聖福田 Datas         Batas 2000         Nationan States 2000         1202027         12020277           聖福田 Datas         Batas 2000         Nationan States 2000         1202027         1202027           Wall Datas         Attra 40000         Nationan States 2000         1202027         1202027         1202027           Wall Datas         Attra 402000         Math 20000         1202027         1202027         1202027         1202027         12020277         12020277         120                                                                                                    | 山形県 [Yamagata]                                 | 山形市 県衛生研究所 [Yamagata City Yamagata Prefectural Institute of Public Health]                                                                                                    | 20                           | 38.248611              | 140.334722               |  |  |  |  |
| RAME Deval         APRE READED         14.0         34.000         1404/2433           RAME Toolug         APRE READED         10.000         10.0000         10.0000           RAME Toolug         APRE READED         10.0000         10.0000         10.0000           RAME Toolug         APRE READED         10.0000         10.0000         10.0000         10.0000           RAME Toolug         APRE READED         10.0         10.0000         10.0000         10.0000         10.0000         10.0000         10.0000         10.0000         10.0000         10.0000         10.0000         10.0000         10.0000         10.0000         10.0000         10.0000         10.0000         10.0000         10.0000         10.0000         10.0000         10.0000         10.0000         10.0000         10.0000         10.0000         10.0000         10.0000         10.00000         10.0000         10.0000         10.0000         10.0000         10.0000         10.0000         10.0000         10.0000         10.0000         10.0000         10.0000         10.00000         10.00000         10.00000         10.00000         10.00000         10.00000         10.00000         10.000000         10.000000         10.000000         10.000000         10.0000000         10.0000000                                                                                                    | 福島県 [Fukushima]                                | 福島市 県北保健福祉事務所 [Ken-poku Public Health and Welfare Office]                                                                                                    | 1                            | 37.763979              | 140.467755               |  |  |  |  |
| BRAE         1         3400000         13840000           BRAE         Decom         1         3400000         13840000           BRAE         Decom         Path B start B start B start B start B start         1         3400000           FAR         Decom         Path B start B start B start B start B start         1         3500000           FAR         Decom         Path B start B start B start B start         1         3500000           FAR         Decom         Decom         1         3500000         13000000           FAR         Decom         Decom         Decom         1000000000000000000000000000000000000                                                                                                    | 茨城県 [Ibaraki]                                  | 水戸市 旧県環境整視センター(石川局) [Mito City Former Ibaraki Prefecture Environmental Observation Center (Ishikawa Station)]                                                                                                    | 3.45                         | 36.392060              | 140.425838               |  |  |  |  |
| 開業品         (1)         34.04532         (1)         34.04532         (1)         34.04532           日本国         (1)         35.05494         (1)         35.05494         (1)         35.05494           日本国         (1)         35.05494         (1)         35.05494         (1)         (1)         35.05494           日本国         (1)         35.05494         (1)         35.05494         (1)         (1)         (1)         (1)         (1)         (1)         (1)         (1)         (1)         (1)         (1)         (1)         (1)         (1)         (1)         (1)         (1)         (1)         (1)         (1)         (1)         (1)         (1)         (1)         (1)         (1)         (1)         (1)         (1)         (1)         (1)         (1)         (1)         (1)         (1)         (1)         (1)         (1)         (1)         (1)         (1)         (1)         (1)         (1)         (1)         (1)         (1)         (1)         (1)         (1)         (1)         (1)         (1)         (1)         (1)         (1)         (1)         (1)         (1)         (1)         (1)         (1)         (1)         (1)                                                                                                    | 栃木県 [Tochigi]                                  | 宇都宮市 県保健環境センター [Utsunomiya City Tochigi Prefectural Institute of Public Health and Environmental Science]                                                                                                    | 20                           | 36.600300              | 139.940000               |  |  |  |  |
| ### Example         1         35.8684.         19344003           ### Dotal         1         35.8684.         19344003           ### Dotal         1         35.8684.         19344003           ### Dotal         1         35.8684.         19344003           ### Dotal         1         35.8084.         19304001           ### Dotal         107         17.8556         1333100         13320444           ### Dotal         107         17.8556         1334000         1330778           ### Dotal         ### Example         1.8         35.0072         1330000           ### Dotal         ### Example         1.8         35.0072         1330000           #### Dotal         ### Example         1.8         35.0072         1330000           #### Dotal         ### Example         1.8         35.0072         1330000         1300000           #### Dotal         ### Example         #### Example         ##### Example         ##                                                                                                    | 群馬県 [Gunma]                                    | 前橋市 県衛生環境研究所 [Maebashi City Gunma Prefectural Institute of Public Health and Environmental Science]                                                                                                    | 21.8                         | 36.404552              | 139.095977               |  |  |  |  |
| 平葉県 (c)adu         用意用 建築理学化之一(b)Assa Cp Cohe Peterson Enderson Enderson (b)Assa Cp Cohe Peterson Enderson Enderson (b)Assa Cp Cp Cohe Peterson Enderson Enderson (b)Assa Cp Cp Cp Cp Cp Cp Cp Cp Cp Cp Cp Cp Cp                                                                                                    | 埼玉県 [Saitama]                                  | さいたま市 埼玉県庁 [Saitama City Saitama Prefectural Government Office]                                                                                                    | 1                            | 35.856946              | 139.648035               |  |  |  |  |
| ####         ####         ####################################                                                                                                    | 千葉県 [Chiba]                                    | 市原市 県環境研究センター [Ichihara City Chiba Prefectural Environmental Research Center]                                                                                                    | 7                            | 35.525831              | 140.068851               |  |  |  |  |
| ##DIM         (Foregame)         ##DIM         #43         333138         153.84444           ##BL         Negation         ##Dim         ##Dim         101         23.46556         138.44466           BER         Negation         ##Dim         ##Dim         153         34.0702         13.76653         13.844566           BUR         Partial         ##Dim         ##Dim         153         34.0702         13.766336         13.844566           BUR         Partial         ##Dim         ##Dim         153         34.0702         13.766336         13.84556         13.84556         13.84556         13.84556         13.84556         13.84556         13.84556         13.84556         13.84556         13.84556         13.84556         13.84556         13.84556         13.84556         13.84556         13.84556         13.84556         13.84556         13.84556         13.84556         13.84556         13.84556         13.84556         13.84556         13.84556         13.84556         13.84556         13.84556         13.84556         13.84556         13.84556         13.84556         13.84556         13.84556         13.84556         13.84556         13.84556         13.84556         13.84556         13.845566         13.845566         13.845566                                                                                                    | 東京都 [Tokyo]                                    | 新宿区 都健康安全研究センター [Shinjuku Ward Tokyo Metropolitan Institute of Public Health]                                                                                                    | 1                            | 35.706637              | 139.698407               |  |  |  |  |
| Bit Register         Filth Figure Constraints of Figure Constraints of Figure Preferational Institute of Environmental Sciences         1007         73245556         13344356           Bit Register         Extra England Performantal Sciences         16         8307072         17305872         17305872           Bit Register         Extra England Performantal Sciences         16         83070724         13845056           Bit Register         Extra England Performantal Sciences         17         83527224         13845056           Bit Register         Extra England Performantal Sciences         17         83527224         13845056           Bit Register         Extra England Performantal Sciences         17         83527222         13845050           Bit Register         Extra England Performantal Sciences         17         83527222         13845050           Bit Register         Bit Register         Disconter Sciences         12         8350722         13845050           Bit Register         Bit Register         Disconter Sciences         18         4350550         13845050           Bit Register         Bit Register         Disconter Sciences         18         4350550         13845050           Bit Register         Bit Register         Disconter Sciences         18         4350550         13855050                                                                                                    | 神奈川県 [Kanagawa]                                | 茅ヶ崎市 衛生研究所 [Chigasaki City Kanagawa Prefectural Institute of Public Health]                                                                                                    | 4.9                          | 35.331389              | 139.384444               |  |  |  |  |
| Bulk (Toyma)         NATA BERNAPEU-P. [Incur City Toyma Prefectural Environmental Sciences]         15         89.00722         137.095889           BILR (Labaua)         EVAR BERNERTU-P [EAR SCIENT Instruct of Adaba Prefectural Environmental Sciences]         17         38.07724         138.07724           BERR (Labaua)         Hynt BERLERTU-P [EAR SCIENT Instruction Instruct of Adaba Prefectural Environmental Sciences]         17         38.07724         138.07724           BERR (Labaua)         Hynt BERLERTU-P [EAR SCIENT Instruction Instruction Instruc                                                                                                    | 新潟県 [Niigata]                                  | 新潟市 新潟県放射線監視センター新潟分室 [Niigata City Niigata Prefectural Institute of Environmental Radiation Monitoring, Niigata Branch]                                                                                                    | 10.7                         | 37.845556              | 138.943056               |  |  |  |  |
| 61/18         (b)Aban()         ●XFR # 84####25-2 (Kauzam 64; Yauza Petertual Institute for Pakke Health and Environmental Socience)         17         36.527139         138.07078           B4R, ICAu)         B4FR # 25.428##25.2-478         Name Construction Environmental Socience)         173         35.57222         138.44072           B4FR # 124.000         B4FR # 25.428##25.4276         Name Construction Environmental Socience)         12         35.67222         138.44072           B4FR # 124.000         B4FR # 25.428##25.4276         Name Construction Environmental Socience)         12         35.67222         138.44072           B4FR # 124.000         B4FR # 25.428##35.627         Name Name Construction Environmental Socience)         12         35.67087         138.55500         138.17867           B4FR # 124.010         B4FR # 25.427         Name Name Name Name Name Name Name Name                                                                                                    | 富山県 [Toyama]                                   | 射水市 県環境科学センター [Imizu City Toyama Prefectural Environmental Science Research Center]                                                                                                    | 15                           | 36.700722              | 137.099389               |  |  |  |  |
| 福井県 日本川県 世界市 金子辺境変更ピンター福子が会有重望 「Julio Day, Full Predicturel Section Table Methoding Genter Falue Analytical Management Office]         9         36073944         139,201944           原業用 (Linguan)         甲界市 電産電気研究所 Constraints Predicturel Institute for Pake Health and Environment]         15         366,55500         138,171867           農業用 (Linguan)         ● ● ● ● ● ● ● ● ● ● ● ● ● ● ● ● ● ● ●                                                                                                    | 石川県 [Ishikawa]                                 | 金沢市 県保健環境とシター [Kanazawa City Ishikawa Prefectural Institute of Public Health and Environmental Science]                                                                                                    | 17                           | 36.527139              | 136.705778               |  |  |  |  |
| 山田県 (Yanuaba) 甲茸 県電生現現天院 (Kolu Gu Yanuaba) Perfectual Institute for PAdie Habit nat Environment] (1) 173 36.67222 138.499722<br>日本日本の1000 日本日本の1000 日本の1000 日本の10000 日本の1000 日本の10000000 日本の10000 日本の10000 日本の10000 日本の10000 日本の10000                                                                                                    | 福井県 [Fukui]                                    | 福井市 原子力環境監視センター福井分析管理室 [Fukui City Fukui Prefectural Environmental Radiation Research and Monitoring Center Fukui Analytical Management Office]                                                                                                    | 9                            | 36.073944              | 136.261694               |  |  |  |  |
| 各界市         現象地を出現なとした。         15         38.85300         138.178617           経営         (GA)         各港市         現象性を出現なた         1         34.07220         138.34334           財産店         (SA)         日本         1         34.07220         138.34334           財産店         (SA)         1         34.07220         138.34334           財産店         (SA)         1         35.07033         136.07260           夏夏店         (SA)         1         35.07033         136.07260           夏夏店         (SA)         1         35.07033         136.07260           夏夏店         (SA)         1         34.07260         135.378134           夏夏店         (SA)         2.8.8.7.8.8.8.6.8.8.8.8.8.8.8.8.8.8.8.8.8                                                                                                    | 山梨県 [Yamanashi]                                | 甲肟市 宗衡生殖境研究所 [Kohu City Yamanashi Prefectural Institute for Public Health and Environment]                                                                                                    | 17.3                         | 35.672222              | 138.549722               |  |  |  |  |
| 日本期間(Shucula) 時間市 正式最好観光(Shumaphara Dity Git) Perfectural Resarch Institute for Health and Environmental Science] 1 2 34.9725 34.9725 34.9725 34.9725 34.9725 34.9725 34.9725 34.9725 34.9725 34.9725 34.9725 34.9725 34.9725 34.9725 34.9725 34.9725 34.9725 34.9725 34.9725 34.9725 34.9725 34.9725 34.9725 34.9725 34.9725 34.9725 34.9725 34.9725 34.9725 34.9725 34.9725 34.9725 34.9725 34.9725 34.9725 34.9725 34.9725 34.972 34.972 34.972 34.972 34.972 34.972 34.972 34.972 34.972 34.972 34.972 34.972 34.972 34.972 34.972 34.972 34.972 34.972 34.972 34.97 34.97                                                                                                    | 長野県 [Nagano]                                   | 長野市 環境保全研究所 (Nagano City Nagano Environmental Conservation Research Institute)                                                                                                    | 15                           | 36.635500              | 138.178667               |  |  |  |  |
| 期間周、Risudal         期間本 萬工業務期間支払っ(natival Research Institute of Shucuka Netfecture)         1         34.97250         133.4334           夏葉風 (Au)         名首席 東銀麗支払っ(Natival Research Institute of Shucuka Netfecture)         1         35.20253         133.43344           夏葉風 (Au)         日日市市 長盤環境現分元 (Nakival Netfecture)         166         34.991944         13.452086           夏葉風 (Nac)         天幕市 長盤環境現分元 (Nakival Netfecture)         10         34.520253         133.558680           夏葉風 (Nac)         天幕市 長盤環境現分元 (Nakival Netfecture)         1         34.50222         137.578134           五葉市 (Naciona)         大幕市 長盤環境現分元 (Nakival Netfecture)         1         34.646886         135.158400           天幕市 (Naciona)         東東 長泉美木帯高市 (Naciona) Chick Health)         1         34.646886         135.158400           長泉鹿 (Nac)         東景東 長まえ帯あ市 (Naciona) Chick Health)         1         34.646886         135.15840           秋泉鹿 (Naciona)         泉泉鹿 (Naciona)         13         34.64444         133.01184           秋泉鹿 (Naciona)         泉泉鹿 (Naciona)         13         34.64444         133.01184           秋泉鹿 (Naciona)         月屋県 (Naciona)         月屋県 (Naciona)         13         34.84444         133.01111           日本 (Stage)         日本 (Stage)         日本 (Stage)         13 <td< td=""><td>岐阜県 [Gifu]</td><td>各務原市 保健環境研究所 [Kakamigahara City Gifu Prefectural Research Institute for Health and Environmental Science]</td><td>12</td><td>35.407667</td><td>136.844250</td></td<>                                                                                                    | 岐阜県 [Gifu]                                     | 各務原市 保健環境研究所 [Kakamigahara City Gifu Prefectural Research Institute for Health and Environmental Science]                                                                                                    | 12                           | 35.407667              | 136.844250               |  |  |  |  |
| 東田県人内山         名言重 現現局をセンター[Napoya City Achit Environmental Research Institute]         1         35.202933         [13592588           重要県人村山         日目市 系展建理協要定が少ー[Napoya City Achit Environmental Research Institute]         16         34.901944         [136,80000]           運業県人村山         大都市 展電建築理学ンター[Cutua City Shigh Prefetural Institute of Public Health         194         34.985533         [135,80809]           変数時 (Nycio)         大阪市 Cytua City Shigh Prefetural Institute of Public Health         1         34.980528         [135,81958]           素素用 (Nycio)         茶店市 大阪健康安全基業研究/[Cutakin King King City Appo Prefetural Institute of Technology]         1         34.680160         [135,82951]           意意用 (Nycio)         都定市 異理業業業業業業業業業業業業業業業業業業業業業業業業業業業業業業業業業業業業                                                                                                    | 静岡県 [Shizuoka]                                 | 静岡市 県工業技術研究所 [Shizuoka City Industrial Research Institute of Shizuoka Prefecture]                                                                                                    | 1                            | 34.972250              | 138.343384               |  |  |  |  |
| 三重思(Ma)         回日市市発展獲選項研究 (Vokach City Ma Prefacture Hath and Environment Research Institute)         168         3491944         133465000           重要度(Nay)         大素市 展生業生学ンター(Vokach Sights Prefacture Hathts of Public Health and Environment)         1         34802529         133,508194           支銀市 (Nay)         大素市 展生業生学ンター(Suna City Sights Prefacture Hathts of Public Health and Environment)         1         34802160         133,555400           異素度、Nagi (Naska Linkture Vote City Kyoto Prefactural Institute of Public Health and Environment)         1         34668968         133,51936           要素度、Nagi (Naska Linkture Vote City Kyoto Prefactural Institute of Public Health and Environment and Public Health)         1         346689218         133,519358           要素度、Nagi (Naska Linkture Vote City Wokayama Prefactural Restarch Center of Environment and Public Health)         15         34214167         133,519222           Bagta Tick State State Stat                                                                                                    | 愛知県 [Aichi]                                    | 名古屋市 環境調査センター [Nagoya City Aichi Environmental Research Center]                                                                                                    | 1                            | 35.202933              | 136.925868               |  |  |  |  |
| 当京第 (Syaga) 大都市 集重生料でシアー (Disu Joy Syaga Pertectural Institute of Public Health) (1 24499333) (135.99899)<br>素額部 (Kyoc) 気部化などの 不見ないたい (1 24500)<br>大阪市 (Caska) 大阪市 大阪電気 (大阪市大阪電気) (Fundami Wark Odo City Hyops Perfectural Institute of Technology)<br>注意 (Caska) 大阪市 大阪電気 (大阪市大阪電気) (1 24500)<br>素良素、(Nava) (1 24500)<br>素良素、(Nava) (1 24500)<br>素白素、(Nava) (1 24500)<br>(1 24500)<br>素白素、(Nava) (1 24500)<br>(1 24500)<br>(1 24500) | 二里県 [Mie]                                      | 四日市市 宗保護項號的 [Yokkachi City Mie Prefecture Health and Environment Research Institute]                                                                                                    | 18.6                         | 34.991944              | 136.485000               |  |  |  |  |
| 県他市(Xpota)         県他市(Xpota)         日本市内(Xpota)         1         34932629         135/51340           大阪市(Coska)         大阪市(Xpota)         大阪         大阪市(Xpota)         1         3468050         155/51360           兵庫里、[Hyage]         神戸市渡屋区 兵庫東立工業其份エンター(Suma Ward Kobe City Hyage Prefectural Institute of Technology)         1         3468056         135/13983           泉泉風、Naaj         会良 馬泉は工業業務所(Nashan Endersing (Direct of Mara Prefectural Research Center of Lenhology)         1         3468056         135/13983           泉泉山、田志男、原生は工業業務所(Naviban Tomot Diret Prefectural Institute of Public Health)         15         342/1167         135/1892202           島泉山、田山市 県道環境型はシクー(Divalumo Town Nito Civit Engineering Office of Shimane Prefectural Sciences)         10         35/18925000         13/288500           島県 (Iroshima)         山山市 県道環境型はシクー(Divalumo Town Nito Civit Engineering Office of Shimane Prefectural Institute of Public Health)         16         34/588978         13/3808168           山口県 (Navigana)         山山市 県道環境型(UV) - (Divalumo Structural Healthy Warder Centeral)         15         34/13200         13/44947           豊馬山、「Unautima Structural Healthy Warder Centeral         16         34/580973         13/3808168         13/38090         13/349477           豊馬山、「Unautima Structural Healthy Healthy Healthy Healthy Healthy Healthy         16         34/580973         13/349477                                                                                                    | 滋賀県 [Shiga]                                    | 大澤市 県衛生科学センター [Utsu Gty Shiga Prefectural Institute of Public Health]                                                                                                    | 19.4                         | 34.985353              | 135.898869               |  |  |  |  |
| ス酸市しな地震・空を急撃がた所に344a Institute of Hubic Health)         1         34680100         135.353400           東震川 Hong         1         34680100         135.35400           東京市 県泉度 人業販売 (Nama Cive Mara Cive of Nam Perfecture]         1         34668026         135.351058           変良市 県泉度 土来幕所 (Nama Cive Mara Cive of Nam Year Cive of Nam Perfecture]         1         34668026         135.351058           変良市 県泉度 土来幕所 (Nama Cive Nama Cive Hospine Perfecture]         1         34680218         135.8510222           鳥取黒 (Nama)         裏販売 県長度 土来幕所 (Nama Cive Nama Cive Hospine Perfecture]         102         35.434406           周辺 原 (Nama)         裏販売 (Nama Cive Hospine Perfecture)         102         35.434333         133.880000           周辺 原 (Nama)         島 単電 (S ± X # SR) (Nama Cive Hospine Perfecture)         10         35.444444         133.894444           Bull In Stage (S ± T = Civen Nama Cive Hospine Perfecture)         16         35.458978         133.88158           正島県 Hirodyinha         丘島 A Hirodyinha         15         34.15208         131.434297           山白 県 県県 保 生 ビ > - Ladamatus Hospine Perfectural Institute of Public Health and Environment]         15         34.15208         131.434297           山白 県 県 県 保 生 & Ladamatus Hospine Perfectural Institute of Public Health and Environment]         15         34.15208         131.434297                                                                                                    | 泉都府 [Kyoto]                                    | 泉都市伏見区 附保護爆現研究所 [Fushimi Ward Kyoto City Kyoto Prefectural Institute of Public Health and Environment]                                                                                                    | 1                            | 34.932629              | 135./58134               |  |  |  |  |
| 中国市場協会、用物に上生発行したっていたり、「Suma Ward Access Life Projecture Alternology」         1         34.0408000         1.03.131953           教育院、Nava         素育市、展着生未来考示、Nava City Mackagama Prefecturel Research Center of Learnology」         1         34.0408000         1.03.131953           和歌山席、展現電気上本構築所、Vivano City Mackagama Prefecturel Research Center of Learnology」         1         34.0408000         1.03.131953           Baba, Tictoria         展現電気 人工業券所、Vivano City Mackagama Prefecturel Research Center of Learnology         1         35.14444         1.03.11111           Buling Cityagama         周山電、電気電気電量工業人業構成         1         35.14444         1.03.11111           Buling Cityagama         周山電、電気電気電量工業人業構成         1         35.14444         1.03.11111           Buling Cityagama         国工業工業環境電気電気(Winano City Nacional Nacional Nacional Nacional Prefectural Instituto of Public Health         16         35.858776         1.03.888158           Ligaling Cityagama         国工業環境電電電気(Winano City Nacional Nacional Nacional Prefectural Instituto of Public Health         1.5         34.135200         1.04.4468033           Ligaling Cityagama         Research Instituto of Prefectural Instituto of Public Health         1.8         34.030000         1.34.646933           Ligaling Cityagama         Research Instituto of Public Health Official Centerol         1.0         33.030272         1.03.1302072           St                                                                                                    | 大阪府 [Osaka]                                    | 大阪市 大阪健康安全基礎研究所USaka Institute of Public Health]<br>新生活業の工作時間であるまままた。                                                                                                    | 1                            | 34.680160              | 135.535400               |  |  |  |  |
| RALE Truteral     RALE Truteral     RALE     RALE                                                                                                    | 共庫県 [Hyogo]                                    | 「神戸 田 須居区 共康 米丘 上来技術でフラー [Suma Ward Kobe City Hogo Prefectural institute of Technology]<br>本会主 慶志 会主要語 (An an an an an an an an an an an an an an                                                                                                    |                              | 34.048080              | 135.131958               |  |  |  |  |
| Rev Um Fixed with a fixed and Tele and Exercise Control Fixed Products and Product Research and Public Research     Rev Um Fixed with a fixed and Exercise Control Fixed Products and Public Research and Public Research     Rev Um Fixed Products and Public Research and Public Research and Public Res                                                                                                    | 宗良県 [Nara]<br>和歌山県 Day 1 1                     | 家氏町 宗宗氏工 本参加 [Nara Giv] Engineering Unice of Nara Prefecture]                                                                                                    | 15                           | 34.008218              | 135.835313               |  |  |  |  |
| 開放無(1000)         業業点型(新生業業業業業業業業業業業業業業業業業業業業業業業業業業業業業業業業業業業業                                                                                                    | 和欽山県 [Wakayama]<br>自動員 [Tathaw]                | 和歌山市 新爆場領土研究でシラー [Wakayama Unty Wakayama Prefectural Research Center of Environment and Public Health]<br>通知16時 電影性描述研究で [Wukayama Juny Tabui Davida to Control Landa to Control Control Contro | 10.2                         | 34.214107              | 133.162222               |  |  |  |  |
| 唐山県 [Okayama] 周山市 異雄葉健士シター [Okayama Chy Okayama Profectural Institute for Environmental Science and Public Health] 1 30 494 30000 13248333  正高県 [Hersahma] 広島市 農農業健生シター [Ukayama Chy Okayama Profectural Institute for Environmental Science and Public Health] 1 34 4330000 13248333 1 UCR [Venautiona] 広島市 農農業健生シター [Ukayama Chy Okayama Profectural Healthy Walfare Center] 394 43430000 13248333 1 UCR [Venautiona] 低島市 農農業健生シター [Ukayama Chy Okayama Profectural Healthy Walfare Center] 394 43430000 13248333 1 UCR [Venautiona] 低島市 農農業健健生シター [Ukayama Chy Okayama Profectural Healthy Walfare Center] 394 43430000 13248333 1 UCR [Venautiona] 低島市 農農業健健健活ビター [Ukayama Chy Ohane Profectural Healthy Walfare Center] 394 3432020 13454297 1 3434297 1 3434297 1 3434297 1 3434297 1 3432022 1344074850 2 18 34457875 1 343300577 1 3251722 1 334074850 2 1 3343805577 1 3251722 1 3350517 1 3251722 2 1 3457282 2 1 345728 2 1 1 3350557 1 3251722 1 3350517 1 3251722 1 3350517 1 3251722 1 3350517 1 3251722 1 3350517 1 3251722 1 335051 2 1 3350557 1 325172 2 1 335051 2 1 3 3350577 1 325172 2 1 335051 2 1 3 3350577 1 325172 2 1 335051 2 1 3 3350577 1 325172 2 1 33505 2 1 3 3457 2 1 3 345057 2 1 3 3457 2 1 3 3457 2 1                                                                                                    | 局収来 [Tottori]<br>自相思 [Chimme]                  | 海水水河 末海王現境研究所 [Turnama Town Toton Prefectural instance of Police Reality and Environmental Sciences]<br>第二番目を計画書では、主要語「Columnama Town Net Coll Constancing Officiation of Change Defectural                                                                                                    | 10.2                         | 25 104444              | 122.011111               |  |  |  |  |
| 国内部(DASyminal 副口) 和磁度電源 U-2-「Codepared Dasyman Prefectural Headby Weiler and Frader Reading (An Dasyman Prefectural Headby Weiler and Frader Reading) 10 0 0 0 0 0 0 0 0 0 0 0 0 0 0 0 0 0 0                                                                                                     | 局依朱 [onimane]                                  | 英山会司第二ダンネー教研】(Voluciumo Town Nuta Volu Engineering Once of Similare Prefetcure)<br>田会主 開催化時時、26-100mmの Charlowers Darks for Engineering Charles and Darks And Darks (1998)                                                                                                    | 16                           | 24 5990 79             | 122.960150               |  |  |  |  |
| 加速期に行び加加加」 し高期に非確認確認していた。 「Protectimal Outy Processing United Transaction Outputs (12,40323) 山田県 (Yanagachi) 山田県 (Yanagachi) 山田県 (Yanagachi) 山田県 (Yanagachi) 山田県 (Yanagachi) 山田県 (Yanagachi) 山田県 (Yanagachi) 山田県 (Yanagachi) 山田県 (Yanagachi) 山田県 (Yanagachi) 山田県 (Yanagachi) 山田県 (Yanagachi) 山田県 (Yanagachi) 山田県 (Yanagachi) (15,40323) (12,40323) (12,40323                                                                                                    | 両山県 [Ukayama]<br>広良県 [Ukashima]                | 回口印 光環境 R 壁 ビンテー [Unayama City Okayama Prefectural instance for Environmental Science and Public Reality]<br>古史主 周線 探技術 シットー Unayama City Okayama Prefectural Instance for Environmental Science and Public Reality                                                                                                    | 20.4                         | 24,280000              | 122 469222               |  |  |  |  |
| Lin Ex (Langebra) 正日前 東急度電気 (Langebra GU) Columb Building Langebra Particulus of Fusion and Environmental     Each (Langebra) (日本) (Langebra GU) Columb Building Langebra Particulus of Fusion and Environmental     Each (Langebra) (日本) (Langebra) (Langebra)                                                                                                    | 広島県 [Hirosnima]                                | しの声明 来随来情報になった。「Infrostruma prefectors' Healing Weiling Centrary]                                                                                                    | 39.4                         | 24.152200              | 121 42 420 7             |  |  |  |  |
| 出版業         国会議業         1000000000000000000000000000000000000                                                                                                    | 曲口県 [Tamaguerii]                               | 山口口 宗魂魂宗道 ビンテー入版) 音 [Tamaguen Guy Otsmi Bulang: Tamaguen Prefectural Institute of Public Reach and Environmenty<br>着名志 海阜保護氏 Turkushang Chr. Taukushang Duy Otsmi Bulang Castral                                                                                                    | 1.0                          | 34.133208              | 131.434257               |  |  |  |  |
| mine factor measures and for the second state of the second state of the second stat                                                                                                    | 私田県 [Kagawa]                                   | No.2011 No.2014 (Torkasimina City Torkasimina Future Treater Center)<br>言いた。思想:社会時間でかったの上「Torkasimina Future Treater December December Institute for Environmental Sciences and Dublic Health]                                                                                                    | 21.9                         | 34,350223              | 134.074850               |  |  |  |  |
| 温泉田、(Kohl)         温泉田、(Kohl)         三山田、東田東田市田田田田田田田田田田田田田田田田田田田田田田田田田田田田田田田田                                                                                                    | 智川県 [Kagawa]<br>母蝶県 [Ebime]                    | 両なIII 未満場末記切えてアー[Instantisty City Aggiwa Prefection Research Instants Tenderon Provide Restory]<br>地山市 国産業は毎期での「Matematic City Aggiwa Prefection Research Instants Tenderon Provide Restory]                                                                                                    | 21.0                         | 34.330223              | 134.074650               |  |  |  |  |
| Indian 供加加加加加加加加加加加加加加加加加加加加加加加加加加加加加加加加加加加加                                                                                                    | 支援示 [Chille]<br>宣知臣 [Koobi]                    | 14回目 元法未決所別方用 Unadayana Otty Linne Freedular Institute of India Incentiongy」<br>言如志 見足線先出処合た余 [Kook) Chy Kook DonSature (Caucamant House Andro (Final)                                                                                                    | 20                           | 33.562702              | 132.517023               |  |  |  |  |
| instant foldows) なみかか (Description) (Description) (Desc                                                                                                    | 海风県 [Rukuska]                                  | スロリ 未体理問 まな目 /  = [ votori of children in the contrast over minimer Paulie Header Header       | 19.0                         | 33.512400              | 130.502204               |  |  |  |  |
| Age: Nugasi しまい 近点(mage) しまい ひん (mage addition of the addition of the addi                                                                                                    | 描刷来 [Fukuoka]<br>佐智県 [Saga]                    | ステアボロ 未不確認機能のため Costand City Fundoral instruction of instantian and Christophinettal Costantices;<br>た安吉 た後国 普通 かいかー Scare Origination Cost and Experimental Costantian Costantian Costantian Costantian Costantian                                                                                                    | 10.5                         | 33,272323              | 130.372500               |  |  |  |  |
| Avmin Nagenadia<br>Avmin Nagenadia<br>Avmin Nage                                                                                                    | 監護策 [Gaga]                                     | 転員 11 社員未満時 12 人間 A A A A A A A A A A A A A A A A A A                                                                                                    | 11                           | 22 020167              | 120 079222               |  |  |  |  |
| 大分素[01a]         大分素 農産連環境研究先 (Marcaki)         14.3         33.158194         13.1613611           宮崎亮 (Marcaki)         宮崎亮 (Marcaki)         15.9         31.58194         13.1613611           宮崎亮 (Marcaki)         宮崎亮 (Marcaki)         15.9         31.58194         13.1613611           宮崎亮 (Marcaki)         15.9         31.58222         13.1413617           夏泉島原 (Kagashina)         単成金 (Marcaki)         15.9         31.58222         13.1413647           夏泉島原 (Kagashina)         単成金 (Marcaki)         1         15.9         31.58222         13.1413647           夏泉島原 (Kagashina)         単成金 (Marcaki)         1         1         15.9         31.58222         13.1413647           夏泉島原 (Kagashina)         単成金 (Marcaki)         1         1         15.9         31.58222         13.1413647           夏泉島原 (Kagashina)         単成金 (Marcaki)         1         1         15.9         31.58222         127.85278           夏泉重 (YL) (2016年3,821C (= ン)/7/X/X (A) (Kaga (Marcaki))         5.4         28.314722         127.85278           夏泉重 (YL) (2016年3,821C (= ン)/7/X/X (A) (Kaga (Marcaki))         10.011 (Was measured by monitoring post was relocated on March 22.2018. The height of this post is in The "Quad reading measured by monitoring post was relocated on October 25.2018. The height of this post is in The "Quad reading measured by monitor                                                                                                    | 該兩東 [Kumamoto]                                 | An Thi 文明示場例体验例先(シン) [China Ony Register Prefectual Instance for Environmental research and Public Health and Salar Prefectual Instance of Public-Health and Environmental Science]                                                                                                    | 14.5                         | 32.665833              | 130.653056               |  |  |  |  |
| ADm. torus     1.0     1.0     1.0     1.0     1.0     1.0       Baige, Magazalu     20     20     1.0     1.0     1.0     1.0       Baige, Magazalu     20     20     1.0     1.0     1.0     1.0       Baige, Magazalu     20     20     20     1.0     1.0     1.0     1.0       Baige, Magazalu     3.0     20     20     1.0     1.0     1.0     1.0       Baige, Magazalu     3.0     20     20     20     1.0     1.0     1.0     1.0       Baige, Magazalu     3.0     20     20     20     20     20     20     20     20     20     20     20     20     20     20     20     20     20     20     20     20     20     20     20     20     20     20     20     20     20     20     20     20     20     20     20     20     20     20     20     20     20     20     20     20     20     20     20     20     20     20     20     20     20     20     20     20     20     20     20     20     20     20     20     20     20     20 <t< td=""><td>大公県 [Oite]</td><td>テエロ 東本連续時代可労力(AC) Clina City City Data Prefetchian instance of Fullion France in a City Continuing Control of the City City City City City City City City</td><td>14.3</td><td>33 158194</td><td>131.613611</td></t<>                                                                                                    | 大公県 [Oite]                                     | テエロ 東本連续時代可労力(AC) Clina City City Data Prefetchian instance of Fullion France in a City Continuing Control of the City City City City City City City City                                                                                                    | 14.3                         | 33 158194              | 131.613611               |  |  |  |  |
| 直見条用 [其保盤]         1037 0000215         1037 0000215         1037 0000215         1037 0000215         1037 0000215         1037 0000215         1037 0000215         1037 0000215         1037 0000215         1037 0000215         1037 0000215         1037 0000215         1037 0000215         1037 0000215         1037 0000215         1037 0000215         1037 0000215         1037 0000215         1037 0000215         1037 0000215         1037 0000215         1037 0000215         1037 0000215         1037 0000215         1037 0000215         1037 0000215         1037 0000215         1037 0000215         1037 0000215         1037 0000215         1037 0000215         1037 0000215         1037 0000215         1037 0000215         1037 0000215         1037 0000215         1037 0000215         1037 0000215         1037 0000215         1037 0000215         1037 0000215         1037 0000215         1037 0000215         1037 0000215         1037 0000215         1037 0000215         1037 0000215         1037 0000215         1037 0000215         1037 0000215         1037 0000215         1037 0000215         1037 0000215         1037 0000215         1037 0000215         1037 0000215         1037 0000215         1037 0000215         1037 0000215         1037 0000215         1037 0000215         1037 0000215         1037 0000215         1037 0000215         1037 0000215         1037 0000215         1037 0000215<                                                                                                    | 京崎県 [Miyazaki]                                 | フルティースの表示のテレビン [cont of the instance in the control of the instance of the instance of the i    | 15.9                         | 31.833222              | 131 415667               |  |  |  |  |
| 沖縄県 (Okinawa)     うる市 沖縄県子力電気対象調査法を回いてきたいの、のKINAWA Monitoring Center for Nuclear Powered Warshop     1     010000120       1,1,1,1,2,2,2,2,2,2,2,2,2,2,2,2,2,2,2,2                                                                                                    | 应见泉県 [Karoshime]                               | error xmi_xmysr/sm/sm/sm/sm/sm/sm/sm/sm/sm/sm/sm/sm/sm/                                                                                                    | 10.0                         | 31 584318              | 130 564225               |  |  |  |  |
| Remain Contemportant Content Content C                                                                                                    | 沖繩県 [Okinawa]                                  | Salar Arginet Concerns and Concerns and Concerns and Content for Nuclear Powered Wardships]                                                                                                    | 5.4                          | 26.314722              | 127 895278               |  |  |  |  |
| 1.実態表では、2018年3月22日にモニタリングオストを移設し、設置高さを1mに変更、モニタリングオストの過去の平常値の範囲は変新のモニタリングオスト構造:34m)による値。<br>[1.n Hyveugo predicture, monitoring post was relocated on March 22, 2013. The height of this post is In. The "Usual readings measured by monitoring posts before March 11.2011" was measured by the former post(height.34m)]<br>2.5 取扱行は、2018年10月25日にモニタリングオストを移取し、設置高さを1mに変更、モニタリングオストの過去の平常値の範囲は変新のモニタリングオスト構造:34m)による値。<br>[2. In Osaka prefecture, monitoring post was relocated on October 25, 2018. The height of this posts in In. The "Usual readings measured by monitoring posts before March 11.2011" was measured by the former post(height.24m)]<br>25 知気では、2019年2月20日にモニタリングオストを移起し、設置高さを1mに変更、モニタリングオストの通法の平常値の範囲は変新のモニタリングオスト構造:34m)による値。                                                                                                    |                                                | 2学業王(Uxenawa) 1 2 の正元 ア接続子 JJ施設研究研究研究 Curruma City UKINAWA Monitoring Center for Nuclear Powered Warshops) 54 26314722 127895278                                                                                                    |                              |                        |                          |  |  |  |  |
| 1, un myougp prevenues, meniouring pois, was revoluted on marcin 42, 2016. The height of this point is int. The "Usual readings and measured by monitoring point before Marcin 11, 2011 was measured by the former positive grad. SAM)]<br>大阪前では、2019/JOTATAと移転し、設置直接をint cities 夏、モラッジクボストを通去の予測、Washer Alexandra (Alexandra) (Alexandra)                                                                                                    | 1.兵庫県では、2018年3月22                              | 旧にモニタリングホストを移設し、設置高さを1mに変更。モニタリングホストの過去の平常値の範囲は従前のモニタリングホスト(高さ34m)による値。                                                                                                    | h - ( - h + 24 <sup>17</sup> |                        |                          |  |  |  |  |
| [2. In Osaka prefecture, monitoring post was relocated on October 25, 2018. The height of this post is 1 in . The "Justical readings measured by monitoring posts before March 11, 2011" was measured by the former post(height 20m)]<br>3 愛知県では、2019年2月20日にモニタリングポストを移設し、設置高さをImiに変更。モニタリングポストの過去の平常値の範囲は従前のモニタリングポスト(高さ:34m)による値。                                                                                                    | LI.In Hyougo prefecture, m<br>2 大阪府では、2018年10日 | om uoming post was reviocated on march 22, 2010. The height of this post is 1m. The Usual readings measured by monitoring posts before March 11.2011 was measured by the former post()<br>5月にキニタリングガストを移動(). 設置言語なそin(に変更・モニタリングガストの過去の平常値の範囲には従師のモニタリングガスト(高さ:20m)による値                                                                                                    | neight.34m)]                 |                        |                          |  |  |  |  |
| 3愛知県では、2019年2月20日にモニタリングポストを移扱し、設置高さを1mlに変更。モニタリングポストの過去の平常値の範囲は従前のモニタリングポスト(高さ:34m)による値。                                                                                                    | [2. In Osaka prefecture, mo                    | itioring post was relocated on October 25, 2018. The height of this post is Im. The "Usual readings measured by monitoring posts before March 11. 2011" was measured by the former post                                                                                                    | (height.20m)]                |                        |                          |  |  |  |  |
|                                                                                                    | 3.愛知県では、2019年2月20                              | 旧にモニタリングポストを移設し、設置高さを1mに変更。モニタリングポストの過去の平常値の範囲は従前のモニタリングポスト(高さ:34m)による値。                                                                                                    |                              |                        |                          |  |  |  |  |

Disala are Sectors. monitoring pard and index 25, 2018. The height of this pact is in. The "Usual readings measured by monitoring pasts before March 11.2011" was measured by the former post(height.20m)]
 Disala are Sectors. monitoring pard and index 25, 2018. The height of this pact is in. The "Usual readings measured by monitoring pasts before March 11.2011" was measured by the former post(height.20m)]
 Disala are Sectors. monitoring past was relocated on Fehruary 20, 2019. The height of this past is in. The "Usual readings measured by monitoring pasts before March 11.2011" was measured by the former post(height.24m)]
 Headbi parfecture, monitoring past was relocated on Fehruary 20, 2019. The height of this past is in. The "Usual readings measured by monitoring pasts before March 11.2011" was measured by the former post(height.24m)]
 Headbi parfecture, monitoring past was relocated on Fehruary 20, 2019. The height of this past is in. The "Usual readings measured by monitoring pasts before March 11.2011" was measured by the former post(height.24m)]
 Height 2019 #2, 1261 [LET-#2)/JTAX LF&32. The Height 2017 [LET #2017]
 Headbi past field (LET #2)/JTAX LF&32. The Height 2017 [LET #2]. The Height 2011 [LET #2]. The Height 2011 [LET #2]. The

# 図 10. 各都道府県モニタリングポスト位置情報

①枠(青) マスタファイルより取得する。

マスタのデータ順で表示する。

緯度、経度について、マスタより取得したデータをユーザー定義により、小数点以下 6 桁で表示する。

# 12.2.設定ファイル

本ファイルはシステムで使用する設定を格納するものである。

# 12.2.1.項目一覧

設定ファイルの項目は以下のようになる。

| No | 項目名                 | 概要                      | 初期値                           |
|----|---------------------|-------------------------|-------------------------------|
| 1  | CsvDownloadAppPath  | CSV 収集アプリケーションのフルパス     | C:¥放射線アプリ                     |
|    |                     |                         | ¥ WinDownloadCsv.exe          |
| 2  | CsvDataPath         | CSV ファイルが格納されているフォルダーのパ | Z:¥02_原子力規制庁_テータ処理            |
|    |                     | ス。                      | 班¥05_水準                       |
|    |                     |                         | ¥_morita_Tools¥DataFolder¥CSV |
| 3  | DefaultTime         | CSV ファイルを取得する時間を設定する。   | 10_00                         |
| 4  | PressBaseName       | プレス資料のひな形のファイル名。        | プレス資料.xlsx                    |
| 5  | ChangeRateBaseName  | 30%変動のひな形のファイル名。        | 30%変動.xlsx                    |
| 6  | CheckMasterBaseName | Check 用マスターのひな形のファイル名。  | Check 用マスター.xlsx              |
| 7  | MissingDataBaseName | 欠測チェックのひな形のファイル名        | 欠測チェック.xlsx                   |
| 8  | MaxChangeRate       | 30%変動にて使用する変動率の最大値。     | 1.3                           |
| 9  | MinChangeRate       | 30%変動にて使用する変動率の最小値。     | 0.7                           |

## 12.3. マスタファイル

本ファイルは Excel 出力時にマスタとして取得するデータを格納する。 格納内容は以下項目が「^」区切りで格納され、ヘッダーはなく1 行目からデータが入る。

## 12.3.1.項目一覧

マスタファイルは1行に以下の項目順でデータが入る。

| No | 項目          |
|----|-------------|
| 1  | 都道府県コード     |
| 2  | エリア No      |
| 3  | ポスト No      |
| 4  | ポスト名称       |
| 5  | 都道府県名       |
| 6  | 市区町村名       |
| 7  | 都道府県名(ローマ字) |
| 8  | 市区町村名(ローマ字) |
| 9  | 緯度          |
| 10 | 経度          |
| 11 | 高さ          |
| 12 | 1m 推定値の表示   |
| 13 | 過去の平常値      |
| 14 | ポスト名称(ローマ字) |

12.4. 履歴ファイル

本ファイルはトップ画面の履歴項目に表示するデータを格納する。 格納内容は「測定日時」と「CSV フォルダー名」が「^」区切りで7日分格納される。 ヘッダーはなく、1 行目からデータが入る。

## 12.4.1.項目一覧

履歴ファイルは1行に以下の項目順でデータが入る。

| No | 項目                           |
|----|------------------------------|
| 1  | 測定日時(yyyy/MM/dd HH:mm)       |
| 2  | CSV フォルダー名(yyyy-MM-dd_HH_mm) |

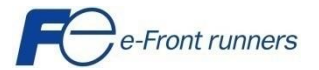

| 顧客名称 | : 原子力規制庁様      |  |  |  |  |
|------|----------------|--|--|--|--|
| 件名   | :保守点検作業        |  |  |  |  |
| 装置名称 | : Web監視サーバNo.1 |  |  |  |  |

保守点検項目

富士アイティ株式会社

1. 点検内容(サーバ本体)

| 点検日    | 2021年10月27日       |
|--------|-------------------|
| 点検作業者  | 富士アイティ)櫻井秀飛       |
| 点検対象装置 | PRIMERGY TX1330M3 |

| N o | 点検項目         | 点検結果  |       | 備考                          |
|-----|--------------|-------|-------|-----------------------------|
| 1   | システム動作状況     | ■問題なし | □問題あり | 特に問題なし                      |
|     |              |       |       |                             |
| 2   | C P U 負荷状況   | ■問題なし | □問題あり | CPU 負荷状況 3%~20% 正常値         |
|     |              |       |       |                             |
| 3   | ハードディスク使用状況  | ■問題なし | □問題あり | C:空き領域 29.2GByte 正常値(肥大化なし) |
|     |              |       |       | D:空き領域 477GByte 正常値(肥大化なし)  |
| 4   | ハード機器異常状況    | ■問題なし | □問題あり |                             |
|     |              |       |       |                             |
| 5   | ネットーワーク状況    | ■問題なし | □問題あり |                             |
|     |              |       |       |                             |
| 6   | ネットワークケーブル劣化 | ■問題なし | □問題あり |                             |
|     |              |       |       |                             |
| 7   | サーバ外観損傷      | ■問題なし | □問題あり |                             |
|     |              |       |       |                             |

# 2. 点検内容(無停電電源装置)

| 点検日    | 2021年10月27日       |  |
|--------|-------------------|--|
| 点検作業者  | 富士アイティ)櫻井秀飛       |  |
| 点検対象装置 | APC Smart-UPS 750 |  |

| N o | 点検項目          | 点検結果  |       | 備考 |
|-----|---------------|-------|-------|----|
| 1   | オンラインLEDが点灯   | ■問題なし | □問題あり |    |
| 2   | オンバッテリーLEDが消灯 | ■問題なし | □問題あり |    |
| 3   | 故障LEDが消灯      | ■問題なし | □問題あり |    |
| 4   | バッテリー交換LED点灯  | ■問題なし | □問題あり |    |
| 5   | 外観損傷          | ■問題なし | □問題あり |    |

3. 点検内容(サーバ清掃)

| 点検日    | 2021年10月27日       |
|--------|-------------------|
| 点検作業者  | 富士アイティ)櫻井秀飛       |
| 点検対象装置 | PRIMERGY TX1330M3 |

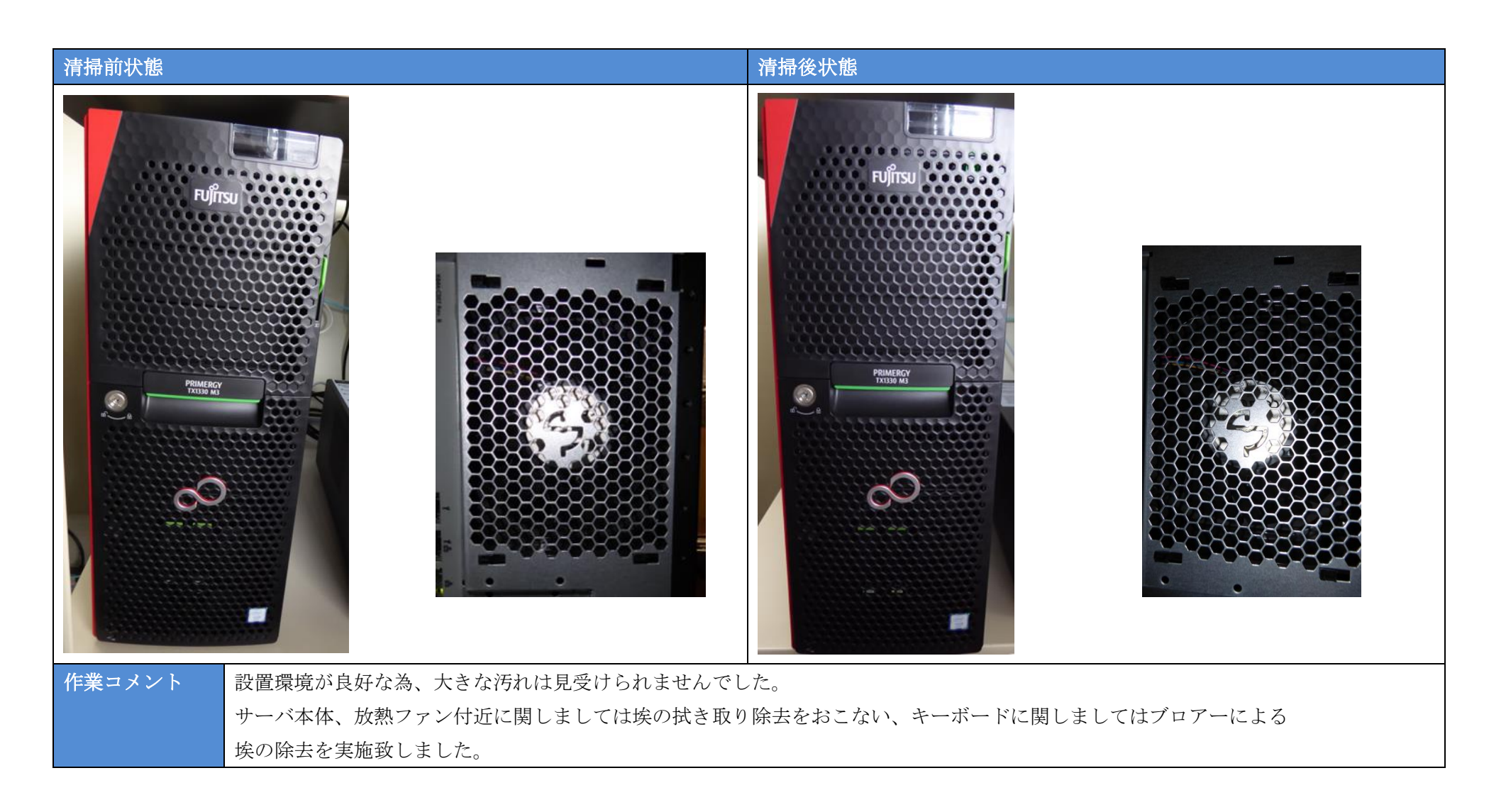

4. 点検内容(無停電電源装置清掃)

| 点検日    | 2021年10月27日       |
|--------|-------------------|
| 点検作業者  | 富士アイティ)櫻井秀飛       |
| 点検対象装置 | APC Smart-UPS 750 |

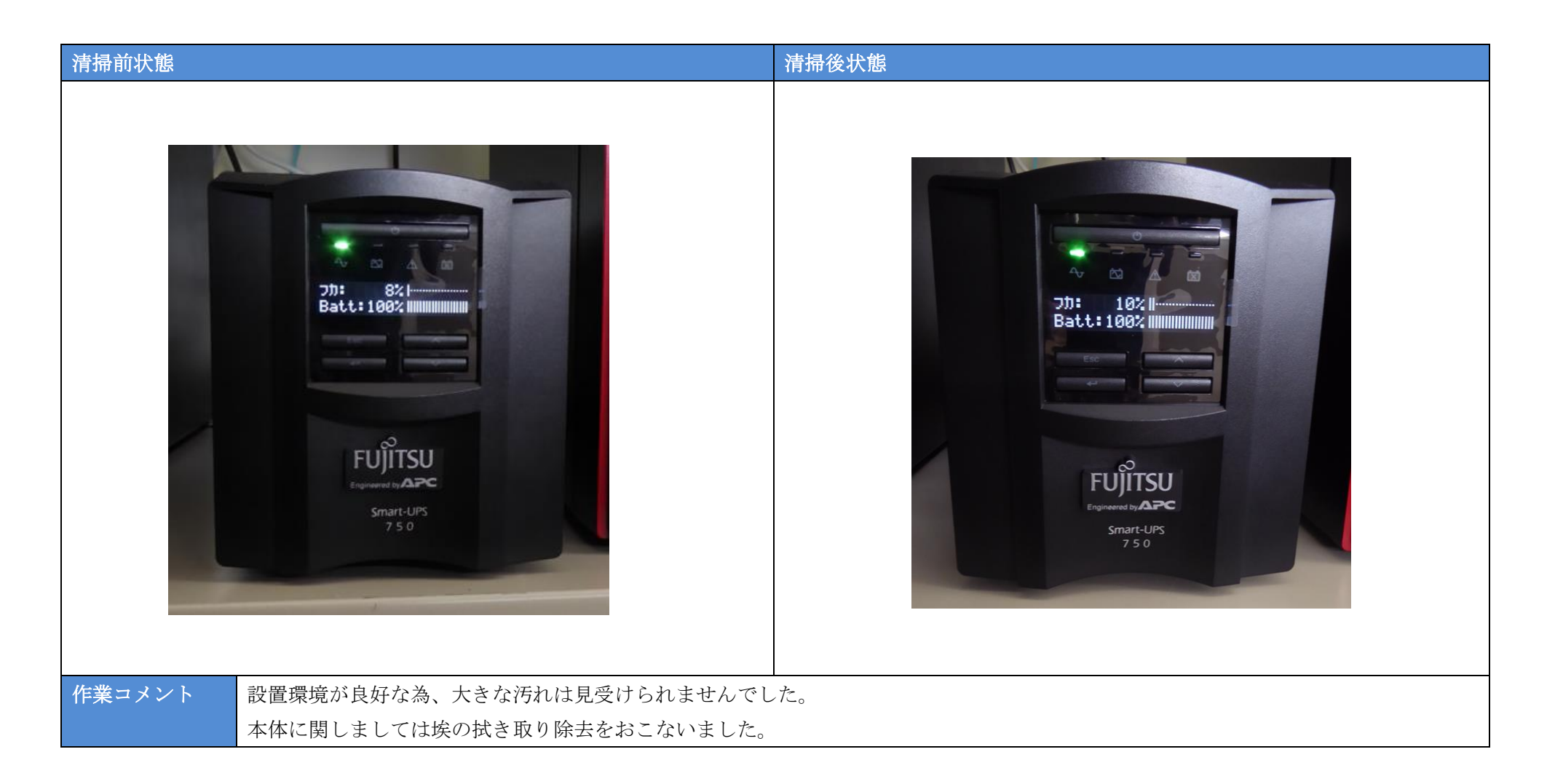

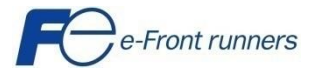

| 顧客名称 | : 原子力規制庁様      |
|------|----------------|
| 件名   | :保守点検作業        |
| 装置名称 | : Web監視サーバNo.2 |

保守点検項目

1. 点検内容(サーバ本体)

| 点検日    | 2021年10月27日       |
|--------|-------------------|
| 点検作業者  | 富士アイティ)櫻井秀飛       |
| 点検対象装置 | PRIMERGY TX1330M3 |

| N o | 点検項目         | 点検結果  |       | 備考                         |
|-----|--------------|-------|-------|----------------------------|
| 1   | システム動作状況     | ■問題なし | □問題あり | 特に問題なし                     |
|     |              |       |       |                            |
| 2   | C P U 負荷状況   | ■問題なし | □問題あり | CPU 負荷状況 6%~20% 正常値        |
|     |              |       |       |                            |
| 3   | ハードディスク使用状況  | ■問題なし | □問題あり | C:空き領域 31GByte 正常値(肥大化なし)  |
|     |              |       |       | D:空き領域 474GByte 正常値(肥大化なし) |
| 4   | ハード機器異常状況    | ■問題なし | □問題あり |                            |
|     |              |       |       |                            |
| 5   | ネットーワーク状況    | ■問題なし | □問題あり |                            |
|     |              |       |       |                            |
| 6   | ネットワークケーブル劣化 | ■問題なし | □問題あり |                            |
|     |              |       |       |                            |
| 7   | サーバ外観損傷      | ■問題なし | □問題あり |                            |
|     |              |       |       |                            |

# 2. 点検内容(無停電電源装置)

| 点検日    | 2021年10月27日       |
|--------|-------------------|
| 点検作業者  | 富士アイティ)櫻井秀飛       |
| 点検対象装置 | APC Smart-UPS 750 |

| N o | 点検項目          | 点検結果  |       | 備考 |
|-----|---------------|-------|-------|----|
| 1   | オンラインLEDが点灯   | ■問題なし | □問題あり |    |
| 2   | オンバッテリーLEDが消灯 | ■問題なし | □問題あり |    |
| 3   | 故障LEDが消灯      | ■問題なし | □問題あり |    |
| 4   | バッテリー交換LED点灯  | ■問題なし | □問題あり |    |
| 5   | 外観損傷          | ■問題なし | □問題あり |    |

3. 点検内容(サーバ清掃)

| 点検日    | 2021年10月27日       |
|--------|-------------------|
| 点検作業者  | 富士アイティ)櫻井秀飛       |
| 点検対象装置 | PRIMERGY TX1330M3 |

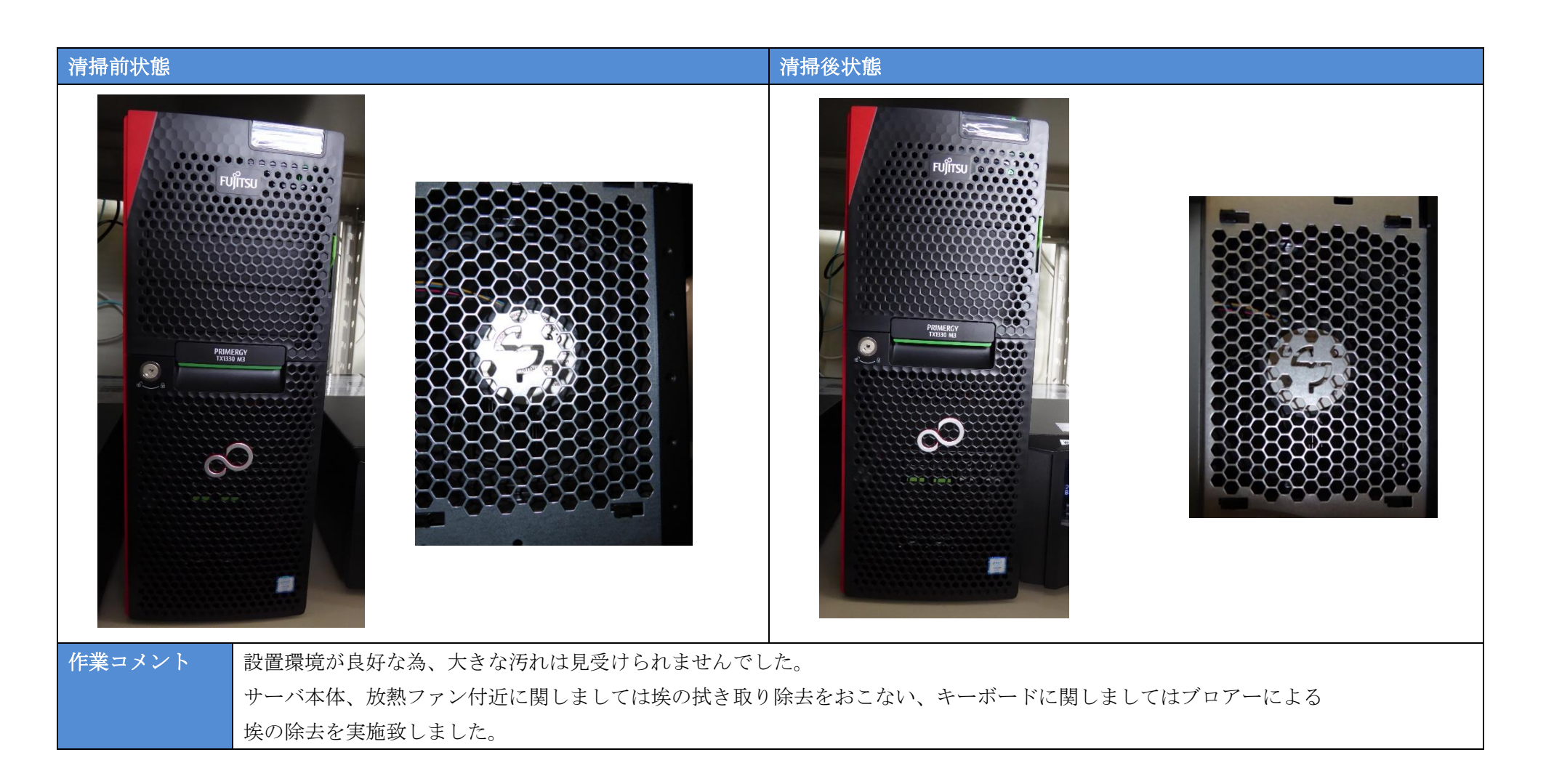

4. 点検内容(無停電電源装置清掃)

| 点検日    | 2021年10月27日       |
|--------|-------------------|
| 点検作業者  | 富士アイティ)櫻井秀飛       |
| 点検対象装置 | APC Smart-UPS 750 |

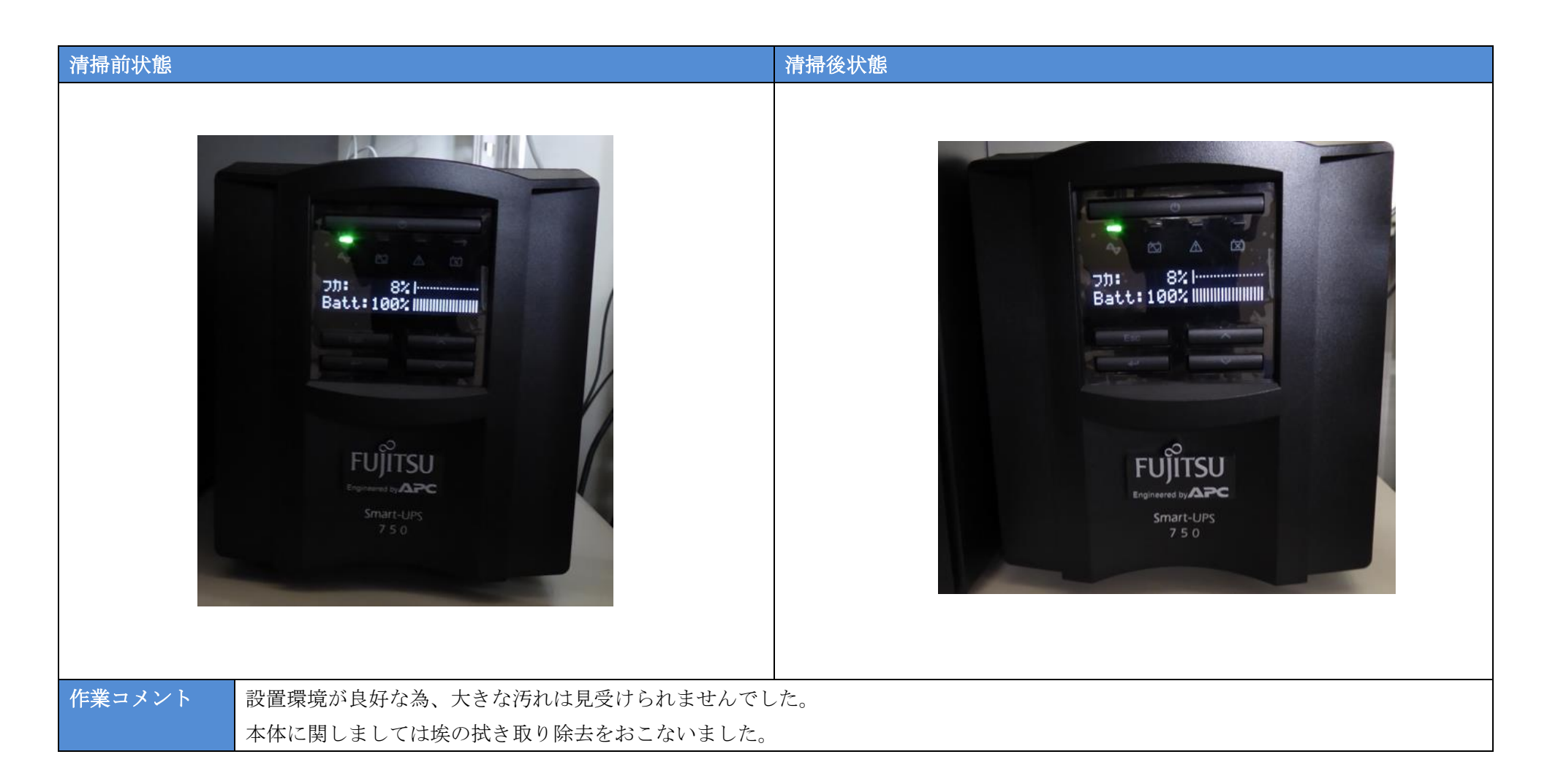
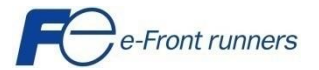

| 顧客名称 | : 原子力規制庁様 |
|------|-----------|
| 件名   | : 保守点検作業  |
| 装置名称 | : NK監視サーバ |

保守点検項目

富士アイティ株式会社

1. 点検内容(サーバ本体)

| 点検日    | 2021年10月27日           |
|--------|-----------------------|
| 点検作業者  | 富士アイティ)櫻井秀飛           |
| 点検対象装置 | HP ProLiant ML30Gen10 |

| N o | 点検項目         | 点検結果  |       | 備考                         |
|-----|--------------|-------|-------|----------------------------|
| 1   | システム動作状況     | ■問題なし | □問題あり |                            |
|     |              |       |       |                            |
| 2   | C P U 負荷状況   | ■問題なし | □問題あり | CPU 負荷状況 3%~20% 正常値        |
|     |              |       |       |                            |
| 3   | ハードディスク使用状況  | ■問題なし | □問題あり | C:空き領域 873GByte 正常値(肥大化なし) |
|     |              |       |       |                            |
| 4   | ハード機器異常状況    | ■問題なし | □問題あり |                            |
|     |              |       |       |                            |
| 5   | ネットーワーク状況    | ■問題なし | □問題あり |                            |
|     |              |       |       |                            |
| 6   | ネットワークケーブル劣化 | ■問題なし | □問題あり |                            |
|     |              |       |       |                            |
| 7   | サーバ外観損傷      | ■問題なし | □問題あり |                            |
|     |              |       |       |                            |

## 2. 点検内容(無停電電源装置)

| 点検日    | 2021年10月27日  |
|--------|--------------|
| 点検作業者  | 富士アイティ)櫻井秀飛  |
| 点検対象装置 | OMRON BN150T |

| N o | 点検項目          | 点検    | 結果    | 備考 |
|-----|---------------|-------|-------|----|
| 1   | オンラインLEDが点灯   | ■問題なし | □問題あり |    |
| 2   | オンバッテリーLEDが消灯 | ■問題なし | □問題あり |    |
| 3   | 故障LEDが消灯      | ■問題なし | □問題あり |    |
| 4   | バッテリー交換LED点灯  | ■問題なし | □問題あり |    |
| 5   | 外観損傷          | ■問題なし | □問題あり |    |

3. 点検内容(サーバ清掃)

| 点検日    | 2021年10月27日           |
|--------|-----------------------|
| 点検作業者  | 富士アイティ)櫻井秀飛           |
| 点検対象装置 | HP ProLiant ML30Gen10 |

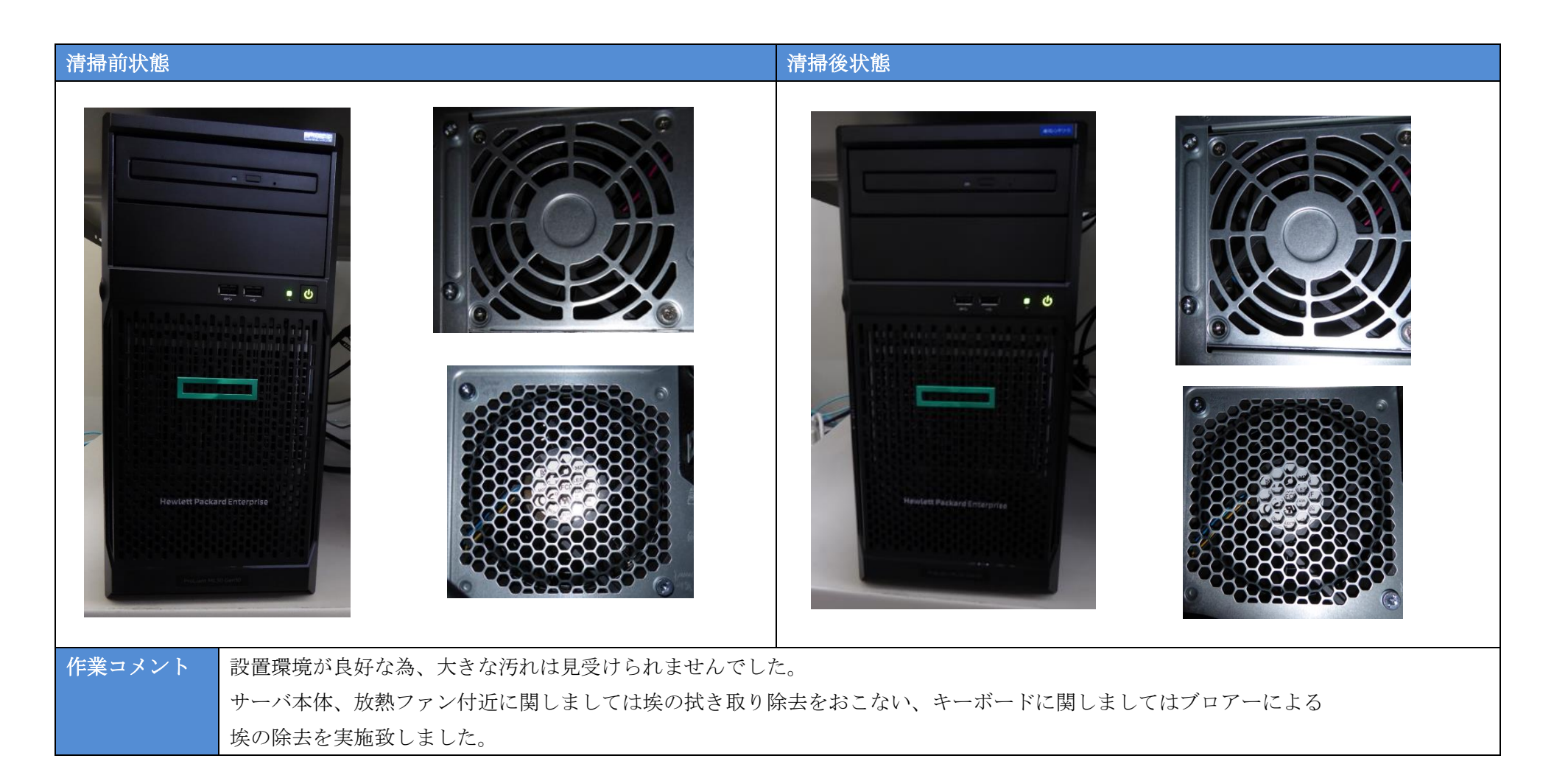

4. 点検内容(無停電電源装置清掃)

| 点検日    | 2021年10月27日  |
|--------|--------------|
| 点検作業者  | 富士アイティ)櫻井秀飛  |
| 点検対象装置 | OMRON BN150T |

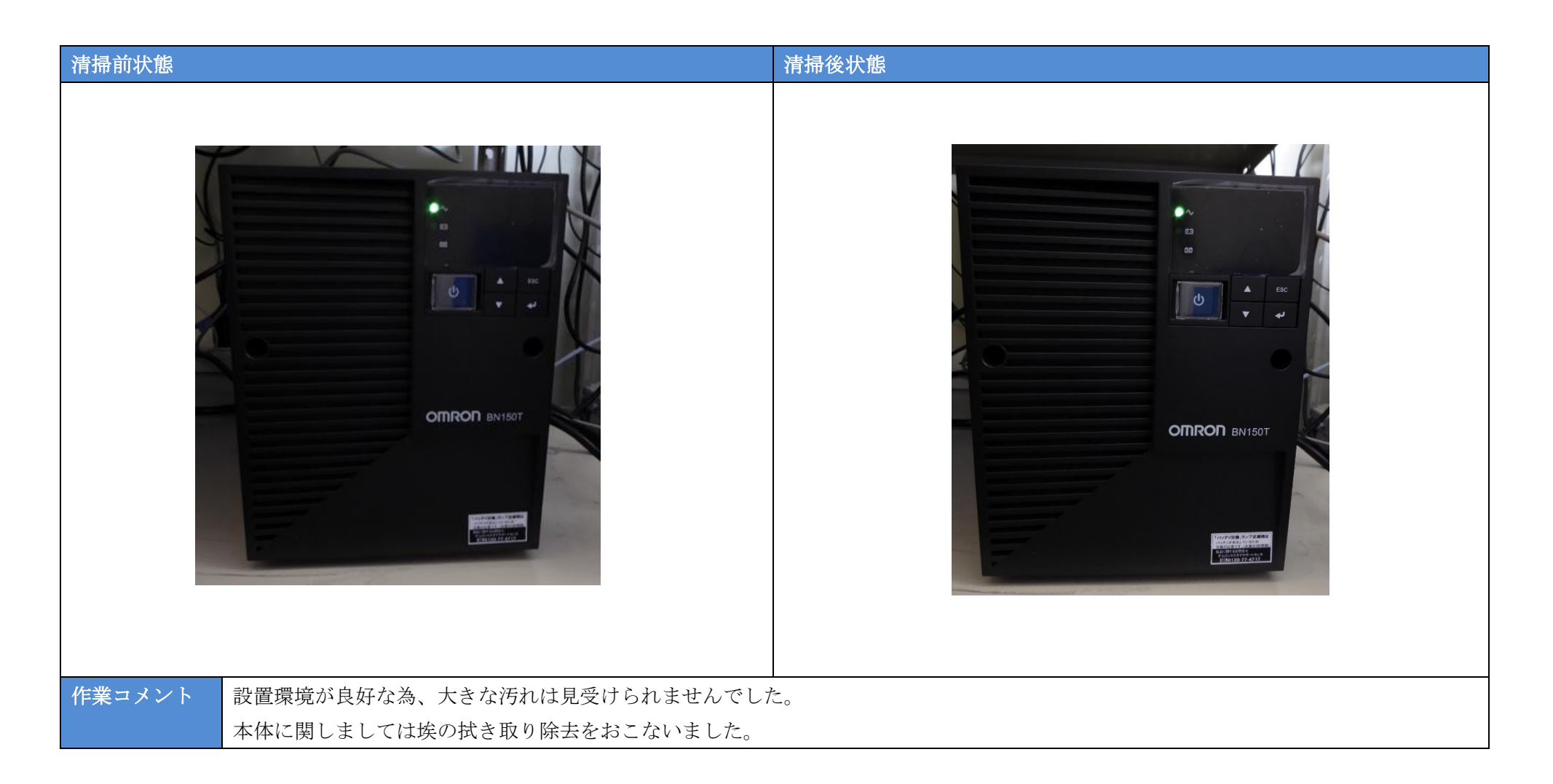